# cisco.

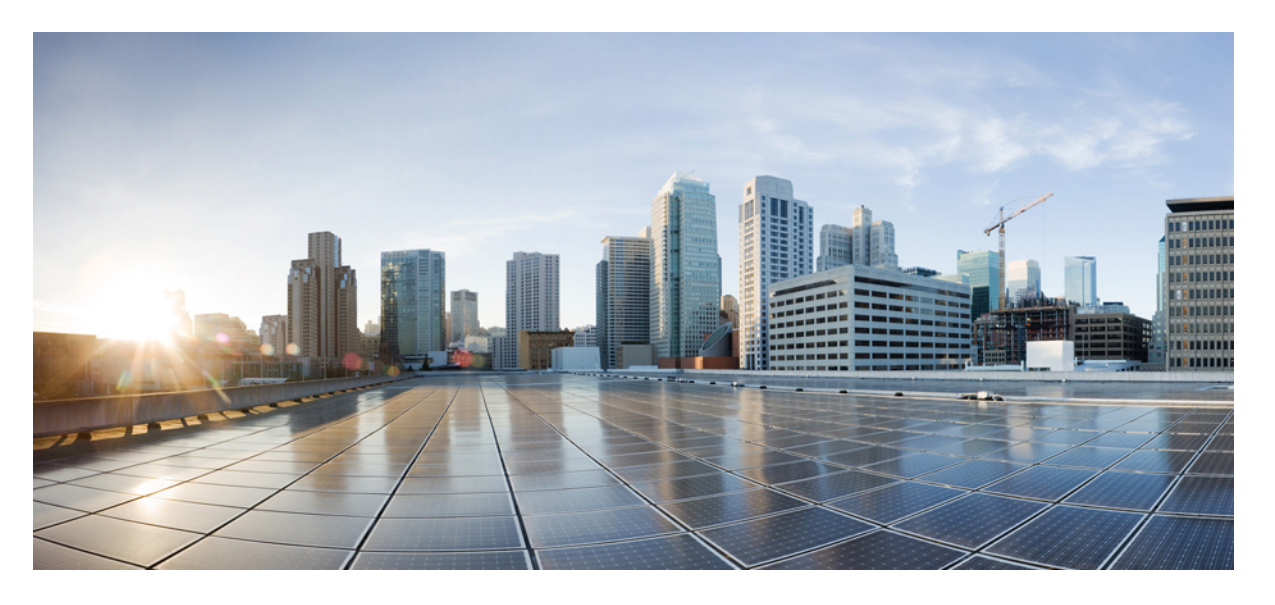

### Cisco UCS C シリーズ Integrated Management Controller リリー ス 4.3 GUI コンフィギュレーション ガイド

**初版**:2023年2月16日 最終更新:2023年5月18日

### シスコシステムズ合同会社

〒107-6227 東京都港区赤坂9-7-1 ミッドタウン・タワー http://www.cisco.com/jp お問い合わせ先:シスココンタクトセンター 0120-092-255 (フリーコール、携帯・PHS含む) 電話受付時間:平日 10:00~12:00、13:00~17:00 http://www.cisco.com/jp/go/contactcenter/ © 2023 Cisco Systems, Inc. All rights reserved.

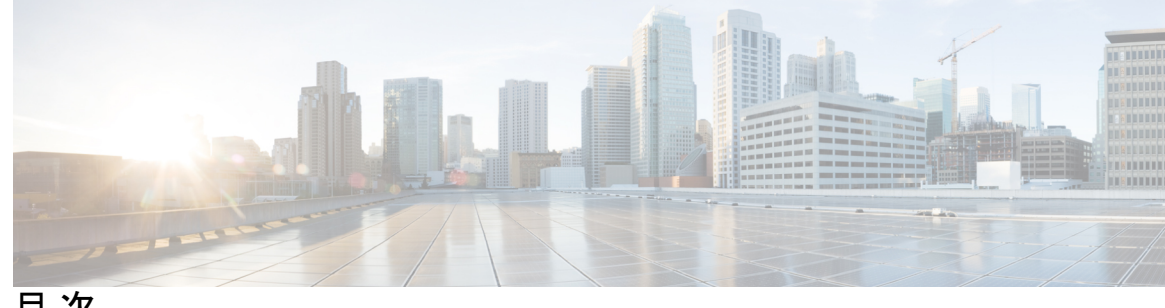

目次

はじめに:

はじめに xix

対象読者 xix 表記法 xix Cisco UCS の関連資料 xxi

#### 第1章

概要 1

Cisco UCS C シリーズ ラックマウント サーバの概要 1 サーバ ソフトウェアの概要 2 サーバポート 3 Cisco Integrated Management Controller 4 Cisco IMC ユーザーインターフェイスの概要 6 Cisco IMC のホームページ 6 [ナビゲーション (Navigation)]ペインと[作業 (Work)]ペイン 7 ツールバー 11 Cisco Integrated Management Controller オンライン ヘルプの概要 12 Cisco IMC へ の ロ グ イ ン 12Cisco IMC からのログアウト 13

第2章

サーバー OS のインストール 15

OS のインストール方法 15 仮想 KVM コンソール 15 KVM コンソールを使用した OS のインストール 16 PXE インストール サーバ 17 PXE インストール サーバを使用した OS のインストール 18 USB ポートからのオペレーティング システムの起動 19

第3章 シャーシの管理 21

シャーシ要約 21
Intersight Infrastructure Service ライセンス 21
シャーシの概要の表示 22
シャーシインベントリ 26
電源のプロパティの表示 26
Cisco VIC アダプタのプロパティの表示 27
SAS エクスパンダのプロパティの表示 28
SAS エクスパンダでの 6G または 12G 混合モードの有効化 28
ストレージのプロパティの表示 29
ネットワーク アダプタのプロパティの表示 30
GPU インベントリの表示 30
PCI スイッチ情報の表示 31

#### 第4章 サーバーの管理 33

サーバのブート順 33
高精度ブート順の設定 35
ブートデバイスの管理 37
UEFIセキュアブートの概要 47
UEFIセキュアブートのイネーブル化 49
UEFIセキュアブートのディセーブル化 50
サーバーの実際のブート順の表示 50
1回限りのブートデバイスを使用してブートするサーバの設定 51
サーバアセットタグの作成 52
電力ポリシーの設定 52
電力制限 52
電力特性評価の有効化 54
パワーキャッピングの有効化 55

[電源プロファイル (Power Profiles)] 56 標準電力プロファイルの設定 56 詳細電力プロファイルの設定 57 電力プロファイルのデフォルトへのリセット 59 電力モニタリング 60 電力モニタリングの概要の表示 60 チャートでの電力統計の表示 64 電力統計とサーバ使用率データのダウンロード 66 電力復元ポリシーの設定 66 ファンポリシーの設定 67 ファン制御ポリシー 67 ファンポリシーの設定 69 DIMM のブラックリスト化の設定 76 DIMM のブラックリスト化 76 DIMM のブラックリストのイネーブル化 76 BIOSの設定 77 Configuring BIOS Settings 77 BIOS セットアップの開始 77 BIOS CMOS のクリア 78 製造元のカスタム BIOS 設定の復元 78 BIOS デフォルトの復元 79 BIOS プロファイル 79 BIOS プロファイルのアップロード 80 BIOS プロファイルのアクティブ化 82 BIOS プロファイルの削除 82 BIOS プロファイルのバックアップ 83 BIOS プロファイルの詳細の表示 83 セキュアブート証明書の管理 84 セキュアブート証明書の詳細の表示 84 セキュアブート証明書のアップロード 86 セキュアブート証明書の削除 89

前面パネルの動的温度しきい値の設定 89 永続メモリモジュール 90

第5章
 サーバーのプロパティの表示 91
 Viewing Server Utilization 91
 CPU のプロパティの表示 93
 メモリのプロパティの表示 94
 PCI アダプタのプロパティの表示 97
 ストレージのプロパティの表示 98
 TPM のプロパティの表示 100
 PID カタログの表示 101

#### 第6章 センサーの表示 103

シャーシセンサーの表示 103
電源センサーの表示 103
ファンセンサーの表示 105
温度センサーの表示 106
電圧センサーの表示 107
電流センサーの表示 108
LED センサーの表示 109
ストレージセンサーの表示 109

第7章

### リモート プレゼンスの管理 111

Serial over LAN の設定 111 仮想メディアの設定 113 Cisco IMC マップされた vMedia ボリュームの作成 114 Cisco IMC によりマップされた vMedia ボリュームのプロパティの表示 119 Cisco IMC によりマップされた vMedia ボリュームの削除 120 既存の Cisco IMC vMedia イメージの再マッピング 121 Cisco IMC vMedia イメージの削除 121 仮想 KVM コンソール 121

目次

KVM コンソールの起動 122 仮想 KVM コンソール - Cisco UCS C-Series M6 以降のサーバー 123 仮想 KVM の設定 141 仮想 KVM のイネーブル化 142 仮想 KVM のディセーブル化 143

<sup>第8章</sup> ユーザー アカウントの管理 145

Cisco USC C シリーズ M7 および以降のサーバー向けローカル ユーザーの追加 145 Cisco USC C シリーズ M7 および以降のサーバー向けローカル ユーザーの変更 149 ユーザアカウントでの SSH キーの管理 154 SSH キーの設定 154 SSH キーの追加 155 SSH キーの変更 156 SSH キーの削除 158 非 IPMI ユーザー モード 158 IPMI と非 IPMI のユーザー モードの切り替え 159 非管理者ユーザーとしてパスワードの変更 160 パスワードの有効期限切れ 163 パスワードの有効期間の設定 164 パスワード有効期限の有効化 165 アカウントロックアウトの詳細の構成 166 ユーザー認証の優先順位の構成 166 ユーザークレデンシャルを工場出荷時の値にリセットする 167 LDAP サーバー 168 LDAP サーバの設定 168 Cisco IMC での LDAP 設定およびグループ認証の設定 170 LDAP 証明書の概要 175 LDAP CA 証明書ステータスの表示 176 LDAP CA 証明書のエクスポート 176 LDAP CA 証明書のダウンロード 179 LDAP バインディングのテスト 182

### TACACS+認証 183

TACACS+サーバ設定 183 TACACS+認証のイネーブル化 184 TACACS+リモートサーバー設定の構成 184 ユーザセッションの表示 185

### 第9章 シャーシ関連の設定 187

サーバの電源管理 187 Web UI からのホスト名/IP アドレスの ping 188 ロケータ LED の切り替え 189 時間帯の選択 189

### 第 10 章 ネットワーク関連の設定 191

| サーバ NIC の設定 191                       |  |
|---------------------------------------|--|
| サーバー NIC 191                          |  |
| サーバ NIC の設定 195                       |  |
| Cisco VIC mLOM および OCP カードの交換に関する考慮事項 |  |
| 共通プロパティの設定 <b>205</b>                 |  |
| 共通プロパティの設定の概要 205                     |  |
| 共通プロパティの設定 206                        |  |
| IPv4の設定 207                           |  |
| IPv6の設定 208                           |  |
| VLAN への接続 209                         |  |
| ポートプロファイルへの接続 210                     |  |
| 個別設定の指定 213                           |  |
| ネットワーク セキュリティの設定 213                  |  |
| ネットワーク セキュリティ 213                     |  |
| ネットワーク セキュリティの設定 [英語] 214             |  |
| Network Time Protocol の設定 215         |  |
| Network Time Protocol サービス設定 215      |  |
| Network Time Protocol 設定の指定 215       |  |

204

#### 第 11 章

#### ネットワーク アダプタの管理 217

Cisco UCS C シリーズ ネットワーク アダプタの概要 217 ネットワーク アダプタのプロパティの設定 221 vHBAの管理 232 vHBA 管理のガイドライン 232 vHBA のプロパティの表示 232 vHBA のプロパティの変更 239 vHBA の作成 246 vHBAの削除 246 vHBA ブート テーブル 247 ブートテーブルエントリの作成 247 ブートテーブルエントリの削除 248 vHBA の永続的なバインディング 249 永続的なバインディングの表示 249 永続的なバインディングの再作成 250 vNICの管理 250 vNIC 管理のガイドライン 250 vNICのプロパティの表示 251 vNIC のプロパティの変更 266 vNIC の作成 281 vNIC の削除 282 iSCSI ブート機能の設定 282 vNICの iSCSI ブート機能の設定 282 vNIC 上の iSCSI ブート機能の設定 283 vNIC からの iSCSI ブート設定の除去 286 Cisco usNIC の管理 286 Cisco usNIC の概要 286 Cisco IMC GUI を使用した Cisco usNIC の表示および設定 288 usNIC プロパティの表示 291 アダプタ設定のバックアップと復元 294

アダプタ設定のエクスポート 294 アダプタ設定のインポート 296 アダプタのデフォルトの復元 297 アダプタのリセット 297

#### 第 12 章 ストレージ アダプタの管理 299

ストレージアダプタの管理 299

自己暗号化ドライブ(フルディスク暗号化) 299

コントローラ セキュリティの有効化 300

- コントローラセキュリティの変更 302
- コントローラ セキュリティの無効化 303
- ローカルとリモートのキー管理間のコントローラ セキュリティの切り替え 303
- 未使用の物理ドライブからの仮想ドライブの作成 304
- 既存のドライブ グループからの仮想ドライブの作成 307
- 仮想ドライブを転送対応状態に設定 309
- 仮想ドライブを転送対応として設定 310
- 仮想ドライブの転送対応状態のクリア 311
- 物理ドライブステータス自動構成モードの設定 311
- 外部設定のインポート 312
- 外部設定のクリア 314
- ブートドライブのクリア 314
- JBOD モードの有効化 315
- JBOD の無効化 315
- コントローラのストレージファームウェアログの取得 315
- コントローラの設定のクリア 316
- ストレージコントローラの工場出荷時の初期状態への復元 316
- ドライブの削除のための準備 317
- ドライブの削除のための準備の取り消し 317
- 専用ホットスペアにする 318
- グローバルホットスペアにする 319
- ホットスペアプールからのドライブの削除 319

xi

#### 物理ドライブのステータスの切り替え 320

コントローラのブート ドライブとしての物理ドライブの設定 320

仮想ドライブの初期化 321

ブートドライブとして設定 322

仮想ドライブの編集 **322** 

仮想ドライブの削除 324

仮想ドライブの非表示化 324

バッテリバックアップユニットの学習周期の開始 325

ストレージ コントローラ ログの表示 325

MegaRAID コントローラの SSD スマート情報の表示 326

NVMe コントローラの詳細の表示 327

NVMe 物理ドライブの詳細の表示 329

PCI スイッチの詳細の表示 331

コピーバック操作の開始 333

Flexible Flash コントローラの管理 334

Cisco Flexible Flash 334

FlexFlashでのシングルカードミラーリングからデュアルカードミラーリングへのアップ グレード 336

Flexible Flash コントローラ プロパティの設定 337

Flexible Flash コントローラ ファームウェア モードの設定 341

Flexible Flash コントローラ カードの設定 342

Flexible Flash カードからのブート 345

Flexible Flash コントローラのリセット 346

仮想ドライブの有効化 347

仮想ドライブの消去 347

仮想ドライブの同期 348

ISO イメージ設定の追加 349

ISO イメージの更新 351

ISO イメージのマップ解除 351

Cisco Flexible Flash カード設定のリセット 352

Cisco Flexible Flash カードの設定の保持 353

```
FlexFlash ログの詳細の表示 354
FlexUtil コントローラの管理 357
 FlexUtil コントローラのプロパティの設定 358
 FlexUtil カード設定のリセット 359
 Cisco FlexUtil コントローラのプロパティの表示 360
 物理ドライブのプロパティの表示 362
 仮想ドライブのプロパティの表示 363
 仮想ドライブへのイメージのマッピング
                            366
 仮想ドライブ上のイメージの更新 369
 仮想ドライブからのイメージのマッピング解除 369
 仮想ドライブの消去 369
Cisco ブート最適化 M.2 Raid コントローラ 370
 Cisco ブート最適化 M. 2 Raid コントローラの詳細の表示 370
 Viewing Physical Drive Info for Cisco Boot Optimized M.2 Raid Controller 373
 Cisco ブート最適化 M. 2 Raid コントローラの仮想ドライブ情報の表示 378
Cisco FlexMMC 381
 Cisco FlexMMC の詳細の表示 381
 新しいイメージファイルのアップロード 382
 イメージファイルの削除 387
 イメージのマッピングまたはマップ解除 388
 FlexMMC をデフォルト設定ヘリセット 388
```

第 13 章

TLS v1.2 の有効化または無効化 389 HTTP の設定 391 SSH の設定 393 XML API の設定 394 Cisco IMC 用の XML API 394 XML API のイネーブル化 394 Redfish のイネーブル化 395 IPMI の設定 396

コミュニケーションサービスの設定 389

目次

IPMI Over LAN 396

IPMI over LAN の設定 396

SNMPの設定 397

**SNMP** 397

SNMP プロパティの設定 398

SNMP トラップ設定の指定 400

テスト SNMP トラップ メッセージの送信 401

Cisco USC C シリーズ M7 および以降のサーバー向け SNMP ユーザーの管理 402
 SMTP を使用して電子メール アラートを送信するようにサーバーを設定する 402
 電子メール アラートを受信するための SMTP サーバーの設定 402
 SMTP 電子メール受信者の追加 404

第 14 章

章 証明書とサーバー セキュリティの管理 407

サーバ証明書の管理 407 証明書署名要求の生成 408 自己署名証明書の作成 412 Windows を使用した自己署名証明書の作成 415 サーバ証明書のアップロード 415 外部証明書の管理 416 外部証明書のアップロード 417 外部秘密キーのアップロード 419 外部証明書の有効化 422 SPDM セキュリティ: MCTP SPDM 422 SPDM セキュリティ 422 MCTP SPDM 障害アラート設定の構成と表示 423 SPDM 認証 ステータスの表示 424 認証局証明書の追加 425 証明書および証明書の詳細のリストを表示する 426 証明書の削除 428 キー管理相互運用性プロトコル 429 セキュアなキー管理設定の表示 429

KMIP 設定のクライアント秘密キーおよびクライアント証明書の作成 432 クライアント証明書のダウンロード 434 クライアント証明書のエクスポート 436 クライアント証明書の削除 439 ルート CA 証明書のダウンロード 439 ルート CA 証明書のエクスポート 442 ルート CA 証明書の削除 445 クライアント秘密キーのダウンロード 445 クライアント秘密キーのエクスポート 448 クライアント秘密キーの削除 451 KMIP サーバー接続のテスト 451 KMIP サーバーのデフォルト設定への復元 452 KMIP ログイン詳細の削除 452 Cisco IMC での FIPS 140-2 の準拠 453 セキュリティ設定の有効化 453 セキュリティ設定(FIPS)の有効化 456

第 15 章 ファームウェアの管理 459

ファームウェア管理の概要 459 ファームウェア コンポーネントの表示 460 ファームウェアの更新 461 ファームウェアのアクティブ化 462 ファームウェアのアクティベーションのキャンセル 463

第 16 章 障害およびログの表示 465

障害サマリ 465 障害サマリーの表示 465 障害履歴 467 障害履歴の表示 467 Cisco IMC ログ 469 Cisco IMC ログの表示 469 システムイベントログ 472

システムイベントログの表示 472

ロギング制御 475

- ロギング制御の表示 475
- リモートサーバへの Cisco IMC ログの送信 476

Cisco IMC ログしきい値の設定 478

リモートサーバーへのテスト Cisco IMC ログの送信 479

リモート Syslog 証明書の管理 479

リモート Syslog 証明書のアップロード 479

リモート Syslog 証明書の削除 481

第 17 章 サーバー ユーティリティ 483

テクニカル サポート データのエクスポート 483 テクニカル サポート データのエクスポート 483 ローカルファイルへのテクニカルサポートデータのダウンロード 486 出荷時の初期状態へのリセット 488 Cisco IMC 設定のエクスポートとインポート 490 Cisco IMC 設定のエクスポートとインポート 490 Cisco IMC 設定のエクスポート 491 Cisco IMC 設定のインポート 494 ホストへのマスク不可能な割り込みの生成 497 Cisco IMC バナーの追加または更新 498 Cisco IMC の最後のリセット理由の表示 499 ローカルファイルへのハードウェアインベントリのダウンロード 499 リモート サーバへのハードウェア インベントリ データのエクスポート 500 PID カタログのアップロード 502 PID カタログの有効化 504 PID カタログを削除 504 スマートアクセス USB の有効化 505 Cisco Intersight 管理の有効化/無効化 506 デバイス コネクタの HTTPS プロキシ設定の設定 507

Intersight デバイス コネクタのプロパティの表示 507
 Intersight デバイス コネクタのプロパティの表示 509
 PCIe スイッチの回復 513

付録 A:

サーバー モデル別 BIOS パラメータ 515 C220 M7 および C240 M7 サーバー 515 I/O Tab 515 [Server Management] タブ 522 [セキュリティ (Security)]タブ 528 メモリタブ 534 [電源/パフォーマンス (Power/Performance)]タブ 543 [プロセッサ (Processor)]タブ 548C220 M6 および C240 M6 サーバー 561 I/O Tab 561 [Server Management] タブ 569 [セキュリティ (Security)]タブ 576 メモリタブ 581 [電源/パフォーマンス (Power/Performance)]タブ 590 [プロセッサ (Processor)]タブ 595 C225 M6 および C245 M6 サーバー 608 [I/O]タブ 608 [Server Management] タブ 616 [セキュリティ (Security)]タブ 622 メモリタブ 624 [電源/パフォーマンス (Power/Performance)]タブ 629 [プロセッサ (Processor)]タブ 631C125 サーバの場合 637 [Server Management] タブ 637 [セキュリティ (Security)]タブ 643 [Memory] タブ 645 [I/O] タブ 650

```
[電源/パフォーマンス (Power/Performance)]タブ 653
 [Processor] タブ 655
C220 M5、C240 M5、C240 SD M5、および C480 M5 サーバ 657
 I/O タブ 657
 [Server Management] タブ 666
 [セキュリティ (Security)]タブ 673
 [Processor] タブ 675
 メモリタブ 690
 [電源/パフォーマンス (Power/Performance)]タブ 698
C460 M4 サーバ 700
 C460 M4 サーバの [メイン (Main)] タブ 700
 C460 M4 サーバの [詳細設定 (Advanced) ] タブ 701
 C460 M4 サーバの [サーバ管理 (Server Management)] タブ 728
C220 M4 および C240 M4 サーバ 730
 C220M4 および C240M4 サーバのメイン タブ 730
 C220M4 および C240M4 サーバの [詳細 (Advanced)] タブ 731
 C220M4 および C240M4 サーバの [サーバ管理 (Server Management)] タブ 759
```

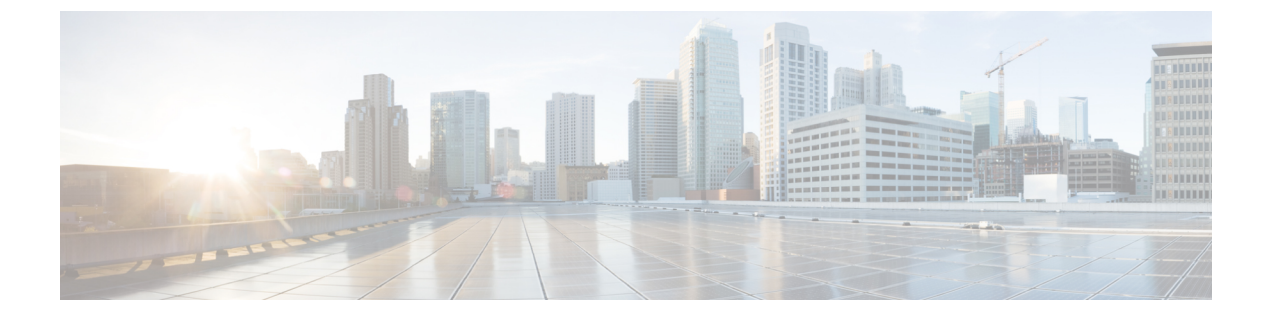

## はじめに

この前書きは、次の項で構成されています。

- 対象読者 (xix ページ)
- 表記法 (xix ページ)
- Cisco UCS の関連資料 (xxi ページ)

### 対象読者

このガイドは、次の1つ以上に責任を持つ、専門知識を備えたデータセンター管理者を主な対象にしています。

- サーバ管理
- •ストレージ管理
- ネットワーク管理
- •ネットワークセキュリティ

### 表記法

| テキストのタイプ   | 説明                                                                 |
|------------|--------------------------------------------------------------------|
| GUI 要素     | タブの見出し、領域名、フィールドのラベルのような GUI 要素は、<br>[GUI 要素] のように示しています。          |
|            | ウィンドウ、ダイアログボックス、ウィザードのタイトルのようなメ<br>イン タイトルは、[メイン タイトル] のように示しています。 |
| マニュアルのタイトル | マニュアルのタイトルは、イタリック体( <i>italic</i> )で示しています。                        |
| TUI 要素     | テキストベースのユーザインターフェイスでは、システムによって<br>表示されるテキストは、courier フォントで示しています。  |

| テキストのタイプ              | 説明                                                                      |
|-----------------------|-------------------------------------------------------------------------|
| システム出力                | システムが表示するターミナル セッションおよび情報は、courier<br>フォントで示しています。                      |
| CLI コマンド              | CLI コマンドのキーワードは、this fontで示しています。                                       |
|                       | CLI コマンド内の変数は、このフォント で示しています。                                           |
| []                    | 角カッコの中の要素は、省略可能です。                                                      |
| $\{x \mid y \mid z\}$ | どれか1つを選択しなければならない必須キーワードは、波カッコで<br>囲み、縦棒で区切って示しています。                    |
| $[x \mid y \mid z]$   | どれか1つを選択できる省略可能なキーワードは、角カッコで囲み、<br>縦棒で区切って示しています。                       |
| string                | 引用符を付けない一組の文字。stringの前後には引用符を使用しません。引用符を使用すると、その引用符も含めて string とみなされます。 |
| <>                    | パスワードのように出力されない文字は、山カッコで囲んで示しています。                                      |
| []                    | システム プロンプトに対するデフォルトの応答は、角カッコで囲んで示しています。                                 |
| !、#                   | コードの先頭に感嘆符(!)またはポンド記号(#)がある場合には、<br>コメント行であることを示します。                    |

(注) 「注釈」です。役立つ情報や、このマニュアル以外の参照資料などを紹介しています。

 $\rho$ 

**ヒント** 「問題解決に役立つ情報」です。ヒントには、トラブルシューティングや操作方法ではなく、 ワンポイントアドバイスと同様に知っておくと役立つ情報が記述される場合もあります。

「時間の節約に役立つ操作」です。ここに紹介している方法で作業を行うと、時間を短縮でき ます。

Â

 $(\bar{\mathcal{D}})$ 

ス

**注意** 「要注意」の意味です。機器の損傷またはデータ損失を予防するための注意事項が記述されて います。

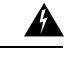

警告 安全上の重要事項

「危険」の意味です。人身事故を予防するための注意事項が記述されています。装置の取り扱い作業を行うときは、電気回路の危険性に注意し、一般的な事故防止策に留意してください。 各警告の最後に記載されているステートメント番号を基に、装置に付属の安全についての警告 を参照してください。

これらの注意事項を保管しておいてください。

### **Cisco UCS**の関連資料

ドキュメントロードマップ

すべての B シリーズマニュアルの完全なリストについては、次の URL で入手可能な『Cisco UCS B-Series Servers Documentation Roadmap』を参照してください。https://www.cisco.com/c/en/us/td/docs/unified\_computing/ucs/overview/guide/UCS\_roadmap.html

すべての C-Series マニュアルの完全なリストについては、次の URL で入手可能な『『*Cisco UCS C-Series Servers Documentation Roadmap*』』を参照してください。https://www.cisco.com/c/en/us/td/docs/unified\_computing/ucs/overview/guide/ucs\_rack\_roadmap.html

管理用の UCS Manager に統合されたラック サーバでサポートされるファームウェアと UCS Manager のバージョンについては、『Release Bundle Contents for Cisco UCS Software』[英語] を 参照してください。

その他のマニュアル リソース

ドキュメントの更新通知を受け取るには、Cisco UCS Docs on Twitter をフォローしてください。

Cisco UCS の関連資料

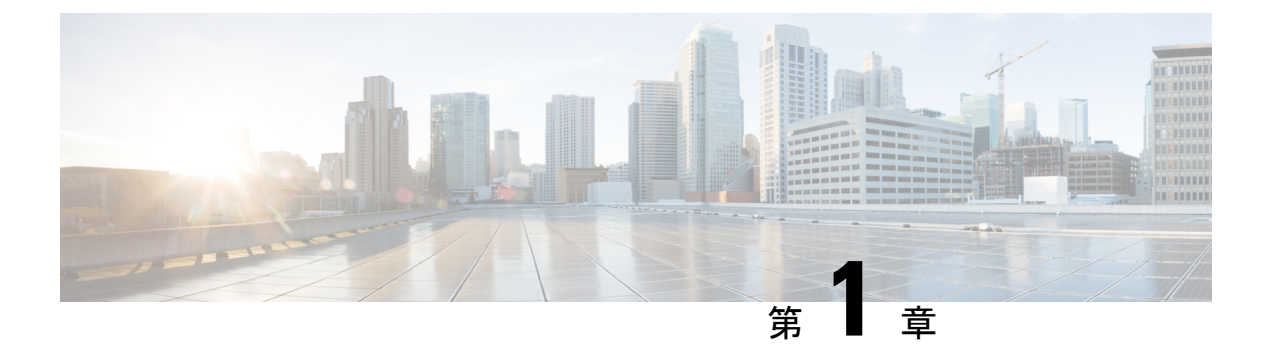

概要

この章は、次の内容で構成されています。

- Cisco UCS C シリーズ ラックマウント サーバの概要 (1ページ)
- サーバソフトウェアの概要(2ページ)
- ・サーバポート (3ページ)
- Cisco Integrated Management Controller  $(4 \sim ::)$
- Cisco IMC ユーザー インターフェイスの概要 (6ページ)

### Cisco UCS C シリーズ ラックマウント サーバの概要

Cisco UCS C シリーズ ラックマウント サーバーには、次のモデルがあります。

- Cisco UCS C220 M7 ラックマウス サーバー
- Cisco UCS C240 M7 ラックマウス サーバー
- Cisco UCS C220 M6 ラックマウント サーバー
- Cisco UCS C240 M6 ラックマウント サーバー
- Cisco UCS C225 M6 ラックマウント サーバー
- Cisco UCS C245 M6 ラックマウント サーバー
- Cisco UCS C240 SD M5 ラックマウント サーバ
- Cisco UCS C220 M5 ラックマウント サーバー
- Cisco UCS C240 M5 ラックマウント サーバー
- Cisco UCS C480 M5 ラックマウント サーバー
- Cisco UCS C220 M4 ラックマウント サーバー
- Cisco UCS C240 M4 ラックマウント サーバ

- Cisco UCS C3160 ラックマウント サーバ
- Cisco UCS C460 M4 ラックマウント サーバー
- ・Cisco UCS C125 ラックマウント サーバー
- Cisco UCS C220 M5 ラックマウント サーバー
- Cisco UCS C240 M5 ラックマウント サーバー
- Cisco UCS C480 M5 ラックマウント サーバー
- Cisco UCS C220 M4 ラックマウント サーバー
- Cisco UCS C240 M4 ラックマウント サーバー
- Cisco UCS C460 M4 ラックマウント サーバー

このファームウェア リリースでサポートされている Cisco UCS C シリーズ ラック マウント サーバーを確認するには、関連するリリースノートを参照してください。Cシリーズのリリー スノートは、次の URL にあります。 http://www.cisco.com/en/US/products/ps10739/prod\_release\_notes\_list.html

### サーバ ソフトウェアの概要

Cisco UCS C シリーズ ラックマウント サーバには、Cisco IMC ファームウェアが付属しています。

#### Cisco IMC ファームウェア

Cisco IMC は、マザーボードに組み込まれている独立した管理モジュールです。専用の ARM ベースのプロセッサが、メイン サーバ CPU とは別に、Cisco IMC ファームウェアを実行しま す。システムには Cisco IMC ファームウェアの実行バージョンが付属しています。Cisco IMC ファームウェアは更新できますが、初期インストールは必要ではありません。

#### サーバ OS

Cisco UCS C シリーズ ラック サーバは、Windows、Linux、Oracle などのオペレーティング シ ステムをサポートします。サポートされているオペレーティングシステムの詳細については、 スタンドアロン *C* シリーズ サーバのハードウェアおよびソフトウェア相互運用性

(http://www.cisco.com/en/US/products/ps10477/prod\_technical\_reference\_list.html) を参照してくだ さい。KVM コンソールおよび vMedia を使ってサーバに OS をインストールするために、Cisco IMC を使用できます。

<sup>(</sup>注)

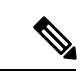

(注) 使用可能な OS のインストール マニュアルには、http://www.cisco.com/go/unifiedcomputing/ c-series-doc の『Cisco UCS C-Series Servers Documentation Roadmap』からアクセスできます。

### サーバ ポート

次に示すのは、サーバポートとそのデフォルトのポート番号のリストです。

表 **1**:サーバ ポート

| ポート名                                          | ポート番号 |
|-----------------------------------------------|-------|
| LDAP Port 1                                   | 389   |
| LDAP Port 2                                   | 389   |
| LDAP Port 3                                   | 389   |
| LDAP Port 4                                   | 3268  |
| LDAP Port 5                                   | 3268  |
| LDAP Port 6                                   | 3268  |
| SSHポート                                        | 22    |
| [HTTP ポート(HTTP Port)]                         | 80    |
| HTTPS ポート                                     | 443   |
| SMTP ポート (SMTP Port)                          | 25    |
| KVM ポート                                       | 2068  |
| Andromeda Management $\vec{\pi} - \mathbf{b}$ | 8889  |
| Andromeda クラウド ポート                            | 8888  |
| SOL SSH ポート                                   | 2400  |
| SNMPポート                                       | 161   |
| SNMP トラップ                                     | 162   |
| 外部Syslog                                      | 514   |

### **Cisco Integrated Management Controller**

Cisco IMC は、C シリーズ サーバー用の管理サービスです。Cisco IMC はサーバー内で動作します。

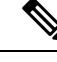

(注) Cisco IMC 管理サービスは、サーバーがスタンドアロンモードで動作している場合にだけ使用 されます。C シリーズ サーバが UCS システムに統合されている場合は、UCS Manager を使用 してそのサーバを管理する必要があります。UCS Manager の使用方法については、 http://www.cisco.com/go/unifiedcomputing/b-series-doc の『Cisco UCS B-Series Servers Documentation Roadmap』にリストされた設定ガイドを参照してください。

### 管理インターフェイス

Web ベースの GUI または SSH ベースの CLI または XML ベースの API を使用して、サーバに アクセスし、サーバを設定、管理、モニタできます。ほとんどのタスクがいずれかのインター フェイスを使用して実行できます。また、一方のインターフェイスで実行されたタスクの結果 を、他方のインターフェイスに表示することができます。ただし、次の操作はできません。

- Cisco IMC CLI を呼び出すために Cisco IMC GUI を使用する
- ・Cisco IMC CLI で呼び出したコマンドを Cisco IMC GUI に表示する
- Cisco IMC GUI から Cisco IMC CLI 出力を生成する

#### **Cisco IMC** で実行可能なタスク

Cisco IMC を使用すると次のシャーシ管理タスクを実行できます。

- ・サーバーの電源のオン、電源のオフ、電源再投入、リセット、およびシャットダウンを行う
- ・ロケータ LED を切り替える
- サーバーのブート順を設定する
- サーバのプロパティとセンサーの表示
- リモートプレゼンスの管理
- ローカルユーザアカウントの作成と管理、および Active Directory を経由したリモート ユーザ認証の有効化
- •NIC プロパティ、IPv4、VLAN、ネットワーク セキュリティなど、ネットワーク関連の設 定を行う
- ・HTTP、SSH、IPMI Over LAN、SNMP などのコミュニケーション サービスを設定する
- 証明書を管理する

- •プラットフォーム イベント フィルタを設定する
- ・Cisco IMC ファームウェアを更新する
- 障害、アラーム、およびサーバのステータスのモニタ
- ・タイムゾーンの設定と現地時刻の確認
- ・Cisco IMC ファームウェアをインストールしてアクティブにする
- •BIOS ファームウェアをインストールしてアクティブにする
- ・CMC ファームウェアをインストールしてアクティブにする

Cisco IMC を使用すると次のサーバー管理タスクを実行できます。

- リモート プレゼンスの管理
- ・ローカル ユーザ アカウントの作成と管理、および Active Directory を経由したリモート ユーザ認証の有効化
- •NIC プロパティ、IPv4、VLAN、ネットワーク セキュリティなど、ネットワーク関連の設 定を行う
- ・HTTP、SSH、IPMI Over LAN、SNMP などのコミュニケーション サービスを設定する
- •証明書を管理する
- プラットフォームイベントフィルタを設定する
- Cisco IMC ファームウェアを更新する
- ・障害、アラーム、およびサーバのステータスのモニタ
- タイムゾーンの設定と現地時刻の確認

### オペレーティング システムやアプリケーションのプロビジョニングや管理はできない

Cisco IMC はサーバーのプロビジョニングを行うため、サーバーのオペレーティング システム の下に存在します。したがって、サーバでのオペレーティングシステムやアプリケーションの プロビジョニングおよび管理には、これを使用できません。たとえば、次の操作を実行するこ とはできません。

- Windows や Linux などの OS の展開
- •OSやアプリケーションなどのソフトウェアに対するパッチの展開
- アンチウイルス ソフトウェア、モニタリング エージェント、バックアップ クライアント などのベース ソフトウェア コンポーネントのインストール
- データベース、アプリケーションサーバソフトウェア、Webサーバなどのソフトウェア アプリケーションのインストール

- Oracle データベースの再起動、プリンタキューの再起動、または Cisco IMC 以外のユー ザーアカウントの処理を含むオペレータ処理の実行
- ・SANやNASストレージ上の外部ストレージの設定または管理

### Cisco IMC ユーザー インターフェイスの概要

Cisco IMC ユーザーインターフェイスは、Cisco C シリーズ サーバーの Web ベースの管理イン ターフェイスです。この Web ユーザインターフェイスは HTML5 および eXtensible Widget Framework (XWT) フレームワークを使用して開発されました。ユーザーインターフェイスを 起動して、次の最小要件を満たしている任意のリモートホストからサーバーを管理できます。

- Microsoft Internet Explorer 6.0 以降、Mozilla Firefox 3.0 以降
- Microsoft Windows 7、Microsoft Windows XP、Microsoft Windows Vista、Apple Mac OS X v10.6、Red Hat Enterprise Linux 5.0 以降のオペレーティング システム
- Transport Layer Security (TLS) バージョン 1.3

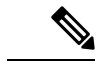

(注)

E) Cisco IMC へのログインに使用するパスワードを失効した場合やパスワードを忘れた場合は、 使用しているサーバーの Cisco UCS C シリーズサーバーのインストレーションおよびサービス ガイドでパスワードの回復手順を参照してください。このガイドは http://www.cisco.com/go/ unifiedcomputing/c-series-doc の『Cisco UCS C-Series Servers Documentation Roadmap』から入手 できます。

### Cisco IMC のホームページ

Cisco IMC GUI に初めてログインすると、次の図のようなユーザーインターフェイスが表示されます。

(注) リリースごとに機能に影響を与えないユーザーインターフェイスの変更がある場合があります。

| Cisco I            | ntegrated Management Controll       | er                  |                                 | ÷ 💽                     | 2 admin@10.127.142.45         |
|--------------------|-------------------------------------|---------------------|---------------------------------|-------------------------|-------------------------------|
| Chassis / Summ     | ary 🛧                               |                     |                                 | Refresh   Host Pow      | er   Launch KVM   Ping   Rebo |
| Server Propertie   | es                                  | Cisco Integrated M  | Management Controller           | (Cisco IMC) Information |                               |
| Product Name: (    | JCS C220 M45                        | Hostname:           | C220-FCH1919V0HL                |                         |                               |
| Serial Number: F   | CH1919V0HL                          | IP Address:         | 10.104.236.249                  |                         |                               |
| PID: U             | JCSC-C220-M4S                       | MAC Address:        | 54:A2:74:CC:08:13               |                         |                               |
| UUID: 8            | 7E9178F-1913-49D4-8D81-C049A74F0F3D | Firmware Version:   | 3.0(0.357)                      |                         |                               |
| BIOS Version: (    | 22014.3.0.0.10.1026161022           | Current Time (UTC): | Tue Nov 2 23:14:06 2021         |                         |                               |
| Description:       |                                     | Local Time:         | Tue Nov 2 23:14:06 2021 UTC +00 | 000                     |                               |
| Asset Tag:         | Inknown                             | Timezone:           | UTC                             | Select Timezone         |                               |
| Chassis Status     |                                     | Server Utilization  |                                 |                         |                               |
| Power S            | tate: 🔘 On                          | Overall Utilizati   | ion (%): N/A                    |                         |                               |
| Overall Server Sta | tus: 🖾 Good                         | CPU Utilizati       | ion (%): N/A                    |                         |                               |
| Temperat           | ture: 🖾 Good                        | Memory Utilizati    | ion (%): N/A                    |                         |                               |
| Overall DIMM Sta   | tus: 🖾 Good                         | IO Utilizati        | ion (%): N/A                    |                         |                               |
| Power Supp         | lies: 🖾 Good                        |                     |                                 |                         |                               |
|                    | ana: S Good                         |                     |                                 |                         |                               |
| Locatori           | ED: 0.01                            |                     |                                 |                         |                               |
| Cocator (          |                                     |                     |                                 |                         |                               |
| Output Starses for | And Const                           |                     |                                 |                         |                               |

### [ナビゲーション(Navigation)]ペインと[作業(Work)]ペイン

Cisco Integrated Management Controller GUI は、画面の左側にある [Navigation] ペインと、画面 の右側にある [Work] ペインで構成されます。[ナビゲーション (Navigation)] ペインの[シャー シ (Chassis)]、[コンピューティング (Compute)]、[ネットワーク (Networking)]、[ストレー ジ (Storage)]、または[管理者 (Admin)] メニューにあるリンクをクリックすると、右側の ペインに関連付けられたタブが表示されます。

[Navigation] ペインのヘッダーにはアクション ボタンが表示され、GUI 全体のナビゲーション マップを表示したり、インデックスを表示したり、お気に入りの作業ペインを選択して直接移 動したりできます。[ピン(Pin)] アイコンを使用すると、作業ペインが表示された際、ナビ ゲーション ペインが隠れません。

[お気に入り(Favorite)]アイコンは星形のボタンで、アプリケーションの特定の作業ペインを お気に入りとして設定することができます。これを行うには、選択する作業ペインに移動し、 [お気に入り(Favorite)]アイコンをクリックします。アプリケーションの他の場所からこの作 業ペインに直接アクセスするには、[お気に入り]アイコンを再度クリックします。

GUI ヘッダーには、シャーシの全体的なステータスに関する情報およびユーザー ログイン情報が表示されます。

GUIヘッダーの右側に歯車アイコンがあります。歯車アイコンをクリックすると、ドロップダ ウンに[パスワードの変更(Change Password)]および[ログアウト(Logout)]オプションがリ ストされます。[パスワードの変更(Change Password)]オプションを使用してパスワードを変 更できます。

Save Chang

(注) パスワードを変更すると、Cisco IMC からログアウトされます。

(注) [パスワードの変更(Change Password)]オプションは、admin としてログインしているときに は使用できません。読み取り専用の権限をもつ設定済みのユーザーのパスワードだけが変更で きます。

パスワードを変更すると、Cisco IMC からログアウトされます。

[ログアウト (Logouot)]オプションで、Cisco IMC からログアウトできます。

GUI ヘッダーには、障害の総数(緑色または赤色で示されます)も表示され、その横に [Bell] アイコンが付いています。ここで、このアイコンをクリックすると、さまざまなコンポーネン トの致命的または重大な障害のサマリのみが表示されます。すべての障害を表示するには、[す べて表示 (View All)]ボタンをクリックして、[障害サマリ(Fault Summary)]ペインを表示 します。

(注) ユーザインターフェイスのオプションはサーバによって異なります。

[ナビゲーション (Navigation)]ペインには次のメニューがあります。

- ・[シャーシ (Chassis)]メニュー
- ・[コンピューティング (Compute)]メニュー
- [ネットワーキング (Networking)]メニュー
- ・[ストレージ (Storage)]メニュー
- •[管理者 (Admin)] メニュー

#### [Chassis] メニュー

[シャーシ(Chassis)] メニューの各ノードは、[作業(Work)] ペインに表示されるペインに表示 される1つ以上のタブ([サマリー(Summary)] ペインを除く)に続きます。これらのタブからは 次の情報へアクセスできます。

| [Chassis] メニューのノード名 | [作業 (Work)] ペインのタブで提供される情報                                                           |
|---------------------|--------------------------------------------------------------------------------------|
| 要約                  | サーバプロパティ、シャーシステータス、Cisco Integrated<br>Management Controller (Cisco IMC) 情報、およびサーバ使  |
|                     | <ul> <li>用率。</li> <li>(注) サーバー使用率は、一部の Cisco UCS C シ<br/>リーズ サーバーで使用できます。</li> </ul> |

| [Chassis] メニューのノード名 | [作業 (Work)] ペインのタブで提供される情報                                                                                             |
|---------------------|----------------------------------------------------------------------------------------------------|
| Inventory           | CPU、メモリ、PCI アダプタ、電源装置、Cisco VIC アダ<br>プタ、ネットワークアダプタ、ストレージ、SAS エクス<br>パンダ、および TPM。                                      |
| Sensor              | 電源装置、ファン、温度、電圧、電流、LED、およびス<br>トレージ。                                                                                    |
| 電源管理                | <ul> <li>電力制限の構成と電源モニタリング。</li> <li>(注) このオプションは、Cisco UCS C125、C245<br/>M6、および C225 M6 サーバーでは使用でき<br/>ません。</li> </ul> |
| Faults and Logs     | 障害サマリー、障害履歴、システムイベントログ、Cisco<br>IMC ログおよびロギング制御。                                                                       |

### [Compute] メニュー

[コンピューティング (Compute)]メニューにはサーバに関する情報が含まれ、作業ペインに 次の情報が表示されます。

| [コンピューティング(Compute)]<br>メニューのノード名 | [作業(Work)]ペインタブは、次のことに関する情報を<br>提供します。                                                                                                    |
|-----------------------------------|----------------------------------------------------------------------------------------------------|
| BIOS                              | インストールされている BIOS ファームウェア バージョ<br>ンと BIOS プロファイル構成、サーバのブート順序設定、<br>I/O、サーバ管理、セキュリティ、プロセッサ、メモリ、<br>電源、またはパフォーマンス。                                                                                                    |
| Remote Management                 | LAN 設定上の KVM、仮想メディア、およびシリアル。                                                                                                    |
| トラブルシューティング                       | <ul> <li>ブートストラッププロセスの録音アクションには、[録音の再生 (Play Recording)] と [録音のダウンロード</li> <li>(Download Recording)] が含まれ、[クラッシュの録音 (Crash Recording)] アクションには、[録音の再生 (Play Recording)]、[録音のキャプチャ (Capture Recording)]、および [録音のダウンロード (Download Recording)] が含まれます。</li> </ul> |
| Power Policies                    | 電源復元ポリシーの設定。                                                                                                    |
| PID カタログ                          | CPU、メモリ、PCI アダプタ、および HDD の詳細。                                                                                                    |
| セキュアなキー管理                         | KMIP サーバの詳細、KMIP ルート CA およびクライアン<br>ト証明書の詳細、KMIP ログインの詳細、KMIP クライア<br>ント秘密キーのステータス                                                                                                    |

I

### [Networking] メニュー

[ネットワーキング (Networking)]メニューの各ノードは、作業ペインに表示される1つ以上 のタブにリンクします。これらのタブは次の情報へのアクセスを提供します。

| [ネットワーキング(Networking)]<br>メニューのノード名 | [作業(Work)]ペインタブは、次のことに関する情報を<br>提供します。                                                             |
|-------------------------------------|----------------------------------------------------------------------------------------------------|
| General                             | アダプタ カードのプロパティ、ファームウェア、外部<br>イーサネットインターフェイス、設定をエクスポートま<br>たはインポートするアクション、リセットステータス。                |
| External Ethernet Interfaces        | ポート、管理速度、MACアドレス、リンクステートなど<br>の外部イーサネット インターフェイス情報。                                                |
| vNIC                                | 名前、CDN、MACアドレス、MTU、および個々のvNIC<br>プロパティなどのホストイーサネットインターフェイス<br>情報。                                  |
| vHBA                                | 名前、WWPN、WWNN、ブート、アップリンク、ポート<br>プロファイル、チャネル番号、および個々の vHBA プロ<br>パティなどのホスト ファイバ チャネル インターフェイ<br>ス情報。 |

#### [Storage] メニュー

[ストレージ (Storage)]メニューの各ノードは、Cisco UCSCシリーズラックマウントサーバ にインストールされた LSI MegaRAID コントローラまたはホスト バス アダプタ (HBA) に対 応します。各ノードは、[Work]ペインに表示される1つ以上のタブに続き、インストールされ ているコントローラに関する情報を提供します。

| [ストレージ( <b>Storage</b> )] メニュー<br>のノード名 | [作業(Work)] ペイン タブは、次のことに関する情報を<br>提供します。        |
|-----------------------------------------|-------------------------------------------------|
| [コントローラ情報(Controller<br>Info)]          | 選択した LSI MegaRAID コントローラまたは HBA に関す<br>る一般的な情報。 |
| [物理ドライブ情報(Physical Drive<br>Info)]      | 一般的なドライブ情報、RAID情報、物理ドライブ情報。                     |
| Virtual Drive Info                      | 一般的なドライブ情報、RAID情報、物理ドライブ情報。                     |
| Battery Backup Unit                     | 選択された MegaRAID コントローラのバックアップ バッ<br>テリ情報。        |
| Storage Log                             | ストレージメッセージ。                                     |

### [管理者 (Admin)]メニュー

[管理者(Admin)]メニューの各ノードは、作業ペインに表示される1つ以上のタブにリンク します。これらのタブは次の情報へのアクセスを提供します。

| [管理者(Admin)]メニューのノー<br>ド名    | [作業(Work)] ペイン タブは、次のことに関する情報を<br>提供します。                                                                                                    |
|------------------------------|----------------------------------------------------------------------------------------------------|
| [ユーザー管理(User<br>Management)] | ローカルユーザー管理、LDAP、およびセッション管理。                                                                                                    |
| ネットワーキング                     | ネットワーク、ネットワーク セキュリティ、および NTP<br>設定。                                                                                                    |
| コミュニケーション サービス               | [通信サービス (Communication Services)] タブには、HTTP、<br>SSH、XML API、Redfish のプロパティ、IPMI over LAN<br>のプロパティ、[SNMP] タブには [SNMPのプロパティ<br>(SNMP Properties)]、[ユーザー設定 (User Settings)]、[ト<br>ラップ接続先 (Trap Destinations)]が含まれ、[メールアラー<br>ト (Mail Alert)] タブには SNTP のプロパティと SMTP 受信<br>者が含まれます。 |
| セキュリティ管理                     | 証明書の管理とセキュリティ構成。                                                                                                    |
| [Event Management]           | プラットフォーム イベント フィルタのリスト                                                                                                    |
| Firmware Management          | Cisco IMC および BIOS ファームウェア情報と管理。                                                                                                    |
| ユーティリティ                      | リモートおよびローカルダウンロードへのテクニカルサ<br>ポートデータ収集のエクスポート、システム設定のイン<br>ポートおよびエクスポートオプション、NMIホストへの<br>生成、工場出荷時のデフォルト設定の復元、Cisco IMCバ<br>ナーの追加または更新、インベントリデータの生成、リ<br>モートへのハードインベントリデータのエクスポート、<br>PID カタログのアップロード、セキュア アダプタの更新<br>を有効または無効にします。                                                |
| デバイス コネクタ                    | Intersight 管理およびネットワーク設定。                                                                                                    |

### ツールバー

ツールバーは [Work] ペインの上に表示されます。

| ボタン名          | 説明                                      |
|---------------|-----------------------------------------|
| [更新(Refresh)] | 現在のページを更新します。                           |
| Host Power    | 電源オプションを選択するためのドロップダウン メニューが<br>表示されます。 |

| ボタン名                       | 説明                                                 |
|----------------------------|----------------------------------------------------|
| Launch KVM                 | [Launch KVM] ポップアップ ウィンドウを起動します。                   |
| ping                       | [ping の詳細 (Ping Details)] ポップアップ ウィンドウが表示<br>されます。 |
| Reboot                     | Cisco IMC をリブートできます。                               |
| [ロケータ LED(Locator<br>LED)] | ロケータ LED をオンまたはオフにできます。                            |

### Cisco Integrated Management Controller オンライン ヘルプの概要

Cisco Integrated Management Controller (Cisco IMC) ソフトウェアの GUI は、左側にある [ナビ ゲーション (Navigation)]ペインと右側にある [ワーク (Work)]ペインの2つの主要なセク ションに分かれています。

このヘルプシステムは、各 Cisco IMC GUI ページと各ダイアログボックスのフィールドについ て説明します。

ページのヘルプにアクセスするには、次のいずれかを実行します。

- Cisco IMC GUI の特定のタブで、[ワーク(Work)]ペインの上のツールバーにある[ヘル プ(Help)] アイコンをクリックします。
- ・ダイアログボックスで、そのダイアログボックスの [Help] ボタンをクリックします。

 (注) Cシリーズのすべてのマニュアルの一覧については、次の URL から入手できる『Cisco UCS C-Series Servers Documentation Roadmap』を参照してください。 URL: http://www.cisco.com/go/unifiedcomputing/c-series-doc

### Cisco IMC へのログイン

#### 手順

ステップ1 Web ブラウザで、Cisco IMC への Web リンクを入力または選択します。

- ステップ2 セキュリティダイアログボックスが表示された場合は、次の操作を実行します。
  - a) (任意) チェックボックスをオンにして、シスコからのすべてのコンテンツを受け入れま す。
  - b) [Yes]をクリックして証明書を受け入れ、続行します。

ステップ3 ログイン ウィンドウで、ユーザ名とパスワードを入力します。

**ヒント** 未設定のシステムに対する初回ログイン時には、ユーザー名にadmin、パスワード に password を使用します。

Web UI に初めてログインする際、次のようになります。

- Cisco IMC Web UI または CLI でデフォルトの管理者クレデンシャルを変更する までは、操作を実行できません。
- パスワードの変更ポップアップウィンドウを閉じたりキャンセルしたりすることはできません。UIをタブで開くか、ブラウザページを更新すると、ポップアップウィンドウが引き続き表示されます。このポップアップウィンドウは、初期設定へのリセット後にログインすると表示されます。
- 新しいパスワードとして単語「password」を選択することはできません。スク リプトを実行する際にこのことが問題になる場合は、ユーザ管理オプションに ログインし直すことによって、それをパスワードに変更することができます が、これは完全に自己責任において実行するようにしてください。シスコでは 推奨していません。

ステップ4 [Log In] をクリックします。

### Cisco IMC からのログアウト

### 手順

ステップ1 Cisco IMC の右上にある歯車アイコンをクリックし、ドロップダウンリストから [ログアウト (Log Out)] をクリックします。

ログアウトすると、Cisco IMC のログインページに戻ります。

**ステップ2** (任意) 再度ログインするか、Web ブラウザを閉じます。

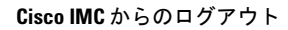
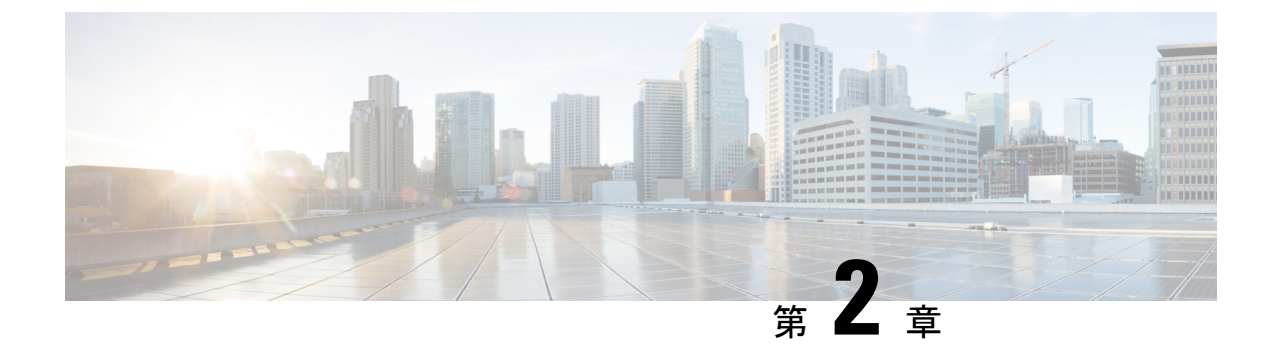

# サーバー **OS** のインストール

この章は、次の内容で構成されています。

- •OSのインストール方法 (15ページ)
- 仮想 KVM コンソール (15 ページ)
- PXE インストール サーバ (17 ページ)
- USB ポートからのオペレーティング システムの起動 (19 ページ)

# **OS**のインストール方法

C シリーズ サーバは、複数のオペレーティング システムをサポートしています。インストー ルされている OS に関係なく、次のいずれかのツールを使用してサーバにインストールできま す。

- KVM コンソール
- PXE インストール サーバ

Cisco UCS サーバ構成ユーティリティに関する詳細情報については、『Cisco UCS サーバ構成 ユーティリティ ユーザー ガイド』を参照してください。

# 仮想 KVM コンソール

vKVM コンソールは Cisco IMC からアクセス可能なインターフェイスであり、サーバへのキー ボード、ビデオ、マウス (vKVM) の直接接続をエミュレートします。vKVM コンソールを使 用すると、リモートの場所からサーバに接続できます。

Cisco KVM コンソールを使用する主な利点は次のとおりです。

- Cisco KVM コンソールは KVM、SOL、および vMedia への接続を提供しますが、Avocent KVM は KVM および vMedia への接続のみを提供します。
- KVM コンソールでは、vMedia 接続が KVM 起動マネージャで確立され、すべてのユーザー が使用できます。

- KVM コンソールには、ゲストからホストにテキストを貼り付ける際に、サポートされて いない文字の高度な文字置換オプションが用意されています。
- KVM コンソールには、CIMC に vMedia マッピングを保存する機能があります。

サーバに物理的に接続された CD/DVD ドライブまたはフロッピー ドライブを使用する代わり に、vKVM コンソールは仮想メディアを使用します。これは、仮想 CD/DVD ドライブまたは フロッピー ドライブにマップされる実際のディスク ドライブまたはディスク イメージファイ ルです。次のいずれでも仮想ドライブにマップできます。

- ・コンピュータ上の CD/DVD またはフロッピー ドライブ
- ・コンピュータ上のディスクイメージファイル(ISO または IMG ファイル)
- •コンピュータ上の USB フラッシュ ドライブ
- ネットワーク上の CD/DVD またはフロッピー ドライブ
- ・ネットワーク上のディスクイメージファイル (ISO または IMG ファイル)
- ネットワーク上の USB フラッシュ ドライブ

vKVM コンソールを使用してサーバに OS をインストールできます。

### KVM コンソールを使用した OS のインストール

 (注) この手順では、基本的なインストール手順についてのみ説明します。Linux、VMware、および Windowsのインストールの詳細なガイドについては、次のURLを参照してください。 http://www.cisco.com/en/US/products/ps10493/products installation and configuration guides list.html

#### 始める前に

- OS インストール ディスクまたはディスク イメージ ファイルを見つけます。
- OS をインストールするには、admin 権限を持つユーザとしてログインする必要があります。

- **ステップ1** OS インストール ディスクを CD/DVD ドライブにロードするか、ディスク イメージファイル をコンピュータにコピーします。
- ステップ2 Cisco IMC が開いていない場合は、ログインします。
- **ステップ3** [ナビゲーション (Navigation)]ペインの[コンピューティング (Compute)]メニューをクリックします。
- ステップ4 [コンピューティング (Compute)]メニューでサーバを選択します。

- ステップ5 作業ウィンドウで [リモート管理(Remote Management)]タブをクリックします。
- **ステップ6** [Remote Management] ペインで、[Virtual KVM] タブをクリックします。
- **ステップ7** [Actions] 領域で、[Launch KVM Console] をクリックします。 [KVM Console] が別ウィンドウで開きます。

- **ステップ8** KVM コンソールから、[VM] タブをクリックします。
- ステップ9 [VM] タブで、次のいずれかの方法を使用して仮想メディアをマップします。
  - OS インストール ディスクが含まれている CD/DVD ドライブの [Mapped] チェックボック スをオンにします。
  - [Add Image] をクリックし、OS インストール ディスク イメージに移動してこれを選択し ます。[Open] をクリックしてディスク イメージをマウントし、マウントされたディスク イメージの [Mapped] チェックボックスをオンにします。
  - (注) OS のインストール プロセスの間は、[VM] タブを開いたままにしておく必要があ ります。このタブを閉じると、すべての仮想メディアのマップが解除されます。
- **ステップ10** サーバをリブートし、ブート デバイスとして仮想 CD/DVD ドライブを選択します。

サーバを再起動すると、仮想 CD/DVD ドライブからインストール プロセスが開始します。残 りのインストール プロセスについては、インストールしている OS のインストレーション ガ イドを参照してください。

#### 次のタスク

OSのインストールが完了したら、LANのブート順を元の設定にリセットします。ソフトウェアの相互運用性とドライバの互換性を含め、常にOSベンダ推奨の設定に従うようにします。 ドライバの推奨事項とインストールについて詳しくは、こちらのCiscoUCSハードウェア互換 性リストに従ってください。

https://ucshcltool.cloudapps.cisco.com/public/

# PXE インストール サーバ

Preboot Execution Environment (PXE) インストール サーバを使用すると、クライアントはリ モートの場所から OS をブートおよびインストールできます。この方法を使用するには、PXE 環境が設定されていて、VLAN (通常は専用のプロビジョニング VLAN) で使用できるように なっている必要があります。さらに、サーバがネットワークからブートするように設定されて いる必要があります。サーバは、ブートすると、PXE要求をネットワーク経由で送信します。 PXE インストールサーバは、この要求に応答確認し、サーバに OS をインストールするイベン トのシーケンスを開始します。 PXE サーバは、インストール ディスク、ディスク イメージ、またはスクリプトを使用して、 OSをインストールできます。また、独自のディスクイメージを使用して、OS、追加コンポー ネント、またはアプリケーションをインストールすることもできます。

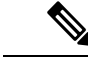

(注) PXE インストールは、多数のサーバに OS をインストールする場合に効率のよい方法です。ただし、この方法を使用するには PXE 環境をセットアップする必要があることを考えると、他のインストール方法を使用する方が簡単な場合があります。

### PXE インストール サーバを使用した OS のインストール

#### 始める前に

- •VLAN 経由でサーバに到達できることを確認します。
- OS をインストールするには、admin 権限を持つユーザとしてログインする必要があります。

#### 手順

ステップ1 PXE のブート順を最初に設定します。

**ステップ2** サーバをリブートします。

VLAN で PXE インストール サーバを使用できる場合は、サーバが再起動するとインストール プロセスが開始します。通常、PXEインストールは自動化されており、追加のユーザ入力を必 要としません。残りのインストールプロセスについては、インストールしている OS のインス トレーション ガイドを参照してください。

#### 次のタスク

OSのインストールが完了したら、LANのブート順を元の設定にリセットします。ソフトウェアの相互運用性とドライバの互換性を含め、常にOSベンダ推奨の設定に従うようにします。 ドライバの推奨事項とインストールについて詳しくは、こちらのCiscoUCSハードウェア互換 性リストに従ってください。

https://ucshcltool.cloudapps.cisco.com/public/

# USB ポートからのオペレーティング システムの起動

すべての Cisco UCS C シリーズ サーバでは、サーバ上の任意の USB ポートからオペレーティ ングシステムを起動できます。ただし、USB ポートから OS を起動する前に、いくつかのガイ ドラインを考慮する必要があります。

- ・ブート順序の設定を保持するために、内部USBポートを使ってOSを起動することをお勧めします。
- ・USB ポートから OS を起動する前に、そのポートを有効にしておく必要があります。

デフォルトでは、USBポートは無効になっています。USBポートを無効化している場合、 そこからOSを起動する前に有効にする必要があります。無効化されたUSBポートを有効 にする方法については、サーバ固有のインストールおよびサービスガイドにある『内部 USBポートの有効化または無効化』のトピックを参照してください。次のリンクを利用で きます。

http://www.cisco.com/en/US/products/ps10493/prod\_installation\_guides\_list.html.

 USB ポートから OS を起動した後、その USB ソースからサーバが毎回ブートするよう、 下位レベルのブート順序を設定する必要があります。

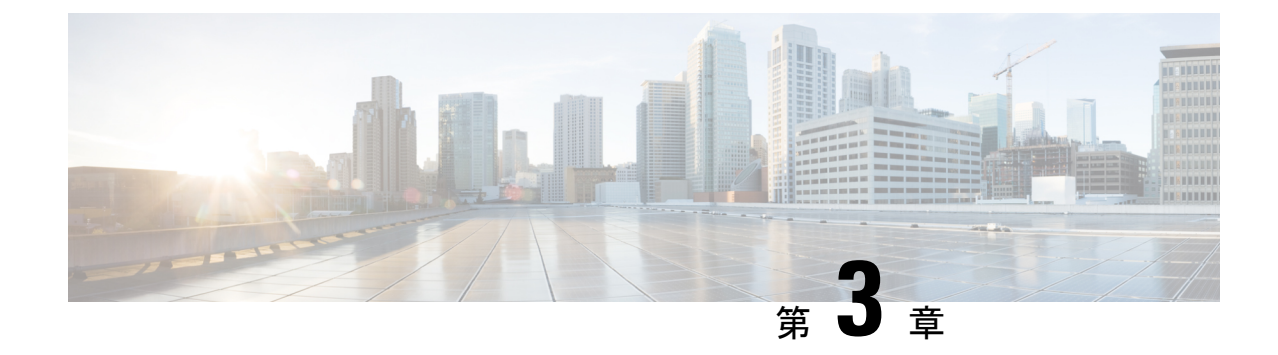

# シャーシの管理

この章は、次の内容で構成されています。

- シャーシ要約 (21ページ)
- ・シャーシインベントリ (26ページ)

シャーシ要約

### Intersight Infrastructure Service ライセンス

Intersight インフラストラクチャ サービス ライセンス

リリース以降、Cisco UCSCシリーズM7サーバーの場合、デバイスコネクタがCisco Intersight サービスへの接続を検出しない場合、Cisco IMC は次の警告を表示します。4.3.1.230097

デバイス コネクタは、Cisco Intersight に対しての接続を検出できません。設定を確認 し、サーバーが Intersight インフラストラクチャ サービス ライセンスに準拠して Intersight で要求されていることを確認してください。(1/5)

[OK]をクリックして[デバイスコネクタ(Device Connector)]に移動し、設定を構成するか、 [キャンセル(Cancel)]をクリックして続行します。

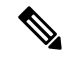

(注)

警告カウンター(1/5)は、(5/5)に達するまでインクリメントし続けます。プロンプトは、 (5/5)に達するか、デバイスコネクタが構成されているかのどちらか早い方で停止します。 デバイスコネクタが1回構成され、後で無効にされた場合、警告が再度表示され、カウンター は最後のカウントから続行します。カウンターは、工場出荷時のデフォルトの復元が実行され た場合にのみリセットされます。

警告とは別に、Cisco IMC は画面の上部に次の静的リボンも表示します:

注:このサーバーには、Intersight インフラストラクチャ サービス ライセンス ライセ ンスが必要です。詳しくはこちら 詳細をクリックすると、Intersight ヘルプ センターから詳細情報を取得できます。

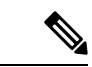

(注) このメッセージは、デバイスコネクタが構成されている場合は表示されません。デバイスコ ネクタを一度構成し、後で無効にすると、メッセージが再度表示されます。

### シャーシの概要の表示

デフォルトでは、Cisco UCS C シリーズラックマウントサーバにログオンすると、シャーシの [概要(Summary)]ペインが Web UI に表示されます。次の手順を実行することで、別のタブ または作業領域を開いている際に、シャーシのサマリーを表示することもできます。

- **ステップ1** [ナビゲーション (Navigation) ] ペインの [シャーシ (Chassis) ] メニューをクリックします。
- ステップ2 [シャーシ (Chassis)] メニューで [サマリー (Summary)] をクリックします。
- ステップ3 [Chassis Summary] ペインの [Server Properties] 領域で、次の情報を確認します。

| 名前                                  | 説明                                                         |
|-------------------------------------|------------------------------------------------------------|
| [Product Name] フィールド                | サーバのモデル名。                                                  |
| [Serial Number] フィールド               | サーバのシリアル番号。                                                |
| [PID] フィールド                         | 製品 ID。                                                     |
| [UUID] フィールド                        | サーバに割り当てられている UUID。                                        |
| [BIOS バージョン(BIOS<br>version)] フィールド | サーバーで実行されている BIOS のバージョン。                                  |
| Slot ID                             | エンクロージャ内のノードのスロット ID。                                      |
|                                     | <ul><li>(注) このフィールドは、一部のCシリーズサーバーでのみ使用できます。</li></ul>      |
| [Description] フィールド                 | サーバーのユーザー定義の説明。                                            |
|                                     | [説明 (Description)] フィールドを更新する際には、次のガイ<br>ドラインを確認する必要があります。 |
|                                     | ・説明は次の特殊文字を含めません:                                          |
|                                     | • &                                                        |
|                                     | • !                                                        |
|                                     |                                                            |

I

| 名前                           | 説明                                                                                                    |
|------------------------------|----------------------------------------------------------------------------------------------------|
| [アセットタグ(Asset Tag)]<br>フィールド | ユーザ定義のサーバ タグ。デフォルトでは、新しいサーバー<br>のアセット タグには [Unknown] と表示されます。                                               |
|                              | 次のガイドラインは、[アセットタグ (Asset Tag)] フィールド<br>の更新時に確認する必要があります。                                                   |
|                              | •[アセットタグ (Asset Tag)] フィールドの最大文字数は32<br>文字です。                                                               |
|                              | ・[アセットタグ (Asset Tag)] には、次の特殊文字を含める<br>ことはできません。                                                            |
|                              | • &                                                                                                    |
|                              | • !                                                                                                    |
|                              |                                                                                                    |
| <b>性格</b> 分野                 | リリース以降、ユーザーは XML および Redfish API を使用して、HyperFlex(HX)で使用するために Cisco UCS M6 C シリーズサーバーのパーソナリティを構成できます。4.2(1a) |
|                              | <ul> <li>(注) このフィールドは、HX ですでに構成されている</li> <li>C シリーズ サーバーでのみ使用できます。</li> </ul>                              |

### **ステップ4** [シャーシの概要(Chassis Summary)]ペインの [Cisco IMC の情報(Cisco IMC Information)] 領域で、次の情報を確認します。

| 名前                      | 説明                                                                                                   |
|-------------------------|----------------------------------------------------------------------------------------------------|
| [Hostname] フィールド        | Cisco IMC のユーザー定義のホスト名。デフォルトでは、ホス<br>ト名は CXXX-YYYYYY 形式で表示されます(XXX はサーバ<br>のモデル番号、YYYYYY はシリアル番号です)。 |
| [IP Address] フィールド      | Cisco IMC の IP アドレス                                                                                  |
| [MAC Address] フィールド     | Cisco IMC に対するアクティブなネットワーク インターフェ<br>イスに割り当てられている MAC アドレス。                                          |
| [Firmware Version]フィールド | 現在の Cisco IMC ファームウェアのバージョン。                                                                         |

I

| 名前                              | 説明                                                                                                    |
|---------------------------------|----------------------------------------------------------------------------------------------------|
| [Current Time] フィールド            | Cisco IMC クロックが示している現在の日時。                                                                                                    |
|                                 | <ul> <li>(注) Cisco IMC NTP が無効になっている場合、サーバー<br/>BIOS から現在の日時を取得します。NTP が有効<br/>にされている場合、Cisco IMC は NTP サーバから<br/>現在の日時を取得します。この情報を変更するに<br/>は、サーバーをリブートし、BIOS 設定メニュー<br/>へのアクセスに関するメッセージが表示されたら<br/>F2 キーを押します。メインのBIOS 設定タブでオ<br/>プションを使用して日付または時刻を変更しま<br/>す。</li> </ul> |
| [ローカル タイム(Local<br>Time)] フィールド | 選択したタイムゾーンを基準とした、該当する地域のローカ<br>ルタイム。                                                                                                    |
| [タイムゾーン] フィールド                  | [タイムゾーンを選択(Select Timezone)] オプションをクリッ<br>クすると、タイム ゾーンを選択できます。[Select Timezone]<br>ポップアップ画面で、マップの上にカーソルを移動してロケー<br>ションをクリックしてタイム ゾーンを選択するか、または<br>[Timezone] ドロップダウンメニューからタイムゾーンを選択<br>します。                                                                                 |

ステップ5 [シャーシの概要(Chassis Summary)]ペインの[シャーシステータス(Chassis Status)]領域 で、次の情報を確認します。

| 名前                                                  | 説明                                                                                                    |
|-----------------------------------------------------|----------------------------------------------------------------------------------------------------|
| [Power State] フィールド                                 | 現在の電源状態。                                                                                                    |
| <b>POST 完了 ステータス</b> フィー<br>ルド                      | BIOS POST 完了 ステータス。                                                                                                    |
| [全体のサーバー ステータス<br>(Overall Server Status)]<br>フィールド | サーバの全体的なステータス。次のいずれかになります。<br>• [Memory Test In Progress]:サーバは搭載されているメモ<br>リのセルフテストを実行しています。この状態は、通常、<br>ブートプロセスの間に発生します。 |
|                                                     | • Good<br>• [Moderate Fault]<br>• [Severe Fault]                                                                          |

I

| 名前                                        | 説明                                                           |
|-------------------------------------------|--------------------------------------------------------------|
| [Temperature] フィールド                       | 温度ステータス。次のいずれかになります。                                         |
|                                           | • Good                                                       |
|                                           | • [Fault]                                                    |
|                                           | • [Severe Fault]                                             |
|                                           | このフィールドのリンクをクリックして、詳細な温度情報を<br>表示できます。                       |
| [全体の DIMM ステータス<br>(Overall DIMM Status)] | メモリ モジュールの全体的なステータス。次のいずれかにな<br>ります。                         |
| フィールド                                     | • Good                                                       |
|                                           | • [Fault]                                                    |
|                                           | • [Severe Fault]                                             |
|                                           | このフィールドのリンクをクリックして、詳細なステータス<br>情報を表示できます。                    |
| [Power Supplies] フィールド                    | 電源装置の全体的なステータス。次のいずれかになります。                                  |
|                                           | • Good                                                       |
|                                           | • [Fault]                                                    |
|                                           | • [Severe Fault]                                             |
|                                           | このフィールドのリンクをクリックして、詳細なステータス<br>情報を表示できます。                    |
| [Fans] フィールド                              | 電源装置の全体的なステータス。次のいずれかになります。                                  |
|                                           | • Good                                                       |
|                                           | • [Fault]                                                    |
|                                           | • [Severe Fault]                                             |
|                                           | このフィールドのリンクをクリックして、詳細なステータス<br>情報を表示できます。                    |
| [Locator LED] フィールド                       | ロケータ LED がオンかオフか。                                            |
| [前面のロケータ LED(Front<br>Locator LED)] フィールド | シャーシ上の前面パネルのロケータLEDが点灯しているか、<br>消灯しているかどうか。                  |
|                                           | <ul><li>(注) このオプションは一部のUCSCシリーズのサーバ<br/>でのみ利用可能です。</li></ul> |

| 名前                                                   | 説明                                            |
|------------------------------------------------------|-----------------------------------------------|
| [ストレージ全体のステータス<br>(Overall Storage Status)]<br>フィールド | すべてのコントローラの全体的ステータス。次のいずれかに<br>なります。<br>・Good |
|                                                      | • [Moderate Fault]<br>• [Severe Fault]        |

**ステップ6** [シャーシの概要(Chassis Summary)]ペインの[サーバ使用率(Server Utilization)]領域で、 次の情報を確認します。

| 名前                                             | 説明                                                             |
|------------------------------------------------|----------------------------------------------------------------|
| [全体の使用率(%) (Overall Utilization (%))]<br>フィールド | システムの CPU、メモリ、および IO(入出<br>力)の全体的な使用率をリアルタイムに表す<br>パーセンテージ。    |
| [CPU 使用率(%)(CPU Utilization (%))]<br>フィールド     | 使用可能なすべてのCPU上にあるシステムの<br>CPUまたはコンピューティングシステムの使<br>用率(パーセンテージ)。 |
| [メモリ使用率(%)(Memory Utilization (%))]<br>フィールド   | 使用可能なすべてのメモリ(DIMM)チャネ<br>ル上のシステム メモリ使用率(%)。                    |
| [IO 使用率(%)(IO Utilization (%))] フィー<br>ルド      | システムのIOリソース使用率のパーセンテー<br>ジ。                                    |

# シャーシ インベントリ

# 電源のプロパティの表示

- ステップ1 [ナビゲーション (Navigation)]ペインの[シャーシ (Chassis)]メニューをクリックします。
- ステップ2 [シャーシ (Chassis)]メニューで[インベントリ (Inventory)]をクリックします。
- **ステップ3** [Inventory] 作業ウィンドウで、[Power Supplies] タブをクリックし、各電源の次の情報を確認します。

| 名前               | 説明                       |
|------------------|--------------------------|
| [Device ID] カラム  | 電源装置ユニットの ID。            |
| [Status] カラム     | 電源装置のステータス。              |
| [Input] カラム      | 電源装置への入力(ワット単位)。         |
| [出力(Output)] カラム | 電源装置からの最大出力(ワット単位)。      |
| [FW Version] カラム | 電源装置のファームウェア バージョン。      |
| [Product ID] カラム | ベンダーによって割り当てられた電源の製品識別子。 |

# Cisco VIC アダプタのプロパティの表示

- ステップ1 [ナビゲーション (Navigation)]ペインの[シャーシ (Chassis)]メニューをクリックします。 ステップ2 [シャーシ (Chassis)]メニューで[インベントリ (Inventory)]をクリックします。
- **ステップ3** [Inventory] 作業ウィンドウで、[Cisco VIC Adapters] タブをクリックし、次の概要を確認します。

| 名前                      | 説明                                                                                                    |
|-------------------------|----------------------------------------------------------------------------------------------------|
| [Slot Number] カラム       | アダプタが装着されている PCI スロット。                                                                                                    |
| [Serial Number] カラム     | アダプタのシリアル番号。                                                                                                    |
| [Product ID] カラム        | アダプタの製品 ID。                                                                                                    |
| [Cisco IMC Enabled] カラム | アダプタで Cisco IMC を管理できるかどうか。この機能は、<br>設置されているアダプタのタイプと、その設定内容によって<br>異なります。詳細については、使用しているサーバ タイプに<br>対応するハードウェアインストレーションガイドを参照して<br>ください。 |
| [Description] カラム       | アダプタの説明。                                                                                                    |

### SAS エクスパンダのプロパティの表示

#### 始める前に

サーバーの電源をオンにする必要があります。そうしないと、プロパティが表示されません。

手順

**ステップ1** [ナビゲーション(Navigation)] ペインの [シャーシ(Chassis)] メニューをクリックします。

- **ステップ2** [シャーシ (Chassis)]メニューで[インベントリ (Inventory)]をクリックします。
- ステップ3 [Inventory] 作業ウィンドウの [SAS Expander] タブをクリックし、次の情報を確認します。

| 名前                                   | 説明                                     |
|--------------------------------------|----------------------------------------|
| [ID] カラム                             | エクスパンダの製品 ID。                          |
| [Name] カラム                           | エクスパンダの名前。                             |
| [Firmware Version] カラム               | エクスパンダで使用されているファームウェアのバージョン。           |
| [Secondary Firmware Version] カ<br>ラム | エクスパンダで使用されているセカンダリ ファームウェアの<br>バージョン。 |
| [Server Up Link Speed] カラム           | LSI RAID コントローラを使用した受信アップリンク速度。        |
|                                      | (注) 一部のCシリーズサーバでのみ有効になります。             |

### SAS エクスパンダでの 6G または 12G 混合モードの有効化

このオプション(トグルボタン)を使用して、カードに対する6ギガバイトまたは12ギガバ イトの混合モード速度のサポートを有効または無効にすることができます。

(注) このオプションを使用できるのは一部の C シリーズ サーバーだけです。

- ステップ1 [ナビゲーション (Navigation)]ペインの [シャーシ (Chassis)] メニューをクリックします。
- ステップ2 [シャーシ (Chassis)] メニューで [インベントリ (Inventory)] をクリックします。
- ステップ3 [Inventory] 作業領域で、[SAS Expander] タブをクリックします。
- ステップ4 [SAS Expander] 作業領域で、[Enable 6G-12G Mixed Mode] をクリックします。

**ステップ5** (任意) 機能を無効にするには、[Disable 6g-12G Mixed Mode] をクリックします。

# ストレージのプロパティの表示

#### 始める前に

サーバーの電源をオンにする必要があります。そうしないと、プロパティが表示されません。

- ステップ1 [ナビゲーション (Navigation) ] ペインの [シャーシ (Chassis) ] メニューをクリックします。
- ステップ2 [シャーシ (Chassis)]メニューで [インベントリ (Inventory)]をクリックします。
- ステップ3 [Inventory] 作業ウィンドウの [Storage] タブをクリックし、次の情報を確認します。

| 名前                                                     | 説明                                            |
|--------------------------------------------------------|-----------------------------------------------|
| [コントローラ (Controller)]<br>フィールド                         | コントローラ ドライブが存在する PCIe スロット。                   |
| [PCIスロット (PCI Slot)]<br>フィールド                          | コントローラ ドライブが配置されている PCle スロットの名<br>前。         |
| [製品名 (Product Name)]<br>フィールド                          | コントローラの名前。                                    |
| [シリアル番号(Serial<br>Number)] フィールド                       | ストレージ コントローラのシリアル番号。                          |
| [ファームウェアパッケージビ<br>ルド (Firmware Package<br>Build)]フィールド | アクティブなファームウェア パッケージのバージョン番号。                  |
| [製品ID (Product ID)]フィー<br>ルド                           | コントローラの製品 ID。                                 |
| [バッテリのステータス<br>(Battery Status)]フィールド                  | バッテリのステータス。                                   |
| [キャッシュメモリサイズ<br>(Cache Memory Size)]フィー<br>ルド          | キャッシュ メモリのサイズ(MB 単位)。                         |
| [状況(Health)] フィールド                                     | The health of the controller firmware status. |

| 名前                  | 説明              |
|---------------------|-----------------|
| [詳細 (Details)]フィールド | コントローラの詳細へのリンク。 |

# ネットワーク アダプタのプロパティの表示

#### 始める前に

サーバーの電源をオンにする必要があります。そうしないと、プロパティが表示されません。

#### 手順

**ステップ1** [ナビゲーション (Navigation)]ペインの [シャーシ (Chassis)]メニューをクリックします。

- ステップ2 [シャーシ (Chassis)]メニューで [インベントリ (Inventory)]をクリックします。
- ステップ3 [Inventory] 作業ウィンドウの [Network Adapters] タブをクリックし、次の情報を確認します。

| 名前                                       | 説明                                           |
|------------------------------------------|----------------------------------------------|
| [スロット(Slot)] カラム                         | アダプタが装着されているスロット。                            |
| [製品名 (Product Name)]カラ<br>ム              | アダプタの製品名。                                    |
| [インターフェイス数(Number<br>of Interfaces)] カラム | アダプタのインターフェイス数。                              |
| External Ethernet Interfaces             | [ID]:外部イーサネットインターフェイスの ID。                   |
|                                          | [MAC Address]:外部イーサネットインターフェイスの MAC<br>アドレス。 |

### GPU インベントリの表示

GPU インベントリ オプションを使用できるのは一部の C シリーズ サーバーだけです。

#### 始める前に

サーバーの電源をオンにする必要があります。そうしないと、プロパティが表示されません。

手順

- ステップ1 [ナビゲーション (Navigation)]ペインの[シャーシ (Chassis)]メニューをクリックします。
- ステップ2 [シャーシ (Chassis)]メニューで [インベントリ (Inventory)]をクリックします。
- ステップ3 [インベントリ (Inventory)]作業ウィンドウの[GPUインベントリ (GPU Inventory)]タブをク リックし、次の情報を確認します。

| 名前             | 説明                    |
|----------------|-----------------------|
| スロット           | GPU がインストールされているスロット。 |
| 製品名            | GPU の名前。              |
| Number of GPUs | スロットに存在する GPU の数。     |

### PCI スイッチ情報の表示

#### 始める前に

サーバーの電源をオンにする必要があります。そうしないと、プロパティが表示されません。

- ステップ1 [ナビゲーション (Navigation)]ペインの[シャーシ (Chassis)]メニューをクリックします。
- ステップ2 [シャーシ (Chassis)]メニューで[インベントリ (Inventory)]をクリックします。
- ステップ3 [インベントリ(Inventory)]作業ウィンドウの[PCIスイッチ情報(PCI Switch Info)]タブをク リックし、次の情報を確認します。

| 名前                          | 説明                         |
|-----------------------------|----------------------------|
| [コントローラ(Controller)]<br>カラム | コントローラが装着されている PCI スロット。   |
| [Controller Type] 列         | スロットに装着されている PCI スイッチのタイプ。 |
| [製品名(Product Name)] 列       | PCI スイッチの名前。               |
| [製造元 (Manufacturer)]カラ<br>ム | PCI スイッチのベンダー。             |
| [ベンダーID(Vendor ID)] カ<br>ラム | ベンダーによって割り当てられたスイッチ ID。    |

| 名前                               | 説明                                 |
|----------------------------------|------------------------------------|
| [サブベンダーID(Sub Vendor<br>ID)] カラム | ベンダーによって割り当てられた2番目のスイッチ ID。        |
| [Device ID] カラム                  | ベンダーによって割り当てられたデバイス ID。            |
| [Sub Device ID] カラム              | ベンダーによって割り当てられているセカンダリ デバイス<br>ID。 |

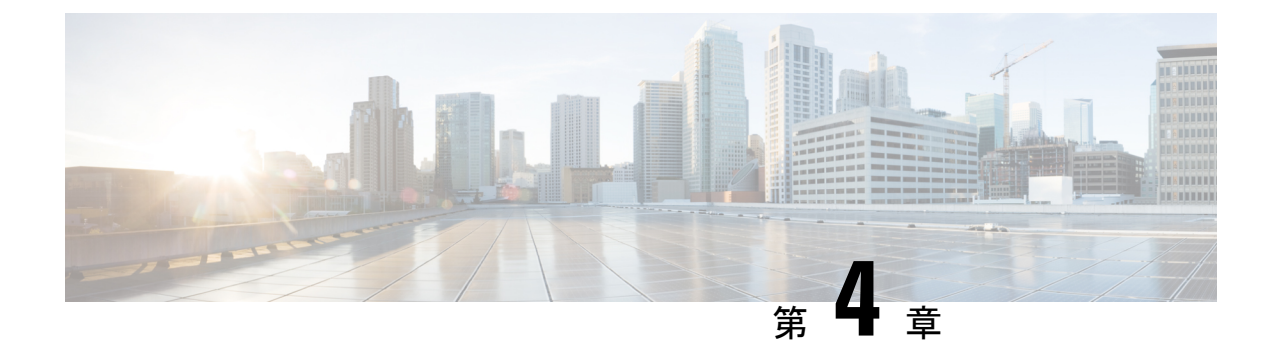

サーバーの管理

この章は、次の内容で構成されています。

- ・サーバのブート順 (33ページ)
- ・電力ポリシーの設定 (52ページ)
- DIMM のブラックリスト化の設定 (76 ページ)
- DIMM のブラックリストのイネーブル化 (76 ページ)
- BIOS の設定 (77 ページ)
- BIOS プロファイル (79 ページ)
- セキュアブート証明書の管理 (84 ページ)
- ・前面パネルの動的温度しきい値の設定(89ページ)
- 永続メモリモジュール (90ページ)

# サーバのブート順

Cisco IMC を使用して、使用可能なブートデバイスタイプからサーバがブートを試行する順序 を設定できます。レガシーブート順の設定では、Cisco IMC によりデバイスタイプの並び替え が許可されますが、デバイスタイプ内のデバイスの並べ替えはできません。高精度ブート順の 設定により、デバイスの線形順序付けができます。Web UI または CLI では、ブート順および ブートモードの変更、各デバイスタイプ下への複数のデバイスの追加、ブート順の並び替え、 各デバイスタイプのパラメータの設定ができます。

ブート順の設定を変更すると、Cisco IMC は、サーバが次にリブートされるときに、設定され たブート順を BIOS に送信します。新しいブート順を実装するには、設定の変更後にサーバー をリブートします。新しいブート順は以降のリブートで反映されます。設定されたブート順 は、設定が Cisco IMC または BIOS 設定で再度変更されるまで保持されます。

(注) 次のいずれかの条件が発生すると、実際のブート順は設定されたブート順と異なります。 ・設定されたブート順を使用してブートしようとしたときに BIOS で問題が発生した。 ・ユーザが BIOS で直接、ブート順を変更した。 •BIOSが、ホストによって認識されているがユーザーから設定されていないデバイスを追 加した。 C) 重要 Cisco UCS C220 M5 または C480 M5 サーバをリリース 4.1 (1x) にアップグレードする場合は、 次の条件に従います。 •4.0 よりも前のリリースからアップグレードする場合 (4x) ・[レガシー ブート モード (Legacy Boot Mode)] が有効になっていて、[Cisco IMC のブート 順序 (Cisco IMC Boot Order)] が設定されていない場合 • サーバが Cisco HWRAID アダプタから起動している場合 その後、アップグレードする前に次のいずれかを実行する必要があります。 • ここに記載されている XML API スクリプトと UCSCFG ベースのスクリプトを実行しま す。 または ・Cisco IMC GUI または CLI インターフェイスを使用して、目的のブート順序を手動で設定 します。 (注) ブート順の設定機能を使用して新しいポリシーを作成する場合、BIOS はこの新しいポリシー をシステムのデバイスにマッピングしようとします。実際にマッピングされたデバイス名とポ

フート順の設定機能を使用して新しいホリシーを作成する場合、BIOS はこの新しいホリシー をシステムのデバイスにマッピングしようとします。実際にマッピングされたデバイス名とポ リシー名が [Actual Boot Order] 領域に表示されます。BIOS が Cisco IMC の特定のポリシーに デバイスをマッピングできない場合は、実際のデバイス名が [Actual Boot Order] 領域に [NonPolicyTarget]として示されます。

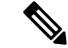

(注) Cisco IMC 2.0(x)のアップグレード中に、レガシーブート順は高精度ブート順に移行されます。 前のブート順の設定が削除され、バージョン 2.0 にアップグレードする前に設定されたすべて のデバイス タイプが対応する高精度ブート デバイス タイプに変換され、ダミーのデバイスが 同じデバイス タイプ用に作成されます。Web UI の [構成されたブート順序 (Configured Boot Order)] 領域でこれらのデバイスを確認できます。CLI でこれらのデバイスを確認するには、 show boot-device コマンドを入力します。この間に、サーバーの実際のブート順が保持され、 Web UI と CLI の実際のブート順オプション下で確認できます。

Cisco IMC を 2.0(x) よりも前のバージョンにダウングレードすると、サーバの最後のブート順 が保持され、それを [Actual Boot Order] 領域で確認できます。次に例を示します。

- •2.0(x) バージョンでレガシーブート順でサーバを設定した場合、ダウングレードすると、 レガシーブート順の設定が保持されます。
- •2.0(x)で高精度ブート順でサーバーを設定した場合、ダウングレードすると、最後に設定したレガシーブート順が保持されます。

#### C)

- 重要 •2.0(x)より前のブート順の設定がレガシーブート順と見なされます。実行中のバージョンが2.0(x)の場合、Web UI でレガシーブート順を設定できませんが、CLI および XML API を介して設定できます。CLI で、set boot-order HDD,PXE コマンドを使用してこれを設定できます。CLI または XML API を介してレガシーブート順を設定できますが、Web UI では設定されたこのブート順は表示されません。
  - レガシーブート順の機能と高精度ブート順の機能は相互に排他的です。レガシーブート 順または高精度ブート順のどちらかを設定できます。レガシーブート順を設定すると、設 定されたすべての高精度ブートデバイスがディセーブルになります。高精度ブート順を設 定すると、レガシーブート順の設定が消去されます。

### 高精度ブート順の設定

#### 始める前に

サーバのブート順を設定するには、admin 権限を持つユーザとしてログインする必要があります。

- **ステップ1** [ナビゲーション(Navigation)]ペインの[コンピューティング(Compute)]メニューをクリッ クします。
- ステップ2 [BIOS] タブで [Configure Boot Order] タブをクリックします。

ステップ3 [BIOS プロパティ (BIOS Properties)] 領域の [ブート順序の構成 (Configure Boot Order)] をク リックします。

[ブート順序の構成 (Configure Boot Order)] ダイアログ ボックスが表示されます。

ステップ4 [Configure Boot Order] ダイアログボックスで、次のプロパティを更新します。

[Basic] タブ

| 名前                  | 説明                                                          |
|---------------------|-------------------------------------------------------------|
| [Device Types] テーブル | サーバのブート オプション。次の1つ以上を選択できます。                                |
|                     | • HDD : ハード ディスク ドライブ                                       |
|                     | •[FDD]:フロッピーディスク ドライブ                                       |
|                     | •[CDROM] : ブート可能な CD-ROM または DVD                            |
|                     | • [PXE] : PXE ブート                                           |
|                     | • EFI : Extensible Firmware Interface                       |
| >>                  | 選択したデバイス タイプを [Boot Order] テーブルに移動します。                      |
| <<                  | 選択したデバイス タイプを [Boot Order] テーブルから削除します。                     |
| [Boot Order] テーブル   | このサーバーがブートできるデバイス タイプが、ブートが試<br>行される順番に表示されます。              |
| Down                | 選択したデバイス タイプを [ブート順序(Boot Order)] テー<br>ブルで高いプライオリティに移動します。 |
| Up                  | 選択したデバイス タイプを [Boot Order] テーブルで高いプラ<br>イオリティに移動します。        |
| 変更の保存               | このページで加えた変更を保存する場合に、このボタンをク<br>リックします。                      |
| [Close] ボタン         | 変更を保存しないで、または既存の設定を再適用しないで、<br>ダイアログボックスを閉じます。              |

[Advanced] タブ

[ブート デバイスの追加 (Add Boot Device)] ペインに次のリンクのリストが表示されます。

- ・ローカル HDD の追加
- [Add PXE Boot]
- [Add SAN Boot]
- [Add iSCSI Boot

- [Add USB]
- [Add Virtual Media]
- [Add PCHStorage]
- [Add UEFISHELL]
- ・NVME の追加
- ・ローカル CDD の追加
- ・HTTPブートの追加

[高度なブート順序構成 (Advanced Boot Order Configuration)] ペインに、追加されたデバイス が表示されます。適切なボタンを選択すると、次のアクションを実行できます。

- ・Enable または Disable
- ・修正
- •[削除(Delete)]
- •[クローン (Clone)]
- 再適用
- Move Up
- Move Down
- ステップ5 [Save Changes] をクリックします。

サーバに接続しているデバイスによっては、実際のブート順に追加のデバイスタイプが付加さ れる場合があります。

#### 次のタスク

サーバを再起動して、新しいブート順でブートします。

## ブート デバイスの管理

#### 始める前に

デバイスタイプをサーバのブート順に追加するには、admin権限を持つユーザとしてログイン する必要があります。 手順

- **ステップ1** [ナビゲーション (Navigation)]ペインの[コンピューティング (Compute)]メニューをクリックします。
- ステップ2 [BIOS] タブで [Configure Boot Order] タブをクリックします。
- ステップ3 [BIOS Properties] 領域の [Configure Boot Order] をクリックします。

ブート順の説明が示されたダイアログボックスが表示されます。

**ステップ4** [Configure Boot Order] ダイアログボックスで、[Add Boot Device] テーブルからブート順に追加 するデバイスを選択します。

> ローカル HDD デバイスを追加するには、[Add Local HDD] をクリックし、次のパラメータを 更新します。

| 名前                  | 説明                                                       |
|---------------------|----------------------------------------------------------|
| [名前(Name)] フィールド    | デバイスの名前。                                                 |
|                     | (注) 一旦作成すると、デバイスの名前を変更すること<br>はできません。                    |
| [State] ドロップダウン リスト | BIOS によるデバイスの可視性。次のいずれかになります。                            |
|                     | • [有効(Enabled)]: デバイスはブート順の設定で BIOS か<br>ら認識できます。        |
|                     | •[無効(Disabled)]: デバイスはブート設定で BIOS から<br>認識できません。         |
| [Order]フィールド        | デバイスの使用可能なリストにおけるそのデバイスの順序。                              |
|                     | 1からnの間の数字を入力します(nはデバイスの数)。                               |
| [Slot] フィールド        | デバイスが装着されているスロット。使用可能な範囲のスロッ<br>ト番号を入力します。               |
| [Slot] フィールド        | デバイスが装着されているスロット。範囲はCシリーズサー<br>バーに依存します。                 |
|                     | • C220 M4 および C240 M4 サーバーの場合は、「HBA」を<br>入力します。          |
|                     | • C460 M4 サーバの場合、1 ~ 255 の範囲の値または SAS<br>を入力します。         |
|                     | <ul> <li>・他のCシリーズサーバの場合、1~255の範囲の値またはMを入力します。</li> </ul> |
| [Add Device] ボタン    | [Boot Order] テーブルにデバイスを追加します。                            |

38

I

| 名前          | 説明                                                |
|-------------|---------------------------------------------------|
| [Cancel]ボタン | ダイアログボックスが開いているときに行われた変更を保存<br>せずにダイアログボックスを閉じます。 |

PXE デバイスを追加するには、[Add PXE] をクリックし、次のパラメータを更新します。

| 名前                  | 説明                                                                |
|---------------------|-------------------------------------------------------------------|
| [名前 (Name)]フィールド    | デバイスの名前。                                                          |
|                     | この名前は、デバイスの作成後は変更できません。                                           |
| [State] ドロップダウン リスト | BIOSによるデバイスの可視性。状態は次のいずれかになります。                                   |
|                     | ・[有効(Enabled)]: デバイスはブート順の設定でBIOSか<br>ら認識できます。                    |
|                     | •[無効(Disabled)]: デバイスはブート順の設定で BIOS<br>から認識できません。                 |
| [Order]フィールド        | デバイスの使用可能なリストにおけるそのデバイスの順序。                                       |
|                     | 1からnの間の数字を入力します(nはデバイスの数)。                                        |
| [Slot] フィールド        | • C220 M4 および C240 M4 サーバでは、1 から 255 の間の<br>数字、L、または MLOM を入力します。 |
|                     | ・C3160 サーバでは1から255の間の値を入力します。                                     |
|                     | • C460M4 サーバでは 1 から 255 の間の値、L1 または L2<br>を入力します。                 |
|                     | <ul> <li>他のCシリーズサーバーの場合は、0~255の値または「L」を入力します。</li> </ul>          |
| MAC アドレス            | ネットワーク イーサネット インターフェイスの MAC アドレス。                                 |
|                     | <ul><li>(注) このオプションを使用できるのは一部のCシリーズサーバーだけです。</li></ul>            |
| [Slot] フィールド        | デバイスが装着されているスロット。使用可能な範囲のスロッ<br>ト番号を入力します。                        |
| [Port] フィールド        | デバイスが装着されているスロットのポート。                                             |
|                     | 0~255の範囲内の数を入力してください。                                             |

| SAN ブート デバイスを追加するには、 | [SANブートの追加 | (Add SAN Boot) | ]をクリッ | クし、 |
|----------------------|------------|----------------|-------|-----|
| 次のパラメータを更新します。       |            |                |       |     |

| 名前                           | 説明                                                             |
|------------------------------|----------------------------------------------------------------|
| [名前 (Name)]フィールド             | デバイスの名前。                                                       |
|                              | この名前は、デバイスの作成後は変更できません。                                        |
| [State] ドロップダウンリスト           | BIOSによるデバイスの可視性。状態は次のいずれかになります。                                |
|                              | •[有効(Enabled)]:デバイスはブート順の設定でBIOSから認識できます。                      |
|                              | •[無効(Disabled)]: デバイスはブート順の設定で BIOS<br>から認識できません。              |
| [Order]フィールド                 | デバイスの使用可能なリストにおけるそのデバイスの順序。                                    |
|                              | 1からnの間の数字を入力します(nはデバイスの数)。                                     |
| [Slot] フィールド                 | デバイスが装着されているスロット。範囲はCシリーズサー<br>バに依存します。                        |
|                              | • C220 M4 および C240 M4 サーバでは、1 から 255 の間の<br>数字または MLOM を入力します。 |
|                              | • C460M4 サーバでは1から 255 の間の値、L1 または L2<br>を入力します。                |
|                              | <ul> <li>・他のCシリーズサーバーの場合は、1~255の値を入力します。</li> </ul>            |
| [Slot] フィールド                 | デバイスが装着されているスロット。使用可能な範囲のスロット番号を入力します。                         |
| [LUN] フィールド                  | デバイスが装着されているスロットの論理ユニット。                                       |
|                              | 0~255の範囲内の数を入力してください。                                          |
| [変更を保存(Save Changes)]<br>ボタン | [ブート順序(Boot Order)]テーブルにデバイスを追加し、変<br>更を保存します。                 |
| [Cancel] ボタン                 | ダイアログボックスが開いているときに行われた変更を保存<br>せずにダイアログボックスを閉じます。              |

iSCSI ブート デバイスを追加するには、[iSCSIブートの追加(Add iSCSI Boot)] をクリック し、次のパラメータを更新します。

I

| 名前                           | 説明                                                                 |
|------------------------------|--------------------------------------------------------------------|
| [名前(Name)] フィールド             | デバイスの名前。                                                           |
|                              | この名前は、デバイスの作成後は変更できません。                                            |
| [State] ドロップダウン リスト          | BIOSによるデバイスの可視性。状態は次のいずれかになります。                                    |
|                              | •[有効(Enabled)]: デバイスはブート順の設定でBIOSか<br>ら認識できます。                     |
|                              | •[無効(Disabled)]: デバイスはブート順の設定で BIOS<br>から認識できません。                  |
| [Order]フィールド                 | デバイスの使用可能なリストにおけるそのデバイスの順序。                                        |
|                              | 1からnの間の数字を入力します(nはデバイスの数)。                                         |
| [Slot] フィールド                 | デバイスが装着されているスロット。範囲はCシリーズサー<br>バに依存します。                            |
|                              | • C220 M4 および C240 M4 サーバでは、1 から 255 の間の<br>数字、L、または MLOM を入力します。  |
|                              | •C3160 サーバでは1から255の間の値を入力します。                                      |
|                              | • C460M4 サーバでは 1 から 255 の間の値、L1 または L2<br>を入力します。                  |
|                              | ・他の C シリーズ サーバーの場合は、1 ~ 255 の値または<br>「L」を入力します。                    |
| [Slot] フィールド                 | デバイスが装着されているスロット。使用可能な範囲のスロッ<br>ト番号を入力します。                         |
| [Port] フィールド                 | デバイスが装着されているスロットのポート。                                              |
|                              | 0~255 の範囲内の数を入力してください。                                             |
|                              | <ul><li>(注) VIC カードの場合は、ポート番号ではなく vNIC<br/>インスタンスを使用します。</li></ul> |
| [変更を保存(Save Changes)]<br>ボタン | [ブート順序(Boot Order)] テーブルにデバイスを追加し、変<br>更を保存します。                    |
| [Cancel] ボタン                 | ダイアログボックスが開いているときに行われた変更を保存<br>せずにダイアログボックスを閉じます。                  |
|                              |                                                                    |

SD カードを追加するには、[Add SD Card] をクリックし、次のパラメータを更新します。

(注) このオプションは一部の UCS C シリーズのサーバでのみ利用可能です。

| 名前                           | 説明                                                |
|------------------------------|---------------------------------------------------|
| [名前(Name)] フィールド             | デバイスの名前。                                          |
|                              | この名前は、デバイスの作成後は変更できません。                           |
| [State] ドロップダウン リスト          | BIOS によるデバイスの可視性。次のいずれかになります。                     |
|                              | •[有効(Enabled)]:デバイスはブート順の設定でBIOSから認識できます。         |
|                              | •[無効(Disabled)]: デバイスはブート設定で BIOS から<br>認識できません。  |
| [Order]フィールド                 | デバイスの使用可能なリストにおけるそのデバイスの順序。                       |
|                              | 1からnの間の数字を入力します(nはデバイスの数)。                        |
| [変更を保存(Save Changes)]<br>ボタン | [Boot Order] テーブルにデバイスを追加します。                     |
| [Cancel]ボタン                  | ダイアログボックスが開いているときに行われた変更を保存<br>せずにダイアログボックスを閉じます。 |

USB デバイスを追加するには、[Add USB] をクリックし、次のパラメータを更新します。

| 名前                        | 説明                                                |
|---------------------------|---------------------------------------------------|
| [名前 (Name)]フィールド          | デバイスの名前。                                          |
|                           | この名前は、デバイスの作成後は変更できません。                           |
| [Sub Type] ドロップダウンリ<br>スト | 特定のデバイスタイプの下位のサブデバイスタイプ。次のい<br>ずれかになります。          |
|                           | • [CD]                                            |
|                           | • [FDD]                                           |
|                           | • [HDD]                                           |
| [State] ドロップダウン リスト       | BIOS によるデバイスの可視性。次のいずれかになります。                     |
|                           | •[有効(Enabled)]: デバイスはブート順の設定でBIOSから認識できます。        |
|                           | •[無効(Disabled)]: デバイスはブート順の設定で BIOS<br>から認識できません。 |
| [Order]フィールド              | デバイスの使用可能なリストにおけるそのデバイスの順序。                       |
|                           | 1からnの間の数字を入力します(nはデバイスの数)。                        |

I

| 名前                           | 説明                                                |
|------------------------------|---------------------------------------------------|
| [変更を保存(Save Changes)]<br>ボタン | [Boot Order] テーブルにデバイスを追加します。                     |
| [Cancel]ボタン                  | ダイアログボックスが開いているときに行われた変更を保存<br>せずにダイアログボックスを閉じます。 |

仮想メディアを追加するには、[Virtual Media]をクリックし、次のパラメータを更新します。

| 名前                           | 説明                                                |
|------------------------------|---------------------------------------------------|
| [名前(Name)] フィールド             | デバイスの名前。                                          |
|                              | この名前は、デバイスの作成後は変更できません。                           |
| [Sub Type] ドロップダウンリ<br>スト    | 特定のデバイス タイプの下位のサブデバイス タイプ。これ<br>は、次のいずれかになります。    |
|                              | • [KVM Mapped DVD]                                |
|                              | ・Cisco IMC マップされた DVD                             |
|                              | • [KVM Mapped HDD]                                |
|                              | ・Cisco IMC マップされた HDD                             |
|                              | • [KVM Mapped FDD]                                |
| [State] ドロップダウン リスト          | BIOSによるデバイスの可視性。状態は次のいずれかになります。                   |
|                              | •[有効(Enabled)]:デバイスはブート順の設定でBIOSから認識できます。         |
|                              | •[無効(Disabled)]: デバイスはブート順の設定で BIOS<br>から認識できません。 |
| [Order]フィールド                 | デバイスの使用可能なリストにおけるそのデバイスの順序。                       |
|                              | 1からnの間の数字を入力します(nはデバイスの数)。                        |
| [変更を保存(Save Changes)]<br>ボタン | [Boot Order] テーブルにデバイスを追加します。                     |
| [取り消し (Cancel)] ボタン          | ダイアログボックスが開いているときに行われた変更を保存<br>せずにダイアログボックスを閉じます。 |

PCH ストレージデバイスを追加するには、[PCH Storage] をクリックし、次のパラメータを更新します。

I

| 名前                           | 説明                                                      |  |
|------------------------------|---------------------------------------------------------|--|
| [名前 (Name)]フィールド             | デバイスの名前。                                                |  |
|                              | この名前は、デバイスの作成後は変更できません。                                 |  |
| [State] ドロップダウン リスト          | BIOS によるデバイスの可視性。次のいずれかになります。                           |  |
|                              | • [有効(Enabled)]: デバイスはブート順の設定で BIOS か<br>ら認識できます。       |  |
|                              | •[無効(Disabled)]: デバイスはブート順の設定で BIOS<br>から認識できません。       |  |
| [Order]フィールド                 | デバイスの使用可能なリストにおけるそのデバイスの順序。                             |  |
|                              | 1からnの間の数字を入力します(nはデバイスの数)。                              |  |
| [LUN] フィールド                  | デバイスが装着されているスロットの論理ユニット。                                |  |
|                              | ・0 から 255 までの数字を入力します。                                  |  |
|                              | ・AHCIモードのSATA:1から10までの値を入力します。                          |  |
|                              | • SWRAID モードの SATA: SATA の場合は 0、SATA の場<br>合は 1 を入力します。 |  |
|                              | (注) SATA モードを使用できるのは一部の UCS C シ<br>リーズ サーバーだけです。        |  |
| [変更を保存(Save Changes)]<br>ボタン | [Boot Order] テーブルにデバイスを追加します。                           |  |
| [Cancel]ボタン                  | ダイアログボックスが開いているときに行われた変更を保存<br>せずにダイアログボックスを閉じます。       |  |

UEFIシェルデバイスを追加するには、[Add UEFI Shell]をクリックし、次のパラメータを更新 します。

| 名前               | 説明                      |
|------------------|-------------------------|
| [名前(Name)] フィールド | デバイスの名前。                |
|                  | この名前は、デバイスの作成後は変更できません。 |

| 名前                  | 説明                                                |
|---------------------|---------------------------------------------------|
| [State] ドロップダウン リスト | BIOSによるデバイスの可視性。状態は次のいずれかになります。                   |
|                     | •[有効(Enabled)]:デバイスはブート順の設定でBIOSから認識できます。         |
|                     | •[無効(Disabled)]: デバイスはブート順の設定で BIOS から認識できません。    |
| [Order]フィールド        | デバイスの使用可能なリストにおけるそのデバイスの順序。                       |
|                     | 1からnの間の数字を入力します(nはデバイスの数)。                        |
| [Add Device] ボタン    | [Boot Order] テーブルにデバイスを追加します。                     |
| [Cancel]ボタン         | ダイアログボックスが開いているときに行われた変更を保存<br>せずにダイアログボックスを閉じます。 |

HTTP ブートデバイスデバイスを追加するには、[HTTPブートの追加(Add HTTP Boot)]を クリックし、次のパラメータを更新します:

(注) HTTP ブートデバイスでは、次の OS (ISO) がサポートされています:

- SLES 12.x
- RHEL 8.2
- ESX 6.5

次の OS (ISO) は、HTTP ブート デバイスではサポートされていません:

- Windows 2016
- Windows 2019

| 名前               | 説明                                                                          |
|------------------|-----------------------------------------------------------------------------|
| [名前 (Name)]フィールド | デバイスの名前。                                                                    |
|                  | この名前は、デバイスの作成後は変更できません。                                                     |
|                  | 1~30文字の英数字、-(ハイフン)、_(アンダースコア)<br>を入力できます。名前をハイフンまたはアンダースコアで始<br>めることはできません。 |

| 名前                     | 説明                                                         |  |
|------------------------|------------------------------------------------------------|--|
| [State] ドロップダウンリスト     | BIOS によるデバイスの可視性。State には、次のいずれかを<br>指定できます。               |  |
|                        | •[有効(Enabled)]—デフォルトオプション。デバイスは<br>ブート順の構成で BIOS から認識できます。 |  |
|                        | •[Disabled]:デバイスはブート順の設定で BIOS から認識<br>できません。              |  |
| [Order]フィールド           | デバイスの使用可能なリストにおけるそのデバイスの順序。<br>デフォルトのオプションは、1です。           |  |
| [MAC Address] フィールド    | ネットワーク イーサネット インターフェイスの MAC アドレ<br>ス。                      |  |
| [IP タイプ(IP Type)] ドロップ | ,<br>IP のタイプ。                                              |  |
| ダウン リスト                | ドロップダウン リストに表示されている次のいずれかのオプ<br>ションを選択します :                |  |
|                        | •なし                                                        |  |
|                        | • IPv4                                                     |  |
|                        | • IPv6                                                     |  |
|                        | デフォルト値は None です。                                           |  |
| [Slot] フィールド           | デバイスが装着されているスロット。使用可能な範囲のスロッ<br>ト番号を入力します。                 |  |
|                        | 以下のリストから必要な値を入力します。                                        |  |
|                        | • OCP                                                      |  |
|                        | • MLOM                                                     |  |
|                        | • L                                                        |  |
|                        | <ul> <li>1~255の範囲内のいずれかの数。</li> </ul>                      |  |
| [Port] フィールド           | デバイスが装着されているスロットのポート。                                      |  |
|                        | 0~255の範囲内の数を入力してください。                                      |  |

| 名前                                         | 説明                                                 |
|--------------------------------------------|----------------------------------------------------|
| [IP 構成タイプ (IP Config<br>Type)] ドロップダウン リスト | IP 構成の種類。<br>ドロップダウンリストには、次のオプションが表示されます。          |
|                                            | ・[なし (None)]<br>・DHCP                              |
|                                            | ・[静的 (Static)]<br>DHCP IP 構成の場合、選択した IP タイプに応じて、次の |
|                                            | シイールドか表示されます:<br>・MACアドレス (MAC Address)            |
|                                            | ・IPタイプ<br>・スロット                                    |
|                                            | ・[ポート (Port) ]                                     |
|                                            | 静的IP構成の場合、選択したIPタイプに応じて、次のフィー<br>ルドが表示されます:        |
|                                            | • URI                                              |
|                                            | • IP Address                                       |
|                                            | ・IPv4 ネットマスクまたは IPv6 ネットマスク                        |
|                                            | ・IPv4 ゲートウェイまたは IPv6 ゲートウェイ                        |
|                                            | ・IPv4 優先 DNS サーバーまたは IPv6 優先 DNS サーバー              |
| URI フィールド                                  | ユニフォーム情報技術識別子 HTTP サーバー パスの場所。                     |
|                                            | 1~255 文字の入力ができます。                                  |
| [変更の保存(Save Changes)]<br>ボタン               | 変更を保存し、デバイスを <b>ブート順序</b> 表に追加します。                 |
| [Cancel] ボタン                               | ダイアログボックスが開いているときに行われた変更を保存<br>せずにダイアログボックスを閉じます。  |

# UEFI セキュア ブートの概要

オペレーティングシステムをロードし実行する前に、ロードおよび実行前のすべてのEFIドラ イバ、EFIアプリケーション、オプション ROM またはオペレーティング システムが確実に署 名され信頼性と整合性が確認されるために、Unified Extensible Firmware Interface (UEFI)のセ キュア ブートを使用できます。Web UI または CLI を使用して、このオプションをイネーブル にできます。UEFI のセキュア ブート モードをイネーブルにすると、ブート モードは UEFI モードに設定され、UEFI のブート モードがディセーブルになるまで、設定されているブート モードを変更できません。

(注) サポートされていない OS で UEFI セキュア ブートをイネーブルにすると、次の再起動時に、 その特定の OS から起動することはできません。前の OS から起動しようとすると、Web UI の システム ソフトウェア イベントの下にエラーが報告され記録されます。前の OS から起動す るには、Cisco IMC を使用して UEFI セキュア ブート オプションをディセーブルにする必要が あります。

#### ¢

**重要** また、サポートされていないアダプタを使用すると、Cisco IMC SELのエラーログイベントが 記録されます。エラーメッセージが次のように表示されます。

System Software event: Post sensor, System Firmware error. EFI Load Image Security Violation. [0x5302] was asserted .

| コンポーネント              | 種類                           |
|----------------------|------------------------------|
| サポートされている OS         | Windows Server 2019          |
|                      | • Windows Server 2016        |
|                      | • ESX 6.7                    |
|                      | • ESX 6.5                    |
|                      | • ESXi 7.0                   |
|                      | • Linux                      |
| President DCI マダゴム   |                              |
| Broadcom PCI 7 3 7 3 | •5/09 デュアルおよびクアットホートアダ<br>プタ |
|                      | ・57712 10GBASE-T アダプタ        |
|                      | • 57810 CNA                  |
|                      | • 57712 SFP ポート              |
|                      |                              |
| Intel PCI アダプタ       | ・i350 クアッド ポート アダプタ          |
|                      | ・X520 アダプタ                   |
|                      | • X540 アダプタ                  |
|                      | • LOM                        |

UEFI のセキュア ブートは次のコンポーネントでサポートされます。

| コンポーネント         | 種類                           |
|-----------------|------------------------------|
| QLogic PCI アダプタ | • 8362 デュアル ポート アダプタ         |
|                 | ・2672 デュアル ポート アダプタ          |
| Fusion-io       |                              |
| LSI             | • LSI MegaRAID SAS 9240-8i   |
|                 | • LSI MegaRAID SAS 9220-8i   |
|                 | • LSI MegaRAID SAS 9265CV-8i |
|                 | • LSI MegaRAID SAS 9285CV-8e |
|                 | • LSI MegaRAID SAS 9285CV-8e |
|                 | • LSI MegaRAID SAS 9266-8i   |
|                 | • LSI SAS2008-8i mezz        |
|                 | ・LSI Nytro カード               |

### UEFI セキュア ブートのイネーブル化

手順

- **ステップ1** [ナビゲーション(Navigation)]ペインの[コンピューティング(Compute)]メニューをクリックします。
- ステップ2 作業ウィンドウで [BIOS] タブをクリックします。
- ステップ3 [ブート順序の設定(Configure Boot Order)] タブの[BIOS のプロパティ(BIOS Properties)] 領域で、[UEFI セキュア ブート(UEFI Secure Boot)] チェックボックスをオンにします。
  - (注) オンにすると、ブートモードがUEFIセキュアブートに設定されます。UEFIセキュ アブートオプションがディセーブルになるまで [Configure Boot Mode] は変更でき ません。
  - (注) RFD (Reset Factory Default)の場合は、UEFI セキュアブートを再度有効にする必要があります。

サポートされていない OS で UEFI セキュア ブートをイネーブルにすると、次の再起動時に、 その特定の OS から起動することはできません。前の OS から起動しようとすると、Web UI の システム ソフトウェア イベントの下にエラーが報告され記録されます。前の OS から起動す るには、Cisco IMC を使用して UEFI セキュア ブート オプションをディセーブルにする必要が あります。 ステップ4 [Save Changes]をクリックします。

#### 次のタスク

サーバを再起動してコンフィギュレーションブートモード設定を有効にします。

### UEFI セキュア ブートのディセーブル化

手順

- ステップ1 [ナビゲーション (Navigation)]ペインの[コンピューティング (Compute)]メニューをクリックします。
- ステップ2 作業ウィンドウで [BIOS] タブをクリックします。
- ステップ3 [BIOS Properties] 領域で、[UEFI Secure Boot] チェックボックスをオフにします。
- ステップ4 [Save Changes]をクリックします。

#### 次のタスク

サーバを再起動してコンフィギュレーション ブート モード設定を有効にします。

### サーバーの実際のブート順の表示

サーバーの実際のブート順とは、サーバーが最後にブートされたときに BIOS によって実際に 使用されたブート順です。実際のブート順は、Cisco IMC で設定されたブート順とは異なる場 合があります。

#### 手順

- **ステップ1** [ナビゲーション(Navigation)]ペインの[コンピューティング(Compute)]メニューをクリックします。
- **ステップ2** [BIOS] タブで [Configure Boot Order] タブをクリックします。
- ステップ3 [BIOS Properties] 領域の [Configure Boot Order] をクリックします。

この領域には、Cisco IMC を介して設定されたブート順のデバイスと、サーバー BIOS によって使用される実際のブート順が表示されます。

[設定されたブート デバイス (Configured Boot Devices)] セクションに、Cisco IMC で設定さ れているブート順序([基本 (Basic)] または [詳細設定(Advanced)]) が表示されます。こ の設定が変更されると、次回のサーバブート時に、Cisco IMC から BIOS にこのブート順序が 送信されます。基本設定では、デバイスタイプのみを指定できます。[詳細設定(Advanced)]
設定では、スロット、ポート、および LUN などの特定のパラメータを使用してデバイスを設 定できます。

設定済みのブート順序を変更する場合、または以前に設定されていたブート順序を復元する場 合は、[ブート順序の設定(Configure Boot Order)]ボタンをクリックします。これらの変更を 直ちに適用するには、サーバを再起動する必要があります。[BIOS]タブを更新すると、新しい ブート順序を確認できます。

(注) この情報は、次回のサーバーのブート時に BIOS にのみ送信されます。設定が変更 されるまでは、Cisco IMC から BIOS に再びブート順序の情報が送信されることは ありません。

[Actual Boot Devices] セクションには、サーバーが最後にブートされたときに BIOS によって実際に使用されたブート順が表示されます。次のいずれかの条件が発生すると、実際のブート順は設定されたブート順と異なります。

- ・設定されたブート順を使用してブートしようとしたときに BIOS で問題が発生した。
- ユーザーが BIOS で直接、ブート順を変更した。手動による変更をオーバーライドするには、Cisco IMC を使用して設定済みブート順序を変更してから、サーバを再起動します。
- (注) 設定されたブート順を使用して新しいポリシーを作成すると、BIOS はこの新しい ポリシーをシステムに存在するデバイス(複数の場合あり)にマッピングしようと します。[実際のブート順序(Actual Boot Order)]エリアに、マッピングされた実 際のデバイス名とポリシー名が表示されます。BIOS が Cisco IMC で特定のポリシー をマッピングするデバイスを見つけられない場合、[実際のブート順序(Actual Boot Order)]エリアでは実際のデバイス名が [NonPolicyTarget]として表示されます。

## 1回限りのブートデバイスを使用してブートするサーバの設定

現在設定されているブート順序を乱さずに、次回のサーバブートに限り特定のデバイスから起 動するように、サーバを設定できます。1回限りのブートデバイスからサーバがブートした ら、その後のリブートはすべて以前に設定されていたブート順序で実行されます。

#### 始める前に

サーバのブート順を設定するには、admin 権限を持つユーザとしてログインする必要があります。

- ステップ1 [ナビゲーション (Navigation)]ペインの[コンピューティング (Compute)]メニューをクリックします。
- ステップ2 [BIOS] タブで [Configure Boot Order] タブをクリックします。

- **ステップ3** [BIOS Properties] 領域で、[Configured One Time Boot Device] ドロップダウンからオプションを 選択します。
  - (注) 拡張ブートデバイスを無効にしてホストが設定されている場合でも、ホストは1回 限りのブートデバイスにブートします。

### サーバ アセット タグの作成

#### 始める前に

このタスクを実行するには、user または admin 権限を持つユーザとしてログインする必要があります。

#### 手順

| <b>ステップ1</b> [ナビゲーション | (Navigation) | ]ペインの[シャーシ | (Chassis) | ]メニューをクリ | リックします。 |
|-----------------------|--------------|------------|-----------|----------|---------|
|-----------------------|--------------|------------|-----------|----------|---------|

- ステップ2 [シャーシ (Chassis)] メニューで [サマリー (Summary)] をクリックします。
- ステップ3 [Server Properties] 領域で、[Asset Tag] フィールドを更新します。
- ステップ4 [Save Changes]をクリックします。

# 電カポリシーの設定

### 電力制限

### **(**

重要 このセクションは、一部の UCS C シリーズのサーバでのみ利用可能です。

パワーキャッピングによって、サーバの電力消費をアクティブに管理する方法が決定されま す。パワーキャッピングオプションを有効にすると、システムにより電力消費がモニタされ、 割り当てられている電力制限を超えないように電力が維持されます。サーバが電力制限を維持 できない場合、またはプラットフォームの電力を修正時間内に指定の電力制限に戻すことがで きない場合、[電力プロファイル (Power Profile)]領域の[アクション (Action)]フィールド に指定したアクションがパワーキャッピングにより実行されます。

パワーキャッピングが有効になったら、定義された属性を持つ標準電力プロファイルまたは詳 細電力プロファイルを使用できるように複数の電力プロファイルを設定できます。標準電力プ ロファイルを選択する場合は、電力制限、修正時間、修正アクション、中断期間、ハードキャッ プ、ポリシー状態(有効な場合)を設定できます。詳細電力プロファイルを選択する場合は、 標準電力プロファイルの属性の他に、ドメイン固有の電力制限、安全スロットルレベル、周囲 温度に基づくパワー キャッピング属性も設定できます。

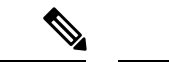

- (注) 次に示す変更は、Cisco UCS C シリーズ リリース 2.0(13) 以降に適用されます。
  - 2.0(13) リリースへのアップグレード後、ホストの電源を初めてオンにするときに、電力特性評価が自動的に実行されます。それ以降は、電力特性評価は[電力特性評価の実行(Run Power Characterization)]セクションで指定されているとおりに開始する場合にのみ実行されます。
  - また、サーバへの電源再投入が行われ、CPU または DIMM の設定が変更されている場合 にも、初回ホストブート時に電力特性評価が自動的に実行されます。PCIe アダプタ、 GPU、HDD などのハードウェアが変更されている場合は、電力特性評価は実行されません。特性評価された電力範囲は、ホストの電源再投入後に存在するコンポーネントに応じ て変更されます。

Web UI の [パワー キャッピング設定 (Power Cap Configuration)] タブの [電力特性評価の実 行 (Run Power Characterization)]オプションを選択すると、ホストの電源が再投入され、電 力特性評価が開始されます。

### 電源の冗長性ポリシーの設定

#### 手順

- ステップ1 [ナビゲーション (Navigation)]ペインの[シャーシ (Chassis)]メニューをクリックします。
- ステップ2 [シャーシ (Chassis)]メニューで [センサー (Sensors)]をクリックします。
- ステップ3 [Sensors] 作業領域で、[Power Supply] タブをクリックします。
- ステップ4 電源装置の次のセンサープロパティを確認します。

[プロパティ (Properties)]領域

| 名前                        | 説明              |
|---------------------------|-----------------|
| [Redundancy Status] フィールド | 電源装置の冗長性のステータス。 |

| 名前                                    | 説明                                                                                                    |
|---------------------------------------|----------------------------------------------------------------------------------------------------|
| [冗長性ポリシー(Redundancy<br>Policy)] フィールド | <ul> <li>電源装置の冗長性のポリシー。次のいずれかになります。</li> <li>「非冗長]:N(使用可能なPSU出力性能)は、インストールされているPSUの数に等しくなります。この場合、PSUのエラー、またはグリッドのエラーはサポートされません。</li> <li>[N+1]:N(使用可能なPSU出力性能)は、インストールされている PSUの数から1を引いた数に等しくなります。この場合、単一のPSUのエラーはサポートされますが、グリッドのエラーはサポートされません。</li> <li>[グリッド(Grid)]:N(使用可能なPSU出力性能)は、インストールされている PSUの数の半分に等しくなります。この場合、N 個の PSUのエラー、またはグリッドのエラーがサポートされます。このポリシーは、N 個のPSUを1つのフィードに接続したことを暗黙的に示しています。</li> </ul> |

### 電力特性評価の有効化

電力特性評価を有効にできるのは、一部の Cisco UCS C シリーズ サーバーだけです。

#### 始める前に

このタスクを実行するには、admin 権限を持つユーザとしてログインする必要があります。

#### 手順

ステップ1 [ナビゲーション (Navigation)]ペインの[シャーシ (Chassis)]メニューをクリックします。

- ステップ2 [シャーシ(Chassis)]メニューで [電源管理(Power Management)] をクリックします。
- ステップ3 [Power Cap Configuration] タブで、[Run Power Characterization] リンクをクリックします。

現在の電力状態に応じてホストの電源がオンになるかまたは再起動することを通知する確認 ボックスが表示されます。メッセージを確認してから [OK] をクリックしてダイアログボック スを閉じます。

[ステータス(Status)]フィールドで、電力特性評価の進行状況を確認できます。ステータスは、次のいずれかになります。

•[未実行(Not Run)]:工場出荷時のデフォルトにリセットされてから、電源特性評価は 一度も実行されていません。

- ・[実行中(Running)]:電源特性評価プロセスが進行中です。
- •[完了(Completed Successfully)]: 電源特性評価は正常に実行されました。
- •[デフォルトの使用(Using Defaults)]:電源特性評価の実行完了後、システムが有効な値 を取得できなかった場合は、パワーキャッピングの推奨される最小電力および最大電力と してデフォルト値を使用します。

電力特性評価の操作の実行後、プラットフォームの電力制限の範囲が最小および最大電力 としてワット単位で [Recommended Power Cap] 領域の下に読み込まれます。

パワー キャッピング制限の 3 つの値が表示されます。[最小値(スロットリングを許可) (Minimum (Allow Throttling))]、[最小値(効率的) (Minimum (Efficient))]、および [最 大値 (Maximum)]。

- •[最小値(スロットリングを許可)]: CPUのスロットリングが有効になっている場合 のシャーシの電力の下限です。
  - (注) この最小電力の下限値は、[スロットルを許可(Allow Throttle)]チェック ボックスがオンになっているときにのみ使用できます。
- •[最小値(効率的)]: CPUのスロットリングが無効になっている場合のシャーシの電力の下限です。
- [最大値(Maximum)]: シャーシの電力の上限です。

## パワー キャッピングの有効化

このオプションを使用できるのは一部の Cisco UCS C シリーズ サーバーだけです。

#### 始める前に

- •このタスクを実行するには、admin権限を持つユーザとしてログインする必要があります。
- 電力特性評価を実行します。

- ステップ1 [ナビゲーション (Navigation)]ペインの[シャーシ (Chassis)]メニューをクリックします。
- ステップ2 [シャーシ(Chassis)]メニューで [電源管理(Power Management)] をクリックします。
- ステップ3 [Power Capping] チェックボックスをオンにします。
  - (注) これは、パワーキャッピングを有効または無効にするグローバルオプションです。
     電力プロファイル設定を指定するには、このオプションを有効にする必要があります。

ステップ4 [Save Changes] をクリックします。

### [電源プロファイル(Power Profiles)]

複数のプロファイルを設定し、属性を設定できます。プロファイルは Web UI または CLI のい ずれかを使用して設定します。Web UI では、プロファイルは [Power Capping] 領域の下にリス トされます。CLI で、power-cap-config コマンドを入力するとプロファイルが設定されます。 電力制限機能に関する次の電力プロファイルを設定できます。

- •[標準(Standard)]: プラットフォーム ドメインの電力制限を設定できます。
- •[詳細(Advanced)]:さまざまな属性(電力制限ポリシー、フェールセーフ電力制限ポリ シー、周囲温度に基づく電力制限ポリシーなど)を設定できます。

### 標準電力プロファイルの設定

このオプションを使用できるのは一部の Cisco UCS C シリーズ サーバーだけです。

#### 始める前に

- ・パワーキャッピングを有効にする必要があります。
- ・このタスクを実行するには、admin権限を持つユーザとしてログインする必要があります。

- ステップ1 [ナビゲーション (Navigation) ] ペインの [シャーシ (Chassis) ] メニューをクリックします。
- ステップ2 [シャーシ (Chassis)]メニューで [電源管理 (Power Management)] をクリックします。
- ステップ3 [Power Profiles] 領域で、次のフィールドに値を入力します。

| 名前                                             | 説明                                                                                                    |
|------------------------------------------------|----------------------------------------------------------------------------------------------------|
| [名前(Name)] フィールド                               | 電力制限の属性を設定するために選択された<br>プロファイルの名前。                                                                                                |
| [プロファイルを有効にする(Enable Profile)]<br>チェックボックス     | 電源プロファイルの編集を有効にします。                                                                                                    |
| <b>[スロットルの許可(Allow Throttle)]</b> チェッ<br>クボックス | オンにした場合、プロセッサがより積極的な<br>電源管理メカニズム、たとえば、通常の内部<br>メカニズムに加えて、電力制限を維持するた<br>めの CPU スロットリング状態(T状態)やメ<br>モリ帯域幅スロットリングなどを使用するよ<br>うにします。 |

| 名前                            | 説明                                                                                                    |
|-------------------------------|----------------------------------------------------------------------------------------------------|
| [訂正時間(Correction Time)] フィールド | [Action]フィールドで指定したアクションが実行される前に、プラットフォームの電力が指定された電力制限に戻る必要のある時間(秒単位)。                                                        |
|                               | 範囲は、1~600です。                                                                                                    |
|                               | この範囲はサーバの PSU 値によって異なりま<br>す。                                                                                                |
|                               | <ul> <li>(注) すべての PSU モデルでサポートされている最小訂正時間は1秒です。ただし、DPST-1400AB モデルと DPST-1200DB PSU モデルの場合の最小訂正時間は3秒です。</li> </ul>           |
| [アクション (Action)]ドロップダウンリスト    | 指定した電力制限が修正用時間内に維持され<br>ない場合に実行されるアクション。                                                                                     |
|                               | •[アラート(Alert)]—イベントをシスコ<br>IMC SEL に記録します。                                                                                   |
|                               | <ul> <li>「アラートおよびシャットダウン(Alert<br/>and Shutdown)]—イベントをシスコ IMC<br/>SEL に記録し、ホストを正規の手順で<br/>シャットダウンします。</li> </ul>            |
| [電力上限(Power Limit)]チェックボックス   | サーバの電力上限。                                                                                                    |
|                               | 指定された範囲内での電力を入力します(ワッ<br>ト数)。                                                                                                |
| [Set Hard Cap] チェックボックス       | オンにした場合、設定されている電力制限値<br>を超えてプラットフォーム消費が発生するこ<br>とはないことが保証されます。プラットフォー<br>ム電力消費は、構成されている電力制限値よ<br>り下の安全なオフセットマージンに維持され<br>ます。 |

ステップ4 [Save Changes] をクリックします。

## 詳細電カプロファイルの設定

I

このオプションを使用できるのは一部の Cisco UCS C シリーズ サーバーだけです。

始める前に

- ・パワーキャッピングを有効にする必要があります。
- ・このタスクを実行するには、admin権限を持つユーザとしてログインする必要があります。

#### 手順

- ステップ1 [ナビゲーション (Navigation) ] ペインの [シャーシ (Chassis) ] メニューをクリックします。
- ステップ2 [シャーシ (Chassis)]メニューで [電源管理 (Power Management)] をクリックします。
- ステップ3 [Power Cap Configuration] タブの [Power Profiles] テーブルから、[Advanced] プロファイルを選択 します。

標準プロファイル設定の他に、[ドメイン固有の電力制限(Domain Specific Power Limit)]、 [安全スロットル レベル(Safe Throttle Level)]、および[周囲温度ベースのパワー キャッピン グ(Ambient Temperature Based Power Capping)]領域が表示されます。

ステップ4 [Domain Specific Power Limit] 領域で、次のフィールドに値を入力します。

| 名前               | 説明                                                                                          |
|------------------|---------------------------------------------------------------------------------------------|
| [CPU] フィールド      | CPUの電力上限。                                                                                   |
|                  | 指定された範囲内での電力を入力します(ワッ<br>ト数)。                                                               |
| [メモリ]フィールド       | メモリの電力上限。                                                                                   |
|                  | 指定された範囲内の電力(ワット単位)を入<br>力します。                                                               |
|                  | (注) このフィールドは、Intel <sup>®</sup> Optane <sup>™</sup><br>DC 永続メモリ モジュールを搭載<br>したサーバでは使用できません。 |
| [Platform] フィールド | プラットフォームの電力上限。                                                                              |
|                  | 指定された範囲内での電力を入力します(ワッ<br>ト数)。                                                               |

- **ステップ5** [Suspend Period]領域で、[Configure]をクリックして、中断期間を特定の期間と日付に設定します。
- ステップ6 [Safe Throttle Level] 領域で、次のフィールドに値を入力します。

| 名前                                         | 説明                                                                                                    |
|--------------------------------------------|----------------------------------------------------------------------------------------------------|
| [フェールセーフタイムアウト (Failsafe<br>Timeout)]フィールド | 内部障害(プラットフォームや CPU の電力測<br>定値の欠如など)がパワー キャッピングに影<br>響を及ぼしている場合に適用される、安全な<br>スロットル ポリシー。<br>値(秒単位)を入力します。 |
| [CPU] フィールド                                | CPU のスロットリング レベル。                                                                                        |
|                                            | 範囲は、0から100までです(パーセント)。                                                                                   |
| <b>[メモリ]</b> フィールド                         | メモリのスロットリング レベル。                                                                                         |
|                                            | 範囲は、0から100までです(パーセント)。                                                                                   |
| [プラットフォーム (Platform)]フィールド                 | プラットフォームのスロットリング レベル。                                                                                    |
|                                            | 範囲は、0から100までです(パーセント)。                                                                                   |

ステップ7 [周囲温度ベースのパワー キャッピング(Ambient Temperature Based Power Capping)]領域 で、次のフィールドに値を入力します。

| 名前                                               | 説明                                                                                         |
|--------------------------------------------------|--------------------------------------------------------------------------------------------|
| [プラットフォーム温度トリガー(Platform<br>Temp Trigger)] フィールド | インレット(前面パネル)温度センサー値(摂<br>氏)。                                                               |
|                                                  | <ul> <li>(注) プラットフォームのインレット温度が指定された上限を超えると、システムは温度による電力制限値をパワーキャッピング上限として使用します。</li> </ul> |
| [温度による電力制限(Thermal Power Limit)]<br>フィールド        | 維持する電力制限(ワット単位)。                                                                           |

ステップ8 [Save Changes] をクリックします。

### 電力プロファイルのデフォルトへのリセット

このオプションを使用できるのは一部の Cisco UCS C シリーズ サーバーだけです。

#### 始める前に

このタスクを実行するには、admin 権限を持つユーザとしてログインする必要があります。

#### 手順

- **ステップ1** [ナビゲーション (Navigation) ] ペインの [シャーシ (Chassis) ] メニューをクリックします。
- **ステップ2**[シャーシ(Chassis)]メニューで[電源管理(Power Management)] をクリックします。
- ステップ3 [Power Profiles] 領域で、[Reset Profiles to Default] ボタンをクリックします。
  - (注) この操作により、すべての電力プロファイル設定が工場出荷時のデフォルト値にリ セットされ、パワーキャッピングが無効になります。
- ステップ4 [Save Changes] をクリックします。

### 電力モニタリング

電力モニタリングは、ホストの電源がオンになる時点またはホストが起動する時点から開始し ます。この機能は、プラットフォーム、CPU、メモリドメインから電力消費に関する統計情報 を収集し、収集期間における最小測定値、最大測定値、および平均測定値を提供します。これ らの計測値を使用して、ドメインの電力消費トレンドを計算できます。Cisco IMC は、さまざ まな期間(時間、日、週など)のグラフをプロットするため、この電力消費統計値を収集して 保存します。

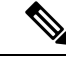

(注) 追加で統計情報収集ポリシーを作成することはできません。また、既存のモニタリングポリ シーは削除できません。デフォルトポリシーを変更することだけが可能です。

### 電力モニタリングの概要の表示

このオプションを使用できるのは一部の Cisco UCS C シリーズ サーバーだけです。

#### 手順

が表示されます。

- **ステップ1** [ナビゲーション(Navigation)] ペインの [シャーシ(Chassis)] メニューをクリックします。
- ステップ2 [シャーシ (Chassis)]メニューで [電源管理 (Power Management)] をクリックします。
- **ステップ3** [作業(Work)]ペインで、[電力モニタリング(Power Monitoring)]タブをクリックします。
- ステップ4 [電力モニタリングの概要(Power Monitoring Summary)]領域で、次の情報を確認します。 次の表に、最後にリブートされてからシステムとそのコンポーネントによって消費された電力

| 名前                  | 説明                                           |
|---------------------|----------------------------------------------|
| [Monitoring Period] | システムが最後にリブートされてから現在までのシステムの<br>消費電源モニタリング時間。 |
|                     | モニタリング期間は、日付とHH:MM:SSという形式で表示されます。           |

(注) [シャーシ (Chassis)]の下に [モニタリング期間 (Monitoring Period)] が表示されます。

プラットフォーム、CPU、およびメモリ領域は、サーバ1およびサーバ2で使用できます。

ステップ5 [Platform] 領域で、次の情報を確認します。

| 名前          | 説明                                                    |
|-------------|-------------------------------------------------------|
| 現在(Current) | 現在サーバ、CPU、メモリで使用されている電力(ワット単位)。                       |
| [Minimum]   | システムが最後にリブートされてから現在までにサーバ、<br>CPU、およびメモリで使用された最小ワット数。 |
| [Maximum]   | システムが最後にリブートされてから現在までにサーバ、<br>CPU、およびメモリで使用された最大ワット数。 |
| [Average]   | 定義された期間におけるサーバ、CPU、およびメモリの平均<br>消費電力量(ワット)。           |

ステップ6 [CPU]領域で、次の情報を確認します。

| 名前          | 説明                                          |
|-------------|---------------------------------------------|
| 現在(Current) | 現在 CPU で使用されている電力(ワット単位)。                   |
| [Minimum]   | 最後にリブートされてから現在までに CPU で使用された最小<br>ワット数。     |
| [Maximum]   | 最後にリブートされてから現在までに CPU で使用された最大<br>ワット数。     |
| [Average]   | 定義された期間におけるサーバ、CPU、およびメモリの平均<br>消費電力量(ワット)。 |

ステップ7 [Memory] 領域で、次の情報を確認します。

| 名前          | 説明                      |
|-------------|-------------------------|
| 現在(Current) | 現在メモリで使用されている電力(ワット単位)。 |

| 名前        | 説明                                    |
|-----------|---------------------------------------|
| [Minimum] | 最後にリブートされてから現在までにメモリで使用された最<br>小ワット数。 |
| [Maximum] | 最後にリブートされてから現在までにメモリで使用された最<br>大ワット数。 |
| [Average] | 定義された期間におけるメモリの平均消費電力量(ワット単位)。        |

**ステップ8** [Chart Properties] 領域で、グラフ、コンポーネントを確認および更新し、消費電力の詳細を表示します。

| 名前                                                                                         | 説明                                                                                                    |
|--------------------------------------------------------------------------------------------|----------------------------------------------------------------------------------------------------|
| [Chart Settings]                                                                           | チャートプロパティおよびチャートでのデータ表示方法を設<br>定できます。                                                                                                    |
| 電力統計情報とサーバー使用<br>率データのダウンロード<br>(Download Power Statistics<br>and Server Utilization Data) | <ul> <li>電源統計情報およびホストサーバの使用状況に関する情報を<br/>ダウンロードできます。ファイルはローカルダウンロード<br/>フォルダにダウンロードされます。</li> <li>(注) ダウンロード済みの統計情報ファイルのサイズが<br/>256KB未満の場合、ファイルをダウンロードする<br/>と、既存のファイルとは別に、電源統計情報の<br/>ファイルとホストサーバ使用状況に関する情報の<br/>ファイルのセットがダウンロードされます。既存<br/>のファイルのサイズが 256 KB を超えている場合<br/>は、次のファイルセットによって既存のファイル<br/>が上書きされます。</li> </ul> |

| 名前                        | 説明                                            |
|---------------------------|-----------------------------------------------|
| [チャート(Chart)] ドロップダウン リスト | 選択した期間における各サーバの電力消費傾<br>向を収集できます。次のいずれかになります。 |
|                           | ・過去1時間:5分おきのグラフを作成します。                        |
|                           | • 過去1日:現在の時刻から毎時間のグラ<br>フを作成します。              |
|                           | ・過去1週間:毎日のグラフを作成します。                          |

I

| 名前                                               | 説明                                                                                                    |
|--------------------------------------------------|----------------------------------------------------------------------------------------------------|
| [Component] ドロップダウン リスト                          | 選択した期間の消費電力を表示する対象のコ<br>ンポーネント。次のいずれかになります。                                                                                                    |
|                                                  | ・シャーシ                                                                                                    |
|                                                  | • Server 1                                                                                                    |
|                                                  | • Server 2                                                                                                    |
| [Domain] ドロップダウン リスト                             | 表示されるデフォルト値は Platformです。                                                                                                    |
| [Plot] ボタン                                       | 選択したコンポーネントの指定した期間の消<br>費電力が表示されます。                                                                                                    |
| [チャート/テーブル] ビュー(マウスのカーソ<br>ルを合わせると表示されます)        | 電源モニタリング サマリを [チャート<br>(Chart)] ビューまたは [テーブル(Table)]<br>ビューのどちらで表示するかを選択します。                                                                                                    |
| [チャート タイプ(Chart Type)](マウスの<br>カーソルを合わせると表示されます) | 表示するチャートのタイプを選択します。次<br>のいずれかを選択できます。                                                                                                    |
|                                                  | •[折れ線グラフ(Line Chart)]:電力モニ<br>タリング データが折れ線グラフで表示さ<br>れます。                                                                                                    |
|                                                  | • [縦棒グラフ(Column Chart)]:電力モニ<br>タリングデータが縦棒グラフで表示され<br>ます。                                                                                                    |
|                                                  | <b>デフォルトのグラフ</b> :折れ線グラフです。                                                                                                    |
|                                                  | <ul> <li>(注) [グラフ (Chart)]ドロップダウン<br/>リストで[先週 (Last Week)]が選<br/>択され、複数のコンポーネントが<br/>選択された場合、縦棒グラフは表<br/>示されず、デフォルトで折れ線グ<br/>ラフが表示されます。このような<br/>シナリオでは、次のメッセージが<br/>表示されます。選択した設定で<br/>は、縦棒グラフをプロットするこ<br/>とはできません。折れ線グラフに<br/>戻ります。</li> </ul> |
| [現在(Current)] チェックボックス                           | このチェックボックスをオンにすると、選択<br>した期間における、選択したコンポーネント<br>の現在の消費電力量がチャートに表示されま<br>す。                                                                                                    |

| 名前                     | 説明                                                                               |
|------------------------|----------------------------------------------------------------------------------|
| [平均(Average)] チェックボックス | このチェックボックスをオンにすると、選択<br>した期間における、選択したコンポーネント<br>の平均消費電力量がプロットに表示されます。            |
| [最大(Maximum)] チェックボックス | このチェックボックスをオンにすると、選択<br>した期間における、選択したコンポーネント<br>の最大消費電力量(ワット単位)がプロット<br>に表示されます。 |
| [最小(Minimum)] チェックボックス | このチェックボックスをオンにすると、選択<br>した期間における、選択したコンポーネント<br>の最小消費電力量(ワット単位)がプロット<br>に表示されます。 |

### チャートでの電力統計の表示

このオプションを使用できるのは一部の Cisco UCS C シリーズ サーバーだけです。

#### 始める前に

- ・パワーキャッピングを有効にする必要があります。
- ・このタスクを実行するには、admin権限を持つユーザとしてログインする必要があります。

- ステップ1 [ナビゲーション (Navigation)]ペインの[シャーシ (Chassis)]メニューをクリックします。
- ステップ2 [シャーシ (Chassis)]メニューで [電源管理 (Power Management)] をクリックします。
- ステップ3 [作業(work)]ペインで、「電力モニタリング(Power Monitoring)]タブをクリックします。
- **ステップ4** [Power Monitoring] タブで、チャートとコンポーネントを確認して更新し、電力消費の詳細を 確認します。

| 名前                                  | 説明                                                                                |
|-------------------------------------|-----------------------------------------------------------------------------------|
| [チャート(Chart)] ドロップダウン リスト           | 選択した期間における各サーバの電力消費傾<br>向を収集できます。次のいずれかになります。                                     |
|                                     | •[過去1時間(Last One Hour)]:5分間隔<br>のチャートをプロットします。                                    |
|                                     | <ul> <li>         ・[過去1日(Last One Day)]:現在時刻から1時間間隔のチャートをプロットします。     </li> </ul> |
|                                     | ・[過去1週間(Last One Week)]:1日間隔<br>のチャートをプロットします。                                    |
| [コンポーネント(Component)] ドロップダウ<br>ンリスト | 選択した期間の消費電力を表示する対象のコ<br>ンポーネント。次のいずれかになります。                                       |
|                                     | • Platform                                                                        |
|                                     | • CPU                                                                             |
|                                     | ・メモリ                                                                              |
|                                     | ・すべて                                                                              |
| [最大(Maximum)] チェックボックス              | このチェックボックスをオンにすると、選択<br>した期間における、選択したコンポーネント<br>の最大消費電力量(ワット単位)がプロット<br>に表示されます。  |
| [最小(Minimum)] チェックボックス              | オンにすると、選択した期間に選択したコン<br>ポーネントが消費した最小ワット数がグラフ<br>に表示されます。                          |
| [平均(Average)] チェックボックス              | オンにすると、選択した期間に選択したコン<br>ポーネントが消費した平均電力量がグラフに<br>表示されます。                           |
| [現在(Current)] チェックボックス              | オンにすると、選択した期間に選択したコン<br>ポーネントが消費した現在の電力がグラフに<br>表示されます。                           |
| [Plot] ボタン                          | 指定した期間に選択したコンポーネントが消<br>費した電力が表示されます。                                             |

電力測定値チャートに、選択されている期間における各種コンポーネントの電力消費値がプ ロットされます。これらの電力消費値は、ホストの電源がオンになった時点から取り込まれま す。電力プロファイルが有効な場合、チャートには電力制限が赤色の線としてプロットされま す。このプロットから、システムの電力消費トレンドを確認できます。特定のドメインに設定 されている電力制限値を確認するには、これらのトレンド線にマウスを移動します。

標準プロファイルを選択する場合、トレンド線は電力制限を示します。詳細プロファイルを選 択する場合、電力プロファイル設定に応じてトレンド線はCPU、メモリ、およびプラットフォー ムの電力制限を示します。

(注) [Power Cap Configuration] タブでプロファイルが無効な場合は、トレンド線は表示されません。

ステップ5 [Save Changes] をクリックします。

### 電力統計とサーバ使用率データのダウンロード

このオプションを使用できるのは一部の Cisco UCS C シリーズ サーバーだけです。

#### 始める前に

このタスクを実行するには、admin 権限を持つユーザとしてログインする必要があります。

#### 手順

- **ステップ1** [ナビゲーション(Navigation)] ペインの [シャーシ(Chassis)] メニューをクリックします。
- ステップ2 [シャーシ (Chassis)]メニューで [電源管理 (Power Management)] をクリックします。
- ステップ3 [作業 (Work)]ペインで、「電力モニタリング (Power Monitoring)]タブをクリックします。
- ステップ4 [電力モニタリング(Power Monitoring)] タブで[電力統計とサーバ使用率データのダウンロー ド(Download Power Statistics and Server Utilization Data)] をクリックします。

ファイルはローカルダウンロードフォルダにダウンロードされます。

(注) ダウンロード済みの統計情報ファイルのサイズが 256 KB 未満の場合、ファイルを ダウンロードすると、既存のファイルとは別に、電源統計情報のファイルとホスト サーバ使用状況に関する情報のファイルのセットがダウンロードされます。既存の ファイルのサイズが 256 KB を超えると、次のファイルのセットが既存のファイル を上書きします。

### 電力復元ポリシーの設定

電力復元ポリシーによって、シャーシの電力供給が失われた後、サーバーに電力を復元する方 法が決定されます。

#### 始める前に

このタスクを実行するには、admin 権限を持つユーザとしてログインする必要があります。

手順

- **ステップ1** [ナビゲーション(Navigation)]ペインの[コンピューティング(Compute)]メニューをクリックします。
- ステップ2 作業ウィンドウで[電源ポリシー (Power Policies)]タブをクリックします。
- ステップ3 [Power Restore Policy] 領域で、次のフィールドを更新します。

| 名前                                         | 説明                                                                                                    |
|--------------------------------------------|----------------------------------------------------------------------------------------------------|
| [電力復元ポリシー(Power<br>Restore Policy)] ドロップダウ | 予期しない電源損失後、シャーシ電源が復元されたときに実<br>行されるアクション。次のいずれかになります。                                                          |
| ンリスト                                       | • [電源オフ (Power Off)]:手動で再起動されるまで、サー<br>バーはオフのままです。                                                             |
|                                            | •[電源オン(PowerOn)]:電源が復元されたときに、サー<br>バーは通常どおりに起動できます。サーバーはただちに<br>再起動できますが、任意で一定の遅延またはランダムな<br>遅延後に再起動することもできます。 |
|                                            | • [最後の状態を復元(Restore Last State)]:サーバーが再<br>起動し、システムは電源喪失前に実行されていたプロセ<br>スの復元を試みます。                             |

ステップ4 [Save Changes] をクリックします。

### ファン ポリシーの設定

ファン制御ポリシー

ファン制御ポリシーを使ってファンの速度を制御することにより、サーバの消費電力を削減 し、ノイズレベルを下げることができます。これらのファンポリシーが導入される前は、い ずれかのサーバコンポーネントの温度が設定済みしきい値を超過した場合に、ファン速度が自 動的に増加しました。ファン速度を低く抑えるために、通常、コンポーネントのしきい値温度 を高い値に設定しました。この動作はほとんどのサーバ構成に最適でしたが、次のような状況 に対処できませんでした。

・最大の CPU パフォーマンス

高パフォーマンスを得るには、いくつかの CPU を設定済みしきい値よりもかなり低い温 度に冷却する必要があります。これは非常に高速なファン速度を必要とし、結果として電 力消費とノイズ レベルが増大しました。

• 低電力消費

電力消費を最も低く抑えるにはファンを非常に遅くする必要があり、場合によっては、 ファン停止をサポートするサーバで完全に停止する必要があります。ただし、ファンの速 度を遅くすると、結果としてサーバが過熱します。この状況を回避するには、可能な最低 速度よりもやや速くファンを作動させる必要があります。

ファンポリシーを導入すると、サーバ内のコンポーネントに基づき、そのサーバに適したファン速度を決定できます。さらに、最大の CPU パフォーマンスと低消費電力に関連する問題に対処するために、ファン速度を設定することができます。

次のファン ポリシーの中から選択できます。

- [バランス(Balanced)]:この設定はほとんどのサーバー構成を冷却できますが、PCIeカードは容易に過熱するため、これらのカードのあるサーバーには適していない可能性があります。
- •[パフォーマンス(Performance)]:この設定は、高パフォーマンスを得るために最高速度 でファンを作動させる必要のあるサーバー構成に使用できます。この設定により、ファン 速度は、Balancedファンポリシーで設定されたファン速度と同じ速度またはより高速で動 作します。

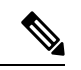

- (注) このオプションを使用できるのは一部のCシリーズサーバーだけです。
  - [低電力(Low Power)]: この設定は、PCIe カードが含まれない最小構成のサーバに最適です。
  - •[高電力(High Power)]: このポリシーは、容易に過熱して高温になる PCIe カードを含む サーバーに最適です。
  - •[最大電力(Maximum Power)]: この設定は、非常に高いファン速度を必要とするサー バー構成に使用できます。このポリシーは、容易に過熱して非常に高温になる PCIe カー ドを含むサーバに最適です。
  - Acoustic:この設定は、ファンのノイズレベルを設定するために使用できます。これにより、サーバのノイズリダクションが可能になります。

このポリシーを適用すると、システムパフォーマンスに影響するパフォーマンススロットリングが発生する可能性があります。過剰な温度またはパフォーマンスイベントがイベントログに記録されている場合は、**低電力**などの標準のファン制御ポリシーを選択します。これは、中断のない変更です。

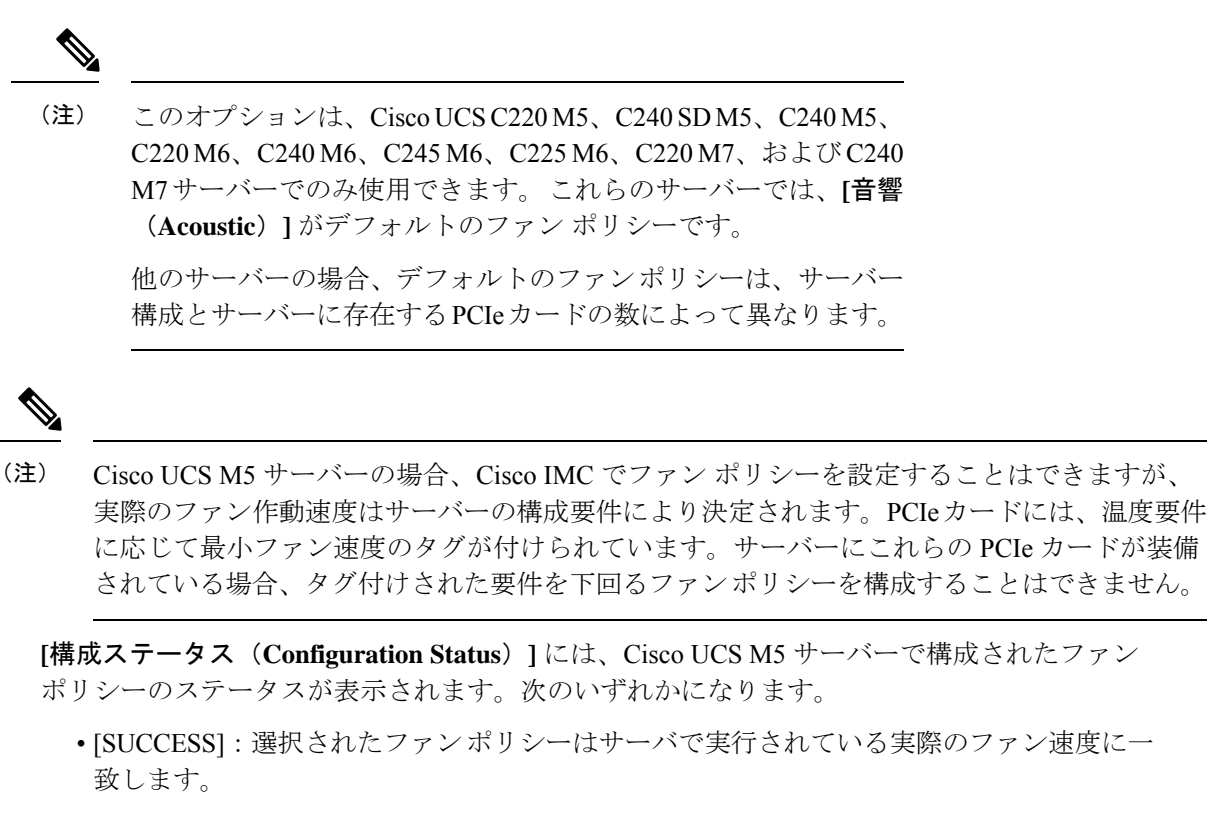

- [PENDING]:設定されたファンポリシーはまだ有効になっていません。この原因として、 以下が考えられます。
  - サーバの電源がオフになっている
  - •BIOS POST が完了していない
- •[ファンポリシーの上書き(FAN POLICY OVERRIDE)]:指定されたファン速度を、サー バーの設定要件によって決定された実際の速度で上書きします。

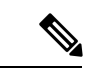

- (注)
   Cisco UCS C220 M7、C240 M7、C220 M6、C240 M6、UCS C220 M5、C240 M5、C240 SD M5、C125 M5、C480 M5、C480-M5MLの場合、[適用されるファンポリシー (Applied fan policy)]は、サーバーに存在する PCIe カードによって異なります。
  - Cisco UCS C225 M6 および C245 M6 の場合、[適用されるファン ポリシー(Applied fan policy)]は、サーバーに存在する PCIe カードまたは特定の CPU タイプによって異なります。

### ファン ポリシーの設定

サーバー設定およびサーバー コンポーネントに基づいて適切なファン ポリシーを決定できま す。

#### 始める前に

このタスクを実行するには、admin 権限を持つユーザとしてログインする必要があります。

- **ステップ1** [ナビゲーション (Navigation)]ペインの[コンピューティング (Compute)]メニューをクリックします。
- ステップ2 作業ウィンドウで[電源ポリシー (Power Policies)]タブをクリックします。
- **ステップ3** [Configured Fan Policy] 領域で、ドロップダウン リストからファン ポリシーを選択します。次のいずれかを指定できます。

I

| 名前                                   | 説明 |
|--------------------------------------|----|
| [ファンポリシー(Fan Policy)] ドロップダウ<br>ンリスト |    |

| 名前 | 説明                                                                                                    |
|----|----------------------------------------------------------------------------------------------------|
|    | 次のいずれかになります。                                                                                                    |
|    | <ul> <li>「バランス(Balanced)]:この設定はほとんどのサーバー構成を冷却できますが、<br/>PCIeカードは容易に過熱するため、これらのカードのあるサーバーには適していない可能性があります。</li> </ul>                                           |
|    | <ul> <li>「パフォーマンス (Performance)]: この設定は、高パフォーマンスを得るために最高速度でファンを作動させる必要のあるサーバー構成に使用できます。この設定により、ファン速度は、Balancedファンポリシーで設定されたファン速度と同じ速度またはより高速で動作します。</li> </ul> |
|    | <ul><li>(注) このオプションを使用できるのは一部のCシリーズサーバーだけです。</li></ul>                                                                                                    |
|    | <ul> <li>•[低電力(Low Power)]: この設定は、</li> <li>PCIe カードが含まれない最小構成のサーバに最適です。</li> </ul>                                                                            |
|    | •[高電力(High Power)]: このポリシー<br>は、容易に過熱して高温になる PCIe カー<br>ドを含むサーバーに最適です。                                                                                         |
|    | <ul> <li>「最大電力(Maximum Power)]:この設定は、非常に高いファン速度を必要とするサーバー構成に使用できます。このポリシーは、容易に過熱して非常に高温になる PCIe カードを含むサーバに最適です。</li> </ul>                                     |
|    | <ul> <li>Acoustic:この設定は、ファンのノイズレベルを設定するために使用できます。これにより、サーバのノイズリダクションが可能になります。</li> </ul>                                                                       |
|    | このポリシーを適用すると、システムパ<br>フォーマンスに影響するパフォーマンス<br>スロットリングが発生する可能性があり<br>ます。過剰な温度またはパフォーマンス<br>イベントがイベントログに記録されてい<br>る場合は、低電力などの標準のファン制<br>御ポリシーを選択します。これは、中断         |

I

| 名前 | 説明                                                                                                    |
|----|----------------------------------------------------------------------------------------------------|
|    | のない変更です。                                                                                                    |
|    | <ul> <li>(注) このオプションは、Cisco UCS</li> <li>C220 M5、C240 SD M5、C240</li> <li>M5、C220 M6、C240 M6、</li> <li>C225 M6、C245 M6、C220</li> <li>M7、および C240 M7 サーバーでのみ使用できます。</li> </ul> |
|    | Cisco UCS C シリーズ M6 サー<br>バー、Cisco UCS C シリーズ<br>M7 サーバー、および Cisco<br>UCS C240 SD M5 サーバーの<br>場合、[アコースティック<br>(Acoustic)]がデフォルトの<br>ファン ポリシーです。                               |
|    | 他のすべてのサーバーでは、<br>デフォルトのファンポリシー<br>は <b>[低電力(Low Power)]</b> で<br>す。                                                                                                    |

| 名前                         | 説明                                                                                                    |
|----------------------------|----------------------------------------------------------------------------------------------------|
| [Applied Fan Policy] フィールド | サーバ上で稼働するファンの実際の速度。<br>設定済みのファンポリシーが有効になってい<br>ない場合は、[なし(N/A)]が表示されます。<br>設定されたファンポリシーは、サーバーの電<br>源が入り、POST が完了すると有効になりま<br>す。                                                                                                    |
|                            | <ul> <li>(注)</li> <li>Cisco UCS C220 M7、C240<br/>M7、C220 M6、C240 M6、<br/>UCS C220 M5、C240 M5、<br/>C240 SD M5、C125 M5、C480<br/>M5、C480-M5MLの場合、[適<br/>用されるファンポリシー<br/>(Applied Fan Policy)]は、<br/>サーバーに存在する PCIe カー<br/>ドによって異なります。</li> </ul> |
|                            | <ul> <li>Cisco UCS C225 M6 および<br/>C245 M6 の場合、[適用される<br/>ファンポリシー (Applied Fan<br/>Policy)]は、サーバーに存在<br/>する PCIe カードまたは特定<br/>のタイプの CPU によって異な<br/>ります。</li> </ul>                                                                            |

| 名前                                                | 説明                                                                                                    |
|---------------------------------------------------|----------------------------------------------------------------------------------------------------|
| [Configuration Status] フィールド                      | ファン ポリシーの設定のステータス。次のい<br>ずれかになります。                                                                                                    |
|                                                   | <ul> <li>「成功(SUCCESS)]:設定したファン速度とサーバで実行している実際のファン速度が一致しています。</li> </ul>                                                                                                    |
|                                                   | •[保留中(PENDING)]:設定されている<br>ファンポリシーが有効になっていませ<br>ん。この原因として、以下が考えられま<br>す。                                                                                                    |
|                                                   | ・サーバの電源がオフになっている                                                                                                    |
|                                                   | • BIOS POST が完了していない                                                                                                    |
|                                                   | <ul> <li>「ファンポリシーの上書き(FAN POLICY<br/>OVERRIDE)]:指定されたファン速度<br/>を、サーバーの設定要件によって決定さ<br/>れた実際の速度で上書きします。</li> </ul>                                                                                                    |
|                                                   | <ul> <li>(注) Cisco UCS C220 M7、C240 M7、C220 M6、C240 M6、UCS C220 M5、C220 M5、C240 SD M5、C125 M5、C240 SD M5、C125 M5、C480 M5、C480 M5、C480 M5 ML の場合、[適用されるファンポリシー(Applied Fan Policy)]は、サーバーに存在する PCIe カードによって異なります。</li> </ul> |
|                                                   | Cisco UCS C225 M6 および C245 M6 の場合、<br>[適用されるファンポリシー (Applied Fan<br>Policy)]は、サーバーに存在する PCIe カード<br>または特定の CPU タイプによって異なりま<br>す。                                                                                            |
| [急速冷却の有効化(Enable Aggressive<br>Cooling)] チェックボックス | 急速冷却を有効にするには、このオプション<br>をオンにします。                                                                                                    |
|                                                   | <ul> <li>(注) このオプションは、Cisco UCS</li> <li>C220 M7、C240 M7、C220 M6、</li> <li>C240 M6、C245 M6、および C225</li> <li>M6サーバーでのみ使用できます。</li> </ul>                                                                                    |

ステップ4 [Save Changes]をクリックします。

# DIMM のブラックリスト化の設定

## DIMM のブラックリスト化

Cisco IMC で、デュアルインラインメモリモジュール(DIMM)の状態は、SEL イベントレ コードに基づいています。BIOS が BIOS ポスト中のメモリテスト実行時に 16000 のエラー件 数を伴う修正不可能なメモリエラーまたは修正可能なメモリエラーに遭遇した場合、DIMM は不良と判断されます。不良とマークされた DIMM は機能しないデバイスと見なされます。

DIMM のブラックリスト化を有効にすると、Cisco IMC はメモリ テスト実行メッセージをモニ タし、あらゆる時点でDIMM SPD データ内でメモリ エラーに遭遇した DIMM をブラックリス トに載せます。これにより、ホストはこれらの DIMM をマップから外すことができます。

DIMMがマップから外されるかまたはブラックリストに追加されるのは、修正不可能なエラー が発生した場合だけです。DIMM がブラックリスト化されると、同じチャネル上にある他の DIMM が無視されるかディセーブルとなり、そのDIMM は不良として見なされなくなります。

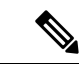

(注) 16000 修正可能エラーの場合、DIMM がマップから外されることや、ブラックリストに追加さ れることはありません。

# DIMM のブラックリストのイネーブル化

#### 始める前に

・管理者としてログインする必要があります。

- ステップ1 [ナビゲーション (Navigation)]ペインの[シャーシ (Chassis)]メニューをクリックします。
- ステップ2 [シャーシ (Chassis)]メニューで [インベントリ (Inventory)]をクリックします。
- ステップ3 [Inventory] ペインの [Memory] タブをクリックします。
- **ステップ4** [Memory] ペインの [DIMM Black Listing] 領域で、[Enable DIMM Black List] チェックボックスを オンにします。

# BIOS の設定

### **Configuring BIOS Settings**

#### 始める前に

このタスクを実行するには、admin 権限を持つユーザとしてログインする必要があります。

#### 手順

- **ステップ1** [ナビゲーション(Navigation)]ペインの[コンピューティング(Compute)]メニューをクリッ クします。
- ステップ2 [コンピューティング (Compute)]メニューで、[BIOS] タブをクリックします。
- ステップ3 [BIOS] タブで、[BIOSの設定(Configure BIOS)] タブをクリックします。
- ステップ4 サーバー モデル別 BIOS パラメータ (515 ページ)を参照して次のタブを更新します:
  - I/O
  - ・サーバ管理
  - •セキュリティ
  - •プロセッサ
  - ・メモリ
  - ・電源/パフォーマンス
  - (注) 使用可能な BIOS パラメータは、使用しているサーバのモデルによって異なりま す。
  - 重要 1タブ 個のタブで使用できる BIOS パラメータは、表示しているタブのパラメータ だけではなく、すべての利用可能なタブのパラメータに影響を与える可能性があり ます。

## BIOS セットアップの開始

始める前に

- サーバの電源が投入されている。
- ・このタスクを実行するには、admin権限を持つユーザとしてログインする必要があります。

#### 手順

- **ステップ1** [ナビゲーション(Navigation)]ペインの[コンピューティング(Compute)]メニューをクリックします。
- ステップ2 作業ウィンドウで [BIOS] タブをクリックします。
- **ステップ3** [Actions] 領域で [Enter BIOS Setup] をクリックします。
- ステップ4 プロンプトで [OK] をクリックします。 BIOS セットアップの開始が有効になります。再起動時に、サーバは BIOS セットアップを開始します。

### BIOS CMOS のクリア

#### 始める前に

- サーバの電源が投入されている。
- •このタスクを実行するには、admin権限を持つユーザとしてログインする必要があります。

#### 手順

- ステップ1 [ナビゲーション (Navigation)]ペインの[コンピューティング (Compute)]メニューをクリックします。
- ステップ2 作業ウィンドウで [BIOS] タブをクリックします。
- ステップ3 [Actions]領域の [Clear BIOS CMOS] をクリックします。
- ステップ4 [OK]をクリックして確定します。 BIOS CMOS がクリアされます。

### 製造元のカスタム BIOS 設定の復元

#### 始める前に

- サーバーの電源が投入されている。
- •このタスクを実行するには、admin権限を持つユーザとしてログインする必要があります。

手順

- **ステップ1** [ナビゲーション(Navigation)]ペインの[コンピューティング(Compute)]メニューをクリックします。
- ステップ2 [コンピューティング (Compute)]メニューでサーバを選択します。
- ステップ3 作業ウィンドウで [BIOS] タブをクリックします。
- ステップ4 [Actions] 領域で、[Restore Manufacturing Custom Settings] をクリックします。
- ステップ5 サーバをすぐに再起動する場合は、[はい (Yes)] をクリックします。
- ステップ6 [OK] をクリックして確定します。

### BIOS デフォルトの復元

始める前に

- サーバの電源が投入されている。
- ・このタスクを実行するには、admin権限を持つユーザとしてログインする必要があります。

#### 手順

- **ステップ1** [ナビゲーション(Navigation)]ペインの[コンピューティング(Compute)]メニューをクリックします。
- ステップ2 [コンピューティング (Compute)]メニューでサーバを選択します。
- ステップ3 作業ウィンドウで [BIOS] タブをクリックします。
- ステップ4 [アクション (Actions)] 領域で、[デフォルトの復元 (Restore Defaults)] をクリックします。
- ステップ5 サーバをすぐに再起動する場合は、[はい (Yes)] をクリックします。
- ステップ6 [OK] をクリックして確定します。

# BIOS プロファイル

Cisco UCS サーバでは、デフォルトのトークンファイルはすべての S3260 サーバ プラット フォームに使用可能で、グラフィックユーザインターフェイス(GUI)、CLIインターフェイ ス、および XML API インターフェイスを使用して、これらのトークンの値を設定できます。 サーバーパフォーマンスを最適化するには、これらのトークン値を特定の組み合わせで設定す る必要があります。

BIOS プロファイルを設定することで、正しい組み合わせのトークン値が設定された事前設定 トークンファイルを使用することができます。利用可能な事前設定プロファイルには、仮想 化、高性能、低電力などがあります。シスコの Web サイトから事前設定トークン ファイルの さまざまなオプションをダウンロードし、BMC を介してサーバに適用できます。

ダウンロードしたプロファイルを編集し、トークンの値を変更したり、新しいトークンを追加 したりできます。これにより、応答時間なしで、要件に合わせてプロファイルをカスタマイズ できます。

## BIOS プロファイルのアップロード

リモート サーバの場所またはブラウザ クライアントから BIOS プロファイルをアップロード できます。

#### 始める前に

このタスクを実行するには、admin 権限を持つユーザとしてログインする必要があります。

- ステップ1 [ナビゲーション (Navigation)]ペインの[コンピューティング (Compute)]メニューをクリックします。
- ステップ2 作業ウィンドウで [BIOS] タブをクリックします。
- ステップ3 [BIOS プロファイルの設定(Configure BIOS Profile)]タブをクリックします。
- ステップ4 リモート サーバの場所を使用して BIOS プロファイルをアップロードするには、[BIOS プロファイル (BIOS Profile)]領域で[アップロード(Upload)]ボタンをクリックします。
- **ステップ5** [BIOS プロファイルのアップロード(Upload BIOS Profile)] ダイアログボックスで、次の フィールドを更新します。

| 名前                                   | 説明                            |
|--------------------------------------|-------------------------------|
| [Upload BIOS Profile from] ドロップダウン リ | リモート サーバーのタイプ。次のいずれかに         |
| スト                                   | なります。                         |
|                                      | • TFTP                        |
|                                      | • FTP                         |
|                                      | • SFTP                        |
|                                      | • SCP                         |
|                                      | • [HTTP]                      |
|                                      |                               |
| [サーバーIP/ホスト名(Server IP/Hostname)]    | BIOSプロファイル情報を有効にするサーバー        |
| フィールド                                | の IP アドレスまたはホスト名。[Upload BIOS |
|                                      | Profile from] ドロップダウン リストの設定に |
|                                      | よって、フィールド名は異なる場合がありま          |
|                                      | す。                            |

| 名前                                       | 説明                                                                                                    |
|------------------------------------------|----------------------------------------------------------------------------------------------------|
| [パスおよびファイル名(Path and Filename)]<br>フィールド | リモート サーバー上の BIOS プロファイルの<br>パスおよびファイル名。                                                                                                    |
| [ユーザ名(Username)] フィールド                   | リモート サーバのユーザ名。                                                                                                    |
| [パスワード (Password)]フィールド                  | リモート サーバのパスワード。                                                                                                    |
| [アップロード (Upload) ] ボタン                   | 選択した BIOS プロファイルをアップロードします。<br>(注) このアクションを実行中にリモー<br>トサーバのタイプとして SCP または SFTP を選択した場合、ポッ<br>プアップウィンドウが表示され、<br>そこに [サーバ (RSA) 鍵フィン<br>ガープリントは<br><i>server_finger_print_ID&gt;</i> です。続行しますか? (Server (RSA) key<br><i>fingerprint is <server_finger_print_id></server_finger_print_id></i> です。続行しますか? (Server (RSA) key<br><i>fingerprint is <server_finger_print_id></server_finger_print_id></i> です。続行しますか? (Server (RSA) key<br><i>fingerprint is <server_finger_print_id></server_finger_print_id></i> です。<br>レうメッセージが表示されます。<br>サーバフィンガープリントの信頼<br>度に応じて、[Yes] または [No] を<br>クリックします。<br>フィンガープリントはホストの公開キーをベースにしており、接続<br>先ホストの特定や確認に利用できます。 |
| <b>[Cancel]</b> ボタン                      | サーバに保管されているファームウェア バー<br>ジョンには変更を加えることなく、ウィザー<br>ドを閉じます。                                                                                                    |

- **ステップ6** ブラウザ クライアントを使用して BIOS プロファイルをアップロードするには、[**BIOS プロ** ファイル (**BIOS Profile**)]領域で[アップロード (**Upload**)]ボタンをクリックします。
- **ステップ7** [BIOS プロファイルのアップロード(Upload BIOS Profile)] ダイアログボックスで、次の フィールドを更新します。

| 名前           | 説明                    |
|--------------|-----------------------|
| [File] フィールド | アップロードする BIOS プロファイル。 |

| 名前           | 説明                                              |
|--------------|-------------------------------------------------|
| [Browse] ボタン | ダイアログボックスが表示され、そこで、該当するファイル<br>にナビゲートすることができます。 |

#### 次のタスク

BIOS プロファイルをアクティブにします。

### BIOS プロファイルのアクティブ化

#### 始める前に

このタスクを実行するには、admin 権限を持つユーザとしてログインする必要があります。

#### 手順

- **ステップ1** [ナビゲーション(Navigation)]ペインの[コンピューティング(Compute)]メニューをクリックします。
- ステップ2 作業ウィンドウで [BIOS] タブをクリックします。
- ステップ3 [BIOS プロファイルの設定(Configure BIOS Profile)] タブをクリックします。
- **ステップ4** [BIOS プロファイル (BIOS Profile)] 領域から BIOS プロファイルを選択し、[アクティブ化 (Activate)]をクリックします。
- ステップ5 プロンプトで [はい (Yes) ]をクリックし、BIOS プロファイルをアクティブにします。

### BIOS プロファイルの削除

#### 始める前に

このタスクを実行するには、admin 権限を持つユーザとしてログインする必要があります。

- **ステップ1** [ナビゲーション(Navigation)]ペインの[コンピューティング(Compute)]メニューをクリックします。
- ステップ2 [コンピューティング (Compute)]メニューでサーバを選択します。
- ステップ3 作業ウィンドウで [BIOS] タブをクリックします。
- ステップ4 [BIOS Profile] 領域から BIOS プロファイルを選択し、[Delete] をクリックします。

ステップ5 プロンプトで [OK]をクリックし、BIOS プロファイルを削除します。

### BIOS プロファイルのバックアップ

#### 始める前に

このタスクを実行するには、admin 権限を持つユーザとしてログインする必要があります。

#### 手順

- ステップ1 [ナビゲーション (Navigation)]ペインの[コンピューティング (Compute)]メニューをクリックします。
- ステップ2 [コンピューティング (Compute)]メニューでサーバを選択します。
- ステップ3 作業ウィンドウで [BIOS] タブをクリックします。
- ステップ4 [BIOS Profile] 領域から BIOS プロファイルを選択し、[Take Backup] をクリックします。
- ステップ5 プロンプトで[OK]をクリックし、BIOS プロファイルのバックアップを作成します。

#### 次のタスク

BIOS プロファイルをアクティブにします。

### BIOS プロファイルの詳細の表示

#### 始める前に

このタスクを実行するには、admin 権限を持つユーザとしてログインする必要があります。

- **ステップ1** [ナビゲーション(Navigation)]ペインの[コンピューティング(Compute)]メニューをクリックします。
- ステップ2 [コンピューティング (Compute)]メニューでサーバを選択します。
- ステップ3 作業ウィンドウで [BIOS] タブをクリックします。
- ステップ4 [BIOS Profile] 領域から BIOS プロファイルを選択し、[Details] をクリックします。
- ステップ5 [BIOS プロファイルの詳細(BIOS Profile Details)]ウィンドウで、次の情報を確認します。

| 名前                              | 説明                           |
|---------------------------------|------------------------------|
| [トークン名(Token Name)]<br>カラム      | BIOS プロファイルのトークン名が表示されます。    |
| [表示名(Display Name)] カラ<br>ム     | BIOS プロファイルのユーザ名が表示されます。     |
| [プロファイル値(Profile<br>Value)] カラム | アップロードされたファイルに設定された値が表示されます。 |
| [実際の値(Actual Value)] カ<br>ラム    | アクティブな BIOS 設定の値が表示されます。     |

# セキュアブート証明書の管理

4.2 (2a) リリース以降、Cisco IMC では、設定されたセキュア HTTP ブート デバイス用に最大 10 個の証明書をアップロードできます。構成された特定のブート デバイスの新しい証明書を 削除してアップロードすることもできます。Cisco IMC では、最大 10 個のルート CA 証明書を アップロードできます。

## セキュアブート証明書の詳細の表示

アップロード済みのセキュアブート証明書の詳細を表示できます。

#### 始める前に

このタスクを実行するには、admin 権限を持つユーザーとして admin としてログインする必要 があります。

- **ステップ1** [ナビゲーション(Navigation)]ペインの[コンピューティング(Compute)]メニューをクリックします。
- ステップ2 作業ウィンドウで [BIOS] タブをクリックします。
- ステップ3 [セキュアブート証明書の管理(Secure Boot Certificate Management)]タブをクリックします。
- ステップ4 証明書の表から、表示したい証明書を選択します。
- ステップ5 テーブルの上にある [セキュア ブート証明書の表示(View Secure Boot Certificate)] アイコン をクリックします。
- **ステップ6 [セキュア ブート証明書の表示 (View Secure Boot Certificate)**] ダイアログ ボックスが表示されます。

I

以下の情報を確認できます。

#### 表 2:[一般(General)] 領域

| フィールド                          | 説明                                     |
|--------------------------------|----------------------------------------|
| [証明書識別子(Certificate ID)] フィールド | Cisco IMC によって割り当てられた証明書識別<br>子を表示します。 |
| [Serial Number] フィールド          | サーバーのシリアル番号。                           |
| [Valid From] フィールド             | 証明書の有効期間の開始日                           |
| [Valid To] フィールド               | 証明書の失効日。                               |

表 **3**:サブジェクト エリア

| フィールド                           | 説明        |
|---------------------------------|-----------|
| [Country Code] フィールド            | 証明書の国コード。 |
| [Locality] フィールド                | 証明書の地域。   |
| [State Name] フィールド              | 証明書の状態。   |
| [組織名 (Organization Name)] フィールド | 証明書の組織。   |
| [Organization Unit] フィールド       | 証明書の組織単位。 |
| [Common Name] フィールド             | 証明書名。     |

#### 表 4:発行者エリア

| フィールド                           | 説明        |
|---------------------------------|-----------|
| [Country Code] フィールド            | 発行者の国コード。 |
| [Locality] フィールド                | 発行者の地域。   |
| [State Name] フィールド              | 発行者の状態。   |
| [組織名 (Organization Name)] フィールド | 発行者の組織。   |
| [Organization Unit] フィールド       | 発行者の組織単位。 |
| [Common Name] フィールド             | 発行者名。     |

## セキュア ブート証明書のアップロード

ブート証明書は、リモートサーバーの場所またはローカルの場所からアップロードできます。

#### 始める前に

- このタスクを実行するには、admin 権限を持つユーザーとして admin としてログインする 必要があります。
- ・ローカルアップロードを使用してアップロードする場合は、証明書ファイルがローカルで アクセス可能なファイルシステムに存在することを確認してください。
- ・生成された証明書のタイプが [Server] であることを確認します。
- •次の証明書形式がサポートされています。
  - • .crt
  - • .cer
  - • .pem

#### 手順

- ステップ1 [ナビゲーション (Navigation)]ペインの[コンピューティング (Compute)]メニューをクリックします。
- ステップ2 作業ウィンドウで [BIOS] タブをクリックします。
- ステップ3 [セキュアブート証明書の管理(Secure Boot Certificate Management)]タブをクリックします。
- ステップ4 起動証明書をアップロードするには、アップロードボタン(+)をクリックします。
- ステップ5 次のいずれかの方法を使用して、証明書をアップロードできます:
  - ・証明書の貼り付けテキストフィールドに証明書を直接貼り付けます
  - ローカル ロケーションからアップロード
  - リモートロケーションからアップロード

[セキュア ブート証明書の追加(Add Secure Boot Certificate)] ダイアログ ボックスで、証明 書をアップロードする方法に従ってフィールドを更新します:
I

#### 表5:セキュアブート証明書の追加

| フィールド                                                        | 説明                                                            |
|--------------------------------------------------------------|---------------------------------------------------------------|
| [セキュア ブート証明書を貼り付け(Paste<br>Secure Boot Certificate)] ラジオ ボタン | 署名付き証明書の内容全体をコピーして、証<br>明書の内容を貼り付けテキストフィールドに<br>貼り付けることができます。 |
|                                                              | (注) アップロードの前に、証明書に署<br>名が付されていることを確認しま<br>す。                  |
| [ローカルラジオ(Upload from local)] ボタン<br>からアップロード                 | 追加する認証局証明書ファイルの場所を参照<br>してナビゲートできます。                          |

| フィールド                                                          | 説明                                                                                                    |
|----------------------------------------------------------------|----------------------------------------------------------------------------------------------------|
| [リモート ロケーションからアップロード<br>(Download from remote location)] ラジオ ボ | リモートロケーションの証明書を選択してアッ<br>プロードできます。次の詳細を入力します。                                                                                                    |
| タン                                                             | ・からセキュアブート証明書をアップロー<br>ド―                                                                                                    |
|                                                                | ・TFTP サーバ                                                                                                    |
|                                                                | •FTP サーバ                                                                                                    |
|                                                                | ・SFTP サーバ                                                                                                    |
|                                                                | ・SCP サーバ                                                                                                    |
|                                                                | ・HTTPサーバ                                                                                                    |
|                                                                | <ul> <li>・[サーバー IP/ホスト名(Server<br/>IP/Hostname)] — 証明書ファイルの保管<br/>先とするサーバーの IP アドレスまたはホ<br/>スト名。ドロップダウン リストの証明書<br/>アップロードの設定に応じて、フィール<br/>ドの名前が異なる場合があります。</li> </ul> |
|                                                                | •[パスおよびファイル名(Path and<br>Filename)]: リモートサーバーにファイ<br>ルをアップロードする際に Cisco IMC が<br>使用する必要があるパスおよびファイル<br>名。                                                              |
|                                                                | •[ユーザ名(Username)]— リモートサー<br>バーにログインするためにシステムが使<br>用するユーザー名。プロトコルが TFTP<br>または HTTP の場合、このフィールドは<br>適用されません。                                                           |
|                                                                | ・[パスワード (Password)]—リモートサー<br>バーのユーザー名のパスワード。プロト<br>コルが TFTP または HTTP の場合、この<br>フィールドは適用されません。                                                                         |
| セキュアブート証明書ボタンのアップロード                                           | 証明書をサーバーにアップロードできるよう<br>にします。                                                                                                    |

### セキュアブート証明書の削除

Cisco IMC にすでにアップロードされているブート証明書を削除できます。

#### 始める前に

このタスクを実行するには、admin 権限を持つユーザーとして admin としてログインする必要 があります。

#### 手順

- ステップ1 [ナビゲーション (Navigation)]ペインの[コンピューティング (Compute)]メニューをクリックします。
- ステップ2 作業ウィンドウで [BIOS] タブをクリックします。
- ステップ3 [セキュアブート証明書の管理 (Secure Boot Certificate Management)]タブをクリックします。
- ステップ4 証明書の表から、削除したい証明書を選択します。
- ステップ5 テーブルの上にある [セキュア ブート証明書の削除(Delete Secure Boot Certificate)] アイコ ンをクリックします。
- ステップ6 確認のために [はい(Yes)] をクリックします。

### 前面パネルの動的温度しきい値の設定

前面パネルの動的温度しきい値オプションを使用すると、前面パネルの温度センサーの重要な 上限しきい値を設定できます。

- **ステップ1** [ナビゲーション (Navigation) ] ペインの [シャーシ (Chassis) ] メニューをクリックします。
- ステップ2 [シャーシ (Chassis)]メニューの [センサー (Sensors)]をクリックします。
- ステップ3 [センサー (Sensors)]ペインの[温度 (Temperature)]タブをクリックします。
- ステップ4 [前面パネルの動的温度しきい値 (Dynamic Front Panel Temperature Threshold)]領域を展開し、 [クリティカル (Critical)]フィールドで前面パネルの温度センサーの重要な上限しきい値を入 力します。8~50の値を入力できます。
- ステップ5 [Save Changes]をクリックします。

## 永続メモリ モジュール

Cisco UCS C シリーズ リリース 4.0(4) は、Intel<sup>®</sup> Optane<sup>™</sup> Data Center 永続メモリ モジュール (第 二世代インテル<sup>®</sup> Xeon<sup>®</sup> Scalable プロセッサに基づく UCM M5 サーバ上) のサポートを導入しま す。永続メモリ モジュールは、第二世代インテル<sup>®</sup> Xeon<sup>®</sup> Scalable プロセッサでのみ使用でき ます。

永続メモリモジュールは、メモリの低遅延とストレージの永続化を実現する不揮発性メモリ モジュールです。永続メモリモジュールに保存されているデータは、他のストレージデバイ スに比べてすぐにアクセスでき、電源サイクルで保持されます。

永続メモリモジュールの設定の詳細については、『Cisco UCS: Intel<sup>®</sup> Optane<sup>™</sup> Data Center 永続 メモリモジュールの設定と管理』を参照してください。

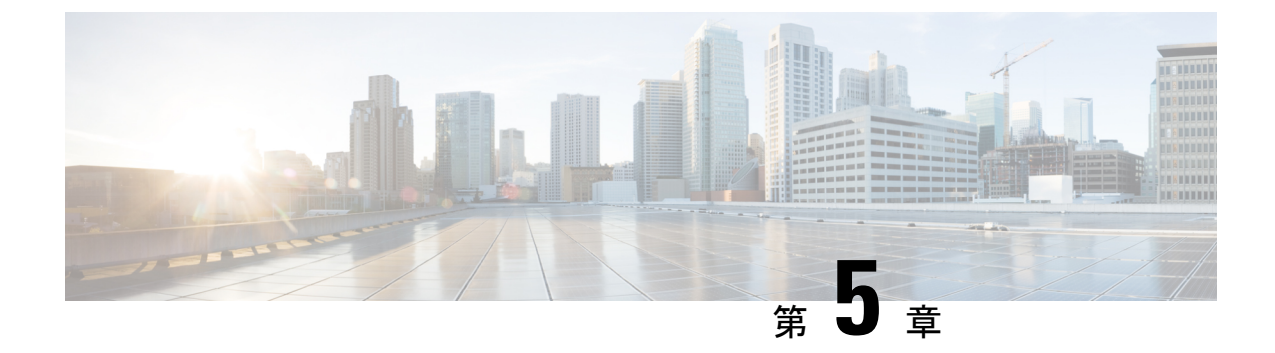

# サーバーのプロパティの表示

この章は、次の内容で構成されています。

- Viewing Server Utilization  $(91 \sim \checkmark)$
- CPU のプロパティの表示 (93 ページ)
- メモリのプロパティの表示(94ページ)
- PCI アダプタのプロパティの表示 (97 ページ)
- ストレージのプロパティの表示 (98ページ)
- TPM のプロパティの表示 (100 ページ)
- PID カタログの表示 (101 ページ)

### **Viewing Server Utilization**

### 手順

ステップ1 [ナビゲーション(Navigation)] ペインの [シャーシ(Chassis)] メニューをクリックします。 ステップ2 [Chassis] メニューの [Summary] をクリックします。

> [概要 (Summary)] ノードは、[シャーシ プロパティ (Chassis Properties)]、[シャーシステータス (Chassis status)]、[Cisco IMC ff報 (Cisco IMC Information)]、[電源使用率 (Power Utilization)]、 [サーバ使用率 (Server Utilization)] についての情報を提供します。

システムのCPU、メモリ、およびI/O使用率のリアルタイムの監視が、[1秒あたりのコンピュー タ使用状況(CUPS) (Computer Usage Per Second (CUPS))]として提供されます。これは OS からは独立しており、CPU リソースを消費しません。

Cisco のサーバーは以下のセンサーをモニターします。

プラットフォーム CUPS センサー:計算、メモリ、および I/O リソース使用率の値を、プラットフォーム CUPS インデックスの形式で提供します。

コア CUPS センサー:計算使用率の値を提供します。

メモリ CUPS センサー:メモリ使用率の値を提供します。

IO CUPS センサー: I/O リソース使用率の値を提供します。

(注) CUPS センサーはハードウェア レベルのセンサーであり、値は OS ベースのツール からの値とは一致しません。

これらの使用率の値は、プラットフォームの構成要素(CPUとチップセット)によって提供される専用のサイドバンドテレメトリカウンタのセットからのデータを照会して取得されます。 これらのカウンタは**リソース モニタリング カウンタ(RMC)**と呼ばれます。

RMCは、3つの主要なプラットフォームリソースの分野であるCPU、メモリ、およびI/Oに 関連するリアルタイムの情報を提供します。これらの分野のそれぞれの使用率情報は、リソー スインスタンスレベルの個別のカウンタを集約して取得されます。

ステップ3 [サーバー使用率 (Server Utilization))]領域で、次の情報を確認します。

| 名前                  | 説明                                                                                                    |
|---------------------|----------------------------------------------------------------------------------------------------|
| 全体の使用率(%)           | CUPSインデックスとして測定されます。これ<br>は、プラットフォーム使用率の高レベルアセ<br>スメントを手早く提供するために使用される<br>複合メトリックです。CUPSインデックスは、<br>したがって、サーバーで使用可能な計算能力<br>の余裕の尺度です。そのため、システムが大<br>きな CUPSインデックスを示す場合、システ<br>ムに追加の負荷をかけるには限られた余裕し<br>かないということになります。リソース消費<br>が減少すると、システムの CUPSインデック<br>スは低下します。低いCUPSインデックスは、<br>計算能力に大きな余裕があることを示してお<br>り、そのサーバーが、新たなワークロードを<br>受け取る、あるいは、電力消費を減らすため<br>にワークロードを他へ移してサーバーの電力<br>の状態をより低くする際の主要な対象となる<br>ことを示しています。こうしたワークロード<br>のモニタリングは、データセンターのワーク<br>ロードについての高レベルで包括的な視点を<br>提供するために、データセンター全体で適用<br>できます。 |
| CPU Utilization (%) | CPU RMC は CPU 使用率のメトリックを提供<br>します。これらは、集約された個別の CPU コ<br>ア カウンタであり、パッケージ内のすべての<br>コアの累積的な使用を可能にします。                                                                                                    |

| 名前         | 説明                                                                                                    |
|------------|----------------------------------------------------------------------------------------------------|
| メモリ使用率(%)  | メモリ RMC はメモリ使用率のメトリックを提<br>供します。これらは、各メモリ チャネルまた<br>はメモリ コントローラのインスタンスで発生<br>するメモリのトラフィックを測定する個別の<br>カウンタです。これらは集計されて、パッケー<br>ジ内のすべてのメモリ チャネルの累積メモリ<br>トラフィックを測定します。                                                                                                    |
| I/O 使用率(%) | IO RMC は IO 使用率のメトリックを提供しま<br>す。これらは、PCI Express ルートコンプレッ<br>クスのルート ポートごとに 1 つある個別のカ<br>ウンタであり、当該のルート ポートおよびそ<br>の下のセグメントから生じる、またはそれら<br>に向けられる PCI Express のトラフィックを測<br>定します。これらのカウンタは集計されて、<br>パッケージから生じるすべての PCI Express セ<br>グメントの PCI express トラフィックを測定し<br>ます。PCI Express ルート ポートは 1 つの PCI<br>セグメントを表しており、そのため、そのセ<br>グメントによって生じるトラフィック全体を<br>搬送する単一の中心的なコンポーネントとい<br>うことになります。 |

## CPUのプロパティの表示

- ステップ1 [ナビゲーション (Navigation)]ペインの[シャーシ (Chassis)]メニューをクリックします。
- ステップ2 [シャーシ (Chassis)]メニューで[インベントリ (Inventory)]をクリックします。
- ステップ3 [Inventory] ペインの [CPUs] タブをクリックします。
- ステップ4 各 CPU で次の情報を確認します。

| 名前                  | 説明                |
|---------------------|-------------------|
| [Socket Name] フィールド | CPU が装着されているソケット。 |
| [Vendor]フィールド       | CPU のベンダー。        |
| [Status] フィールド      | CPUのステータス。        |

| 名前                        | 説明                    |
|---------------------------|-----------------------|
| [Family] フィールド            | この CPU が属するファミリ。      |
| [Version] フィールド           | CPUのバージョン情報。          |
| [Speed] フィールド             | CPUの速度(メガヘルツ単位)。      |
| [Number of Cores] フィールド   | CPUのコアの数。             |
| [Signature] フィールド         | CPU の署名情報。            |
| [Number of Threads] フィールド | CPU が同時に処理できる最大スレッド数。 |

## メモリのプロパティの表示

#### 手順

ステップ1 [ナビゲーション (Navigation)]ペインの[シャーシ (Chassis)]メニューをクリックします。

ステップ2 [シャーシ (Chassis)]メニューで[インベントリ (Inventory)]をクリックします。

- ステップ3 [Inventory] ペインの [Memory] タブをクリックします。
- ステップ4 [Memory Summary] 領域で、メモリに関する次のサマリー情報を確認します。

| 名前                   | 説明                                             |
|----------------------|------------------------------------------------|
| [Memory Speed] フィールド | メモリ速度(メガヘルツ単位)。                                |
| [Total Memory] フィールド | すべての DIMM が完全に機能している場合に、サーバーで使<br>用できるメモリの合計量。 |

I

| 名前                                               | 説明                                                                                          |
|--------------------------------------------------|---------------------------------------------------------------------------------------------|
| [Effective Memory] フィールド                         | 現在サーバーが使用できる実際のメモリの量。                                                                       |
|                                                  | サーバに Intel <sup>®</sup> Optane <sup>™</sup> DC 永続メモリモジュールが搭載され<br>ている場合、有効なメモリは次のように計算されます。 |
|                                                  | <ul> <li>・メモリモードまたは混合モード: すべての DCPMM メモリのおおよその合計です。</li> </ul>                              |
|                                                  | (注) メモリモードと混合モードは、一部のサーバ<br>でのみ使用できます。                                                      |
|                                                  | • Appdirect モード: すべての DCPMM メモリと DRAMS メ<br>モリのおおよその合計です。                                   |
|                                                  | (注) Cisco UCS C シリーズ M7 サーバーは DCPMM メ<br>モリをサポートしていません。                                     |
| [Redundant Memory] フィール<br>ド                     | 冗長ストレージに使用されるメモリの量。                                                                         |
| [Failed Memory] フィールド                            | 現在障害が発生しているメモリの量(メガバイト単位)。                                                                  |
| [Ignored Memory] フィールド                           | 現在使用できないメモリの量(メガバイト単位)。                                                                     |
| [Number of Ignored DIMMs]<br>フィールド               | サーバーがアクセスできない DIMM の数。                                                                      |
| [Number of Failed DIMMs]<br>フィールド                | 障害が発生し、使用できない DIMM の数。                                                                      |
| [使用可能なメモリ RAS<br>(Memory RAS Possible)]<br>フィールド | サーバーでサポートされている RAS メモリ構成の詳細。                                                                |

| 名前                                      | 説明                                                                                                    |
|-----------------------------------------|----------------------------------------------------------------------------------------------------|
| [メモリの設定(Memory<br>Configuration)] フィールド | <ul> <li>現在のメモリ設定。次のいずれかになります。</li> <li>・[最大パフォーマンス(Maximum Performance)]:システムは自動的にメモリのパフォーマンスを最適化します。</li> <li>・[ミラーリング(Mirroring)]:サーバーはメモリ内のデータのコピーを2つ保持します。このオプションを使用すると、サーバー上の使用可能なメモリが等分され、その</li> </ul> |
|                                         | <ul> <li>半分はミラーコピー用に自動的に予約されます。</li> <li>[ロックステップ(Lockstep)]:サーバー内の DIMM ペアが、同一のタイプ、サイズ、および構成を持ち、SMIチャネルにまたがって装着されている場合、ロックステップモードを有効にして、メモリアクセス遅延の最小化およびパフォーマンスの向上を実現できます。</li> </ul>                         |
| [DIMM location diagram]                 | 現在のサーバーの DIMM またはメモリのレイアウトを示します。                                                                                                    |

ステップ5 [DIMM Black Listing] 領域で、DIMM の全体的なステータスを確認し、DIMM のブラックリス ト化をイネーブルにします。

| 名前                                                | 説明                                                                                                    |
|---------------------------------------------------|----------------------------------------------------------------------------------------------------|
| [DIMM 全体のステータス<br>(Overall DIMM Status)]<br>フィールド | <ul> <li>DIMM の全体的なステータス。次のいずれかになります。</li> <li>•[良好(Good)]: DIMM ステータスは使用可能です。</li> <li>•[Severe Fault]: 修正不可能な ECC エラーがある場合の<br/>DIMM ステータス。</li> </ul> |
| [Enable DIMM Black List]<br>チェックボックス              | DIMM のブラックリスト化を有効にする場合はこのオプショ<br>ンをオンにします。                                                                                                    |

- ステップ6 [Memory Details] テーブルで、各 DIMM に関する次の詳細情報を確認します。
  - **ヒント** カラムの見出しをクリックすると、そのカラムのエントリに従って表の行がソート されます。

| 名前                  | 説明                             |
|---------------------|--------------------------------|
| [Name] カラム          | メモリ モジュールが装着されている DIMM スロットの名前 |
| [Capacity] カラム      | DIMM のサイズ。                     |
| [Channel Speed] カラム | メモリチャネルのクロック速度(メガヘルツ単位)。       |
| [Channel Type] カラム  | メモリチャネルのタイプ。                   |

| 名前                       | 説明                                     |
|--------------------------|----------------------------------------|
| [Memory Type Detail] カラム | デバイスで使用されるメモリのタイプ。                     |
| [Bank Locator] カラム       | メモリ バンク内の DIMM の場所。                    |
| [Manufacturer] カラム       | 製造業者のベンダー ID。次のいずれかになります。              |
|                          | • [0x2C00] : Micron Technology, Inc.   |
|                          | • [0x5105] : Qimonda AG i. In.         |
|                          | • [0x802C] : Micron Technology, Inc.   |
|                          | • [0x80AD] : Hynix Semiconductor Inc.  |
|                          | • [0x80CE] : Samsung Electronics, Inc. |
|                          | • [0x8551] : Qimonda AG i. In.         |
|                          | • [0xAD00] : Hynix Semiconductor Inc.  |
|                          | • [0xCE00] : Samsung Electronics, Inc. |
| [Serial Number] カラム      | DIMM のシリアル番号。                          |
| [Asset Tag] カラム          | DIMM に関連付けられた資産タグ(存在する場合)。             |
| [Part Number] カラム        | ベンダーによって割り当てられた DIMM の部品番号。            |
| [Visibility] カラム         | DIMM がサーバに対して使用可能であるかどうか。              |
| [Operability] カラム        | DIMM が現在正常に動作しているかどうか。                 |
| [Data Width] カラム         | DIMM がサポートするデータの量(ビット単位)。              |

# PCI アダプタのプロパティの表示

#### 始める前に

サーバーの電源をオンにする必要があります。そうしないと、プロパティが表示されません。

手順

ステップ1 [ナビゲーション (Navigation)]ペインの[シャーシ (Chassis)]メニューをクリックします。 ステップ2 [シャーシ (Chassis)]メニューで[インベントリ (Inventory)]をクリックします。 ステップ3 [Inventory] ペインの [PCI Adapters] タブをクリックします。

ステップ4 [PCI Adapters] 領域で、装着されている PCI アダプタの次の情報を確認します。

| 名前                                                | 説明                                                                                                    |
|---------------------------------------------------|----------------------------------------------------------------------------------------------------|
| [Slot ID] カラム                                     | アダプタが存在するスロット。                                                                                                    |
| [Product Name] カラム                                | アダプタの名前。                                                                                                    |
| [オプション ROM のステータ<br>ス(Option ROM Status)] カラ<br>ム | オプションの ROM のステータスを示します。次のいずれか<br>になります。<br>• [ロード済み (Loaded)]: データはカードで使用できま<br>す。<br>• [未ロード (Unloaded)]: データはカードで使用できませ<br>ん。<br>• [ロード エラー (Load Error)]: カードが存在し、オプ<br>ションの ROM が有効になっています。しかし、カード |
|                                                   | のエラーにより、オブションの ROM がロードに失敗し<br>ました。                                                                                                    |
| [Firmware version] 30 7 24                        | <ul> <li>(注) 標準の UEFI インターフェイス経由でバージョン<br/>を提供するアダプタのファームウェアバージョン<br/>のみ表示されます。たとえば、Intel LOM や Emulex<br/>アダプタなどです。</li> </ul>                                                                        |
| [Vendor ID] カラム                                   | ベンダーによって割り当てられたアダプタ ID。                                                                                                    |
| [Sub Vendor ID] カラム                               | ベンダーによって割り当てられているセカンダリ アダプタ<br>ID。                                                                                                    |
| [Device ID] カラム                                   | ベンダーによって割り当てられたデバイス ID。                                                                                                    |
| [Sub Device ID] カラム                               | ベンダーによって割り当てられているセカンダリ デバイス<br>ID。                                                                                                    |

# ストレージのプロパティの表示

### 始める前に

サーバーの電源をオンにする必要があります。そうしないと、プロパティが表示されません。

- **ステップ1** [ナビゲーション (Navigation)]ペインの[コンピューティング (Compute)]メニューをクリックします。
- ステップ2 [コンピューティング (Compute)]メニューでサーバを選択します。
- ステップ3 作業ウィンドウで [インベントリ (Inventory)]タブをクリックします。
- ステップ4 [ストレージ (Storage)] タブで、次の情報を確認します。

| 名前                                                     | 説明                                    |
|--------------------------------------------------------|---------------------------------------|
| [コントローラ (Controller)]<br>フィールド                         | コントローラ ドライブが存在する PCle スロット。           |
| [PCIスロット (PCI Slot)]<br>フィールド                          | コントローラ ドライブが配置されている PCIe スロットの名<br>前。 |
| [製品名(Product Name)]<br>フィールド                           | コントローラの名前。                            |
| [シリアル番号(Serial<br>Number)] フィールド                       | ストレージコントローラのシリアル番号。                   |
| [ファームウェアパッケージビ<br>ルド (Firmware Package<br>Build)]フィールド | アクティブなファームウェア パッケージのバージョン番号。          |
| [製品ID (Product ID)]フィー<br>ルド                           | コントローラの製品 ID。                         |
| [バッテリのステータス<br>(Battery Status)] フィールド                 | バッテリのステータス。                           |
| [キャッシュメモリサイズ<br>(Cache Memory Size)]フィー<br>ルド          | キャッシュ メモリのサイズ(MB 単位)。                 |
| [状況(Health)] フィールド                                     | コントローラのヘルス状態。                         |

## TPMのプロパティの表示

- ステップ1 [ナビゲーション (Navigation)]ペインの[シャーシ (Chassis)]メニューをクリックします。
- ステップ2 [シャーシ (Chassis)] メニューで [インベントリ (Inventory)] をクリックします。
- ステップ3 [Inventory] ペインの [TPM] タブをクリックします。
- ステップ4 次の情報を確認します。

| 名前                          | 説明                                                                                                    |
|-----------------------------|----------------------------------------------------------------------------------------------------|
| [Version] フィールド             | TPMのバージョン。TPMのバージョン詳細情報が使用できない場合、このフィールドには NA と表示されます。                                                             |
| [Presence] フィールド            | ホスト サーバーでの TPM モジュールの有無。                                                                                           |
|                             | • [Equipped]: TPM はホスト サーバにあります。                                                                                   |
|                             | ・[空(Empty)]: TPM はホスト サーバーにありません。                                                                                  |
| [Model] フィールド               | TPM のモデル番号。TPM がホスト サーバーにない場合、こ<br>のフィールドには [適用しない(NA)] と表示されます。                                                   |
| [有効になっているステータス              | TPM がイネーブルかどうか。                                                                                                    |
| (Enabled Status)]フィールド      | •[有効(Enabled)]: TPM はイネーブルです。                                                                                      |
|                             | ・[無効(Disabled)]: TPM はディセーブルです。                                                                                    |
|                             | • [不明(Unknown)]: TPM はホスト サーバーにありませ<br>ん。                                                                          |
| [Vendor] フィールド              | TPM ベンダーの名前。TPM がホスト サーバーにない場合、<br>このフィールドには [適用しない(NA)] と表示されます。                                                  |
| [アクティブステータス                 | TPM のアクティベーション ステータス。                                                                                              |
| (Active Status))] フィール<br>ド | • [Activated] : TPM はアクティブです。                                                                                      |
|                             | ・[Deactivated]: TPM は非アクティブです。                                                                                     |
|                             | ・[不明(Unknown)]: TPM はホストサーバにありません。                                                                                 |
|                             | <ul> <li>(注) TPM バージョン 2.0 をインストールしている一部のCシリーズサーバーでは、[アクティブステータス (Active Status)]は[適用しない(NA)]として表示されます。</li> </ul> |

| 名前                         | 説明                                                                                                    |           |
|----------------------------|----------------------------------------------------------------------------------------------------|-----------|
| [Serial] フィールド             | TPM のシリアル番号。TPM がホスト サーバーにない場合、<br>このフィールドには [適用しない(NA)] と表示されます。                                         |           |
| [所有権 (Ownership)]フィー<br>ルド | TPM の所有ステータス。<br>•[ <b>Owned</b> ] : TPM は所有されています。                                                       |           |
|                            | • [Unowned] : TPM は所有されていません。                                                                             |           |
|                            | •[不明(Unknown)]: TPM はホストサーバにありません。                                                                        | 0         |
|                            | <ul> <li>(注) TPM バージョン 2.0 をインストールしている一部のCシリーズサーバーでは、[所有(Ownership)ステータスは[適用しない(NA)]として表示されます。</li> </ul> | 郛<br>]    |
| [Revision] フィールド           | TPM の改訂番号。TPM がホスト サーバーにない場合、この<br>フィールドには [適用しない(NA)] と表示されます。                                           | <u></u> り |
| [Firmware Version] フィールド   | ファームウェア バージョンの詳細。                                                                                         |           |

## PID カタログの表示

手順

- **ステップ1** [Navigation] ペインの [Compute] タブをクリックします。
- ステップ2 [Compute] 作業領域で、[PID Catalog] タブをクリックします。
- ステップ3 PID カタログについて次の概要情報を確認します。
  - •アクティベーションステータス: PID カタログのアクティベーションステータス。
  - •現在アクティブなバージョン:アクティブな PID カタログのバージョン。

ステップ4 [CPU]の表で、CPUに関する次の情報を確認します。

| 名前                                    | 説明               |
|---------------------------------------|------------------|
| [ <b>ソケット名 (Socket Name)]</b> カ<br>ラム | CPU が装着されているソケット |
| [Product ID] カラム                      | CPU の製品 ID。      |
| [Model] カラム                           | CPUのモデル番号。       |

| 名前                                      | 説明                           |
|-----------------------------------------|------------------------------|
| [名前 (Name)] カラム                         | メモリスロットの名前。                  |
| [Product ID] カラム                        | ベンダーによって割り当てられたメモリスロットの製品ID。 |
| [Vendor ID] カラム                         | ベンダーによって割り当てられた ID。          |
| [Capacity] カラム                          | メモリのサイズ。                     |
| <b>[速度 (MHz) (Speed (MHz))]</b> カ<br>ラム | メモリ速度(メガヘルツ単位)。              |

ステップ5 [Memory] テーブルで、メモリに関する次の情報を確認します。

ステップ6 [PCI アダプタ(PCI Adapters)] テーブルで、PCI アダプタに関する次の情報を確認します。

| 名前                  | 説明                                 |
|---------------------|------------------------------------|
| [Slot] カラム          | アダプタが存在するスロット。                     |
| [Product ID] カラム    | アダプタの製品 ID。                        |
| [Vendor ID] カラム     | ベンダーによって割り当てられたアダプタ ID。            |
| [Sub Vendor ID] カラム | ベンダーによって割り当てられているセカンダリ アダプタ<br>ID。 |
| [Device ID] カラム     | ベンダーによって割り当てられたデバイス ID。            |
| [Sub Device ID] カラム | ベンダーによって割り当てられているセカンダリ デバイス<br>ID。 |

ステップ7 [HDD] テーブルで、HDD に関する次の情報を確認します。

| 名前                            | 説明                                                       |
|-------------------------------|----------------------------------------------------------|
| [ディスク (Disks)] カラム            | ハード ドライブのディスク。                                           |
| [Product ID] カラム              | ハード ドライブの製品 ID。                                          |
| [コントローラ (Controller)] カ<br>ラム | 選択した Cisco Flexible Flash コントローラのシステム定義の名前。この名前は変更できません。 |
| [Vendor] カラム                  | ハード ドライブのベンダー。                                           |
| [Model] カラム                   | ハード ドライブのモデル。                                            |

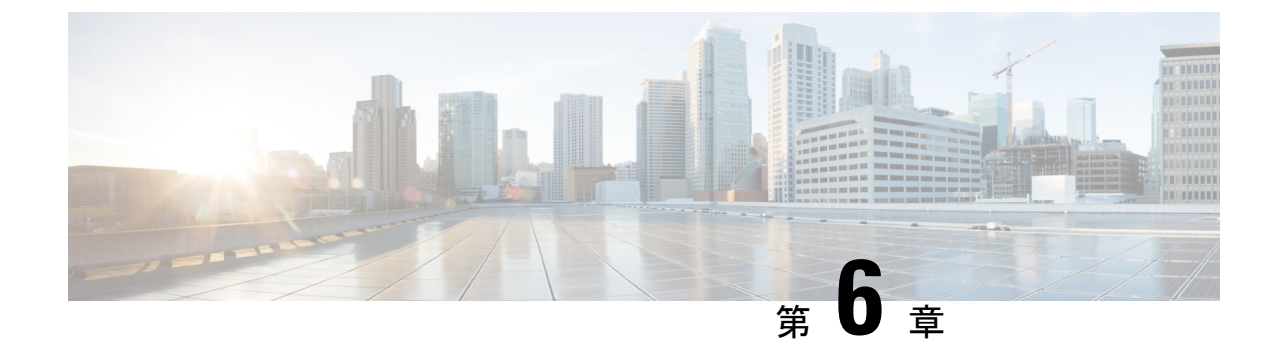

## センサーの表示

この章は、次の内容で構成されています。

シャーシセンサーの表示(103ページ)

## シャーシ センサーの表示

### 電源センサーの表示

手順

- ステップ1 [ナビゲーション (Navigation)]ペインの[シャーシ (Chassis)]メニューをクリックします。
- ステップ2 [シャーシ (Chassis)]メニューで [センサー (Sensors)]をクリックします。
- ステップ3 [Sensors] 作業領域で、[Power Supply] タブをクリックします。
- ステップ4 電源装置の次のセンサープロパティを確認します。

[プロパティ (Properties)]領域

| 名前                        | 説明              |
|---------------------------|-----------------|
| [Redundancy Status] フィールド | 電源装置の冗長性のステータス。 |

[Threshold Sensors] 領域

| 名前                | 説明      |
|-------------------|---------|
| [Sensor Name] カラム | サーバの名前。 |

I

| 名前                                              | 説明                      |
|-------------------------------------------------|-------------------------|
| [センサーステータス (Sensor                              | センサーのステータス。次のいずれかになります。 |
| Status) ] 列                                     | • 不明                    |
|                                                 | • [Informational]       |
|                                                 | •標準                     |
|                                                 | • 警告                    |
|                                                 | • [Critical]            |
|                                                 | • Non-Recoverable       |
| [Reading] カラム                                   | 現在の電力使用量(ワット単位)。        |
| [Warning Threshold Min] カラム                     | Warning の最小しきい値。        |
| [Warning Threshold Max] カラ<br>ム                 | Warning の最大しきい値。        |
| [Critical Threshold Min] カラム                    | Criticalの最小しきい値。        |
| [Critical最大しきい値(Critical<br>Threshold Max)] カラム | Critical の最大しきい値。       |

### [Discrete Sensors] 領域

| 名前                                 | 説明                                                                                                  |
|------------------------------------|----------------------------------------------------------------------------------------------------|
| [Sensor Name] カラム                  | センサーの名前。                                                                                            |
| [センサー ステータス (Sensor<br>Status) ] 列 | センサーのステータス。次のいずれかになります。<br>・不明<br>・[Informational]<br>・標準<br>・警告<br>・[Critical]<br>・Non-Recoverable |
| [Reading] カラム                      | センサーの基本的な状態。                                                                                        |

### ファン センサーの表示

- ステップ1 [ナビゲーション (Navigation)]ペインの[シャーシ (Chassis)]メニューをクリックします。
- ステップ2 [シャーシ (Chassis)]メニューで [センサー (Sensors)]をクリックします。
- ステップ3 [Sensors] 作業領域で、[Fan] タブをクリックします。
- ステップ4 次のファン センサー プロパティを確認します。

| 名前                                                      | 説明                                                               |  |  |
|---------------------------------------------------------|------------------------------------------------------------------|--|--|
| [Sensor Name] カラム                                       | サーバの名前。                                                          |  |  |
| [センサー ステータス (Sensor<br>Status)]列                        | センサーのステータス。次のいずれかになります。<br>・不明<br>・[Informational]<br>・標準<br>・警告 |  |  |
|                                                         | • [Critical]                                                     |  |  |
|                                                         | • Non-Recoverable                                                |  |  |
| [速度(RPM)(Speed<br>(RPMS))] 列                            | ファンの速度(RPM 単位)。                                                  |  |  |
| [Warning Threshold Min] カラム                             | Warning の最小しきい値。                                                 |  |  |
| [Warning Threshold Max] カラ<br>ム                         | Warning の最大しきい値。                                                 |  |  |
| [Critical Threshold Min] カラム                            | Criticalの最小しきい値。                                                 |  |  |
| [Critical最大しきい値(Critical<br>Threshold Max)] カラム         | Critical の最大しきい値。                                                |  |  |
| [回復不可能な最小しきい値<br>(Non-Recoverable Threshold<br>Min)]カラム | 回復不可能な最小しきい値。                                                    |  |  |
| [回復不可能な最大しきい値<br>(Non-Recoverable Threshold<br>Max)]カラム | 回復不可能な最大しきい値。                                                    |  |  |

### 温度センサーの表示

- ステップ1 [ナビゲーション (Navigation)]ペインの[シャーシ (Chassis)]メニューをクリックします。
- ステップ2 [シャーシ (Chassis)]メニューで [センサー (Sensors)]をクリックします。
- ステップ3 [Sensors] 作業領域で、[Temperature] タブをクリックします。
- ステップ4 次の温度センサーのプロパティを確認します。

| 名前                                                                          | 説明                                                                                                  |  |  |
|-----------------------------------------------------------------------------|----------------------------------------------------------------------------------------------------|--|--|
| [Sensor Name] カラム                                                           | サーバの名前。                                                                                             |  |  |
| [センサー ステータス(Sensor<br>Status)] 列                                            | センサーのステータス。次のいずれかになります。<br>・不明<br>・[Informational]<br>・標準<br>・警告<br>・[Critical]<br>・Non-Recoverable |  |  |
| [Temperature] カラム                                                           | 現在の温度(摂氏単位)。                                                                                        |  |  |
| [Warning Threshold Min] カラム                                                 | Warning の最小しきい値。                                                                                    |  |  |
| [Warning Threshold Max] カラ<br>ム                                             | Warning の最大しきい値。                                                                                    |  |  |
| [Critical Threshold Min] カラム                                                | Criticalの最小しきい値。                                                                                    |  |  |
| [Critical最大しきい値(Critical<br>Threshold Max)] カラム                             | Critical の最大しきい値。                                                                                   |  |  |
| [回復不可能な最小しきい値<br>(Non-Recoverable Threshold<br>Min)]カラム                     | 回復不可能な最小しきい値。                                                                                       |  |  |
| <ul><li>[回復不可能な最大しきい値<br/>(Non-Recoverable Threshold<br/>Max)]カラム</li></ul> | 回復不可能な最大しきい値。                                                                                       |  |  |

### 電圧センサーの表示

- ステップ1 [ナビゲーション (Navigation)]ペインの[シャーシ (Chassis)]メニューをクリックします。
- ステップ2 [シャーシ (Chassis)]メニューで [センサー (Sensors)]をクリックします。
- ステップ3 [Sensors] 作業領域で、[Voltage] タブをクリックします。
- ステップ4 次の電圧センサーのプロパティを確認します。

| 名前                                                       | 説明                                                                                                  |  |  |
|----------------------------------------------------------|----------------------------------------------------------------------------------------------------|--|--|
| [Sensor Name] カラム                                        | サーバの名前。                                                                                             |  |  |
| [センサー ステータス (Sensor<br>Status)]列                         | センサーのステータス。次のいずれかになります。<br>・不明<br>・[Informational]<br>・標準<br>・警告<br>・[Critical]<br>・Non-Recoverable |  |  |
| 「雪耳(V)(Voltage (VI))J列                                   |                                                                                                    |  |  |
| [電圧(V)(Voltage(V))] 列<br>[Warning Threshold Min] カラム     | 現在の電圧(ホルド単位)。<br>Warning の最小しきい値。                                                                   |  |  |
| [Warning Threshold Max] カラ<br>ム                          | Warning の最大しきい値。                                                                                    |  |  |
| [Critical Threshold Min] カラム                             | Criticalの最小しきい値。                                                                                    |  |  |
| [Critical最大しきい値(Critical<br>Threshold Max)] カラム          | Critical の最大しきい値。                                                                                   |  |  |
| [回復不可能な最小しきい値<br>(Non-Recoverable Threshold<br>Min)]カラム  | 回復不可能な最小しきい値。                                                                                       |  |  |
| [回復不可能な最大しきい値<br>(Non-Recoverable Threshold<br>Max)] カラム | 回復不可能な最大しきい値。                                                                                       |  |  |

### 電流センサーの表示

- ステップ1 [ナビゲーション (Navigation)]ペインの[シャーシ (Chassis)]メニューをクリックします。
- **ステップ2** [シャーシ (Chassis)] メニューで [センサー (Sensors)] をクリックします。
- ステップ3 [Sensors] 作業領域で、[Current] タブをクリックします。
- ステップ4 次の電流センサープロパティを確認します。

| 名前                                                                          | 説明                                                                                                    |  |
|-----------------------------------------------------------------------------|----------------------------------------------------------------------------------------------------|--|
| [Sensor Name] カラム                                                           | サーバの名前。                                                                                                    |  |
| [センサー ステータス (Sensor<br>Status)]列                                            | <ul> <li>センサーのステータス。次のいずれかになります。</li> <li>・不明</li> <li>・[Informational]</li> <li>・標準</li> <li>・警告</li> <li>・[Critical]</li> <li>・Non-Recoverable</li> </ul> |  |
| [Current (A) (電流 (A))] カラム                                                  | アンペア (A) の現在の値。                                                                                                    |  |
| [Warning Threshold Min] カラム                                                 | Warning の最小しきい値。                                                                                                    |  |
| [Warning Threshold Max] カラ<br>ム                                             | Warning の最大しきい値。                                                                                                    |  |
| [Critical Threshold Min] カラム                                                | Criticalの最小しきい値。                                                                                                    |  |
| [Critical最大しきい値(Critical<br>Threshold Max)] カラム                             | Critical の最大しきい値。                                                                                                    |  |
| [回復不可能な最小しきい値<br>(Non-Recoverable Threshold<br>Min)]カラム                     | 回復不可能な最小しきい値。                                                                                                    |  |
| <ul><li>[回復不可能な最大しきい値<br/>(Non-Recoverable Threshold<br/>Max)]カラム</li></ul> | 回復不可能な最大しきい値。                                                                                                    |  |

### LED センサーの表示

手順

- ステップ1 [ナビゲーション (Navigation) ] ペインの [シャーシ (Chassis) ] メニューをクリックします。
- ステップ2 [シャーシ (Chassis)]メニューで [センサー (Sensors)]をクリックします。
- ステップ3 [Sensors] 作業領域で、[LEDs] タブをクリックします。
- **ステップ4** 次の LED センサー プロパティを確認します。

| 名前                           | 説明                                                                            |
|------------------------------|-------------------------------------------------------------------------------|
| [Sensor Name] カラム            | サーバの名前。                                                                       |
| [LED ステータス(LED<br>Status)] 列 | LED が点灯、点滅、または消灯しているかどうか。                                                     |
| [LED Color] カラム              | LED の現在のステータス。<br>色の意味の詳細については、使用しているサーバ タイプに対応するハードウェアインストレーションガイドを参照してください。 |

### ストレージ センサーの表示

- **ステップ1** [ナビゲーション(Navigation)]ペインの[コンピューティング(Compute)]メニューをクリックします。
- ステップ2 [Compute] メニューでサーバを選択します。
- ステップ3 作業ペインの [センサー (Sensors)] タブをクリックします。
- ステップ4 [ストレージ(Storage)] タブの[ストレージセンサー (Storage Sensors)] 領域で、サーバの次のストレージに関する統計情報を表示します。

| 名前          | 説明                        |  |
|-------------|---------------------------|--|
| [Name] カラム  | ストレージ デバイスの名前。            |  |
| [Status]カラム | ストレージデバイスのステータスに関する簡単な説明。 |  |

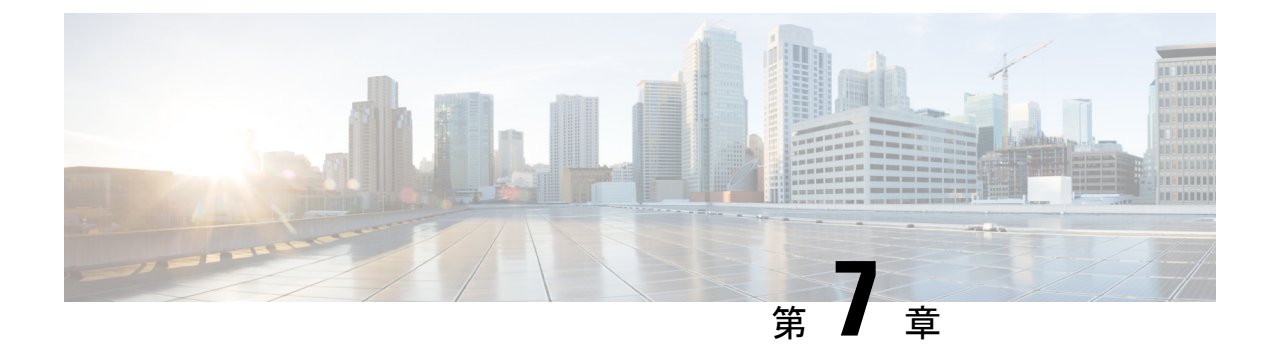

## リモート プレゼンスの管理

この章は、次の内容で構成されています。

- Serial over LAN の設定 (111 ページ)
- 仮想メディアの設定(113ページ)
- •仮想 KVM コンソール (121 ページ)
- KVM コンソールの起動 (122 ページ)
- 仮想 KVM コンソール Cisco UCS C-Series M6 以降のサーバー (123 ページ)
- 仮想 KVM の設定 (141 ページ)

## Serial over LAN の設定

Serial over LAN を使用すると、管理対象システムのシリアル ポートの入出力を IP 経由でリダ イレクトできます。ホスト コンソールへ Cisco IMC を使用して到達する場合は、サーバーで Serial over LAN を設定して使用します。

### C-

**重要** ネイティブ シリアル リダイレクトと serial over LAN 同時に使用することはできません。

### 始める前に

Serial over LAN を設定するには、管理者権限のあるユーザでログインする必要があります。

- **ステップ1** [ナビゲーション (Navigation)]ペインの[コンピューティング (Compute)]メニューをクリックします。
- ステップ2 [コンピューティング (Compute)]メニューでサーバを選択します。
- ステップ3 作業ウィンドウで [リモート管理(Remote Management)]タブをクリックします。
- **ステップ4** [Remote Presence] ペインの [Serial over LAN] タブをクリックします。
- ステップ5 [Serial over LAN Properties] 領域で、次のプロパティを更新します。

| 名前                           | 説明                                                                                                    |  |  |  |
|------------------------------|----------------------------------------------------------------------------------------------------|--|--|--|
| [有効(Enabled)] チェック<br>ボックス   | オンにすると、このサーバで Serial over LAN が有効になります。                                                                                               |  |  |  |
| [Baud Rate] ドロップダウンリ<br>スト   | システムが SoL 通信に使用するボー レート。次のいずれかに<br>なります。                                                                                              |  |  |  |
|                              | • [9600 bps]                                                                                                    |  |  |  |
|                              | • [19.2 kbps]                                                                                                    |  |  |  |
|                              | • [38.4 kbps]                                                                                                    |  |  |  |
|                              | • [57.6 kbps]                                                                                                    |  |  |  |
|                              | • [115.2 kbps]                                                                                                    |  |  |  |
| [COM ポート (Com Port)]ド        | システムが SoL 通信をルーティングするシリアル ポート。                                                                                                    |  |  |  |
|                              | 次のいずれかを選択できます。                                                                                                    |  |  |  |
|                              | <ul> <li>[com0]: SoL 通信は、外部デバイスへの物理 RJ45 接続またはネットワークデバイスへの仮想 SoL 接続をサポートする、外部からアクセス可能なシリアル ポートであるCOM ポート 0 を介してルーティングされます。</li> </ul> |  |  |  |
|                              | このオプションを選択すると、システムは、SoL を有効<br>にして、RJ45 接続を無効にします。これは、サーバが外<br>部シリアル デバイスをサポートできなくなることを意味<br>します。                                     |  |  |  |
|                              | • [com1]: SoL 通信は COM ポート1 経由でルーティングさ<br>れます。このポートは、SoL のみを介してアクセスでき<br>る内部ポートです。                                                     |  |  |  |
|                              | このオプションを選択した場合、COM ポート 1 上の SoL<br>および COM ポート 0 上の物理 RJ45 接続を使用できま<br>す。                                                             |  |  |  |
|                              | (注) COM ポートの設定を変更すると、既存のすべての SoL セッションが切断されます。                                                                                        |  |  |  |
| [SSH ポート(SSH Port)]<br>フィールド | Serial over LAN に直接アクセスするときに経由するポート。<br>このポートを使用すると、Cisco IMC シェルをバイパスして、<br>SoL への直接アクセスを提供できます。                                     |  |  |  |
|                              | 有効な範囲は1024~65535です。デフォルト値は2400です。                                                                                                    |  |  |  |
|                              | <ul><li>(注) SSHポートの設定を変更すると、既存のすべての<br/>SSHセッションが切断されます。</li></ul>                                                                    |  |  |  |

ステップ6 [Save Changes] をクリックします。

## 仮想メディアの設定

### 始める前に

仮想メディアを設定するには、admin権限を持つユーザーとしてログインする必要があります。

#### 手順

- **ステップ1** [ナビゲーション (Navigation)] ペインの [コンピューティング (Compute)] タブをクリックします。
- ステップ2 [Compute] メニューでサーバを選択します。
- ステップ3 [リモート管理 (Remote Management)] タブをクリックします。
- ステップ4 [リモート管理 (Remote Management)] タブで、[仮想メディア (Virtual Media)] タブをクリックします。
- ステップ5 [vKVM コンソール ベース vMedia プロパティ領域 (vKVM Console Based vMedia Properties Area)] で、次のプロパティを更新します。

| 名前                                      | 説明                                                                                                    |  |  |
|-----------------------------------------|----------------------------------------------------------------------------------------------------|--|--|
| [有効(Enabled)] チェック<br>ボックス              | オンにすると、仮想メディアがイネーブルになります。                                                                                                    |  |  |
|                                         | (注) このチェックボックスをオフにすると、すべての<br>仮想メディアデバイスはホストから自動的に切断<br>されます。                                                                          |  |  |
| [Active Sessions] フィールド                 | 現在実行されている仮想メディア セッションの数。                                                                                                    |  |  |
| [低電力 USB を有効化 (Low                      | これを選択すると、低電力 USB が有効になります。                                                                                                    |  |  |
| <b>Power USB enabled)]</b> チェック<br>ボックス | 低電力 USB が有効化された場合、ISO をマッピングしてホス<br>トを再起動した後、ブート選択メニューに仮想ドライブが表<br>示されます。                                                              |  |  |
|                                         | ただし、UCS VIC P81E カードのあるサーバに ISO をマッピン<br>グするとき、NIC が Cisco カード モードである場合には、仮<br>想ドライブがブート選択メニューに表示されるようにするた<br>めに、このオプションを無効にする必要があります。 |  |  |

ステップ6 [Save Changes] をクリックします。

### Cisco IMC マップされた vMedia ボリュームの作成

### 始める前に

このタスクを実行するには、admin 権限を持つユーザとしてログインする必要があります。

- ステップ1 [ナビゲーション (Navigation)]ペインの[コンピューティング (Compute)]メニューをクリックします。
- ステップ2 [コンピューティング (Compute)]メニューでサーバを選択します。
- ステップ3 作業ウィンドウで [リモート管理(Remote Management)]タブをクリックします。
- ステップ4 [Remote Management] タブで、[Virtual Media] タブをクリックします。
- ステップ5 [現在マッピング (Current Mappings)] 領域で、[新しいマッピングの追加 (Add New Mapping)] をクリックします。
- **ステップ6** [Add New Mapping] ダイアログボックスで、次のフィールドを更新します。

| 名前                          | 説明                                                                                                    |  |  |
|-----------------------------|----------------------------------------------------------------------------------------------------|--|--|
| [ボリューム(Volume)]<br>フィールド    | マッピング用にマウントしたイメージの ID。                                                                                                    |  |  |
| [Mount Type] ドロップダウン<br>リスト | <ul> <li>マッピングのタイプです。次のいずれかになります。</li> <li>(注) 選択するマウントタイプの通信ポートがスイッチ<br/>上で有効になっていることを確認してください。<br/>たとえば、マウントタイプとして CIFS を使用す<br/>る場合、ポート 445 (CIFS の通信ポート)がス<br/>イッチ上で有効になっていることを確認します。<br/>同様に、HTTP、HTTPS、または NFS を選択する<br/>場合は、ポート 80 (HTTP の場合)、ポート 443<br/>(HTTPS の場合)、またはポート 2049 (NFS の<br/>場合)を有効にします。</li> <li>[NFS]: ネットワーク ファイル システム。</li> <li>[CIFS]: 共通インターネット ファイル システム。</li> <li>[WWW(HTTP/HTTPS)]: HTTP ベースまたは HTTPS ベー<br/>スのシステム。</li> <li>(注) 仮想メディアをマウントする前に、Cisco IMC<br/>はサーバーにpingを実行することによって、<br/>エンドサーバーへの到達可能性の確認を試み<br/>ます。</li> </ul> |  |  |

I

| 名前                              | 説明                                                      |
|---------------------------------|---------------------------------------------------------|
| [リモート共有(Remote<br>Share)] フィールド | マップするイメージの URL。形式は選択した [マウントタイプ (Mount Type)]に応じて異なります。 |
|                                 | •[NFS]: serverip:/share を使用します。                         |
|                                 | •[CIFS]://serverip/shareを使用します。                         |
|                                 | •[WWW(HTTP/HTTPS)]:http[s]://serverip/share<br>を使用します。  |
| [Remote File] フィールド             | リモート共有に含まれる.iso または.img ファイルの名前と場所。                     |

| 名前             |                            | 説明 |
|----------------|----------------------------|----|
| [マウン<br>Option | ィトオプション(Mount<br>s)] フィールド |    |

I

| 名前 | 説明                                                                                 |                                                                                                    |  |
|----|------------------------------------------------------------------------------------|----------------------------------------------------------------------------------------------------|--|
|    | カンマ区切りリストで入力される業界標準のマウント オプ<br>ション。オプションは選択した [マウント タイプ(Mount<br>Type)] に応じて異なります。 |                                                                                                    |  |
|    | [NFS]を使用している場合、フィールドを空白にしておくか、<br>次のうちの1つ以上を入力します。                                 |                                                                                                    |  |
|    | • ro                                                                               |                                                                                                    |  |
|    | • rw                                                                               |                                                                                                    |  |
|    | (注)                                                                                | 共有されているフォルダは、読み取り/書き込<br>みオプションを使用するための書き込み権限<br>を持っている必要があります。読み取り/書き<br>込みオプションは、.imgファイルに対しての<br>み使用できます。 |  |
|    | • nolock                                                                           |                                                                                                    |  |
|    | • noexec                                                                           | • noexec                                                                                                    |  |
|    | • soft                                                                             | • soft                                                                                                    |  |
|    | • port=VALUE                                                                       |                                                                                                    |  |
|    | • timeo=VALUE                                                                      |                                                                                                    |  |
|    | • retry=VALUE                                                                      |                                                                                                    |  |
|    | • rsize=VALUE                                                                      |                                                                                                    |  |
|    | •wsize=VALUE                                                                       |                                                                                                    |  |
|    | • vers=VALUE                                                                       |                                                                                                    |  |
|    | [CIFS]を使用している場合は、このフィールドを空白のまま<br>にするか、次の中から1つ以上を入力します。                            |                                                                                                    |  |
|    | • ro                                                                               |                                                                                                    |  |
|    | • rw                                                                               |                                                                                                    |  |
|    | (注)                                                                                | 共有されているフォルダは、読み取り/書き込<br>みオプションを使用するための書き込み権限<br>を持っている必要があります。読み取り/書き<br>込みオプションは、.imgファイルに対しての<br>み使用できます。 |  |
|    | • soft                                                                             |                                                                                                    |  |
|    | • nounix                                                                           |                                                                                                    |  |
|    | • noserverino                                                                      |                                                                                                    |  |

| 名前 | 説明                                                                                                    |
|----|----------------------------------------------------------------------------------------------------|
|    | •guest                                                                                                    |
|    | • [username=VALUE]: guestが入力された場合は無視され<br>ます。                                                                                           |
|    | • [password=VALUE]: guestが入力された場合は無視され<br>ます。                                                                                           |
|    | • sec=VALUE                                                                                                    |
|    | リモート サーバと通信する際の認証に使用するプロトコ<br>ル。CIFS 共有の設定に応じて、VALUE は次のいずれか<br>になります。                                                                  |
|    | •[なし(None)]:認証は使用されません。                                                                                                    |
|    | • [Ntlm]: NT LAN Manager (NTLM) セキュリティプ<br>ロトコル。このオプションは、Windows 2008 R2 およ<br>び Windows 2012 R2 でのみ使用します。                              |
|    | • [Ntlmi]: NTLMiセキュリティプロトコル。このオプ<br>ションは、CIFS Windows サーバで [デジタル署名<br>(Digital Signing)]を有効にした場合にのみ使用しま<br>す。                           |
|    | • [NtImssp]: NT LAN Manager Security Support Provider<br>(NTLMSSP) プロトコル。このオプションは、<br>Windows 2008 R2 および Windows 2012 R2 でのみ使用<br>します。 |
|    | • [Ntlmsspi]: NTLMSSPi プロトコル。このオプション<br>は、CIFS Windows サーバで [デジタル署名(Digital<br>Signing)] を有効にした場合にのみ使用します。                              |
|    | • [Ntlmv2]: NTLMv2 セキュリティ プロトコル。この<br>オプションは、Samba Linux でのみ使用します。                                                                      |
|    | • [Ntlmv2i]: NTLMv2iセキュリティプロトコル。この<br>オプションは、Samba Linux でのみ使用します。                                                                      |
|    | • vers=VALUE                                                                                                    |
|    | (注) 値の形式はx.x である必要があります                                                                                                    |
|    | [WWW(HTTP/HTTPS)] を使用している場合は、このフィール<br>ドを空白のままにするか、次のように入力します。                                                                          |

| 名前                                | 説明                |                                                                                    |
|-----------------------------------|-------------------|------------------------------------------------------------------------------------|
|                                   | •noauto<br>(注)    | 仮想メディアをマウントする前に、Cisco IMC<br>はサーバーにpingを実行することによって、<br>エンドサーバーへの到達可能性の確認を試み<br>ます。 |
|                                   | • username=VALUE  |                                                                                    |
|                                   | • password        | d=VALUE                                                                            |
| <b>[ユーザ名(User Name)]</b><br>フィールド | 指定した [マウ<br>な場合)。 | ントタイプ(Mount Type)] のユーザ名(必要                                                        |
| [パスワード (Password) ]<br>フィールド      | 選択されたユ-           | - ザー名のパスワード(必要な場合)。                                                                |

ステップ7 [保存 (Save)] をクリックします。

### Cisco IMC によりマップされた vMedia ボリュームのプロパティの表示

#### 始める前に

このタスクを実行するには、admin 権限を持つユーザとしてログインする必要があります。

- ステップ1 [ナビゲーション (Navigation)]ペインの[コンピューティング (Compute)]メニューをクリックします。
- ステップ2 [コンピューティング (Compute)]メニューでサーバを選択します。
- ステップ3 作業ウィンドウで [リモート管理(Remote Management)]タブをクリックします。
- **ステップ4** [Remote Management] タブで、[Virtual Media] タブをクリックします。
- ステップ5 [Current Mappings] テーブルから行を選択します。
- ステップ6 [Properties] をクリックし、次の情報を確認します。

| 名前                    | 説明                                           |
|-----------------------|----------------------------------------------|
| [Add New Mapping] ボタン | 新しいイメージを追加できるダイアログボックスが開きます。                 |
| [Properties] ボタン      | 選択したイメージのプロパティを表示または変更できるダイ<br>アログボックスが開きます。 |
| [Unmap] ボタン           | マウントされた vMedia のマップを解除します。                   |

| 名前                          | 説明                                                                    |
|-----------------------------|-----------------------------------------------------------------------|
| Last Mapping Status         | 最後に試行されたマッピングのステータス。                                                  |
| [Volume] 列                  | イメージの ID。                                                             |
| [Mount Type] ドロップダウン<br>リスト | マッピングのタイプです。                                                          |
| [Remote Share] フィールド        | イメージの URL。                                                            |
| [Remote File] フィールド         | イメージの厳密なファイル位置。                                                       |
| [Status] フィールド              | マップの現在のステータス。次のいずれかになります。                                             |
|                             | •[OK]:マッピングは正常です。                                                     |
|                             | • [In Progress]:マッピングが進行中です。                                          |
|                             | • [Stale]: Cisco IMC にマッピングが古いという理由を示す<br>テキスト文字列が表示されます。             |
|                             | <ul> <li>[Error]: Cisco IMC にエラーの理由を示すテキスト文字<br/>列が表示されます。</li> </ul> |

### Cisco IMC によりマップされた vMedia ボリュームの削除

#### 始める前に

このタスクを実行するには、admin 権限を持つユーザとしてログインする必要があります。

- ステップ1 [ナビゲーション (Navigation)]ペインの[コンピューティング (Compute)]メニューをクリックします。
- ステップ2 [コンピューティング (Compute)]メニューでサーバを選択します。
- ステップ3 作業ウィンドウで [リモート管理 (Remote Management)]タブをクリックします。
- **ステップ4** [Remote Management] タブで、[Virtual Media] タブをクリックします。
- ステップ5 [現在のマッピング (Current Mappings)] テーブルから行を選択します。
- ステップ6 [マップ解除 (Unmap)]をクリックします。

### 既存の Cisco IMC vMedia イメージの再マッピング

#### 始める前に

このタスクを実行するには、admin 権限を持つユーザとしてログインする必要があります。

手順

- **ステップ1** [ナビゲーション(Navigation)]ペインの[コンピューティング(Compute)]メニューをクリックします。
- ステップ2 [コンピューティング (Compute)]メニューでサーバを選択します。
- ステップ3 作業ウィンドウで [リモート管理(Remote Management)]タブをクリックします。
- ステップ4 [Remote Management] タブで、[Virtual Media] タブをクリックします。
- ステップ5 [現在のマッピング (Current Mappings)] テーブルから行を選択します。
- ステップ6 [再マッピング (Remap)]をクリックします。

### Cisco IMC vMedia イメージの削除

#### 始める前に

このタスクを実行するには、admin 権限を持つユーザとしてログインする必要があります。

手順

- **ステップ1** [ナビゲーション (Navigation)]ペインの[コンピューティング (Compute)]メニューをクリックします。
- ステップ2 [コンピューティング (Compute)]メニューでサーバを選択します。
- ステップ3 作業ウィンドウで [リモート管理 (Remote Management)]タブをクリックします。
- **ステップ4** [Remote Management] タブで、[Virtual Media] タブをクリックします。
- ステップ5 [現在のマッピング (Current Mappings)] テーブルから行を選択します。
- **ステップ6** [削除(Delete)] をクリックします。

## 仮想 KVM コンソール

vKVM コンソールは Cisco IMC からアクセス可能なインターフェイスであり、サーバへのキー ボード、ビデオ、マウス (vKVM) の直接接続をエミュレートします。vKVM コンソールを使 用すると、リモートの場所からサーバに接続できます。 Cisco KVM コンソールを使用する主な利点は次のとおりです。

- Cisco KVM コンソールは KVM、SOL、および vMedia への接続を提供しますが、Avocent KVM は KVM および vMedia への接続のみを提供します。
- KVM コンソールでは、vMedia 接続が KVM 起動マネージャで確立され、すべてのユーザー が使用できます。
- KVM コンソールには、ゲストからホストにテキストを貼り付ける際に、サポートされて いない文字の高度な文字置換オプションが用意されています。
- KVM コンソールには、CIMC に vMedia マッピングを保存する機能があります。

サーバに物理的に接続された CD/DVD ドライブまたはフロッピー ドライブを使用する代わり に、vKVM コンソールは仮想メディアを使用します。これは、仮想 CD/DVD ドライブまたは フロッピー ドライブにマップされる実際のディスク ドライブまたはディスク イメージファイ ルです。次のいずれでも仮想ドライブにマップできます。

- ・コンピュータ上の CD/DVD またはフロッピー ドライブ
- ・コンピュータ上のディスクイメージファイル (ISO または IMG ファイル)
- コンピュータ上の USB フラッシュ ドライブ
- ネットワーク上の CD/DVD またはフロッピー ドライブ
- ネットワーク上のディスク イメージ ファイル (ISO または IMG ファイル)
- ネットワーク上の USB フラッシュ ドライブ

vKVM コンソールを使用してサーバに OS をインストールできます。

### KVMコンソールの起動

KVM コンソールは、ホームページまたは[リモート管理(Remote Management)]領域から起動できます。

- ステップ1 ホームページからコンソールを起動するには、[Navigation] ペインで、[Chassis] メニューをク リックします。
- ステップ2 [シャーシ (Chassis)]メニューで [サマリー (Summary)] をクリックします。
- ステップ3 ツールバーから、[vKVMの起動 (Launch vKVM)]をクリックし、を選択します。
- **ステップ4** または、[Navigation] ペインの [Compute] メニューをクリックします。
- ステップ5 [コンピューティング (Compute)]メニューでサーバを選択します。
- ステップ6 作業ウィンドウで [リモート管理(Remote Management)]タブをクリックします。
- ステップ7 [Remote Management] ペインで、[Virtual KVM] タブをクリックします。
- ステップ8 [仮想 vKVM (Virtual vKVM)]タブで、[vKVM コンソールの起動 (Launch vKVM console)] をク リックします。
- ステップ9 必須: ポップアップ ウィンドウに表示されている URL リンクをクリックして、クライアント アプリケーションをロードします。vKVM コンソールを起動するたびにリンクをクリックする 必要があります。

## 仮想 KVM コンソール - Cisco UCS C-Series M6 以降のサー バー

vKVM コンソールは Cisco IMC からアクセス可能なインターフェイスであり、サーバへのキー ボード、ビデオ、マウス (vKVM) の直接接続をエミュレートします。遠隔地のサーバから接 続して制御し、この vKVM セッション中にアクセスできる仮想ドライブに物理ロケーション をマッピングすることができます。

リリース4.2(1a)以降、Cisco IMC は、次のオプションを備えた C シリーズ M6 サーバー用の Cisco ベースの vKVM コンソールを提供します。

コンソール メニュー

| メニュー項目  | 説明                                                                                                    |
|---------|----------------------------------------------------------------------------------------------------|
| KVM     | 現用系なコンソールとして KVM(Keyboard Video and Mouse)を選択します。                                                                     |
| SOL     | 現用系なコンソールとして SOL (Serial Over<br>LAN)を選択します。<br>(注) SOL が非アクティブな場合、SOL<br>は表示されません。代わりに、<br>Activate SOL が表示されます。     |
| SOLを有効化 | ユーザー名とパスワードを使用して SOL セッ<br>ションにログインできます。<br>(注) SOLをアクティブにするオプショ<br>ンは、何らかの理由で SOL セッ<br>ションがアクティブでない場合に<br>のみ表示されます。 |

[File] メニュー

| メニュー項目             | 説明                                                                            |
|--------------------|-------------------------------------------------------------------------------|
| クリップボードのテキストを貼り付ける | クリップボードテキストの貼り付け(Paste<br>Clipboard Text) ダイアログボックスを開い<br>て、コンテンツの貼り付けを許可します。 |

| メニュー項目                                    | 説明 |
|-------------------------------------------|----|
| クリップボードテキストの貼り付け(Paste<br>Clipboard Text) |    |

| メニュー項目 | 説明                                                                                                    |
|--------|----------------------------------------------------------------------------------------------------|
|        | <ul> <li>(注) このオプションは、KVMコンソー<br/>ルでのみサポートされています。<br/>サポートされていない文字の処理<br/>は、英語の文字のみをサポートす<br/>るため、KVM コンソールでのみ<br/>見つかります。SOL コンソール<br/>は、すべての Unicode 文字をサ<br/>ポートします。</li> </ul>            |
|        | [クリップボード テキストの貼り付け] ダイア<br>ログ ボックスには、次のオプションがありま<br>す。                                                                                                    |
|        | <ul> <li>貼り付けたテキストにサポートされてい<br/>ない文字があります ドロップダウンリス</li> <li>ト:</li> </ul>                                                                                                    |
|        | <ul> <li>サポートされていないすべての文字<br/>を無視する - テキスト内のサポート<br/>されていない文字をすべて無視しま<br/>す。</li> </ul>                                                                                                    |
|        | <ul> <li>貼り付け操作をキャンセル - 送信操<br/>作をキャンセルします。</li> </ul>                                                                                                    |
|        | <ul> <li>・文字をマップされた値で置き換える         <ul> <li>・文字がマップされていない場合、[サポートされていない文字]ダイアログボックスが開きます。詳細については、「表6:[サポートされていない文字(Unsupported Character)]ダイアログボックス(127ページ)」を参照してください。</li> </ul> </li> </ul> |
|        | <ul> <li>・文字の処理方法を尋ねる―サポート<br/>されていない文字ダイアログボック<br/>スを開きます。詳細については、「表<br/>6:[サポートされていない文字<br/>(Unsupported Character)]ダイアロ<br/>グボックス (127ページ)」を参照<br/>してください。</li> </ul>                      |
|        | <ul> <li>・文字マッピングボタン—文字マッピング<br/>を編集/削除するためのサブメニューを開<br/>きます。文字マッピングは、サポートさ<br/>れていない文字をユーザー定義の文字列</li> </ul>                                                                                 |

| メニュー項目     | 説明                                                                                                    |
|------------|----------------------------------------------------------------------------------------------------|
|            | <ul> <li>(文字長なし)に置き換えます。</li> <li>• [保存] ボタン - [貼り付けたテキストにサポートされていない文字が見つかった場合:] ドロップダウン リストで選択したオプションを保存します。</li> </ul> |
|            | (注) このオプションは、設定が更<br>新された場合にのみ表示され<br>ます。                                                                                |
|            | <ul> <li>・貼り付けるテキスト(Text to Paste)<br/>フィールドに入力します。</li> <li>・ 送信ボタンーテキストを送信します。</li> </ul>                              |
|            | ・ 返伯 か グ ジ 一 / イ ハ ド を 返伯 じよ り。                                                                                          |
| ファイルにキャプチャ | 保存(Save) ダイアログボックスを開くと、<br>PNG イメージとして現在の画面を保存できま<br>す。                                                                  |

表 6: [サポートされていない文字 (Unsupported Character)]ダイアログボックス

| オプション                                        | 説明                                                                                                    |
|----------------------------------------------|----------------------------------------------------------------------------------------------------|
| 文字コンテキスト                                     | サポートされていない文字が見つかった11文<br>字のグループ。サポートされていない文字の<br>前後5文字。ただし、11文字を作成するのに<br>十分な数の前後の文字が利用できない場合、<br>サポートされていない文字の前後の文字がプ<br>ルされます。                                                                                        |
| 希望の操作をサポートされていない文字ドロッ<br>プダウン リストから選択してください。 | <ul> <li>次の操作の1つを選択できます。</li> <li>・文字を無視する-サポートされていない<br/>文字を無視するかどうかを決定するため<br/>の追加オプションを提供します。</li> <li>・貼り付け操作をキャンセル―操作をキャ<br/>ンセルします。</li> <li>文字を置き換える-サポートされていな<br/>い文字を何に置き換えるかを決定するための追加オプションを提供します。</li> </ul> |

| オプション                                               | 説明                                                           |
|-----------------------------------------------------|--------------------------------------------------------------|
| 置換フィールド                                             | (注) このオプションは、[文字を置換]<br>オプションでのみ表示されます。                      |
|                                                     | 置換文字を入力します。                                                  |
| この置換のマッピングをサポートされていな<br>い文字チェック ボックスに保存します          | (注) このオプションは、[文字を置換]<br>オプションでのみ表示されます。                      |
|                                                     | キャラクターマッピングを保存できます。                                          |
| すべてのサポートされていな文字チェックボッ<br>クスに対してこのアクションを繰り返します       | 評価されているサポートされていない文字の<br>すべてのインスタンスに対して、選択したア<br>クションを繰り返します。 |
| すべてのサポートされていない文字チェック<br>ボックスに対してこのアクションを繰り返し<br>ます。 | (注) このオプションは、[貼り付け操作<br>をキャンセル] オプションの場合<br>にのみ表示されません。      |
|                                                     | サポートされていない同じキャラクターに対<br>して同じアクションを保存できます。                    |

[表示(View)] メニュー

| メニュー項目        | 説明                                      |
|---------------|-----------------------------------------|
| [更新(Refresh)] | コンソールの表示をサーバーの現在のビデオ<br>出力で更新します。       |
|               | (注) このオプションは、KVMコンソー<br>ルでのみサポートされています。 |
| ビデオ品質         | サブメニューから次のものの1つを選択でき<br>ます。             |
|               | • 高                                     |
|               | ・中                                      |
|               | •低                                      |
|               | • 超低                                    |
|               | (注) このオプションは、KVMコンソー<br>ルでのみサポートされています。 |

I

| メニュー項目       | 説明                                       |
|--------------|------------------------------------------|
| SOLコンソールをクリア | Cisco SOL 端末をクリアします。                     |
|              | (注) このオプションは、SOL コンソー<br>ルでのみサポートされています。 |
| Full Screen  | 画面全体になるように vKVM コンソールを拡<br>大します。         |

### 全画面

**(注)** 

マクロ メニューは KVM コンソールでのみサポートされます。

| メニュー項目                          | 説明                                |
|---------------------------------|-----------------------------------|
| 静的マクロ                           | マクロ サブメニューの事前定義されたセット<br>を表示します。  |
| [ユーザ定義マクロ(User Defined Macros)] | マクロサブメニューのユーザー定義されたセッ<br>トを表示します。 |

| メニュー項目 | 説明                                                                                                    |
|--------|----------------------------------------------------------------------------------------------------|
| 管理     | [マクロの管理] ダイアログ ボックスを開きま<br>す。このダイアログ ボックスでは、マクロを<br>追加、削除、編集できます。定義済みのマク<br>ロ セットを復元します。マクロにホットキー<br>を割り当てます。 |
|        | 新しいマクロを作成するには、[マクロマネー<br>ジャマクロ][新しいマクロの作成]をクリック<br>します。 > >                                                   |
|        | [新しいマクロの作成] ダイアログ ボックスを<br>開きます。                                                                              |
|        | <ul> <li>・新しいユーザー定義マクロのキーストロークを入力します</li> <li>・希望のキーを入力します。</li> </ul>                                        |
|        | •[特殊文字]ドロップダウンリスト—目的<br>の特殊文字を選択し、[追加]をクリック<br>します。                                                           |
|        | •[作成]ボタン — 新しいマクロを保存しま<br>す。                                                                                  |
|        | 定義済みのマクロセットを復元するには、[マ<br>クロマネージャーマクロ][静的マクロの復元]<br>をクリックします。>>                                                |

[Tools] メニュー

| メニュー項目    | 説明 |
|-----------|----|
| 統計(Stats) |    |

I

| メニュー項目 | 説明                                                                                   |
|--------|--------------------------------------------------------------------------------------|
|        | [統計] ダイアログ ボックスを開きます。                                                                |
|        | KVM 統計:                                                                              |
|        | • Total Bytes Rec—受信した合計バイト数。                                                        |
|        | • Total Bytes Sent — 送信された合計バイト<br>数。                                                |
|        | • Rx Bandwidth—秒あたりの KB 数で測定<br>された受信帯域幅。                                            |
|        | • Tx Bandwidth— 秒あたりの KB 数で測定<br>された送信帯域幅。                                           |
|        | • Frame Rate— 秒あたりのフレーム数で測<br>定されたフレーム速度。                                            |
|        | <ul> <li>・ビデオタイルレート — 秒あたりにレンダ<br/>リングされるビデオタイル。</li> </ul>                          |
|        | vMedia がアクティブ化されると、<br><b>vKVM-Mapped vMedia Stats</b> エリアが次のと<br>おり表示します。           |
|        | • Total Bytes Rec—受信した合計バイト数。                                                        |
|        | • Total Bytes Sent — 送信された合計バイト<br>数。                                                |
|        | • Device—ローカルデバイスのタイプ。                                                               |
|        | <ul> <li>Mapped File—ホストサーバーデバイスが<br/>マップされるローカルデバイスまたはイ<br/>メージファイルのタイプ。</li> </ul> |
|        | • Duration—マップするデバイスの経過時<br>間。                                                       |
|        | •読み取りバイト数 — vKVMメディアから<br>読み取られたバイト数。                                                |
|        | <ul> <li>書き込みバイト数一vKVMメディアに書<br/>き込まれたバイト数。</li> </ul>                               |
|        | <ul> <li>所有者—メディアをブラウザにマップしたユーザー。</li> </ul>                                         |
|        | CIMC マップされた vMedia Stats 領域には、次の情報が表示されます。                                           |

| メニュー項目 | 説明                                               |
|--------|--------------------------------------------------|
|        | ・Device—ローカルデバイスのタイプ。                            |
|        | • Mapped File—ホストサーバーデバイスが<br>マップされるローカルデバイスまたはイ |
|        | メージファイルのタイプ。                                     |

| メニュー項目 | 説明                                                   |
|--------|------------------------------------------------------|
|        | <ul> <li>デバイスステータス - 可能なデバイスス<br/>テータス:</li> </ul>   |
|        | • デバイスのマウントが進行中です                                    |
|        | •マウントされたデバイス                                         |
|        | • デバイスの取り出しが進行中です                                    |
|        | •ホストからイジェクトされました                                     |
|        | 以下はエラーステータス                                          |
|        | ・マウントが失敗しました                                         |
|        | ・アンマウントに失敗しました                                       |
|        | <ul> <li>接続がタイムアウトしました</li> </ul>                    |
|        | <ul> <li>ファイルサーバーが接続を拒否しました</li> </ul>               |
|        | <ul> <li>ファイルサーバーがクレデンシャル<br/>を拒否しました</li> </ul>     |
|        | <ul> <li>ファイルサーバーパスが見つかりません</li> </ul>               |
|        | <ul> <li>ファイルが見つかりません</li> </ul>                     |
|        | ・ファイルはまだ使用中です                                        |
|        | <ul> <li>読み取り専用としてファイルを開く<br/>ことができませんでした</li> </ul> |
|        | • 読み取り/書き込みに失敗したため<br>ファイルを開く                        |
|        | •ファイルの入出力に失敗しました                                     |
|        | ・HTTPサーバーがコンテンツ長を返し<br>ませんでした                        |
|        | ・HTTPサーバーは範囲要求をサポート<br>していません                        |
|        | ・無効なパラメータ                                            |
|        | ・無効なデバイス使用                                           |
|        | ・無効なデバイスタイプ                                          |

I

| メニュー項目                                | 説明                                                                                                    |
|---------------------------------------|----------------------------------------------------------------------------------------------------|
| [セッション ユーザ リスト(Session User<br>List)] | アクティブな vKVM セッションを持つすべて<br>のユーザ ID を表示する [セッションユーザリ<br>スト (Session User List)]ダイアログ ボック<br>スを開きます。                                               |
|                                       | 上前の[Session Oser List] アイコンからも向し<br>ようにアクセスできます。                                                                                                 |
| Keyboard                              | ユーザがデータの入力に使用できる vKVM コ<br>ンソールの仮想キーボードを表示します。<br>(注) このオプションは、SOL コンソー<br>ルでのみサポートされています。                                                       |
| USBのリセット                              | <ul> <li>キーボード、マウス、および仮想メディアを<br/>リセットするオプションを提供します。</li> <li>(注) USB接続をリセットすると、仮想<br/>メディア、キーボード、マウスを<br/>含むサーバーへのすべての入力に<br/>影響します。</li> </ul> |

#### [Power] メニュー

| メニュー項目                    | 説明                                                               |
|---------------------------|------------------------------------------------------------------|
| システムの電源オン                 | システムの電源を入れます。                                                    |
|                           | このオプションは、システムの電源がオンに<br>なっている場合は無効で、システムの電源が<br>オフになっている場合に有効です。 |
| システムの電源オフ                 | 仮想コンソール セッションからシステムの電<br>源をオフにします。                               |
|                           | このオプションは、システムの電源がオンの<br>場合に有効で、システムの電源がオフの場合<br>は無効です。           |
| [システムのリセット(Reset System)] | 電源をオフにすることなくシステムを再起動<br>します。                                     |
|                           | このオプションは、システムの電源がオンの<br>場合に有効で、システムの電源がオフの場合<br>は無効です。           |

| メニュー項目     | 説明                                                     |
|------------|--------------------------------------------------------|
| システムの電源再投入 | システムの電源をオフにしてから、再度オン<br>にします。                          |
|            | このオプションは、システムの電源がオンの<br>場合に有効で、システムの電源がオフの場合<br>は無効です。 |

### [ブートデバイス(Boot Device)] メニュー

| 名前                | 説明                                                                                                    |
|-------------------|----------------------------------------------------------------------------------------------------|
| [No Override]     | ホストが構成された最初のデバイスから起動<br>できるようにします。                                                                                                    |
| [Boot Device] リスト | 現在設定されているブート順序を変更せず、<br>次回のサーバ 再起動時のみサーバがブートに<br>使用するブートデバイスのリスト。ワンタイ<br>ムブート デバイスからサーバーを起動する<br>と、事前に設定されているブート順で以降の<br>すべてのリブートが行われます。最大15のデ<br>バイスが vKVM コンソールに表示されます。 |

#### [仮想メディア(Virtual Media)] メニュー

| 名前           | 説明                                                                                                    |
|--------------|----------------------------------------------------------------------------------------------------|
| Create Image | ISO イメージを作成できます。[Create Image]<br>ダイアログボックスでファイルまたはフォル<br>ダをドラッグアンドドロップします。これら<br>のファイルまたはフォルダは ISO イメージに<br>変換されます。ローカル マシンに ISO イメー<br>ジを保存するには、[ISO イメージのダウン<br>ロード (Download ISO Image)] ボタンを使<br>用できます。 |
|              | (注) イメージの作成(Create Image)<br>オプションは Safari ブラウザでは<br>使用できません。                                                                                                    |

I

| 名前                 | 説明                                                                                                    |
|--------------------|----------------------------------------------------------------------------------------------------|
| vMedia をアクティブにする   | ユーザー名とパスワードを使用して vMedia<br>セッションにログインできます。                                                                                                    |
|                    | <ul> <li>(注) [Activate vMedia] オプションは、</li> <li>何らかの理由で vMedia セッションがアクティブでない場合にのみ</li> <li>表示されます。</li> </ul>                                                    |
|                    | [vMediaのアクティブ化]オプショ<br>ンが表示されている場合、他の<br>vMediaオプションは表示されませ<br>ん。                                                                                                 |
| vKVM-Mapped vDVD   | [仮想メディアのマップ-CD/DVD]ダイアログ<br>ボックスを開きます。このダイアログボック<br>スでは、ローカル コンピューターから ISO イ<br>メージを選択し、ドライブをマップできます。<br>(注) 読み取り専用ユーザーは仮想メ<br>ディアを使用できません。                       |
| vKVM マッピングされた vHDD | <ul> <li>[仮想メディアのマップ・リムーバブルディス<br/>ク] ダイアログボックスを開きます。ローカ<br/>ルコンピューターから ISO イメージを選択し<br/>て、ドライブをマップできます。</li> <li>(注) 読み取り専用ユーザーは仮想メ<br/>ディアを使用できません。</li> </ul>  |
| vKVM-Mapped vFDD   | <ul> <li>【仮想メディアのマップ-フロッピーディスク】</li> <li>ダイアログボックスを開きます。このダイアログボックスでは、ローカルコンピューターから ISO イメージを選択し、ドライブをマップできます。</li> <li>(注) 読み取り専用ユーザーは仮想メディアを使用できません。</li> </ul> |

| 名前               | 説明                                                                                                    |
|------------------|----------------------------------------------------------------------------------------------------|
| CIMC-Mapped vDVD | <ul> <li>[仮想メディアのマップ-CD/DVD]ダイアログボックスを開きます。このダイアログボックスでは、ローカルコンピューターから ISO イメージを選択し、ドライブをマップできます。また、マッピングを保存、編集、および削除することもできます。</li> <li>マウントオプションの詳細については、次を参照して表 7: [Add New Mapping] ダイアログボックス(138ページ)ください。</li> <li>(注) 読み取り専用ユーザーは仮想メディアを使用できません。</li> </ul> |
| CIMC-Mapped vHDD | <ul> <li>[仮想メディアのマップ-CD/DVD]ダイアログボックスを開きます。このダイアログボックスでは、ローカルコンピューターから ISO イメージを選択し、ドライブをマップできます。また、マッピングを保存、編集、および削除することもできます。</li> <li>マウントオプションの詳細については、次を参照して表 7: [Add New Mapping] ダイアログボックス(138ページ)ください。</li> <li>(注) 読み取り専用ユーザーは仮想メディアを使用できません。</li> </ul> |

表 7: [Add New Mapping] ダイアログボックス

| 名前                     | 説明                                                                               |
|------------------------|----------------------------------------------------------------------------------|
| [名前 (Name)]フィールド       | 仮想メディアのユーザー定義名。                                                                  |
| NFS ボタン                | ネットワークファイルシステムベースのマッ<br>ピング。                                                     |
| CIFS ボタン               | 共通インターネットファイルシステムベース<br>のマッピング                                                   |
| HTTP/S                 | HTTP ベースまたは HTTPS ベースのマッピン<br>グ。                                                 |
| <b>[ファイルの場所]</b> フィールド | 次の形式の .iso ファイルの場所 :<br>・< <i>IP</i> アドレスまたは <i>DNS</i> 名>[:ポート]/.iso<br>ファイル パス |

I

| 名前                                   | 説明                                                                           |
|--------------------------------------|------------------------------------------------------------------------------|
| [Username] フィールド                     | (注) CIFSおよびHTTP/Sベースのマッ<br>ピングでのみ使用できます。                                     |
|                                      | ユーザ名(該当する場合)。                                                                |
| [パスワード (Password)]フィールド              | (注) CIFSおよびHTTP/Sベースのマッ<br>ピングでのみ使用できます。                                     |
|                                      | 選択したユーザ名のパスワード(該当する場合)。                                                      |
| [マウントオプション (Mount Options)]フィー<br>ルド | (注) CIFS および NFS ベースのマッピ<br>ングでのみ使用できます。                                     |
|                                      | 選択されたマウント オプション。                                                             |
|                                      | <ul> <li>NFS — NFS の場合、フィールドを空白の<br/>ままにするか、次の1つ以上を入力して<br/>ください。</li> </ul> |
|                                      | • wsize=VALUE                                                                |
|                                      | • vers=VALUE                                                                 |
|                                      | • timeo=VALUE                                                                |
|                                      | • retrans=VALUE                                                              |
|                                      | • retry=VALUE                                                                |
|                                      | • rsize=VALUE                                                                |
|                                      | <ul> <li>CIFSの場合、フィールドを空白のままに<br/>するか、次の1つ以上入力してください。</li> </ul>             |
|                                      | • nounix                                                                     |
|                                      | • noserverino                                                                |
|                                      | • sec=VALUE                                                                  |
|                                      | • vers=VALUE                                                                 |
| [自動再 <b>マップ]</b> チェックボックス            | ホスト システムがメディアを排出すると、<br>Cisco IMC はデバイスを自動的に再マッピング<br>します。                   |
| 保存された vMedia ボタン                     | 右側に追加の領域を開き、それぞれのリスト<br>から保存されている vMedia を選択します。                             |
| [保存 (Save)] ボタン                      | vMedia を保存します。                                                               |

| 名前                | 説明                                                                                                    |
|-------------------|----------------------------------------------------------------------------------------------------|
| [マップ ドライブ] ボタン    | マウントされた vMedia を保存してマッピング<br>します。                                                                                              |
| CD/DVD パネル        | 保存されている vMedia のリストを提供しま<br>す。 <b>CIMC マップされた vDVD</b> オプションを<br>使用してマッピングしている場合は、このリ<br>ストから任意の vMedia を編集または削除する<br>こともできます。 |
| [リムーバブル ディスク] パネル | 保存されている vMedia のリストを提供しま<br>す。CIMC-Mapped vHDD オプションを使用<br>してマッピングしている場合は、このリスト<br>から任意の vMedia を編集または削除すること<br>もできます。         |

#### チャットメニュー

| メニュー項目 | 説明                                   |
|--------|--------------------------------------|
| [Chat] | 他のユーザーと通信するための [Chat] ボック<br>スを開きます。 |

#### ヘルプ アイコン

| 名前          | 説明                                  |
|-------------|-------------------------------------|
| サイトツアーを実施   | 新しいコンソールのクイックインタラクティ<br>ブツアーを提供します。 |
| Help Topics | このオプションをクリックすると、このウィ<br>ンドウに戻ります。   |
| 弊社について      | Cisco vKVM コンソールのバージョン番号を表示します。     |

#### 言語アイコン

サポートされている言語のドロップダウンリストを表示します。リストから目的の言語を選択 できます。

#### プロフィールメニューアイコン

プロファイルメニューアイコンは、コンソールの右上隅にあります。

| 名前             | 説明                                                                                                    |
|----------------|----------------------------------------------------------------------------------------------------|
| ロール            | ユーザロール名を表示します。                                                                                                    |
| サーバ            | ホスト名と IP アドレスを表示します。                                                                                                    |
| [設定(Settings)] | [設定Settingsダイアログボックスを開きます。                                                                                                    |
|                | <ul> <li>・縦横比の維持トグル - ビューアウィンド<br/>ウの縦横比を維持します。</li> </ul>                                                                     |
|                | ・マウスのモード                                                                                                    |
|                | • 絶対配置 — ビュー内のカーソル位置<br>は、ローカル マシンのカーソル位置<br>を反映します。                                                                           |
|                | •相対位置 — ビュー内のカーソル位置<br>は、前の位置を基準にして計算され<br>ます。                                                                                 |
|                | <ul> <li>[ビデオ非アクティブタイムアウト]ドロッ<br/>プダウン リスト — コンソール ビデオが<br/>タイムアウトするまでの、事前設定され<br/>た時間またはコンソールでの非アクティ<br/>ブを選択できます。</li> </ul> |
|                | <ul> <li>Number of terminal scrollback lines フィール</li> <li>ド: Cisco SOL端末でスクロールできる行<br/>数を設定できます。</li> </ul>                   |
|                | <ul> <li>テーマ — ダークテーマとライトテーマを<br/>切り替えることができます。</li> </ul>                                                                     |
|                | •保存ボタン—すべてのユーザーの設定を<br>保存します。                                                                                                  |
| サインアウト         | サインアウトして、vKVM コンソールを閉じ<br>ます。                                                                                                  |

# 仮想 KVM の設定

I

始める前に

仮想 KVM を設定するには、admin 権限を持つユーザーとしてログインする必要があります。

手順

- ステップ1 [ナビゲーション (Navigation)]ペインの[コンピューティング (Compute)]メニューをクリックします。
- ステップ2 [コンピューティング (Compute)]メニューでサーバを選択します。
- ステップ3 作業ウィンドウで [リモート管理(Remote Management)]タブをクリックします。
- ステップ4 [Remote Management] ペインで、[Virtual KVM] タブをクリックします。
- **ステップ5** [Virtual KVM] タブ の [**vKVM プロパティ (vKVM Properties**)] 領域で、次のフィールドに値を 入力します。

| 名前                                      | 説明                                                                                                    |
|-----------------------------------------|----------------------------------------------------------------------------------------------------|
| [Enabled] チェックボックス                      | オンにすると、仮想 KVM がイネーブルになります。                                                                                                    |
|                                         | <ul> <li>(注) 仮想メディアビューアにはKVMを使用してアク<br/>セスします。KVM コンソールをディセーブルに<br/>すると、Cisco IMC はホストに接続されているす<br/>べての仮想メディアデバイスへのアクセスもディ<br/>セーブルにします。</li> </ul> |
| [Max Sessions] ドロップダウン<br>リスト           | 許可されている KVM の同時セッションの最大数。選択できる数値は1~4です。                                                                                                    |
| [Active Sessions] フィールド                 | サーバで実行されている KVM セッションの数。                                                                                                    |
| [リモートポート(Remote<br>Port)] フィールド         | KVM 通信に使用するポート。                                                                                                    |
| [Enable Video Encryption]<br>チェックボックス   | オンにすると、サーバは KVM で送信されるすべてのビデオ<br>情報を暗号化します。                                                                                                    |
| [Enable Local Server Video]<br>チェックボックス | オンにすると、KVMセッションはサーバに接続されているす<br>べてのモニタにも表示されます。                                                                                                    |

ステップ6 [Save Changes] をクリックします。

## 仮想 KVM のイネーブル化

#### 始める前に

仮想 KVM をイネーブルにするには、admin 権限を持つユーザーとしてログインする必要があります。

#### 手順

- ステップ1 [ナビゲーション (Navigation)]ペインの[コンピューティング (Compute)]メニューをクリックします。
- ステップ2 [コンピューティング (Compute)]メニューでサーバを選択します。
- ステップ3 作業ウィンドウで [リモート管理(Remote Management)]タブをクリックします。
- ステップ4 [Remote Management] ペインで、[Virtual KVM] タブをクリックします。
- **ステップ5** [Virtual KVM] タブで、[Enabled] チェックボックスをオンにします。
- ステップ6 [Save Changes] をクリックします。

## 仮想 KVM のディセーブル化

#### 始める前に

仮想 KVM をディセーブルにするには、admin 権限を持つユーザーとしてログインする必要があります。

#### 手順

- **ステップ1** [ナビゲーション(Navigation)]ペインの[コンピューティング(Compute)]メニューをクリッ クします。
- ステップ2 [コンピューティング (Compute)]メニューでサーバを選択します。
- ステップ3 作業ウィンドウで [リモート管理(Remote Management)]タブをクリックします。
- ステップ4 [Remote Management] ペインで、[Virtual KVM] タブをクリックします。
- **ステップ5** [Virtual KVM] タブで、[Enabled] チェックボックスをオフにします。
- ステップ6 [Save Changes] をクリックします。

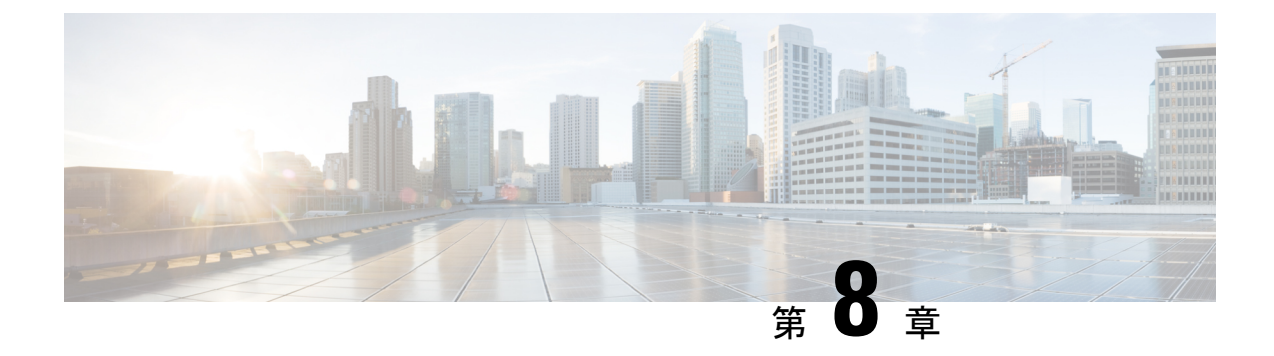

# ユーザー アカウントの管理

この章は、次の内容で構成されています。

- Cisco USC C シリーズ M7 および以降のサーバー向けローカル ユーザーの追加 (145 ページ)
- Cisco USC C シリーズ M7 および以降のサーバー向けローカル ユーザーの変更 (149 ページ)
- ユーザアカウントでのSSHキーの管理(154ページ)
- 非 IPMI ユーザー モード (158 ページ)
- ・非管理者ユーザーとしてパスワードの変更 (160ページ)
- ・パスワードの有効期限切れ (163ページ)
- パスワードの有効期間の設定(164ページ)
- ・パスワード有効期限の有効化(165ページ)
- •アカウントロックアウトの詳細の構成 (166ページ)
- ・ユーザー認証の優先順位の構成(166ページ)
- ユーザークレデンシャルを工場出荷時の値にリセットする(167ページ)
- LDAP サーバー (168 ページ)
- TACACS+ 認証 (183 ページ)
- •ユーザセッションの表示 (185ページ)

# Cisco USC C シリーズ M7 および以降のサーバー向けロー カル ユーザーの追加

Cisco IMC では、強力なパスワードポリシーが実装されるようになったため、サーバーに最初 にログインした際に、ガイドラインに従って強力なパスワードを設定するよう要求されます。 [ローカルユーザ(Local User)]タブに表示される[強力なパスワードの無効化(Disable Strong Password)]ボタンを使用すると、強力なパスワードポリシーを無効にし、ガイドラインを無 視して自由にパスワードを設定できます。強力なパスワードを無効にすると、[強力なパスワー ドの有効化(Enable Strong Password)]ボタンが表示されます。デフォルトでは、強力なパス ワードポリシーが有効になっています。

#### 始める前に

ローカルユーザーアカウントを追加するには、admin権限を持つユーザとしてログインする必要があります。

#### 手順

- **ステップ1** [ナビゲーション (Navigation) ]ペインの [管理 (Admin) ]メニューをクリックします。
- ステップ2 [管理 (Admin)]メニューで [ユーザ管理 (User Management)]をクリックします。
- ステップ3 [ユーザー管理 (User Management)]ペインの[ローカルユーザー管理 (Local User Management)] タブをクリックします。
- ステップ4
- **ステップ5** ローカル ユーザー アカウントを追加するには、[ユーザーを追加 (Add User)]をクリックします。

ローカル ユーザー アカウントを変更するには、[ローカル ユーザー管理(Local User Management)]ペインで行をクリックし、[ユーザの変更(Modify User)をクリックします。

ステップ6 [ユーザーの詳細の変更(Modify User Details)]または、[ローカル ユーザー詳細(Local User Details)]ダイアログボックスで、次のプロパティを更新します。

| 名前                         | 説明                                                                                                    |
|----------------------------|----------------------------------------------------------------------------------------------------|
| [ID] フィールド                 | ユーザーの固有識別情報。識別子はユーザーが構成できません。識別子が自動的に割り当てられます。                                                                                                    |
| [ユーザー名(Username)]<br>フィールド | ユーザーのユーザー名。<br>ユーザー名は、CIMCおよびSNMPユーザータイプ(任意の<br>組み合わせ)の場合は最大 32 文字、IPMI ユーザータイプ<br>(任意の組み合わせ)の場合は最大 16 文字です。ユ <b>ーザー</b><br>タイプの詳細については、ユ <b>ーザータイプ</b> チェックボック<br>スの説明を参照してください。 |

I

| 名前                         | 説明                                                                                                    |
|----------------------------|----------------------------------------------------------------------------------------------------|
| [Role Played] フィールド        | ユーザに割り当てられているロール。次のいずれかになりま<br>す。                                                                                                    |
|                            | • [read-only]: このロールのユーザは情報を表示できます<br>が、変更することはできません。                                                                                 |
|                            | ・[user]:このロールのユーザは、次のタスクを実行できま<br>す。                                                                                                  |
|                            | • すべての情報を表示する                                                                                                    |
|                            | ・電源のオン、電源再投入、電源のオフなどの電力制<br>御オプションを管理する                                                                                               |
|                            | •vKVM コンソールと仮想メディアを起動する                                                                                                    |
|                            | • すべてのログをクリアする                                                                                                    |
|                            | • ping                                                                                                    |
|                            | • [admin]:このロールのユーザーは、GUI、CLI、IPMIで<br>可能なすべてのアクションを実行できます。                                                                           |
|                            | • snmponly - SNMP ロールのみを持つユーザー。                                                                                                    |
|                            | <ul> <li>(注) 管理ロールを持つユーザーには、[設定 (Settings)]</li> <li>ドロップダウンメニューの右上隅にある[パスワー<br/>ドの変更 (Change Password)] オプションがありま<br/>せん。</li> </ul> |
|                            | 非管理ユーザーとしてパスワードを変更するに<br>は、[読み取り専用 (read-only)] または [ユーザー<br>(User)] ロールを選択します。[管理者 (admin)] ロー<br>ルは選択しません。                          |
| <b>ユーザータイプ</b> チェックボッ      | 次のタイプのユーザーを作成できます。                                                                                                    |
| クス                         | • CIMC                                                                                                    |
|                            | • SNMP                                                                                                    |
|                            | • IPMI                                                                                                    |
|                            | 単独のユーザーに複数のタイプを割り当てることができます。                                                                                                    |
| [有効(Enabled)] チェック<br>ボックス | オンにすると、ユーザーはCisco IMC で有効にされています。                                                                                                    |

#### 表 8: CIMC ユーザー タイプ

| 名前                       | 説明                                                                                            |
|--------------------------|-----------------------------------------------------------------------------------------------|
| [Password] フィールド         | 適切なパスワードを入力します。パスワード<br>要件の詳細については、カーソルを <b>[提案<br/>(Suggest)]</b> ボタンの横にある?アイコンにホ<br>バーさせます。 |
| [Confirm Password] フィールド | 確認のために繰り返して入力するパスワード。                                                                         |
| [提案(Suggest)] ボタン        | このオプションは、システムが生成したパス<br>ワードに使用できます。                                                           |

#### 表 *9: SNMP* ユーザー タイプ

| 名前                           | 説明                                                                                                    |
|------------------------------|----------------------------------------------------------------------------------------------------|
| [Security Level] ドロップダウン リスト | このユーザのセキュリティ レベル。次のいず<br>れかになります。                                                                                                    |
|                              | • [no auth, no priv] : このユーザには、許可<br>パスワードもプライバシー パスワードも<br>不要です。                                                                               |
|                              | <ul> <li>[auth, no priv]: このユーザーには、許可パ<br/>スワードが必要ですが、プライバシーパ<br/>スワードは不要です。このオプションを<br/>選択すると、Cisco IMC は後述の Auth<br/>フィールドを有効にします。</li> </ul> |
|                              | • [auth, priv]: このユーザには、許可パス<br>ワードとプライバシー パスワードの両方<br>が必要です。このオプションを選択する<br>と、Cisco IMC は Auth フィールドおよび<br>Privacy フィールドを有効にします。               |
| [Auth Type] ドロップダウン          | 許可タイプ。次のいずれかになります。                                                                                                    |
|                              | • HMAC_SHA96                                                                                                    |
|                              | • HMAC128_SHA224                                                                                                    |
|                              | • HMAC192_SHA256                                                                                                    |
|                              | • HMAC256_SHA384                                                                                                    |
|                              | • HMAC384_SHA512                                                                                                    |

| 名前                                           | 説明                                          |
|----------------------------------------------|---------------------------------------------|
| [Auth Password] フィールド                        | この SNMP ユーザの許可パスワード。                        |
|                                              | 8~64個の文字またはスペースを入力します。                      |
|                                              | (注) Cisco IMC は先頭または末尾のス<br>ペースを自動的に切り詰めます。 |
| [Confirm Auth Password] フィールド                | 確認のための許可パスワードの再入力。                          |
| <b>[プライバシータイプ(Privacy Type)]</b> ドロッ<br>プダウン | プライバシー タイプ。次のいずれかになりま<br>す。                 |
| [Privacy Password] フィールド                     | この SNMP ユーザのプライバシー パスワー<br>ド。               |
|                                              | 8~64個の文字またはスペースを入力します。                      |
|                                              | (注) Cisco IMC は先頭または末尾のス<br>ペースを自動的に切り詰めます。 |
| [Confirm Privacy Password] フィールド             | 確認のための許可パスワードの再入力。                          |

表 10: IPMI ユーザー タイプ

| 名前                       | 説明                                                                                                    |
|--------------------------|----------------------------------------------------------------------------------------------------|
| [Password] フィールド         | 適切なパスワードを入力します。パスワード<br>要件の詳細については、カーソルを <b>[提案<br/>(Suggest)]</b> ボタンの横にある <b>?</b> アイコンにホ<br>バーさせます。 |
| [Confirm Password] フィールド | 確認のために繰り返して入力するパスワード。                                                                                  |
| [提案 (Suggest)] ボタン       | このオプションは、システムが生成したパス<br>ワードに使用できます。                                                                    |

ステップ7 [保存 (Save)]をクリックします。

# Cisco USC C シリーズ M7 および以降のサーバー向けロー カル ユーザーの変更

Cisco IMC に強力なパスワードポリシーが導入されました。このポリシーでは、初めてサーバ にログオンするときに、ガイドラインに従って強力なパスワードを設定する必要があります。 [ローカルユーザ(Local User)]タブに表示される[強力なパスワードの無効化(Disable Strong Password)]ボタンを使用すると、強力なパスワードポリシーを無効にし、ガイドラインを無 視して自由にパスワードを設定できます。強力なパスワードを無効にすると、[強力なパスワー ドの有効化(Enable Strong Password)]ボタンが表示されます。デフォルトでは、強力なパス ワード ポリシーが有効になっています。

#### 始める前に

ローカルユーザーアカウントを設定または変更するには、admin権限を持つユーザーとしてロ グインする必要があります。

#### 手順

- ステップ1 [Navigation] ペインの [Admin] タブをクリックします。
- ステップ2 [管理 (Admin)]メニューで [ユーザ管理 (User Management)]をクリックします。
- ステップ3 [ユーザー管理(User Management)]ペインの[ローカルユーザー管理(Local User Management)] タブをクリックします。
- ステップ4 ローカルユーザアカウントを変更するには、[ローカルユーザ管理(Local User Management)] ペインで行をクリックし、[ユーザの変更(Modify User)をクリックします。
- **ステップ5** [ユーザーの詳細の変更(Modify User Details)]ダイアログボックスで、次のプロパティを更新 します。

| 名前                 | 説明                     |
|--------------------|------------------------|
| [ID] フィールド         | ユーザーの固有識別情報。           |
|                    | これは、ユーザーが構成することはできません。 |
| [ユーザー名 (Username)] | ユーザーのユーザー名。            |
| フィールド              | 1~16文字の範囲で入力します。       |

I

| 名前                                 | 説明                                                                                            |
|------------------------------------|-----------------------------------------------------------------------------------------------|
| [割り当てられるロール(Role<br>Played)] フィールド | ユーザに割り当てられているロール。次のいずれかになりま<br>す。                                                             |
|                                    | • [read-only]: このロールのユーザは情報を表示できます<br>が、変更することはできません。                                         |
|                                    | ・[user]:このロールのユーザは、次のタスクを実行できま<br>す。                                                          |
|                                    | • すべての情報を表示する                                                                                 |
|                                    | <ul> <li>・電源のオン、電源再投入、電源のオフなどの電力制<br/>御オプションを管理する</li> </ul>                                  |
|                                    | •vKVM コンソールと仮想メディアを起動する                                                                       |
|                                    | • すべてのログをクリアする                                                                                |
|                                    | ・ロケータ LED の点灯・消灯(リモート作業者に場所<br>を示す)                                                           |
|                                    | ・タイムゾーンの設定                                                                                    |
|                                    | • ping                                                                                        |
|                                    | • [admin]:このロールのユーザーは、GUI、CLI、IPMIで<br>可能なすべてのアクションを実行できます。                                   |
| ユーザータイプ                            | ユーザー タイプを次のように更新できます:                                                                         |
|                                    | • CIMC                                                                                        |
|                                    | • SNMP                                                                                        |
|                                    | • IPMI                                                                                        |
|                                    | 単独のユーザーに複数のタイプを割り当てることができます。                                                                  |
| [Enabled] チェックボックス                 | オンにすると、ユーザはCisco IMC でイネーブルになります。                                                             |
| [Change Password] チェック<br>ボックス     | オンにすると、変更を保存した場合、このユーザのパスワー<br>ドが変更されます。パスワードを変更するには、このチェッ<br>クボックスをオンにする必要があります。             |
|                                    | [パスワードの変更(Change Password)] チェック ボックス<br>も、チェックされているすべての [ユーザー タイプ(User<br>Type)] オプションを開きます。 |

#### 表 11 : CIMC ユーザー タイプ

| 名前                       | 説明                                                                                  |
|--------------------------|-------------------------------------------------------------------------------------|
| [Password] フィールド         | 適切なパスワードを入力します。パスワード<br>要件の詳細については、カーソルを[提案<br>(Suggest)]ボタンの横にある?アイコンにホ<br>バーさせます。 |
| [Confirm Password] フィールド | 確認のために繰り返して入力するパスワード。                                                               |
| [提案(Suggest)] ボタン        | このオプションは、システムが生成したパス<br>ワードに使用できます。                                                 |

#### 表 12: SNMP ユーザー タイプ

| 名前                           | 説明                                                                                                    |
|------------------------------|----------------------------------------------------------------------------------------------------|
| [Security Level] ドロップダウン リスト | このユーザのセキュリティ レベル。次のいず<br>れかになります。                                                                                                    |
|                              | • [no auth, no priv] : このユーザには、許可<br>パスワードもプライバシー パスワードも<br>不要です。                                                                               |
|                              | <ul> <li>[auth, no priv]: このユーザーには、許可パ<br/>スワードが必要ですが、プライバシーパ<br/>スワードは不要です。このオプションを<br/>選択すると、Cisco IMC は後述の Auth<br/>フィールドを有効にします。</li> </ul> |
|                              | • [auth, priv]: このユーザには、許可パス<br>ワードとプライバシー パスワードの両方<br>が必要です。このオプションを選択する<br>と、Cisco IMC は Auth フィールドおよび<br>Privacy フィールドを有効にします。               |
| [Auth Type] ドロップダウン          | 許可タイプ。次のいずれかになります。                                                                                                    |
|                              | • HMAC_SHA96                                                                                                    |
|                              | • HMAC128_SHA224                                                                                                    |
|                              | • HMAC192_SHA256                                                                                                    |
|                              | • HMAC256_SHA384                                                                                                    |
|                              | • HMAC384_SHA512                                                                                                    |

| 名前                                            | 説明                                          |
|-----------------------------------------------|---------------------------------------------|
| [Auth Password] フィールド                         | この SNMP ユーザの許可パスワード。                        |
|                                               | 8~64個の文字またはスペースを入力します。                      |
|                                               | (注) Cisco IMC は先頭または末尾のス<br>ペースを自動的に切り詰めます。 |
| [Confirm Auth Password] フィールド                 | 確認のための許可パスワードの再入力。                          |
| [ <b>プライバシータイプ(Privacy Type)]</b> ドロッ<br>プダウン | プライバシー タイプ。次のいずれかになりま<br>す。                 |
| [Privacy Password] フィールド                      | この SNMP ユーザのプライバシー パスワー<br>ド。               |
|                                               | 8~64個の文字またはスペースを入力します。                      |
|                                               | (注) Cisco IMC は先頭または末尾のス<br>ペースを自動的に切り詰めます。 |
| [Confirm Privacy Password] フィールド              | 確認のための許可パスワードの再入力。                          |

#### 表 *13 : IPMI* ユーザー タイプ

| 名前                       | 説明                                                                                            |
|--------------------------|-----------------------------------------------------------------------------------------------|
| [Password] フィールド         | 適切なパスワードを入力します。パスワード<br>要件の詳細については、カーソルを <b>[提案<br/>(Suggest)]</b> ボタンの横にある?アイコンにホ<br>バーさせます。 |
| [Confirm Password] フィールド | 確認のために繰り返して入力するパスワード。                                                                         |
| [提案(Suggest)] ボタン        | このオプションは、システムが生成したパス<br>ワードに使用できます。                                                           |

ステップ6 パスワード情報を入力します。

## ユーザ アカウントでの SSH キーの管理

## SSH キーの設定

すべてのユーザのSSHキーを表示するには、admin権限を持つユーザとしてログインする必要 があります。管理者以外のユーザの場合は、自分のアカウントのSSHキーのみを表示できま す。

パブリック SSH キーを使用して認証された Cisco IMC セッションは、パスワードの有効期限が 切れてもアクティブのままです。また、パスワードの有効期限が切れた後に、公開 SSH キー を使用して新しいセッションを開始することもできます。

**アカウント ロックアウト** オプションは、公開キー認証を使用するアカウントには適用されま せん。

#### 始める前に

- ・すべてのユーザのSSHキーを設定するには、admin権限を持つユーザとしてログインする 必要があります。
- SSH RSA キーのペア (パブリックおよびプライベート) が作成されていることを確認しま す。
- SSH キーが .pem または .pub 形式であることを確認します。

#### 手順

ステップ1 [ナビゲーション (Navigation)] ペインの [管理者 (Admin)] メニューをクリックします。

ステップ2 [管理者(Admin)] メニューの [ユーザ管理(User Management)] タブをクリックします。

- ステップ3 [ユーザ管理 (User Management)] ペインの [ローカル ユーザ管理 (Local User Management)] タ ブをクリックします。
- ステップ4 アカウントに設定されている SSH キーの数を確認するには、[SSH キー数 (SSH Key Count)] フィールドの詳細を参照します。
- ステップ5 アカウントのSSHキーの詳細を表示するには、[ローカルユーザ管理(Local User Management)] ペインの行をクリックし、[SSH キー (SSH keys)]をクリックします。

[SSH キー (SSH keys)] ウィンドウが表示されます。

ステップ6 [SSH キー (SSH Keys)] ウィンドウで、次のプロパティを表示します。

| 名前         | 説明              |
|------------|-----------------|
| [ID] フィールド | SSH キーの固有識別子です。 |

| 名前  | 説明                                             |
|-----|------------------------------------------------|
| 備考  | ユーザ名とリモート サーバのホスト名。username@hostnameの形式を使用します。 |
| Key | 特定のユーザに対して設定されている公開 SSH キーの詳細。                 |

#### 次のタスク

SSH キーを追加または変更します。

### SSH キーの追加

#### 始める前に

- ・すべてのユーザにSSHキーを追加するには、admin権限を持つユーザとしてログインする 必要があります。
- ・管理者以外のユーザの場合は、自分のアカウントに対してのみSSHキーを追加できます。

#### 手順

- ステップ1 [ナビゲーション (Navigation)] ペインの [管理者 (Admin)] メニューをクリックします。
- ステップ2 [管理者(Admin)]メニューの [ユーザ管理(User Management)] タブをクリックします。
- **ステップ3** [ユーザ管理 (User Management)] ペインの [ローカル ユーザ管理 (Local User Management)] タ ブをクリックします。
- ステップ4 アカウントの SSH キーを追加するには、[ローカル ユーザ管理 (Local User Management)] ペインの行をクリックし、[SSH キー (SSH keys)] をクリックします。

[SSH キー (SSH keys)] ウィンドウが表示されます。

- **ステップ5 [ID]** 列の近くにあるオプション ボタンのいずれかをクリックします。
- **ステップ6** [キーの追加 (Add Keys)] アイコン (SSH キー (SSH Keys)] ウィンドウ) をクリックして、SSH キーを追加します。
- **ステップ7** SSH キーを追加するには、次のオプション ボタンのいずれかを選択します。
  - a) [SSH キーをペースト (Paste SSH key)] を選択します。

ホストから公開 SSH キーをコピーし、テキスト フィールドにキーを貼り付けます。

- b) [ローカルからアップロード (Upload from local)] を選択します。
   [参照 (Browse)] をクリックし、追加する公開キー ファイルの場所に移動します。
- c) [リモートの場所からアップロード (Upload from remote location)] を選択します。

名前 説明 [SSH キー ファイルのアップ リモート サーバーのタイプ。次のいずれかになります。 ロード元 (Upload SSH key • TFTP from)] ドロップダウン リス • FTP Ь • SCP • SFTP • HTTP (注) FTP、SCPまたはSFTPを選択した場合は、ユー ザ名とパスワードの入力が求められます。 [サーバIP/ホスト名(Server | SSH キーファイルが使用可能なサーバの IP アドレスまたは **IP/Hostname**)]フィールド ホスト名 [パスおよびファイル名 公開 SSH キー ファイルの、リモート サーバ上でのパスと (Path and Filename) ] ファイル名。 フィールド

次の詳細情報を入力して、リモートロケーションから公開キーファイルをアップロードします。

ステップ8 [SSH キーのアップロード (Upload SSH Key)] をクリックします。

次のタスク

SSH キーを変更または削除します。

### SSH キーの変更

始める前に

- すべてのユーザのSSHキーを変更するには、admin権限を持つユーザとしてログインする 必要があります。
- ・管理者以外のユーザの場合は、自分のアカウントの SSH キーのみを変更できます。

手順

ステップ1 [ナビゲーション (Navigation)] ペインの [管理者 (Admin)] メニューをクリックします。 ステップ2 [管理者 (Admin)] メニューの [ユーザ管理 (User Management)] タブをクリックします。

- **ステップ3** [ユーザ管理 (User Management)] ペインの [ローカル ユーザ管理 (Local User Management)] タ ブをクリックします。
- ステップ4 SSH キーを表示および変更するには、[ローカルユーザ管理(Local User Management)] ペインの行をクリックし、[SSH キー (SSH keys)] をクリックします。

[SSH キー (SSH keys)] ウィンドウが表示されます。

- ステップ5 SSHキーを変更するには、SSHキーのリストを確認し、[SSHキー(SSH keys)] ウィンドウで目的の行を選択します。
- ステップ6 [キーの変更(Modifye Key)] アイコンをクリックします。
- ステップ7 SSH キーを変更するには、次のオプションボタンのいずれかを選択します。
  - a) [SSH キーをペースト (Paste SSH key)] を選択します。

アップデートされた公開 SSH キーをホストからコピーし、テキスト フィールドにキーを ペーストします。

b) [ローカルからアップロード (Upload from local)] を選択します。

[参照(Browse)]をクリックし、アップロードする、アップデートされた公開キーファイル の場所に移動します。

c) [リモートの場所からアップロード (Upload from remote location)] を選択します。

次の詳細情報を入力して、アップデートされた公開キーファイルをリモートの場所から アップロードします。

| 名前                                                                 | 説明                                                                                                    |
|--------------------------------------------------------------------|----------------------------------------------------------------------------------------------------|
| [SSH キー ファイルのアップ<br>ロード元 (Upload SSH key<br>from)] ドロップダウン リス<br>ト | <ul> <li>リモートサーバーのタイプ。次のいずれかになります。</li> <li>• TFTP</li> <li>• FTP</li> <li>• SCP</li> <li>• SFTP</li> <li>• HTTP</li> <li>(注) FTP、SCPまたはSFTPを選択した場合は、ユー</li> </ul> |
|                                                                    | ザ名とパスワードの入力が求められます。                                                                                                    |
| [サーバIP/ホスト名(Server<br>IP/Hostname)] フィールド                          | 更新された SSH キーファイルが使用可能なサーバの IP ア<br>ドレスまたはホスト名                                                                                                    |
| [パスおよびファイル名<br>(Path and Filename)]<br>フィールド                       | アップデートされた公開 SSH キーファイルの、リモート<br>サーバ上でのパスとファイル名。                                                                                                    |

ステップ8 [SSH キーのアップロード (Upload SSH Key)] をクリックします。

次のタスク

SSH キーを削除します。

### SSH キーの削除

始める前に

- ・すべてのユーザのSSHキーを削除するには、admin権限を持つユーザとしてログインする 必要があります。
- ・管理者以外のユーザの場合は、自分のアカウントの SSH キーのみを削除できます。

#### 手順

- ステップ1 [ナビゲーション (Navigation)] ペインの [管理者 (Admin)] メニューをクリックします。
- ステップ2 [管理者(Admin)]メニューの [ユーザ管理(User Management)] タブをクリックします。
- **ステップ3** [ユーザ管理 (User Management)] ペインの [ローカル ユーザ管理 (Local User Management)] タ ブをクリックします。
- ステップ4 ユーザアカウントの SSH キーを表示および削除するには、[ローカル ユーザ管理(Local User Management)]ペインの行をクリックし、[SSH キー (SSH keys)]をクリックします。

[SSH キー (SSH keys)] ウィンドウが表示されます。

- **ステップ5** SSH キーを削除するには、SSH キーのリストを確認し、[SSH キー (SSH keys)] ウィンドウで目的の行を選択します。
- ステップ6 [キーの削除 (Delete Key)] アイコンをクリックします。

ポップアップ ウィンドウに [選択した *SSH* キーを削除しますか? (*Do you want to delete the selected SSH key*?)] というメッセージが表示されます。?

ステップ7 [はい (Yes)] をクリックして削除を確認します。

## 非 IPMI ユーザー モード

リリース4.1では、IPMIと非IPMIの両方のユーザーモードを切り替えることができるユーザー モードと呼ばれる新しいユーザー設定オプションが導入されています。非IPMIユーザーモー ドの導入では、ユーザー向けに強化されたパスワードセキュリティと、IPMI 2.0標準による制 約により以前のリリースで制限された BMC データベースに対してセキュリティ強化を提供し
ます。非 IPMI ユーザー モードでは、127 文字を使用してユーザー パスワードを設定できます が、IPMI モードのユーザーはパスワードの長さが 20 文字に制限されます。非 IPMI ユーザー モードでは、このモードで設定されたユーザーに対してより強力なパスワードを設定できま す。

次の場合に、ユーザーモードの切り替え中に発生する次の設定変更を考慮する必要があります。

- •非 IPMI モードに切り替えると、IPMI 経由の IPMI はサポートされません。
- ・非 IPMI から IPMI モードに切り替えて、すべてのローカル ユーザーを削除し、ユーザー クレデンシャルをデフォルトのユーザー名とパスワードに戻します。続いてログインする と、デフォルトのパスワードを変更するように求められます。

IPMI から非 IPMI モードに切り替えた場合、ユーザー データは影響を受けません。

 ファームウェアを4.1よりも低いバージョンにダウングレードします。ユーザーモードが 非 IPMI の場合、はすべてのローカルユーザーを削除し、ユーザークレデンシャルをデ フォルトのユーザー名とパスワードに戻します。続いてログインすると、デフォルトのパ スワードを変更するように求められます。

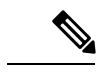

(注) 工場出荷時の初期状態にリセットすると、ユーザーモードは IPMI モードに戻ります。

### IPMIと非 IPMI のユーザー モードの切り替え

### Â

注意 この手順を実行すると、SSH、KVM、Webサーバ、XML API、および REST API サービスが再 起動されます。また、非 IPMI ユーザー モードに切り替えると、IPMI ユーザー サポートも削 除されます。

#### 始める前に

このアクションを実行するには、admin権限を持つユーザとしてログインする必要があります。

- ステップ1 [Navigation] ペインの [Admin] タブをクリックします。
- ステップ2 [管理 (Admin)] タブの [ユーザー管理 (User Management)] をクリックします。
- ステップ3 [IPMI ユーザー モードの無効化 (DISABLE Ipmi User mode)] または [IPMI ユーザー モードの 有効化 (Enable IPMI User Mode)] ボタンをクリックし、[OK] をクリックして確定します。

# 非管理者ユーザーとしてパスワードの変更

### \_\_\_\_\_

(注) このタスクを実行するには、まず管理者としてログインし、読み取り専用権限またはユーザー 権限を持つユーザーを追加する必要があります。その場合にのみ、非管理者ユーザーとしてロ グインしてパスワードを変更できます。

- ステップ1 管理者ユーザーとしてログインします。
- ステップ2 [ナビゲーション (Navigation)]ペインの [管理 (Admin)]メニューをクリックします。
- ステップ3 [管理(Admin)]メニューで [ユーザ管理(User Management)]をクリックします。
- ステップ4 [ユーザー管理 (User Management)]ペインの[ローカルユーザー管理 (Local User Management)] タブをクリックします。
- ステップ5 ローカル ユーザ アカウントを設定または追加するには、[ローカルユーザ管理(Local User Management)]ペインの行をクリックして、[ユーザの追加(Add User)]をクリックします。
- **ステップ6** [Add User] ダイアログボックスで、読み取り専用またはユーザ権限をもつユーザを追加することで、次のプロパティを更新します。

| 名前                     | 説明               |
|------------------------|------------------|
| [ID] フィールド             | ユーザの固有識別情報。      |
| [ユーザ名(Username)] フィールド | ユーザーのユーザー名。      |
|                        | 1~16文字の範囲で入力します。 |

| 名前                                 | 説明                                                                                                    |
|------------------------------------|----------------------------------------------------------------------------------------------------|
| [割り当てられるロール(Role Played)]フィー<br>ルド | ユーザに割り当てられているロール。次のい<br>ずれかになります。                                                                                        |
|                                    | • [read-only]: このロールのユーザは情報を<br>表示できますが、変更することはできま<br>せん。                                                                |
|                                    | • [user]:このロールのユーザは、次のタス<br>クを実行できます。                                                                                    |
|                                    | • すべての情報を表示する                                                                                                    |
|                                    | <ul> <li>電源のオン、電源再投入、電源のオ<br/>フなどの電力制御オプションを管理<br/>する</li> </ul>                                                         |
|                                    | • KVM コンソールと仮想メディアを起<br>動する                                                                                              |
|                                    | ・すべてのログをクリアする                                                                                                    |
|                                    | ・ロケータ LED の点灯・消灯(リモー<br>ト作業者に場所を示す)                                                                                      |
|                                    | <ul> <li>タイムゾーンの設定</li> </ul>                                                                                            |
|                                    | • ping                                                                                                    |
|                                    | ・[admin]:このロールのユーザーは、GUI、<br>CLI、IPMI で可能なすべてのアクション<br>を実行できます。                                                          |
|                                    | <ul> <li>(注) パスワードを変更するには、[読み<br/>取り専用()]または[ユーザー<br/>(User)]ロールを選択します。</li> <li>[管理者(admin)]ロールは選択し<br/>ません。</li> </ul> |
| [Enabled] チェックボックス                 | オンにすると、ユーザは Cisco IMC でイネー<br>ブルになります。                                                                                   |
| [Change Password] チェックボックス         | オンにすると、ユーザがパスワードを変更で<br>きるようになります。                                                                                       |

| 名前                                    | 説明                                                                                                    |
|---------------------------------------|----------------------------------------------------------------------------------------------------|
| [新しいパスワード(New Password)]              | このユーザー名のパスワードを入力します。                                                                                                    |
|                                       | [Suggest] ボタンをクリックして、使用するシ<br>ステム生成パスワードを取得します。                                                                                                    |
|                                       | このフィールドの横にあるヘルプアイコン上<br>にマウスを移動すると、パスワード設定に関<br>する以下のガイドラインが表示されます。                                                                                                    |
|                                       | ・パスワードは8~14文字とすること。                                                                                                    |
|                                       | IPMI以外のユーザーの場合、パスワード<br>の最大文字数は 127 文字です。                                                                                                    |
|                                       | <ul> <li>パスワードにユーザー名を含めないこと。</li> </ul>                                                                                                    |
|                                       | <ul> <li>パスワードには次の4つのカテゴリの中から3つに該当する文字を含めること。</li> </ul>                                                                                                    |
|                                       | ・英大文字(A から Z まで)。                                                                                                    |
|                                       | <ul> <li>・英小文字(aからzまで)。</li> </ul>                                                                                                    |
|                                       | ・10進数の数字(0~9)。                                                                                                    |
|                                       | ・アルファベット以外の文字(!、@、<br>#、\$、%、^、&、*、-、_、=、')。                                                                                                    |
|                                       | これらのガイドラインは、セキュリティ上の<br>理由でユーザーのための強力なパスワードを<br>定義することを意図したものです。しかし、<br>これらのガイドラインを無視して自分で選択<br>したパスワードを設定するには、[ローカル<br>ユーザ管理(Local User Management)]タブ<br>にある[強力なパスワードを無効にする<br>(Disable Strong Password)]ボタンをクリッ<br>クします。強力なパスワードのオプションが<br>無効になっている場合にパスワードを設定す |
|                                       | る場合、1文字以上、20文字以下のものを使<br>用できます。                                                                                                    |
| [パスワードの確認(Confirm Password)]<br>フィールド | 確認のために繰り返して入力するパスワード。                                                                                                    |

ステップ7 [Save Changes] をクリックします。

(注) パスワードを変更する場合、Cisco IMC からログアウトされます。

- **ステップ8** 読み取り専用またはユーザー権限をもつ新しいユーザを作成した後、管理者としてログアウト します。
- ステップ9 ここでは、読み取り専用で新しく作成したログインまたはユーザ ロール。[Change Password (パスワードの作成)]オプションは、[Settings(設定)]ドロップダウンメニューで右上隅で選択で きます。

[Settings] アイコンをクリックすると、ドロップダウンには [Change Password] オプションが リストされます。このオプションは、非管理者ユーザとしてログインする場合にのみ表示され ます。

ドロップダウンリストに[パスワードの変更(Change Password)]オプションが表示されない 場合は、読み取り専用権限またはユーザ権限をもつ非管理者ユーザとしてログインします。

[Change Password] オプションを使用してパスワードを変更できます。パスワードを変更する とすぐに、非管理者ユーザーは自動的にログアウトし、新しいパスワードを使用してログイン するように求められます。

# パスワードの有効期限切れ

パスワードが期限切れになる有効期限を設定できます。管理者はこの期間を日単位で設定できます。この設定はすべてのユーザに対して共通です。パスワードが期限切れになると、ユーザ に対してログイン時にこのことが通知され、パスワードをリセットするまではログインできな くなります。

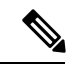

(注)

古いデータベースにダウングレードすると、既存のユーザが削除されます。データベースはデフォルト設定に戻ります。以前に設定されたユーザが消去され、データベースは空になります。つまり、データベースにはデフォルトのユーザ名「admin」とパスワード「password」が設定されます。サーバにはデフォルトのユーザデータベースが残るため、デフォルトクレデンシャル変更機能が有効になります。つまり、「admin」ユーザはダウングレード後にデータベースに初めてログインするときに、デフォルトのクレデンシャルを変更する必要があります。

#### パスワード設定時刻

既存のすべてのユーザの「パスワード設定時刻」は、移行またはアップグレードの実行時刻に 設定されます。新しいユーザ(アップグレード後に作成されるユーザ)の場合、パスワード設 定時刻はそのユーザが作成され、パスワードが設定された時刻に設定されます。ユーザ全般 (新規および既存)について、パスワードが変更されるたびにパスワード設定時刻が更新され ます。

# パスワードの有効期間の設定

#### 始める前に

・パスワードの有効期限を有効にする必要があります。

- ステップ1 [ナビゲーション (Navigation)]ペインの[管理 (Admin)]メニューをクリックします。
- ステップ2 [管理 (Admin)]メニューで [ユーザ管理 (User Management)]をクリックします。
- **ステップ3** [Local User Management] ペイン(デフォルトで開きます)で、[Password Expiration Details] をク リックします。
- ステップ4 [Password Expiration Details] ダイアログボックスで、次のフィールドを更新します。

| 名前                                                        | 説明                                                                                                    |
|-----------------------------------------------------------|----------------------------------------------------------------------------------------------------|
| [パスワード有効期日を有効に<br>する(Enable Password<br>Expiry)] チェックボックス | このボックスをオンにすると、[パスワード有効期間(Password Expiry Duration)]を設定できます。無効にするには、この<br>チェックボックスをオフにします。                                        |
| [パスワード有効期間<br>(Password Expiry Duration)]<br>フィールド        | 既存のパスワードに設定できる有効期間(その時間以後、新しいパスワードを設定するか、または既存のパスワードを変更します)。範囲は1~3650日です。                                                        |
|                                                           | (注) 管理者により一度設定されたパスワード有効期限<br>は、その後に作成されるすべてのユーザに適用さ<br>れます。                                                                     |
| [Password History] フィールド                                  | パスワードが入力された回数。このフィールドを有効にする<br>と、指定された回数を超えてパスワードを繰り返し使用する<br>ことができなくなります。0~5の間の値を入力します。0を<br>入力すると、このフィールドが無効になります。             |
| [通知期間(Notification<br>Period)] フィールド                      | <ul> <li>パスワードの期限が切れる時間を通知します。0日から15日までの値を入力します。0を入力すると、このフィールドが無効になります。</li> <li>(注) 通知期間の時間は、パスワードの有効期間内でなければなりません。</li> </ul> |

| 名前                   | 説明                                                                                              |
|----------------------|-------------------------------------------------------------------------------------------------|
| [Grace Period] フィールド | 既存のパスワードをまだ使用できる期間。この期間の後、パ<br>スワードは期限切れになります。0日から5日までの値を入<br>力します。0を入力すると、このフィールドが無効になりま<br>す。 |
|                      | (注) 猶予期間の時間は、パスワードの有効期間内でな<br>ければなりません。                                                         |

- (注) 有効な [パスワードの有効期間(Password Expiry Duration))]は、[通知期間 (Notification Period)]および[猶予期間(Grace Period)]より長い必要があります。 そうでない場合、[ユーザパスワードの有効期限ポリシーの設定エラー(User Password Expiry Policy configuration error)]が表示されます。
- ステップ5 [Save Changes] をクリックします。
- ステップ6 オプションで、[値のリセット(Reset Values)]をクリックしてテキスト フィールドをクリア し、入力した値をリセットします。デフォルト設定に戻すには、[デフォルトに戻す(Restore Defaults)]をクリックします。

# パスワード有効期限の有効化

#### 始める前に

#### 手順

- ステップ1 [ナビゲーション (Navigation)]ペインの [管理 (Admin)]メニューをクリックします。
- ステップ2 [管理(Admin)]メニューで [ユーザ管理(User Management)]をクリックします。
- **ステップ3** [Local User Management] ペイン(デフォルトで開きます)で、[Password Expiration Details] をク リックします。
- ステップ4 [パスワードの有効期限の詳細(Password Expiration Details)]ダイアログボックスで、[パス ワード有効期限の有効化(Enable Password Expiry)]チェックボックスをオンにします。

[パスワードの有効期間(Password Expiry Duration)] テキストフィールドが編集可能になるので、有効期間を日数単位で設定できます。

#### 次のタスク

パスワードの有効期間を設定します。

# アカウントロックアウトの詳細の構成

手順

- ステップ1 [ナビゲーション (Navigation)]ペインで [管理 (Admin)]メニューをクリックします。
- ステップ2 [管理(Admin)]メニューで [ユーザー管理(User Management)]をクリックします。
- ステップ3 [ユーザー管理(User Management)]ペインで [ローカル ユーザー管理(Local User Management)] タブをクリックします。
- ステップ4 [ローカルユーザー管理(Local User Management)]ウィンドウで、[アカウントロックアウトの詳細(Account Lockout Details)]をクリックします。
- **ステップ5 [アカウント ロックアウト詳細(Account Lockout Details)]** ダイアログボックスで、次の手順 を行います:

| 名前                               | 説明                                                          |
|----------------------------------|-------------------------------------------------------------|
| 許可された試行(0~20)フィールド               | [ロックアウト期間]で定義された期間中にロッ<br>クアウトされるまでの、ユーザーの失敗した<br>ログイン試行の数。 |
| <b>ロックアウト期間 (0 ~ 60 分)</b> フィールド | 許可された試行の後、ユーザー アカウントが<br>ロックアウトされる時間(分単位)。                  |
| ロックアウト状態のユーザーを無効化 チェッ<br>クボックス   | ロックアウト状態でユーザー識別子を無効化<br>します。                                |

### ユーザー認証の優先順位の構成

- ステップ1 [ナビゲーション (Navigation)]ペインで[管理 (Admin)]メニューをクリックします。
- ステップ2 [管理(Admin)]メニューで [ユーザー管理(User Management)] をクリックします。
- ステップ3 [ユーザー管理(User Management)] ペインで [ローカル ユーザー管理(Local User Management)] タブをクリックします。
- ステップ4 [ローカルユーザー管理(Local User Management)]ウィンドウで、[ユーザー認証の優先順位 の構成(Configure User Authentication Precedence)]をクリックします。
- **ステップ5** [ユーザー認証の優先順位の構成(Configure User Authentication Precedence)] ダイアログボックスで、優先順位を更新するデータベースを選択します。

ステップ6 上矢印または下矢印を使用して、データベースの優先順位を変更します。

# ユーザークレデンシャルを工場出荷時の値にリセットす る

### Â

注意 この手順を実行すると、現在の IP アドレス設定、NIC ポート設定、NIC 冗長性が失われる可 能性があります。この手順を実行する前に、現在のサーバ設定をメモしておくことを推奨しま す。

#### 始める前に

管理イーサネットケーブルを専用管理ポートに差し込みます。

- **ステップ1** 管理者ユーザとしてログインします。
- ステップ2 [ナビゲーション (Navigation)]ペインの[シャーシ (Chassis)]メニューをクリックします。
- **ステップ3** [Chassis] メニューの [Summary] をクリックします。
- ステップ4 ツールバーで、[KVM の起動 (Launch KVM)]をクリックします。
- **ステップ5** または、[Navigation] ペインの [Compute] メニューをクリックします。
  - 1. [Compute] メニューでサーバを選択します。
  - 2. 作業ウィンドウの [Remote Management] タブをクリックします。
  - **3.** [Remote Management] ペインで、[Virtual KVM] タブをクリックします。
  - 4. [仮想 KVM (Virtual KVM)] タブで、[HTML ベース KVM コンソールの起動 (Launch HTML based KVM console)] をクリックします。
- ステップ6 [電源 (Power)] メニューから [システムのリセット (Reset System)] を選択します。
- ステップ7 プロンプトが表示されたら、F8を押して、Cisco IMC 設定ユーティリティを起動します。この ユーティリティは、KVM コンソール ウィンドウで開きます。
- **ステップ8** [工場出荷時 (Factory Default)] チェックボックスをオンにすると、サーバは出荷時の初期状態 に戻ります。
- ステップ9 F5 を押して、行った設定に更新します。次の手順でサーバをリブートする前は、新しい設定 が表示されメッセージ「ネットワーク設定が構成されました」が表示されるまでに約 45 秒か かる場合があります。

**ステップ10** F10 を押して設定を保存し、サーバを再起動します。

# LDAP サーバー

Cisco IMC では、情報をディレクトリ内で編成してこの情報へのアクセスを管理するディレク トリサービスがサポートされます。Cisco IMC は、ネットワークでディレクトリ情報を保管お よび保持する軽量ディレクトリアクセスプロトコル(LDAP)をサポートします。さらに、 Cisco IMC は Microsoft Active Directory(AD)もサポートします。Active Directory はさまざま なネットワークサービスを提供するテクノロジーであり、LDAP と同様のディレクトリサー ビス、Kerberos ベースの認証、DNS ベースの名前付けなどが含まれます。Cisco IMC は LDAP での Kerberos ベースの認証サービスを利用します。

Cisco IMC で LDAP が有効になっている場合、ローカル ユーザー データベース内に見つから ないユーザーアカウントに関するユーザー認証とロール許可は、LDAP サーバーによって実行 されます。LDAP ユーザー認証の形式は username@domain.com です。

[LDAP 設定(LDAP Settings)]領域の[暗号化の有効化(Enable Encryption)] チェックボック スをオンにすると、LDAP サーバへの送信データを暗号化するようサーバに要求できます。

### LDAP サーバの設定

ユーザ認証および権限付与のためにLDAPを使用するよう、Cisco IMCを設定できます。LDAP を使用するには、Cisco IMC に関するユーザロール情報とロケール情報を保持する属性を使っ てユーザを設定します。Cisco IMC のユーザロールとロケールにマップされた既存の LDAP 属 性を使用できます。または、LDAP スキーマを変更して、属性 ID 1.3.6.1.4.1.9.287247.1 を持つ Cisco AVPair 属性などの新しいカスタム属性を追加できます。

### C-

**重要** スキーマの変更の詳細については、http://technet.microsoft.com/en-us/library/bb727064.aspx の記 事を参照してください。

(注) この例では CiscoAVPair という名前のカスタム属性を作成しますが、Cisco IMC のユーザロー ルとロケールにマップされた既存の LDAP 属性を使用することもできます。

Cisco IMC の LDAP 設定でグループ認証を使用している場合、手順1~4をスキップし、*Cisco IMC* で*LDAP* 設定とグループ認証の構成のセクションに記載されている手順を実行します。

LDAP サーバに対して次の手順を実行する必要があります。

#### 手順

- ステップ1 [ナビゲーション (Navigation)]ペインの [管理 (Admin)]メニューをクリックします。
- **ステップ2**[管理(Admin)]メニューで[ユーザ管理(User Management)]をクリックします。
- ステップ3 [ユーザ管理(User Management)]ペインで [LDAP] をクリックします。
- ステップ4 LDAP スキーマ スナップインがインストールされていることを確認します。
- ステップ5 スキーマスナップインを使用して、次のプロパティを持つ新しい属性を追加します。

|                       | ·                      |
|-----------------------|------------------------|
| プロパティ                 | 值                      |
| Common Name           | CiscoAVPair            |
| LDAP Display Name     | CiscoAVPair            |
| Unique X500 Object ID | 1.3.6.1.4.1.9.287247.1 |
| Description           | CiscoAVPair            |
| Syntax                | Case Sensitive String  |

- ステップ6 スナップインを使用して、ユーザクラスに CiscoAVPair 属性を追加します。
  - a) 左ペインで [Classes] ノードを展開し、Uを入力してユーザ クラスを選択します。
  - b) [Attributes] タブをクリックして、[Add] をクリックします。
  - c) C を入力して CiscoAVPair 属性を選択します。
  - d) [OK] をクリックします。
- ステップ7 Cisco IMC にアクセスできるようにするユーザに対し、次のユーザ ロール値を CiscoAVPair 属 性に追加します。

| ロール       | CiscoAVPair 属性值         |
|-----------|-------------------------|
| admin     | shell:roles="admin"     |
| user      | shell:roles="user"      |
| read-only | shell:roles="read-only" |

(注) 属性に値を追加する方法の詳細については、
 http://technet.microsoft.com/en-us/library/bb727064.aspxの記事を参照してください。

### 次のタスク

Cisco IMC を使用して LDAP サーバを設定します。

### Cisco IMC での LDAP 設定およびグループ認証の設定

#### 始める前に

このタスクを実行するには、admin 権限を持つユーザとしてログインする必要があります。

- ステップ1 [ナビゲーション (Navigation)]ペインの[管理 (Admin)]メニューをクリックします。
- ステップ2 [管理 (Admin)]メニューで [ユーザ管理 (User Management)]をクリックします。
- ステップ3 [ユーザ管理(User Management)]ペインで [LDAP] をクリックします。
- ステップ4 [LDAP Settings] 領域で、次のプロパティを更新します。

| 名前                                     | 説明                                                                                                    |
|----------------------------------------|----------------------------------------------------------------------------------------------------|
| [LDAPを有効にする(Enable LDAP)] チェッ<br>クボックス | このチェックボックスをオンにすると、まず<br>LDAP サーバによってユーザ認証とロール許<br>可が実行された後、ローカル ユーザ データ<br>ベース内に見つからないユーザ アカウントの<br>認証が行われます。                                                            |
| [ベース DN (Base DN) ] フィールド              | ベース識別名。このフィールドは、ユーザー<br>およびグループのロード元を示します。<br>Active Directory サーバでは、<br>dc=domain,dc=comの形式でなければなり<br>ません。                                                              |
| [ドメイン (Domain) ]フィールド                  | すべてのユーザーが属する必要のある IPv4 ド<br>メイン。<br>グローバルカタログサーバーのアドレスを少<br>なくとも1つ指定していない限り、このフィー<br>ルドは必須です。                                                                            |
| [Enable Secure LDAP] チェックボックス          | オンにすると、サーバはセキュア LDAP を有<br>効にし、LDAP CA 証明書をダウンロードする<br>ように求めます。LDAP CA 証明書のダウン<br>ロード方法については、LDAP CA 証明書のダ<br>ウンロード (179 ページ) を参照してくださ<br>い。<br>既存のセキュア LDAP 証明書を削除するには、 |
|                                        | このオプションをオフにします。システム プ<br>ロンプトに従って、削除を確認します。                                                                                                    |

| 名前                          | 説明                                                                                |
|-----------------------------|-----------------------------------------------------------------------------------|
| [Timeout (0 - 180) seconds] | LDAP 検索操作がタイムアウトするまで Cisco<br>IMC が待機する秒数。                                        |
|                             | 検索操作がタイムアウトになった場合、Cisco<br>IMC はこのタブで次にリストされているサー<br>バー(存在する場合)に接続しようと試行し<br>ます。  |
|                             | <ul> <li>(注) このフィールドに指定する値は、</li> <li>全体的な時間に影響を及ぼす可能</li> <li>性があります。</li> </ul> |

- (注) [セキュア LDAP を有効化 (Enable Secure LDAP)]チェックボックスをオンにする場合には、LDAP サーバのの完全修飾ドメイン名 (FQDN)を [LDAP サーバ(LDAP Server)] フィールドに入力します。LDAP サーバーの FQDN を解決するには、Cisco IMC ネットワークの優先 DNS を設定して適切な DNS IP アドレスを指定します。
- ステップ5 [LDAP サーバーの設定 (Configure LDAP Servers)]領域で、次のプロパティを更新します。

| 名前                                                      | 説明                                                                                                    |
|---------------------------------------------------------|----------------------------------------------------------------------------------------------------|
| [事前設定のLDAPサーバ(Pre-Configure LDAP<br>Servers)] オプション ボタン | これを選択すると、Active Directory は事前設<br>定された LDAP サーバを使用します。                                                                                                    |
| [LDAPサーバ (LDAP Servers)]フィールド                           |                                                                                                    |
| [サーバー (Server) ]                                        | 6 つの LDAP サーバの IP アドレス。                                                                                                    |
|                                                         | LDAPにActive Directory を使用している場合、<br>サーバ1、2、3はドメインコントローラ、サー<br>バ4、5、6はグローバルカタログです。LDAP<br>に Active Directory を使用していない場合は、<br>最大で6つのLDAPサーバを設定できます。<br>(注) また、ホスト名のIPアドレスも指<br>定できます。 |
| Port                                                    | サーバのポート番号。                                                                                                    |
|                                                         | LDAPにActive Directory を使用している場合、<br>サーバ1、2、3(ドメインコントローラ)の<br>デフォルトポート番号は389です。サーバ4、<br>5、6(グローバルカタログ)のデフォルト<br>ポート番号は3268です。<br>LDAPS 通信はTCP 636 ポートで行われます。                         |
|                                                         | グローバル カタログ サーバへの LDAPS 通信<br>は TCP 3269 ポートで行われます。                                                                                                    |

| 名前                                                                       | 説明                                                                                                    |
|--------------------------------------------------------------------------|----------------------------------------------------------------------------------------------------|
| [DNSを使用してLDAPサーバを設定する(Use<br>DNS to Configure LDAP Servers)]オプション<br>ボタン | これを選択した場合、DNS を使って LDAP<br>サーバへのアクセスを設定できます。                                                                                               |
| [DNS パラメータ (DNS Parameters)]フィール                                         | × ř                                                                                                    |
| [Source] ドロップダウンリスト                                                      | DNS SRV 要求に使われるドメイン名を取得す<br>る方法を指定します。次のいずれかを指定で<br>きます。                                                                                   |
|                                                                          | • [抽出済み(Extracted)]: ログイン ID か<br>らのドメイン名抽出ドメインを使用する<br>ことを指定します。                                                                          |
|                                                                          | <ul> <li>         •[設定済み(Configured)]:設定された検<br/>索ドメインを使用することを指定します。     </li> </ul>                                                       |
|                                                                          | <ul> <li>         •[設定済み - 抽出済み<br/>(Configured-Extracted)]:設定された検<br/>索ドメインよりも、ログインIDから抽出<br/>されるドメイン名を優先することを指定<br/>します。     </li> </ul> |
| [Domain to Search]                                                       | DNS クエリーのソースとして機能する設定済<br>みドメイン名。                                                                                                    |
|                                                                          | [抽出済み(Extracted)]としてソースが指定<br>されている場合、このフィールドは無効にな<br>ります。                                                                                 |
| [Forest to Search]                                                       | DNS クエリーのソースとして機能する設定済<br>みフォレスト名。                                                                                                    |
|                                                                          | [抽出済 (Extracted)]としてソースが指定されている場合、このフィールドは無効になります。                                                                                         |

**ステップ6** [バインドパラメータ (Binding Parameters)]エリアで、次のプロパティを更新します。

| 名前                  | 説明                                                                                                    |
|---------------------|----------------------------------------------------------------------------------------------------|
| [Method] ドロップダウンリスト | 次のいずれかを指定できます。                                                                                                    |
|                     | •[匿名(Anonymous)]: ユーザ名とパス<br>ワードを NULL にする必要があります。<br>このオプションが選択され、LDAP サー<br>バで匿名ログインが設定されている場合<br>は、ユーザがアクセスできます。                                                                                                    |
|                     | <ul> <li>「設定済みクレデンシャル(Configured<br/>Credentials)]:初期バインドプロセスで<br/>既知のクレデンシャルセットを指定する<br/>必要があります。初期バインドプロセス<br/>が成功した場合、ユーザ名の識別名<br/>(DN)が照会されて、そのDNが再バイ<br/>ンディングプロセスで再利用されます。<br/>再バインドプロセスが失敗すると、ユー<br/>ザはアクセスを拒否されます。</li> </ul> |
|                     | ・[ログインクレデンシャル(Login<br>Credentials)]: ユーザクレデンシャルが<br>必要です。バインドプロセスが失敗する<br>と、ユーザーはアクセスを拒否されます。                                                                                                    |
|                     | デフォルトでは [ログイン クレデンシャ<br>ル(Login Credentials)] オプションが選択<br>されています。                                                                                                    |
| [Binding DN]        | ユーザーの識別名(DN)。このフィールド<br>は、バインディング方式として[設定済みクレ<br>デンシャル(Configured Credentials)]オプ<br>ションを選択した場合にのみ編集可能になり<br>ます。                                                                                                    |
| Password            | ユーザーのパスワード。このフィールドは、<br>バインディング方式として [Configured<br>Credentials] オプションを選択した場合にのみ<br>編集可能になります。                                                                                                    |

ステップ7 [検索パラメータ (Search Parameters)]エリアで、次のプロパティを更新します。

| 名前                                | 説明                                                                                                    |
|-----------------------------------|----------------------------------------------------------------------------------------------------|
| [Filter Attribute]                | このフィールドは、LDAP サーバ上のスキー<br>マの設定済み属性に一致している必要があり<br>ます。                                                                                 |
|                                   | デフォルトでは、このフィールドに<br>sAMAccountName と表示されます。                                                                                           |
| [グループ属性(Group Attribute)]         | このフィールドは、LDAP サーバ上のスキー<br>マの設定済み属性に一致している必要があり<br>ます。                                                                                 |
|                                   | デフォルトでは、このフィールドに <b>memberOf</b><br>と表示されます。                                                                                          |
| [属性(Attribute)]                   | ユーザのロールとロケール情報を保持する<br>LDAP 属性。このプロパティは、常に、名前<br>と値のペアで指定されます。システムは、ユー<br>ザレコードで、この属性名と一致する値を検<br>索します。                               |
|                                   | LDAP 属性では、Cisco IMC ユーザー ロールお<br>よびロケールにマップされる既存の LDAP 属<br>性を使用することも、スキーマを変更して新<br>しい LDAP 属性を作成することもできます。<br>(たとえば CiscoAvPair など)。 |
| Nested Group Search Depth (1-128) | LDAP グループ マップで別の定義済みグルー<br>プ内にネストされた LDAP グループを検索す<br>るパラメータ。このパラメータでは、ネスト<br>されたグループ検索の深さを定義します。                                     |

**ステップ8** (任意) [グループ認証(Group Authorization)] エリアで、次のプロパティを更新します。

| 名前                                     | 説明                                                                            |
|----------------------------------------|-------------------------------------------------------------------------------|
| [LDAP Group Authorization]<br>チェックボックス | このチェックボックスをオンにすると、ローカルユーザデー<br>タベースにない LDAP ユーザに関しても、グループレベルで<br>ユーザ認証が行われます。 |
|                                        | このチェックボックスをオンにすると、Cisco IMCは[Configure Group] ボタンをイネーブルにします。                  |
| [Group Name] カラム                       | サーバへのアクセスが許可された LDAP サーバ データベース<br>内のグループの名前。                                 |
| [Group Domain] カラム                     | グループを所属させる LDAP サーバ ドメイン。                                                     |

| 名前              | 説明                                                                                                    |
|-----------------|----------------------------------------------------------------------------------------------------|
| [Role] カラム      | すべてのユーザーに割り当てられているこの LDAP サーバー<br>グループのロール。次のいずれかになります。                                                                     |
|                 | • [read-only]: このロールのユーザは情報を表示できます<br>が、変更することはできません。                                                                       |
|                 | ・[user]:このロールのユーザは、次のタスクを実行できま<br>す。                                                                                        |
|                 | • すべての情報を表示する                                                                                                    |
|                 | <ul> <li>・電源のオン、電源再投入、電源のオフなどの電力制<br/>御オプションを管理する</li> </ul>                                                                |
|                 | •KVM コンソールと仮想メディアを起動する                                                                                                    |
|                 | <ul> <li>すべてのログをクリアする</li> </ul>                                                                                            |
|                 | • ping                                                                                                    |
|                 | • [admin]:このロールのユーザーは、GUI、CLI、IPMIで<br>可能なすべてのアクションを実行できます。                                                                 |
| [Configure] ボタン | 上にリストされているグループ名、グループドメイン、およ<br>びロールオプションが同じ Active directory グループの [LDAP<br>グループの設定 (Configure LDAP Group)] ウィンドウを開き<br>ます。 |
|                 | 設定が完了したら、[ <b>変更の保存 (Save Changes)]</b> をクリック<br>します。                                                                       |
| [Delete] ボタン    | 既存の LDAP グループを削除します。                                                                                                    |

ステップ9 [Save Changes] をクリックします。

### LDAP 証明書の概要

Cisco C シリーズ サーバでは、LDAP バインディングステップ時に、LDAP クライアントがイ ンストール済み CA 証明書またはチェーン CA 証明書に対してディレクトリ サーバ証明書を検 証できるようになっています。リモートユーザー認証のために信頼されたポイントまたはチェー ン証明書を Cisco IMC に入力できないことにより、誰でもユーザー認証用のディレクトリサー バーを複製してセキュリティ違反が発生する恐れがある場合は、この機能を導入します。

LDAP クライアントには、暗号化 TLS/SSL 通信中にディレクトリ サーバ証明書を検証できる 新しい設定オプションが必要です。

### LDAP CA 証明書ステータスの表示

#### 手順

- ステップ1 [ナビゲーション (Navigation)] ペインの [管理者 (Admin)] メニューをクリックします。
- ステップ2 [管理(Admin)]メニューで [ユーザ管理(User Management)] をクリックします。
- ステップ3 [ユーザー管理(User Management)] ペインの [LDAP] タブをクリックします。
- ステップ4 [Certificate Status] 領域で、次のフィールドを確認します。

| 名前                | 説明                                          |
|-------------------|---------------------------------------------|
| [Download Status] | このフィールドには、LDAPCA証明書のダウ<br>ンロードステータスが表示されます。 |
| [Eport Status]    | このフィールドには、LDAPCA証明書のエク<br>スポートステータスが表示されます。 |

### LDAP CA 証明書のエクスポート

#### 始める前に

このアクションを実行するには、admin権限を持つユーザとしてログインする必要があります。

署名付き LDAP CA 証明書をエクスポートするには、あらかじめ証明書がダウンロードされて いる必要があります。

- **ステップ1** [Navigation] ペインの [Admin] タブをクリックします。
- ステップ2 [管理 (Admin)]メニューで [ユーザ管理 (User Management)]をクリックします。
- ステップ3 [ユーザー管理(User Management)]ペインの [LDAP] タブをクリックします。
- ステップ4 [LDAP CA 証明書のエクスポート(Export LDAP CA Certificate)] リンクをクリックします。 [LDAP CA 証明書のエクスポート(Export LDAP CA Certificate)] ダイアログボックスが表示 されます。

| 名前                          | 説明 |
|-----------------------------|----|
| [Export to Remote Location] |    |

| 名前 | 説明                                                                                                    |
|----|----------------------------------------------------------------------------------------------------|
|    | このオプションを選択すると、リモートロケー<br>ションの証明書を選択してエクスポートでき<br>ます。次の詳細を入力します。                                                                                                    |
|    | ・ ・[TFTP サーバー(TFTP Server)]                                                                                                    |
|    | ・FTP サーバー(FTP Server)                                                                                                    |
|    | ・SFTP サーバー(SFTP Server)                                                                                                    |
|    | ・SCP サーバー(SCP Server)                                                                                                    |
|    | ・HTTP サーバー(HTTP Server)                                                                                                    |
|    | <ul> <li>(注) このアクションを実行中にリ<br/>モートサーバのタイプとして<br/>SCP または SFTP を選択した<br/>場合、ポップアップウィンド<br/>ウが表示され、そこに [サー<br/>バ (RSA) 鍵フィンガープリ<br/>ントは <server_finger_print<br>_ID&gt; です。続行しますか?</server_finger_print<br></li> <li>(Server (RSA) key fingerprint<br/>is <server_finger_print_id> Do<br/>you wish to continue?) ]という<br/>メッセージが表示されます。<br/>サーバフィンガープリントの<br/>信頼度に応じて、[Yes]または<br/>[No] をクリックします。</server_finger_print_id></li> <li>フィンガープリントはホスト<br/>の公開キーに基づいており、<br/>接続先のホストを識別または<br/>確認できます。</li> </ul> |
|    | <ul> <li>「サーバー IP/ホスト名(Server<br/>IP/Hostname)] フィールド:LDAP CA 証<br/>明書ファイルをエクスポートするサーバー<br/>の IP アドレスまたはホスト名。[Download<br/>Certificate from] ドロップダウン リストの<br/>設定によって、このフィールドの名前は<br/>異なる場合があります。</li> </ul>                                                                                                    |
|    | <ul> <li>「パスおよびファイル名(Path and<br/>Filename)]フィールド:リモートサーバ<br/>から証明書をダウンロードする際にCisco<br/>IMC が使用するパスとファイル名。</li> </ul>                                                                                                    |

| 名前                        | 説明                                                                                                    |
|---------------------------|----------------------------------------------------------------------------------------------------|
|                           | <ul> <li>「ユーザ名(Username)]フィールドーリ<br/>モートサーバにログインするためにシス<br/>テムが使用するユーザ名。このフィール<br/>ドは、プロトコルが TFTP または HTTP<br/>の場合は適用されません。</li> <li>「パスワード(Password)]フィールド:リ<br/>モートサーバーのユーザー名に対応する<br/>パスワード。このフィールドは、プロト<br/>コルが TFTP または HTTP の場合は適用<br/>されません。</li> </ul> |
| [Export to Local Desktop] | このオプションを選択することで、コンピュー<br>タのローカル ドライブに保管されている証明<br>書を選択してエクスポートできます。                                                                                                    |

ステップ5 [証明書のエクスポート (Export Certificate)]をクリックします。

### LDAP CA 証明書のダウンロード

(注)

Cisco IMC では CA 証明書またはチェーン CA 証明書のみを使用する必要があります。デフォルトでは、CA 証明書の形式は.cer です。チェーン CA 証明書を使用する場合は、Cisco IMC にダウンロードする前に.cer 形式に変換する必要があります。

#### 手順

- 1. [Navigation] ペインの [Admin] タブをクリックします。
- 2. [Admin] メニューで、[User Management] をクリックします。
- 3. [ユーザー管理(User Management)]ペインの[LDAP] タブをクリックします。
- **4.** [LDAP CA 証明書のダウンロード(Download LDAP CA Certificate)] リンクをクリックします。

[Download LDAP CA Certificate] ダイアログボックスが表示されます。

**5.** [LDAP CA 証明書のダウンロード (Download LDAP CA Certificate)] ダイアログ ボックス で必要な情報を入力します。

| 名前                          | 説明 |
|-----------------------------|----|
| [リモートの場所からのダウン              |    |
| ロード/アップロード                  |    |
| (DownloadUpload from remote |    |
| location)] オプション ボタン        |    |
|                             |    |

| 名前 | 説明                                                                                                    |
|----|----------------------------------------------------------------------------------------------------|
|    | このオプションを選択することで、証明書をリモートの場所<br>から選択してダウンロード/アップロードできます。次の詳細<br>を入力します。                                                                                                    |
|    | • • [TFTP $+ - / - / - (TFTP Server)$ ]                                                                                                    |
|    | • FTP $\forall - i - (FTP Server)$                                                                                                    |
|    | ・SFTP サーバー(SFTP Server)                                                                                                    |
|    | ・SCP サーバー(SCP Server)                                                                                                    |
|    | ・HTTP サーバー(HTTP Server)                                                                                                    |
|    | (注) このアクションを実行中にリモートサーバの<br>タイプとして SCP または SFTP を選択した場<br>合、ポップアップウィンドウが表示され、そ<br>こに[サーバ (RSA) 鍵フィンガープリントは<br><i><server_finger_print_id< i="">&gt; です。続行します<br/>か? (Server (RSA) key fingerprint is<br/><i><server_finger_print_id< i="">&gt; Do you wish to<br/>continue?) ] というメッセージが表示されま<br/>す。サーバフィンガープリントの信頼度に応<br/>じて、[Yes] または [No] をクリックします。<br/>フィンガープリントはホストの公開キーに基</server_finger_print_id<></i></server_finger_print_id<></i> |
|    | ついており、接続先のホストを識別または唯<br>認できます。                                                                                                    |
|    | <ul> <li>「サーバー IP/ホスト名(Server IP/Hostname)] フィール<br/>ド:LDAP CA 証明書ファイルを保管するサーバーの IP<br/>アドレスまたはホスト名。[証明書のダウンロード元/アッ<br/>プロード元 (Download/Upload Certificate from)] ドロップダ<br/>ウンリストの設定によっては、このフィールドの名前は<br/>異なる場合があります。</li> </ul>                                                                                                    |
|    | ・[パスおよびファイル名 (Path and Filename)] フィールド—<br>Cisco IMC がファイルをリモート サーバにダウンロード/<br>アップロードするときに使用すパスおよびファイル名で<br>す。                                                                                                    |
|    | ・[Username] フィールド:システムがリモート サーバーに<br>ログインする際に使用するユーザー名。このフィールド<br>は、プロトコルが TFTP または HTTP の場合は適用され<br>ません。                                                                                                    |
|    | ・[パスワード (Password)]フィールド:リモートサーバー<br>のユーザー名に対応するパスワード。このフィールドは、                                                                                                    |

| 名前                                                                                               | 説明                                                                                                    |
|--------------------------------------------------------------------------------------------------|----------------------------------------------------------------------------------------------------|
|                                                                                                  | プロトコルが TFTP または HTTP の場合は適用されません。                                                                                                    |
| [ブラウザクライアントを使用<br>してダウンロード/アップロー<br>ド (Download/Upload through<br>browser client)] オプション ボ<br>タン | このオプションを選択することで、Cisco IMC GUI を実行して<br>いるコンピュータのローカル ドライブに保管されている証明<br>書に移動できます。<br>このオプションを選択すると、Cisco IMC GUI に、インポート<br>するファイルに移動するために使用できる [参照 (Browse)]<br>ボタンが表示されます。 |
| [証明書の内容を貼り付け<br>(Paste Certificate content)]<br>オプション ボタン                                        | このオプションを選択すると、署名付き証明書の内容全体を<br>コピーして、[証明書の内容の貼り付け(Paste certificate<br>content)]テキストフィールドに貼り付けることができます。<br>(注) アップロードする前に証明書が署名済みであるこ<br>とを確認します。                           |
| [証明書のダウンロード/アップ<br>ロード (Download/Upload<br>Certificate)] ボタン                                     | 証明書をサーバにダウンロード/アップロードできるようにし<br>ます。                                                                                                    |

### LDAP バインディングのテスト

#### 始める前に

このアクションを実行するには、admin権限を持つユーザとしてログインする必要があります。

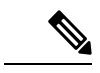

 <sup>(</sup>注) [暗号化の有効化(Enable Encryption)] チェックボックスと[CA 証明書のバインドの有効化 (Enable Binding CA Certificate)] チェックボックスをオンにした場合は、[LDAP サーバ(LDAP Server)] フィールドに LDAP サーバの完全修飾ドメイン名(FQDN)を入力します。LDAP サーバーの FQDN を解決するには、Cisco IMC ネットワークの優先 DNS を設定して適切な DNS IP アドレスを指定します。

#### 手順

ステップ1 [ナビゲーション (Navigation)] ペインの [管理者 (Admin)] メニューをクリックします。

- ステップ2 [管理(Admin)]メニューで [ユーザ管理(User Management)] をクリックします。
- ステップ3 [ユーザー管理(User Management)] ペインの [LDAP] タブをクリックします。
- ステップ4 [LDAP バインドのテスト (Test LDAP Binding)] リンクをクリックします。

[LDAP CA 証明書バインドのテスト(Test LDAP CA Certificate Binding)] ダイアログボック スが表示されます。

| 名前                                | 説明               |
|-----------------------------------|------------------|
| [ユーザー名(Username)]<br>フィールド        | ユーザ名を入力します。      |
| <b>[パスワード(Password)]</b><br>フィールド | 対応するパスワードを入力します。 |

#### ステップ5 [テスト (Test)]をクリックします。

### TACACS+ 認証

4.1 (3b) リリース以降、Cisco IMC は Terminal Access Controller Access-Control System Plus (TACACS+) ユーザー認証をサポートします。Cisco IMC は、最大 6 つの TACACS+ リモート サーバーをサポートします。ユーザーが正常に認証されると、ユーザー名に[(TACACS+)] が追加されます。これは Cisco IMC インターフェースにも表示されます。

TACACS+認証のイネーブル化(184ページ)を参照して TACACS+認証を有効化します。 Cisco IMC はまた、TACACS+ リモート サーバーにアクセスできない場合のユーザー認証の優 先順位もサポートします。ユーザー認証の優先順位の構成(166ページ)を使用してユーザー 認証の優先順位の構成が行えます。

### TACACS+サーバ設定

ユーザーの特権レベルは、そのユーザーに設定された [cisco-av-pair] 値に基づいて計算されま す。TACACS+ サーバにー [cisco-av-pair] を作成する必要があります。ユーザーは既存の TACACS+ 属性は使用できません。

cisco-av-pair 属性のサポートされる3つのシンタックスは、次のとおりです。

- ・admin 特権の場合:[cisco-av-pair=shell:roles="admin"]
- ・user 権限の場合:[cisco-av-pair=shell:roles="user"]
- ・read-only 権限の場合:[cisco-av-pair=shell:roles="read-only"]

必要に応じて、[comma]を区切り文字として使用して、さらにロールを追加できます。

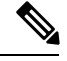

(注) [cisco-av-pair] が TACACS+ サーバーで構成されていない場合、そのサーバーのユーザーには [read-only] 権限があります。

### TACACS+認証のイネーブル化

#### 始める前に

Terminal Access Controller Access-Control System (TACACS+) ベースのユーザー認証を構成する 前に、ユーザーの特権レベルが [cisco-av-pair] 値に基づいて TACACS+ サーバーで構成されて いることを確認してください。

#### 手順

```
ステップ1 [ナビゲーション (Navigation)]ペインで [管理 (Admin)]メニューをクリックします。
ステップ2 [管理 (Admin)]メニューで [ユーザー管理 (User Management)]をクリックします。
ステップ3 [ユーザー管理 (User Management)]ペインで [TACACS+] タブをクリックします。
ステップ4 [TACACS+のプロパティ (TACACS+ Properties)]エリアで、次の手順を実行します。
```

| 名前                                                                                   | 説明                                                                                                    |
|--------------------------------------------------------------------------------------|----------------------------------------------------------------------------------------------------|
| [Enabled] チェックボックス                                                                   | TACACS+ベースのユーザー認証を有効にする<br>には、このボックスをオンにします。                                                                                                    |
| [接続がない場合のみフォールバック(Fallback<br>only on no connectivity)] チェック ボックス                    | オンにすると、Cisco IMC が構成済みの<br>TACACS+サーバーに接続できない場合にの<br>み、認証は次の優先順位データベースにフォー<br>ルバックします。<br>ユーザ認証の優先順位の構成を確認します。<br>ユーザ一認証の優先順位の構成(166ページ)<br>を参照してください。 |
| タイムアウト(サーバーごと): (5 ~ 30)<br>秒(Timeout (for each server): (5 - 30)<br>seconds)] フィールド | Cisco IMC が各 TACACS+ サーバーからの応答<br>を待機する時間(秒単位)                                                                                                    |

### TACACS+ リモート サーバー設定の構成

最大6つのTACACS+リモートサーバーを設定できます。

```
ステップ1 [ナビゲーション(Navigation)] ペインで [管理(Admin)] メニューをクリックします。
ステップ2 [管理(Admin)] メニューで [ユーザー管理(User Management)] をクリックします。
ステップ3 [ユーザー管理(User Management)] ペインで [TACACS+] タブをクリックします。
```

- **ステップ4** [サーバーリスト (Server List)]エリアで、構成するサーバー識別子のラジオボタンをクリックし、[編集 (Edit)]ボタンをクリックします。
- ステップ5 次のフィールドを更新します。

| 名前                    | 説明                                                  |
|-----------------------|-----------------------------------------------------|
| ID                    | これはサーバーの一意の識別子であり、ユー<br>ザーは編集できません。                 |
| IPアドレスまたはホスト名         | TACACS+ サーバーが稼働している IP アドレス。                        |
| [ポート (Port) ]         | TACACS+ サーバーが稼働しているポート。                             |
| [サーバー キー(Server key)] | TACACS+サーバーで構成されているのと同じ<br>キー。                      |
|                       | [サーバーキーの確認(Confirm Server Key)]<br>に対して同じキーを繰り返します。 |

# ユーザ セッションの表示

- ステップ1 [ナビゲーション (Navigation)]ペインの [管理 (Admin)]メニューをクリックします。
- ステップ2 [管理 (Admin)]メニューで [ユーザ管理 (User Management)]をクリックします。
- **ステップ3** [ユーザ管理(User Management)]ペインで[セッション管理(Session Management)]をクリックします。
- ステップ4 [Sessions] ペインで、現在のユーザーセッションに関する次の情報を表示します。

| 名前                                 | 説明                                                   |
|------------------------------------|------------------------------------------------------|
| [Session ID] カラム                   | セッションの固有識別情報。                                        |
| BMC セッション ID                       | BMC セッションの識別子。                                       |
| <b>[User name (ユーザー名)]</b> カラ<br>ム | ユーザーのユーザー名。                                          |
| [IP Address] カラム                   | ユーザがサーバにアクセスした IP アドレス。シリアル接続の<br>場合は、[N/A] と表示されます。 |

| 名前                 | 説明                                                                                                    |
|--------------------|----------------------------------------------------------------------------------------------------|
| [Session Type] カラム | ユーザーがサーバーにアクセスするために選択したセッショ<br>ンタイプ。次のいずれかになります。                                                                                |
|                    | • [Web GUI(webgui)]: ユーザが Web UI を使用してサー<br>バに接続されていることを示します。                                                                   |
|                    | • [CLI]: ユーザが CLI を使用してサーバに接続されている<br>ことを示します。                                                                                  |
|                    | • [serial] : ユーザーがシリアル ポートを使用してサーバー<br>に接続されていることを示します。                                                                         |
|                    | • <b>[XML API]</b> — ユーザーが XML API を使用してサーバー<br>に接続していることを示します。                                                                 |
|                    | • [Redfish] — ユーザーが Redfish API を使用してサーバー<br>に接続していることを示します。                                                                    |
| [Action] カラム       | このカラムには、SoLが有効である場合は[該当なし(N/A)]<br>が表示され、SoLが無効である場合は[終了(Terminate)]が<br>表示されます。WebUIで[終了(Terminate)]をクリックする<br>と、セッションを終了できます。 |

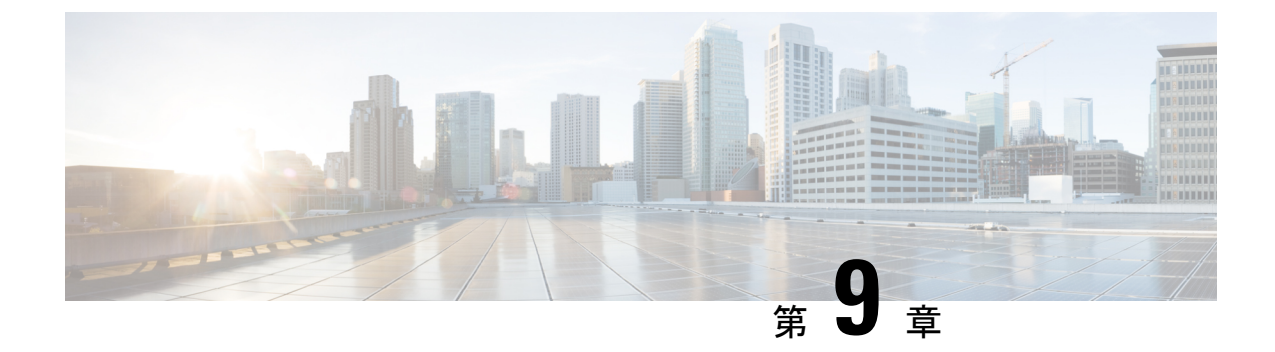

# シャーシ関連の設定

この章は、次の内容で構成されています。

- ・サーバの電源管理(187ページ)
- Web UI からのホスト名/IP アドレスの ping (188 ページ)
- ロケータ LED の切り替え (189 ページ)
- •時間帯の選択 (189ページ)

# サーバの電源管理

#### 始める前に

このタスクを実行するには、user または admin 権限を持つユーザとしてログインする必要があります。

#### 手順

ステップ1 [ナビゲーション (Navigation)]ペインの[シャーシ (Chassis)]メニューをクリックします。

- ステップ2 [シャーシ (Chassis)]メニューで [サマリー (Summary)]をクリックします。
- ステップ3 作業ウィンドウ上部のツールバーで、[Host Power] リンクをクリックします。
- **ステップ4** ドロップダウン リストから、次のいずれかのオプションを選択します。

| Actions | 説明                  |
|---------|---------------------|
| 電源オン    | 選択されたサーバーの電源を投入します。 |

| Actions     | 説明                                                                                              |
|-------------|-------------------------------------------------------------------------------------------------|
| Power Off   | タスクがサーバーで実行されていても、選択<br>されたサーバーの電源をオフにします。                                                      |
|             | 重要 ファームウェアまたは BIOS の更<br>新が進行中の場合は、そのタスク<br>が完了するまでサーバーの電源を<br>オフにしたり、サーバーをリセッ<br>トしたりしないでください。 |
| Power Cycle | 選択したサーバの電源をオフにしてからオン<br>にします。                                                                   |
| Hard Reset  | 選択したサーバを再起動します。                                                                                 |
| Shut Down   | オペレーティングシステムがこの機能をサポー<br>トしている場合、選択したサーバをシャット<br>ダウンします。                                        |

# Web UI からのホスト名/IP アドレスの ping

#### 始める前に

このタスクを実行するには、user または admin 権限を持つユーザとしてログインする必要があります。

#### 手順

ステップ1 作業ウィンドウ上部のツールバーで、[Ping] アイコンをクリックします。

ステップ2 [Ping Details] ダイアログボックスで、次のフィールドを更新します。

| Actions                                      | 説明                                                                       |
|----------------------------------------------|--------------------------------------------------------------------------|
| *[ホスト名/IPアドレス(Hostname/IP Address)]<br>フィールド | 到達するホスト名または IP アドレス。                                                     |
| *[再試行回数(Number of Retries)] フィール<br>ド        | <b>IP</b> アドレスに ping を送ることが許可された再<br>試行の最大数。デフォルト値は3です。有効<br>な範囲は1~10です。 |
| *[タイムアウト(Timeout)] フィールド                     | <b>ping</b> の最大応答時間。デフォルト値は10秒で<br>す。有効な範囲は1~20秒です。                      |

| Actions                        | 説明                      |
|--------------------------------|-------------------------|
| [pingステータス (Ping Status)]フィールド | ping の結果を表示します。         |
| [Details] ボタン                  | ping アクティビティの詳細が表示されます。 |
| [Ping] ボタン                     | IP アドレスを ping します。      |
| [Cancel] ボタン                   | ping せずにダイアログボックスを閉じます。 |

ステップ3 [Ping]をクリックします。

# ロケータ LED の切り替え

#### 始める前に

このタスクを実行するには、user または admin 権限を持つユーザとしてログインする必要があります。

#### 手順

- ステップ1 [ナビゲーション (Navigation) ] ペインの [シャーシ (Chassis) ] メニューをクリックします。
- ステップ2 [シャーシ (Chassis)]メニューで [サマリー (Summary)]をクリックします。
- ステップ3 作業ウィンドウ上部のツールバーで、[Locator LED] リンクをクリックします。
- ステップ4 [Turn On Locator LED] または [Turn Off Locator LED] を選択します。

# 時間帯の選択

#### 始める前に

このタスクを実行するには、admin 権限を持つユーザとしてログインする必要があります。

#### 手順

ステップ1 [ナビゲーション (Navigation)]ペインの[シャーシ (Chassis)]メニューをクリックします。

- ステップ2 [シャーシ (Chassis)]メニューで [サマリー (Summary)] をクリックします。
- ステップ3 [Cisco Integrated Management Controller (Cisco IMC) Information] 領域で、[Select Timezone] をク リックします。

[タイムゾーンの選択(Select Timezone)] 画面が表示されます。

ステップ4 [Select Timezone] ポップアップ画面で、マップの上にカーソルを移動してロケーションをクリッ クしてタイム ゾーンを選択するか、または [Timezone] ドロップダウン メニューからタイム ゾーンを選択します。

ステップ5 [OK] をクリックします。

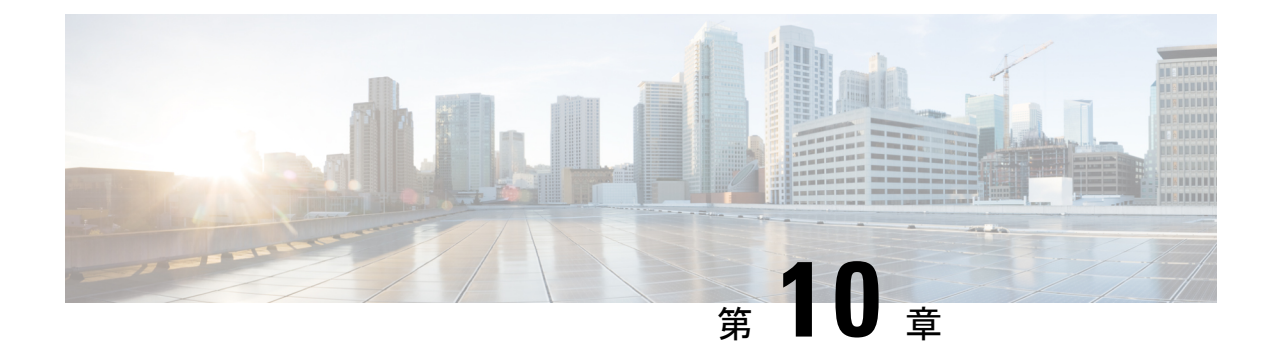

# ネットワーク関連の設定

この章は、次の内容で構成されています。

- サーバ NIC の設定 (191 ページ)
- ・共通プロパティの設定 (205ページ)
- IPv4 の設定 (207 ページ)
- IPv6 の設定 (208 ページ)
- VLAN への接続 (209 ページ)
- ・ポートプロファイルへの接続 (210ページ)
- •個別設定の指定(213ページ)
- ネットワークセキュリティの設定(213ページ)
- Network Time Protocol の設定 (215 ページ)

# サーバ NIC の設定

### サーバー NIC

#### NICモード

NIC モード設定により、Cisco IMC に到達できるポートが決定します。プラットフォームに応じて、次のネットワーク モード オプションを使用できます。

- •[専用(Dedicated)]: Cisco IMC へのアクセスに管理ポートを使用します。
- [Ciscoカード(Cisco Card)]: アダプタカード上の任意のポートをCisco IMCへのアクセスに使用できます。Cisco アダプタカードは、ネットワーク通信サービスインターフェイスプロトコルサポート(NCSI)のあるスロットに取り付ける必要があります。
- [共有 LOM (Shared LOM) : Cisco IMC にアクセスするために使用できる LOM (LAN On Motherboard) ポート。

 [共有 LOM 拡張(Shared LOM Extended)]: Cisco IMC へのアクセスに使用できる LOM ポートまたはアダプタ カードのポート。Cisco アダプタ カードは、NCSI をサポートする スロットに装着する必要があります。

(注) [共有 LOM (Shared LOM)]ポートおよび[共有 LOM 拡張 (Shared LOM Extended)]ポートは、一部のCシリーズサーバでのみ使用できます。

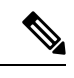

- (注) その他の UCS C シリーズ M4、M5、C220 M6、および C240 M6 サーバーでは、NIC のモードは、デフォルトで [共有 LOM 拡張 (Shared LOM Extended)]に設定されます。
  - ・共有 OCP: OCP アダプタカード LOM ポートは、Cisco IMC にアクセスするために使用されます。次のステップで、[アクティブ-アクティブ (Active-active)]または[アクティブ-スタンバイ (Active-standby)]のいずれかの NIC 冗長化設定を選択する必要があります。
  - ・共有 OCP 拡張: この NIC モードでは、DHCP 応答が OCP アダプタ カード LOM ポートと Cisco 仮想インターフェイス カード (VIC) ポートの両方に返されます。サーバがスタンド アロン モードであるために、Cisco VIC 接続でその IP アドレスが Cisco UCS Manager シス テムから取得されないと判別された場合は、その Cisco VIC からのその後の DHCP 要求は 無効になります。

(注) [共有 OCP (Shared OCP)]および[共有 OCP 拡張 (Shared OCP Extended)]ポートは、Cisco UCS C225 M6、C245 M6、C220 M7、および C240 M7 サーバーでのみ使用できます。

#### デフォルトのNICモード設定:

• UCS C シリーズ C125 M5 サーバーおよび S3260 サーバーの場合、[NIC モード (NIC Mode)]はデフォルトで[Cisco カード (Cisco Card)]に設定されています。

Cisco UCS C225 M6、C245 M6、C220 M7、および C240 M7 サーバーの場合:

- ・サーバーに Cisco VIC カードと OCP カードがある場合、デフォルトの NIC モードは共有 OCP 拡張になり、NIC 冗長性は active-active に設定されます。
- ・サーバーのNCSI対応スロットにVICカードが装着されているものの、OCPカードがない 場合、デフォルトのNICモードはCisco Cardになります。
- ・サーバーに VIC カードも OCP カードもない場合、デフォルトの NIC モードは専用モード に設定され、NIC 冗長性はなしに設定されます。

#### NIC 冗長化

選択した NIC モードとご使用のプラットフォームに応じて、次の NIC 冗長化オプションを使 用できます。

- •[アクティブ-アクティブ (active-active)]: サポートされている場合、設定されている NIC モードに関連付けられたすべてのポートが同時に動作します。これにより、スループット が増加し、Cisco IMC への複数のパスが提供されます。
- [アクティブ-スタンバイ(active-standby)]:設定されている NIC モードに関連付けられ たポートで障害が発生した場合、トラフィックは、そのNICモードに関連付けられている 他のポートの1つにフェールオーバーします。
- (注) このオプションを選択する場合は、設定されているNICモードに 関連付けられたすべてのポートが同じサブネットに接続され、ど のポートが使用されてもトラフィックの安全が保証されるように する必要があります。
  - •[なし(None)]: 専用(*Dedicated*) モードでは、NIC 冗長性は なし(*None*) に設定され ます。

使用できる冗長化モードは、選択されているネットワークモードとプラットフォームによって 異なります。使用できるモードについては、次を参照してください、『*Hardware Installation Guide*』 (HIG)を参照してください。C シリーズの HIG は、次の URL にあります。 http://www.cisco.com/en/US/products/ps10493/prod\_installation\_guides\_list.html

#### VICスロット

Cisco カードモードで管理機能に使用できる VIC スロット。

C240 M6、C245 M6、および C240 M7 の場合、VIC スロット オプションは次のとおりです。

- •[ライザー1 (Riser 1)]: スロット1およびスロット2
- •[ライザー2(Riser 2)]: スロット4およびスロット5
- mLOM

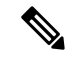

- (注) C240 M6 および C245 M6 C240 M6、C245 M6、および C240 M7 の場合、工場出荷時のデフォ ルト設定にリセットした後、スロットの優先順位は次のとおりです。
  - 1. mLOM
  - 2. ライザー1:スロット2、およびライザー2~スロット5
  - 3. ライザー1:スロット1、およびライザー2~スロット4

C220 M6 および C225 M6 C220 M6、C225 M6、および C220 M7 の場合、VIC スロットオプションは次のとおりです。

- [ライザー1 (Riser 1)]: スロット1 が選択されます。
- •[**ライザー3**(Riser 3)]: スロット3が選択されます。

• mLOM

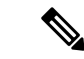

- (注) C220 M6、C225 M6、および C220 M7 の場合、工場出荷時のデフォルト設定にリセットした 後、スロットの優先順位は次のとおりです。
  - 1. mLOM
  - 2. ライザー1:スロット1
  - 3. ライザー3:スロット3

C125 M5 の場合、VIC スロットオプションは [ライザー2 (Riser 2)]です。

C220 M4、C220 M5 および C240 M5 サーバーでは、VIC スロット オプションは次のとおりです。

- •[ライザー1 (Riser 1)]: スロット1 が選択されます。
- •[ライザー2(Riser 2)]: スロット2が選択されます。
- •[FLEX LOM]: スロット3(MLOM)が選択されます。

C240 M4 サーバーでは、VIC スロット オプションは次のとおりです。

- [Riser 1]: スロット2がプライマリスロットですが、スロット1も使用できます。
- •[ライザー2 (Riser 2)]: スロット5 がプライマリ スロットですが、スロット4 も使用できます。
- [FLEX LOM]: スロット7 (MLOM) が選択されます。

C480 M5 ML サーバーの場合、Cisco カードモードスロットはスロット 11 およびスロット 12 です。

次のオプションを使用できるのは一部の UCS C シリーズ サーバーだけです。

- 4
- 5
- 9
- 10
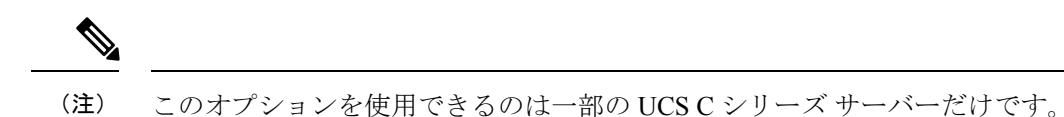

## サーバ NIC の設定

NIC モードと NIC 冗長化を設定する場合は、サーバーの NIC を設定します。

#### 始める前に

NICを設定するには、admin 権限を持つユーザとしてログインする必要があります。

#### 手順

ステップ1 [ナビゲーション (Navigation) ]ペインの [管理 (Admin) ]メニューをクリックします。

ステップ2 [管理 (Admin)]メニューで [ネットワーク (Networking)]をクリックします。

ステップ3 [NIC Properties] 領域で、次のプロパティを更新します。

| 名前                        | 説明 |
|---------------------------|----|
| [NIC Mode] ドロップダウンリ<br>スト |    |

I

| 名前 | 説明                                                                                                    |
|----|----------------------------------------------------------------------------------------------------|
|    | Cisco IMC へのアクセスに使用できるポート。次のいずれかに<br>なります。                                                                                                    |
|    | •[ <b>専用(Dedicated)]</b> : Cisco IMC へのアクセスに管理ポー<br>トを使用します。                                                                                                    |
|    | <ul> <li>[Cisco カード (Cisco Card)]: アダプタ カード上の任意のポートを Cisco IMC へのアクセスに使用できます。Cisco アダプタ カードは、Network Communications Services Interface プロトコル (NCSI)をサポートするスロットに装着する必要があります。</li> </ul>                                                            |
|    | • [共有 LOM (Shared LOM) : Cisco IMC にアクセスする<br>ために使用できる LOM (LAN On Motherboard) ポート。                                                                                                    |
|    | • [共有 LOM 拡張(Shared LOM Extended)]: Cisco IMC<br>へのアクセスに使用できる LOM ポートまたはアダプタ<br>カードのポート。Cisco アダプタ カードは、NCSI をサ<br>ポートするスロットに装着する必要があります。                                                                                                    |
|    | <ul> <li>(注) [共有 LOM (Shared LOM)]ポートおよび[共有 LOM 拡張 (Shared LOM Extended)]ポートは、一部のCシリーズサーバでのみ使用できます。</li> </ul>                                                                                                    |
|    | <ul> <li>(注) その他の UCS C シリーズ M4、M5、C220</li> <li>M6、および C240 M6 サーバーでは、NIC の<br/>モードは、デフォルトで [共有 LOM 拡張<br/>(Shared LOM Extended)]に設定されます。</li> </ul>                                                                                             |
|    | <ul> <li>・共有 OCP: OCP アダプタ カード LOM ポートは、Cisco<br/>IMC にアクセスするために使用されます。次のステップ<br/>で、[アクティブ-アクティブ (Active-active)]または[ア<br/>クティブ-スタンバイ (Active-standby)]のいずれかのNIC<br/>冗長化設定を選択する必要があります。</li> </ul>                                                |
|    | <ul> <li>・共有OCP拡張:このNICモードでは、DHCP応答がOCP<br/>アダプタカードLOMポートとCisco仮想インターフェイ<br/>スカード(VIC)ポートの両方に返されます。サーバがス<br/>タンドアロンモードであるために、CiscoVIC接続でその<br/>IPアドレスがCiscoUCS Managerシステムから取得され<br/>ないと判別された場合は、そのCiscoVICからのその後の<br/>DHCP要求は無効になります。</li> </ul> |
|    | (注) [共有 OCP (Shared OCP)]および[共有 OCP<br>拡張 (Shared OCP Extended)]ポートは、<br>Cisco UCS C220 M7、C240 M7、C225 M6 と                                                                                                    |

| 名前 | 説明                                                                                                    |
|----|----------------------------------------------------------------------------------------------------|
|    | C245 M6 サーバーでのみ使用できます。                                                                                                    |
|    | デフォルトのNICモード設定:                                                                                                    |
|    | <ul> <li>• UCS C シリーズ C125 M5 サーバーおよび S3260 サーバーの場合、[NICモード (NIC Mode)]はデフォルトで[Cisco カード (Cisco Card)]に設定されています。</li> </ul> |
|    | • UCS C シリーズ C220 M7、C240 M7、C225 M6 および<br>C245 M6 サーバーの場合:                                                                |
|    | <ul> <li>・サーバーに Cisco VIC カードと OCP カードがある場合、デフォルトの NIC モードは共有 OCP 拡張になり、NIC 冗長性は active-active に設定されます。</li> </ul>          |
|    | <ul> <li>サーバーの NCSI 対応スロットに VIC カードが装着<br/>されているものの、OCP カードがない場合、デフォ<br/>ルトの NIC モードは Cisco Card になります。</li> </ul>          |
|    | <ul> <li>・サーバーにVICカードもOCPカードもない場合、デフォルトのNICモードは専用モードに設定され、NIC<br/>冗長性はなしに設定されます。</li> </ul>                                 |

| 名前                    | 説明 |
|-----------------------|----|
| [VIC Slot] ドロップダウンリスト |    |

| 名前 | 説明                                                    |                                                                                   |  |
|----|-------------------------------------------------------|-----------------------------------------------------------------------------------|--|
|    | Cisco カードモードで管理機能に使用できる VIC スロット。                     |                                                                                   |  |
|    | C240 M7、C240 M6 と C245 M6、VIC スロット オプションは<br>次のとおりです。 |                                                                                   |  |
|    | ・[ライザ                                                 | -1 (Riser 1)]: スロット1およびスロット2                                                      |  |
|    | ・[ライザ                                                 | - 2 (Riser 2)]: スロット4およびスロット5                                                     |  |
|    | • mLOM                                                |                                                                                   |  |
|    | (注) (<br>」<br>T                                       | C240 M7、 C240 M6、および C245 M6 の場合、工<br>昜出荷時のデフォルト設定にリセットした後、ス<br>コットの優先順位は次のとおりです。 |  |
|    | 1                                                     | . mLOM                                                                            |  |
|    | 2                                                     | 2. ライザー1:スロット2、およびライザー2~<br>スロット5                                                 |  |
|    | 3                                                     | B. ライザー1:スロット1、およびライザー2~<br>スロット4                                                 |  |
|    | C220 M7、C<br>ンは次のとお                                   | 220 M6 と C225 M6の場合、VIC スロットオプショ<br>おりです:                                         |  |
|    | •[ライザ                                                 | ー1(Riser 1)]:スロット1が選択されます。                                                        |  |
|    | ・[ライザ                                                 | - 3 (Riser 3)]: スロット 3 が選択されます。                                                   |  |
|    | • mLOM                                                |                                                                                   |  |
|    | (注) (<br>」<br>「                                       | C220 M7、C220 M6、および C225 M6 の場合、工<br>昜出荷時のデフォルト設定にリセットした後、ス<br>ュットの優先順位は次のとおりです:  |  |
|    | 1                                                     | . mLOM                                                                            |  |
|    | 2                                                     | . ライザー1:スロット1                                                                     |  |
|    | 3                                                     | B. ライザー3:スロット3                                                                    |  |
|    | C125 M5 のま<br>( <b>Riser 2</b> ) ]                    | 湯合、VIC スロット オプションは [ <b>ライザー 2</b><br>です。                                         |  |
|    | C220 M4、C<br>ト オプショ                                   | 220 M5 および C240 M5 サーバーでは、VIC スロッ<br>ンは次のとおりです。                                   |  |
|    | •[ライザ                                                 | ー1 (Riser 1)]: スロット1 が選択されます。                                                     |  |
|    | ・[ライザ                                                 | - 2 (Riser 2)]: スロット2が選択されます。                                                     |  |

I

| 名前 | 説明                                                                  |
|----|---------------------------------------------------------------------|
|    | •[FLEX LOM]:スロット3(MLOM)が選択されます。                                     |
|    | C240 SD M5 サーバでは、VIC スロット オプションは次のと<br>おりです。                        |
|    | • PCIe ライザー1と2Bを組み合わせたサーバの場合:                                       |
|    | • [Riser1]を選択した場合は、スロット2にVICを取り<br>付ける必要があります。                      |
|    | • [Riser2]を選択した場合は、スロット5にVICを取り<br>付ける必要があります。                      |
|    | • PCIe ライザー 1C と 2E を組み合わせたサーバの場合:                                  |
|    | •[ライザー1 (Riser1)]を選択した場合は、スロット<br>1に VIC を取り付ける必要があります。             |
|    | •[ライザー2(Riser2)]を選択した場合は、スロット<br>2に VIC を取り付ける必要があります。              |
|    | • [Flex-LOM]を選択した場合は、mLOM スロットにmLOM<br>タイプの VIC を取り付ける必要があります。      |
|    | C480 M5 ML サーバーの場合、Cisco カード モード スロット<br>はスロット 11 およびスロット 12 です。    |
|    | 次のオプションを使用できるのは一部の UCS C シリーズ サー<br>バーだけです。                         |
|    | • 4                                                                 |
|    | • 5                                                                 |
|    | • 9                                                                 |
|    | • 10                                                                |
|    | C240 M4 サーバーでは、VIC スロット オプションは次のとお<br>りです。                          |
|    | • [Riser 1] : スロット 2 がプライマリ スロットですが、ス<br>ロット 1 も使用できます。             |
|    | •[ライザー2(Riser 2)]: スロット5がプライマリスロッ<br>トですが、スロット4も使用できます。             |
|    | •[FLEX LOM]:スロット7(MLOM)が選択されます。                                     |
|    | <ul><li>(注) このオプションを使用できるのは一部のUCSCシ</li><li>リーズ サーバーだけです。</li></ul> |

| 名前                                  | 説明                                                                                             |
|-------------------------------------|------------------------------------------------------------------------------------------------|
| [VIC Slot] ドロップダウン リ<br>スト          | Cisco カード モードで管理機能に使用できる VIC スロット。<br>次のいずれかになります。                                             |
|                                     | C220 M4 サーバーでは、VIC スロット オプションは次のとお<br>りです。                                                     |
|                                     | •[ライザー1 (Riser 1)]:スロット1が選択されます。                                                               |
|                                     | • Riser 2 : スロット 2 が選択されます。                                                                    |
|                                     | •[FLEX LOM]:スロット3(MLOM)が選択されます。                                                                |
|                                     | C240 M4 サーバーでは、VIC スロット オプションは次のとお<br>りです。                                                     |
|                                     | •[ライザー1 (Riser 1)]:スロット2がプライマリスロッ<br>トですが、スロット1も使用できます。                                        |
|                                     | •[ライザー2 (Riser 2)]:スロット5がプライマリスロッ<br>トですが、スロット4も使用できます。                                        |
|                                     | •[FLEX LOM]:スロット7(MLOM)が選択されます。                                                                |
|                                     | 次のオプションを使用できるのは一部の UCSC シリーズサー<br>バーだけです。                                                      |
|                                     | • 4                                                                                            |
|                                     | • 5                                                                                            |
|                                     | • 9                                                                                            |
|                                     | • 10                                                                                           |
|                                     | (注) このオプションを使用できるのは一部のUCSCシ<br>リーズ サーバーだけです。                                                   |
| [SIOCスロット(SIOC Slot)]<br>ドロップダウンリスト | Cisco IMC ネットワーク モードを設定します。システム IO コ<br>ントローラ(SIOC1)に存在するカードに基づいて、ネット<br>ワーク モードを1または2に変更できます。 |
|                                     | (注) このオプションは、一部の UCS S シリーズ サー<br>バーでのみ使用できます。                                                 |

| 名前                              | 説明                                                                                                    |
|---------------------------------|----------------------------------------------------------------------------------------------------|
| [NIC Redundancy] ドロップダ<br>ウンリスト | 使用可能なNIC 冗長オプションは、選択したNIC モードおよ<br>び使用しているサーバのモデルによって異なります。特定の<br>オプションが表示されない場合、そのオプションは選択され<br>ているモードまたはサーバ モデルでは選択できません。                                                      |
|                                 | 次のいずれかになります。                                                                                                    |
|                                 | <ul> <li>[アクティブ-アクティブ(active-active)]: サポートされている場合、設定されている NIC モードに関連付けられたすべてのポートが同時に動作します。この機能により、スループットが増加し、Cisco IMCへの複数のパスが提供されます。</li> </ul>                                |
|                                 | <ul> <li>[アクティブ-スタンバイ (active-standby)]:設定されている NIC モードに関連付けられたポートで障害が発生した場合、トラフィックは、その NIC モードに関連付けられている他のポートの1つにフェールオーバーします。</li> </ul>                                        |
|                                 | <ul> <li>(注)</li> <li>このオプションを選択する場合は、設定<br/>されているNICモードに関連付けられた<br/>すべてのポートが同じ VLAN に接続さ<br/>れ、どのポートが使用されてもトラ<br/>フィックの安全が保証されるようにする<br/>必要があります。</li> </ul>                    |
|                                 | <ul> <li>「アクティブ-アクティブ(active-active)]<br/>を使用する場合は、メンバーインター<br/>フェイスの上流に位置するスイッチで<br/>port-channelを設定しないでください。<br/>port-channelは、[active-standby]を使用す<br/>る場合に設定できます。</li> </ul> |
|                                 | •[なし (None)]: 専用 ( <i>Dedicated</i> ) モードでは、NIC 冗<br>長性は なし ( <i>None</i> ) に設定されます。                                                                                             |
| [MAC Address] フィールド             | [NICモード(NIC Mode)] フィールドで選択されている Cisco<br>IMC ネットワーク インターフェイスの MAC アドレス。                                                                                                    |

ステップ4 [Save Changes] をクリックします。

### Cisco VIC mLOM および OCP カードの交換に関する考慮事項

Cisco UCS C220 M7、C240 M7、C225 M6 および C245 M6 サーバーで、Cisco VIC mLOM および OCP カードを交換する際には、次の状況で Cisco IMC ネットワークとの接続が失われることがあります。

- MLOM スロットの OCP カードを Cisco VIC カードと交換し、NIC モードを共有 OCP また は共有 OCP 拡張 に設定している場合。
- MLOM スロットの Cisco VIC カードを OCP カードと交換し、NIC モードを Cisco カード MLOM に設定している場合。

Cisco UCS C220 M7、C240 M7、C225 M6 または C245 M6 サーバーの Cisco VIC mLOM または OCP カードを交換する際は、次の推奨事項に従ってください。

 カードを交換する前に、ネットワークと接続している NIC のモードを、Cisco カード MLOM、共有 OCP、または共有 OCP 拡張 以外のいずれかに設定しておきます。カード の交換後に、適切な NIC モードを設定します。

NICモードの設定方法については、ご使用の Cisco IMC リリースの Server NIC Configuration の項を参照してください。これは Configuration Guides に記載されています。

 または、カードを交換した後、Cisco IMC Configuration Utility/(F8 キー)を使用して適切 な NIC モードを設定します。

ご使用のサーバーの Connecting to the Server Locally For Setup の項を参照してください。こ れは「」 セクションを参照してください。これは Install and Upgrade Guides に記載されて います。

- または、カードを交換した後、Cisco IMC Configuration Utility/(F8 キー)を使用して工場
   出荷時のデフォルト設定に戻してから、次の手順を実行します。
  - 1. サーバーが再起動を開始したら、F8 キーを押してシステムを Cisco IMC Configuration で起動し、デフォルトのパスワードを変更します。
- 2. 適切な NIC モードに設定します。

#### 表 14: 工場出荷時設定

| mLOMスロットの<br>VIC | mLOMスロットの<br>Intel OCP 3.0 NIC | ライザー スロッ<br>トの <b>VIC</b> | 専用管理ポート。 | CIMC アクセスの<br>ための NIC モード                           |
|------------------|--------------------------------|---------------------------|----------|-----------------------------------------------------|
| はい               | いいえ                            | いいえ                       | はい       | mLOM スロット<br>のカードを使用す<br>る <b>Cisco Card</b><br>モード |
| いいえ              | はい                             | いいえ                       | はい       | Shared OCP<br>Extended                              |

| mLOMスロットの<br>VIC | mLOM スロットの<br>Intel OCP 3.0 NIC | ライザー スロッ<br>トの <b>VIC</b> | 専用管理ポート。 | CIMC アクセスの<br>ためのNICモード                                                                  |
|------------------|---------------------------------|---------------------------|----------|------------------------------------------------------------------------------------------|
| いいえ              | はい                              | はい                        | はい       | Shared OCP<br>Extended                                                                   |
| いいえ              | いいえ                             | はい                        | はい       | 優先順位に基づく<br>VIC スロットでの<br><b>Cisco カード</b> :                                             |
|                  |                                 |                           |          | C220 M7 および<br>C225 M6 の場<br>合:<br>1. ライザー1:<br>スロット1<br>2. ライザー3:<br>スロット3              |
|                  |                                 |                           |          | C240 M7 および<br>C245 M6 の場<br>合:<br>1. ライザー1:<br>スロット2<br>2. ライザー2:<br>スロット5<br>3. ライザー1: |
|                  | いいえ                             | いいえ                       | はい       | <ul> <li>スロット1</li> <li>チイザー2:<br/>スロット4</li> <li>専用</li> </ul>                          |

# 共通プロパティの設定

## 共通プロパティの設定の概要

#### ホスト名

ダイナミック ホスト コンフィギュレーション プロトコル (DHCP) 拡張機能は、ホスト名を DHCP パケットに追加することで利用でき、DHCP サーバ側でこれを解釈または表示できま す。ホスト名は DHCP パケットのオプション フィールドに追加され、(最初に DHCP サーバ に送信される)DHCP DISCOVER パケットで送信されます。

サーバのデフォルトのホスト名は ucs-c2XX から CXXX-YYYYYY に変更されます(XXX は サーバのモデル番号で、YYYYYY はシリアル番号です)。この一意のストリングはクライア ント ID として機能し、DHCP サーバーから Cisco IMC にリースされる IP アドレスを追跡して マッピングするのに役立ちます。サーバのステッカーまたはラベルとして製造者から提供され るデフォルト シリアル番号は、サーバを識別するのに役立ちます。

#### ダイナミック DNS

ダイナミック DNS (DDNS) は、Cisco IMC から DNS サーバーのリソース レコードを追加ま たは更新するために使用されます。Web UI または CLI を使用してダイナミック DNS を有効に できます。[DDNS] オプションを有効にすると、DDNS サービスは現在のホスト名、ドメイン 名、および管理 IP アドレスを記録し、Cisco IMC から DNS サーバーのリソース レコードを更 新します。

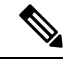

- (注) DDNS サーバは、次の DNS 設定のいずれかが変更された場合に、DNS サーバの以前のリソースレコード(もしあれば)を削除し、新しいリソースレコードを追加します。
  - •ホスト名
  - •LDAP 設定のドメイン名
  - DDNS と DHCP が有効な場合に、ネットワークまたはサブネットの変更による新しい IP アドレスまたは DNS IP またはドメイン名を DHCP が取得する場合。
  - DHCP がディセーブルの場合に、CLI または Web UI を使用してスタティック IP アドレス を設定する場合。
  - dns-use-dhcp コマンドを入力する場合。

[**Dynamic DNS Update Domain**]:ドメインを指定できます。ドメインは、メインドメインまた はサブドメインのどちらでも可です。このドメイン名は、DDNS 更新のため Cisco IMC のホス ト名に付加されます。

## 共通プロパティの設定

サーバーを説明するには、共通プロパティを使用します。

#### 始める前に

共通プロパティを設定するには、admin権限を持つユーザとしてログインする必要があります。

#### 手順

| <b>ステップ1</b> [ナビゲーシ | $\exists \succ$ (Navigation) | ]ペインの[管理 | (Admin) | メニューをクリックし | ます。 |
|---------------------|------------------------------|----------|---------|------------|-----|
|---------------------|------------------------------|----------|---------|------------|-----|

ステップ2 [管理 (Admin)]メニューで [ネットワーク (Networking)]をクリックします。

ステップ3 [Common Properties] 領域で、次のプロパティを更新します。

| 名前                                                     | 説明                                                                                    |
|--------------------------------------------------------|---------------------------------------------------------------------------------------|
| [Management Hostname] フィールド                            | Cisco IMC のさまざまなコンポーネントを管理<br>するシステムのユーザ定義の管理ホスト名。                                    |
| [Dynamic DNS] チェックボックス                                 | オンにすると、Cisco IMC から DNS に対する<br>リソース レコードが更新されます。                                     |
| [Dynamic DNS Update Domain] フィールド                      | ダイナミック DNS (DDNS)の更新のために<br>ホスト名に付加されるドメイン名。空白のま<br>まだと、ホスト名のみが DDNS 更新要求に送<br>信されます。 |
| [ダイナミックDNSの更新間隔(Dynamic DNS<br>Refresh Interval)]フィールド | ドメインネームシステム (DNS) を更新する<br>ために設定された時間。<br>0~8736時間の値を設定します。0に設定す<br>ると、無効になります。       |

ステップ4 [Save Changes] をクリックします。

## IPv4の設定

#### 始める前に

IPv4 を設定するには、admin 権限を持つユーザーとしてログインする必要があります。

手順

| <b>ステップ1</b> [ナビゲーション | (Navigation) | ]ペインの[管理 | (Admin) | ]メニューを | クリックします。 |
|-----------------------|--------------|----------|---------|--------|----------|

- ステップ2 [管理 (Admin)]メニューで [ネットワーク (Networking)]をクリックします。
- ステップ3 [IPv4 Properties] 領域で、次のプロパティを更新します。

| 名前                         | 説明                       |
|----------------------------|--------------------------|
| [Enable IPv4] チェックボック<br>ス | オンにすると、IPv4 がイネーブルになります。 |

|                                                     | · · · · · · · · · · · · · · · · · · ·              |
|-----------------------------------------------------|----------------------------------------------------|
| 名前                                                  | 説明                                                 |
| [Use DHCP] チェックボックス                                 | オンにすると、Cisco IMC は DHCP を使用します。                    |
| [管理IPアドレス(Management<br>IP Address)] フィールド          | 管理 IP アドレス。CMC と BMC を管理しやすくする外部仮想<br>IP アドレス。     |
| [サブネットマスク(Subnet<br>Mask)] フィールド                    | IP アドレスのサブネット マスク。                                 |
| [ゲートウェイ(Gateway)]<br>フィールド                          | IP アドレスのゲートウェイ。                                    |
| [Obtain DNS Server Addresses<br>from DHCP] チェックボックス | オンにすると、Cisco IMC は DNS サーバ アドレスを DHCP か<br>ら取得します。 |
| [Preferred DNS Server] フィール<br>ド                    | プライマリ DNS サーバの IP アドレス。                            |
| [Alternate DNS Server] フィール<br>ド                    | セカンダリ DNS サーバの IP アドレス。                            |

ステップ4 [Save Changes] をクリックします。

# IPv6の設定

#### 始める前に

IPv6 を設定するには、admin 権限を持つユーザーとしてログインする必要があります。

#### 手順

ステップ1 [ナビゲーション (Navigation)]ペインの[管理 (Admin)]メニューをクリックします。

**ステップ2**[管理(Admin)]メニューで[ネットワーク(Networking)]をクリックします。

```
ステップ3 [IPv6 Properties] 領域で、次のプロパティを更新します。
```

| 名前                                  | 説明                              |
|-------------------------------------|---------------------------------|
| [IPv6の有効化(Enable IPv6)]<br>チェックボックス | オンにした場合、IPv6 が有効になります。          |
| [Use DHCP] チェックボックス                 | オンにすると、Cisco IMC は DHCP を使用します。 |
|                                     | (注) ステートフル DHCP のみがサポートされます。    |

| 名前                                                                              | 説明                                                                                                    |
|---------------------------------------------------------------------------------|----------------------------------------------------------------------------------------------------|
| [管理IPアドレス(Management<br>IP Address)] フィールド                                      | 管理 IPv6 アドレス。<br>(注) グローバル ユニキャスト アドレスだけがサポー<br>トされます。                                                    |
| [プレフィクス長(Prefix<br>Length)]フィールド                                                | IPv6 アドレスのプレフィクス長。値は 1 ~ 127 の範囲で入力<br>します。デフォルト値は 64 です。                                                 |
| [ゲートウェイ(Gateway)]<br>フィールド                                                      | IPv6 アドレスのゲートウェイ。<br>(注) グローバル ユニキャスト アドレスだけがサポー<br>トされます。                                                |
| [Obtain DNS Server Addresses<br>from DHCP] チェックボックス                             | オンにすると、Cisco IMC は DNS サーバー アドレスを DHCP<br>から取得します。<br>(注) [Use DHCP] オプションがイネーブルの場合にの<br>みこのオプションを使用できます。 |
| [Preferred DNS Server] フィール<br>ド                                                | プライマリ DNS サーバの IPv6 アドレス。                                                                                 |
| $\begin{bmatrix} Alternate DNS Server \end{bmatrix} \forall \neg \neg \neg \nu$ | セカンダリ DNS サーバの IPv6 アドレス。                                                                                 |
| [リンク ローカル アドレス<br>(Link Local Address)]<br>フィールド                                | IPv6 アドレスのリンク ローカル アドレス。                                                                                  |
| [SLAAC アドレス(SLAAC<br>Address)] フィールド                                            | Stateless Address Auto Configuration (SLAAC) は、ネットワー<br>クのルータアドバタイズメント (RA) によって異なります。                    |

ステップ4 [Save Changes] をクリックします。

# **VLAN**への接続

I

#### 始める前に

VLAN に接続するには、admin としてログインしている必要があります。

#### 手順

- ステップ1 [ナビゲーション (Navigation)]ペインの [管理 (Admin)]メニューをクリックします。
- ステップ2 [管理 (Admin)]メニューで [ネットワーク (Networking)]をクリックします。
- ステップ3 [VLAN Properties] 領域で、次のプロパティを更新します。

| 名前                         | 説明                                                                                                    |
|----------------------------|----------------------------------------------------------------------------------------------------|
| [Enable VLAN]チェックボック       | オンにすると、Cisco IMC は仮想 LAN に接続されます。                                                                                   |
| 7                          | <ul> <li>(注) VLANまたはポートプロファイルを構成することができますが、その両方を使用することはできません。ポートプロファイルを使用するには、このチェックボックスをオフにしておく必要があります。</li> </ul> |
| [VLAN ID] フィールド            | $VLAN ID_{\circ}$                                                                                                   |
| [優先順位(Priority)] フィー<br>ルド | VLAN でのこのシステムのプライオリティ。                                                                                              |

ステップ4 [Save Changes] をクリックします。

# ポート プロファイルへの接続

#### 始める前に

ポートプロファイルに接続するには、admin としてログインしている必要があります。

#### 手順

```
ステップ1 [ナビゲーション (Navigation)]ペインの[管理 (Admin)]メニューをクリックします。
```

ステップ2 [管理 (Admin)]メニューで [ネットワーク (Networking)]をクリックします。

ステップ3 [Port Properties] 領域で、次のプロパティを更新します。

| 名前                   | 説明                       |
|----------------------|--------------------------|
| [Port Profile] フィールド | [Port Profile] フィールドの詳細。 |

I

| 名前                                         | 説明                                                                                                    |
|--------------------------------------------|----------------------------------------------------------------------------------------------------|
| [自動ネゴシエーション(Auto Negotiation)]<br>チェックボックス | このオプションを使用すると、スイッチのネッ<br>トワーク ポートの速度やデュプレックス値を<br>設定したり、システムが自動的にスイッチか<br>ら値を取得できるようにしたりすることがで<br>きます。このオプションは、[専用<br>(Dedicated)]モードでのみ使用可能です。                 |
|                                            | <ul> <li>オンにすると、ネットワークポート速度<br/>とデュプレックスの設定はシステムによっ<br/>て無視され、Cisco IMCはスイッチに設定<br/>された速度を保持します。</li> <li>オフにすると、ネットワークポートの速<br/>度とデュプレックスの値を設定できます。</li> </ul> |

| 名前                         | 説明                                                                                                    |
|----------------------------|----------------------------------------------------------------------------------------------------|
| [管理者モード(Admin Mode)] 領域    | [Network Port Speed] フィールド                                                                                                    |
|                            | ポートのネットワーク速度。次のいずれかに<br>なります。                                                                                                    |
|                            | • 10 Mbps                                                                                                    |
|                            | • 100 Mbps                                                                                                    |
|                            | • 1 Gbps                                                                                                    |
|                            | デフォルト値は、100 Mbps です。[専用<br>(Dedicated)]モードで[自動ネゴシエーショ<br>ン (Auto Negotiation)]を無効にすると、ネッ<br>トワークの速度とデュプレックスの値を設定<br>できます。                                       |
|                            | <ul> <li>・ポートの速度を変更する前に、接続先のスイッチのポートの速度が同じであることを確認します。</li> </ul>                                                                                               |
|                            | [Duplex] ドロップダウン リスト                                                                                                    |
|                            | Cisco IMC 管理ポートのデュプレックス モー<br>ド。                                                                                                    |
|                            | 次のいずれかになります。                                                                                                    |
|                            | <ul> <li>・半二重</li> </ul>                                                                                                    |
|                            | ・全二重                                                                                                    |
|                            | デフォルトでは、デュプレックスモードは[フ<br>ル (Full)]に設定されます。                                                                                                    |
| [操作モード (Operation Mode)]領域 | オペレーション ネットワークのポートの速度<br>とデュプレックスの値が表示されます。                                                                                                    |
|                            | [自動ネゴシエーション(Auto Negotiation)]<br>チェックボックスをオンにした場合は、スイッ<br>チのネットワーク ポートの速度とデュプレッ<br>クスの詳細が表示されます。オフにすると、<br>[Admin Mode] で設定したネットワーク ポート<br>速度とデュプレックス値が表示されます。 |

ステップ4 [Save Changes] をクリックします。

## 個別設定の指定

この機能は、Cisco UCS S シリーズ サーバーにのみ適用されます。

#### 始める前に

設定を構成するには、管理者としてログインしている必要があります。

#### 手順

- ステップ1 [ナビゲーション (Navigation)]ペインの [管理 (Admin)]メニューをクリックします。
- ステップ2 [管理(Admin)]メニューで[ネットワーク(Networking)]をクリックします。
- **ステップ3** [Individual Settings] 領域で、[CMC 1]、[CMC 2]、[BMC 1]、[BMC 2] のそれぞれの領域で次の フィールドを確認し、更新します。

| 名前                                | 説明                                                                                      |
|-----------------------------------|-----------------------------------------------------------------------------------------|
| [Hostname] フィールド                  | ユーザ定義のホスト名。デフォルトでは、ホスト名は<br>CXXX-YYYYYY 形式で表示されます(XXX はサーバのモデ<br>ル番号、YYYYYY はシリアル番号です)。 |
| [MAC Address] フィールド               | コンポーネントの MAC アドレス。                                                                      |
| [IPv4アドレス(IPv4<br>Address)]フィールド  | コンポーネントの IPv4 アドレス。                                                                     |
| [IPv6アドレス(IPv6<br>Address)] フィールド | コンポーネントの IPv6 アドレス。                                                                     |
| [Link Local Address] フィール<br>ド    | コンポーネントのIPv6アドレスのリンクローカルアドレス。                                                           |

ステップ4 [Save Changes] をクリックします。

# ネットワーク セキュリティの設定

## ネットワーク セキュリティ

Cisco IMC は、IP ブロッキングをネットワーク セキュリティとして使用します。IP ブロッキングは、サーバまたは Web サイトと、特定の IP アドレスまたはアドレス範囲との間の接続を防

ぎます。IP ブロッキングは、これらのコンピュータから Web サイト、メール サーバー、また はその他のインターネット サーバーへの不要な接続を効果的に禁止します。

禁止 IP の設定は、一般的に、サービス拒否(DoS)攻撃から保護するために使用されます。 Cisco IMC は、IP ブロッキングの失敗回数を設定して、IP アドレスを禁止します。

### ネットワーク セキュリティの設定[英語]

IP ブロッキングの失敗回数を設定する場合は、ネットワーク セキュリティを設定します。

#### 始める前に

ネットワークセキュリティを設定するには、admin権限を持つユーザとしてログインする必要 があります。

#### 手順

- ステップ1 [ナビゲーション (Navigation)]ペインの[管理 (Admin)]メニューをクリックします。
- **ステップ2** [ネットワーク (Networking)]ペインで[ネットワークセキュリティ (Network Security)]をク リックします。

| 名前                                  | 説明                                                                            |
|-------------------------------------|-------------------------------------------------------------------------------|
| [Enable IP Blocking] チェック<br>ボックス   | このチェックボックスをオンにすると、IP ブロッキングがイ<br>ネーブルになります。                                   |
| [IP Blocking Fail Count] フィー<br>ルド  | 指定された時間ユーザがロックアウトされる前に、ユーザが<br>試行できるログインの失敗回数。                                |
|                                     | この回数のログイン試行失敗は、[IP Blocking Fail Window]<br>フィールドで指定されている期間内に発生する必要がありま<br>す。 |
|                                     | 3~10の整数を入力します。                                                                |
| [IP Blocking Fail Window]<br>フィールド  | ユーザーをロックアウトするためにログイン試行の失敗が発<br>生する必要のある期間(秒数)。                                |
|                                     | 60~280の整数を入力します。                                                              |
| [IP Blocking Penalty Time]<br>フィールド | ユーザが指定されている期間内にログイン試行の最大回数を<br>超えた場合に、ユーザがロックアウトされている秒数。                      |
|                                     | 300~900の整数を入力します。                                                             |

**ステップ3** [IP Blocking Properties] 領域で、次のプロパティを更新します。

ステップ4 [IP フィルタリング (ホワイトリスティング) (IP Filtering (Whitelisting))] 領域で、次のプロパ ティを更新します。

| 名前                                                      | 説明                                                                                                    |
|---------------------------------------------------------|----------------------------------------------------------------------------------------------------|
| [IP フィルタリングを有効にす<br>る(Enable IP Filtering)]<br>チェックボックス | このチェックボックスをオンにすると、IP フィルタリングが<br>有効になります。                                                                                                    |
| [IP フィルタ(IP Filter)]<br>フィールド                           | サーバに対するセキュアなアクセスを確保するために、フィ<br>ルタを設定して、選択した一連のIPのみがサーバにアクセス<br>できるようにします。このオプションでは、IPアドレスを保<br>存するための4つのスロット(IPフィルタ1、2、3、および<br>4)が提供されます。IPフィルタの設定時に、単一のIPアド<br>レスまたはIPアドレスの範囲を割り当てることができます。<br>IPフィルタを設定すると、他のIPアドレスを使用してサーバ<br>にアクセスすることができなくなります。 |

ステップ5 [Save Changes] をクリックします。

## Network Time Protocol の設定

## Network Time Protocol サービス設定

デフォルトでは、Cisco IMC がリセットされると、ホストと時刻が同期されます。NTP サービスを導入すると、Cisco IMC を設定して NTP サーバーで時刻を同期することができます。デフォルトでは、NTP サーバーは Cisco IMC で動作しません。少なくとも1台、最大4台の、NTP サーバまたは時刻源サーバとして動作するサーバの IP/DNS アドレスを指定し、NTP サービスを有効にして設定する必要があります。NTP サービスをイネーブルにすると、Cisco IMC は設定された NTP サーバーと時刻を同期します。NTP サービスは Cisco IMC でのみ変更できます。

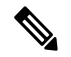

(注) NTP サービスを有効にするには、DNS アドレスではなく、サーバの IP アドレスを指定することを推奨します。

### Network Time Protocol 設定の指定

NTP を設定すると、IPMIの Set SEL time コマンドはディセーブルになります。

#### 始める前に

このタスクを実行するには、admin 権限を持つユーザとしてログインする必要があります。

#### 手順

- ステップ1 [ナビゲーション (Navigation)]ペインの[管理 (Admin)]メニューをクリックします。
- ステップ2 [管理 (Admin)]メニューで [ネットワーク (Networking)]をクリックします。
- ステップ3 [ネットワーク (Networking)]ペインで [NTP設定 (NTP Setting)]をクリックします。
- ステップ4 [NTP プロパティ (NTP Properties)] エリアで、次のプロパティを更新します。

| 名前                        | 説明                                                                                                    |
|---------------------------|----------------------------------------------------------------------------------------------------|
| NTP が有効化された チェック<br>ボックス  | NTPサービスをイネーブルにするには、このボックスをオン<br>にします。                                                                       |
| [サーバ1 (Server 1)] フィールド   | NTP サーバまたはタイム ソース サーバとして機能する4台<br>のサーバのうちの1台の IP/DNS アドレス。                                                  |
| [サーバ2 (Server 2)] フィールド   | NTP サーバまたはタイム ソース サーバとして機能する4台<br>のサーバのうちの1台の IP/DNS アドレス。                                                  |
| [サーバ3 (Server 3)] フィールド   | NTP サーバまたはタイム ソース サーバとして機能する4台<br>のサーバのうちの1台の IP/DNS アドレス。                                                  |
| [サーバ4(Server 4)] フィールド    | NTP サーバーまたはタイム ソース サーバーとして機能する<br>4 台のサーバーのうちの 1 台の IP/DNS アドレス。                                            |
| [ステータス(Status)] メッセー<br>ジ | サーバーがリモートの NTP サーバーと時刻を同期できるか<br>どうかを示します。これは、ローカル クロックの階層レベ<br>ルを示す8ビットの整数です。次のいずれかになります。<br>・0 — 未指定または無効 |
|                           | ・1 — プライマリ サーバー                                                                                             |
|                           | •2-15 — セカンダリ サーバー(NTP 経由)                                                                                  |
|                           | •16—非同期                                                                                                    |
|                           | ・17-255 — 予約済み                                                                                              |

ステップ5 [Save Changes] をクリックします。

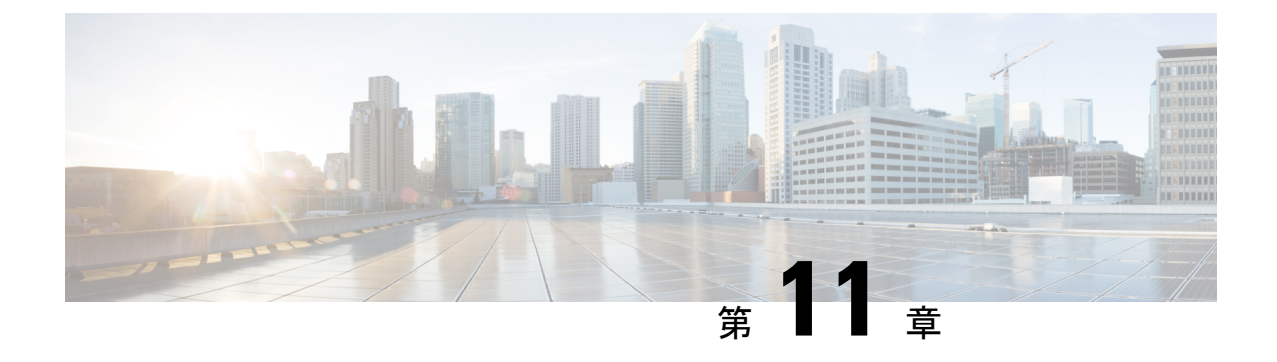

# ネットワーク アダプタの管理

この章は、次の内容で構成されています。

- Cisco UCS C シリーズ ネットワーク アダプタの概要 (217 ページ)
- ネットワークアダプタのプロパティの設定(221ページ)
- vHBA の管理 (232 ページ)
- vNIC の管理 (250 ページ)
- •アダプタ設定のバックアップと復元 (294ページ)
- アダプタのリセット (297 ページ)

## Cisco UCS C シリーズ ネットワーク アダプタの概要

(注) この章の手順は、Cisco UCSCシリーズネットワークアダプタがシャーシに設置される場合に のみ使用できます。

Cisco UCS C シリーズ ネットワーク アダプタを設置することで、I/O の統合と仮想化をサポー トするためのオプションが提供されます。次のアダプタを使用できます。

- Cisco UCS VIC 15238 仮想インターフェイス カード
- Cisco UCS VIC 15428 仮想インターフェイス カード
- Cisco UCS VIC 1497 仮想インターフェイス カード
- Cisco UCS VIC 1495 仮想インターフェイス カード
- Cisco UCS VIC 1477 仮想インターフェイス カード
- Cisco UCS VIC 1467 仮想インターフェイス カード
- Cisco UCS VIC 1457 仮想インターフェイス カード
- Cisco UCS VIC 1455 仮想インターフェイス カード
- Cisco UCS VIC 1387 仮想インターフェイス カード

- Cisco UCS VIC 1385 仮想インターフェイス カード
- Cisco UCS VIC 1227T 仮想インターフェイス カード
- Cisco UCS VIC 1225 仮想インターフェイス カード
- Cisco UCS P81E Virtual Interface Card

(注)

 VIC カードをサーバで同じの生成は必須です。たとえば、1つのサーバで第3世代と第4世代 VIC カードの組み合わせを持つことはできません。

対話型の UCS ハードウェアおよびソフトウェア相互運用性ユーティリティを使用すると、選択したサーバモデルとソフトウェアリリース用のサポートされているコンポーネントと構成を表示できます。このユーティリティは次の URL で入手できます。 http://www.cisco.com/web/techdoc/ucs/interoperability/matrix.html

#### Cisco UCS VIC 15238 仮想インターフェイス カード

Cisco UCS VIC 15238 は、Cisco UCS C シリーズ ラック サーバーの M6 および M7 世代用に設計された、デュアルポートクワッド Small Form-Factor Pluggable (QSFP/QSFP28/QSFP56) mLOM カードです。このカードは、40/100/200 Gbps イーサネットまたは FCoE をサポートします。 PCIe 標準準拠のインターフェイスをホストに提示可能で、NIC または HBA として動的に構成できます。

#### Cisco UCS VIC 15428 仮想インターフェイス カード

Cisco VIC 15428 は、Cisco UCS C シリーズ ラック サーバーの M6 および M7 世代用に設計され た、クワッドポート Small Form-Factor Pluggable (SFP+/SFP28/SFP56) mLOM カードです。こ のカードは、10/25/50 Gbps イーサネットまたは FCoE をサポートします。PCIe 標準準拠のイン ターフェイスをホストに提示可能で、NIC または HBA として動的に構成できます。

#### Cisco UCS VIC 1497 仮想インターフェイス カード

Cisco UCS 仮想インターフェイスカード (VIC) 1497 は、Cisco UCS C シリーズ ラックサーバの M5 世代用に設計された、デュアルポート Small Form-Factor (QSFP28) mLOM カードです。こ のカードは、40/100 Gbps イーサネットおよび FCoE をサポートします。PCIe 標準準拠のイン ターフェイスをホストに提示可能で、NIC および HBA として動的に構成できます。

#### Cisco UCS VIC 1495 仮想インターフェイス カード

Cisco UCS 仮想インターフェイスカード (VIC) 1495 は、Cisco UCS C シリーズ ラックサーバの M5 世代用に設計された、デュアルポート Small Form-Factor (QSFP28) PCIe カードです。この カードは、40/100 Gbps イーサネットおよび FCoE をサポートします。PCIe 標準準拠のインター フェイスをホストに提示可能で、NIC および HBA として動的に構成できます。

#### Cisco UCS VIC 1477 仮想インターフェイス カード

Cisco UCS VIC 1477 は、Cisco UCS C シリーズ ラック サーバーの M6 世代用に設計された、 デュアルポート クアッド Small Form-Factor (QSFP28) mLOM カードです。このカードは、 40/100 Gbps イーサネットまたは FCoE をサポートします。PCIe 標準準拠のインターフェイス をホストに提示可能で、NIC または HBA として動的に構成できます。

#### Cisco UCS VIC 1467 仮想インターフェイス カード

Cisco UCS VIC 1467 は、Cisco UCS C シリーズ ラック サーバーの M6 世代用に設計された、ク ワッドポート Small Form-Factor Pluggable (SFP28) mLOM カードです。このカードは、10/25 Gbps イーサネットまたは FCoE をサポートします。PCIe 標準準拠のインターフェイスをホス トに提示可能で、NIC または HBA として動的に構成できます。

#### Cisco UCS VIC 1457 仮想インターフェイス カード

Cisco UCS 仮想インターフェイス カード(VIC) 1457 は、Cisco UCS C シリーズ ラック サーバ の M5 世代用に設計された、クワッドポート Small Form-Factor Pluggable (SFP28) mLOM カー ドです。このカードは、10/25 Gbps イーサネットまたは FCoE をサポートします。これは Cisco の次世代 CNA テクノロジーを組み込み、包括的にさまざまな機能を提供し、今後のソフトウェ アリリースに対応して投資を保護します。PCIe 標準準拠のインターフェイスをホストに提示可 能で、NIC および HBA として動的に構成できます。

#### Cisco UCS VIC 1455 仮想インターフェイス カード

Cisco UCS 仮想インターフェイスカード(VIC) 1455 は、Cisco UCS C シリーズラック サーバ の M5 世代用に設計された、クワッドポート Small Form-Factor Pluggable (SFP28) ハーフハイ ト PCIe カードです。このカードは、10/25 Gbps イーサネットまたは FCoE をサポートします。 これは Cisco の次世代 CNA テクノロジーを組み込み、包括的にさまざまな機能を提供し、今 後のソフトウェアリリースに対応して投資を保護します。PCIe 標準準拠のインターフェイスを ホストに提示可能で、NIC および HBA として動的に構成できます。

#### Cisco UCS VIC 1387 仮想インターフェイス カード

Cisco UCS VIC 1387 仮想インターフェイス カードは、デュアルポートの拡張型 Quad Small Form-Factor Pluggable (QSFP) 40 ギガビット イーサネットおよび Fibre Channel over Ethernet (FCoE)対応のハーフハイト PCI Express (PCIe) カードで、Cisco UCS C シリーズラックサー バ専用に設計されています。シスコの次世代統合型ネットワーク アダプタ (CNA) 技術は、 包括的にさまざまな機能を提供し、今後のソフトウェア リリースに対応して投資を保護しま す。

#### Cisco UCS VIC 1385 仮想インターフェイス カード

この Cisco UCS VIC 1385 仮想インターフェイスカードは、デュアルポートの拡張型 Quad Small Form-Factor Pluggable (QSFP) 40 ギガビット イーサネットおよび Fibre Channel over Ethernet (FCoE)対応のハーフハイト PCI Express (PCIe) カードで、Cisco UCS C シリーズ ラックサー バ専用に設計されています。シスコの次世代統合型ネットワーク アダプタ (CNA) 技術は、 包括的にさまざまな機能を提供し、今後のソフトウェア リリースに対応して投資を保護しま す。

#### Cisco UCS VIC 1227T 仮想インターフェイス カード

Cisco UCS VIC 1227T 仮想インターフェイス カードは、Cisco UCS C シリーズラック サーバ専 用に設計された、デュアルポートの 10GBASE-T (RJ-45) 10-Gbps イーサネットおよび Fibre Channel over Ethernet (FCoE) 対応の PCI Express (PCIe) モジュラ LAN-on-motherboard (mLOM) アダプタです。Cisco のラックサーバに新たに導入された mLOM スロットを使用すると、PCIe スロットを使用せずに Cisco VIC を装着できます。これにより、I/O 拡張性が向上します。シ スコの次世代統合型ネットワーク アダプタ (CNA) 技術が取り入れられており、低コストの ツイストペア ケーブルで、30 メートルまでのビット エラー レート (BER) が 10 ~ 15 のファ イバチャネル接続を提供します。また、将来の機能リリースにおける投資保護を実現します。

#### Cisco UCS VIC 1225 仮想インターフェイス カード

Cisco UCS VIC 1225 仮想インターフェイス カード は、サーバ仮想化によって導入される種々の新しい動作モードを高速化する、高性能の統合型ネットワーク アダプタです。優れた柔軟性、パフォーマンス、帯域幅を新世代の Cisco UCS C シリーズ ラックマウント サーバ に提供します。

#### **Cisco UCS P81E Virtual Interface Card**

Cisco UCS P81E Virtual Interface Card は、仮想化された環境、物理環境のモビリティ強化を求めている組織、およびNIC、HBA、ケーブル配線、スイッチの減少によるコスト削減と管理オーバーヘッドの軽減を目指しているデータセンターに対して最適化されています。Fibre Channel over Ethernet (FCoE) PCIe カードには、次の利点があります。

- ジャストインタイムのプロビジョニングを使用して、最大で16個の仮想ファイバチャネルと16個のイーサネットアダプタを仮想化または非仮想化環境でプロビジョニングできます。それにより、システムの柔軟性が大幅に向上するとともに、複数の物理アダプタを統合することが可能になります。
- 仮想化を全面的にサポートしたドライバ(Cisco VN-Link テクノロジーとパススルースイ チングのハードウェアベースの実装を含む)。
- ネットワークポリシーとセキュリティの可視性およびポータビリティが、仮想マシンにまでわたる全域で提供されることにより、システムのセキュリティおよび管理性が向上します。

仮想インターフェイスカードは、親ファブリックインターコネクトに対して Cisco VN-Link 接 続を確立します。それにより、仮想マシン内の仮想 NIC を仮想リンクでインターコネクトに接 続できるようになります。Cisco Unified Computing System 環境では、仮想リンクを管理し、 ネットワークプロファイルを適用することができます。また、仮想マシンがシステム内のサー バ間を移動する際に、インターフェイスを動的に再プロビジョニングできます。

# ネットワーク アダプタのプロパティの設定

#### 始める前に

- ・このタスクを実行するには、admin権限を持つユーザとしてログインする必要があります。
- ・サーバの電源をオンにする必要があります。そうしないと、プロパティが表示されません。

#### 手順

- ステップ1 [ナビゲーション (Navigation)]ペインの[ネットワーク (Networking)]メニューをクリック します。
- ステップ2 [ネットワーキング(Networking)]メニューでペインで、表示するアダプタカードを選択し、。
- ステップ3 [全般 (General) タブの [アダプタ カード プロパティ (Adapter Card Properties)] 領域で、次の情報を確認します

| 名前                                   | 説明                                                                                                    |
|--------------------------------------|----------------------------------------------------------------------------------------------------|
| [PCI Slot] フィールド                     | アダプタが装着されている PCI スロット。                                                                                          |
| [Vendor]フィールド                        | アダプタのベンダー。                                                                                                    |
| [Product Name] フィールド                 | アダプタの製品名。                                                                                                    |
| [製品ID (Product ID)]フィールド             | アダプタの製品 ID。                                                                                                    |
| [Serial Number] フィールド                | アダプタのシリアル番号。                                                                                                    |
| [Version ID] フィールド                   | アダプタのバージョン ID。                                                                                                  |
| [PCI Link] フィールド                     | PCIe リンクが確立されているサーバ。                                                                                            |
| [Hardware Revision] フィールド            | アダプタのハードウェア リビジョン。                                                                                              |
| [Cisco IMC Management Enabled] フィールド | このフィールドに [yes] と表示されている場<br>合、そのアダプタは Cisco Card モードで動作<br>しており、サーバーの Cisco IMC に Cisco IMC<br>管理トラフィックを渡しています。 |

| 名前                                         | 説明                                                                                                    |
|--------------------------------------------|----------------------------------------------------------------------------------------------------|
| [Configuration Pending] フィールド              | このフィールドに [yes] と表示されている場<br>合、そのアダプタの設定は Cisco IMC で変更<br>されていますが、ホストのオペレーティング<br>システムには変更内容が通知されていません。<br>変更を有効にするには、管理者がアダプタを<br>再起動する必要があります。 |
| [ISCSI 起動対応(ISCSI Boot Capable)] フィー<br>ルド | iSCSI起動がこのアダプタでサポートされてい<br>るかどうか。                                                                                                    |
| [CDN 対応(CDN Capable)] フィールド                | アダプタでCDNがサポートされているかどう<br>か。                                                                                                    |
| [usNIC 対応(usNIC Capable)] フィールド            | アダプタおよびアダプタで実行されるファー<br>ムウェアが usNIC をサポートするかどうか。                                                                                                 |
| [ポートチャネル (Port Channel)]フィールド              | ポート チャネルがアダプタでサポートされて<br>いるかどうかを示します。                                                                                                    |
|                                            | <ul><li>(注) このオプションは、一部のアダプ<br/>タおよびサーバーでのみ使用可能<br/>です。</li></ul>                                                                                |
| [Description] フィールド                        | アダプタのユーザ定義の説明。                                                                                                    |
|                                            | 1~63文字の範囲で入力できます。                                                                                                    |
| [Enable FIP Mode] チェックボックス                 | オンにすると、FCoE初期化プロトコル(FCoE<br>Initialization Protocol、FIP)モードが有効にな<br>ります。FIPモードは、アダプタが現在のFCoE<br>標準との互換性を保つことを保証します。                              |
|                                            | <ul> <li>(注) テクニカルサポートの担当者から</li> <li>明確に指示された場合にだけ、このオプションを使用することを推</li> <li>奨します。</li> </ul>                                                   |

| 名前                           | 説明                                                                                                    |
|------------------------------|----------------------------------------------------------------------------------------------------|
| [Enable LLDP] チェックボックス       | <ul><li>(注) LLDP の変更を有効にするは、<br/>サーバーの再起動が必要です。</li></ul>                                                                                                    |
|                              | S3260 シャーシに 2 つのノードが<br>ある場合、プライマリ ノードで<br>LLDP の変更を行った後にセカン<br>ダリノードを再起動するようにし<br>てください。                                                                                |
|                              | オンにすると、Link Layer Discovery Protocol<br>(LLDP) によってすべての Data Center<br>Bridging Capability Exchange プロトコル<br>(DCBX) 機能が有効になります。これには、<br>FCoE、プライオリティベースのフロー制御も<br>含まれます。 |
|                              | デフォルトで LLDP オプションは有効になっ<br>ています。                                                                                                    |
|                              | <ul> <li>(注) LLDP オプションを無効にする<br/>と、すべての DCBX 機能が無効に<br/>なるので、このオプションは無効<br/>にしないことを推奨します。</li> </ul>                                                                    |
| [Enable VNTAG Mode] チェックボックス | VNTAG モードが有効の場合:                                                                                                    |
|                              | ・特定のチャネルに vNIC と vHBA を割り<br>当てることができます。                                                                                                    |
|                              | ・ポート プロファイルに vNIC と vHBA を<br>関連付けることができます。                                                                                                    |
|                              | •通信に問題が生じた場合、vNIC を他の<br>vNIC にフェールオーバーする。                                                                                                    |
| [Port Channel] チェックボックス      | このオプションは、デフォルトで有効です。                                                                                                    |
|                              | ポート チャネルを有効にすると、2つの vNIC<br>および 2 つの vHBA がアダプタ カードで使用<br>できます。                                                                                                    |
|                              | 無効にすると、4 つの vNIC および 4 つの<br>vHBA がアダプタ カードで使用できます。                                                                                                    |
|                              | <ul><li>(注) このオプションは、一部のアダプ<br/>タおよびサーバでのみ使用可能で<br/>す。</li></ul>                                                                                                    |

| 名前                                         | 説明 |
|--------------------------------------------|----|
| [物理 NIC モード (Physical NIC Mode)] チェック ボックス | 2  |

I

| 名前 | 説明                                                                                                    |
|----|----------------------------------------------------------------------------------------------------|
|    | このオプションは、デフォルトで無効です。                                                                                                    |
|    | 物理NICモードが有効になっている場合、VIC<br>のアップリンクポートはパススルーモードに<br>設定されます。これにより、ホストは変更を<br>行わずにパケットを送信できます。VIC ASIC<br>は、vNIC の VLAN と CoS の設定に基づいて<br>パケットの VLAN タグをリライトしません。 |
|    | <ul> <li>(注)</li> <li>・このオプションは、Cisco UCS<br/>VIC 14xx シリーズおよび<br/>15xxx シリーズ アダプタで使<br/>用できます。</li> </ul>                                                     |
|    | <ul> <li>VIC 構成の変更を有効にする<br/>には、ホストを再起動する必<br/>要があります。</li> </ul>                                                                                              |
|    | <ul> <li>次のようなアダプタでは、このオプションを有効にすることはできません。</li> </ul>                                                                                                    |
|    | • [ポート チャネル モード<br>(Port Channel mode)] が<br>有効になっています                                                                                                    |
|    | • [VNTAG モード (VNTAG<br>mode)] が有効になってい<br>るもの                                                                                                    |
|    | • <b>[LLDP]</b> が有効になって<br>いるもの                                                                                                    |
|    | • <b>[FIP モード (FIP mode)]</b><br>が有効になっているもの                                                                                                    |
|    | ・[CISCO IMC 管理が有効<br>(Cisco IMC Management<br>Enabled)] 値が [はい<br>(Yes)] に設定されていま<br>す                                                                         |
|    | <ul> <li>複数のユーザーが作成し<br/>た vNIC</li> </ul>                                                                                                    |
|    | 物理NICモードが有効になってい<br>る場合、ポップアップウィンドウ<br>に次のメッセージが表示されま                                                                                                    |

| 名前 | 説明                                                           |
|----|--------------------------------------------------------------|
|    | ÷.                                                           |
|    | 物理 nic-mode が切り替わった後、<br>vNIC構成は失われて新しいデフォ<br>ルトvNICが作成されます。 |
|    | [OK] をクリックします。                                               |

ステップ4 [Firmware] 領域で、次の情報を確認します。

| 名前                                                                      | 説明                                                                                                    |
|-------------------------------------------------------------------------|----------------------------------------------------------------------------------------------------|
| [Running Version] フィールド                                                 | 現在有効なファームウェア バージョン。                                                                                                    |
| [Backup Version] フィールド                                                  | <ul> <li>アダプタにインストールされている別のファームウェアバージョン(存在する場合)。バックアップバージョンは現在動作していません。バックアップバージョンをアクティブにするには、管理者が[Actions]領域で[Activate Firmware]をクリックします。</li> <li>(注) アダプタに新しいファームウェアをインストールすると、既存のバックアップバージョンはすべて削除され、新しいファームウェアがバックアップバージョンになります。アダプタで新しいバージョンを実行するには、その新しいバージョンを手動でアクティブにする必要があります。</li> </ul> |
| [Startup Version] フィールド                                                 | 次回アダプタが再起動されたときにアクティブになるファー<br>ムウェア バージョン。                                                                                                    |
| [Bootloader Version] フィールド                                              | アダプタ カードに関連付けられたブートローダのバージョ<br>ン。                                                                                                    |
| [Status] フィールド                                                          | このアダプタで前回実行されたファームウェアのアクティブ<br>化のステータス。<br>(注) このステータスはアダプタがリブートされるたび<br>にリセットされます。                                                                                                    |
| [Startup Version] フィールド<br>[Bootloader Version] フィールド<br>[Status] フィールド | <ul> <li>次回アダプタが再起動されたときにアクティブになるファームウェア バージョン。</li> <li>アダプタ カードに関連付けられたブートローダのバージョン。</li> <li>このアダプタで前回実行されたファームウェアのアクティン化のステータス。</li> <li>(注) このステータスはアダプタがリブートされるたびにリセットされます。</li> </ul>                                                                                                    |

- ステップ5 [外部イーサネット インターフェイス (External Ethernet Interfaces)] リンクをクリックして、 次の情報を確認します。
  - (注) [外部イーサネット インターフェイス (External Ethernet Interfaces)] が別のタブで 開きます。

I

| 名前                                                    | 説明                                                                                                    |
|-------------------------------------------------------|----------------------------------------------------------------------------------------------------|
| [Port] カラム                                            | アップリンク ポート ID。                                                                                                    |
| [Admin Speed] カ<br>ラム                                 | ポートのデータ転送レート。次のいずれかになります。<br>・ [40 Chrs]                                                                                                    |
|                                                       | ・[4 X 10 Gbps]<br>・自動                                                                                                    |
| [管理 リンクト<br>レーニング<br>(Admin Link<br>Training)]カラ<br>ム | <ul> <li>ポートで管理 リンク トレーニングが有効化されているかどうかを示します。</li> <li>管理者リンク トレーニングについて、以下のオプションのいずれかを選択します:</li> <li>・自動</li> <li>・オフ</li> <li>・オン</li> <li>管理者リンク トレーニングは、デフォルトで 自動 に設定されています。</li> <li>(注) このオプションは、一部のアダプタおよびサーバーでのみ使用可能です。</li> </ul> |

| 名前                                      | 説明                                                                                                    |
|-----------------------------------------|----------------------------------------------------------------------------------------------------|
| [管理 FEC モード<br>(Admin FEC<br>Mode)]ドロップ | Admin Forward Error Correction (FEC) は、速度 25/100G の Cisco UCS VIC 14xx アダプタおよび速度 25G/50G の Cisco UCS VIC 15xxx アダプタにのみ 適用されます。 |
| ダウン リスト                                 | 次の前方誤り訂正 (FEC) モード管理のオプションが設定で使用できます。                                                                                          |
|                                         | • cl108(RS-IEEE、108 節)                                                                                                    |
|                                         | ・cl91-cons16(RS-FEC、91 節、コンソーシアム バージョン 1.6)                                                                                    |
|                                         | ・cl91(RS-FEC、91 条、コンソーシアム バージョン 1.5)                                                                                           |
|                                         | ・cl74(FC-FEC、74 節)、25G のみ                                                                                                    |
|                                         | • 消灯                                                                                                    |
|                                         | 管理 FEC モードは、デフォルトで [cl91] に設定されています。                                                                                           |
|                                         | <ul><li>(注)</li><li>・このオプションは、一部のアダプタおよびサーバーでの<br/>み使用可能です。</li></ul>                                                          |
|                                         | <ul> <li>・[管理 FEC モード(Admin FEC Mode)]の設定を変更すると、[オペレーティング FEC モード(Operating FEC mode)]の値が同じであっても、ポートがリセットされます。</li> </ul>      |
| [稼働中のFEC<br>モード                         | [稼働中の FEC モード (Operating FEC Mode)]の値は、次の例外を除い<br>て [管理 FEC モード (Admin FEC mode)]と同じです。                                        |
| (Operating FEC<br>Mode) ]<br>column     | <ul> <li>速度が 10 Gbps または 40 Gbps の場合、値はオフです。これは、FEC<br/>がサポートされていないためです。</li> </ul>                                            |
|                                         | ・値は、QSFP-100G-LR4-S トランシーバの場合はオフです。                                                                                            |
|                                         | ・値は、QSFP-40/100-SRBD トランシーバの場合はオフです。                                                                                           |
|                                         | (注) このオプションは、一部のアダプタおよびサーバーでのみ使<br>用可能です。                                                                                      |

I

| 名前                                | 説明                                                                                                    |
|-----------------------------------|----------------------------------------------------------------------------------------------------|
| [Operリンク ト<br>レーニング<br>(Oper Link | [ <b>Operリンク トレーニング</b> ( <b>Oper Link Training</b> )]の値は、[ <b>管理リンク</b><br>トレーニング(Admin Link Training)]ドロップダウンリストで設定され<br>た値から取得されます。 |
| Training)]カフ<br>ム                 | 4.2 (2a) 以降、次の異なる設定は、Cisco UCS VIC 15xxx アダプタと、速度 10G/25G/50G の銅線ケーブルにのみ適用されます。                                                        |
|                                   | <ul> <li>管理リンクトレーニングがAutoに設定されている場合、アダプター<br/>ファームウェアは、トランシーバに応じてOperリンクトレーニング<br/>値(AutoNeg)をオンまたはオフに設定します。</li> </ul>                |
|                                   | • AutoNeg は 25G 銅線で無効                                                                                                    |
|                                   | • AutoNeg は 50G 銅線で有効                                                                                                    |
|                                   | <ul> <li>管理リンク トレーニング がオンに設定されている場合、アダプタ<br/>ファームウェアは Oper リンク トレーニング値 をオンに設定します。</li> </ul>                                           |
|                                   | • AutoNeg は 25G 銅線で有効                                                                                                    |
|                                   | • AutoNeg は 50G 銅線で有効                                                                                                    |
|                                   | <ul> <li>Admin Link Training がオフの場合、アダプタファームウェアは Oper</li> <li>リンクトレーニングをオフに設定します。</li> </ul>                                          |
|                                   | • AutoNeg は 25G 銅線で無効                                                                                                    |
|                                   | • AutoNeg は 50G 銅線で無効                                                                                                    |
|                                   | <ul> <li>(注) すべての非パッシブ銅線ケーブルでは、管理リンクトレーニング</li> <li>ングモードに関係なく、Operリンクトレーニング(AN)モードがオフに設定されています。</li> </ul>                            |
|                                   | <b>管理リンクトレーニング</b> の設定を変更すると、 <b>Oper リンクト</b><br>レーニング の値が同じであっても、そのポートのシリーズが<br>リセットされます。                                            |
| [MAC Address] カ<br>ラム             | アップリンク ポートの MAC アドレス。                                                                                                    |

I

| 名前                | 説明                                                                                                    |
|-------------------|----------------------------------------------------------------------------------------------------|
| [Link State] 列    | アップリンク ポートの現在の動作状態。次のいずれかになります。                                                                        |
|                   | • [Fault]                                                                                              |
|                   | • [Link Up]                                                                                            |
|                   | • [Link Down]                                                                                          |
|                   | • [SFP ID Error]                                                                                       |
|                   | • [SFP Not Installed]                                                                                  |
|                   | • [SFP Security Check Failed]                                                                          |
|                   | • [Unsupported SFP]                                                                                    |
|                   | <ul> <li>(注) ・Serdes リセットにより、リンク状態フィールドが リンク</li> <li>アップ から リンクダウン に変わります。</li> </ul>                 |
|                   | <b>オペレーション リンク トレーニング</b> 設定が有効な場合、<br>リンク パートナーは、リセット後に <b>リンク アップ</b> また<br>は <b>リンク ダウン</b> を決定します。 |
|                   | •[リンク状態(Link State)]フィールドの変更を表示する<br>には、WebUIを数回更新する必要がある場合があります。                                      |
| [Encap] カラム       | アダプタが動作するモード。次のいずれかになります。                                                                              |
|                   | ・[CE] : クラシカル イーサネット モード。                                                                              |
|                   | • [NIV] : ネットワーク インターフェイス仮想化モード。                                                                       |
| [Operating Speed] | ポートの動作スピード。次のいずれかになります。                                                                                |
| カフム               | • 10 Gbps                                                                                              |
|                   | • 25Gbps                                                                                               |
|                   | • [40 Gbps]                                                                                            |
|                   | • 50 Gbps                                                                                              |
|                   | • [4 X 10 Gbps]                                                                                        |
|                   | • 100 Gbps                                                                                             |
| 名前                         | 説明                                                    |
|----------------------------|-------------------------------------------------------|
| [Connector Present]<br>カラム | コネクタが存在するかどうかを示します。次のいずれかになります。<br>・[Yes]:コネクタは存在します。 |
|                            | •[No]:コネクタは存在しません。                                    |
|                            | (注) このオプションを使用できるのは一部のアダプタ カードのみ<br>です。               |
| [Connector<br>Supported] 列 | コネクタがシスコにサポートされているかどうかを示します。次のいずれ<br>かになります。          |
|                            | • [Yes] : コネクタはシスコにサポートされています。                        |
|                            | •[No]:コネクタはシスコにサポートされていません。                           |
|                            | コネクタがサポートされていない場合、リンクはアップしません。                        |
|                            | (注) このオプションを使用できるのは一部のアダプタ カードのみ<br>です。               |
| [Connector Type]           | 存在するトランシーバ/ケーブルのシスコ製品識別子 (PID)。                       |
| 774                        | (注) このオプションを使用できるのは一部のアダプタ カードのみ<br>です。               |
| [Connector Vendor]         | コネクタのベンダー。                                            |
| <i>9</i> 1                 | (注) このオプションを使用できるのは一部のアダプタ カードのみ<br>です。               |
| [Connector Part            | コネクタベンダーの部品番号。                                        |
| Number] カフム                | (注) このオプションを使用できるのは一部のアダプタ カードのみ<br>です。               |
| [Connector Part            | コネクタベンダーの部品番号の部品修正。                                   |
| Kevision] カフム              | (注) このオプションを使用できるのは一部のアダプタ カードのみ<br>です。               |

# vHBAの管理

## vHBA 管理のガイドライン

vHBA を管理する場合は、次のガイドラインと制限事項を考慮してください。

 Cisco UCS 仮想インターフェイス カードについている には、デフォルトで2個の vHBA と2個の vNIC が用意されています。これらのアダプタ カードに最大14個の vHBA また は vNIC を追加作成できます。

Cisco UCS1455、1457、および 1467 仮想インターフェイス カードは、非ポートチャネル モードで、デフォルトで 4 個の vHBAs と4 個の Vhbas を提供します。これらのアダプタ カードに最大 10 個の vHBA または vNICs を追加作成できます。

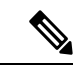

(注) アダプタに対して VNTAG モードが有効になっている場合は、
 vHBA を作成するときにチャネル番号を割り当てる必要があります。

- FCoE アプリケーションで Cisco UCS 仮想インターフェイス カードを使用する場合は、 vHBA を FCoE VLAN に関連付ける必要があります。VLAN を割り当てるには、「vHBA のプロパティの変更」で説明されている手順に従います。
- ・設定の変更後は、その設定を有効にするためにホストをリブートする必要があります。

## vHBAのプロパティの表示

#### 手順

- **ステップ1** [ナビゲーション (Navigation)]ペインの[ネットワーク (Networking)]メニューをクリック します。
- ステップ2 [ネットワーキング (Networking)] ペインで、表示するアダプタ カード を選択します。
- ステップ3 [アダプタ カード (Adapter Card)] エリアで、[vHBAs] タブをクリックします。
- ステップ4 [vHBAs] ペインで、[fc0] または [fc1] をクリックします。
- ステップ5 [vHBA Properties]の[General]領域で、次のフィールドの情報を確認します。

| 名前               | 説明                       |
|------------------|--------------------------|
| [名前 (Name)]フィールド | 仮想 HBA の名前。              |
|                  | この名前は、vHBA の作成後は変更できません。 |

| 名前                                                                | 説明                                                                                                    |
|-------------------------------------------------------------------|----------------------------------------------------------------------------------------------------|
| <b>[イニシエータWWNN</b><br>(Initiator WWNN)] フィー<br>ルド                 | vHBA に関連付けられた WWNN。<br>WWNN を自動的に生成するには、[AUTO] を選択します。<br>WWNN を指定するには、2つ目のオプションボタンをクリッ<br>クし、対応するフィールドに WWNN を入力します。                     |
| <b>[イニシエータWWPN</b><br>( <b>Initiator WWPN</b> )]フィール<br>ド         | vHBA に関連付けられた WWPN。<br>WWPN を自動的に生成するには、[AUTO] を選択します。<br>WWPN を指定するには、2 つ目のオプション ボタンをクリッ<br>クし、対応するフィールドに WWPN を入力します。                   |
| [FC SAN Boot] チェックボック<br>ス                                        | オンにすると、vHBA を使用して SAN ブートを実行できま<br>す。                                                                                                    |
| <b>[永続 LUN バインディング<br/>(Persistent LUN Binding)]</b><br>チェック ボックス | オンにすると、LUNIDのアソシエーションは手動でクリアさ<br>れるまで、メモリに維持されます。                                                                                         |
| [Uplink Port] ドロップダウン<br>リスト                                      | vHBA に関連付けられたアップリンク ポート。<br>(注) この値は、システム定義の vHBA である fc0 と fc1<br>については変更できません。                                                          |
| [MACアドレス(MAC<br>Address)]フィールド                                    | vHBA に関連付けられた MAC アドレス。<br>システムが MAC アドレスを生成するようにするには、[AUTO]<br>を選択します。アドレスを指定するには、2 番目のオプショ<br>ンボタンをクリックし、対応するフィールドに MAC アドレ<br>スを入力します。 |
| [Default VLAN] フィールド                                              | この vHBA にデフォルトの VLAN がない場合、[NONE] をク<br>リックします。それ以外の場合は、2 つ目のオプション ボタ<br>ンをクリックし、フィールドに 1 ~ 4094 の VLAN ID を入力<br>します。                    |
| [PCI Order] フィールド                                                 | この vHBA が使用される順序。<br>システムが順序を設定するようにするには、[ANY] を選択し<br>ます。順序を指定するには、2 つ目のオプション ボタンを選<br>択し、0 ~ 17 の整数を入力します。                              |

| 名前                                           | 説明                                                                                                    |
|----------------------------------------------|----------------------------------------------------------------------------------------------------|
| <b>[vHBA タイプ (vHBA Type)]</b><br>ドロップダウン リスト | <ul> <li>(注) このオプションは、14xx シリーズ [と VIC 15428</li> <li>(and VIC 15428)]アダプタでのみ使用できます。</li> </ul>                         |
|                                              | このポリシーで使用される vHBA タイプ。サポートされてい<br>る FC と FC NVMe Vhba は、同じアダプタでここで作成でき<br>ます。このポリシーで使用される vHBA タイプには、次のい<br>ずれかを指定できます。 |
|                                              | • fc-initiator : レガシー SCSI FC vHBA イニシエータ                                                                               |
|                                              | • fc-target:SCSI FC ターゲット機能をサポートする vHBA                                                                                 |
|                                              | (注) このオプションは、技術プレビューとして使<br>用可能です。                                                                                      |
|                                              | • fc-nvme-initiator : FCNVMEイニシエータ、FCNVMEター<br>ゲットを検出し、それらに接続する vHBA                                                    |
|                                              | <ul> <li>fc-nvme-target: FC NVME ターゲットとして機能し、</li> <li>NVME ストレージへ接続する vHBA</li> </ul>                                  |
| [Class of Service] フィールド                     | vHBA O CoSo                                                                                                    |
|                                              | 0~6の整数を選択します。0が最も低い優先度で、6が最も<br>高い優先度になります。                                                                             |
|                                              | (注) このオプションは VNTAG モードでは使用できま<br>せん。                                                                                    |
| [Rate Limit] フィールド                           | この vHBA 上のトラフィックのデータ レート制限(Mbps 単位)。                                                                                    |
|                                              | この vHBA に無制限のデータ レートを設定するには、[OFF]<br>を選択します。それ以外の場合は、2 つ目のオプション ボタ<br>ンをクリックし、1 ~ 10,000 の整数を入力します。                     |
|                                              | (注) このオプションは VNTAG モードでは使用できま<br>せん。                                                                                    |
| [EDTOV] フィールド                                | エラー検出タイムアウト値(EDTOV)。システムが、エラー<br>が発生したと見なすまでに待機するミリ秒数です。                                                                |
|                                              | 1,000 ~ 100,000 の整数を入力します。デフォルトは 2,000 ミ<br>リ秒です。                                                                       |

| 名前                              | 説明                                                                          |
|---------------------------------|-----------------------------------------------------------------------------|
| [RATOV] フィールド                   | リソース割り当てタイムアウト値(RATOV)。システムが、<br>リソースを適切に割り当てることができないと見なすまでに<br>待機するミリ秒数です。 |
|                                 | 5,000 ~ 100,000 の整数を入力します。デフォルトは 10,000 ミ<br>リ秒です。                          |
| [Max Data Field Size] フィール<br>ド | vHBA がサポートするファイバ チャネル フレームのペイロー<br>ド バイトの最大サイズ。                             |
|                                 | 256~2112の範囲の整数を入力します。                                                       |
| [Channel Number] フィールド          | この vHBA に割り当てるチャネル番号。                                                       |
|                                 | 1~1,000の整数を入力します。                                                           |
|                                 | (注) このオプションには VNTAG モードが必要です。                                               |
| PCI リンク                         | これは読み取り専用フィールドです。                                                           |
| [Port Profile] ドロップダウン<br>リスト   | vHBA に関連付ける必要があるポート プロファイル(ある場合)。                                           |
|                                 | このフィールドには、このサーバが接続しているスイッチに<br>定義されたポート プロファイルが表示されます。                      |
|                                 | (注) このオプションには VNTAG モードが必要です。                                               |

ステップ6

I

[Error Recovery]領域で、次のフィールドの情報を確認します。

| 名前                                                                     | 説明                                                                                                    |
|------------------------------------------------------------------------|----------------------------------------------------------------------------------------------------|
| [FCPエラーリカバリの有効化<br>(Enable FCP Error Recovery)]<br>チェックボックス            | オンにすると、システムは FCP Sequence Level Error Recovery<br>プロトコル(FC-TAPE)を使用します。                                            |
| [Link Down Timeout] フィール<br>ド                                          | アップリンク ポートがダウンし、ファブリック接続が失われ<br>ていることをシステムに通知する前に、アップリンク ポート<br>がオフラインになっていなければならないミリ秒数。<br>0 ~ 240,000 の整数を入力します。 |
| <b>[ポート ダウン I/O の再試行</b><br>( <b>Port Down I/O Retries</b> )]フィー<br>ルド | ポートが使用不可能であるとシステムが判断する前に、その<br>ポートへの I/O 要求がビジー状態を理由に戻される回数。<br>0~255の整数を入力します。                                    |

| 名前                                                                | 説明                                                                                                    |
|-------------------------------------------------------------------|----------------------------------------------------------------------------------------------------|
| <b>[I/O タイムアウトの再試行</b><br>( <b>I/O Timeout Retry</b> )] フィール<br>ド | システムが再試行前にタイムアウトするまで待機する時間。<br>ディスクが定義されたタイムアウト時間内に I/O へ応答しな<br>い場合、ドライバは保留中のコマンドを打ち切り、タイマー<br>の期限が切れた後に同じ I/O を再送信します。<br>1~59の整数を入力します。 |
| [Port Down Timeout] フィール<br>ド                                     | リモート ファイバ チャネル ポートが使用不可能であること<br>を SCSI 上位層に通知する前に、そのポートがオフラインに<br>なっていなければならないミリ秒数。<br>0 ~ 240,000 の整数を入力します。                             |

### ステップ7 [Fibre Channel Interrupt]領域で、次のフィールドの情報を確認します。

| 名前                      | 説明                                                                    |
|-------------------------|-----------------------------------------------------------------------|
| [Interrupt Mode] ドロップダウ | 優先ドライバ割り込みモード。次のいずれかになります。                                            |
| ンリスト                    | • [MSIx] : 機能拡張された Message Signaled Interrupts<br>(MSI)。これが推奨オプションです。 |
|                         | • [MSI] : MSI だけ。                                                     |
|                         | •[INTx]: PCI INTx 割り込み。                                               |

ステップ8 [Fibre Channel Port]領域で、次のフィールドの情報を確認します。

| 名前                         | 説明                                                                            |
|----------------------------|-------------------------------------------------------------------------------|
| [I/O Throttle Count] フィールド | vHBA内に同時に保留可能な I/O 操作の数。                                                      |
|                            | 1~1,024の整数を入力します。                                                             |
| [LUNs Per Target] フィールド    | ドライバでエクスポートされるLUNの最大数。通常は、オペ<br>レーティング システム プラットフォームの制限です。                    |
|                            | Cisco UCS C シリーズ サーバーの場合は、1 ~ 4096 の整数を<br>入力します。                             |
| [LUN Queue Depth] フィールド    | HBA が LUN ごとに1つのチャンクで送受信できるコマンドの数。このパラメーターは、アダプター上のLUN すべてに対して初期キューの深度を設定します。 |
|                            | デフォルト値は、物理ミニポートの場合は 20、仮想ミニポートの場合は 250 です。                                    |

ステップ9 [Fibre Channel Port FLOGI]領域で、次のフィールドの情報を確認します。

| 名前                    | 説明                                                                                                   |
|-----------------------|----------------------------------------------------------------------------------------------------|
| [FLOGI Retries] フィールド | システムがファブリックへのログインを最初に失敗してから<br>再試行する回数。                                                              |
|                       | 再試行回数を無制限に指定するには、[INFINITE] オプション<br>ボタンを選択します。それ以外の場合は、2番目のオプショ<br>ンボタンを選択し、対応するフィールドに整数を入力しま<br>す。 |
| [FLOGI Timeout] フィールド | システムがログインを再試行する前に待機するミリ秒数。                                                                           |
|                       | 1,000 ~ 255,000 の整数を入力します。                                                                           |

ステップ10 [Fibre Channel Port PLOGI] 領域で、次のフィールドの情報を確認します。

| 名前                    | 説明                                                       |
|-----------------------|----------------------------------------------------------|
| [PLOGI Retries] フィールド | システムがポートへのログインを最初に失敗してから再試行<br>する回数。<br>0~255の整数を入力します。  |
| [PLOGI Timeout] フィールド | システムがログインを再試行する前に待機するミリ秒数。<br>1,000 ~ 255,000 の整数を入力します。 |

ステップ11 [I/O] 領域で、次のフィールドの情報を確認します。

| 名前                                      | 説明                                                                                                    |
|-----------------------------------------|----------------------------------------------------------------------------------------------------|
| [CDB Transmit Queue Count]<br>フィールド     | システムで割り当てる SCSI I/O キュー リソースの数。<br>Cisco UCS VIC 14xx シリーズ アダプタの場合、1 ~ 64 の整数<br>を入力します。<br>その他の VIC アダプタの場合は、1 ~ 245 の整数を入力しま<br>す。 |
| [CDB Transmit Queue Ring Size]<br>フィールド | 各 SCSI I/O キュー内の記述子の数。<br>64 ~ 512 の整数を入力します。                                                                                        |

ステップ12 [Receive/Transmit Queues] 領域で、次のフィールドの情報を確認します。

| 名前                                    | 説明                |
|---------------------------------------|-------------------|
| [FC Work Queue Ring Size]             | 各送信キュー内の記述子の数。    |
| フィールド                                 | 64~128の整数を入力します。  |
| [FC Receive Queue Ring Size]<br>フィールド | 各受信キュー内の記述子の数。    |
|                                       | 64~2048の整数を入力します。 |

ステップ13 (注) ブートテーブルは、Cisco UCS C シリーズ M7 以降のサーバーの個別のタブとして 使用できます。[ブートエントリの追加(Add Boot Entry)]をクリックして新しい ブートエントリを作成するか、既存のエントリを選択して[ブートエントリの編集 (Edit Boot Entry)]をクリックします。

[ブートテーブル (Boot Table)] 領域で、次のフィールドの情報を確認します。

| 名前                                       | 説明                                                         |
|------------------------------------------|------------------------------------------------------------|
| [Index] カラム                              | ブート ターゲットの固有識別子。                                           |
| [Target WWPN] カラム                        | ブート イメージの場所に対応するワールド ワイド ポート<br>(WWPN)名。                   |
| [LUN] カラム                                | ブートイメージの場所に対応する LUN ID。                                    |
| [Add Boot Entry] ボタン                     | 新しい WWPN および LUN ID を指定するためのダイアログ<br>ボックスが開きます。            |
| [ブート エントリの編集(Edit<br>Boot Entry)] ボタン    | 選択したブート ターゲットの WWPN および LUN ID を変更<br>するためのダイアログボックスが開きます。 |
| [ブート エントリの削除<br>(Delete Boot Entry)] ボタン | 選択したブートターゲットを削除します。削除する前に、削<br>除操作を確認するよう求められます。           |

 ステップ14 (注)
 永続的なバインディングは、Cisco UCS C シリーズ M7 以降のサーバーの個別のタ ブとして使用できます。[永続的なバインディングを再構築(Rebuild Persistent Binding)]をクリックして、バインディングをクリアして新しいバインディングを 作成することができます。

[永続バインディング (Persistent Bindings)] 領域で、次のフィールドの情報を確認します。

| 名前                           | 説明                                      |
|------------------------------|-----------------------------------------|
| [Index] カラム                  | バインディングの固有識別子。                          |
| [Target WWPN] カラム            | バインディングが関連付けられるターゲットのワールド ワイ<br>ド ポート名。 |
| [ホスト WWPN(Host<br>WWPN)] カラム | バインドに関連付けるホスト ワールド ワイド ポート名。            |
| [バス ID(Bus ID)] カラム          | バインドに関連付けるバス ID。                        |
| [ターゲット ID(Target ID)]<br>カラム | バインドに関連付けるホスト システムでのターゲット ID。           |

| 名前                                                   | 説明                                               |
|------------------------------------------------------|--------------------------------------------------|
| [永続バインドの再構築<br>(Rebuild Persistent<br>Bindings)] ボタン | 未使用のすべてのバインディングをクリアし、使用されてい<br>るバインディングをリセットします。 |

# vHBA のプロパティの変更

手順

- ステップ1 [ナビゲーション (Navigation)]ペインの[ネットワーク (Networking)]メニューをクリック します。
- ステップ2 [ネットワーキング (Networking)]ペインで、変更するアダプタカードを選択します。
- ステップ3 [アダプタ カード (Adapter Card)] ペインで、[vHBAs] タブをクリックします。
- ステップ4 [vHBAs] ペインで、[fc0] または [fc1] をクリックします。
- **ステップ5** [General] 領域で、次のフィールドを更新します。

| 名前                                                                        | 説明                                                                                               |
|---------------------------------------------------------------------------|--------------------------------------------------------------------------------------------------|
| [名前 (Name)]フィールド                                                          | 仮想 HBA の名前。                                                                                      |
|                                                                           | この名前は、vHBA の作成後は変更できません。                                                                         |
| [イニシエータWWNN                                                               | vHBA に関連付けられた WWNN。                                                                              |
| (Initiator WWNN)] フィー<br>ルド                                               | WWNN を自動的に生成するには、[AUTO] を選択します。<br>WWNN を指定するには、2つ目のオプションボタンをクリッ<br>クし、対応するフィールドに WWNN を入力します。   |
| [イニシエータWWPN                                                               | vHBA に関連付けられた WWPN。                                                                              |
| (Initiator WWPN)]フィール<br>ド                                                | WWPN を自動的に生成するには、[AUTO] を選択します。<br>WWPN を指定するには、2 つ目のオプション ボタンをクリッ<br>クし、対応するフィールドに WWPN を入力します。 |
| [FC SAN Boot] チェックボック<br>ス                                                | オンにすると、vHBA を使用して SAN ブートを実行できま<br>す。                                                            |
| <b>[永続 LUN バインディング</b><br>( <b>Persistent LUN Binding</b> )]<br>チェック ボックス | オンにすると、LUNIDのアソシエーションは手動でクリアさ<br>れるまで、メモリに維持されます。                                                |

| 名前                                           | 説明                                                                                                    |
|----------------------------------------------|----------------------------------------------------------------------------------------------------|
| [Uplink Port] ドロップダウン<br>リスト                 | vHBA に関連付けられたアップリンク ポート。<br>(注) この値は、システム定義の vHBA である fc0 と fc1<br>については変更できません。                                                                                                    |
| [MACアドレス(MAC<br>Address)]フィールド               | vHBA に関連付けられた MAC アドレス。<br>システムがMAC アドレスを生成するようにするには、[AUTO]<br>を選択します。アドレスを指定するには、2 番目のオプショ<br>ンボタンをクリックし、対応するフィールドに MAC アドレ<br>スを入力します。                                                                                                    |
| [Default VLAN] フィールド                         | この vHBA にデフォルトの VLAN がない場合、[NONE] をク<br>リックします。それ以外の場合は、2 つ目のオプション ボタ<br>ンをクリックし、フィールドに 1 ~ 4094 の VLAN ID を入力<br>します。                                                                                                    |
| [PCI Order] フィールド                            | この vHBA が使用される順序。<br>システムが順序を設定するようにするには、[ANY] を選択し<br>ます。順序を指定するには、2 つ目のオプション ボタンを選<br>択し、0 ~ 17 の整数を入力します。                                                                                                    |
| <b>[vHBA タイプ (vHBA Type)]</b><br>ドロップダウン リスト | <ul> <li>(注) このオプションは、14xx シリーズ [と VIC 15428<br/>(and VIC 15428)]アダプタでのみ使用できま<br/>す。</li> <li>このポリシーで使用される vHBA タイプ。サポートされてい<br/>る FC と FC NVMe Vhba は、同じアダプタでここで作成でき<br/>ます。このポリシーで使用される vHBA タイプには、次のい<br/>ずれかを指定できます。</li> <li>・fc-initiator : レガシー SCSI FC vHBA イニシエータ</li> <li>・fc-target : SCSI FC ターゲット機能をサポートする vHBA<br/>(注) このオプションは、技術プレビューとして使<br/>用可能です。</li> <li>・fc-nvme-initiator : FC NVME イニシエータ、FC NVME ター<br/>ゲットを検出し、それらに接続する vHBA</li> <li>・fc-nvme-target : FC NVME ターゲットとして機能し、<br/>NVME ストレージへ接続する vHBA</li> </ul> |

| 名前                              | 説明                                                                                                  |
|---------------------------------|----------------------------------------------------------------------------------------------------|
| [Class of Service] フィールド        | vHBA O CoSo                                                                                         |
|                                 | 0~6の整数を選択します。0が最も低い優先度で、6が最も<br>高い優先度になります。                                                         |
|                                 | (注) このオプションは VNTAG モードでは使用できません。                                                                    |
| [Rate Limit] フィールド              | この vHBA 上のトラフィックのデータ レート制限(Mbps 単位)。                                                                |
|                                 | この vHBA に無制限のデータ レートを設定するには、[OFF]<br>を選択します。それ以外の場合は、2 つ目のオプション ボタ<br>ンをクリックし、1 ~ 10,000 の整数を入力します。 |
|                                 | (注) このオプションは VNTAG モードでは使用できま<br>せん。                                                                |
| [EDTOV] フィールド                   | エラー検出タイムアウト値(EDTOV)。システムが、エラー<br>が発生したと見なすまでに待機するミリ秒数です。                                            |
|                                 | 1,000 ~ 100,000 の整数を入力します。デフォルトは 2,000 ミ<br>リ秒です。                                                   |
| [RATOV] フィールド                   | リソース割り当てタイムアウト値(RATOV)。システムが、<br>リソースを適切に割り当てることができないと見なすまでに<br>待機するミリ秒数です。                         |
|                                 | 5,000 ~ 100,000 の整数を入力します。デフォルトは 10,000 ミ<br>リ秒です。                                                  |
| [Max Data Field Size] フィール<br>ド | vHBA がサポートするファイバ チャネル フレームのペイロー<br>ド バイトの最大サイズ。                                                     |
|                                 | 256~2112の範囲の整数を入力します。                                                                               |
| [Channel Number] フィールド          | この vHBA に割り当てるチャネル番号。                                                                               |
|                                 | 1~1,000の整数を入力します。                                                                                   |
|                                 | (注) このオプションには VNTAG モードが必要です。                                                                       |
| PCI リンク                         | これは読み取り専用フィールドです。                                                                                   |

| 名前                            | 説明                                                     |
|-------------------------------|--------------------------------------------------------|
| [Port Profile] ドロップダウン<br>リスト | vHBA に関連付ける必要があるポート プロファイル(ある場合)。                      |
|                               | このフィールドには、このサーバが接続しているスイッチに<br>定義されたポート プロファイルが表示されます。 |
|                               | (注) このオプションには VNTAG モードが必要です。                          |

ステップ6 [Error Recovery]領域で、次のフィールドを更新します。

| 名前                                                                     | 説明                                                                                                    |
|------------------------------------------------------------------------|----------------------------------------------------------------------------------------------------|
| <b>[FCPエラーリカバリの有効化</b><br>(Enable FCP Error Recovery)]<br>チェックボックス     | オンにすると、システムは FCP Sequence Level Error Recovery<br>プロトコル (FC-TAPE) を使用します。                                                                  |
| [Link Down Timeout] フィール<br>ド                                          | アップリンク ポートがダウンし、ファブリック接続が失われ<br>ていることをシステムに通知する前に、アップリンク ポート<br>がオフラインになっていなければならないミリ秒数。<br>0~240,000の整数を入力します。                            |
| <b>[ポート ダウン I/O の再試行</b><br>( <b>Port Down I/O Retries</b> )]フィー<br>ルド | ポートが使用不可能であるとシステムが判断する前に、その<br>ポートへの I/O 要求がビジー状態を理由に戻される回数。<br>0~255の整数を入力します。                                                            |
| <b>[I/O タイムアウトの再試行</b><br>( <b>I/O Timeout Retry</b> )] フィール<br>ド      | システムが再試行前にタイムアウトするまで待機する時間。<br>ディスクが定義されたタイムアウト時間内に I/O へ応答しな<br>い場合、ドライバは保留中のコマンドを打ち切り、タイマー<br>の期限が切れた後に同じ I/O を再送信します。<br>1~59の整数を入力します。 |
| [Port Down Timeout] フィール<br>ド                                          | リモート ファイバ チャネル ポートが使用不可能であること<br>を SCSI 上位層に通知する前に、そのポートがオフラインに<br>なっていなければならないミリ秒数。<br>0 ~ 240,000 の整数を入力します。                             |

ステップ7 [Fibre Channel Interrupt]領域で、次のフィールドを更新します。

| 名前                      | 説明                                                                    |
|-------------------------|-----------------------------------------------------------------------|
| [Interrupt Mode] ドロップダウ | 優先ドライバ割り込みモード。次のいずれかになります。                                            |
| ンリスト                    | • [MSIx] : 機能拡張された Message Signaled Interrupts<br>(MSI)。これが推奨オプションです。 |
|                         | ・[MSI]:MSI だけ。                                                        |
|                         | •[INTx]: PCI INTx 割り込み。                                               |
|                         |                                                                       |

ステップ8 [Fibre Channel Port]領域で、次のフィールドを更新します。

| 名前                         | 説明                                                                            |
|----------------------------|-------------------------------------------------------------------------------|
| [I/O Throttle Count] フィールド | vHBA内に同時に保留可能な I/O 操作の数。                                                      |
|                            | 1~1,024の整数を入力します。                                                             |
| [LUNs Per Target] フィールド    | ドライバでエクスポートされるLUNの最大数。通常は、オペ<br>レーティング システム プラットフォームの制限です。                    |
|                            | Cisco UCS C シリーズ サーバーの場合は、1 ~ 4096 の整数を<br>入力します。                             |
| [LUN Queue Depth] フィールド    | HBA が LUN ごとに1つのチャンクで送受信できるコマンドの数。このパラメーターは、アダプター上のLUN すべてに対して初期キューの深度を設定します。 |
|                            | デフォルト値は、物理ミニポートの場合は 20、仮想ミニポー<br>トの場合は 250 です。                                |

ステップ9 [Fibre Channel Port FLOGI]領域で、次のフィールドを更新します。

| 名前                    | 説明                                                                                                   |
|-----------------------|----------------------------------------------------------------------------------------------------|
| [FLOGI Retries] フィールド | システムがファブリックへのログインを最初に失敗してから<br>再試行する回数。                                                              |
|                       | 再試行回数を無制限に指定するには、[INFINITE] オプション<br>ボタンを選択します。それ以外の場合は、2番目のオプショ<br>ンボタンを選択し、対応するフィールドに整数を入力しま<br>す。 |
| [FLOGI Timeout] フィールド | システムがログインを再試行する前に待機するミリ秒数。                                                                           |
|                       | 1,000 ~ 255,000 の整数を入力します。                                                                           |

I

ステップ10 [Fibre Channel Port PLOGI]領域で、次のフィールドを更新します。

| 名前                    | 説明                                   |
|-----------------------|--------------------------------------|
| [PLOGI Retries] フィールド | システムがポートへのログインを最初に失敗してから再試行<br>する回数。 |
|                       | 0~255の整数を入力します。                      |
| [PLOGI Timeout] フィールド | システムがログインを再試行する前に待機するミリ秒数。           |
|                       | 1,000~255,000の整数を入力します。              |

ステップ11 [SCSI I/O]領域で、次のフィールドを更新します。

| 名前                             | 説明                                                    |
|--------------------------------|-------------------------------------------------------|
| [CDB Transmit Queue Count]     | システムで割り当てる SCSI I/O キュー リソースの数。                       |
| フィールド                          | Cisco UCS VIC 14xx シリーズ アダプタの場合、1 ~ 64 の整数<br>を入力します。 |
|                                | その他の VIC アダプタの場合は、1 ~ 245 の整数を入力しま<br>す。              |
| [CDB Transmit Queue Ring Size] | 各 SCSI I/O キュー内の記述子の数。                                |
| フィールド                          | 64 ~ 512 の整数を入力します。                                   |

ステップ12 [Receive/Transmit Queues] 領域で、次のフィールドを更新します。

| 名前                           | 説明                |
|------------------------------|-------------------|
| [FC Work Queue Ring Size]    | 各送信キュー内の記述子の数。    |
| フィールド                        | 64~128の整数を入力します。  |
| [FC Receive Queue Ring Size] | 各受信キュー内の記述子の数。    |
| フィールド                        | 64~2048の整数を入力します。 |

- ステップ13 [Save Changes] をクリックします。
- ステップ14 (注) ブートテーブルは、Cisco UCS C シリーズ M7 以降のサーバーの個別のタブとして 使用できます。[ブートエントリの追加(Add Boot Entry)]をクリックして新しい ブートエントリを作成するか、既存のエントリを選択して[ブートエントリの編集 (Edit Boot Entry)]をクリックします。

[**ブート テーブル (Boot Table)]** 領域で、次のフィールドを更新するか、新しいエントリを追加 します。

| 名前          | 説明              |
|-------------|-----------------|
| [Index] カラム | ブートターゲットの固有識別子。 |

| 名前                                      | 説明                                                         |
|-----------------------------------------|------------------------------------------------------------|
| [Target WWPN] カラム                       | ブート イメージの場所に対応するワールド ワイド ポート<br>(WWPN)名。                   |
| [LUN] カラム                               | ブートイメージの場所に対応する LUN ID。                                    |
| [Add Boot Entry] ボタン                    | 新しい WWPN および LUN ID を指定するためのダイアログ<br>ボックスが開きます。            |
| [ブート エントリの編集(Edit<br>Boot Entry)] ボタン   | 選択したブート ターゲットの WWPN および LUN ID を変更<br>するためのダイアログボックスが開きます。 |
| [ブートエントリの削除<br>(Delete Boot Entry)] ボタン | 選択したブート ターゲットを削除します。削除する前に、削<br>除操作を確認するよう求められます。          |

```
    ステップ15 (注) 永続的なバインディングは、Cisco UCS C シリーズ M7 以降のサーバーの個別のタ
ブとして使用できます。[永続的なバインディングを再構築(Rebuild Persistent
Binding)]をクリックして、バインディングをクリアして新しいバインディングを
作成することができます。
```

[永続バインディング (Persistent Bindings)] 領域で、次のフィールドを更新するか、新しいエン トリを追加します。

| 名前                                                   | 説明                                               |
|------------------------------------------------------|--------------------------------------------------|
| [Index] カラム                                          | バインディングの固有識別子。                                   |
| [Target WWPN] カラム                                    | バインディングが関連付けられるターゲットのワールド ワイ<br>ド ポート名。          |
| [ホスト WWPN(Host<br>WWPN)] カラム                         | バインドに関連付けるホスト ワールド ワイド ポート名。                     |
| [バス ID(Bus ID)] カラム                                  | バインドに関連付けるバス ID。                                 |
| [ターゲット ID(Target ID)]<br>カラム                         | バインドに関連付けるホスト システムでのターゲット ID。                    |
| [永続バインドの再構築<br>(Rebuild Persistent<br>Bindings)] ボタン | 未使用のすべてのバインディングをクリアし、使用されてい<br>るバインディングをリセットします。 |

### vHBA の作成

Cisco UCS 仮想インターフェイス カードには、デフォルトで2個の vHBA と2個の vNIC が用 意されています。これらのアダプタ カードに最大14個の vHBA または vNIC を追加作成でき ます。

Cisco UCS1455、1457、および 1467 仮想インターフェイス カードは、非ポートチャネル モードで、デフォルトで 4 個の vHBAs と4 個の Vhbas を提供します。これらのアダプタ カードに最大 10 個の vHBA または vNICs を追加作成できます。

#### 始める前に

[全般 (General)] タブの [アダプタ カードのプロパティ (Adapter Card Properties)] の [VNTAG モードの有効化 (Enable VNTAG Mode)] がオンになっていることを確認します。

#### 手順

- ステップ1 [ナビゲーション (Navigation)]ペインの[ネットワーク (Networking)]メニューをクリック します。
- ステップ2 [ネットワーキング (Networking)] ペインで、変更するアダプタカードを選択します。
- ステップ3 [アダプタ カード (Adapter Card)] ペインで、[vHBAs] タブをクリックします。
- ステップ4 [Host Fibre Channel Interfaces] 領域で、次のアクションのいずれかを選択します。
  - ・デフォルトの設定を使用して vHBA を作成するには、[vHBA の追加(Add vHBA)]をク リックします。
  - ・既存のvHBAと同じ設定を使用してvHBAを作成するには、そのvHBAを選択して[vHBA の複製(Clone vHBA)]をクリックします。

[Add vHBA] ダイアログボックスが表示されます。

ステップ5 [Add vHBA] ダイアログボックスで、vHBA の名前を [Name] 入力ボックスに入力します。

- ステップ6 vHBA のプロパティの変更(239ページ)の説明に従って、新しい vhba を設定します。
- ステップ7 [vHBA の追加(Add vHBA)]をクリックします。

#### 次のタスク

・サーバーをリブートして vHBA を作成します。

### vHBA の削除

デフォルトの vHBA は削除できません。VNTAG モードを使用して作成された他の vHBA は削除できます。

手順

- ステップ1 [ナビゲーション (Navigation)]ペインの[ネットワーク (Networking)]メニューをクリック します。
- ステップ2 [ネットワーキング (Networking)] ペインで、変更するアダプタカードを選択します。
- ステップ3 [アダプタ カード (Adapter Card)] ペインで、[vHBAs] タブをクリックします。
- ステップ4 [Host Fibre Channel Interfaces] 領域で、表から vHBA (複数可) を選択します。

(注) 2 つのデフォルトの vHBA である [fc0]または [fc1] は削除できません。

ステップ5 [Delete vHBAs] をクリックし、[OK] をクリックして確認します。

次のタスク

サーバをリブートして vHBA を削除します。

# vHBA ブート テーブル

vHBA ブートテーブルには、サーバがブート可能な LUN を 4 つまで指定できます。

# ブート テーブル エントリの作成

手順

- ステップ1 [ナビゲーション (Navigation)]ペインの[ネットワーク (Networking)]メニューをクリック します。
- ステップ2 [ネットワーキング (Networking)] ペインで、変更するアダプタ カード を選択します。
- ステップ3 [アダプタ カード (Adapter Card)] ペインで、[vHBAs] タブをクリックします。
- ステップ4 [vHBAs] タブの [vHBAs] で利用可能な vHBA のリストから vHBA を選択します。

関連する [vHBA プロパティ (vHBA Properties)] ペインがウィンドウの右側に表示されます。

ステップ5 手順は次のとおりです。

- Cisco UCS C-Series M7 以降、 [ブート表 (Boot Table)] タブを選択します。
- Cisco UCS C シリーズ M6 以前のサーバーでは、下にスクロールして[ブート表 (Boot Table)]を表示します。
- **ステップ6** [Add Boot Entry] ボタンをクリックして [Add Boot Entry] ダイアログボックスを開きます。
- ステップ7 [ブート エントリの追加(Add Boot Entry)]ダイアログボックスで次の情報を確認し、指定されているアクションを実行します。

| 名前                                | 説明                                                |
|-----------------------------------|---------------------------------------------------|
| <b>[インデックス (Index)]</b> フィー<br>ルド | このフィールドのデフォルト値は0です。                               |
| [Target WWPN] フィールド               | ブートイメージの場所に対応するワールドワイドポート<br>(WWPN)名。             |
|                                   | WWPN は hh:hh:hh:hh:hh:hh mo形式で入力します。              |
| [LUN ID] フィールド                    | ブートイメージの場所に対応する LUN ID。                           |
|                                   | ID として 0 ~ 255 の値を入力します。                          |
| [Add Boot Entry] ボタン              | 指定された場所をブートテーブルに追加します。                            |
| <b>[Reset Values]</b> ボタン         | 現在フィールドに入力されている値をクリアします。                          |
| [Cancel]ボタン                       | ダイアログボックスが開いているときに行われた変更を保存<br>せずにダイアログボックスを閉じます。 |

# ブート テーブル エントリの削除

#### 手順

- ステップ1 [ナビゲーション (Navigation)]ペインの[ネットワーク (Networking)]メニューをクリック します。
- ステップ2 [ネットワーキング (Networking)] ペインで、変更するアダプタ カードを選択します。
- ステップ3 [アダプタ カード (Adapter Card)] ペインで、[vHBAs] タブをクリックします。
- ステップ4 [vHBAs] タブの [vHBAs] で利用可能な vHBA のリストから vHBA を選択します。

関連する [vHBA プロパティ (vHBA Properties)] ペインがウィンドウの右側に表示されます。

- ステップ5 手順は次のとおりです。
  - Cisco UCS C-Series M7 以降、 [ブート表 (Boot Table)] タブを選択します。
  - Cisco UCS C シリーズ M6 以前のサーバーでは、下にスクロールして[ブート表 (Boot Table)]を表示します。
- ステップ6 [Boot Table] 領域で、削除するエントリをクリックします。
- ステップ7 [ブートエントリの削除(Delete Boot Entry)]をクリックし、削除することを確認するために [OK]をクリックします。

## vHBA の永続的なバインディング

永続的なバインディングは、システムによって割り当てられたファイバチャネルターゲット のマッピングがリブート後も維持されることを保証します。

# 永続的なバインディングの表示

手順

- ステップ1 [ナビゲーション (Navigation)] ペインの [ネットワーク (Networking)] メニューをクリック します。
- ステップ2 [ネットワーキング (Networking)] ペインで、変更するアダプタカードを選択します。
- ステップ3 [アダプタ カード (Adapter Card)] ペインで、[vHBAs] タブをクリックします。
- ステップ4 [vHBAs] ペインで、[fc0] または [fc1] をクリックします。
- ステップ5 手順は次のとおりです。
  - Cisco UCS C-Series M7 以降、[永続バインド (Persistent Bindings)] タブを選択します。
  - Cisco UCS C シリーズ M6 以前のサーバーでは、下にスクロールして[永続バインド (Persistent Bindings)]を表示します。

ステップ6 [永続バインディング (Persistent Bindings)] 領域で、次の情報を確認します。

| 名前                                                   | 説明                                               |
|------------------------------------------------------|--------------------------------------------------|
| [Index] カラム                                          | バインディングの固有識別子。                                   |
| [Target WWPN] カラム                                    | バインディングが関連付けられるターゲットのワールド ワイ<br>ド ポート名。          |
| [ホスト WWPN(Host<br>WWPN)] カラム                         | バインドに関連付けるホスト ワールド ワイド ポート名。                     |
| [バス ID(Bus ID)] カラム                                  | バインドに関連付けるバス ID。                                 |
| [ターゲット ID(Target ID)]<br>カラム                         | バインドに関連付けるホスト システムでのターゲット ID。                    |
| [永続バインドの再構築<br>(Rebuild Persistent<br>Bindings)] ボタン | 未使用のすべてのバインディングをクリアし、使用されてい<br>るバインディングをリセットします。 |

# 永続的なバインディングの再作成

#### 手順

- ステップ1 [ナビゲーション (Navigation)] ペインの [ネットワーク (Networking)] メニューをクリック します。
- ステップ2 [ネットワーキング (Networking)] ペインで、変更するアダプタ カード を選択します。
- ステップ3 [アダプタ カード (Adapter Card)] ペインで、[vHBAs] タブをクリックします。
- ステップ4 [vHBAs] ペインで、[fc0] または [fc1] をクリックします。
- ステップ5 手順は次のとおりです。
  - Cisco UCS C-Series M7 以降、[永続バインド(Persistent Bindings)] タブを選択します。
  - Cisco UCS C シリーズ M6 以前のサーバーでは、下にスクロールして[永続バインド (Persistent Bindings)]エリアを表示します。
- ステップ6 [Rebuild Persistent Bindings] ボタンをクリックします。
- ステップ7 [OK] をクリックして確定します。

# vNIC の管理

## vNIC 管理のガイドライン

vNIC を管理する場合は、次のガイドラインと制限事項を考慮してください。

• Cisco UCS 仮想インターフェイス カードには、デフォルトで2個の vHBA と2個の vNIC が用意されています。これらのアダプタ カードに最大 14 個の vHBA または vNIC を追加 作成できます。

追加の vHBA は、VNTAG モードを使用して作成できます。

Cisco UCS 1455、1457、および 1467 仮想インターフェイス カードは、非ポートチャネル モードで、デフォルトで 4 個の vHBAs と4 個の Vhbas を提供します。これらのアダプタ カードに最大 10 個の vHBA または vNICs を追加作成できます。

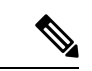

- (注) アダプタに対して VNTAG モードが有効になっている場合は、
   vNIC を作成するときにチャネル番号を割り当てる必要があります。
  - ・設定の変更後は、その設定を有効にするためにホストをリブートする必要があります。

# vNIC のプロパティの表示

手順

- **ステップ1** [ナビゲーション (Navigation)]ペインの[ネットワーク (Networking)]メニューをクリック します。
- ステップ2 [ネットワーキング (Networking)] ペインで、表示するアダプタカードを選択します。
- **ステップ3** [アダプタ カード (Adapter Card)] ペインで、[vNICs] タブをクリックします。
- **ステップ4** [vNICs] ペインで、[eth0] または [eth1] をクリックします。
- **ステップ5** [vNIC プロパティ (vNIC Properties)] 領域の [全般 (General)] 領域で、次のフィールドの情報を 確認します。

[General] 領域

| 名前                           | 説明                                                                                                    |
|------------------------------|----------------------------------------------------------------------------------------------------|
| [名前(Name)] フィールド             | 仮想 NIC の名前。                                                                                                    |
|                              | この名前は、vNIC の作成後は変更できません。                                                                                                  |
| [CDN] フィールド                  | VIC カードのイーサネット vNIC に割り当てられる一貫性のあ<br>るデバイス名(CDN)。特定の CDN をデバイスに割り当てる<br>と、ホスト OS 上でそれを識別するのに役立ちます。                        |
|                              | <ul> <li>(注) この機能は [VIC の CDN サポート (CDN Support for VIC)]トークンが BIOS で有効化されている場合にのみ動作します。</li> </ul>                       |
| [MTU] フィールド                  | この vNIC で受け入れられる最大伝送単位、つまりパケット<br>サイズ。                                                                                    |
|                              | 1500~9000の整数を入力します。                                                                                                    |
| [Uplink Port] ドロップダウン<br>リスト | この vNIC に関連付けられたアップリンク ポート。この vNIC<br>に対するすべてのトラフィックは、このアップリンク ポート<br>を通過します。                                             |
| [MACアドレス(MAC                 | vNIC に関連付けられた MAC アドレス。                                                                                                   |
| Address)]フィールド               | アダプタが内部プールから使用可能なMACアドレスを選択す<br>るようにするには、[自動(Auto)]を選択します。アドレス<br>を指定するには、2番目のオプションボタンをクリックし、<br>対応するフィールドにMACアドレスを入力します。 |

| 名前                                       | 説明                                                                                                    |
|------------------------------------------|----------------------------------------------------------------------------------------------------|
| [Class of Service] フィールド                 | この vNIC からのトラフィックに関連付けられるサービス ク<br>ラス。                                                                                      |
|                                          | 0~6の整数を選択します。0が最も低い優先度で、6が最も<br>高い優先度になります。                                                                                 |
|                                          | (注) このオプションは VNTAG モードでは使用できま<br>せん。                                                                                        |
| [Trust Host CoS] チェックボッ<br>クス            | vNIC で、ホスト オペレーティング システムが提供するサー<br>ビス クラスを使用できるようにするには、このチェックボッ<br>クスをオンにします。                                               |
| [PCI Order] フィールド                        | この vNIC が使用される順序。                                                                                                    |
|                                          | 順序を指定するには、表示されている範囲内の整数を入力し<br>ます。                                                                                          |
| [デフォルト VLAN (Default<br>VLAN)] オプション ボタン | この vNIC にデフォルトの VLAN がない場合には、[なし<br>(NONE)] をクリックします。それ以外の場合は、2 番目のオ<br>プション ボタンをクリックし、フィールドに 1 ~ 4094 の<br>VLAN ID を入力します。 |
|                                          | (注) このオプションは VNTAG モードでは使用できま<br>せん。                                                                                        |
| [VLAN Mode] ドロップダウン<br>リスト               | VLAN トランキングを使用する場合は、[TRUNK] を選択しま<br>す。それ以外の場合は [ACCESS] を選択します。                                                            |
|                                          | (注) このオプションは VNTAG モードでは使用できません。                                                                                            |

| 名前                     | 説明                                                                                                    |
|------------------------|----------------------------------------------------------------------------------------------------|
| PTP チェックボックスを有効<br>にする | このボックスをチェックして、高精度時間プロトコル (PTP)<br>を有効にします。                                                                                                    |
|                        | 精密時間プロトコル(Precision Time Protocol、PTP)は、サー<br>バーのクロックを Linux オペレーティング システム上の他の<br>デバイスや周辺機器と正確に同期します。                                                                                          |
|                        | PTPによって管理されるクロックは、クライアントとワーカー<br>の階層に従い、ワーカーはマスター クライアントに同期され<br>ます。階層は、すべてのクロックで実行されるベストマスター<br>クロック (BMC) アルゴリズムによって更新されます。アダ<br>プタごとに1つの PTP インターフェイスを有効にして、グラ<br>ンドマスター クロックに同期させる必要があります。 |
|                        | <ul><li>(注) ・このオプションは Linux オペレーティング シ<br/>ステムのみにサポートされます。</li></ul>                                                                                                    |
|                        | • このオプションは、Cisco UCS VIC 15xxx シ<br>リーズ アダプタでのみ使用できます。                                                                                                    |
|                        | このオプションは、シスコ UCS C-Series サー<br>バの一部でのみ使用可能です。                                                                                                    |
|                        | • PTPの有効化の効果を出すには、サーバーの<br>再起動が必要です。                                                                                                    |

| 名前                                 | 説明                                                                                                    |
|------------------------------------|----------------------------------------------------------------------------------------------------|
| [レート制限 (Rate Limit)] オプ<br>ション ボタン | このvNICに無制限のデータレートを設定するには、[OFF]を<br>選択します。それ以外の場合は、2番目のオプションボタン<br>をクリックし、関連するフィールドにレート制限を入力しま<br>す。                |
|                                    | 1~10,000 Mbps の整数を入力します。                                                                                           |
|                                    | VIC 13xx コントローラの場合、1~40,000 Mbps の整数を人力<br>できます。                                                                   |
|                                    | VIC 1455、1457 と 1467コントローラの場合:                                                                                     |
|                                    | <ul> <li>アダプタがスイッチ上の25 Gbps リンクに接続されている<br/>場合は、[レート制限 (Rate Limit)] フィールドに1~25000<br/>Mbps の整数を入力できます。</li> </ul> |
|                                    | <ul> <li>アダプタがスイッチ上の10Gbpsリンクに接続されている<br/>場合は、[レート制限 (Rate Limit)] フィールドに1~10000<br/>Mbpsの整数を入力できます。</li> </ul>    |
|                                    | VIC 14951495、1497 と 1477 コントローラの場合:                                                                                |
|                                    | <ul> <li>アダプタがスイッチ上の40 Gbps リンクに接続されている<br/>場合は、[レート制限 (Rate Limit)] フィールドに1~40000<br/>Mbps の整数を入力できます。</li> </ul> |
|                                    | <ul> <li>アダプタがスイッチ上の 100 Gbps リンクに接続されている場合は、[レート制限 (Rate Limit)] フィールドに1~100000 Mbps の整数を入力できます。</li> </ul>       |
|                                    | (注) このオプションは VNTAG モードでは使用できま<br>せん。                                                                               |
| [Channel Number] フィールド             | この vNIC に割り当てるチャネル番号を選択します。                                                                                        |
|                                    | (注) このオプションには VNTAG モードが必要です。                                                                                      |
| [PCI リンク (PCI Link)]               | vNIC を接続可能なリンク。これらは、以下の値です。                                                                                        |
| フィールド                              | • 0 - vNIC が設置されている最初のクロス エッジ リンク。                                                                                 |
|                                    | •1-vNICが設置されている2番目のクロスエッジリンク。                                                                                      |
|                                    | <ul><li>(注)</li><li>・このオプションを使用できるのは一部のCisco<br/>UCS C シリーズ サーバーだけです。</li></ul>                                    |

| 名前                                      | 説明                                                                               |
|-----------------------------------------|----------------------------------------------------------------------------------|
| [NVGREを有効にする(Enable<br>NVGRE)] チェックボックス | Generic Routing Encapsulation を使用するネットワーク仮想化を<br>有効する場合、このボックスをオンにします。           |
|                                         | <ul> <li>このオプションは、シスコ UCS C-Series サーバの一部でのみ使用可能です。</li> </ul>                   |
|                                         | <ul> <li>このオプションは、シスコ VIC 1385 カードを取り付けた<br/>C-Series サーバでのみ使用可能です。</li> </ul>   |
| [VXLAN を有効にする<br>(Enable VXLAN)]チェック    | 拡張可能仮想LANを有効にする場合、このボックスをオンに<br>します。                                             |
| ボックス                                    | • このオプションを使用できるのは一部の Cisco UCS C シ<br>リーズ サーバーだけです。                              |
|                                         | ・このオプションは、Cisco VIC 1385 カード、VIC 14xx と<br>VIC 15xxxを搭載したCシリーズサーバーでのみ使用でき<br>ます。 |

| 名前                                           | 説明 |
|----------------------------------------------|----|
| [Geneve オフロード (Geneve<br>Offload)] チェック ボックス |    |

| 名前 | 説明                                                                                                    |
|----|----------------------------------------------------------------------------------------------------|
|    | リリース 4.1(2a)以降、Cisco IMC では、ESX 7.0 (NSX-T 3.0)<br>および ESX 6.7U3 (NSX-T 2.5) OS の Cisco VIC 14xx シリーズ<br>と VIC 15xxx アダプタを使用した、汎用ネットワーク仮想カ<br>プセル化 (Geneve) オフロード機能がサポートされています。 |
|    | Geneveは、ネットワークトラフィックのトンネルカプセル化<br>機能です。Cisco VIC 14xx シリーズアダプタで Geneve オフロー<br>ドのカプセル化を有効にする場合は、このチェックボックス<br>をオンにします。                                                          |
|    | Geneve オフロードを無効にするには、このチェックボックス<br>をオフにします。これにより、接続先ポート番号が Geneve 宛<br>先ポートと一致するカプセル化されていない UDP パケット<br>が、トンネル パケットとして扱われないようにします。                                              |
|    | <b>Geneve Offload</b> 機能を有効にすると、次の設定が推奨されます。                                                                                                    |
|    | •送信キュー数=1                                                                                                    |
|    | ・送信キュー リング サイズ=4096                                                                                                    |
|    | <ul> <li>・受信キュー数=8</li> </ul>                                                                                                    |
|    | ・受信キュー リング サイズ = 4096                                                                                                    |
|    | <ul> <li>完了キュー数=9</li> </ul>                                                                                                    |
|    | ・割り込み数=11                                                                                                    |
|    | <ul> <li>(注) Cisco VIC 14xx シリーズのセットアップで Geneve Offload が有効になっている場合は、次を有効にできません:</li> </ul>                                                                                     |
|    | ・同じ vNIC 上の RDMA                                                                                                    |
|    | •同じ vNIC 上の usNIC                                                                                                    |
|    | ・Cisco VIC 145x アダプタの非ポート チャネル<br>モード                                                                                                    |
|    | • aRFS                                                                                                    |
|    | • 詳細フィルタ                                                                                                    |
|    | • NetQueue                                                                                                    |
|    | (注) Cisco UCS C220 M7 および C240 M7 サーバーは、<br>Cisco VIC 14xx シリーズをサポートしていません。                                                                                                    |
|    | (注) Cisco VIC 15xxx のセットアップで Geneve Offload                                                                                                    |

| 名前                             | 説明                                                                                 |
|--------------------------------|------------------------------------------------------------------------------------|
|                                | が有効になっている場合は、次を有効にできません:<br>・aRFS                                                  |
|                                | • RoCEv2                                                                           |
|                                | 外部 IPV6 は、GENEVE Offload 機能ではサポートされていません。                                          |
|                                | ダウングレードの制限: Geneve Offload が有効になっている<br>場合、4.1(2a) より前のリリースにダウングレードすることは<br>できません。 |
| [Advanced Filter] チェックボッ<br>クス | vNIC の高度なフィルタ オプションを有効にするには、この<br>ボックスをオンにします。                                     |
| [Port Profile] ドロップダウン<br>リスト  | vNIC に関連付けられているポート プロファイルを選択します。                                                   |
|                                | このフィールドには、このサーバーが接続しているスイッチ<br>に定義されたポート プロファイルが表示されます。                            |
|                                | (注) このオプションには VNTAG モードが必要です。                                                      |
| [Enable PXE Boot] チェック<br>ボックス | vNICを使用してPXEブートを実行する場合は、このチェック<br>ボックスをオンにします。                                     |
| [Enable VMQ] チェックボック<br>ス      | 仮想マシンキュー (VMQ) を有効にするには、このチェック<br>ボックスをオンにします。                                     |

| 名前                                                 | 説明                                                                                                    |
|----------------------------------------------------|----------------------------------------------------------------------------------------------------|
| [マルチキューの有効化<br>(Enable Multi Queue)] チェッ<br>ク ボックス | Vnicでマルチキューオプションを有効にするには、このチェックボックスをオンにします。有効にすると、マルチキュー<br>vNICはホストで使用可能になります。デフォルトでは無効になっています。                                          |
|                                                    | <ul> <li>・マルチキューは、14xx と VIC 15xxx アダプタ<br/>を備えた C-Series サーバーでのみサポートさ<br/>れます。</li> </ul>                                                |
|                                                    | <ul> <li>このオプションを有効にするには、VMQが有<br/>効な状態である必要があります。</li> </ul>                                                                             |
|                                                    | <ul> <li>・いずれか1つの vNIC でこのオプションを有効にすると、他の vNIC での VNQ のみの設定(マルチキューを選択しない)はサポートされません。</li> </ul>                                           |
|                                                    | <ul> <li>このオプションを有効にすると、usNICの設<br/>定は無効になります。</li> </ul>                                                                                 |
| [サブvNICの数(No. of Sub<br>vNICs)] フィールド              | マルチキューオプションが有効になっている場合の、ホスト<br>で使用可能なサブ vNIC の数。                                                                                          |
| [Enable aRFS] チェックボック<br>ス                         | Accelerated Receive Flow steering (aRFS) を有効にする場合、<br>このボックスをオンにします。                                                                      |
|                                                    | このオプションを使用できるのは一部の Cisco UCS C シリー<br>ズ サーバーだけです。                                                                                         |
| [Enable Uplink Failover] チェッ<br>クボックス              | 通信の問題が発生した場合に、このvNIC上のトラフィックを<br>セカンダリ インターフェイスにフェールオーバーするには、<br>このチェックボックスをオンにします。                                                       |
|                                                    | (注) このオプションには VNTAG モードが必要です。                                                                                                    |
| [Failback Timeout] フィールド                           | セカンダリインターフェイスを使用してvNICが始動した後、<br>そのvNICのプライマリインターフェイスが再びシステムで<br>使用されるには、プライマリインターフェイスが一定時間使<br>用可能な状態になっている必要があり、その時間の長さをこ<br>の設定で制御します。 |
|                                                    | 0~600の範囲の秒数を入力します。                                                                                                    |
|                                                    | (王) このオブションには VNTAG モードが必要です。<br>                                                                                                    |

ステップ6 [Ethernet Interrupt] 領域で、次のフィールドの情報を確認します。

| 名前                       | 説明                                                                                        |
|--------------------------|-------------------------------------------------------------------------------------------|
| [Interrupt Count] フィールド  | 割り当てる割り込みリソースの数。通常、この値は、完了<br>キュー リソースの数と同じにします。                                          |
|                          | 1~1024の整数を入力します。                                                                          |
| [Interrupt Mode] ドロップダウ  | 優先ドライバ割り込みモード。次のいずれかになります。                                                                |
| ンリスト                     | • [MSI-X] : 機能拡張された Message Signaled Interrupts<br>(MSI)。これは推奨オプションです。                    |
|                          | • [MSI] : MSI だけ。                                                                         |
|                          | •[INTx]: PCI INTx 割り込み。                                                                   |
| [Coalescing Time] フィールド  | 割り込み間の待機時間、または割り込みが送信される前に必<br>要な休止期間。                                                    |
|                          | 1~65535の整数を入力します。割り込み調停をオフにする<br>には、このフィールドに0(ゼロ)を入力します。                                  |
| [Coalescing Type] ドロップダウ | 次のいずれかになります。                                                                              |
| ンリスト                     | • [MIN]:システムは、別の割り込みイベントを送信する前<br>に [Coalescing Time] フィールドに指定された時間だけ待<br>機します。           |
|                          | • [IDLE]:アクティビティなしの期間が少なくとも<br>[Coalescing Time]フィールドに指定された時間続くまで、<br>システムから割り込みは送信されません。 |

ステップ7 [TCP Offload] 領域で、次のフィールドの情報を確認します。

| 名前                                                          | 説明                                                                                                    |
|-------------------------------------------------------------|----------------------------------------------------------------------------------------------------|
| [Enable Large Receive] チェック<br>ボックス                         | オンにすると、ハードウェアはすべてのセグメント化された<br>パケットをCPUに送信する前に再構成します。このオプショ<br>ンにより、CPUの使用率が削減され、インバウンドのスルー<br>プットが増加する可能性があります。<br>オフにすると、CPUは大きいパケットをすべて処理します。 |
| [Enable TCP Rx Offload<br>Checksum Validation] チェック<br>ボックス | オンにすると、CPUはすべてのパケットチェックサムを検証<br>のためにハードウェアに送信します。このオプションにより、<br>CPUのオーバーヘッドが削減される可能性があります。<br>オフにすると、CPUはすべてのパケットチェックサムを検証<br>します。               |

| 名前                                                          | 説明                                                                                                    |
|-------------------------------------------------------------|----------------------------------------------------------------------------------------------------|
| [Enable TCP Segmentation<br>Offload] チェックボックス               | オンにすると、CPU はセグメント化する必要がある大きな<br>TCP パケットをハードウェアに送信します。このオプション<br>により、CPU のオーバーヘッドが削減され、スループット率<br>が向上する可能性があります。<br>オフにすると、CPU は大きいパケットをセグメント化します。<br>(注) このオプションは、Large Send Offload (LSO) と |
|                                                             | と呼ばなしています。                                                                                                    |
| [Enable TCP Tx Offload<br>Checksum Generation] チェック<br>ボックス | オンにすると、CPU はすべてのパケットをハードウェアに送<br>信し、ハードウェアでチェックサムを計算できるようにしま<br>す。このオプションにより、CPU のオーバーヘッドが削減さ<br>れる可能性があります。                                                                                  |
|                                                             | オフにすると、CPUはすべてのパケットチェックサムを計算<br>します。                                                                                                    |

ステップ8

I

[Receive Side Scaling] 領域で、次のフィールドの情報を確認します。

| 名前                                            | 説明                                                                          |
|-----------------------------------------------|-----------------------------------------------------------------------------|
| [Enable TCP Receive Side<br>Scaling] チェックボックス | Receive Side Scaling (RSS) は、ネットワーク受信処理をマル<br>チプロセッサ システム内の複数の CPU に分散させます。 |
|                                               | オンにすると、可能な場合はネットワーク受信処理がプロセッ<br>サ間で共有されます。                                  |
|                                               | オフにすると、ネットワーク受信処理は、追加のプロセッサ<br>が使用可能であっても、常に1つのプロセッサで処理されま<br>す。            |
| [Enable IPv4 RSS] チェックボッ<br>クス                | オンにすると、RSS が IPv4 ネットワークで有効になります。                                           |
| [Enable TCP-IPv4 RSS] チェッ<br>クボックス            | オンにすると、IPv4ネットワーク間のTCP送信に対してRSS<br>が有効になります。                                |
| [Enable IPv6 RSS] チェックボッ<br>クス                | オンにすると、RSS が IPv6 ネットワークで有効になります。                                           |
| [Enable TCP-IPv6 RSS] チェッ<br>クボックス            | オンにすると、IPv6ネットワーク間のTCP送信に対してRSS<br>が有効になります。                                |
| [Enable IPv6 Extension RSS]<br>チェックボックス       | オンにすると、IPv6 拡張に対して RSS が有効になります。                                            |
| [Enable TCP-IPv6 Extension<br>RSS] チェックボックス   | オンにすると、IPv6ネットワーク間のTCP送信に対してRSS<br>がイネーブルになります。                             |

### ステップ9 (注) Cisco UCS C-Series M7 以降のサーバーは [キュー (Queues)] タブがあります。

| 名前                                            | 説明                                                                                                    |
|-----------------------------------------------|----------------------------------------------------------------------------------------------------|
| [Enable VMQ] チェックボックス                         | 仮想マシン キュー(VMQ)を有効にするに<br>は、このチェックボックスをオンにします。                                                                   |
| [マルチキューの有効化(Enable Multi Queue)]<br>チェック ボックス | Vnic でマルチキューオプションを有効にする<br>には、このチェックボックスをオンにします。<br>有効にすると、マルチキュー vNIC はホスト<br>で使用可能になります。デフォルトでは無効<br>になっています。 |
|                                               | <ul> <li>マルチキューは、14xx と VIC 15xxx アダ<br/>プタを備えた C-Seriesサーバーでのみサ<br/>ポートされます。</li> </ul>                        |
|                                               | <ul> <li>このオプションを有効にするには、VMQ<br/>が有効な状態である必要があります。</li> </ul>                                                   |
|                                               | <ul> <li>・いずれか1つのvNICでこのオプションを<br/>有効にすると、他のvNICでのVNQのみ<br/>の設定(マルチキューを選択しない)は<br/>サポートされません。</li> </ul>        |
|                                               | <ul> <li>このオプションを有効にすると、usNIC<br/>の構成は無効になります。</li> </ul>                                                       |
| [Trust Host CoS] チェックボックス                     | vNIC で、ホスト オペレーティング システム<br>が提供するサービス クラスを使用できるよう<br>にするには、このチェックボックスをオンに<br>します。                               |
| [サブvNICの数(No. of Sub vNICs)] フィール<br>ド        | マルチキューオプションが有効になっている<br>場合の、ホストで使用可能なサブ vNIC の数。                                                                |

### ステップ10

(注)

Cisco UCS C-Series M7 以降のサーバーでは、イーサネット受信キュー は、[キュー (Queues)] タブの下で利用可能です。

[Ethernet Receive Queue] 領域で、次のフィールドの情報を確認します。

| 名前            | 説明                |
|---------------|-------------------|
| [Count] フィールド | 割り当てる受信キューリソースの数。 |
|               | 1~256の整数を入力します。   |

| 名前                | 説明                |  |
|-------------------|-------------------|--|
| [Ring Size] フィールド | 各受信キュー内の記述子の数。    |  |
|                   | 64~4096の整数を入力します。 |  |

**ステップ11** (注) Cisco UCS C-Series M7 以降のサーバーでは、**イーサネット送信キュー**は、[キュー (**Queues**)] タブの下で利用可能です。

[Ethernet Transmit Queue] 領域で、次のフィールドの情報を確認します。

| 名前                | 説明                 |  |
|-------------------|--------------------|--|
| [Count] フィールド     | 削り当てる送信キュー リソースの数。 |  |
|                   | 1~256の整数を入力します。    |  |
| [Ring Size] フィールド | 各送信キュー内の記述子の数。     |  |
|                   | 64~4096の整数を入力します。  |  |

**ステップ12** (注) Cisco UCS C-Series M7 以降のサーバーでは、完了キューは、[キュー (Queues)] タブの下で利用可能です。

[Completion Queue] 領域で、次のフィールドの情報を確認します。

| 名前            | 説明                                                                                                    |  |
|---------------|----------------------------------------------------------------------------------------------------|--|
| [Count] フィールド | 割り当てる完了キューリソースの数。通常、割り当てなけれ<br>ばならない完了キューリソースの数は、送信キューリソース<br>の数に受信キューリソースの数を加えたものと等しくなりま<br>す。<br>1~512の整数を入力します。 |  |
| Ring Size     | 各完了キュー内の記述子の数。<br>この値は変更できません。                                                                                     |  |

**ステップ13** (注) Cisco UCS C-Series M7以降のサーバーでは、マルチキューは、[キュー (Queues)] タブの下で利用可能です。

[完了キュー (Completion Queue)] 領域で、次のフィールドの情報を確認します。

| 名前                         | 説明                |
|----------------------------|-------------------|
| [Receive Queue Count] フィール | 割り当てる受信キューリソースの数。 |
| ř                          | 1~1000の整数を入力します。  |
| [Transmit Queue Count] フィー | 割り当てる送信キューリソースの数。 |
| ルド                         | 1~1000の整数を入力します。  |

| 名前                                | 説明                                                                                                    |  |  |
|-----------------------------------|----------------------------------------------------------------------------------------------------|--|--|
| [Completion Queue Count]<br>フィールド | 割り当てる完了キュー リソースの数。通常、割り当てなけれ<br>ばならない完了キューリソースの数は、送信キューリソース<br>の数に受信キュー リソースの数を加えたものと等しくなりま<br>す。<br>1~2000の整数を入力します。 |  |  |
| [RoCE] チェックボックス                   | RoCE プロパティを変更するには、このチェックボックスをオ<br>ンにします。                                                                              |  |  |
|                                   | <ul> <li>(注) [マルチキュー (Multi Queue)] RoCE が有効になっている場合は、VMQ RoCE も有効になっていることを確認します。</li> </ul>                          |  |  |
| [Queue Pairs] フィールド               | アダプタごとのキューペアの数。1~2048の整数を入力しま<br>す。この数値は2のべき乗の整数にすることをお勧めします。                                                         |  |  |
| [Memory Regions] フィールド            | アダプタあたりのメモリ領域の数。1~524288の整数を入力<br>します。この数値は2のべき乗の整数にすることをお勧めし<br>ます。                                                  |  |  |
| [Resource Groups] フィールド           | アダプタごとのリソース グループの数。1 ~ 128 の整数を入<br>力します。最適なパフォーマンスを得るには、この数値は、<br>システムの CPU コアの数以上である、2 のべき乗の整数にす<br>ることをお勧めします。     |  |  |
| [Class of Service] フィールド          | このフィールドは読み取り専用で、5 に設定されます。<br>(注) このオプションは、一部のアダプタでのみ使用可<br>能です。                                                      |  |  |

**ステップ14** (注) Cisco UCS C-Series M7 以降のサーバーでは、**RoCE プロパティ キュー** は、[キュー (**Queues**)] タブの下で利用可能です。

| [全角 | 投プ | ゚ロパティ | (General Propert | <b>ies)]</b> 領域で、 | 次のフ | ィール | ドの情報 | を確認しる | ます。 |
|-----|----|-------|------------------|-------------------|-----|-----|------|-------|-----|
|-----|----|-------|------------------|-------------------|-----|-----|------|-------|-----|

| 名前                                     | 説明                                                             |
|----------------------------------------|----------------------------------------------------------------|
| [RoCE] チェックボックス                        | RoCE プロパティを変更するには、このチェックボックスをオ<br>ンにします。                       |
| <b>[キュー ペア (Queue Pairs)]</b><br>フィールド | アダプタごとのキューペアの数。1~2048の整数を入力します。                                |
|                                        | この数値は2のべき乗の整数にすることをお勧めします。vNIC<br>ごとのキューペアの値としては 2048 が推奨されます。 |

| 名前                                | 説明                                                                                                    |  |  |  |
|-----------------------------------|----------------------------------------------------------------------------------------------------|--|--|--|
| [Memory Regions] フィールド            | アダプタあたりのメモリ領域の数。1~524288の整数を入たします。この数は、2の整数乗にすることをお勧めします。<br>推奨値は131072です。                                                                                                    |  |  |  |
|                                   | メモリ領域は主に運用チャネルのセマンティクスを送信する<br>ために使用されるため、アプリケーション要件を満たすのに<br>十分なメモリ領域の数がサポートされる必要があります。                                                                                                    |  |  |  |
| [Resource Groups] フィールド           | アダプタごとのリソース グループの数。1 ~ 128 の整数を入<br>力します。最適なパフォーマンスを得るには、この数値は、<br>システムの CPU コアの数以上である、2 のべき乗の整数にす<br>ることをお勧めします。                                                                                        |  |  |  |
|                                   | リソース グループは WQ、RQ、CQ などのハードウェア リ<br>ソースの合計数と、RDMA 機能をサポートするために必要と<br>なる、ホストで使用可能なプロセッサ コアの合計数に基づく<br>割り込み回数を定義します。最大限のパフォーマンスを引き<br>出すとともに、より有効な不均一メモリ アクセスを実現する<br>ために、ホストはコアごとに特定のリソース グループを割り<br>当てます。 |  |  |  |
| [Class of Service] ドロップダウ<br>ンリスト | 指定するドロップ QOS COS はありません。この同じ値は、<br>アップリンク スイッチで設定する必要があります。デフォル<br>トの No Drop QOS COS は 5 です。<br>(注) このオプションは、一部のアダプタでのみ使用可<br>能です。                                                                      |  |  |  |

**ステップ15** (注) Cisco UCS C-Series M7 以降のサーバーでは、**SR-IOV プロパティキュー**は、[キュー (**Queues**)] タブの下で利用可能です。

[SR-IOVプロパティ(SR-IOV Properties)]エリアで、次のフィールドの情報を確認します。

| 名前                            | 説明                                                                                |  |  |
|-------------------------------|-----------------------------------------------------------------------------------|--|--|
| VFs フィールドの数                   | 1~64の整数を入力します。                                                                    |  |  |
|                               | <ul> <li>(注) 他の SR-IOV プロパティは、1~</li> <li>64の整数を入力した場合にのみ有<br/>効になります。</li> </ul> |  |  |
| [VF あたりの受信キュー数(Receive Queue  | 割り当てる受信キューリソースの数。                                                                 |  |  |
| Count Per VF)] フィールド          | 1~8の整数を入力します。                                                                     |  |  |
| [VF あたりの送信キュー数(Transmit Queue | 各送信キュー内の記述子の数。                                                                    |  |  |
| Count Per VF)] フィールド          | 1~8の整数を入力します。                                                                     |  |  |

| 名前                                                      | 説明                                                                                                  |
|---------------------------------------------------------|----------------------------------------------------------------------------------------------------|
| [VF あたりの完了キュー数(Completion Queue<br>Count Per VF)] フィールド | 割り当てる完了キューリソースの数。通常、<br>割り当てなければならない完了キューリソー<br>スの数は、送信キューリソースの数に受信<br>キューリソースの数を加えたものと等しくな<br>ります。 |
| [Interrupt Count] フィールド                                 | 1~10 の登録を入力します。<br>割り当てる割り込みリソースの数。通常、こ<br>の値は、完了キューリソースの数と同じにし<br>ます。<br>1~16 の整数を入力します。           |

### 次のタスク

サーバをリブートして vHBA を作成します。

# vNIC のプロパティの変更

#### 手順

- **ステップ1** [ナビゲーション (Navigation)]ペインの[ネットワーク (Networking)]メニューをクリック します。
- ステップ2 [ネットワーキング (Networking)] ペインで、変更するアダプタカードを選択します。
- ステップ3 [アダプタ カード (Adapter Card)] ペインで、[vNICs] タブをクリックします。
- **ステップ4** [vNICs] ペインで、[eth0] または [eth1] をクリックします。
- **ステップ5** [vNICs] ペインの [vNIC プロパティ (vNIC Properties)] ペインの [全般 (General)] 領域で、次の フィールドを更新します。

| 名前               | 説明                       |  |
|------------------|--------------------------|--|
| [名前(Name)] フィールド | 仮想 NIC の名前。              |  |
|                  | この名前は、vNIC の作成後は変更できません。 |  |
| 名前                            | 説明                                                                                                    |
|-------------------------------|----------------------------------------------------------------------------------------------------|
| [CDN] フィールド                   | VIC カードのイーサネット vNIC に割り当てられる一貫性のあ<br>るデバイス名(CDN)。特定の CDN をデバイスに割り当てる<br>と、ホスト OS 上でそれを識別するのに役立ちます。                        |
|                               | <ul> <li>(注) この機能は [VIC の CDN サポート (CDN Support for VIC)]トークンが BIOS で有効化されている場合にのみ動作します。</li> </ul>                       |
| [MTU] フィールド                   | この vNIC で受け入れられる最大伝送単位、つまりパケット<br>サイズ。                                                                                    |
|                               | 1500 ~ 9000 の整数を入力します。                                                                                                    |
| [Uplink Port] ドロップダウン<br>リスト  | この vNIC に関連付けられたアップリンク ポート。この vNIC<br>に対するすべてのトラフィックは、このアップリンク ポート<br>を通過します。                                             |
| [MACアドレス(MAC                  | vNIC に関連付けられた MAC アドレス。                                                                                                   |
| Address)]フィールド                | アダプタが内部プールから使用可能なMACアドレスを選択す<br>るようにするには、[自動(Auto)]を選択します。アドレス<br>を指定するには、2番目のオプションボタンをクリックし、<br>対応するフィールドにMACアドレスを入力します。 |
| [Class of Service] フィールド      | この vNIC からのトラフィックに関連付けられるサービス ク<br>ラス。                                                                                    |
|                               | 0~6の整数を選択します。0が最も低い優先度で、6が最も<br>高い優先度になります。                                                                               |
|                               | (注) このオプションは VNTAG モードでは使用できません。                                                                                          |
| [Trust Host CoS] チェックボッ<br>クス | vNIC で、ホスト オペレーティング システムが提供するサー<br>ビス クラスを使用できるようにするには、このチェックボッ<br>クスをオンにします。                                             |
| [PCI Order] フィールド             | この vNIC が使用される順序。                                                                                                    |
|                               | 順序を指定するには、表示されている範囲内の整数を入力し<br>ます。                                                                                        |

| 名前                                       | 説明                                                                                                    |
|------------------------------------------|----------------------------------------------------------------------------------------------------|
| [デフォルト VLAN (Default<br>VLAN)] オプション ボタン | この vNIC にデフォルトの VLAN がない場合には、[なし<br>(NONE)] をクリックします。それ以外の場合は、2 番目のオ<br>プション ボタンをクリックし、フィールドに 1 ~ 4094 の<br>VLAN ID を入力します。<br>(注) このオプションは VNTAG モードでは使用できま<br>せん。                                                                                                    |
| [VLAN Mode] ドロップダウン<br>リスト               | <ul> <li>VLAN トランキングを使用する場合は、[TRUNK] を選択します。</li> <li>す。それ以外の場合は [ACCESS] を選択します。</li> <li>(注) このオプションは VNTAG モードでは使用できません。</li> </ul>                                                                                                    |
| PTP チェックボックスを有効<br>にする                   | このボックスをチェックして、高精度時間プロトコル (PTP)<br>を有効にします。<br>精密時間プロトコル (Precision Time Protocol、PTP) は、サー<br>バーのクロックを Linux オペレーティング システム上の他の<br>デバイスや周辺機器と正確に同期します。<br>PTPによって管理されるクロックは、クライアントとワーカー<br>の階層に従い、ワーカーはマスター クライアントに同期され<br>ます。階層は、すべてのクロックで実行されるベストマスター<br>クロック (BMC) アルゴリズムによって更新されます。アダ<br>プタごとに 1 つの PTP インターフェイスを有効にして、グラ<br>ンドマスター クロックに同期させる必要があります。<br>(注) ・このオプションは Linux オペレーティングシ<br>ステムのみにサポートされます。<br>・このオプションは、Cisco UCS VIC 15xxx シ<br>リーズ アダプタでのみ使用できます。<br>このオプションは、シスコ UCS C-Series サー<br>バの一部でのみ使用可能です。<br>・PTPの有効化の効果を出すには、サーバーの<br>再起動が必要です。 |

| 名前                                        | 説明                                                                                                    |
|-------------------------------------------|----------------------------------------------------------------------------------------------------|
| <b>[レート制限 (Rate Limit)]</b> オプ<br>ション ボタン | この vNIC に無制限のデータレートを設定するには、[OFF] を<br>選択します。それ以外の場合は、2 番目のオプションボタン<br>をクリックし、関連するフィールドにレート制限を入力しま<br>す。<br>1 ~ 10,000 Mbps の整数を入力します。<br>VIC 13xx コントローラの場合、1 ~ 40,000 Mbps の整数を入力 |
|                                           | できます。                                                                                                    |
|                                           | VIC 1455、1457 と 1467コントローラの場合:                                                                                                    |
|                                           | <ul> <li>アダプタがスイッチ上の25 Gbps リンクに接続されている<br/>場合は、[レート制限 (Rate Limit)] フィールドに1~25000<br/>Mbps の整数を入力できます。</li> </ul>                                                                 |
|                                           | <ul> <li>アダプタがスイッチ上の10Gbpsリンクに接続されている<br/>場合は、[レート制限 (Rate Limit)] フィールドに1~10000<br/>Mbpsの整数を入力できます。</li> </ul>                                                                    |
|                                           | VIC 14951495、1497 と 1477 コントローラの場合:                                                                                                    |
|                                           | <ul> <li>アダプタがスイッチ上の40 Gbps リンクに接続されている<br/>場合は、[レート制限 (Rate Limit)] フィールドに1~40000<br/>Mbps の整数を入力できます。</li> </ul>                                                                 |
|                                           | <ul> <li>アダプタがスイッチ上の 100 Gbps リンクに接続されている場合は、[レート制限 (Rate Limit)] フィールドに1~100000 Mbps の整数を入力できます。</li> </ul>                                                                       |
|                                           | (注) このオプションは VNTAG モードでは使用できま<br>せん。                                                                                                    |
| [Channel Number] フィールド                    | この vNIC に割り当てるチャネル番号を選択します。                                                                                                    |
|                                           | (注) このオプションには VNTAG モードが必要です。                                                                                                    |
| [PCI リンク(PCI Link)]                       | vNIC を接続可能なリンク。これらは、以下の値です。                                                                                                    |
| フィールド                                     | • <b>0</b> - vNIC が設置されている最初のクロス エッジ リンク。                                                                                                    |
|                                           | •1-vNICが設置されている2番目のクロスエッジリンク。                                                                                                    |
|                                           | <ul><li>(注)</li><li>・このオプションを使用できるのは一部のCisco<br/>UCS C シリーズ サーバーだけです。</li></ul>                                                                                                    |

| 名前                                            | 説明                                                                                                    |
|-----------------------------------------------|----------------------------------------------------------------------------------------------------|
| [NVGREを有効にする(Enable<br>NVGRE)] チェックボックス       | Generic Routing Encapsulation を使用するネットワーク仮想化を<br>有効する場合、このボックスをオンにします。                                |
|                                               | <ul> <li>このオプションは、シスコ UCS C-Series サーバの一部でのみ使用可能です。</li> </ul>                                        |
|                                               | <ul> <li>このオプションは、シスコ VIC 1385 カードを取り付けた<br/>C-Series サーバでのみ使用可能です。</li> </ul>                        |
| [VXLAN を有効にする<br>(Enable VXLAN)] チェック<br>ボックス | 拡張可能仮想LANを有効にする場合、このボックスをオンに<br>します。                                                                  |
|                                               | <ul> <li>このオプションを使用できるのは一部の Cisco UCS C シ<br/>リーズ サーバーだけです。</li> </ul>                                |
|                                               | <ul> <li>このオプションは、Cisco VIC 1385 カード、VIC 14xx と<br/>VIC 15xxxを搭載したCシリーズサーバーでのみ使用でき<br/>ます。</li> </ul> |

| 名前                    | 説明 |
|-----------------------|----|
| [Geneve オフロード (Geneve |    |
| Offload)] チェック ボックス   |    |

| 名前 | 説明                                                                                                    |
|----|----------------------------------------------------------------------------------------------------|
|    | リリース 4.1(2a)以降、Cisco IMC では、ESX 7.0 (NSX-T 3.0)<br>および ESX 6.7U3 (NSX-T 2.5) OS の Cisco VIC 14xx シリーズ<br>と VIC 15xxx アダプタを使用した、汎用ネットワーク仮想カ<br>プセル化 (Geneve) オフロード機能がサポートされています。 |
|    | Geneveは、ネットワークトラフィックのトンネルカプセル化<br>機能です。Cisco VIC 14xx シリーズアダプタで Geneve オフロー<br>ドのカプセル化を有効にする場合は、このチェックボックス<br>をオンにします。                                                          |
|    | Geneve オフロードを無効にするには、このチェックボックス<br>をオフにします。これにより、接続先ポート番号が Geneve 宛<br>先ポートと一致するカプセル化されていない UDP パケット<br>が、トンネル パケットとして扱われないようにします。                                              |
|    | Geneve Offload 機能を有効にすると、次の設定が推奨されます。                                                                                                    |
|    | <ul> <li>送信キュー数=1</li> </ul>                                                                                                    |
|    | ・送信キュー リング サイズ = 4096                                                                                                    |
|    | <ul> <li>・受信キュー数=8</li> </ul>                                                                                                    |
|    | ・受信キュー リング サイズ = 4096                                                                                                    |
|    | <ul> <li>完了キュー数=9</li> </ul>                                                                                                    |
|    | ・割り込み数=11                                                                                                    |
|    | <ul> <li>(注) Cisco VIC 14xx シリーズのセットアップで Geneve<br/>Offload が有効になっている場合は、次を有効にで<br/>きません:</li> </ul>                                                                            |
|    | ・同じ vNIC 上の RDMA                                                                                                    |
|    | ・同じ vNIC 上の usNIC                                                                                                    |
|    | • Cisco VIC 145x アダプタの非ポート チャネル<br>モード                                                                                                    |
|    | • aRFS                                                                                                    |
|    | • 詳細フィルタ                                                                                                    |
|    | • NetQueue                                                                                                    |
|    | <ul> <li>(注) Cisco UCS C220 M7 および C240 M7 サーバーは、</li> <li>Cisco VIC 14xx シリーズをサポートしていません。</li> </ul>                                                                           |
|    | (注) Cisco VIC 15xxx のセットアップで Geneve Offload                                                                                                    |

| 名前                             | 説明                                                                                 |
|--------------------------------|------------------------------------------------------------------------------------|
|                                | が有効になっている場合は、次を有効にできません:<br>・<br>・aRFS                                             |
|                                | • RoCEv2                                                                           |
|                                | 外部 IPV6 は、GENEVE Offload 機能ではサポートされていません。                                          |
|                                | ダウングレードの制限: Geneve Offload が有効になっている<br>場合、4.1(2a) より前のリリースにダウングレードすることは<br>できません。 |
| [Advanced Filter] チェックボッ<br>クス | vNIC の高度なフィルタ オプションを有効にするには、この<br>ボックスをオンにします。                                     |
| [Port Profile] ドロップダウン<br>リスト  | vNIC に関連付けられているポート プロファイルを選択します。                                                   |
|                                | このフィールドには、このサーバーが接続しているスイッチ<br>に定義されたポート プロファイルが表示されます。                            |
|                                | (注) このオプションには VNTAG モードが必要です。                                                      |
| [Enable PXE Boot] チェック<br>ボックス | vNICを使用してPXEブートを実行する場合は、このチェック<br>ボックスをオンにします。                                     |
| [Enable VMQ] チェックボック<br>ス      | 仮想マシンキュー (VMQ) を有効にするには、このチェック<br>ボックスをオンにします。                                     |

| 名前                                                 | 説明                                                                                                    |
|----------------------------------------------------|----------------------------------------------------------------------------------------------------|
| [マルチキューの有効化<br>(Enable Multi Queue)] チェッ<br>ク ボックス | Vnic でマルチキューオプションを有効にするには、このチェックボックスをオンにします。有効にすると、マルチキュー<br>vNIC はホストで使用可能になります。デフォルトでは無効になっています。                                        |
|                                                    | (注) ・マルチキューは、14xx と VIC 15xxx アダプタ<br>を備えた C-Series サーバーでのみサポートさ<br>れます。                                                                  |
|                                                    | <ul> <li>このオプションを有効にするには、VMQが有<br/>効な状態である必要があります。</li> </ul>                                                                             |
|                                                    | <ul> <li>・いずれか1つの vNIC でこのオプションを有効にすると、他の vNIC での VNQ のみの設定(マルチキューを選択しない)はサポートされません。</li> </ul>                                           |
|                                                    | <ul> <li>このオプションを有効にすると、usNICの設<br/>定は無効になります。</li> </ul>                                                                                 |
| [サブvNICの数(No. of Sub<br>vNICs)] フィールド              | マルチキューオプションが有効になっている場合の、ホスト<br>で使用可能なサブ vNIC の数。                                                                                          |
| [Enable aRFS] チェックボック<br>ス                         | Accelerated Receive Flow steering (aRFS) を有効にする場合、<br>このボックスをオンにします。                                                                      |
|                                                    | このオプションを使用できるのは一部の Cisco UCS C シリー<br>ズ サーバーだけです。                                                                                         |
| [Enable Uplink Failover] チェッ<br>クボックス              | 通信の問題が発生した場合に、このvNIC上のトラフィックを<br>セカンダリインターフェイスにフェールオーバーするには、<br>このチェックボックスをオンにします。                                                        |
|                                                    | (注) このオプションには VNTAG モードが必要です。                                                                                                    |
| [Failback Timeout] フィールド                           | セカンダリインターフェイスを使用してvNICが始動した後、<br>そのvNICのプライマリインターフェイスが再びシステムで<br>使用されるには、プライマリインターフェイスが一定時間使<br>用可能な状態になっている必要があり、その時間の長さをこ<br>の設定で制御します。 |
|                                                    | 0~600の範囲の秒数を入力します。                                                                                                    |
|                                                    | (注) このオプションには VNTAG モードが必要です。                                                                                                    |

ステップ6 [Ethernet Interrupt] 領域で、次のフィールドを更新します。

| 名前                       | 説明                                                                                        |
|--------------------------|-------------------------------------------------------------------------------------------|
| [Interrupt Count] フィールド  | 割り当てる割り込みリソースの数。通常、この値は、完了<br>キュー リソースの数と同じにします。                                          |
|                          | 1~1024の整数を入力します。                                                                          |
| [Coalescing Time] フィールド  | 割り込み間の待機時間、または割り込みが送信される前に必<br>要な休止期間。                                                    |
|                          | 1~65535の整数を入力します。割り込み調停をオフにする<br>には、このフィールドに0(ゼロ)を入力します。                                  |
| [Coalescing Type] ドロップダウ | 次のいずれかになります。                                                                              |
| ンリスト                     | • [MIN]:システムは、別の割り込みイベントを送信する前<br>に [Coalescing Time] フィールドに指定された時間だけ待<br>機します。           |
|                          | • [IDLE]:アクティビティなしの期間が少なくとも<br>[Coalescing Time]フィールドに指定された時間続くまで、<br>システムから割り込みは送信されません。 |
| [Interrupt Mode] ドロップダウ  | 優先ドライバ割り込みモード。次のいずれかになります。                                                                |
| ンリスト                     | • [MSI-X] : 機能拡張された Message Signaled Interrupts<br>(MSI) 。これは推奨オプションです。                   |
|                          | • [MSI] : MSI だけ。                                                                         |
|                          | ・[INTx]: PCI INTx 割り込み。                                                                   |

ステップ7 [TCP Offload] 領域で、次のフィールドを更新します。

| 名前                                            | 説明                                                                                                    |
|-----------------------------------------------|----------------------------------------------------------------------------------------------------|
| [Enable Large Receive] チェック<br>ボックス           | オンにすると、ハードウェアはすべてのセグメント化された<br>パケットをCPUに送信する前に再構成します。このオプショ<br>ンにより、CPUの使用率が削減され、インバウンドのスルー<br>プットが増加する可能性があります。<br>オフにすると、CPUは大きいパケットをすべて処理します。 |
| [Enable TCP Segmentation<br>Offload] チェックボックス | オンにすると、CPU はセグメント化する必要がある大きな<br>TCP パケットをハードウェアに送信します。このオプション<br>により、CPU のオーバーヘッドが削減され、スループット率<br>が向上する可能性があります。                                 |
|                                               | オフにすると、CPUは大きいパケットをセグメント化します。                                                                                                    |
|                                               | (注) このオプションは、Large Send Offload(LSO)と<br>も呼ばれています。                                                                                               |

| 名前                                                          | 説明                                                                                                    |
|-------------------------------------------------------------|----------------------------------------------------------------------------------------------------|
| [Enable TCP Rx Offload<br>Checksum Validation] チェック<br>ボックス | オンにすると、CPUはすべてのパケットチェックサムを検証<br>のためにハードウェアに送信します。このオプションにより、<br>CPUのオーバーヘッドが削減される可能性があります。                                                         |
|                                                             | オフにすると、CPUはすべてのパケットチェックサムを検証<br>します。                                                                                                    |
| [Enable TCP Tx Offload<br>Checksum Generation] チェック<br>ボックス | オンにすると、CPUはすべてのパケットをハードウェアに送<br>信し、ハードウェアでチェックサムを計算できるようにしま<br>す。このオプションにより、CPUのオーバーヘッドが削減さ<br>れる可能性があります。<br>オフにすると、CPUはすべてのパケットチェックサムを計算<br>します。 |

ステップ8 [Receive Side Scaling] 領域で、次のフィールドを更新します。

| 名前                                            | 説明                                                                          |
|-----------------------------------------------|-----------------------------------------------------------------------------|
| [Enable TCP Receive Side<br>Scaling] チェックボックス | Receive Side Scaling (RSS) は、ネットワーク受信処理をマル<br>チプロセッサ システム内の複数の CPU に分散させます。 |
|                                               | オンにすると、可能な場合はネットワーク受信処理がプロセッ<br>サ間で共有されます。                                  |
|                                               | オフにすると、ネットワーク受信処理は、追加のプロセッサ<br>が使用可能であっても、常に1つのプロセッサで処理されま<br>す。            |
| [Enable IPv4 RSS] チェックボッ<br>クス                | オンにすると、RSS が IPv4 ネットワークで有効になります。                                           |
| [Enable TCP-IPv4 RSS] チェッ<br>クボックス            | オンにすると、IPv4 ネットワーク間の TCP 送信に対して RSS が有効になります。                               |
| [Enable IPv6 RSS] チェックボッ<br>クス                | オンにすると、RSS が IPv6 ネットワークで有効になります。                                           |
| [Enable TCP-IPv6 RSS] チェッ<br>クボックス            | オンにすると、IPv6ネットワーク間のTCP送信に対してRSS<br>が有効になります。                                |
| [Enable IPv6 Extension RSS]<br>チェックボックス       | オンにすると、IPv6 拡張に対して RSS が有効になります。                                            |
| [Enable TCP-IPv6 Extension<br>RSS] チェックボックス   | オンにすると、IPv6ネットワーク間のTCP送信に対してRSS<br>が有効になります。                                |

(注)

Cisco UCS C-Series M7 以降のサーバーは [キュー(Queues)] タブがあります。

次のことを確認します。

| 名前                                            | 説明                                                                                                    |
|-----------------------------------------------|----------------------------------------------------------------------------------------------------|
| [Enable VMQ] チェックボックス                         | 仮想マシン キュー(VMQ)を有効にするに<br>は、このチェックボックスをオンにします。                                                                   |
| [マルチキューの有効化(Enable Multi Queue)]<br>チェック ボックス | Vnic でマルチキューオプションを有効にする<br>には、このチェックボックスをオンにします。<br>有効にすると、マルチキュー vNIC はホスト<br>で使用可能になります。デフォルトでは無効<br>になっています。 |
|                                               | <ul> <li>マルチキューは、14xx と VIC 15xxx アダ<br/>プタを備えた C-Seriesサーバーでのみサ<br/>ポートされます。</li> </ul>                        |
|                                               | <ul> <li>このオプションを有効にするには、VMQ<br/>が有効な状態である必要があります。</li> </ul>                                                   |
|                                               | <ul> <li>・いずれか1つのvNICでこのオプションを<br/>有効にすると、他のvNICでのVNQのみ<br/>の設定(マルチキューを選択しない)は<br/>サポートされません。</li> </ul>        |
|                                               | <ul> <li>このオプションを有効にすると、usNIC<br/>の構成は無効になります。</li> </ul>                                                       |
| [Trust Host CoS] チェックボックス                     | vNIC で、ホスト オペレーティング システム<br>が提供するサービス クラスを使用できるよう<br>にするには、このチェックボックスをオンに<br>します。                               |
| [サブvNICの数(No. of Sub vNICs)] フィール<br>ド        | マルチキューオプションが有効になっている<br>場合の、ホストで使用可能なサブ vNIC の数。                                                                |

### ステップ10

I

(注)

Cisco UCS C-Series M7 以降のサーバーでは、イーサネット受信キュー は、[キュー (Queues)]タブの下で利用可能です。

[Ethernet Receive Queue]領域で、次のフィールドを更新します。

| 名前            | 説明                |
|---------------|-------------------|
| [Count] フィールド | 割り当てる受信キューリソースの数。 |
|               | 1~256の整数を入力します。   |

| 名前                | 説明                                                   |
|-------------------|------------------------------------------------------|
| [Ring Size] フィールド | 各受信キュー内の記述子の数。                                       |
|                   | 64~16384の整数を入力します。                                   |
|                   | VIC 14xx シリーズ アダプタは、最大 4K(4096)のリング サ<br>イズをサポートします。 |
|                   | VIC15xxx シリーズのアダプタは、最大 16K のリング サイズ<br>をサポートします。     |

**ステップ11** (注) Cisco UCS C-Series M7 以降のサーバーでは、**イーサネット送信キュー**は、[キュー (**Queues**)] タブの下で利用可能です。

[Ethernet Transmit Queue]領域で、次のフィールドを更新します。

| 名前                | 説明                                                     |
|-------------------|--------------------------------------------------------|
| [Count] フィールド     | 割り当てる送信キューリソースの数。                                      |
|                   | 1~256の整数を入力します。                                        |
| [Ring Size] フィールド | 各送信キュー内の記述子の数。                                         |
|                   | 64~16384の整数を入力します。                                     |
|                   | VIC 14xx シリーズ アダプタは、最大 4K (4096) のリング サ<br>イズをサポートします。 |
|                   | VIC15xxx シリーズのアダプタは、最大 16K のリング サイズ<br>をサポートします。       |

**ステップ12** (注) Cisco UCS C-Series M7 以降のサーバーでは、完了キューは、[キュー(Queues)] タブの下で利用可能です。

[Completion Queue]領域で、次のフィールドを更新します。

| 名前            | 説明                                                                                                    |
|---------------|----------------------------------------------------------------------------------------------------|
| [Count] フィールド | 割り当てる完了キューリソースの数。通常、割り当てなけれ<br>ばならない完了キューリソースの数は、送信キューリソース<br>の数に受信キューリソースの数を加えたものと等しくなりま<br>す。<br>1~512の整数を入力します。 |
| Ring Size     | 各完了キュー内の記述子の数。<br>この値は変更できません。                                                                                     |

**ステップ13** (注) Cisco UCS C-Series M7 以降のサーバーでは、マルチキューは、[キュー(Queues)] タブの下で利用可能です。

[マルチキュー(Multi Queue)]領域で、次の詳細情報を更新します。

| 名前                                | 説明                                                                                                    |
|-----------------------------------|----------------------------------------------------------------------------------------------------|
| [Receive Queue Count] フィール<br>ド   | 割り当てる受信キュー リソースの数。<br>1~1000の整数を入力します。                                                                                     |
| [Transmit Queue Count] フィー<br>ルド  | 割り当てる送信キュー リソースの数。<br>1~1000の整数を入力します。                                                                                     |
| [Completion Queue Count]<br>フィールド | 割り当てる完了キュー リソースの数。通常、割り当てなけれ<br>ばならない完了キュー リソースの数は、送信キュー リソース<br>の数に受信キュー リソースの数を加えたものと等しくなりま<br>す。<br>1~2000の整数を入力します。    |
| [RoCE] チェックボックス                   | RoCEプロパティを変更するには、このチェックボックスをオ<br>ンにします。<br>(注) [マルチキュー(Multi Queue)] RoCE が有効になっ<br>ている場合は、VMQ RoCE も有効になっているこ<br>とを確認します。 |
| [Queue Pairs] フィールド               | アダプタごとのキューペアの数。1~2048の整数を入力しま<br>す。この数値は2のべき乗の整数にすることをお勧めします。                                                              |
| [Memory Regions] フィールド            | アダプタあたりのメモリ領域の数。1~524288の整数を入力<br>します。この数値は2のべき乗の整数にすることをお勧めし<br>ます。                                                       |
| [Resource Groups] フィールド           | アダプタごとのリソース グループの数。1 ~ 128 の整数を入<br>力します。最適なパフォーマンスを得るには、この数値は、<br>システムの CPU コアの数以上である、2 のべき乗の整数にす<br>ることをお勧めします。          |
| [Class of Service] フィールド          | このフィールドは読み取り専用で、5 に設定されます。<br>(注) このオプションは、一部のアダプタでのみ使用可<br>能です。                                                           |

**ステップ14** (注) Cisco UCS C-Series M7 以降のサーバーでは、**RoCE プロパティ キュー** は、[キュー (**Queues**)] タブの下で利用可能です。

[RoCE プロパティ(RoCE Properties)]領域で、次のフィールドを更新します。

| 名前                             | 説明                                                                                                    |
|--------------------------------|----------------------------------------------------------------------------------------------------|
| [RoCE] チェックボックス                | RoCEプロパティを変更するには、このチェックボックスをオ<br>ンにします。                                                                           |
|                                | <ul> <li>(注) [マルチキュー (Multi Queue)] RoCE が有効になっている場合は、VMQ RoCE も有効になっていることを確認します。</li> </ul>                      |
| <b>[Queue Pairs]</b> フィールド     | アダプタごとのキューペアの数。1~2048の整数を入力しま<br>す。この数値は2のべき乗の整数にすることをお勧めします。                                                     |
| [Memory Regions] フィールド         | アダプタあたりのメモリ領域の数。1~524288の整数を入力<br>します。この数値は2のべき乗の整数にすることをお勧めし<br>ます。                                              |
| <b>[Resource Groups]</b> フィールド | アダプタごとのリソース グループの数。1 ~ 128 の整数を入<br>力します。最適なパフォーマンスを得るには、この数値は、<br>システムの CPU コアの数以上である、2 のべき乗の整数にす<br>ることをお勧めします。 |
| [Class of Service] フィールド       | このフィールドは読み取り専用で、5 に設定されます。<br>(注) このオプションは、一部のアダプタでのみ使用可<br>能です。                                                  |

**ステップ15** (注) Cisco UCS C-Series M7 以降のサーバーでは、SR-IOV プロパティキューは、[キュー (Queues)] タブの下で利用可能です。

[SR-IOVプロパティ(SR-IOV Properties)]エリアで、次のフィールドの情報を確認します。

| 名前                            | 説明                                                                           |  |
|-------------------------------|------------------------------------------------------------------------------|--|
| VFs フィールドの数                   | 1~64の整数を入力します。                                                               |  |
|                               | <ul> <li>(注) 他の SR-IOV プロパティは、1~</li> <li>64の整数を入力した場合にのみ有効になります。</li> </ul> |  |
| [VF あたりの受信キュー数(Receive Queue  | 割り当てる受信キューリソースの数。                                                            |  |
| Count Per VF)] フィールド          | 1~8の整数を入力します。                                                                |  |
| [VF あたりの送信キュー数(Transmit Queue | 各送信キュー内の記述子の数。                                                               |  |
| Count Per VF)] フィールド          | 1~8の整数を入力します。                                                                |  |

| 名前                                                      | 説明                                                                                                  |
|---------------------------------------------------------|----------------------------------------------------------------------------------------------------|
| [VF あたりの完了キュー数(Completion Queue<br>Count Per VF)] フィールド | 割り当てる完了キューリソースの数。通常、<br>割り当てなければならない完了キューリソー<br>スの数は、送信キューリソースの数に受信<br>キューリソースの数を加えたものと等しくな<br>ります。 |
|                                                         | 1~16の整数を入力します。                                                                                      |
| [Interrupt Count] フィールド                                 | 割り当てる割り込みリソースの数。通常、この値は、完了キューリソースの数と同じにします。<br>1~16の整数を入力します。                                       |

ステップ16 [Save Changes] をクリックします。

### 次のタスク

サーバーを再起動して、vNIC を変更します。

## vNIC の作成

Cisco UCS 仮想インターフェイス カードには、デフォルトで2個のvHBAと2個のvNICが用意されています。これらのアダプタカードに最大14個のvHBAまたはvNICを追加作成できます。

Cisco UCS 1455、1457、および 1467 仮想インターフェイス カードは、非ポートチャネル モードで、デフォルトで 4 個の vHBAs と4 個の Vhbas を提供します。これらのアダプタ カードに最大 10 個の vHBA または vNICs を追加作成できます。

#### 手順

- ステップ1 [ナビゲーション (Navigation)]ペインの[ネットワーク (Networking)]メニューをクリック します。
- ステップ2 [ネットワーキング (Networking)] ペインで、変更するアダプタ カード を選択します。
- ステップ3 [アダプタ カード (Adapter Card)] ペインで、[vNICs] タブをクリックします。
- ステップ4 [Host Ethernet Interfaces] 領域で、次のアクションのいずれかを選択します。
  - デフォルトの設定を使用してvNICを作成するには、[vNICの追加(Add vNIC)]をクリックします。
  - ・既存のvNICと同じ設定を使用してvNICを作成するには、既存のvNICを選択し、[vNIC の複製(Clone vNIC)]をクリックします。

[Add vNIC] ダイアログボックスが表示されます。

- ステップ5 [Add vNIC] ダイアログボックスで、vNIC の名前を [Name] 入力ボックスに入力します。
- **ステップ6** [Add vNIC] ダイアログボックスで、vNIC のチャネル番号を [Channel Number] 入力ボックスに 入力します。
  - (注) アダプタで VNTAG が有効になっている場合、vNIC を作成するときに vNIC のチャ ネル番号を割り当てる必要があります。
- **ステップ7** [Add vNIC] をクリックします。

#### 次のタスク

設定の変更が必要な場合は、vNICのプロパティの変更(266ページ)の説明に従って、新しい vNICを設定します。

## vNIC の削除

手順

- ステップ1 [ナビゲーション (Navigation)]ペインの[ネットワーク (Networking)]メニューをクリック します。
- ステップ2 [ネットワーキング (Networking)] ペインで、変更するアダプタカードを選択します。
- ステップ3 [アダプタ カード (Adapter Card)] ペインで、[vNICs] タブをクリックします。
- ステップ4 [Host Ethernet Interfaces] 領域で、表から vNIC を選択します。
  - (注) デフォルトの2つのvNIC([eth0]と[eth1])は、どちらも削除することはできません。
- ステップ5 [vNIC の削除(Delete vNIC)]をクリックし、削除することを確認するために[OK]をクリックします。

## iSCSI ブート機能の設定

## vNICの iSCSI ブート機能の設定

vNIC で iSCSI ブート機能を設定する方法は、次のとおりです。

- ・このタスクを実行するには、admin権限を持つユーザとしてログインする必要があります。
- iSCSI ストレージターゲットからサーバをリモートでブートするように vNIC を設定する には、vNIC の PXE ブートオプションを有効にする必要があります。

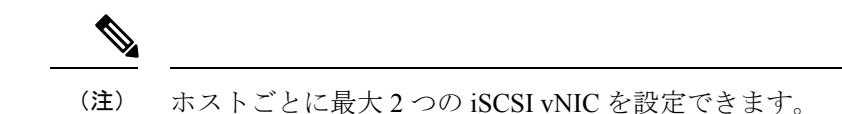

### vNIC 上の iSCSI ブート機能の設定

手順

- **ステップ1** [ナビゲーション (Navigation)]ペインの[ネットワーク (Networking)]メニューをクリック します。
- ステップ2 [ネットワーキング (Networking)] ペインで、変更するアダプタカードを選択します。
- ステップ3 [アダプタ カード (Adapter Card)] ペインで、[vNICs] タブをクリックします。
- **ステップ4** [vNICs] ペインで、[eth0] または [eth1] をクリックします。
- ステップ5 [iSCSI ブート プロパティ (iSCSI Boot Properties)] 領域を選択します。
- ステップ6 [一般(General)]エリアで、次のフィールドを更新します:

| 名前                                  | 説明                                                                                                    |
|-------------------------------------|----------------------------------------------------------------------------------------------------|
| [名前(Name)] フィールド                    | vNIC の名前。                                                                                                |
| [DHCP ネットワーク (DHCP                  | vNIC に対して DHCP ネットワークが有効かどうか。                                                                            |
| Network)]チェックボックス                   | 有効にすると、イニシエータのネットワーク構成がDHCPサー<br>バから取得されます。                                                              |
| [DHCP iSCSI] チェックボック<br>ス           | vNIC に対して DHCP iSCSI が有効かどうか。これを有効にし<br>て DHCP ID が設定されている場合、イニシエータ IQN とター<br>ゲットの情報が DHCP サーバから取得されます。 |
|                                     | (注) DHCP iSCSI が DHCP ID なしで有効化されている<br>場合は、ターゲット情報のみが取得されます。                                            |
| [DHCP ID] フィールド                     | イニシエータ IQN とターゲットの情報を DHCP サーバから取<br>得するためにアダプタが使用するベンダー識別文字列。                                           |
|                                     | 最大 64 文字の文字列を入力します。                                                                                      |
| [DHCP Timeout] フィールド                | イニシエータが DHCP サーバーが使用できないと判断するま<br>でに待機する秒数。                                                              |
|                                     | 60 ~ 300 の整数を入力します(デフォルト:60 秒)。                                                                          |
| [リンク タイムアウト(Link<br>Timeout)] フィールド | イニシエータがリンクが使用できないと判断するまでに待機<br>する秒数。                                                                     |
|                                     | 0~255の整数を入力します(デフォルト:15秒)。                                                                               |

| 名前                               | 説明                                   |
|----------------------------------|--------------------------------------|
| <b>[LUN 再試行回数値の入力]</b><br>フィールド  | iSCSI LUN 検出中にエラーが発生した場合に接続を再試行する回数。 |
|                                  | 0~255の整数を入力します。デフォルトは15です。           |
| [IP バージョン (IP Version)]<br>フィールド | iSCSI のブート中に使用する IP のバージョン。          |

ステップ7 [イニシエータ (Initiator)]エリアで、次のフィールドを更新します:

| 名前                                 | 説明                                                                  |
|------------------------------------|---------------------------------------------------------------------|
| [名前 (Name)]フィールド                   | iSCSI イニシエータ名を定義する正規表現。                                             |
|                                    | 任意の英数字および次の特殊文字を入力できます。                                             |
|                                    | <ul> <li>. (ピリオド)</li> </ul>                                        |
|                                    | ・: (コロン)                                                            |
|                                    | •-(ダッシュ)                                                            |
|                                    | ( <b>注</b> ) 名前は、IQN 形式です。                                          |
| [IP Address] フィールド                 | iSCSI イニシエータの IP アドレス。                                              |
| [サブネットマスク(Subnet<br>Mask)] フィールド   | iSCSI イニシエータのサブネット マスク。                                             |
| <b>[ゲートウェイ(Gateway)]</b><br>フィールド  | デフォルトゲートウェイ。                                                        |
| [プライマリ DNS(Primary<br>DNS)] フィールド  | プライマリ DNS サーバーのアドレス。                                                |
| [優先度 (Priority)] ドロップダ<br>ウン リスト   | イニシエータの優先順位ドロップダウン リスト。                                             |
| [Secondary DNS] フィールド              | セカンダリ DNS サーバー アドレス。                                                |
| [TCP タイムアウト(TCP<br>Timeout)] フィールド | イニシエータによって TCP が使用不可であると判断されるまでに待機する秒数。                             |
|                                    | 0~255の整数を入力します(デフォルト:15秒)。                                          |
| [CHAP 名(CHAP Name)]<br>フィールド       | イニシエータの Challenge Handshake Authentication Protocol<br>(CHAP)の名前。   |
| [CHAP 機密(CHAP Secret)]<br>フィールド    | イニシエータの Challenge Handshake Authentication Protocol<br>(CHAP)の共有秘密。 |

| ステップ8 | [プライマリ ターゲット | (Primary Target) | ]エリアで、 | 次のフィーノ | レドを更新します: |
|-------|--------------|------------------|--------|--------|-----------|
|-------|--------------|------------------|--------|--------|-----------|

| 名前                              | 説明                                                                  |
|---------------------------------|---------------------------------------------------------------------|
| [名前(Name)] フィールド                | IQN 形式のプライマリ ターゲットの名前。                                              |
| [IP Address] フィールド              | ターゲットの IP アドレス。                                                     |
| [TCP ポート(TCP Port)]<br>フィールド    | ターゲットに関連付けられている TCP ポート。                                            |
| [ブート LUN(Boot LUN)]<br>フィールド    | ターゲットに関連付けられているブート LUN。                                             |
| [CHAP 名(CHAP Name)]<br>フィールド    | イニシエータの Challenge Handshake Authentication Protocol<br>(CHAP)の名前。   |
| [CHAP 機密(CHAP Secret)]<br>フィールド | イニシエータの Challenge Handshake Authentication Protocol<br>(CHAP)の共有秘密。 |

| ステップ9 | [セカンダリ | <b>リターゲット</b> | (Secondary Targe | t)]エリアで、 | 次のフィ | ィールドを更新します: |
|-------|--------|---------------|------------------|----------|------|-------------|
|-------|--------|---------------|------------------|----------|------|-------------|

| 名前                                      | 説明                                                                |
|-----------------------------------------|-------------------------------------------------------------------|
| [名前 (Name)]フィールド                        | IQN 形式のセカンダリ ターゲットの名前。                                            |
| [IP Address] フィールド                      | ターゲットの IP アドレス。                                                   |
| [TCP ポート(TCP Port)]<br>フィールド            | ターゲットに関連付けられている TCP ポート。                                          |
| [ブート LUN(Boot LUN)]<br>フィールド            | ターゲットに関連付けられているブート LUN。                                           |
| [CHAP 名(CHAP Name)]<br>フィールド            | イニシエータの Challenge Handshake Authentication Protocol<br>(CHAP)の名前。 |
| [CHAP 機密(CHAP Secret)]<br>フィールド         | イニシエータの Challenge Handshake Authentication Protocol (CHAP)の共有秘密。  |
| 名前                                      | 説明                                                                |
| [iSCSI を設定(Configure<br>ISCSI)] ボタン     | 選択された vNIC で iSCSI ブートを設定します。                                     |
| [iSCSI を設定解除<br>(Unconfigure ISCSI)]ボタン | 選択された vNIC の設定を削除します。                                             |
| [Reset Values]ボタン                       | vNICの値を、このダイアログボックスを最初に開いたときに<br>有効だった設定に復元します。                   |

| 名前           | 説明                     |
|--------------|------------------------|
| [Cancel] ボタン | 変更を行わずにダイアログボックスを閉じます。 |

ステップ10 [Save Changes]をクリックします。

### vNIC からの iSCSI ブート設定の除去

### 始める前に

このタスクを実行するには、admin 権限を持つユーザとしてログインする必要があります。

### 手順

- ステップ1 [ナビゲーション (Navigation)] ペインの [ネットワーク (Networking)] メニューをクリック します。
- ステップ2 [ネットワーキング (Networking)] ペインで、変更するアダプタカードを選択します。
- ステップ3 [アダプタ カード (Adapter Card)] ペインで、[vNICs] タブをクリックします。
- ステップ4 [vNICs] ペインで、[eth0] または [eth1] をクリックします。
- ステップ5 [iSCSI ブート プロパティ (iSCSI Boot Properties)] 領域を選択します。
- ステップ6 [iSCSI ブート プロパティ (iSCSI Boot Properties)] 領域下部にある [ISCSI の構成解除 (Unconfigure ISCSI)] ボタンをクリックします。

### 次のタスク

サーバーを再起動して、iSCSI ブート構成を削除します。

## Cisco usNIC の管理

### **Cisco usNIC**の概要

The Cisco user-space NIC (Cisco usNIC) 機能は、ネットワーキングパケットを送受信するときに カーネルをバイパスすることで、データセンターの Cisco UCS サーバーで実行されるソフト ウェア アプリケーションのパフォーマンスを改善します。アプリケーションは Cisco UCS VIC 1225 などの Cisco UCS VIC 第 2 世代以降のアダプタと直接やり取りし、これによってハイ パ フォーマンスコンピューティングクラスタのネットワーキングパフォーマンスが向上します。 Cisco usNIC のメリットを享受するには、ソケットやその他の通信 API ではなく、Message Passing Interface (MPI) をアプリケーションで使用する必要があります。

Cisco usNIC を使用すると、MPI アプリケーションで次の利点が得られます。

・低遅延で、高スループットの通信転送を提供します。

- ・標準のアプリケーション非依存イーサネットプロトコルを採用しています。
- •次に示すシスコデータセンタープラットフォームで、低遅延の転送、ユニファイドファ ブリック、統合管理のサポートを活用します。
  - Cisco UCS サーバー
  - Cisco UCS 第二世代以降の VIC アダプタ
  - •10 または 40GbE ネットワーク

標準イーサネットアプリケーションは、Linux カーネルのネットワーキングスタックを呼び出 すユーザ領域のソケットライブラリを使用します。次に、ネットワーキングスタックはCisco eNIC ドライバを使用して、Cisco VIC ハードウェアと通信します。次の図は、通常のソフト ウェアアプリケーションと Cisco usNIC を使用する MPI アプリケーションの対比を示します。

Figure 1: カーネル ベースのネットワーク通信と Cisco usNIC ベースの通信

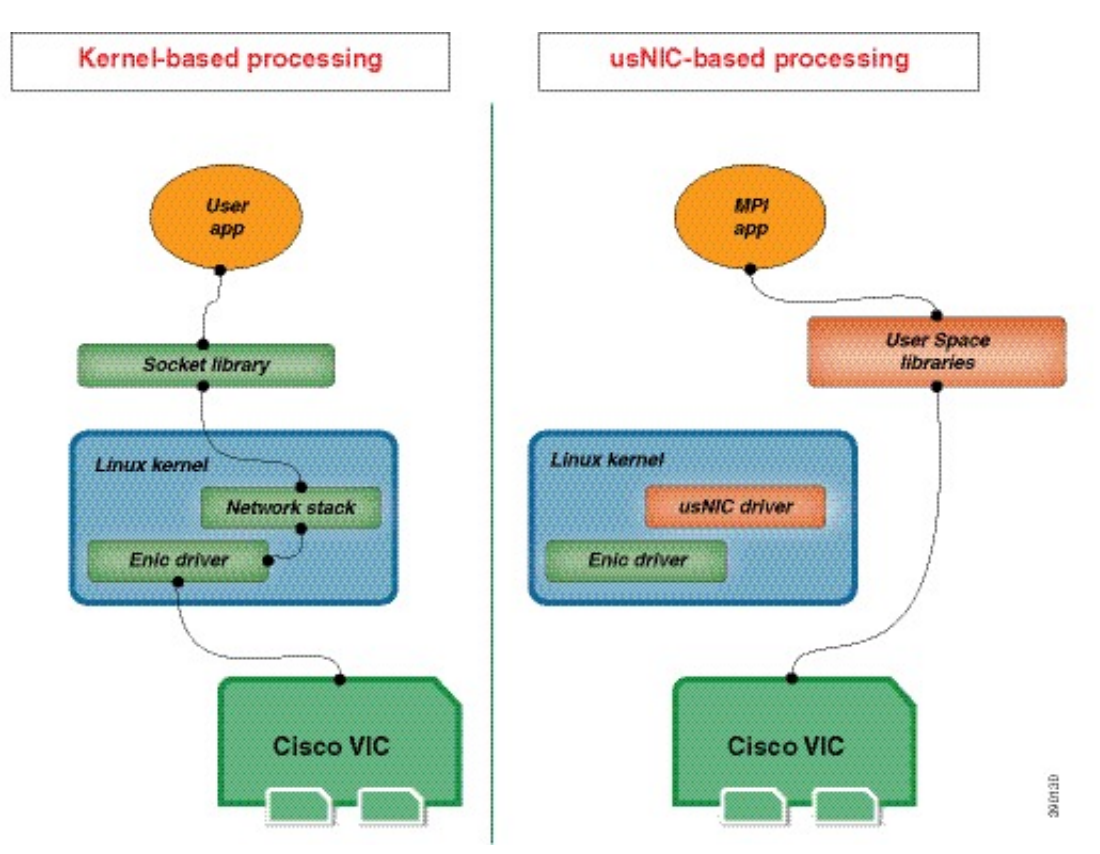

### Cisco IMC GUI を使用した Cisco usNIC の表示および設定

### 始める前に

このタスクを実行するには、管理権限を持つユーザーとして Cisco IMC GUI にログインする必要があります。このビデオの [再生 (Play)] をクリックして、Cisco IMC で Cisco usNIC を設定する方法を視聴します。

### 手順

ステップ1 [Cisco IMC GUI] にログインします。

Cisco IMC へのログイン方法に関する詳細については、『Cisco UCS C-Series Servers Integrated Management Controller GUI Configuration Guide』を参照してください。

- ステップ2 [ナビゲーション (Navigation)]ペインの[ネットワーク (Networking)]メニューをクリック します。
- ステップ3 [ネットワーキング (Networking)] ペインで、変更するアダプタカードを選択します。
- ステップ4 [アダプタ カード (Adapter Card)] ペインで、[vNICs] タブをクリックします。
- ステップ5 [vNICs] ペインで、[eth0] または [eth1] をクリックします。
- ステップ6 [usNIC] 領域で、次のフィールドを確認して更新します。

| 名前                           | 説明                                                        |
|------------------------------|-----------------------------------------------------------|
| [名前(Name)]                   | usNIC の親である vNIC の名前。                                     |
|                              | (注) このフィールドは読み取り専用で<br>す。                                 |
| [usNIC] フィールド                | 特定の vNIC に割り当てられる usNIC の数。                               |
|                              | 0~225の整数を入力します。                                           |
|                              | 指定の vNIC に追加の usNIC を割り当てるに<br>は、既存の値よりも高い値を入力してくださ<br>い。 |
|                              | 指定の vNIC から usNIC を削除するには、既<br>存の値よりも小さい値を入力します。          |
|                              | vNICに割り当てられたすべてのusNICを削除<br>するには、ゼロを入力します。                |
| [Transmit Queue Count] フィールド | 割り当てる送信キューリソースの数。                                         |
|                              | 1~256の整数を入力します。                                           |
| [Receive Queue Count] フィールド  | 割り当てる受信キューリソースの数。                                         |
|                              | 1~256の整数を入力します。                                           |

| 名前                                      | 説明                                                                                                    |
|-----------------------------------------|----------------------------------------------------------------------------------------------------|
| [Completion Queue Count] フィールド          | 割り当てる完了キュー リソースの数。通常、<br>割り当てなければならない完了キュー リソー<br>スの数は、送信キュー リソースの数に受信<br>キュー リソースの数を加えたものと等しくな<br>ります。<br>1~512の整数を入力します。                                                                             |
| [Transmit Queue Ring Size] フィールド        | 各送信キュー内の記述子の数。<br>64 ~ 4096 の整数を入力します。                                                                                                    |
| [Receive Queue Ring Size] フィールド         | 各受信キュー内の記述子の数。<br>64 ~ 4096 の整数を入力します。                                                                                                    |
| [Interrupt Count] フィールド                 | 割り当てる割り込みリソースの数。通常、この値は、完了キューリソースの数と同じにします。<br>1~514の整数を入力します。                                                                                                    |
| [Interrupt Coalescing Type] ドロップダウンリスト  | <ul> <li>次のいずれかになります。</li> <li>[MIN]:システムは、別の割り込みイベントを送信する前に[Coalescing Time]フィールドに指定された時間だけ待機します。</li> <li>[IDLE]:アクティビティなしの期間が少なくとも[Coalescing Time]フィールドに指定された時間続くまで、システムから割り込みは送信されません。</li> </ul> |
| [Interrupt Coalescing Timer Time] フィールド | 割り込み間の待機時間、または割り込みが送<br>信される前に必要な休止期間。<br>1~65535の整数を入力します。割り込み調停<br>をオフにするには、このフィールドに0(ゼ<br>ロ)を入力します。                                                                                                 |
| [Class of Service] フィールド                | この usNIC からのトラフィックに関連付けら<br>れるサービス クラス。<br>0~6の整数を選択します。0 が最も低い優先<br>度で、6 が最も高い優先度になります。<br>(注) このオプションは VNTAG モード<br>では使用できません。                                                                       |

| 名前                             | 説明                                                                                                    |
|--------------------------------|----------------------------------------------------------------------------------------------------|
| [TCP Segment Offload] チェックボックス | オンにすると、CPU はセグメント化する必要<br>がある大きな TCP パケットをハードウェアに<br>送信します。このオプションにより、CPU の<br>オーバーヘッドが削減され、スループット率<br>が向上する可能性があります。        |
|                                | オフにすると、CPU は大きいパケットをセグ<br>メント化します。                                                                                           |
|                                | <ul><li>(注) このオプションは、Large Send</li><li>Offload (LSO) とも呼ばれています。</li></ul>                                                   |
| [Large Receive] チェックボックス       | オンにすると、ハードウェアはすべてのセグ<br>メント化されたパケットを CPUに送信する前<br>に再構成します。このオプションにより、CPU<br>の使用率が削減され、インバウンドのスルー<br>プットが増加する可能性があります。        |
|                                | オフにすると、CPU は大きいパケットをすべ<br>て処理します。                                                                                            |
| [TCP Tx Checksum] チェックボックス     | オンにすると、CPUはすべてのパケットをハー<br>ドウェアに送信し、ハードウェアでチェック<br>サムを計算できるようにします。このオプショ<br>ンにより、CPUのオーバーヘッドが削減され<br>る可能性があります。               |
|                                | オフにすると、CPU はすべてのパケット<br>チェックサムを計算します。                                                                                        |
| [TCP Rx Checksum] チェックボックス     | オンにすると、CPU はすべてのパケット<br>チェックサムを検証のためにハードウェアに<br>送信します。このオプションにより、CPU の<br>オーバーヘッドが削減される可能性がありま<br>す。<br>オフにすると、CPU はすべてのパケット |
|                                | チェックサムを検証します。                                                                                                    |

### ステップ7 [Save Changes] をクリックします。

変更内容は次のサーバのリブート時に有効になります。

## usNIC プロパティの表示

### 手順

- ステップ1 [ナビゲーション (Navigation)]ペインの[ネットワーク (Networking)]メニューをクリック します。
- ステップ2 [ネットワーキング (Networking)]ペインで、表示するアダプタカードを選択します。
- ステップ3 [アダプタカード (Adapter Card)] ペインで、[vNICs] タブをクリックします。
- ステップ4 [vNICs] ペインで、[eth0] または [eth1] をクリックします。
- **ステップ5** [Host Ethernet Interfaces] ペインの [usNIC Properties] 領域で、次のフィールドの情報を確認します。

| 名前                             | 説明                                                                                                    |
|--------------------------------|----------------------------------------------------------------------------------------------------|
| 名前 (Name)                      | usNIC の親である vNIC の名前。                                                                                                  |
|                                | (注) このフィールドは読み取り専用で<br>す。                                                                                              |
| [usNIC] フィールド                  | 特定の vNIC に割り当てられる usNIC の数。                                                                                            |
|                                | 0~225の整数を入力します。                                                                                                    |
|                                | 指定の vNIC に追加の usNIC を割り当てるに<br>は、既存の値より大きい値を入力してくださ<br>い。                                                              |
|                                | 指定の vNIC から usNIC を削除するには、既<br>存の値より小さい値を入力してください。                                                                     |
|                                | vNICに割り当てられたすべてのusNICを削除<br>するには、ゼロを入力します。                                                                             |
| [Transmit Queue Count]フィールド    | 割り当てる送信キューリソースの数。                                                                                                    |
|                                | 1~256の整数を入力します。                                                                                                    |
| [Receive Queue Count] フィールド    | 割り当てる受信キューリソースの数。                                                                                                    |
|                                | 1~256の整数を入力します。                                                                                                    |
| [Completion Queue Count] フィールド | 割り当てる完了キューリソースの数。通常、<br>割り当てなければならない完了キューリソー<br>スの数は、送信キューリソースの数に受信<br>キューリソースの数を加えたものと等しくな<br>ります。<br>1~512の整数を入力します。 |

| 名前                                      | 説明                                                                                                    |
|-----------------------------------------|----------------------------------------------------------------------------------------------------|
| [Transmit Queue Ring Size] フィールド        | 各送信キュー内の記述子の数。                                                                                                    |
|                                         | 64~4096の整数を入力します。                                                                                                    |
| [Receive Queue Ring Size] フィールド         | 各受信キュー内の記述子の数。                                                                                                    |
|                                         | 64~4096の整数を入力します。                                                                                                    |
| [Interrupt Count] フィールド                 | 割り当てる割り込みリソースの数。通常、こ<br>の値は、完了キュー リソースの数と同じにし<br>ます。                                                                                                    |
|                                         | 1~514の整数を入力します。                                                                                                    |
| [Interrupt Coalescing Type] ドロップダウンリス   | 次のいずれかになります。                                                                                                    |
| F                                       | <ul> <li>[MIN]:システムは、別の割り込みイベントを送信する前に[Coalescing Time]フィールドに指定された時間だけ待機します。</li> <li>[IDLE]:アクティビティなしの期間が少なくとも[Coalescing Time]フィールドに指定された時間続くまで、システムから割り込みは送信されません。</li> </ul> |
| [Interrupt Coalescing Timer Time] フィールド | 割り込み間の待機時間、または割り込みが送<br>信される前に必要な休止期間。                                                                                                    |
|                                         | 1~65535の整数を入力します。割り込み調停<br>をオフにするには、このフィールドに0(ゼ<br>ロ)を入力します。                                                                                                    |
| [Class of Service] フィールド                | この usNIC からのトラフィックに関連付ける<br>サービス クラス。                                                                                                    |
|                                         | 0~6の整数を選択します。0が最も低い優先<br>度で、6が最も高い優先度になります。                                                                                                    |
|                                         | (注) このオプションは VNTAG モード<br>では使用できません。                                                                                                    |

| 名前                             | 説明                                                                                                    |
|--------------------------------|----------------------------------------------------------------------------------------------------|
| [TCP Segment Offload] チェックボックス | オンにすると、CPU はセグメント化する必要<br>がある大きな TCP パケットをハードウェアに<br>送信します。このオプションにより、CPU の<br>オーバーヘッドが削減され、スループット率<br>が向上する可能性があります。     |
|                                | オフにすると、CPU は大きいパケットをセグ<br>メント化します。                                                                                        |
|                                | <ul><li>(注) このオプションは、Large Send</li><li>Offload (LSO) とも呼ばれています。</li></ul>                                                |
| [Large Receive] チェックボックス       | オンにすると、ハードウェアはすべてのセグ<br>メント化されたパケットを CPUに送信する前<br>に再構成します。このオプションにより、CPU<br>の使用率が削減され、インバウンドのスルー<br>プットが増加する可能性があります。     |
|                                | オフにすると、CPU は大きいパケットをすべ<br>て処理します。                                                                                         |
| [TCP Tx Checksum] チェックボックス     | オンにすると、CPUはすべてのパケットをハー<br>ドウェアに送信し、ハードウェアでチェック<br>サムを計算できるようにします。このオプショ<br>ンにより、CPUのオーバーヘッドが削減され<br>る可能性があります。            |
|                                | オフにすると、CPU はすべてのパケット<br>チェックサムを計算します。                                                                                     |
| [TCP Rx Checksum] チェックボックス     | オンにすると、CPUはすべてのパケット<br>チェックサムを検証のためにハードウェアに<br>送信します。このオプションにより、CPUの<br>オーバーヘッドが削減される可能性がありま<br>す。<br>オフにすると、CPUはすべてのパケット |
|                                | チェックサムを検証します。                                                                                                    |

# アダプタ設定のバックアップと復元

# アダプタ設定のエクスポート

アダプタ設定は、次のいずれかのリモートサーバに XML ファイルとしてエクスポートできます。

- TFTP
- FTP
- SFTP
- SCP
- HTTP

### 始める前に

リモート サーバの IP アドレスを取得します。

### 手順

- ステップ1 [ナビゲーション (Navigation)]ペインの[ネットワーク (Networking)]メニューをクリック します。
- ステップ2 [ネットワーキング (Networking)] ペインで、変更するアダプタ カード を選択します。
- ステップ3 [アダプタ カード (Adapter Card)] ペインで、[全般 (General)] タブをクリックします。
- **ステップ4 全般 (General)** タブの [**アクション (Actions)**] 領域で、[**vNIC のエクスポート (Export vNIC)**] を クリックします。

[(vNIC のエクスポート (Export vNIC)] ダイアログボックスが開きます。

ステップ5 [Export Adapter Configuration] ダイアログボックスで、次のフィールドを更新します。

| 名前                                                      | 説明                                                                                                    |
|---------------------------------------------------------|----------------------------------------------------------------------------------------------------|
| [Export To] ドロップダウン<br>リスト                              | リモート サーバーのタイプ。次のいずれかになります。<br>・[TFTP サーバー(TFTP Server)]                                                                                                    |
|                                                         | ・FTP サーバー(FTP Server)                                                                                                    |
|                                                         | ・SFTP サーバー(SFTP Server)                                                                                                    |
|                                                         | ・SCP サーバー(SCP Server)                                                                                                    |
|                                                         | ・HTTP サーバー(HTTP Server)                                                                                                    |
|                                                         | <ul> <li>(注) このアクションを実行中にリモートサーバのタイプとして SCP または SFTP を選択した場合、ポップアップウィンドウが表示され、そこに [サーバ (RSA) 鍵フィンガープリントは <server_finger_print_id>です。続行しますか? (Server (RSA) key fingerprint is <server_finger_print_id> Do you wish to continue?) ]というメッセージが表示されます。サーバフィンガープリントの信頼度に応じて、[Yes] または [No] をクリックします。</server_finger_print_id></server_finger_print_id></li> </ul> |
|                                                         | フィンガープリントはホストの公開キーに基づいて<br>おり、接続先のホストを識別または確認できます。                                                                                                    |
| [IP アドレスまたはホスト<br>名 (IP Address or Host<br>Name)] フィールド | アダプタ設定ファイルのエクスポート先となるサーバーの IPv4<br>アドレスか IPv6 アドレス、またはホスト名。[エクスポート先<br>(Export to)]ドロップダウン リストの設定によって、フィール<br>ド名は異なる場合があります。                                                                                                    |
| [パスおよびファイル名<br>(Path and Filename)]<br>フィールド            | ファイルをリモート サーバーにエクスポートするときに、Cisco<br>IMC が使用する必要のあるパスおよびファイル名。                                                                                                    |
| ユーザ名                                                    | システムがリモート サーバへのログインに使用する必要のある<br>ユーザ名。プロトコルが TFTP または HTTP の場合、このフィー<br>ルドは適用されません。                                                                                                    |
| パスワード                                                   | リモート サーバのユーザ名のパスワード。プロトコルが TFTP<br>または HTTP の場合、このフィールドは適用されません。                                                                                                    |

ステップ6 [vNIC のエクスポート (Export vNIC)] をクリックします。

## アダプタ設定のインポート

手順

- ステップ1 [ナビゲーション (Navigation)] ペインの [ネットワーク (Networking)] メニューをクリック します。
- ステップ2 [ネットワーキング (Networking)] ペインで、変更するアダプタ カードを選択します。
- ステップ3 [General] タブを選択します。
- **ステップ4 全般 (General)** タブの [アクション (Actions)] 領域で、[vNIC のインポート (Import vNIC)] をク リックします。

[vNIC のインポート (Import vNIC)] ダイアログ ボックスが表示されます。

**ステップ5** [vNIC のインポート (Import vNIC)] ダイアログ ボックスで、次のフィールドに値を入力します。

| 名前                                                      | 説明                                                                                                    |
|---------------------------------------------------------|----------------------------------------------------------------------------------------------------|
| <b>[インポート元(Import</b><br>from)] ドロップダウン リ<br>スト         | リモート サーバのタイプ。次のいずれかになります。<br>・[TFTP サーバー(TFTP Server)]<br>・FTP サーバー(FTP Server)<br>・SFTP サーバー(SFTP Server)<br>・SCP サーバー(SCP Server)<br>・HTTP サーバー(HTTP Server)                                                                                                    |
|                                                         | <ul> <li>(注) このアクションを実行中にリモートサーバのタイプ<br/>としてSCPまたはSFTPを選択した場合、ポップアッ<br/>プウィンドウが表示され、そこに[サーバ (RSA) 鍵<br/>フィンガープリントは <server_finger_print_id> で<br/>す。続行しますか? (Server (RSA) key fingerprint is<br/><server_finger_print_id> Do you wish to continue?) ]<br/>というメッセージが表示されます。サーバフィンガー<br/>プリントの信頼度に応じて、[Yes] または [No] をク<br/>リックします。</server_finger_print_id></server_finger_print_id></li> </ul> |
|                                                         | フィンガープリントはホストの公開キーに基づいて<br>おり、接続先のホストを識別または確認できます。                                                                                                    |
| [IP アドレスまたはホスト<br>名 (IP Address or Host<br>Name)] フィールド | アダプタ設定ファイルが存在するサーバーの IPv4 アドレスか<br>IPv6 アドレス、またはホスト名。[インポート元(Import from)]<br>ドロップダウン リストの設定によって、フィールド名は異なる<br>場合があります。                                                                                                    |

| 名前                                           | 説明                                                                                  |
|----------------------------------------------|-------------------------------------------------------------------------------------|
| [パスおよびファイル名<br>(Path and Filename)]<br>フィールド | リモート サーバー上の設定ファイルのパスおよびファイル名。                                                       |
| ユーザ名                                         | システムがリモート サーバへのログインに使用する必要のある<br>ユーザ名。プロトコルが TFTP または HTTP の場合、このフィー<br>ルドは適用されません。 |
| パスワード                                        | リモート サーバのユーザ名のパスワード。プロトコルが TFTP<br>または HTTP の場合、このフィールドは適用されません。                    |

ステップ6 [vNIC のインポート (Import vNIC)] をクリックします。

### 次のタスク

サーバーをリブートして、インポートした設定を適用します。

## アダプタのデフォルトの復元

#### 手順

- ステップ1 [ナビゲーション (Navigation)]ペインの[ネットワーク (Networking)]メニューをクリック します。
- **ステップ2** [ネットワーキング (Networking)] ペインで、デフォルト設定に復元するアダプタ カード を選 択します。
- ステップ3 [General] タブを選択します。
- ステップ4 [General] タブの [Actions] 領域で、[Reset To Defaults] をクリックし、[OK] をクリックして確定 します。

# アダプタのリセット

### 手順

- ステップ1 [ナビゲーション (Navigation)] ペインの [ネットワーク (Networking)] メニューをクリック します。
- ステップ2 [ネットワーキング (Networking)] ペインで、リセットするアダプタ カード を選択します。

- ステップ3 [General] タブを選択します。
- ステップ4 [全般(General)] タブの[アクション(Actions)] エリアで、[リセット(Reset)] をクリックし、[OK] をクリックして確定します。
  - (注) アダプタをリセットすると、ホストもリセットされます。

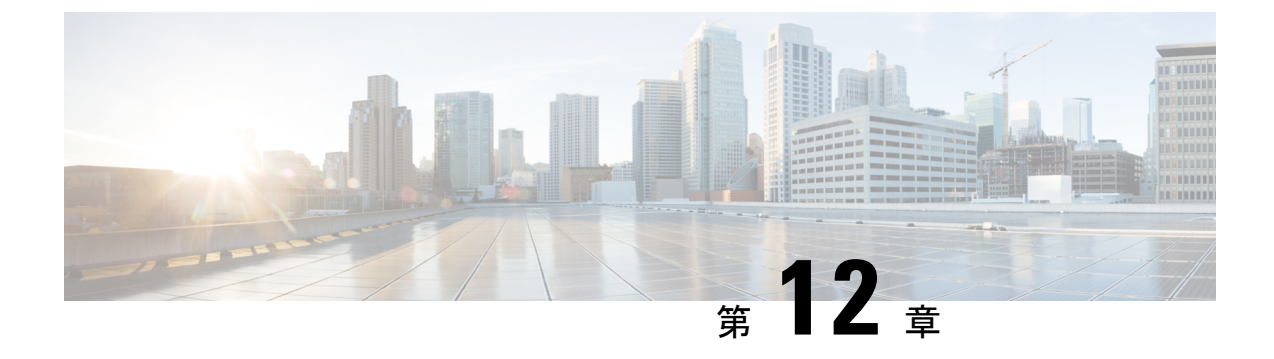

# ストレージ アダプタの管理

この章は、次の内容で構成されています。

- ストレージアダプタの管理(299ページ)
- Flexible Flash コントローラの管理 (334 ページ)
- FlexUtil コントローラの管理 (357 ページ)
- Cisco ブート最適化 M.2 Raid コントローラ (370 ページ)
- Cisco FlexMMC  $(381 \sim )$

# ストレージ アダプタの管理

## 自己暗号化ドライブ(フル ディスク暗号化)

Cisco IMC は、自己暗号化ドライブ(SED)をサポートしています。ドライブ内の特別なハードウェアがリアルタイムで入力データを暗号化し、出力データを復号します。この機能は、フルディスク暗号化(FDE)とも呼ばれます。

ドライブ上のデータは、ドライブに入力される際に暗号化され、出力される際に復号されま す。ただし、ドライブをロックしている場合は、データを取得するためにセキュリティキーは 必要ありません。

ドライブがロックされると、暗号化キーが内部で作成され保存されます。このドライブに保存 されているすべてのデータは、そのキーを使用して暗号化され、暗号化された形式で保存され ます。データをこのように保存すると、データを非暗号化してドライブから取得するためにセ キュリティキーが必要になります。ドライブのロックを解除すると、その暗号化キーが削除さ れ、保存されたデータは使用できなくなります。これは、Secure Erase と呼ばれます。FDEは、 キー ID とセキュリティ キーで構成されます。

FDE 機能は次の操作をサポートしています。

- コントローラでのセキュリティの有効化および無効化
- ・セキュアな仮想ドライブの作成
- ・非セキュアなドライブ グループの保護

- 外部の設定ドライブのロック解除
- ・物理ドライブ (JBOD) でのセキュリティの有効化
- ・セキュアな SED ドライブのクリア
- •セキュアな外部設定のクリア

デュアルまたは複数のコントローラの環境でコントローラセキュリティを設定する場合に考慮 すべきシナリオ

(注) デュアルまたは複数のコントローラの接続は一部のサーバーでのみ使用できます。

コントローラのセキュリティは、個別に有効、無効、または変更できます。ただし、ローカル キー管理とリモートキー管理は、サーバー上のすべてのコントローラに適用されます。した がって、キー管理モードの切り替えを伴うセキュリティアクションは慎重に行う必要がありま す。両方のコントローラが安全で、コントローラの1つを別のモードに移動する場合は、もう 一方のコントローラでも同じ操作を実行する必要があります。

次の2つのシナリオを考えてみましょう。

- ・シナリオ1:キー管理はリモートに設定されています。両方のコントローラは安全で、リモートキー管理を使用します。ローカルキー管理に切り替える場合は、各コントローラのキー管理を切り替えて、リモートキー管理を無効にします。
- ・シナリオ2:キー管理はローカルに設定されています。両方のコントローラは安全で、ローカルキー管理を使用します。リモートキー管理に切り替える場合は、リモートキー管理を有効にして、各コントローラのキー管理を切り替えます。

いずれかのコントローラでコントローラセキュリティ方式を変更しないと、セキュアなキー管理がサポートされていない設定状態になります。

### コントローラ セキュリティの有効化

このオプションを使用できるのは一部の C シリーズ サーバーだけです。

### 始める前に

このタスクを実行するには、admin 権限を持つユーザとしてログインする必要があります。

#### 手順

ステップ1 [ナビゲーション (Navigation)]ペインの[ストレージ (Storage)]メニューをクリックします。

- ステップ2 [Storage] メニューで、適切な LSI MegaRAID もしくは HBA コントローラをクリックします。
- ステップ3 [Controller Info] 領域で、[Enable Drive Security] をクリックします。
- ステップ4 [Enable Drive Security] ダイアログボックスで、次のフィールドを更新します。

| 名前                                                   | 説明                                                                                                    |
|------------------------------------------------------|----------------------------------------------------------------------------------------------------|
| [Controller Security] フィールド                          | コントローラが無効であることを示します。                                                                                                    |
| [Key Management] フィールド                               | キーをリモートで管理するかローカルで管理するかを指定し<br>ます。次のいずれかになります。                                                                                          |
|                                                      | •[リモートキー管理(Remote Key Management)]オプショ<br>ンボタン:リモートKMIPサーバを使用して、コントロー<br>ラのセキュリティ キーを設定または管理します。                                        |
|                                                      | <ul> <li>(注) このオプションを選択すると、既存のセキュ<br/>リティキーを指定する必要はなくなります<br/>が、キーIDとローカル管理用のセキュリティ<br/>キーの入力が必要になります。</li> </ul>                       |
|                                                      | •[ローカル キー管理(Local Key Management)] オプショ<br>ンボタン:コントローラセキュリティキーをローカルで<br>設定します。                                                          |
| [セキュリティ キー ID<br>(Security Key Identifier)]<br>フィールド | 現在のキー ID。                                                                                                    |
| [セキュリティ キー(Security<br>Key)] フィールド                   | コントローラのセキュリティを有効にする際に使用するセキュ<br>リティ キーです。現在のセキュリティ キーを変更する場合<br>は、このフィールドに新しいキーを入力します。                                                  |
|                                                      | <ul> <li>(注) セキュリティキーを変更すると、[セキュアキーの検証(Secure Key Verification)] ポップアップウィンドウが表示されます。このウィンドウに現在のセキュリティキーを入力してキーの検証を行う必要があります。</li> </ul> |
| [セキュリティ キーの確認<br>(Confirm Security Key)]<br>フィールド    | セキュリティ キーを再度入力します。                                                                                                    |
| [提案(Suggest)] ボタン                                    | 割り当てることができるセキュリティ キーまたはキー ID を<br>提案します。                                                                                                |

ステップ5 [Save] をクリックします。

I

これにより、コントローラのセキュリティが有効になります。

### コントローラ セキュリティの変更

このオプションを使用できるのは一部の C シリーズ サーバーだけです。

### 始める前に

- ・このタスクを実行するには、admin権限を持つユーザとしてログインする必要があります。
- ・コントローラセキュリティを変更するには、最初に有効にしておく必要があります。

### 手順

ステップ1 [ナビゲーション (Navigation)]ペインの[ストレージ (Storage)]メニューをクリックします。

- ステップ2 [Storage] メニューで、適切な LSI MegaRAID もしくは HBA コントローラをクリックします。
- ステップ3 [Controller Info] 領域で、[Modify Drive Security] をクリックします。
- ステップ4 [Modify Drive Security] ダイアログボックスで、次のフィールドを更新します。

| 名前                                                   | 説明                                                                                                    |
|------------------------------------------------------|----------------------------------------------------------------------------------------------------|
| [コントローラセキュリティ<br>(Controller Security)] フィー<br>ルド    | コントローラ セキュリティが有効になっているかどうかを示<br>します。次のいずれかになります。                                                                                        |
|                                                      | • 有効— コントローラ セキュリティが有効です。                                                                                                    |
|                                                      | • 無効—コントローラ セキュリティが無効です。                                                                                                    |
| [セキュリティ キー ID<br>(Security Key Identifier)]<br>フィールド | 現在のキー ID。                                                                                                    |
| [セキュリティ キー(Security<br>Key)] フィールド                   | コントローラのセキュリティを有効にする際に使用するセキュ<br>リティ キーです。現在のセキュリティ キーを変更する場合<br>は、このフィールドに新しいキーを入力します。                                                  |
|                                                      | <ul> <li>(注) セキュリティキーを変更すると、[セキュアキーの検証(Secure Key Verification)] ポップアップウィンドウが表示されます。このウィンドウに現在のセキュリティキーを入力してキーの検証を行う必要があります。</li> </ul> |
| [セキュリティ キーの確認<br>(Confirm Security Key)]<br>フィールド    | セキュリティ キーを再入力します。                                                                                                    |
| 名前                                                   | 説明                                          |
|------------------------------------------------------|---------------------------------------------|
| [Modify Security Key (セキュ<br>リティキーの変更)] チェック<br>ボックス | (注) このオプションは、リモートキー管理の場合にの<br>み表示されます。      |
|                                                      | このオプションを選択すると、KMIP サーバのセキュリティ<br>キーが変更されます。 |
| [Suggest] ボタン                                        | 割り当てることができるセキュリティ キーまたはキー ID の<br>候補を示します。  |
| [保存 (Save)]ボタン                                       | データを保存します。                                  |
| [Cancel] ボタン                                         | アクションを取り消します。                               |

ステップ5 [Save] をクリックします。

これにより、コントローラセキュリティ設定が変更されます。

### コントローラ セキュリティの無効化

このオプションを使用できるのは一部の C シリーズ サーバーだけです。

### 始める前に

- ・このタスクを実行するには、admin権限を持つユーザとしてログインする必要があります。
- ・コントローラセキュリティを無効にするには、最初に有効にしておく必要があります。

### 手順

**ステップ1** [ナビゲーション (Navigation) ]ペインの[ストレージ (Storage) ]メニューをクリックします。

- ステップ2 [Storage] メニューで、適切な LSI MegaRAID もしくは HBA コントローラをクリックします。
- **ステップ3** [Controller Info] 領域で、[Disable Drive Security] をクリックします。
- ステップ4 確認ポップアップ ウィンドウで [OK] をクリックします。

これにより、コントローラのセキュリティがディセーブルになります。

### ローカルとリモートのキー管理間のコントローラ セキュリティの切り替え

このタスクでは、コントローラのセキュリティをローカル管理からリモート管理、およびリ モート管理からローカル管理に切り替えることができます。

#### 始める前に

このタスクを実行するには、admin 権限を持つユーザとしてログインする必要があります。

#### 手順

- **ステップ1** [ナビゲーション(Navigation)]ペインの[ストレージ(Storage)] メニューをクリックします。
- ステップ2 [Storage] メニューで、適切な LSI MegaRAID もしくは HBA コントローラをクリックします。
- ステップ3 [Controller Info] 領域で、コントローラのセキュリティをリモート管理からローカル管理に切り 替えるには、[Switch to Local Key Management] をクリックします。
  - (注) リモート キー管理からローカル キー管理に切り替えるときは、まず KMIP セキュ ア キー管理を無効にしてください。
- **ステップ4** (任意) 同様に、コントローラのセキュリティをローカル管理からリモート管理に切り替える 場合は、[Switch to Remote Key Management] をクリックします。
- ステップ5 [OK] をクリックして確定します。

### 未使用の物理ドライブからの仮想ドライブの作成

### 始める前に

このタスクを実行するには、admin 権限を持つユーザとしてログインする必要があります。

### 手順

- ステップ1 [ナビゲーション (Navigation) ]ペインの[ストレージ (Storage) ]メニューをクリックします。
- ステップ2 [Storage] メニューで、適切な LSI MegaRAID もしくは HBA コントローラをクリックします。
- ステップ3 [Actions] 領域で、[Create Virtual Drive from Unused Physical Drives] をクリックします。

[未使用の物理ドライブから仮想ドライブを作成する (Create Virtual Drive from Unused Physical Drives)] ダイアログボックスが表示されます。

ステップ4 [未使用の物理ドライブから仮想ドライブを作成する (Create Virtual Drive from Unused Physical Drives)]ダイアログボックスで、新しい仮想ドライブの RAID レベルを選択します。

次のいずれかになります。

- [Raid 0]: 単純なストライピング。
- [Raid 1]: 単純なミラーリング。
- [Raid 5]: パリティ付きストライピング。
- [Raid 6]: 2 つのパリティ ドライブによるストライピング。

- [Raid 10]: スパンされたミラーリング。
- [Raid 50]: パリティを使用した SPAN ストライピング。
- [Raid 60]: 2 つのパリティ ドライブによるスパンされたストライピング。
- ステップ5 [ドライブグループの作成(Create Drive Groups)]領域で、グループに含める1つ以上の物理 ドライブを選択します。

[**ドライブグループ**(**Drive Groups**)]テーブルにドライブを追加するには、[>>]ボタンを使用 します。ドライブ グループから物理ドライブを削除するには、[<<] ボタンを使用します。

- ・ドライブグループで最も小さな物理ドライブのサイズによって、すべての物理 ドライブに使用される最大サイズが定義されます。すべての物理ドライブの領 域が最大限に使用されることを保証するには、ドライブグループ内のすべての ドライブのサイズをほぼ同じにすることを推奨します。
  - Cisco IMC は、RAID コントローラのみを管理し、サーバーに接続された HBA は管理しません。
  - 特定のRAIDレベルの仮想ドライブを作成するには、使用できる複数のドライ ブグループが必要です。これらのRAIDレベルのドライブの作成中、必要な数 のドライブが選択されている場合にのみ、[ドライブの作成(create drive)]オ プションが使用できます。

| ステップ6 [Virtual Drive Properties] | 領域で、 | 次のプロパティ | ィを更新します。 |
|----------------------------------|------|---------|----------|
|----------------------------------|------|---------|----------|

| 名前                                            | 説明                         |
|-----------------------------------------------|----------------------------|
| [仮想ドライブ名(Virtual Drive<br>Name)] フィールド        | 新しく作成する仮想ドライブの名前。          |
| [読み取りポリシー(Read<br>Policy)] ドロップダウンリス<br>ト     | 先読みキャッシュモード。               |
| [キャッシュ ポリシー(Cache<br>Policy)] ドロップダウン リス<br>ト | 読み取りバッファ処理に使用するキャッシュ ポリシー。 |
| [Strip Size] ドロップダウン リ<br>スト                  | 各ストリップのサイズ(KB 単位)。         |

| 名前                                                    | 説明                                                                                                    |
|-------------------------------------------------------|----------------------------------------------------------------------------------------------------|
| [書き込みポリシー(Write<br>Policy)] ドロップダウン リス<br>ト           | <ul> <li>次のいずれかになります。</li> <li>・[ライトスルー(Write Through)]: データはキャッシュに<br/>取り込まれてから物理ドライブに書き込まれます。以降<br/>はキャッシュからデータを読み取ることができるため、<br/>パフォーマンスが向上します。</li> </ul>                                                                                      |
|                                                       | <ul> <li>[ライトバック(Write Back)]:データはキャッシュ内に<br/>保管され、キャッシュにスペースが必要になった場合に<br/>のみ物理ドライブに書き込まれます。電源障害の発生時<br/>にBBUでキャッシュの安全を保障できない場合、このポ<br/>リシーを要求する仮想ドライブは[ライトスルー(Write<br/>Through)]キャッシングにフォールバックします。</li> </ul>                                   |
|                                                       | <ul> <li>[ライトバック不良BBU(Write Back Bad BBU)]:このポリシーでは、バッテリバックアップユニットに欠陥があるか、バッテリバックアップユニットが放電しているとしても、書き込みキャッシングは[ライトバック(Write Back)]の状態に維持されます。</li> </ul>                                                                                          |
| [ディスクキャッシュポリシー<br>(Disk Cache Policy)]ドロッ<br>プダウン リスト | <ul> <li>次のいずれかになります。</li> <li>• [未変更(Unchanged)]: ディスクキャッシュポリシーは変更されていません。</li> <li>• [有効(Enabled)]: ディスク上のIOキャッシングが許可されます。</li> <li>• [無効(Disabled)]: ディスクキャッシングは許可されません。</li> </ul>                                                             |
| [Access Policy] ドロップダウン<br>リスト                        | <ul> <li>次のいずれかになります。</li> <li>• [読み取り/書き込み(Read Write)]:ホストに VD に対す<br/>る読み取り/書き込み操作の実行が許可されます。</li> <li>• [読み取り専用(Read Only)]:ホストには VD からの読<br/>み取り操作だけが許可されます。</li> <li>• [ブロック(Blocked)]:ホストには VD に対する読み取<br/>り/書き込み操作がいずれも許可されません。</li> </ul> |

| 名前                | 説明                                         |
|-------------------|--------------------------------------------|
| [サイズ(Size)] フィールド | 作成する仮想ドライブのサイズ。値を入力して、次のいずれ<br>かの単位を選択します。 |
|                   | • MB                                       |
|                   | • GB                                       |
|                   | • TB                                       |
|                   |                                            |

- **ステップ7** [XML API 要求の生成(Generate XML API Request)] ボタンをクリックして、API 要求を生成します。
- ステップ8 [閉じる (Close)] をクリックします。
- ステップ9 [仮想ドライブの作成 (Create Virtual Drive)]をクリックします。

## 既存のドライブ グループからの仮想ドライブの作成

### 始める前に

このタスクを実行するには、admin 権限を持つユーザとしてログインする必要があります。

### 手順

- ステップ1 [ナビゲーション (Navigation) ]ペインの[ストレージ (Storage) ]メニューをクリックします。
- ステップ2 [Storage] メニューで、適切な LSI MegaRAID もしくは HBA コントローラをクリックします。
- ステップ3 [Actions] 領域で、[Create Virtual Drive from an Existing Virtual Drive Group] をクリックします。

[既存の仮想ドライブグループから仮想ドライブを作成する (Create Virtual Drive from an Existing Virtual Drive Group)] ダイアログボックスが表示されます。

- ステップ4 [既存の仮想ドライブグループから仮想ドライブを作成する(Create Virtual Drive from an Existing Virtual Drive Group)]ダイアログボックスで、新しい仮想ドライブの作成に使用する ドライブ グループの仮想ドライブを選択します。
- **ステップ5** [仮想ドライブのプロパティ (Virtual Drive Properties)]領域で、次のプロパティを更新します。

| 名前                                         | 説明                |
|--------------------------------------------|-------------------|
| [仮想ドライブ名(Virtual Drive<br>Name)] フィールド     | 新しく作成する仮想ドライブの名前。 |
| [読み取りポリシー(Read<br>Policy)] ドロップダウン リス<br>ト | 先読みキャッシュモード。      |

| 名前                                            | 説明                                                                                                    |
|-----------------------------------------------|----------------------------------------------------------------------------------------------------|
| [キャッシュ ポリシー(Cache<br>Policy)] ドロップダウン リス<br>ト | 読み取りバッファ処理に使用するキャッシュ ポリシー。                                                                                                    |
| [Strip Size] ドロップダウン リ<br>スト                  | 各ストリップのサイズ(KB 単位)。                                                                                                    |
| [書き込みポリシー(Write<br>Policy)] ドロップダウン リス<br>ト   | <ul> <li>次のいずれかになります。</li> <li>(ライトスルー (Write Through)]: データはキャッシュに<br/>取り込まれてから物理ドライブに書き込まれます。以降<br/>はキャッシュからデータを読み取ることができるため、<br/>パフォーマンスが向上します。</li> <li>(ライトバック (Write Back)]: データはキャッシュ内に<br/>保管され、キャッシュにスペースが必要になった場合に<br/>のみ物理ドライブに書き込まれます。電源障害の発生時<br/>にBBUでキャッシュの安全を保障できない場合、このポ<br/>リシーを要求する仮想ドライブは[ライトスルー (Write<br/>Through)]キャッシングにフォールバックします。</li> <li>(ライトバック不良BBU (Write Back Bad BBU)]: このポ</li> </ul> |
|                                               | リシーでは、バッテリバックアップユニットに欠陥があ<br>るか、バッテリバックアップユニットが放電していると<br>しても、書き込みキャッシングは[ライトバック (Write<br>Back)]の状態に維持されます。                                                                                                    |
| [ディスクキャッシュポリシー                                | 次のいずれかになります。                                                                                                    |
| (Disk Cache Policy)] ドロッ<br>プダウン リスト          | ・[未変更(Unchanged)]: ディスク キャッシュ ポリシーは<br>変更されていません。                                                                                                    |
|                                               | ・[有効(Enabled)]:ディスク上のIOキャッシングが許可<br>されます。                                                                                                    |
|                                               | ・[無効(Disabled)]: ディスク キャッシングは許可されま<br>せん。                                                                                                    |
| [Access Policy] ドロップダウン                       | 次のいずれかになります。                                                                                                    |
| リスト                                           | • [読み取り/書き込み(Read Write)]:ホストに VD に対す<br>る読み取り/書き込み操作の実行が許可されます。                                                                                                    |
|                                               | •[読み取り専用(Read Only)]:ホストには VD からの読<br>み取り操作だけが許可されます。                                                                                                    |
|                                               | • [ブロック (Blocked)]:ホストには VD に対する読み取<br>り/書き込み操作がいずれも許可されません。                                                                                                    |

| 名前                 | 説明                                         |
|--------------------|--------------------------------------------|
| [サイズ (Size) ]フィールド | 作成する仮想ドライブのサイズ。値を入力して、次のいずれ<br>かの単位を選択します。 |
|                    | • MB                                       |
|                    | • GB                                       |
|                    | • TB                                       |
|                    |                                            |

- **ステップ6** [XML API 要求の生成(Generate XML API Request)] ボタンをクリックして、API 要求を生成します。
- ステップ7 [閉じる (Close)] をクリックします。
- ステップ8 [仮想ドライブの作成 (Create Virtual Drive)]をクリックします。

### 仮想ドライブを転送対応状態に設定

[転送対応に設定(Set Transport Ready)]機能を使用して、MegaRAID コントローラ間で仮想ド ライブを移動できます。これにより、仮想ドライブのすべての保留中IOがそのアクティビティ を完了し、仮想ドライブがオペレーティングシステムに認識されないようにし、キャッシュを フラッシュし、すべてのバックグラウンド操作を一時停止し、現在の進行状況をディスクデー タ形式で保存することができるため、ドライブを移動できます。仮想ドライブを移動すると、 同じドライブグループに属する他のすべてのドライブは、移動されたドライブと同じ変更を継 承します。

グループで最後に設定された物理ドライブが現行コントローラから取り外されると、ドライブ グループは外部グループになり、すべての外部設定ルールがこのグループに適用されます。た だし、転送対応機能は外部設定の動作を変更しません。

仮想ドライブの転送対応状態をクリアすることもできます。これによって、仮想ドライブがオ ペレーティング システムに対して使用可能になります。

転送対応仮想ドライブに適用される制約は次のとおりです。

- ・現在サポートされている転送対応ドライブ グループの最大数は16です。
- この機能はハイアベイラビリティではサポートされません。
- 次の条件下では仮想ドライブを転送対応として設定できません。
  - ・ドライブ グループの仮想ドライブが再構築中である場合
  - ・ドライブ グループの仮想ドライブにピン キャッシュが含まれている場合
  - ・ドライブ グループの仮想ドライブがキャッシュ可能としてマークされているか、 CacheCade 仮想ドライブに関連付けられている場合
  - 仮想ドライブが CacheCade 仮想ドライブの場合

- •仮想ドライブがオフラインの場合
- •仮想ドライブがブート可能な仮想ドライブの場合

### 仮想ドライブを転送対応として設定

### 始める前に

- •このタスクを実行するには、admin権限を持つユーザとしてログインする必要があります。
- 転送対応を有効にするには、仮想ドライブが最適な状態である必要があります。

- **ステップ1** [ナビゲーション(Navigation)]ペインの[ストレージ(Storage)] メニューをクリックします。
- ステップ2 [ストレージ(Storage)]メニューで、適切なLSI MegaRAID またはHBA コントローラをクリックします。
- ステップ3 作業ペインで [仮想ドライブ情報 (Virtual Drive Info)] タブをクリックします。
- ステップ4 [仮想ドライブ(Virtual Drives)]領域で、転送対応に設定するドライブを選択します。
- ステップ5 [アクション(Actions)]領域で、[転送対応に設定(Set Transport Ready)]をクリックします。 [転送対応に設定(Set Transport Ready)]ダイアログボックスが表示されます。
- **ステップ6** このダイアログボックスで次のプロパティを更新します。

| 名前                                                          | 説明                                                                                                    |
|-------------------------------------------------------------|----------------------------------------------------------------------------------------------------|
| <b>[タイプの初期化(Initialize</b><br><b>Type)]</b> ドロップダウン リス<br>ト | 選択した仮想ドライブを転送準備完了として設定するのに使<br>用する初期化タイプを選択できます。次のいずれかになりま<br>す。                                          |
|                                                             | ・[すべて除外する(Exlude All)]:専用ホットスペア ドラ<br>イブをすべて除外します。                                                        |
|                                                             | <ul> <li>「すべて含める(Include All)]:排他的に使用できる専用<br/>ホットスペアドライブ、または共有されている専用ホッ<br/>トスペアドライブをすべて含めます。</li> </ul> |
|                                                             | • [専用ホットスペア ドライブを含める(Include Dedicated<br>Hot Spare Drive)]: 排他的に専用できるホットスペア ド<br>ライブを含めます。               |
| [転送準備完了に設定(Set<br>Transport Ready)] ボタン                     | 選択した仮想ドライブを転送準備完了として設定します。                                                                                |
| [Cancel] ボタン                                                | 操作をキャンセルします。                                                                                              |

(注) 仮想ドライブを転送対応に設定すると、その仮想ドライブに関連付けられているす べての物理ドライブが [削除可能(Ready to Remove)]として表示されます。

# 仮想ドライブの転送対応状態のクリア

### 始める前に

- •このタスクを実行するには、admin権限を持つユーザとしてログインする必要があります。
- 仮想ドライブを転送対応にする必要があります。

#### 手順

- **ステップ1** [ナビゲーション (Navigation) ]ペインの[ストレージ (Storage) ]メニューをクリックします。
- ステップ2 [ストレージ (Storage)] メニューで、適切な LSI MegaRAID または HBA コントローラをク リックします。
- ステップ3 作業ペインで[仮想ドライブ情報 (Virtual Drive Info)]タブをクリックします。
- ステップ4 [仮想ドライブ (Virtual Drives)]領域で、転送対応に設定するドライブを選択します。
- **ステップ5 [アクション(Actions)**]領域で、**[転送対応をクリア(Clear Transport Ready)]**をクリックします。

選択した転送対応状態の仮想ドライブが、元の最適状態に戻ります。

### 物理ドライブステータス自動構成モードの設定

### 始める前に

サーバの電源が投入されている。

# 

(注) このダイアログボックスは、一部の C シリーズ サーバでのみ有効になります。

手順

ステップ1 [ナビゲーション(Navigation)] ペインの [ストレージ(Storage)] メニューをクリックしま す。

ステップ2 ストレージメニューで、適切な LSI MegaRAID をクリックします。

デフォルトでは、コントローラエリアには[コントローラ情報(Controller Info)]タブが表示 されます。

ステップ3 アクション エリアで、[物理ドライブステータス自動構成モードの設定(Set Physical Drive Status Auto Config Mode)]をクリックします。

[物理ドライブステータス自動構成モードの設定(Set Physical Drive Status Auto Config Mode)] ダイアログボックスが表示されます。

| 名前                                                                                  | 説明                                                                                                    |
|-------------------------------------------------------------------------------------|----------------------------------------------------------------------------------------------------|
| [物理ドライブステータス自動<br>構成モード (Physical Drive<br>Status Auto Config Mode)]ド<br>ロップダウン リスト | コントローラに選択した物理ドライブステータスの自動設定<br>モード。次のいずれかになります。<br>・[未構成良好(Unconfigured Good)]-デフォルトのオプ<br>ション。サーバーを RAID ボリュームおよび混合 JBOD<br>に使用している場合は、このオプションを選択します。      |
|                                                                                     | <ul> <li>•[RAID-0 Write Back] - ドライブごとの R0 WB にサーバー<br/>を使用している場合は、このオプションを選択します。</li> <li>•[JBOD] - サーバーを JBOD のみに使用している場合は、<br/>このオプションを選択します。</li> </ul> |

- (注) [自動構成(Auto Config)]モードで適切なオプションを選択すると、未使用の物理 ドライブのすべてのステータスが変更されます。
- ステップ4 ドロップダウンリストから、必要な自動構成モードを選択します。
- ステップ5 [保存 (Save)]をクリックします。

自動構成モードの変更は、新しく挿入されたすべてのドライブに適用されます。

# 外部設定のインポート

別のコントローラで以前に設定されている1つ以上の物理ドライブがサーバにインストールされると、それらは外部設定として識別されます。コントローラにこれらの外部設定をインポートできます。

### C)

重要 次の2つのシナリオでは外部設定をインポートすることはできません。

- 1. セキュアな仮想ドライブがリモートキーを使用してサーバー1(設定のインポート元)で 作成され、ローカルキーを使用してサーバー2(インポート先)で作成された場合。
- 2. サーバー2が、サーバー1の KMIP サーバー クラスタの一部でない別の KMIP サーバーで 構成されている場合。

これらのシナリオで外部設定をインポートするには、サーバー2のコントローラセキュリティ をローカル キー管理からリモート キー管理に変更し、サーバー1の KMIP が設定されている 同じクラスタから同じ KMIP サーバーを使用します。

#### 始める前に

このタスクを実行するには、admin 権限を持つユーザとしてログインする必要があります。

#### 手順

- **ステップ1** [ナビゲーション(Navigation)]ペインの[ストレージ(Storage)] メニューをクリックします。
- ステップ2 [RAID controller] 領域に、[Controller Info] タブがデフォルトで表示されます。
- ステップ3 [Actions] 領域で、[Import Foreign Config] をクリックします。
  - (注) KMIP が有効になっていない場合は、[Secure Key Verification] ダイアログボックス が表示され、外部設定のインポートプロセスを開始するためのセキュリティキー を入力するように指示されます。

KMIP が有効な場合は、[セキュアキー検証 (Secure Key Verification)] ダイアログ ボックスに次のようなメッセージが表示されます。「ドライブのセキュリティがリ モート キー管理により有効になっている場合、セキュリティ キーの指定は任意で す (If drive security has been enabled via remote key management, specifying Security key is optional.)」。Click on verify to start foreign configuration import.」

これにより、セキュリティキーを入力せずに [Verify] をクリックし、インポートを 開始することができます。

ステップ4 [OK] をクリックして確定します。

### 外部設定のクリア

### 6

重要 このタスクでは、コントローラのすべての外部設定がクリアされます。また、外部設定をホス ティングしているすべての物理ドライブからすべての設定情報が削除されます。このアクションは元に戻せません。

### 始める前に

このタスクを実行するには、admin 権限を持つユーザとしてログインする必要があります。

#### 手順

- ステップ1 [ナビゲーション (Navigation) ]ペインの[ストレージ (Storage) ]メニューをクリックします。
- ステップ2 [Storage] メニューで、該当する LSI MegaRAID または HBA コントローラをクリックします。 [RAID Controller] 領域に、[Controller Info] タブがデフォルトで表示されます。
- ステップ3 [Actions] 領域で、[Clear Foreign Config] をクリックします。
- ステップ4 [OK] をクリックして確定します。

# ブート ドライブのクリア

### Ċ

**重要** このタスクでは、コントローラのブートドライブ設定がクリアされます。このアクションは元 に戻せません。

### 始める前に

このタスクを実行するには、admin 権限を持つユーザとしてログインする必要があります。

- ステップ1 [ナビゲーション (Navigation)]ペインの[ストレージ (Storage)]メニューをクリックします。
- ステップ2 [Storage] メニューで、該当する LSI MegaRAID または HBA コントローラをクリックします。 [RAID Controller] 領域に、[Controller Info] タブがデフォルトで表示されます。
- ステップ3 [Actions] 領域で、[Clear Boot Drive] をクリックします。
- ステップ4 [OK] をクリックして確定します。

### JBOD モードの有効化

手順

- ステップ1 [ナビゲーション (Navigation)]ペインの[ストレージ (Storage)]メニューをクリックします。
- ステップ2 [Storage] メニューで、該当する LSI MegaRAID または HBA コントローラをクリックします。
- ステップ3 [RAID Controller] 領域で、[Physical Drive Info] タブをクリックします。
- ステップ4 [Physical Drives] 領域で、未設定の適切なドライブを選択します。
- ステップ5 [Actions] 領域で [Enable JBOD] をクリックします。
- ステップ6 [Ok] をクリックして確定します。

### JBOD の無効化

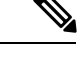

(注) このオプションを使用できるのは一部の UCS C シリーズ サーバーだけです。

始める前に

JBOD オプションは、選択したコントローラに対してイネーブルにする必要があります。

#### 手順

- ステップ1 [ナビゲーション (Navigation)]ペインの[ストレージ (Storage)]メニューをクリックします。
- ステップ2 [Storage] メニューで、該当する LSI MegaRAID または HBA コントローラをクリックします。
- ステップ3 [RAID Controller] 領域で、[Physical Drive Info] タブをクリックします。
- ステップ4 [Physical Drives] 領域で、JBOD ドライブを選択します。
- ステップ5 [Actions] 領域で [Disable JBOD] をクリックします。
- ステップ6 [Ok] をクリックして確定します。

# コントローラのストレージ ファームウェア ログの取得

このタスクは、コントローラのストレージファームウェア ログを取得し、それを /var/log の場所に配置します。これにより、テクニカル サポート データが要求された場合にこのログ データを確実に使用できるようになります。

#### 始める前に

このタスクを実行するには、admin 権限を持つユーザとしてログインする必要があります。

#### 手順

- **ステップ1** [ナビゲーション(Navigation)]ペインの[ストレージ(Storage)] メニューをクリックします。
- ステップ2 作業領域に、[Controller Info] タブがデフォルトで表示されます。
- ステップ3 [Actions] 領域で、[Get Storage Firmware Log] をクリックします。
- ステップ4 [OK] をクリックして確定します。
  - **重要** コントローラのストレージファームウェア ログを取得するには2~4分かかる場合があります。このプロセスが完了するまで、テクニカル サポート データのエク スポートを開始しないでください。

### コントローラの設定のクリア

#### 始める前に

このタスクを実行するには、admin 権限を持つユーザとしてログインする必要があります。

### 手順

- **ステップ1** [ナビゲーション(Navigation)]ペインの[ストレージ(Storage)] メニューをクリックします。
- ステップ2 [Storage] メニューで、適切な LSI MegaRAID もしくは HBA コントローラをクリックします。
- ステップ3 [Controller Info] 領域で、[Clear All Configuration] をクリックします。
- ステップ4 [OK] をクリックして確定します。

これにより、既存のコントローラ設定がクリアされます。

### ストレージョントローラの工場出荷時の初期状態への復元

### 始める前に

このタスクを実行するには、admin 権限を持つユーザとしてログインする必要があります。

#### 手順

- ステップ1 [ナビゲーション (Navigation) ]ペインの[ストレージ (Storage) ]メニューをクリックします。
- ステップ2 [Storage] メニューで、適切な LSI MegaRAID もしくは HBA コントローラをクリックします。
- ステップ3 [Controller Info] 領域で、[Set Factory Defaults] をクリックします。
- ステップ4 [OK] をクリックして確定します。
  - これにより、コントローラ設定が出荷時の初期状態に復元します。

### ドライブの削除のための準備

# **》** (注)

[Unconfigured Good] ステータスを表示する物理ドライブのみでこのタスクを実行できます。

### 始める前に

このタスクを実行するには、admin 権限を持つユーザとしてログインする必要があります。

### 手順

- ステップ1 [ナビゲーション (Navigation) ]ペインの[ストレージ (Storage) ]メニューをクリックします。
- **ステップ2**[Storage] メニューで、該当する LSI MegaRAID または HBA コントローラをクリックします。
- ステップ3 [RAID Controller] 領域で、[Physical Drive Info] タブをクリックします。
- ステップ4 [Physical Drives] 領域で、削除するドライブを選択します。

ステップ5 [アクション(Actions)]領域で[削除の準備(Prepare for Removal)]をクリックします。

ステップ6 [OK] をクリックして確定します。

### ドライブの削除のための準備の取り消し

### 始める前に

このタスクを実行するには、admin 権限を持つユーザとしてログインする必要があります。

### 手順

ステップ1 [ナビゲーション (Navigation) ]ペインの[ストレージ (Storage) ]メニューをクリックします。

- ステップ2 [Storage] メニューで、該当する LSI MegaRAID または HBA コントローラをクリックします。
- ステップ3 [RAID Controller] 領域で、[Physical Drive Info] タブをクリックします。
- ステップ4 [Physical Drives] 領域で、[Ready to Remove] 状態のドライブを選択します。
- ステップ5 [アクション(Actions)]領域で[削除準備を元に戻す(Undo Prepare for Removal)]をクリックします。
- ステップ6 [OK] をクリックして確定します。

### 専用ホットスペアにする

### 始める前に

このタスクを実行するには、admin 権限を持つユーザとしてログインする必要があります。

#### 手順

- ステップ1 [Navigation] ペインの [Storage] タブをクリックします。
- ステップ2 [Storage] メニューで、該当する LSI MegaRAID または HBA コントローラをクリックします。
- ステップ3 [RAID Controller] 領域で、[Physical Drive Info] タブをクリックします。
- **ステップ4** [Physical Drives]領域で、専用ホットスペアを作成する未設定の適切なドライブを選択します。
- ステップ5 [アクション (Actions)]領域で[専用ホットスペアにする (Make Dedicated Hot Spare)]をク リックします。

[専用ホットスペアにする(Make Dedicated Hot Spare)]ダイアログボックスが表示されます。

ステップ6 [仮想ドライブの詳細(Virtual Drive Details)]領域で、次のプロパティを更新します。

| 名前                                                  | 説明                                                |
|-----------------------------------------------------|---------------------------------------------------|
| [仮想ドライブ番号(Virtual<br>Drive Number)] ドロップダウ<br>ン リスト | 物理ドライブをホット スペアとして専用にする仮想ドライブ<br>を選択します。           |
| [仮想ドライブ名(Virtual Drive<br>Name)] フィールド              | 選択された仮想ドライブの名前。                                   |
| [専用ホット スペアの作成<br>(Make Dedicated Hot Spare)]<br>ボタン | 専用のホット スペアを作成します。                                 |
| [Cancel]ボタン                                         | ダイアログボックスが開いているときに行われた変更を保存<br>せずにダイアログボックスを閉じます。 |

ステップ7 [専用ホットスペアにする (Make Dedicated Hot Spare)]をクリックして確定します。

# グローバル ホット スペアにする

### 始める前に

このタスクを実行するには、admin 権限を持つユーザとしてログインする必要があります。

#### 手順

- ステップ1 [Navigation] ペインの [Storage] タブをクリックします。
- ステップ2 [Storage] メニューで、該当する LSI MegaRAID または HBA コントローラをクリックします。
- ステップ3 [RAID Controller] 領域で、[Physical Drive Info] タブをクリックします。
- ステップ4 [Physical Drives] 領域で、グローバル ホット スペアを作成する未設定の適切なドライブを選択 します。
- ステップ5 [アクション(Actions)]領域で[グローバルホットスペアにする(Make Global Hot Spare)]を クリックします。

## ホット スペア プールからのドライブの削除

#### 始める前に

このタスクを実行するには、admin 権限を持つユーザとしてログインする必要があります。

- ステップ1 [ナビゲーション (Navigation)]ペインの[ストレージ (Storage)]メニューをクリックします。
- ステップ2 [ストレージ (Storage)] タブで、適切な LSI MegaRAID コントローラをクリックします。
- ステップ3 作業ペインで [物理ドライブ情報 (Physical Drive Info)] タブをクリックします。
- **ステップ4**[物理ドライブ(Physical Drives)]領域で、ホットスペアプールから削除するグローバルホットスペアまたは専用ホットスペアを選択します。
- **ステップ5** [アクション(Actions)]領域で[ホットスペアプールから削除(Remove From Hot Spare Pools)] をクリックします。

# 物理ドライブのステータスの切り替え

### 始める前に

- •このタスクを実行するには、admin権限を持つユーザとしてログインする必要があります。
- コントローラは、JBOD モードをサポートする必要があり、JBOD モードはイネーブルに する必要があります。

#### 手順

- ステップ1 [Navigation] ペインの [Storage] タブをクリックします。
- ステップ2 [Storage] メニューで、該当する LSI MegaRAID または HBA コントローラをクリックします。
- ステップ3 [RAID Controller] 領域で、[Physical Drive Info] タブをクリックします。
- ステップ4 [Physical Drives] 領域で、unconfigured good として設定するドライブを選択します。
- ステップ5 [Actions] 領域で、[Set State as Unconfigured Good] をクリックします。
- ステップ6 [OK] をクリックして、JBOD モードがディセーブルになっていることを確認します。 [Set State as JBOD] オプションがイネーブルになります。
- ステップ7 物理ドライブのJBODモードをイネーブルにするには、[Set State as JBOD] をクリックします。 ステップ8 [OK]をクリックして確定します。

[Set State as Unconfigured Good] オプションがイネーブルになります。

## コントローラのブート ドライブとしての物理ドライブの設定

#### 始める前に

- ・このタスクを実行するには、admin権限を持つユーザとしてログインする必要があります。
- コントローラは、JBOD モードをサポートする必要があり、JBOD モードはイネーブルに する必要があります。

- ステップ1 [ナビゲーション (Navigation)]ペインの[ストレージ (Storage)]メニューをクリックします。
- ステップ2 [Storage] メニューで、該当する LSI MegaRAID または HBA コントローラをクリックします。
- ステップ3 [RAID Controller] 領域で、[Physical Drive Info] タブをクリックします。
- ステップ4 [Physical Drives] 領域で、コントローラのブート ドライブとして設定するドライブを選択します。

- ステップ5 [アクション(Actions)]領域で、[ブート ドライブとして設定(Set as Boot Drive)]をクリックします。
- ステップ6 [OK] をクリックして確定します。

### 仮想ドライブの初期化

ドライブを初期化すると、仮想ドライブ上のすべてのデータが失われます。初期化を実行する 前に、保存する仮想ドライブのデータをバックアップします。

### 始める前に

このタスクを実行するには、admin 権限を持つユーザとしてログインする必要があります。

#### 手順

- **ステップ1** [ナビゲーション (Navigation) ]ペインの[ストレージ (Storage) ]メニューをクリックします。
- **ステップ2**[Storage] メニューで、該当する LSI MegaRAID または HBA コントローラをクリックします。
- ステップ3 [RAID Controller] 領域で、[Virtual Drive Info] タブをクリックします。
- ステップ4 [Virtual Drives] 領域で、初期化するドライブを選択します。
- ステップ5 [アクション (Actions)]領域で[初期化 (Initialize)]をクリックします。

[仮想ドライブの初期化(Initialize Virtual Drive)]ダイアログボックスが表示されます。

ステップ6 仮想ドライブに使用する初期化のタイプを選択します。

次のいずれかになります。

- [Fast Initialize]: このオプションは、仮想ドライブへのデータの書き込みをすぐに開始できます。
- •[完全初期化(Full Initialize)]:新しい設定で完全な初期化が実行されます。初期化が完了 するまで、新しい仮想ドライブにデータを書き込むことができません。
- ステップ7 [VDの初期化(Initialize VD)]をクリックしてドライブを初期化するか、[キャンセル(Cancel)] をクリックして、変更を行わずにダイアログボックスを閉じます。
- ステップ8 ドライブで実行しているタスクのステータスを表示するには、[操作(Operations)]領域で[更新(Refresh)]をクリックします。

次の詳細情報が表示されます。

| 名前              | 説明                |
|-----------------|-------------------|
| [Operation]     | ドライブで現在実行中の操作の名前。 |
| [Progress in %] | 操作の進行状況(完了した割合)。  |

| 名前                     | 説明                |
|------------------------|-------------------|
| [Elapsed Time in secs] | 操作開始から経過した時間(秒数)。 |

# ブート ドライブとして設定

### 始める前に

このタスクを実行するには、admin 権限を持つユーザとしてログインする必要があります。

### 手順

- **ステップ1** [ナビゲーション (Navigation) ]ペインの[ストレージ (Storage) ]メニューをクリックします。
- ステップ2 [Storage] メニューで、該当する LSI MegaRAID または HBA コントローラをクリックします。
- ステップ3 [RAID Controller] 領域で、[Virtual Drive Info] タブをクリックします。
- ステップ4 [Virtual Drives] 領域で、コントローラが起動する必要のあるドライブを選択します。
- ステップ5 [アクション(Actions)] 領域で、[ブート ドライブとして設定(Set as Boot Drive)]をクリッ クします。
- ステップ6 [OK] をクリックして確定します。

### 仮想ドライブの編集

- ステップ1 [ナビゲーション (Navigation)]ペインの[ストレージ (Storage)]メニューをクリックします。
- ステップ2 [Storage] メニューで、該当する LSI MegaRAID または HBA コントローラをクリックします。
- ステップ3 [RAID Controller] 領域で、[Virtual Drive Info] タブをクリックします。
- ステップ4 [Virtual Drives] 領域で、[Edit Virtual Drive] をクリックします。
- ステップ5 この説明を確認してから、[OK] をクリックします。 [仮想ドライブの編集(Edit Virtual Drive)]ダイアログボックスが表示され、その後データの バックアップを作成するよう指示されます。
- **ステップ6** [Select RAID Level to migrate] ドロップダウン リストから、RAID レベルを選択します。 RAID のマイグレーション基準については次の表を参照してください。

| 名前                                            | 説明                                                                                                    |  |
|-----------------------------------------------|----------------------------------------------------------------------------------------------------|--|
| [Select RAID Level to migrate]<br>ドロップダウン リスト | 移行する RAID レベルを選択します。移行は次の RAID レベルで許可されています。                                                                                                    |  |
|                                               | • [RAID 0] から [RAID 1] へ                                                                                                    |  |
|                                               | • [RAID 0] から [RAID 5] へ                                                                                                    |  |
|                                               | • [RAID 0] から [RAID 6] へ                                                                                                    |  |
|                                               | • [RAID 1] から [RAID 0] へ                                                                                                    |  |
|                                               | • [RAID 1] から [RAID 5] へ                                                                                                    |  |
|                                               | • [RAID 1] から [RAID 6] へ                                                                                                    |  |
|                                               | • [RAID 5] から [RAID 0] へ                                                                                                    |  |
|                                               | • [RAID 6] から [RAID 0] へ                                                                                                    |  |
|                                               | • [RAID 6] から [RAID 5] へ                                                                                                    |  |
|                                               | あるraid レベルから別のレベルに移行する場合、新しいRAID<br>レベルのデータ アームは、既存のもの以上である必要があり<br>ます。                                                                                                    |  |
|                                               | RAID 6 の場合、RAID 6 には二重分散パリティがあるため、<br>データアームはドライブ数から 2 を引いた数になります。た<br>とえば、8 台のドライブで RAID 6 を作成する場合、データ<br>アームの数は8-2=6となります。この場合、RAID 6 から<br>RAID 0 に移行する場合は、RAID 0 には最低 6 台のドライブ<br>が必要です。それより少ないドライブ数を選択すると、[Edit]<br>または [Save] ボタンが無効になります。 |  |
|                                               | 追加する場合は、ドライブを削除しないままでRAID0に移行<br>できます。                                                                                                    |  |
|                                               | (注) RAID レベルの移行は、次の場合にはサポートされません。                                                                                                    |  |
|                                               | • RAID グループに複数の仮想ドライブがある<br>場合。                                                                                                    |  |
|                                               | •SSD/HDD RAID グループの組み合わせがある<br>場合。                                                                                                    |  |

- **ステップ7** [Virtual Drive Properties ] 領域の [Write Policy] ドロップダウン リストから、次のいずれかを 選択します。
  - [Write Through]: データがキャッシュによって、物理ドライブに書き込まれます。以降は キャッシュからデータを読み取ることができるため、パフォーマンスが向上します。

- [ライトバック(Write Back)]: データはキャッシュ内に保管され、キャッシュにスペース が必要になった場合にのみ物理ドライブに書き込まれます。電源障害の発生時に BBU で キャッシュの安全を保障できない場合、このポリシーを要求する仮想ドライブは[ライト スルー(Write Through)]キャッシングにフォールバックします。
- [書き込みバック不良 BBU (Write Back Bad BBU)]: このポリシーでは、バッテリ バック アップユニットに欠陥があったり、放電していたりする場合でも、書き込みキャッシング は [書き込みバック (Write Back)]のままです。
- ステップ8 [Save Changes]をクリックします。

### 仮想ドライブの削除

### C)

重要 このタスクでは、仮想ドライブ(ブートされたオペレーティングシステムを実行するドライブ を含む)を削除します。そのため、仮想ドライブを削除する前に、保持するデータをバック アップします。

### 始める前に

このタスクを実行するには、admin 権限を持つユーザとしてログインする必要があります。

### 手順

- ステップ1 [ナビゲーション (Navigation)]ペインの[ストレージ (Storage)]メニューをクリックします。
- ステップ2 [Storage] メニューで、該当する LSI MegaRAID または HBA コントローラをクリックします。
- ステップ3 [RAID Controller] 領域で、[Virtual Drive Info] タブをクリックします。
- ステップ4 [Virtual Drives] 領域で、削除する仮想ドライブを選択します。
- **ステップ5 [アクション(Actions)]**領域で、**[仮想ドライブの削除(Delete Virtual Drive)]**をクリックします。
- ステップ6 [OK] をクリックして確定します。

### 仮想ドライブの非表示化

### 始める前に

このタスクを実行するには、admin 権限を持つユーザとしてログインする必要があります。

#### 手順

- ステップ1 [ナビゲーション (Navigation)]ペインの[ストレージ (Storage)]メニューをクリックします。
- ステップ2 [Storage] メニューで、該当する LSI MegaRAID または HBA コントローラをクリックします。
- ステップ3 [RAID Controller] 領域で、[Virtual Drive Info] タブをクリックします。
- ステップ4 [Virtual Drives] 領域で、非表示にする仮想ドライブを選択します。
- ステップ5 [アクション(Actions)]領域で、[ドライブの非表示(Hide Drive)]をクリックします。
- ステップ6 [OK] をクリックして確定します。

### バッテリ バックアップ ユニットの学習周期の開始

### 始める前に

このタスクを実行するには、admin 権限を持つユーザとしてログインする必要があります。

### 手順

- ステップ1 [ナビゲーション (Navigation) ]ペインの[ストレージ (Storage) ]メニューをクリックします。
- ステップ2 [Storage] メニューで、該当する LSI MegaRAID または HBA コントローラをクリックします。
- **ステップ3** [RAID Controller] 領域で、[Battery Backup Unit] タブをクリックします。
- ステップ4 [Actions] ペインで [Start Learn Cycle] をクリックします。

ダイアログでタスクを確認するためのプロンプトが表示されます。

ステップ5 [OK] をクリックします。

### ストレージ コントローラ ログの表示

### 始める前に

このタスクを実行するには、admin 権限を持つユーザとしてログインする必要があります。

### 手順

ステップ1 [ナビゲーション (Navigation)]ペインの[ストレージ (Storage)]メニューをクリックします。 ステップ2 [Storage]メニューで、該当する LSI MegaRAID または HBA コントローラをクリックします。

ステップ3 [RAID Controller] 領域で、[Storage Log] タブをクリックし、次の情報を確認します。

| 名前                | 説明                               |
|-------------------|----------------------------------|
| [Time] カラム        | イベントが発生した日時。                     |
| [Severity] カラム    | イベントのシビラティ(重大度)。次のいず<br>れかになります。 |
|                   | • 緊急(Emergency)                  |
|                   | ・アラート (Alert)                    |
|                   | ・クリティカル(Critical)                |
|                   | <ul> <li>エラー (Error)</li> </ul>  |
|                   | • Warning                        |
|                   | • 通知(Notice)                     |
|                   | • 情報(Informational)              |
|                   | ・デバッグ(Debug)                     |
| [Description] カラム | イベントの説明。                         |

# MegaRAID コントローラの SSD スマート情報の表示

ソリッドステートドライブのスマート情報を表示できます。次の手順を実行します。

- ステップ1 [Navigation] ペインの [Storage] タブをクリックします。
- ステップ2 [ストレージ (Storage)]メニューで、適切なLSI MegaRAID コントローラをクリックします。
- ステップ3 作業ペインで [物理ドライブ情報 (Physical Drive Info)] タブをクリックします。
- ステップ4 [スマート情報 (Smart Information)]領域で、次の情報を確認します。

| 名前                                      | 説明                                  |
|-----------------------------------------|-------------------------------------|
| [電源再投入カウント(Power Cycle Count)]<br>フィールド | ドライブが製造されてから現在までに電源の<br>再投入が行われた回数。 |
| [電源オン時間(Power on Hours)]フィールド           | ドライブが「電源オン」モードになっている<br>合計時間数。      |

| 名前                                                             | 説明                                                                                                    |
|----------------------------------------------------------------|----------------------------------------------------------------------------------------------------|
| [残量(パーセンテージ)(Percentage Life<br>Left)] フィールド                   | 半導体ドライブ (SSD) のライフタイムで残っ<br>ている書き込みサイクルの回数。たとえば、<br>ライフタイムを通して 100 回の書き込みサイ<br>クルに対応できる SSD で 15 回の書き込みが<br>行われた場合、ドライブのライフタイムの残<br>りのパーセンテージは 85% となります。パー<br>センテージの各範囲は異なる色で表されます。<br>たとえば、75% ~ 100% は緑、1% ~ 25% は<br>赤で表されます。 |
| [消耗ステータス(日数)(Wear Status in<br>Days)] フィールド                    | SSD で書き込みサイクルが行われた日数。<br>SSD ベンダーが提示する1日あたりの SSD 書<br>き込みの有限回数に基づいて、SSD が機能し<br>続ける合計年数を計算できます。                                                                                                    |
| [動作温度 (Operating Temperature)] フィール<br>ド                       | 選択した SSD が、それを選択した時点で動作<br>していたドライブの温度。                                                                                                    |
| [消費された予約済みの容量の割合 (Percentage Reserved Capacity Consumed)]フィールド | (SSD 用に予約されているパーセンテージの<br>うち)SSD が消費する合計容量。                                                                                                    |
| [前回の更新時刻(Time of Last Refresh)]<br>フィールド                       | ドライブが最後に更新されてからの時間。                                                                                                    |

# NVMe コントローラの詳細の表示

### 始める前に

・サーバーの電源をオンにする必要があります。

- ステップ1 [ナビゲーション (Navigation)]ペインの[ストレージ (Storage)]メニューをクリックします。
- ステップ2 [ストレージ (Storage)]メニューで、適切な NVMe コントローラをクリックします。
- ステップ3 [Controller] 領域に、[Controller Info] タブがデフォルトで表示されます。
- ステップ4 [Work] ペインの[Health/Status] 領域で次の情報を確認します。

| 名前                             | 説明                                                                                       |
|--------------------------------|------------------------------------------------------------------------------------------|
| [複合状態(Composite Health)] フィールド | コントローラの状態。次のいずれかになりま<br>す。                                                               |
|                                | •[良好(Good)]:コントローラ下のすべ<br>てのドライブは最適な状態です。                                                |
|                                | <ul> <li>「重大な障害(Severe Fault)]:コントロー<br/>ラ下の1つまたは複数のドライブが不良<br/>状態のときに表示されます。</li> </ul> |
|                                | <ul> <li>該当なし</li> </ul>                                                                 |
| [ドライブ数(Drive Count)] フィールド     | コントローラ上で設定されているドライブの<br>数。                                                               |

ステップ5 [製造者情報(Manufacturer Information)]領域で、次の情報を確認します。

| 名前                                  | 説明                      |
|-------------------------------------|-------------------------|
| [Vendor ID] フィールド                   | NVMe コントローラのベンダ ID。     |
| [Product ID] フィールド                  | コントローラの製品 ID。           |
| [コンポーネントID(Component ID)] フィー<br>ルド | NVMe コントローラのコンポーネント ID。 |
| [Product Revision] フィールド            | ボードのリビジョン番号(存在する場合)。    |

ステップ6 [グループPCI情報(Group PCI Info))]領域で、次の情報を確認します。

| 名前                | 説明                 |
|-------------------|--------------------|
| [Vendor ID] フィールド | PCI ベンダー ID(16 進)。 |
| [Device ID] フィールド | PCI デバイス ID(16 進)。 |

ステップ7 [グループファームウェア情報(Group Firmware Information)]領域で、次の情報を確認します。

| 名前                                                  | 説明                     |
|-----------------------------------------------------|------------------------|
| [実行中のファームウェアイメージ(Running<br>Firmware Images)] フィールド | NVMeドライブのファームウェアバージョン。 |

ステップ8 [グループスイッチ情報 (Group Switch Information)]領域で、次の情報を確認します。

| 名前                  | 説明           |
|---------------------|--------------|
| [Temperature] フィールド | スイッチの温度(摂氏)。 |

| 名前                                         | 説明                                                                                                    |
|--------------------------------------------|----------------------------------------------------------------------------------------------------|
| [スイッチステータス(Switch Status)]フィー<br>ルド        | スイッチの現在のステータス。次のいずれか<br>になります。                                                                                                    |
|                                            | •[Optimal]:コントローラは正常に機能し<br>ています。                                                                                                    |
|                                            | • [Failed]:コントローラは機能していません。                                                                                                    |
|                                            | • [Unresponsive] : コントローラがダウンし<br>ています。                                                                                                    |
| [リンクステータス(Link Status)]フィールド               | <ul> <li>リンクの現在の状態。このフィールドは、ス<br/>イッチのアップストリームまたはダウンスト<br/>リームのリンクのいずれかがダウンしている<br/>かどうかを示します。個々のドライブにも、<br/>どのドライブが原因でスイッチのリンクの状<br/>態がリンク低下を示しているかを特定するた<br/>めに使用できるリンクのステータスがありま<br/>す。次のいずれかになります。</li> <li>• [Optimal]:コントローラは正常に機能し<br/>ています。</li> <li>• [Failed]:コントローラは機能していません。</li> <li>• [Unresponsive]:コントローラがダウンし<br/>ています。</li> </ul> |
| [シャットダウン温度(Shutdown Temperature)]<br>フィールド | これは、これを超えるとスイッチの安全な動<br>作が保証できず、システムをシャットダウン<br>することが推奨される温度です。                                                                                                    |

# NVMe 物理ドライブの詳細の表示

始める前に

• サーバーの電源をオンにする必要があります。

### 手順

ステップ1 [ナビゲーション (Navigation)]ペインの[ストレージ (Storage)]メニューをクリックします。

ステップ2 [ストレージ (Storage)]メニューで、適切な NVMe コントローラをクリックします。

ステップ3 [物理ドライブ (Physical Drive)] タブをクリックし、次の情報を確認します。

| 名前                            | 説明                            |
|-------------------------------|-------------------------------|
| [物理ドライブ (Physical Drives)]カラム | 使用可能な物理ドライブのリスト。              |
| [PCI Slot] カラム                | 物理ドライブが存在する PCI スロット番号。       |
| [Managed ID] カラム              | デバッグで参照される内部 ID。              |
| [Product Name] カラム            | ベンダーによって割り当てられたドライブの<br>名前。   |
| [Firmware Version] カラム        | ドライブで実行されているファームウェアバー<br>ジョン。 |
| [Vendor] カラム                  | ドライブのベンダー名。                   |
| [Serial Number] カラム           | ドライブのシリアル番号。                  |

### ステップ4 [物理ドライブ (Physical Drives) )] 詳細

(注) リストされた物理ドライブのいずれかを展開すると、物理ドライブのこれらの詳細 が表示されます。

| 名前                                   | 説明                                          |
|--------------------------------------|---------------------------------------------|
| [PCI Slot] フィールド                     | 物理ドライブが存在する PCI スロット番号。                     |
| [Managed ID] カラム                     | デバッグで参照される内部 ID。                            |
| [Throttle State] フィールド               | スロットルの状態。                                   |
| [Serial Number] フィールド                | コントローラのシリアル番号。                              |
| [チップの温度(Chip Temperature)] フィール<br>ド | ドライブの温度(摂氏)。これはドライブの<br>内部センサで読み取られた最高温度です。 |
| [Percentage Drive Life Used] フィールド   | ドライブ ライフタイムのうち、使用された時<br>間のパーセンテージ。         |
| [Device ID] フィールド                    | PCI デバイス ID(16 進)。                          |
| [Sub Device ID] フィールド                | PCI サブデバイス ID(16 進)。                        |

| 名前                                                        | 説明                                               |
|-----------------------------------------------------------|--------------------------------------------------|
| [Drive Status] フィールド                                      | デバイスの状態。                                         |
| [パフォーマンスレベル(Performance Level)]<br>フィールド                  | ドライブのパフォーマンスを示します。                               |
| [Shutdown Temperature] フィールド                              | ドライブがシャットダウンする温度。                                |
| [電源オン総時間の割合(Percentage of Total<br>Power On Hours)] フィールド | ドライブが電源オンであった時間の割合。                              |
| [Vendor ID] フィールド                                         | PCI ベンダー ID(16 進)。                               |
| [SubVendor ID] フィールド                                      | PCI サブベンダー ID(16 進)。                             |
| [LED Fault Status] フィールド                                  | LED 障害のステータス。                                    |
| [Controller Temperature] フィールド                            | コントローラの温度(摂氏)。これは、NVMe<br>サブシステム ID の全体的な合成温度です。 |
| [実行中のファームウェアイメージ(Running<br>Firmware Images)] フィールド       | NVMeドライブのファームウェアバージョン。                           |
| [Throttle Start Temperature] フィールド                        | ドライブがスロットルを開始する温度。                               |

# PCIスイッチの詳細の表示

### 始める前に

サーバーの電源をオンにする必要があります。そうしないと、プロパティが表示されません。

### 手順

ステップ1 [ナビゲーション (Navigation) ]ペインの[ストレージ (Storage) ]メニューをクリックします。

ステップ2 [Storage] メニューで、適切な PCI スイッチ コントローラをクリックします。次の情報を確認 します。

[コントローラ (Controller)]領域

| 名前                                     | 説明                                                                                                    |
|----------------------------------------|----------------------------------------------------------------------------------------------------|
| [Composite Health] フィールド               | PCI スイッチの全体的なヘルス ステータスを<br>示します。修正可能なまたは修正不可能なエ<br>ラーがあるかどうかを表示し、またアップス<br>トリームおよびダウンストリーム ポートのス<br>テータスを反映されます。 |
| [PCI スロット (PCI Slot)]フィールド             | コントローラが装着されている PCI スロット。                                                                                         |
| [コントローラタイプ (Controller Type)]<br>フィールド | スロットに存在する PCI コントローラのタイ<br>プ。                                                                                    |
| [製品名(Product Name)] 列                  | PCIコントローラの名前。                                                                                                    |
| [製品リビジョン (Revision)]カラム                | コントローラ設定のリビジョン情報を表示し<br>ます。                                                                                      |

[スイッチ情報(Switch Information)] 領域

| 名前                  | 説明            |
|---------------------|---------------|
| [Temperature] フィールド | スイッチの温度 (摂氏)。 |

[製造者情報(Manufacturer Information))]領域

| 名前                               | 説明                                 |
|----------------------------------|------------------------------------|
| [製造元 (Manufacturer)]カラ<br>ム      | PCI スイッチのベンダー。                     |
| [ベンダー ID(Vendor ID)] カ<br>ラム     | ベンダーによって割り当てられたスイッチ ID。            |
| [サブベンダーID(Sub Vendor<br>ID)] カラム | ベンダーによって割り当てられた2番目のスイッチ ID。        |
| [Device ID] カラム                  | ベンダーによって割り当てられたデバイス ID。            |
| [Sub Device ID] カラム              | ベンダーによって割り当てられているセカンダリ デバイス<br>ID。 |

### [GPUとPCIアダプタ(GPU and PCI Adapters)] 領域

| 名前         | 説明                             |
|------------|--------------------------------|
| [Slot] カラム | GPU または PCI アダプタが存在するスロットの ID。 |

| 名前                                      | 説明                                                                              |
|-----------------------------------------|---------------------------------------------------------------------------------|
| [リンクステータス(Status)]<br>カラム               | リンクの現在の状態。このフィールドは、スイッチのアップ<br>ストリームまたはダウン ストリームのリンクのいずれかがダ<br>ウンしているかどうかを示します。 |
| [リンク速度(GT/s)(Link Speed<br>(GT/s))] カラム | PCI スロットに装着されているアダプタ カードの速度を表示<br>します。                                          |
| [リンク幅(Link Width)] カラ<br>ム              | The number of data lanes of the link. リンクのデータ レーンの数。                            |
| [ステータス(Status)] カラム                     | アダプタのステータス。                                                                     |

# コピーバック操作の開始

手順

•[コピーバックの中止(Abort Copyback)]:ドライブがコピーバック状態の場合に、コピー バック操作を中止できます。

# Flexible Flash コントローラの管理

### **Cisco Flexible Flash**

M5 サーバでは、Flexible Flash コントローラはミニ ストレージ モジュール ソケットに挿入さ れます。ミニストレージソケットはマザーボードのM.2スロットに挿入されます。M.2スロッ トは SATA M.2 SSD スロットもサポートしています。

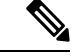

(注)

M.2 スロットは、このリリースでは NVMe をサポートしていません。

Cシリーズ ラックマウント サーバ の中には、サーバ ソフトウェア ツールおよびユーティリ ティのストレージとして、内蔵 Secure Digital(SD)メモリ カードをサポートしているものが あります。この SD カードは Cisco Flexible Flash ストレージ アダプタでホストされます。

Cisco IMC では、単一ハイパーバイザ(HV)パーティション構成として SD ストレージが使用 可能です。以前のバージョンでは4つの仮想 USB ドライブがありました。3 つには Cisco UCS Server Configuration Utility、Cisco ドライバ、および Cisco Host Upgrade Utility が事前ロードさ れ、4番目はユーザインストールによるハイパーバイザでした。また、Cisco IMC の最新バー ジョンにアップグレードするか、旧バージョンにダウングレードした後、設定をリセットした 場合にも、単一 HV パーティション構成が作成されます。

M.2 ドライブのインストールおよび設定の詳細については、次の URL にある C240 M5 サーバ 用の『Cisco UCS サーバ インストレーションおよびサービス ガイド』の「ストレージョント ローラに関する考慮事項(組み込み SATA RAID の要件)」および「M.2 用ミニストレージ キャリア内の M.2 SSD の交換」のセクションを参照してください。

https://www.cisco.com/c/en/us/support/servers-unified-computing/ucs-c-series-rack-servers/ products-installation-guides-list.html

シスコソフトウェアユーティリティおよびパッケージの詳細については、次のURLの『Cisco UCS C-Series Servers Documentation Roadmap』を参照してください。

http://www.cisco.com/go/unifiedcomputing/c-series-doc

#### Cisco Flexible Flash コントローラのカード管理機能

Cisco Flexible Flash コントローラでは、単一のカードに加えて2つの SD カードを RAID-1ペア として管理できます。カード管理機能の導入により、次の作業を実行できます。

(注)

- バージョン 1.4(5e) から 1.5(4) 以降のバージョンにアップグレードする場合は、まずバージョン 1.5(2) にアップグレードしてから、Cisco IMC の上位バージョンにアップグレードする必要があります。
  - すべての Cisco IMC ファームウェアのアップグレード後に、最新の Flex Flash ファームウェ アをロードするには、Cisco Flexible Flash コントローラをリセットします。

| アクション                          | 説明                                                  |
|--------------------------------|-----------------------------------------------------|
| Reset Cisco Flex Flash         | コントローラをリセットできます。                                    |
| Reset Partition Defaults       | 選択したスロットの設定をデフォルト設定に<br>リセットできます。                   |
| Synchronize Card Configuration | ファームウェア バージョン 253 以降をサポー<br>トする SD カードの設定を保持できます。   |
| Configure Operational Profile  | 選択した Cisco Flexible Flash コントローラの<br>SD カードを設定できます。 |

### RAID パーティションの列挙

非 RAID パーティションは常にプライマリカードから列挙されます。列挙はプライマリカードのステータスに依存しません。

次に、Cisco Flexible Flash コントローラに 2 枚のカードがあるときの RAID パーティションの 列挙の動作を示します。

| シナリオ        | 動作                                                                                                    |
|-------------|----------------------------------------------------------------------------------------------------|
| シングル カード    | RAIDパーティションは、カードが正常に動作<br>している場合、およびモードが Primary また<br>は Secondary-active の場合に列挙されます。                                |
| デュアル ペア カード | RAIDパーティションは、カードの1つが正常<br>に動作していれば列挙されます。                                                                            |
|             | 1枚のカードだけが正常に動作している場合、<br>すべての読み取り/書き込み操作は、この正常<br>に動作しているカードで行われます。2つの<br>RAIDパーティションを同期するにはUCS SCU<br>を使用する必要があります。 |

| シナリオ        | 動作                                                                                                    |
|-------------|----------------------------------------------------------------------------------------------------|
| デュアル非ペア カード | サーバを再起動するときにこのシナリオが検<br>出された場合、RAIDパーティションはいずれ<br>も列挙されません。                                                                                                    |
|             | サーバが稼働しているときにこのシナリオが<br>検出された場合、ユーザが新しいSDカードを<br>取り付けても、そのカードは Cisco Flexible<br>Flash コントローラによって管理されません。<br>これはホストの列挙には影響しません。これ<br>らを管理するためにカードをペアにする必要<br>があります。カードをペアにするには、[Reset<br>Partition Defaults] または [Synchronize Card |
|             | <b>Configuration</b> ] オプションを使用できます。                                                                                                    |

# FlexFlash でのシングル カード ミラーリングからデュアル カード ミ ラーリングへのアップグレード

次のいずれかの方法で、FlexFlashを使用したシングルカードミラーリングからデュアルカー ドミラーリングにアップグレードできます。

- ・サーバーに空の FlexFlash カードを追加し、最新バージョンにファームウェアをアップグレードします。
- FlexFlash ファームウェアを最新バージョンにアップグレードした後、空のカードをサー バーに追加します。

このいずれかの方法を使用する前に、次のガイドラインに注意してください。

- RAID1 ミラーリングを作成するには、サーバーに追加される空のカードのサイズが、サー バー上の既存のカードと正確に同じである必要があります。RAID1 ミラーリングをセット アップするうえで、同じカード サイズは必須事項です。
- ハイパーバイザパーティション内の有効なデータを持つカードが、プライマリ正常カード としてマークされていることを確認してください。Cisco IMC GUI または Cisco IMC CLI でこの状態を判別できます。カードの状態をプライマリ正常としてマークするには、Cisco IMC GUI の [Reset Configuration] オプションを使用するか、Cisco IMC CLI で reset-config コマンドを実行することができます。特定のカードの設定をリセットすると、セカンダリ カードはセカンダリ アクティブ非正常としてマークされます。
- RAID 正常性「Degraded」状態である場合、すべての読み取りおよび書き込みトランザク ションは正常なカードで実行されます。このシナリオでは、データのミラーリングは行わ れません。データのミラーリングは、正常な RAID 状態の場合にのみ行われます。
- ・データのミラーリングはRAIDパーティションにのみ適用されます。Cシリーズサーバーでは、RAIDモードでハイパーバイザパーティションだけが動作します。

 ・旧バージョンで使用するよう SD カードを設定していない場合、最新バージョンにアップ グレードすると最新の 253 ファームウェアがロードされ、4 個のパーティションすべてが ホストに列挙されます。

FlexFlash バージョンのアップグレード中に次のエラーメッセージが表示される場合があります。

Unable to communicate with Flexible Flash controller: operation ffCardsGet, status CY\_AS\_ERROR\_INVALID\_RESPONSE"

さらに、カードステータスが [missing] と示されることもあります。このエラーが発生する原 因は、1.4(x) などの代替リリースまたは旧バージョンに意図せず切替えたためです。このシナ リオでは、最新バージョンに戻すか、元のFlexFlash1.4(x) 設定に切り替えることができます。 最新の Cisco IMC バージョンに戻すことを選択した場合、Cisco FlexFlash 設定はそのまま残り ます。旧バージョンの設定に切り替えることを選択した場合は、Flexflash 設定をリセットする 必要があります。その場合、次の点に注意する必要があります。

- ・複数のカードが存在する状態で旧バージョンに戻すと、2番目のカードを検出したり管理 したりすることはできません。
- カードタイプが SD253 である場合、Cisco IMC CLI から reset-config コマンドを2回実行 する必要があります。1回目は古いファームウェアをコントローラに再ロードして SD253 から SD247 タイプに移行し、2回目の実行では列挙を開始します。

### Flexible Flash コントローラ プロパティの設定

Cisco IMC の最新バージョンにアップグレードするか、以前のバージョンにダウングレードしてから設定をリセットすると、サーバーは HV パーティションだけにアクセスします。

### 始める前に

- このタスクを実行するには、admin権限を持つユーザとしてログインする必要があります。
- お使いのプラットフォームで Cisco Flexible Flash がサポートされている必要があります。

(注) このタスクを実行すると、ホストですべての仮想ドライブが再スキャンされるため、仮想ドラ イブに接続できなくなります。仮想ドライブを使用する前に Cisco Flexible Flash コントローラ を設定するか、このタスクを開始する前にホストの電源を切ることをお勧めします。

- ステップ1 [Navigation] ペインの [Storage] タブをクリックします。
- ステップ2 [ストレージ(Storage)] タブの [Cisco FlexFlash] をクリックします。
- ステップ3 [Controller Info] タブの [Configure Operational Profile] をクリックします。

ステップ4 [Operational Profile] ダイアログボックスで、次のフィールドを更新します。

表 15: C220、C240、C22、C24、C460 M4の操作プロファイル フィールド

| 名前                                                        | 説明                                                                                                    |
|-----------------------------------------------------------|----------------------------------------------------------------------------------------------------|
| [Controller] フィールド                                        | 選択された Cisco Flexible Flash コントローラのシステム定義<br>名。                                                                                              |
|                                                           | この名前は変更できません。                                                                                                    |
| [Virtual Drives Enabled] フィー<br>ルド                        | USB 形式のドライブとして、サーバに対して使用可能にできる仮想ドライブ。                                                                                                    |
|                                                           | 単一の HV パーティションに対するチェックボックスが表示<br>されます。                                                                                                    |
|                                                           | <ul> <li>(注) 旧バージョンでは、各仮想ドライブに対して4個のチェックボックスが表示されます。単一パーティションを既に作成し、旧バージョンの Cisco IMC にダウングレードした場合、HV のみが有効であっても他の仮想ドライブが表示されます。</li> </ul> |
| [RAID Primary Member] フィー<br>ルド                           | プライマリ RAID メンバが存在するスロット。                                                                                                    |
| [RAID セカンダリ ロール<br>(RAID Secondary Role)]<br>フィールド        | 値として <b>secondary-active</b> を指定する必要があります。                                                                                                  |
| [I/O Read Error Threshold]<br>フィールド                       | Cisco Flexible Flash カードへのアクセス中に許容される読み取<br>りエラーの数。あるカードでの読み取りエラーの数がこのし<br>きい値を超えた場合、そのカードには正常でないというマー<br>クが付けられます。                         |
|                                                           | 読み取りエラーしきい値を指定するには、1以上255以下の<br>整数を入力します。検出されたエラー数に関係なく、カード<br>が無効にならないように指定するには、0(ゼロ)を入力しま<br>す。                                           |
| [I/O 書き込みエラーしきい値<br>(I/O Write Error Threshold)]<br>フィールド | Cisco Flexible Flash カードへのアクセス中に許可される書き込みエラーの数。あるカードでの書き込みエラーの数がこのしきい値を超えた場合、そのカードには正常でないというマークが付けられます。                                     |
|                                                           | 書き込みエラーしきい値を指定するには、1以上255以下の<br>整数を入力します。検出されたエラー数に関係なく、カード<br>が無効にならないように指定するには、0(ゼロ)を入力しま<br>す。                                           |
| 名前                                  | 説明                                                          |
|-------------------------------------|-------------------------------------------------------------|
| [エラーをクリア(Clear<br>Errors)] チェックボックス | オンにした場合、[変更を保存(Save Changes)]をクリックすると、読み取り/書き込みエラーがクリアされます。 |

(注) ・次の表は、C220 M4 および C240 M4 サーバーでのみ有効です。

- [Mirror] モードでは、[Slot1 Read/Write Error Threshold] が両方の SD カード(2 枚のカードがある場合) に適用されます。
- [Util] モードでは、[Slot1 Read/Write Error Threshold] がスロット1のカードに適用され、[Slot2 Read/Write Error Threshold] がスロット2のカードに適用されます。

表 16: C220 M4、C240 M4の操作プロファイル フィールド

| 名前                                                            | 説明                                                                                                    |
|---------------------------------------------------------------|----------------------------------------------------------------------------------------------------|
| [Controller] フィールド                                            | 選択された Cisco Flexible Flash コントローラのシステム定義<br>名。                                                                             |
|                                                               | この名前は変更できません。                                                                                                    |
| [ファームウェア動作モード<br>(irmware Operating Mode)] <b>F</b><br>フィールド  | 現在のファームウェア動作モード。次のいずれかになります。<br>・[ <b>Mirror</b> ]                                                                         |
|                                                               | • [Util]                                                                                                    |
| [スロット1 読み取りエラーし<br>きい値(SLOT-1 Read Error<br>Threshold)] フィールド | Cisco Flexible Flash カードのスロット1 へのアクセス中に許容<br>される読み取りエラーの数。あるカードでの読み取りエラー<br>の数がこのしきい値を超えた場合、そのカードには正常でな<br>いというマークが付けられます。 |
|                                                               | 読み取りエラーしきい値を指定するには、1以上255以下の<br>整数を入力します。検出されたエラー数に関係なく、カード<br>が無効にならないように指定するには、0(ゼロ)を入力しま<br>す。                          |
| [SLOT-1 Write Error Threshold]<br>フィールド                       | Cisco Flexible Flash カードのスロット1へのアクセス中に許容<br>される書き込みエラーの数。あるカードでの書き込みエラー<br>の数がこのしきい値を超えた場合、そのカードには正常でな<br>いというマークが付けられます。  |
|                                                               | 書き込みエラーしきい値を指定するには、1以上255以下の<br>整数を入力します。検出されたエラー数に関係なく、カード<br>が無効にならないように指定するには、0(ゼロ)を入力しま<br>す。                          |

I

| 名前                                      | 説明                                                                                                    |
|-----------------------------------------|----------------------------------------------------------------------------------------------------|
| [SLOT-2 Read Error Threshold]<br>フィールド  | Cisco Flexible Flash カードのスロット2へのアクセス中に許容<br>される読み取りエラーの数。あるカードでの読み取りエラー<br>の数がこのしきい値を超えた場合、そのカードには正常でな<br>いというマークが付けられます。 |
|                                         | 読み取りエラーしきい値を指定するには、1以上255以下の<br>整数を入力します。検出されたエラー数に関係なく、カード<br>が無効にならないように指定するには、0(ゼロ)を入力しま<br>す。                         |
| [SLOT-2 Write Error Threshold]<br>フィールド | Cisco Flexible Flash カードのスロット2へのアクセス中に許容<br>される書き込みエラーの数。あるカードでの書き込みエラー<br>の数がこのしきい値を超えた場合、そのカードには正常でな<br>いというマークが付けられます。 |
|                                         | 書き込みエラーしきい値を指定するには、1以上255以下の<br>整数を入力します。検出されたエラー数に関係なく、カード<br>がディセーブルにならないように指定するには、0(ゼロ)を<br>入力します。                     |

ステップ5 [運用プロファイル (Operational Profile)] ダイアログボックスで、次のフィールドを更新します。

| 表 <b>17 : M5</b> サーバーの操作プロファイル 〕 | フィ | ールド |
|----------------------------------|----|-----|
|----------------------------------|----|-----|

| 名前                                                           | 説明                                                                                                    |
|--------------------------------------------------------------|----------------------------------------------------------------------------------------------------|
| [Controller] フィールド                                           | 選択された Cisco Flexible Flash コントローラのシステム定義<br>名。                                                                            |
|                                                              | この名前は変更できません。                                                                                                    |
| [Firmware Operating Mode]<br>フィールド                           | システムによって表示されるメッセージ。ファームウェアの<br>動作モードがミラーとして表示されます。                                                                        |
| [スロット1読み取りエラーし<br>きい値(SLOT-1 Read Error<br>Threshold)] フィールド | Cisco Flexible Flash カードのスロット1へのアクセス中に許容<br>される読み取りエラーの数。あるカードでの読み取りエラー<br>の数がこのしきい値を超えた場合、そのカードには正常でな<br>いというマークが付けられます。 |
|                                                              | 読み取りエラーしきい値を指定するには、1以上255以下の<br>整数を入力します。検出されたエラー数に関係なく、カード<br>が無効にならないように指定するには、0(ゼロ)を入力しま<br>す。                         |

| 名前                                      | 説明                                                                                                    |
|-----------------------------------------|----------------------------------------------------------------------------------------------------|
| [SLOT-1 Write Error Threshold]<br>フィールド | Cisco Flexible Flash カードのスロット1へのアクセス中に許容<br>される書き込みエラーの数。あるカードでの書き込みエラー<br>の数がこのしきい値を超えた場合、そのカードには正常でな<br>いというマークが付けられます。 |
|                                         | 書き込みエラーしきい値を指定するには、1以上255以下の<br>整数を入力します。検出されたエラー数に関係なく、カード<br>が無効にならないように指定するには、0(ゼロ)を入力しま<br>す。                         |

ステップ6 [保存 (Save)] をクリックします。

# Flexible Flash コントローラ ファームウェア モードの設定

#### 始める前に

- ・このタスクを実行するには、admin権限を持つユーザとしてログインする必要があります。
- ・お使いのプラットフォームで Cisco Flexible Flash がサポートされている必要があります。

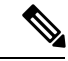

(注) このタスクを実行すると、ホストですべての仮想ドライブが再スキャンされるため、仮想ドラ イブに接続できなくなります。仮想ドライブを使用する前に Cisco Flexible Flash コントローラ のプロパティを設定するか、このタスクを開始する前にホストの電源を切ることをお勧めしま す。

手順

- ステップ1 [Navigation] ペインの [Storage] タブをクリックします。
- ステップ2 [ストレージ (Storage)] タブの [Cisco FlexFlash] をクリックします。
- **ステップ3** [Actions] 領域で、[Configure Firmware Mode] をクリックします。
- ステップ4 確認ボックスで [OK] をクリックします。

コントローラ ファームウェア モードを現在のファームウェア モードから他のモードに切り替 えます。

# Flexible Flash コントローラ カードの設定

#### 始める前に

- ・このタスクを実行するには、admin権限を持つユーザとしてログインする必要があります。
- ・お使いのプラットフォームで Cisco Flexible Flash がサポートされている必要があります。

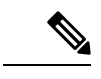

(注) このタスクを実行すると、ホストですべての仮想ドライブが再スキャンされるため、仮想ドラ イブに接続できなくなります。仮想ドライブを使用する前に Cisco Flexible Flash コントローラ のプロパティを設定するか、このタスクを開始する前にホストの電源を切ることをお勧めしま す。

- ステップ1 [Navigation] ペインの [Storage] タブをクリックします。
- ステップ2 [ストレージ (Storage)] タブの [Cisco FlexFlash] をクリックします。
- **ステップ3** [Actions] 領域で、[Configure Cards] をクリックします。 [Configure Cards] ダイアログボックスが表示されます。
- ステップ4 [Configure Cards] ダイアログボックスで、次のフィールドを更新します。

I

| 名前                 | 説明                                                                                                    |
|--------------------|----------------------------------------------------------------------------------------------------|
| [Mirror] オプション ボタン | 次を入力します。                                                                                                |
|                    | •[ミラーパーティション名(Mirror Partition Name)]フィー<br>ルド:パーティションに割り当てる名前。                                         |
|                    | <ul> <li>[自動同期(Auto Sync)]チェックボックス:このチェックボックスをオンにすると、選択したプライマリカードからのデータが自動的にセカンダリカードと同期されます。</li> </ul> |
|                    | <ul><li>(注)</li><li>・このオプションを選択するには、2つの<br/>カードが必要です。</li></ul>                                         |
|                    | <ul> <li>このオプションを選択すると、セカンダ<br/>リカード上のデータが消去され、プライ<br/>マリカード上のデータで上書きされま<br/>す。</li> </ul>              |
|                    | <ul> <li>このステータスは、[物理ドライブ情報<br/>(Physical Driver Info)]タブに表示され<br/>ます。</li> </ul>                       |
|                    | ・[プライマリ カードの選択(Select Primary Card)] ドロッ<br>プダウン:プライマリ カードとして設定するスロットを<br>選択します。次のいずれかになります。            |
|                    | • [Slot1]                                                                                               |
|                    | • [Slot2]                                                                                               |

| 名前                            | 説明                                                                                                    |
|-------------------------------|----------------------------------------------------------------------------------------------------|
| [ユーティリティ(Util)] オプ<br>ション ボタン | ユーティリティモードでカードを設定する場合は、このオプ<br>ションを選択します。ユーティリティモードでカードを設定<br>すると、次の状況になります。                                                                                 |
|                               | <ul> <li>・選択したスロット内のカードで4つのパーティションが<br/>作成されて、SCU、HUU、ドライバの各ユーティリティ<br/>に1つずつパーティションが割り当てられ、残りの1つ<br/>はユーザが使用できるパーティションになり、カードは<br/>正常としてマークされます。</li> </ul> |
|                               | <ul> <li>もう一方のスロット内のカード(存在する場合)で単一<br/>のパーティションが作成されて、そのカードが正常とし<br/>てマークされます。</li> </ul>                                                                    |
|                               | <ul> <li>カードの読み取り/書き込みエラーカウントおよび読み取り/書き込みしきい値が0に設定されます。</li> </ul>                                                                                           |
|                               | •ホスト接続が中断される可能性があります。                                                                                                    |
|                               | <ul> <li>・設定済みカードがペアになります。</li> </ul>                                                                                                    |
|                               | 次を入力します。                                                                                                    |
|                               | •[ユーザパーティション名(User Partition Name)] フィー<br>ルド:ユーティリティカードの4番目のパーティション<br>に割り当てる名前。                                                                            |
|                               | •[非ユーティリティ カード パーティション名(Non Util<br>Card Partition Name)] フィールド:2つ目のカード(存在<br>する場合)上の単一のパーティションに割り当てる名前。                                                     |
|                               | ・[ユーティリティカードの選択(Select Util Card)] ドロッ<br>プダウン:ユーティリティに設定するスロット。次のい<br>ずれかになります。                                                                             |
|                               | • [Slot1]                                                                                                    |
|                               | • [Slot2]                                                                                                    |
|                               | • [None]: サーバーに SD カードが1枚ある場合にのみ<br>適用されます。                                                                                                    |

### ステップ5 [Configure Cards] ダイアログボックスで、次のフィールドを更新します。

| 名前           | 説明                  |
|--------------|---------------------|
| [Mode] フィールド | モードタイプをミラーとして表示します。 |

| 名前                                                 | 説明                                                                                  |
|----------------------------------------------------|-------------------------------------------------------------------------------------|
| [ミラー パーティション名<br>(Mirror Partition Name)]<br>フィールド | パーティションに割り当てる名前。                                                                    |
| [自動同期(Auto Sync)]<br>チェックボックス                      | このチェックボックスをオンにすると、選択したプライマリ<br>カードからのデータが自動的にセカンダリ カードと同期され<br>ます。                  |
|                                                    | <ul><li>(注)</li><li>・このオプションを選択するには、カードが2<br/>枚必要です。</li></ul>                      |
|                                                    | <ul> <li>このオプションを選択すると、セカンダリ<br/>カードのデータは消去され、プライマリカー<br/>ドのデータで上書きされます。</li> </ul> |
|                                                    | • このステータスは、[仮想ドライブ(Virtual<br>Drive)] タブに表示されます。                                    |
| <b>[Select Primary Card]</b> ドロップ<br>ダウン           | プライマリカードとして設定するスロット。次のいずれかに<br>なります。                                                |
|                                                    | • [Slot1]                                                                           |
|                                                    | • [Slot2]                                                                           |
| [仮想ドライブ(Virtual                                    | 仮想ドライブのタイプ。次のいずれかになります。                                                             |
| Drive)]ドロップダウン                                     | •削除可能                                                                               |
|                                                    | ・削除不可能                                                                              |

**ステップ6** [Save] をクリックします。

カードが選択したモードで設定されます。

# Flexible Flash カードからのブート

Cisco Flexible Flash カード上に、ブート可能な仮想ドライブを指定できます。これは、サーバー に定義されているデフォルトのブート順に関係なく、サーバーが次に再始動されたときに、デ フォルトのブート優先順位を上書きします。指定したブート デバイスは一度だけ使用されま す。サーバーがリブートした後、この設定は無効になります。Cisco Flexible Flash カードが使 用可能な場合にのみ、ブート可能な仮想ドライブを選択できます。それ以外の場合は、サー バーはデフォルトのブート順を使用します。

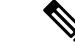

(注) サーバーをリブートする前に、選択した仮想ドライブが Cisco Flexible Flash カード上でイネー ブルであることを確認します。[Storage] タブに移動してカードを選択し、[Virtual Drive Info] サブタブに進みます。

#### 始める前に

- •このタスクを実行するには、admin権限を持つユーザとしてログインする必要があります。
- ・お使いのプラットフォームで Cisco Flexible Flash がサポートされている必要があります。

#### 手順

- ステップ1 [Navigation] ペインの [Server] タブをクリックします。
- ステップ2 [Server] タブの [BIOS] をクリックします。
- **ステップ3** [Actions] 領域で、[Configure Boot Override Priority] をクリックします。 [Boot Override Priority] ダイアログボックスが表示されます。
- ステップ4 [Boot Override Priority] ドロップダウン リストから、起動元の仮想ドライブを選択します。
- **ステップ5** [適用 (Apply)] をクリックします。

### Flexible Flash コントローラのリセット

通常の操作では、Cisco Flexible Flash のリセットが必要になることはありません。テクニカル サポートの担当者から明確に指示された場合にだけ、この手順を実行することを推奨します。

(注)

この操作は、Cisco Flexible Flash コントローラ上の仮想ドライブへのトラフィックを中断させます。

#### 始める前に

- •このタスクを実行するには、admin権限を持つユーザとしてログインする必要があります。
- •お使いのプラットフォームで Cisco Flexible Flash がサポートされている必要があります。

#### 手順

ステップ1 [Storage Adapters] ペインの [Cisco FlexFlash] をクリックします。

- ステップ2 [Cisco FlexFlash] ペインの [Controller Info] タブをクリックします。
- **ステップ3** [Actions] 領域で [Reset FlexFlash Controller] をクリックします。
- ステップ4 [OK] をクリックして確定します。

### 仮想ドライブの有効化

#### 始める前に

- ・このタスクを実行するには、admin権限を持つユーザとしてログインする必要があります。
- お使いのプラットフォームで Cisco Flexible Flash がサポートされている必要があります。

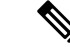

(注) このタスクを実行すると、ホストですべての仮想ドライブが再スキャンされるため、仮想ドラ イブに接続できなくなります。仮想ドライブを使用する前に Cisco Flexible Flash コントローラ のプロパティを設定することをお勧めします。

#### 手順

- ステップ1 [Navigation] ペインの [Storage] タブをクリックします。
- ステップ2 [ストレージ (Storage)] タブの [Cisco FlexFlash] をクリックします。
- ステップ3 [Virtual Drive Info] タブをクリックします。
- ステップ4 [Virtual Drive Info] タブで、[Enable/Disable Virtual Drive(s)] をクリックします。
- ステップ5 [Enable/Disable VD(s)] ダイアログボックスで、有効にする仮想ドライブを選択します。
- **ステップ6** [Save] をクリックします。 選択した仮想ドライブがホストで有効になります。

# 仮想ドライブの消去

始める前に

- ・このタスクを実行するには、admin権限を持つユーザとしてログインする必要があります。
- ・お使いのプラットフォームで Cisco Flexible Flash がサポートされている必要があります。

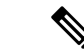

(注) このタスクを実行すると、ホストですべての仮想ドライブが再スキャンされるため、仮想ドラ イブに接続できなくなります。仮想ドライブを使用する前に Cisco Flexible Flash コントローラ のプロパティを設定することをお勧めします。

#### 手順

- ステップ1 [Navigation] ペインの [Storage] タブをクリックします。
- ステップ2 [ストレージ (Storage)] タブの [Cisco FlexFlash] をクリックします。
- ステップ3 [Virtual Drive Info] タブをクリックします。
- ステップ4 [Virtual Drive Info] タブで、[Erase Virtual Drive(s)] をクリックします。
- ステップ5 [Erase Virtual Drive(s)] ダイアログボックスで、消去する仮想ドライブを選択します。
- **ステップ6** [Save] をクリックします。 選択した仮想ドライブのデータが消去されます。

# 仮想ドライブの同期

#### 始める前に

- このタスクを実行するには、admin権限を持つユーザとしてログインする必要があります。
- お使いのプラットフォームで Cisco Flexible Flash がサポートされている必要があります。
- カードはミラーモードにする必要があります。

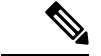

(注) このタスクを実行すると、ホストですべての仮想ドライブが再スキャンされるため、仮想ドラ イブに接続できなくなります。仮想ドライブを使用する前に Cisco Flexible Flash コントローラ のプロパティを設定することをお勧めします。

- ステップ1 [Navigation] ペインの [Storage] タブをクリックします。
- **ステップ2** [ストレージ(Storage)] タブの [Cisco FlexFlash] をクリックします。
- ステップ3 [Virtual Drive Info] タブをクリックします。
- ステップ4 [Virtual Drive Info] タブで、[Sync Virtual Drive] をクリックします。
- ステップ5 確認ダイアログボックスで [OK] をクリックします。

仮想ドライブのハイパーバイザをプライマリカードと同期させます。

# ISO イメージ設定の追加

#### 始める前に

- ・このタスクを実行するには、admin権限を持つユーザとしてログインする必要があります。
- お使いのプラットフォームで Cisco Flexible Flash がサポートされている必要があります。
- •カードはUtil モードで設定する必要があります。

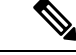

 (注) このタスクを実行すると、ホストですべての仮想ドライブが再スキャンされるため、仮想ドラ イブに接続できなくなります。仮想ドライブを使用する前に Cisco Flexible Flash コントローラ のプロパティを設定するか、このタスクを開始する前にホストの電源を切ることをお勧めしま す。

- ステップ1 [Navigation] ペインの [Storage] タブをクリックします。
- ステップ2 [ストレージ (Storage)] タブの [Cisco FlexFlash] をクリックします。
- ステップ3 [Virtual Drive Info] タブをクリックします。
- ステップ4 [Virtual Drive Info] タブで、イメージを追加する仮想ドライブを選択し、[Add Image] をクリックします。
- ステップ5 [Add Image] ダイアログボックスで、次のフィールドを更新します。

| 名前                       | 説明                                     |
|--------------------------|----------------------------------------|
| [ボリューム(Volume)]<br>フィールド | マッピング用にマウントしたイメージの ID。次のいずれかに<br>なります。 |
|                          | • [SCU]                                |
|                          | • [HUU]                                |
|                          | • [Drivers]                            |
| [Mount Type] ドロップダウン     | マッピングのタイプです。次のいずれかになります。               |
| リスト                      | • [NFS] : ネットワーク ファイル システム。            |
|                          | • [CIFS] : 共通インターネット ファイル システム。        |

| 名前                                  | 説明                                                                               |
|-------------------------------------|----------------------------------------------------------------------------------|
| [リモート共有(Remote<br>Share)] フィールド     | マップするイメージの URL。形式は選択した [マウントタイ<br>プ(Mount Type)] に応じて異なります。                      |
|                                     | • [NFS] : serverip:/shareのパスを使用します。                                              |
|                                     | •[CIFS] : <b>//serverip/share</b> のパスを使用します。                                     |
| [Remote File] フィールド                 | 名前およびリモート共有の.isoファイルの場所。次に、リモー<br>ト共有ファイルの例を示します。                                |
|                                     | • [NFS]: /softwares/ucs-cxx-scu-3.1.9.iso                                        |
|                                     | •[CIFS]:/softwares/ucs-cxx-scu-3.1.9.iso                                         |
| [マウントオプション (Mount<br>Options)]フィールド | カンマ区切りリストで入力される業界標準のマウントオプ<br>ション。オプションは選択した [マウントタイプ(Mount<br>Type)] に応じて異なります。 |
|                                     | [NFS]を使用している場合、フィールドを空白にしておくか、<br>次のうちの1つ以上を入力します。                               |
|                                     | • ro                                                                             |
|                                     | • rw                                                                             |
|                                     | • nolock                                                                         |
|                                     | • noexec                                                                         |
|                                     | • soft                                                                           |
|                                     | • port=VALUE                                                                     |
|                                     | • timeo=VALUE                                                                    |
|                                     | • retry=VALUE                                                                    |
|                                     | [CIFS]を使用している場合、フィールドを空白にしておくか、<br>次のうちの1つ以上を入力します。                              |
|                                     | • soft                                                                           |
|                                     | • nounix                                                                         |
|                                     | • noserverino                                                                    |
| <b>[ユーザ名(User Name)]</b><br>フィールド   | 指定した [マウントタイプ (Mount Type)]のユーザ名 (必要<br>な場合)。                                    |
| <b>[パスワード (Password) ]</b><br>フィールド | 選択されたユーザー名のパスワード(必要な場合)。                                                         |

ステップ6 [保存 (Save)]をクリックします。

## ISO イメージの更新

#### 始める前に

- •このタスクを実行するには、admin権限を持つユーザとしてログインする必要があります。
- •お使いのプラットフォームで Cisco Flexible Flash がサポートされている必要があります。
- ・このタスクは、カードが [Util] モードで設定されている場合にのみ使用できます。

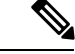

(注) このタスクを実行すると、ホストですべての仮想ドライブが再スキャンされるため、仮想ドラ イブに接続できなくなります。仮想ドライブを使用する前に Cisco Flexible Flash コントローラ のプロパティを設定するか、このタスクを開始する前にホストの電源を切ることをお勧めしま す。

#### 手順

- ステップ1 [Navigation] ペインの [Storage] タブをクリックします。
- ステップ2 [ストレージ (Storage)] タブの [Cisco FlexFlash] をクリックします。
- ステップ3 [Virtual Drive Info] タブをクリックします。
- ステップ4 [Virtual Drive Info] タブで、イメージを更新する仮想ドライブを選択し、[Update Image] をクリックします。
  - (注) SCU および HUU の更新には最大1時間、ドライバの更新には最大5時間かかる場合があります。

### ISO イメージのマップ解除

始める前に

- ・このタスクを実行するには、admin権限を持つユーザとしてログインする必要があります。
- ・お使いのプラットフォームで Cisco Flexible Flash がサポートされている必要があります。

(注) このタスクを実行すると、ホストですべての仮想ドライブが再スキャンされるため、仮想ドラ イブに接続できなくなります。仮想ドライブを使用する前に Cisco Flexible Flash コントローラ のプロパティを設定するか、このタスクを開始する前にホストの電源を切ることをお勧めしま す。

#### 手順

- ステップ1 [Navigation] ペインの [Storage] タブをクリックします。
- ステップ2 [ストレージ (Storage)] タブの [Cisco FlexFlash] をクリックします。
- ステップ3 [Virtual Drive Info] タブをクリックします。
- ステップ4 [Virtual Drive Info] タブで、イメージのマッピングを解除する仮想ドライブを選択し、[Unmap Image] をクリックします。

### Cisco Flexible Flash カード設定のリセット

Cisco Flexible Flash カードのスロットの設定をリセットすると、次の状況が発生します。

- ・選択したスロット内のカードは、正常なプライマリとしてマークされます。
- もう一方のスロットのカードは、非正常なセカンダリアクティブとしてマークされます。
- •1 つの RAID パーティションが作成されます。
- カードの読み取り/書き込みエラーカウントおよび読み取り/書き込みしきい値が0に設定 されます。
- •ホスト接続が中断される可能性があります。

最新バージョンにアップグレードして設定リセットのオプションを選択すると、単一のハイ パーバイザ(HV)パーティションが作成されて、既存の4つのパーティション構成は消去さ れます。これにより、データを損失する可能性もあります。損失したデータを取得するには、 HVパーティションにまだデータを書き込んでいないこと、および前のバージョンにダウング レードすることが条件となります。

#### 始める前に

このタスクを実行するには、admin 権限を持つユーザとしてログインする必要があります。

#### 手順

ステップ1 [Storage Adapters] ペインの [Cisco FlexFlash] をクリックします。

- ステップ2 [Cisco FlexFlash] ペインで、[コントローラ情報(Controller Info)] タブをクリックします。
- **ステップ3** [アクション (Actions)] エリアで [パーティション デフォルトへのリセット (Reset Partition Defaults)] をクリックします。
- **ステップ4** [パーティション デフォルトへのリセット(Reset Partition Defaults)] ダイアログボックスで、 次のフィールドを更新します。

| 名前                                                        | 説明                                                                                  |
|-----------------------------------------------------------|-------------------------------------------------------------------------------------|
| [スロット(Slot)]オプション<br>ボタン                                  | カードに [プライマリ - 正常(primary healthy)] のマークを付けるスロットを選択します。                              |
|                                                           | 他のスロットにカードがある場合は、[セカンダリアクティブ<br>- 非正常(secondary-active unhealthy)] のマークが付けられま<br>す。 |
| [パーティションデフォルトへ<br>のリセット(Reset Partition<br>Defaults)] ボタン | 選択したスロットの設定をリセットします。                                                                |
| [Cancel] ボタン                                              | 変更を行わずにダイアログボックスを閉じます。                                                              |

ステップ5 [はい (Yes)] をクリックします。

# Cisco Flexible Flash カードの設定の保持

次の状況では、ファームウェア バージョン 253 以降のカードをサポートする FlexFlash の設定 を保持できます。

- •2つの非ペアの FlexFlash があります
- 単一 FlexFlash からサーバが稼働していて、非ペアの FlexFlash が他のスロットにあります。
- •1 つの FlexFlash がファームウェア バージョン 253 をサポートし、もう1つの FlexFlash は パーティション化されていません。

設定を保持する場合、次の状況が発生します。

- ・選択されたスロットの FlexFlash の設定は、もう1つのカードにコピーされます。
- ・選択したスロット内のカードは、正常なプライマリとしてマークされます。
- セカンダリスロットのカードは、非正常なセカンダリアクティブとしてマークされます。

始める前に

・このタスクを実行するには、admin権限を持つユーザとしてログインする必要があります。

手順

- ステップ1 [Storage Adapters] ペインの [Cisco FlexFlash] をクリックします。
- ステップ2 [Cisco FlexFlash] ペインで、[コントローラ情報 (Controller Info)] タブをクリックします。
- **ステップ3** [アクション (Actions)]エリアの [カード設定の同期 (Synchronize Card Configuration)]をク リックします。
- **ステップ4** [カード設定の同期(Synchronize Card Configuration)]ダイアログボックスで、次のフィールド を更新します。

| 名前                                                   | 説明                                                                                                    |
|------------------------------------------------------|----------------------------------------------------------------------------------------------------|
| [スロット(Slot)]オプション<br>ボタン                             | 設定を保持するスロットを選択します。選択したスロットから他のスロットのカードに設定がコピーされ、選択したスロットのカードには[プライマリ-正常 (primary healthy)]のマークが付けられます。 |
| [カード設定を同期<br>(Synchronize Card<br>Configuration)]ボタン | 選択したカードのタイプが SD253 で単一の HV 設定が存在す<br>る場合にのみ、選択したカードから設定をコピーします。                                        |
| [Cancel] ボタン                                         | 変更を行わずにダイアログボックスを閉じます。                                                                                 |

ステップ5 [はい (Yes)] をクリックします。

# FlexFlash ログの詳細の表示

- ステップ1 [ナビゲーション (Navigation)]ペインの[ストレージ (Storage)]メニューをクリックします。
- ステップ2 [ストレージ (Storage)] メニューで [Cisco Flexible Flashコントローラ (Cisco Flexible Flash Controller)] をクリックします。
- **ステップ3** [FlexFlashログ (FlexFlash Logs)] タブの [FlexFlashログテーブル (FlexFlash LogTable)] 領域 で、次のフィールドを確認します。

| 名前         | 説明           |
|------------|--------------|
| [Time] カラム | イベントが発生した日時。 |

I

| 名前                | 説明                               |
|-------------------|----------------------------------|
| [Severity] カラム    | イベントのシビラティ(重大度)。次のいず<br>れかになります。 |
|                   | • 緊急(Emergency)                  |
|                   | ・アラート (Alert)                    |
|                   | ・クリティカル(Critical)                |
|                   | <ul> <li>エラー (Error)</li> </ul>  |
|                   | • Warning                        |
|                   | • 情報                             |
|                   | • 注記                             |
|                   | •デバッグ                            |
| [Description] カラム | イベントの説明。                         |

**ステップ4** [FlexFlashログ (FlexFlash Logs)] タブの [アクション (Actions)] 領域で、次のフィールドを 確認します。

| 名前                     | 説明                                                                                                    |
|------------------------|----------------------------------------------------------------------------------------------------|
| [表示(Show)] ドロップダウン リスト | フィルタを使用して Cisco IMC ログ エントリ<br>を表示する方法をカスタマイズします。これ<br>らの内容は次のとおりです。                                                                                                    |
|                        | • [クイックフィルタ(Quick Filter)] : デ<br>フォルト ビュー                                                                                                    |
|                        | <ul> <li>[Advanced Filter]:1つ以上の条件に基づ<br/>きログエントリを表示するフィルタオプ<br/>ション。マッチングルールを使用して、<br/>[フィルタ(Filter)]フィールドで指定し<br/>たルールのすべてまたはいくつかのルー<br/>ルの組み合わせと一致するエントリを表<br/>示できます。</li> </ul> |
|                        | 新しいフィルタ条件を追加するには、[+]<br>をクリックします。                                                                                                    |
|                        | 設定したフィルタ条件に一致するエント<br>リを表示するには、[Go] をクリックしま<br>す。                                                                                                    |
|                        | 設定したフィルタ基準は、[Save] アイコ<br>ンをクリックして保存することができま<br>す。これはユーザー定義のフィルタにな<br>り、後で使用できます。                                                                                                   |
|                        | <ul> <li>(注) ユーザ定義のフィルタは [プ<br/>リセット フィルタの管理<br/>(Manage Preset Filters)]ダイ<br/>アログボックスに表示されま<br/>す。</li> </ul>                                                                     |
|                        | •[すべて(All)]: すべてのエントリが表<br>示されます。                                                                                                    |
|                        | <ul> <li>「プリセットフィルタの管理(Manage<br/>Preset Filters)]: ユーザ定義のフィルタが<br/>表示されます。このダイアログボックス<br/>で、ユーザ定義のフィルタを編集したり<br/>削除したりできます。</li> </ul>                                             |
|                        | <ul> <li>[事前定義されたフィルタのリスト (List<br/>of pre-defined filters)]:システム定義の<br/>フィルタが表示されます。</li> </ul>                                                                                    |

| 名前                      | 説明                              |
|-------------------------|---------------------------------|
| [フィルタ(Filter)] アイコン     | クイックフィルタフィールドを表示または非<br>表示にします。 |
| [列(Column)] ドロップダウン リスト | 表示する列を選択できます。                   |

**ステップ5** [FlexFlashログ (FlexFlash Logs)] タブの [ログナビゲーションツールバー (Log Navigation Toolbar)] 領域で、次のフィールドを確認します。

| 名前                                                                                                    | 説明                                                                               |
|----------------------------------------------------------------------------------------------------|----------------------------------------------------------------------------------|
| < <newest< th=""><th>イベントが1ページに入りきらない場合、このリンクをクリッ<br/>クすると最新のエントリが表示されます。</th></newest<>                           | イベントが1ページに入りきらない場合、このリンクをクリッ<br>クすると最新のエントリが表示されます。                              |
|                                                                                                    | 表示されるエントリの合計数は[Entries per Page] ドロップダウ<br>ンリストの設定によって異なります。                     |
| <newer< th=""><td>イベントが1ページに入りきらない場合、このリンクをクリッ<br/>クすると次ページが表示され、現在表示されているエントリ<br/>より新しいエントリを確認できます。</td></newer<> | イベントが1ページに入りきらない場合、このリンクをクリッ<br>クすると次ページが表示され、現在表示されているエントリ<br>より新しいエントリを確認できます。 |
| [Log Entries] フィールド                                                                                                | このフィールドは、表に現在表示されているのがどのログ エ<br>ントリなのかを示します。                                     |
| Older>                                                                                                    | イベントが1ページに入りきらない場合、このリンクをクリッ<br>クすると次ページが表示され、現在表示されているエントリ<br>より古いエントリを確認できます。  |
| Oldest>>                                                                                                    | イベントが1ページに入りきらない場合、このリンクをクリッ<br>クすると最も古いエントリが表示されます。                             |
| [ページ番号(Page Number)]<br>ドロップダウン リスト                                                                                | 特定のページに移動できます。ドロップダウン リストから<br>ページ番号を選択します。                                      |
| [行数(Number of Rows)]<br>フィールド                                                                                      | 現在のページに表示されている行数が表示されます。                                                         |

# FlexUtilコントローラの管理

C シリーズ M5 ラックマウント サーバーは、サーバー ソフトウェア ツールおよびユーティリ ティのストレージ用に microSD メモリ カードをサポートします。ライザー1 にはこの microSD メモリ カード スロットがあります。Cisco FlexUtil は、32 GB の microSD カードのみをサポー トします。

次のユーザー認識可能なパーティションが microSD カードに存在します。

- Server Configuration Utility (SCU) -1.25 GB
- •診断-0.25 GB
- Host Update Utility (HUU) -1.5 GB
- ドライバ-8 GB
- ユーザー (User)

(注)

MicroSD の各パーティションの数とサイズは固定されています。

いつでも、ホストに2つのパーティションをマップできます。(ユーザーパーティションを除 く)これらのパーティションは、CIFS または NFS 共有により更新できます。第2レベルの BIOS ブート順序のサポートは、すべての起動可能なパーティションにも使用できます。

(注) ユーザーパーティションはストレージにのみ使用する必要があります。このパーティションは OSのインストールをサポートしていません。

# FlexUtilコントローラのプロパティの設定

#### 始める前に

このタスクを実行するには、admin 権限を持つユーザとしてログインする必要があります。

- ステップ1 [ナビゲーション (Navigation)]ペインの[ストレージ (Storage)]メニューをクリックします。
- ステップ2 [Storage] メニューで [Cisco FlexUtil Controller] をクリックします。
- **ステップ3** [一般(General)]タブの[操作(Actions)]領域で、[運用プロファイルの設定(Configure Operational Profile)]をクリックします。
- **ステップ4** [運用プロファイル (Operational Profile)] ダイアログボックスで、次のフィールドを更新します。

| 名前                 | 説明                              |
|--------------------|---------------------------------|
| [Controller] フィールド | 選択された Flex Util コントローラのシステム定義名。 |
|                    | この名前は変更できません。                   |

| 名前                                                | 説明                                                                                                    |
|---------------------------------------------------|----------------------------------------------------------------------------------------------------|
| [読み取りエラーしきい値<br>(Read Error Threshold)]<br>フィールド  | Flex Util カードへのアクセス時の読み取りエラーの許容数。<br>あるカードでの読み取りエラーの数がこのしきい値を超えた<br>場合、そのカードには正常でないというマークが付けられま<br>す。 |
|                                                   | 読み取りエラーしきい値を指定するには、1以上255以下の<br>整数を入力します。検出されたエラー数に関係なく、カード<br>が無効にならないように指定するには、0(ゼロ)を入力しま<br>す。     |
| [書き込みエラーしきい値<br>(Write Error Threshold)]<br>フィールド | Flex Util カードへのアクセス時の書き込みエラーの許容数。<br>あるカードでの書き込みエラーの数がこのしきい値を超えた<br>場合、そのカードには正常でないというマークが付けられま<br>す。 |
|                                                   | 書き込みエラーしきい値を指定するには、1以上255以下の<br>整数を入力します。検出されたエラー数に関係なく、カード<br>が無効にならないように指定するには、0(ゼロ)を入力しま<br>す。     |

# FlexUtil カード設定のリセット

#### 始める前に

このタスクを実行するには、admin 権限を持つユーザとしてログインする必要があります。

#### 手順

- ステップ1 [ナビゲーション (Navigation) ]ペインの[ストレージ (Storage) ]メニューをクリックします。
- ステップ2 [Storage] メニューで [Cisco FlexUtil Controller] をクリックします。
- **ステップ3** [一般(General)]タブの[操作(Actions)]領域で、[カード設定のリセット(Reset Card Configuration)]をクリックします。

このアクションは、FlexUtilカードの設定をデフォルトの設定にリセットします。

# **Cisco FlexUtil** コントローラのプロパティの表示

- ステップ1 [ナビゲーション (Navigation) ]ペインの[ストレージ (Storage) ]メニューをクリックします。
- ステップ2 [Storage] メニューで [Cisco FlexUtil Controller] をクリックします。
- ステップ3 [一般(General)] タブの[一般(General)] 領域で、次のフィールドを確認します。

| 名前                                         | 説明                                               |
|--------------------------------------------|--------------------------------------------------|
| [Product Name] フィールド                       | 製品の名前。                                           |
| [コントローラ名(Controller Name)] フィール<br>ド       | コントローラの名前。                                       |
| [コントローラステータス (Controller Status)]<br>フィールド | FlexUtil カードの現在のステータス。次のいず<br>れかになります。           |
|                                            | <ul> <li>カードが存在しません</li> </ul>                   |
|                                            | • カードに異常があります                                    |
|                                            | ・メタデータ読み取りエラー(Metadata<br>Read Error)            |
|                                            | ・カード アクセス エラー                                    |
|                                            | ・無効なカードサイズ(Invalid Card size)                    |
|                                            | •メタデータが障害発生状態です                                  |
|                                            | <ul> <li>パーティションがありません。リセット<br/>が必要です</li> </ul> |
|                                            | • 無効なパーティションです。リセットが<br>必要です                     |
|                                            | ・カードが書き込み禁止です                                    |

| 名前                     | 説明                                                                                             |
|------------------------|------------------------------------------------------------------------------------------------|
| [Internal State] フィールド | コントローラの内部ステート。次のいずれか<br>になります。                                                                 |
|                        | <ul> <li>[未初期化(Uninitialized)]: FlexUtilモニ<br/>タリングが初期化されていません。</li> </ul>                     |
|                        | • [初期化中(Initializing)]: FlexUtil モニタ<br>リングが初期化中です。                                            |
|                        | <ul> <li>[設定中(Configuring)]: コントローラは<br/>FlexUtilカードの設定を確認しています。</li> </ul>                    |
|                        | • [OK] : FlexUtilカードはホストに接続され<br>ていません。                                                        |
|                        | •[Connecting]:コントローラはホストに接<br>続しようとしています。                                                      |
|                        | • [Connected]:コントローラはホストに接<br>続されています。                                                         |
|                        | <ul> <li>[Failed]: コントローラに障害が発生しました。詳細については、[Controller Status]<br/>フィールドを参照してください。</li> </ul> |
|                        | <ul> <li>[削除中(Erasing)]: FlexUtil カードを削<br/>除しています。</li> </ul>                                 |
|                        | <ul> <li>[更新中(Updating)]: FlexUtil カードを<br/>更新しています。</li> </ul>                                |
|                        | ・[リセット中(Resetting)]:カードの設定<br>がリセットされます。                                                       |

**ステップ4** [一般 (General)]タブの [物理ドライブ数 (Physical Drive Count)]領域で、次のフィールドを 確認します。

| 名前                           | 説明                         |
|------------------------------|----------------------------|
| [Physical Drive Count] フィールド | サーバーで検出された FlexUtil カードの数。 |

**ステップ5** [一般(General)]タブの[仮想ドライブ数(Virtual Drive Count)]領域で、次のフィールドを 確認します。

| 名前                          | 説明                                            |
|-----------------------------|-----------------------------------------------|
| [Virtual Drive Count] フィールド | サーバーに搭載された FlexUtil カード上で設<br>定されている仮想ドライブの数。 |

# 物理ドライブのプロパティの表示

- ステップ1 [ナビゲーション (Navigation)]ペインの[ストレージ (Storage)]メニューをクリックします。
- ステップ2 [Storage] メニューで [Cisco FlexUtil Controller] をクリックします。
- **ステップ3** [物理ドライブ (Physical Drive)]タブの[一般 (General)]領域で、次のフィールドを確認します。

| 名前                         | 説明                                                            |
|----------------------------|---------------------------------------------------------------|
| ドライブ                       | デバイスの名前。                                                      |
| ドライブ ステータス                 | ドライブが存在するかどうかを示します。                                           |
| [Serial Number] フィールド      | FlexUtil カードのシリアル番号。                                          |
| [Manufacturer ID] フィールド    | FlexUtil カードの製造業者 ID。                                         |
| [OEM ID] フィールド             | FlexUtil カードの OEM ID (該当する場合)。                                |
| [Product Name] フィールド       | FlexUtil カードの名前。                                              |
| [Product Revision] フィールド   | FlexUtil カードのリビジョン番号。                                         |
| [Manufacturing Date] フィールド | FlexUtil カードが製造された日付 (mm/yy 形<br>式)。                          |
| [Write Enabled] フィールド      | このフィールドに [true] と表示されている場<br>合、FlexUtilカードで書き込みが受け入れられ<br>ます。 |
| [Block Size] フィールド         | FlexUtil カード上のブロック サイズ(バイト<br>単位)。                            |
| [Capacity] フィールド           | FlexUtil カードの容量(メガバイト単位)。                                     |

| 名前          | 説明           |
|-------------|--------------|
| ヘルス(Health) | 次のいずれかになります。 |
|             | ・正常          |
|             | • 異常         |
|             |              |

**ステップ4** [物理ドライブ (Physical Drive)]タブの[エラーカウンタ (Error Counters)]領域で、次のフィー ルドを確認します。

| 名前                                           | 説明                                                                    |
|----------------------------------------------|-----------------------------------------------------------------------|
| [読み取りエラーしきい値(Read Error<br>Threshold)] フィールド | FlexUtil カードへのアクセス時の読み取りエ<br>ラーの許容数。                                  |
| [Read Error Count] フィールド                     | FlexUtilカードが最初にインストールされてか<br>ら現在までに I/O トラフィックの処理中に発<br>生した読み取りエラーの数。 |
| [Write Error Threshold] フィールド                | FlexUtil カードへのアクセス時の書き込みエ<br>ラーの許容数。                                  |
| [書き込みエラーカウント(Write Error Count)]<br>フィールド    | FlexUtilカードが最初にインストールされてか<br>ら現在までに I/O トラフィックの処理中に発<br>生した書き込みエラーの数。 |

**ステップ5** [物理ドライブ (Physical Drive)] タブの [パーティション (Partition)] 領域で、次のフィール ドを確認します。

| 名前                                       | 説明                                    |
|------------------------------------------|---------------------------------------|
| [パーティションカウント (Partition Count)]<br>フィールド | FlexUtil カード上のパーティションの数。              |
| [Drives Enabled] フィールド                   | FlexUtilカード上のアクセスが有効になってい<br>る仮想ドライブ。 |

# 仮想ドライブのプロパティの表示

手順

**ステップ1** [ナビゲーション(Navigation)]ペインの[ストレージ(Storage)]メニューをクリックします。 **ステップ2** [Storage] メニューで [Cisco FlexUtil Controller] をクリックします。

I

| 名前                          | 説明                                                                                                    |
|-----------------------------|----------------------------------------------------------------------------------------------------|
| [Virtual Drive] カラム         | 仮想ドライブの名前。                                                                                                    |
| [ID] カラム                    | 仮想ドライブ ID。                                                                                                    |
| LUN ID                      | LUN ID(使用可能な場合)。                                                                                                    |
| [Drive Scope] カラム           | 仮想ドライブがどのように設定されているか。<br>これは常に [非RAID(NON RAID)] になりま<br>す。                                                                                                    |
| [サイズ(Size)] カラム             | 仮想ドライブのサイズ(MB 単位)。                                                                                                    |
| [Drive Status] カラム          | デバイスの状態。次のいずれかになります。<br>・正常<br>・異常                                                                                                    |
| [Host Accessible] カラム       | <ul> <li>仮想ドライブがホストにマップされているか<br/>どうかを示します。次のいずれかになります。</li> <li>・接続中</li> <li>・未接続</li> <li>このフィールドに[接続中 (connected)]と表示される場合、仮想ドライブがホストにマッ<br/>プされていることを意味します。</li> </ul>                                                           |
| [Drive Type] カラム            | ドライブのタイプ。これは常に [削除可能<br>(Removable)] になります。                                                                                                    |
| [Operation in Progress] カラム | <ul> <li>進行中の操作。次のいずれかになります。</li> <li>・削除中(Erasing)</li> <li>・削除保留中(Erase-Pending)</li> <li>・更新</li> <li>・更新保留中(Update-Pending)</li> <li>・該当なし</li> <li>(注) 何らかの操作の実行中にCisco IMC を再起動すると、その操作は中断 され再起動後に操作の状態は NA に設定されます。</li> </ul> |

ステップ3 [物理ドライブ (Physical Drive)] タブの [仮想ドライブ (Virtual Drives)] 領域で、次のフィールドを確認します。

I

| 名前                                       | 説明                                                                                                    |
|------------------------------------------|----------------------------------------------------------------------------------------------------|
| [最後の操作ステータス(Last Operation<br>Status)] 列 | <ul> <li>直前の操作の状態。次のいずれかになります。</li> <li>・削除成功(Erase-Success)</li> <li>・削除失敗(Erase-Failed)</li> <li>・更新成功(Update-Success)</li> <li>・UPDATE_FAILED</li> </ul> |
| [常駐画像(Resident Image)]                   | 仮想ドライブに存在するイメージファイルの<br>名前を表示します。                                                                                                    |

ステップ4 [物理ドライブ (Physical Drive)]タブの[アクション (Actions)]領域で、次のフィールドを確認します。

| 名前                                | 説明                                                                                                    |
|-----------------------------------|----------------------------------------------------------------------------------------------------|
| 仮想ドライブを有効/無効にします                  | 仮想ドライブを有効/無効にできます。                                                                                     |
| 仮想ドライブの消去(Erase Virtual Drive(s)) | 仮想ドライブを FAT 32 形式にフォーマットで<br>きます。                                                                      |
|                                   | (注) 進行中の消去操作または保留中の<br>消去操作を取り消すことはできま<br>せん。                                                          |
| 画像の追加(Add Image)                  | SCU、HUU、診断、およびドライバの ISO イ<br>メージの設定を追加できます。                                                            |
| Update Image                      | 仮想ドライブをISOイメージで更新できます。                                                                                 |
|                                   | <ul> <li>(注)</li> <li>・任意の仮想ドライブで削除または更新が進行中または保留状態の時は、[Virtual] タブで使用可能ないずれのアクションも実行できません。</li> </ul> |
|                                   | <ul> <li>進行中の更新処理をキャンセ<br/>ルするには、[更新のキャンセ<br/>ル (Cancel Update)]ボタンを<br/>使用します。</li> </ul>             |
| 更新のキャンセル                          | 進行中の更新処理を取り消します。                                                                                       |

| 名前                      | 説明                  |
|-------------------------|---------------------|
| イメージのマップ解除(Unmap Image) | ISO イメージの設定を削除できます。 |

# 仮想ドライブへのイメージのマッピング

#### 始める前に

このタスクを実行するには、admin 権限を持つユーザとしてログインする必要があります。

- ステップ1 [ナビゲーション (Navigation)]ペインの[ストレージ (Storage)]メニューをクリックします。
- ステップ2 [Storage] メニューで [Cisco FlexUtil Controller] をクリックします。
- ステップ3 [仮想ドライブ (Virtual Drives)] タブをクリックします。
- ステップ4 [仮想ドライブ (Virtual Drives)]領域で、仮想ドライブを選択して、[イメージの追加 (Add Image)]をクリックします。
- ステップ5 [新しいイメージの追加(Add New Image)]ダイアログボックスで、次のフィールドを更新します。

| 名前                       | 説明                                                    |
|--------------------------|-------------------------------------------------------|
| [ボリューム(Volume)]<br>フィールド | マッピング用にマウントしたイメージの ID。次のいずれかに<br>なります。                |
|                          | • [SCU]                                               |
|                          | •診断                                                   |
|                          | • [HUU]                                               |
|                          | • [Drivers]                                           |
| [Mount Type] ドロップダウン     | マッピングのタイプです。次のいずれかになります。                              |
| リスト                      | • [NFS] : ネットワーク ファイル システム。                           |
|                          | ・[CIFS] : 共通インターネット ファイル システム。                        |
|                          | • [WWW(HTTP/HTTPS)] : HTTP ベースまたは HTTPS ベー<br>スのシステム。 |

| 名前                              | 説明                                                                             |
|---------------------------------|--------------------------------------------------------------------------------|
| [リモート共有(Remote<br>Share)] フィールド | マップするイメージの URL。形式は選択した [マウントタイプ (Mount Type)]に応じて異なります。                        |
|                                 | •[NFS]: serverip:/shareのパスを使用します。                                              |
|                                 | •[CIFS]://serverip/share pathを使用します。                                           |
|                                 | • [WWW(HTTP/HTTPS)]: http[s]://serverip/share を使用します。                          |
| [Remote File] フィールド             | 名前およびリモート共有の.isoファイルの場所。次に、リモー<br>ト共有ファイルの例を示します。                              |
|                                 | • [NFS] : /softwares/ucs-cxx-scu-3.1.9.iso                                     |
|                                 | • [CIFS] : /softwares/ucs-cxx-scu-3.1.9.iso                                    |
|                                 | <pre>• [WWW(HTTP/HTTPS)] :     http[s]://softwares/ucs-cxx-scu-3.1.9.iso</pre> |

| 名前                                  | 説明                                                                                                    |
|-------------------------------------|----------------------------------------------------------------------------------------------------|
| [マウントオプション (Mount<br>Options)]フィールド | カンマ区切りリストで入力される業界標準のマウントオプ<br>ション。オプションは選択した [マウントタイプ(Mount<br>Type)] に応じて異なります。                               |
|                                     | [NFS]を使用している場合、フィールドを空白にしておくか、<br>次のうちの1つ以上を入力します。                                                             |
|                                     | • ro                                                                                                    |
|                                     | • rw                                                                                                    |
|                                     | • nolock                                                                                                    |
|                                     | • noexec                                                                                                    |
|                                     | • soft                                                                                                    |
|                                     | • port=VALUE                                                                                                   |
|                                     | • timeo=VALUE                                                                                                  |
|                                     | • retry=VALUE                                                                                                  |
|                                     | [CIFS]を使用している場合、フィールドを空白にしておくか、<br>次のうちの1つ以上を入力します。                                                            |
|                                     | • soft                                                                                                    |
|                                     | • nounix                                                                                                    |
|                                     | • noserverino                                                                                                  |
|                                     | [WWW(HTTP/HTTPS)] を使用している場合は、このフィール<br>ドを空白のままにするか、次のように入力します。                                                 |
|                                     | • noauto                                                                                                    |
|                                     | <ul> <li>(注) イメージをマウントする前に、Cisco IMC は<br/>サーバーに ping を実行することによって、エ<br/>ンドサーバーへの到達可能性の確認を試みま<br/>す。</li> </ul> |
|                                     | • username=VALUE                                                                                               |
|                                     | • password=VALUE                                                                                               |

ステップ6 省略可能:[イメージの追加(Add Image)]ボタンはトグルボタンです。イメージをマップした後、ドライブから同じイメージを解除する場合は、仮想ドライブを選択して[イメージのマップ解除(Unmap Image)]をクリックします。

# 仮想ドライブ上のイメージの更新

#### 始める前に

このタスクを実行するには、admin 権限を持つユーザとしてログインする必要があります。

#### 手順

- **ステップ1** [ナビゲーション (Navigation) ]ペインの[ストレージ (Storage) ]メニューをクリックします。
- ステップ2 [Storage] メニューで [Cisco FlexUtil Controller] をクリックします。
- ステップ3 [仮想ドライブ (Virtual Drives)] タブをクリックします。
- **ステップ4** [仮想ドライブ(Virtual Drives)]領域で、イメージを更新する仮想ドライブを選択し、[イメージの更新(Update Image)]をクリックします。
- **ステップ5** 省略可能:実行中の更新操作をキャンセルする場合は、[更新のキャンセル(Cancel Update)] をクリックします。

# 仮想ドライブからのイメージのマッピング解除

#### 始める前に

このタスクを実行するには、admin 権限を持つユーザとしてログインする必要があります。

#### 手順

- **ステップ1** [ナビゲーション(Navigation)]ペインの[ストレージ(Storage)] メニューをクリックします。
- ステップ2 [Storage] メニューで [Cisco FlexUtil Controller] をクリックします。
- **ステップ3** [仮想ドライブ (Virtual Drives)] タブをクリックします。
- **ステップ4** [仮想ドライブ (Virtual Drives)]領域で、イメージを削除する仮想ドライブを選択し、[イメージのマップ解除 (Unmap Image)]をクリックします。

# 仮想ドライブの消去

#### 始める前に

このタスクを実行するには、admin 権限を持つユーザとしてログインする必要があります。

#### 手順

- ステップ1 [ナビゲーション (Navigation)]ペインの[ストレージ (Storage)]メニューをクリックします。
- ステップ2 [Storage] メニューで [Cisco FlexUtil Controller] をクリックします。
- ステップ3 [仮想ドライブ (Virtual Drives)] タブをクリックします。
- **ステップ4** [仮想ドライブ(Virtual Drives)]領域で、削除する仮想ドライブを選択して、[仮想ドライブの 削除(Erase Virtual Drive)]をクリックします。

# Cisco ブート最適化 M.2 Raid コントローラ

# Cisco ブート最適化 M.2 Raid コントローラの詳細の表示

#### 始める前に

サーバの電源が投入されている。

- **ステップ1** [Navigation] ペインの [Storage] メニューをクリックします。
- ステップ2 [Storage (ストレージ)] メニューで、適切な M.2 コントローラをクリックします。
- ステップ3 [Controller]領域に、[Controller Info] タブがデフォルトで表示されます。
- ステップ4 [Work (作業)] ペインの [Health/Status (ヘルス/ステータス)] 領域で、次の情報を確認します。

| 名前                       |                    |
|--------------------------|--------------------|
| [Composite Health] フィールド | 、ローラ、接続ドライブ、およびバッテ |
| リバッ                      | ックアップユニットの全体的な状態。次 |
| のいす                      | ドれかになります。          |
| ・G                       | Good               |
| ・[N                      | Moderate Fault]    |
| ・[S                      | Severe Fault]      |
| ・記                       | 核当なし               |

| 名前                        | 説明                                 |
|---------------------------|------------------------------------|
| [Controller Status] フィールド | コントローラの現在のステータス。次のいず<br>れかになります。   |
|                           | • [Optimal]:コントローラは正常に機能し<br>ています。 |
|                           | •[Failed]:コントローラが機能していません。         |

ステップ5

[Firmware Versions] 領域で、次の情報を確認します。

| 名前                             | 説明                                                                          |
|--------------------------------|-----------------------------------------------------------------------------|
| [Product Name] フィールド           | Cisco ブート最適化 M.2 Raid コントローラの<br>名前。                                        |
| [Product PID (製品 PID)] フィールド   | Cisco ブート最適化 M.2 Raid コントローラの<br>製品 PID。                                    |
| [Serial Number] フィールド          | Cisco ブート最適化 M.2 Raid コントローラの<br>シリアル番号。                                    |
| [Firmware Package Build] フィールド | アクティブなファームウェアパッケージのバー<br>ジョン番号。                                             |
|                                | ファームウェア コンポーネントのバージョン<br>番号については、[Running Firmware Images] 領<br>域を参照してください。 |

ステップ6 [PCI Info] 領域で、次の情報を確認します。

| 名前                   | 説明                               |
|----------------------|----------------------------------|
| [PCI Slot] フィールド     | コントローラが配置されている PCIe スロット<br>の名前。 |
| [Vendor ID] フィールド    | PCI ベンダー ID(16 進)。               |
| [Device ID] フィールド    | PCI デバイス ID(16 進)。               |
| [SubVendor ID] フィールド | PCI サブベンダー ID (16 進)。            |
| [SubDevice ID] フィールド | PCI サブデバイス ID(16 進)。             |

**ステップ7** [Manufacturing Data] 領域で、次の情報を確認します。

| 名前                        | 説明                                                       |
|---------------------------|----------------------------------------------------------|
| [Manufactured Date] フィールド | Cisco Boot 最適化 M. 2 Raid コントローラの製<br>造日 (yyyy-mm-dd 形式)。 |
| [Revision No] フィールド       | ボードのリビジョン番号(存在する場合)。                                     |

### **ステップ8** [Next Patrol Read Schedule (次のパトロール読み込みスケジュール)] 領域で、次の情報を確認 します。

| 名前                                | 説明                                                                   |
|-----------------------------------|----------------------------------------------------------------------|
| [PR State (PR 状態)] フィールド          | M.2 Raid コントローラのパトロール読み取り<br>状態。次のいずれかを指定できます。                       |
|                                   | • ready                                                              |
|                                   | • stopped                                                            |
|                                   | • active                                                             |
|                                   | デフォルト状態: N/A。                                                        |
| [PR Schedule Mode (PR スケジュールモード)] | M.2 Raid コントローラのパトロール読み取り                                            |
| フィールド                             | スケジュール モード。                                                          |
|                                   | <b>[PR Schedule Mode (PR スケジュール モード)]</b><br>は、デフォルトでは <b>手動</b> です。 |

ステップ9 [Running Firmware Images] 領域で、次の情報を確認します。

| 名前                                         | 説明                         |
|--------------------------------------------|----------------------------|
| [BIOS Version] フィールド                       | BIOS オプション PROM のバージョン番号。  |
| [ファームウェアのバージョン(Firmware<br>Version)] フィールド | アクティブなファームウェアのバージョン番<br>号。 |
| [Boot Block Version] フィールド                 | ブートブロックのバージョン番号。           |

ステップ10 [Virtual Drive Count] 領域で、次の情報を確認します。

| 名前                           | 説明                           |
|------------------------------|------------------------------|
| [Virtual Drive Count] フィールド  | コントローラ上で設定されている仮想ドライ<br>ブの数。 |
| [Degraded Drive Count] フィールド | コントローラ上の低下状態の仮想ドライブの<br>数。   |

| 名前                          | 説明                           |
|-----------------------------|------------------------------|
| [Offline Drive Count] フィールド | コントローラ上の障害が発生した仮想ドライ<br>ブの数。 |

ステップ11 [Physical Drive Count] 領域で、次の情報を確認します。

| 名前                                             | 説明                             |
|------------------------------------------------|--------------------------------|
| [Disk Present Count] フィールド                     | コントローラ上に存在する物理ドライブの数。          |
| [Critical Disk Count (クリティカル ディスク<br>数)] フィールド | コントローラ上のクリティカル状態の物理ド<br>ライブの数。 |
| [Failed Disk Count] フィールド                      | コントローラ上の障害が発生した物理ドライ<br>ブの数。   |

ステップ12 [Capabilities] 領域で、次の情報を確認します。

| 名前                            | 説明                       |
|-------------------------------|--------------------------|
| [RAID Levels Supported] フィールド | コントローラでサポートされる RAID レベル。 |
|                               | [Raid 1]: 単純なミラーリング。     |

ステップ13 [HW Configuration] 領域で、次の情報を確認します。

| 名前                              | 説明                   |
|---------------------------------|----------------------|
| [Number of Backend Ports] フィールド | コントローラ上の SATA ポートの数。 |

# Viewing Physical Drive Info for Cisco Boot Optimized M.2 Raid Controller

#### 始める前に

サーバの電源が投入されている。

- ステップ1 [Navigation] ペインの [Storage] メニューをクリックします。
- ステップ2 [Storage (ストレージ)] メニューで、適切な M.2 コントローラをクリックします。
- ステップ3 [Physical Drive Info (物理ドライブ情報)] タブをクリックし、[Physical Drives (物理ドライブ)] 領域で次の情報を確認します。

| 名前                          | 説明                                                              |
|-----------------------------|-----------------------------------------------------------------|
| [Controller] カラム            | コントローラ ドライブが配置されている PCIe<br>スロットの名前。                            |
| [Physical Drive Number] カラム | 物理ドライブ番号。                                                       |
| [ステータス (Status) ] カラム       | 物理ドライブのステータス。次のいずれかに<br>なります。                                   |
|                             | • JBOD—ドライブが JBOD モードです。                                        |
|                             | <ul> <li>[Failed]: ドライブは使用中ですが、障害<br/>が発生しています。</li> </ul>      |
|                             | • [Offline]: ドライブはオフラインでアクセ<br>スできません。                          |
|                             | • [Online]: ドライブはドライブ グループ<br>の一部として使用されています。                   |
|                             | • [Predicted Failure]:ドライブはコントロー<br>ラによって失敗すると即座にマークされ<br>ています。 |
|                             | • [ <b>Rebuild</b> ]: ドライブは現在再構築されて<br>います。                     |
|                             | • <b>不明</b> ―ドライブ ステータスが不明です。                                   |
| [State] カラム                 | 物理ドライブの状態。次のいずれかになりま<br>す。                                      |
|                             | ・JBOD—物理ドライブがJBOD状態です。                                          |
|                             | <ul> <li>オンライン:ドライブはドライブ グループの一部として使用されています。</li> </ul>         |
|                             | • 失敗: 物理ドライブは障害状態です。                                            |
|                             | •再構築—物理ドライブが再構築状態です。                                            |
I

| 名前                                    | 説明                                                                                       |
|---------------------------------------|------------------------------------------------------------------------------------------|
| [Health] カラム                          | 物理ドライブの状態。次のいずれかになりま<br>す。                                                               |
|                                       | • Good                                                                                   |
|                                       | • [Moderate Fault]                                                                       |
|                                       | • [Severe Fault]                                                                         |
|                                       | [状況 (Health)]フィールドには、テキストと<br>色分けされたアイコンの両方が含まれます。<br>色分けされたアイコンが表示される場合は、<br>次のようになります。 |
|                                       | •緑色:通常の動作を示します。                                                                          |
|                                       | • 黄色: 情報メッセージです。                                                                         |
|                                       | •赤色: 警告、重大、および回復不能なエ<br>ラーを示します。                                                         |
| [ドライブ ファームウェア(Drive Firmware)]<br>カラム | ドライブで実行されているファームウェアバー<br>ジョン。                                                            |
| [Model] カラム                           | ドライブのベンダー名。                                                                              |
| [Type] カラム                            | ドライブがハード ドライブ (HDD) である<br>か、ソリッドステート ドライブ (SSD) であ<br>るか。                               |

ステップ4 [Health/Status (ヘルス/ステータス)] 領域で、次の情報を確認します。

| 名前              | 説明                            |
|-----------------|-------------------------------|
| [ヘルス (Health) ] | 物理ドライブのヘルス状況。次のいずれかに<br>なります。 |
|                 | • Good                        |
|                 | • [Moderate Fault]            |
|                 | • [Severe Fault]              |

I

| 名前             | 説明                                                                          |
|----------------|-----------------------------------------------------------------------------|
| 状態             | 物理ドライブの状態。次のいずれかになりま<br>す。                                                  |
|                | ・JBOD—物理ドライブがJBOD状態です。                                                      |
|                | •オンライン:ドライブはドライブ グルー<br>プの一部として使用されています。                                    |
|                | • 失敗: 物理ドライブは障害状態です。                                                        |
|                | • 再構築— 物理ドライブが再構築状態で<br>す。                                                  |
| Status (ステータス) | 物理ドライブのステータス。次のいずれかに<br>なります。                                               |
|                | ・JBOD—ドライブが JBOD モードです。                                                     |
|                | <ul> <li>[Failed]:ドライブは使用中ですが、障害<br/>が発生しています。</li> </ul>                   |
|                | • [Offline]: ドライブはオフラインでアクセ<br>スできません。                                      |
|                | • [Online]: ドライブはドライブ グループ<br>の一部として使用されています。                               |
|                | • [Predicted Failure]: ドライブはコントロー<br>ラによって失敗すると即座にマークされ<br>ています。            |
|                | <ul> <li>[Rebuild]:ドライブは現在再構築されて<br/>います。</li> </ul>                        |
|                | • <b>不明</b> ―ドライブ ステータスが不明です。                                               |
| [Fault]        | このフィールドに <b>[true]</b> が表示される場合、<br>ドライブは <b>[failed (失敗)]</b> 状態です。        |
| オンライン          | このフィールドに [ <b>true</b> ] が表示される場合、<br>ドライブは [online ( <b>オンライン</b> )] 状態です。 |

### ステップ5 [Smart Information] 領域で、次の情報を確認します。

| 名前       | 説明                                                                     |
|----------|------------------------------------------------------------------------|
| 電源の再投入回数 | 製造された時点からドライブの電源が再投入<br>された回数。[Power Cycle Count (電源の再投入<br>回数)] フィールド |

| 名前             | 説明                                                                                                    |
|----------------|----------------------------------------------------------------------------------------------------|
| 電源オン時間         | ドライブが「電源オン」モードにある時間の<br>合計数。                                                                                                    |
| 残量 (パーセンテージ)   | M.2 ドライブに残っている書き込みサイクル<br>数。たとえば、M.2 ドライブがライフタイム<br>中に 100 の書き込みサイクルに対応でき、15<br>の書き込みを完了している場合、ドライブの<br>残りのライフのパーセンテージは 85% です。<br>パーセンテージの各範囲は異なる色で表され<br>ます。たとえば、75% ~ 100% は緑、1% ~<br>25% は赤で表されます。 |
| 消耗状態 (日数)      | M.2 ドライブが書き込みサイクルを実行した<br>日数。                                                                                                    |
| 動作温度 (°C)      | 選択した M.2 ドライブが選択時点で動作しているドライブの現在の温度。                                                                                                    |
| 使用された予約済み容量の割合 | M.2 ドライブによって消費された総容量(そのために予約されている割合のうちの)。                                                                                                    |
| 前回の更新時刻        | ドライブが最後に更新されてからの時間。                                                                                                    |

ステップ6 [Operation Status (動作ステータス)] 領域で、次の情報を確認します。

| 名前              | 説明                              |
|-----------------|---------------------------------|
| [Operation]     | ドライブで進行中の現在の操作。次のいずれ<br>かになります。 |
|                 | • Rebuild in progress           |
|                 | Patrol read in progress         |
| [Progress in %] | 操作の進行状況のパーセンテージ。                |

ステップ7 [Inquiry Data (インクエリ データ)] 領域で、次の情報を確認します。

| 名前           | 説明                                            |
|--------------|-----------------------------------------------|
| 製品 ID        | ドライブの製品 ID。通常、このフィールドに<br>はドライブのモデル番号が表示されます。 |
| Vendor       | ドライブのベンダー。                                    |
| ドライブ ファームウェア | ドライブ上のアクティブなファームウェアバー<br>ジョン。                 |

| 名前          | 説明           |
|-------------|--------------|
| ドライブのシリアル番号 | ドライブのシリアル番号。 |

ステップ8 [General (全般)] 領域で、次の情報を確認します。

| 名前             | 説明                                                     |
|----------------|--------------------------------------------------------|
| スロット番号         | 物理ドライブが存在するスロット番号。                                     |
| 未加エサイズ         | フォーマットに使用された領域を含むドライ<br>ブの容量(MB単位)。                    |
| ネゴシエートされたリンク速度 | ドライブとコントローラ間のリンクの速度。                                   |
| メディア タイプ       | ドライブタイプは、ソリッドステートドライ<br>ブ (SSD) です。                    |
| インターフェイス タイプ   | ドライブのインターフェイス タイプ。                                     |
| エンクロージャ関連      | ドライブをコントローラに直接接続するのか<br>否かを示します。ここに表示される値は次の<br>とおりです。 |
|                | <b>直接接続</b> : ドライブはコントローラに直接接続<br>されます。                |

## Cisco ブート最適化 M.2 Raid コントローラの仮想ドライブ情報の表示

- ステップ1 [Navigation] ペインの [Storage] メニューをクリックします。
- ステップ2 [Storage (ストレージ)] メニューで、M.2 Raid コントローラをクリックします。
- ステップ3 [Virtual Drive Info (仮想ドライブ情報)] タブを選択し、[Virtual Drives (仮想ドライブ)] 領域で 次の情報を確認します。

| 名前                         | 説明         |
|----------------------------|------------|
| [Virtual Drive Number] カラム | 仮想ドライブの番号。 |
| [Name] カラム                 | 仮想ドライブの名前。 |

I

| 名前                  | 説明                                                                                       |
|---------------------|------------------------------------------------------------------------------------------|
| [ステータス(Status)] カラム | 仮想ドライブの状態。次のいずれかになりま<br>す。                                                               |
|                     | •部分的に低下:仮想ドライブまたは物理ド<br>ライブの再構築が進行中です。                                                   |
|                     | •低下:ドライブの1つ以上のスパンに冗長<br>性がありません。                                                         |
|                     | •オフライン:ドライブはホストに表示され<br>ません。                                                             |
|                     | • <b>不明</b> :仮想ドライブの状態は不明です。                                                             |
|                     | •最適:ドライブには完全な冗長性があります。                                                                   |
| [状態(Health)] カラム    | 仮想ドライブの状態。次のいずれかになりま<br>す。                                                               |
|                     | • Good                                                                                   |
|                     | • [Moderate Fault]                                                                       |
|                     | • [Severe Fault]                                                                         |
|                     | [状況 (Health)]フィールドには、テキストと<br>色分けされたアイコンの両方が含まれます。<br>色分けされたアイコンが表示される場合は、<br>次のようになります。 |
|                     | •緑色:通常の動作を示します。                                                                          |
|                     | • 黄色: 情報メッセージです。                                                                         |
|                     | •赤色:警告、重大、および回復不能なエ<br>ラーを示します。                                                          |
| [Size] カラム          | ドライブの容量(MB 単位)。                                                                          |
| [RAID Level] カラム    | 仮想ドライブ上の RAID レベル。                                                                       |
|                     | [Raid 1]: 単純なミラーリング。                                                                     |

### ステップ4 [General (全般)] 領域で、次の情報を確認します。

| 名前        | 説明         |
|-----------|------------|
| 名前 (Name) | 仮想ドライブの名前。 |

| 名前        | 説明                 |
|-----------|--------------------|
| ストリップ サイズ | 各ストライプのサイズ(KB 単位)。 |

### ステップ5 [Physical Drive (物理ドライブ)] 領域で、次の情報を確認します。

| 名前             | 説明                                                             |
|----------------|----------------------------------------------------------------|
| 物理ドライブ番号       | 物理ドライブ番号。                                                      |
| 状態             | 物理ドライブの状態。次のいずれかになりま<br>す。                                     |
|                | ・JBOD—物理ドライブがJBOD状態です。                                         |
|                | <ul> <li>・オンライン:ドライブはドライブ グループの一部として使用されています。</li> </ul>       |
|                | •失敗:物理ドライブは障害状態です。                                             |
|                | • 再構築— 物理ドライブが再構築状態で<br>す。                                     |
| Status (ステータス) | 物理ドライブのステータス。次のいずれかに<br>なります。                                  |
|                | ・JBOD—ドライブが JBOD モードです。                                        |
|                | • [Failed]: ドライブは使用中ですが、障害<br>が発生しています。                        |
|                | • [Offline] : ドライブはオフラインでアクセ<br>スできません。                        |
|                | • [ <b>Online</b> ]: ドライブはドライブ グループ<br>の一部として使用されています。         |
|                | ・[Predicted Failure]:ドライブはコントロー<br>ラによって失敗すると即座にマークされ<br>ています。 |
|                | <ul> <li>[Rebuild]:ドライブは現在再構築されて<br/>います。</li> </ul>           |
|                | <ul> <li>・不明—ドライブ ステータスが不明です。</li> </ul>                       |

ステップ6 [Operation Status (動作ステータス)] 領域で、次の情報を確認します。

| 名前              | 説明                                                           |
|-----------------|--------------------------------------------------------------|
| [Operation]     | ドライブで進行中の現在の操作。ここに表示<br>される値は次のとおりです。<br>Rebuild in progress |
| [Progress in %] | 操作の進行状況のパーセンテージ。                                             |

## **Cisco FlexMMC**

### **Cisco FlexMMC**の詳細の表示

手順

ステップ1 [ナビゲーション (Navigation) ]ペインの[ストレージ (Storage) ]メニューをクリックします。

- ステップ2 [ストレージ (Storage)]メニューで、[Cisco FlexMMC] をクリックします。
- ステップ3 [IMC イメージのメモリ (Memory for IMC Image)] エリアで、次を表示します:

| フィールド       | 説明                              |
|-------------|---------------------------------|
| Total Space | Cisco IMC イメージに使用可能な合計スペース。     |
| 使用可能なスペース   | Cisco IMCイメージに使用可能な残りのスペー<br>ス。 |

ステップ4 [ファイルストレージのメモリ (Memory for File Storage)] エリアビューで、次を表示しま す::

| フィールド           | 説明                    |
|-----------------|-----------------------|
| Total Space     | ファイルの利用可能な総容量。        |
| 使用可能なスペース       | ファイルに使用できる残りのスペース。    |
| 最後のファイル操作のステータス | 最後にアップロードされた画像のステータス。 |

ステップ5 [コピーしたファイル (Files Copied)]エリアで、次を表示します:

| フィールド/アクション                                              | 説明                                                                                           |
|----------------------------------------------------------|----------------------------------------------------------------------------------------------|
| アップロード ファイル ボタン                                          | <b>アップロードファイル</b> ダイアログボックスを<br>開きます。                                                        |
| [ファイルの削除/アップロードのキャンセル<br>(Delete File/Cancel Upload)]ボタン | [ファイルの削除(Delete File)]と[アップロー<br>ドのキャンセル(Cancel Upload)]を切り替<br>えます。<br>アップロード後に選択」た画像を削除します |
|                                                          | ファイルのアップロード中にアップロードプ<br>ロセスをキャンセルします。                                                        |
| マップ画像 ボタン                                                | 選択した画像をマッピングします。                                                                             |
| <b>ファイル名</b> カラム                                         | 保存されている画像のファイル名。                                                                             |
| <b>ファイルタイプ</b> カラム                                       | イメージの種類                                                                                      |
| <b>ファイル サイズ</b> カラム                                      | イメージのサイズ。                                                                                    |
| [Partition] カラム                                          | パーティションの数。                                                                                   |
| アップロード時間列                                                | アップロードされた画像のタイムスタンプ。                                                                         |
| [Progress %] カラム                                         | 画像ファイルのアップロードの進行状況。                                                                          |
| [ステータス(Status)] カラム                                      | 画像ファイルの全体的な状態。                                                                               |

## 新しいイメージ ファイルのアップロード

### 始める前に

アップロード進行中のファイルがないことを確認してください。一度にアップロードできるイ メージファイルは1つだけです。新しいファイルをアップロードするには、まず既存のファイ ルをマッピング解除して削除する必要があります。

- ステップ1 [ナビゲーション (Navigation)]ペインの[ストレージ (Storage)]メニューをクリックします。
- ステップ2 [ストレージ (Storage)]メニューで、[Cisco FlexMMC]をクリックします。
- ステップ3 [ファイルのコピー (Files Copied)]エリアで、[ファイルのアップロード (Upload File)]をク リックします。
- ステップ4 [ファイルのアップロード(Upload File)]ダイアログボックスで、次に値を入力します:

I

| フィールド                               | 説明                                                                                                    |
|-------------------------------------|----------------------------------------------------------------------------------------------------|
| [パーティション(Partition)] ドロップダウン<br>リスト | パーティションのタイプ次のように指定しま<br>す。                                                                                                    |
|                                     | ・IMC イメージ:Cisco .iso ファイル。                                                                                                    |
|                                     | • <b>ユーザファイル</b> : 任意の.iso、イメージ、<br>またはその他のファイル形式。                                                                                                    |
|                                     | アップロードできるのは1つの .iso ファ<br>イルのみです。                                                                                                    |
|                                     | <ul><li>(注) 他のファイル形式を選択した<br/>場合、Cisco IMC はファイル<br/>をイメージファイルに変換し<br/>ます。</li></ul>                                                                                                    |
|                                     | その他のファイル形式の場<br>合、ファイルサイズは10MB<br>を超える必要があります。ま<br>た、変換のために余分なス<br>ペースが必要です。                                                                                                    |
| [Mount Type] ドロップダウン リスト            | <ul> <li>マッピングのタイプです。次のいずれかになります。</li> <li>(注) 選択するマウントタイプの通信<br/>ポートがスイッチ上で有効になっていることを確認してください。<br/>たとえば、マウントタイプとして<br/>CIFSを使用する場合、ポート445<br/>(CIFSの通信ポート)がスイッチ<br/>上で有効になっていることを確認<br/>します。同様に、HTTP、HTTPS、<br/>または NFSを選択する場合は、<br/>ポート80(HTTPの場合)、ポー<br/>ト443(HTTPSの場合)、または<br/>ポート2049(NFSの場合)を有効<br/>にします。</li> <li>•[NFS]:ネットワークファイルシステム。</li> <li>•[CIFS]:共通インターネットファイルシ</li> </ul> |
|                                     | ステム。<br>• [WWW(HTTP/HTTPS)] : HTTPベースまた<br>は HTTPS ベースのシステム。                                                                                                    |

| フィールド                        | 説明                                                       |
|------------------------------|----------------------------------------------------------|
| [リモート共有(Remote Share)] フィールド | マップするイメージの URL。形式は選択され<br>た [Mount Type] によって異なります。      |
|                              | • [NFS] : serverip:/share を使用します。                        |
|                              | • [CIFS] : serverip://share を使用します。                      |
|                              | • [WWW(HTTP/HTTPS)]:<br>http[s]://serverip/share を使用します。 |
| [Remote File] フィールド          | リモート共有に含まれる .iso または .img ファ<br>イルの名前と場所。                |

| フィールド                                | 説明 |
|--------------------------------------|----|
| [マウントオプション (Mount Options)]フィー<br>ルド |    |

| フィールド | 説明                                                                                                    |
|-------|----------------------------------------------------------------------------------------------------|
|       | カンマ区切りリストで入力される業界標準の<br>マウントオプション。オプションは選択され<br>た [Mount Type] によって異なります。                                           |
|       | [NFS]を使用している場合は、このフィールド<br>を空白のままにするか、次の中から1つ以上<br>を入力します。                                                          |
|       | • ro                                                                                                    |
|       | • nolock                                                                                                    |
|       | • noexec                                                                                                    |
|       | • soft                                                                                                    |
|       | • port=VALUE                                                                                                    |
|       | [CIFS] を使用している場合は、このフィール<br>ドを空白のままにするか、次の中から1つ以<br>上を入力します。                                                        |
|       | • ro                                                                                                    |
|       | • nounix                                                                                                    |
|       | • noserverino                                                                                                    |
|       | • port=VALUE                                                                                                    |
|       | • [Ntlm]: NT LAN Manager (NTLM) セ<br>キュリティ プロトコル。このオプション<br>は、Windows 2008 R2 および Windows 2012<br>R2 でのみ使用します。      |
|       | • vers=VALUE                                                                                                    |
|       | <ul><li>(注) 値の形式は x.x である必要が<br/>あります</li></ul>                                                                     |
|       | [WWW(HTTP/HTTPS)]を使用している場合は、<br>このフィールドを空白のままにするか、次の<br>ように入力します。                                                   |
|       | • noauto                                                                                                    |
|       | <ul> <li>(注) 仮想メディアをマウントする<br/>前に、Cisco IMC はサーバー<br/>にpingを実行することによっ<br/>て、エンドサーバーへの到達<br/>可能性の確認を試みます。</li> </ul> |

| フィールド                  | 説明                                            |
|------------------------|-----------------------------------------------|
|                        | • username=VALUE                              |
|                        | • password=VALUE                              |
| [ユーザ名(User Name)]フィールド | 指定した [マウントタイプ (Mount Type)]の<br>ユーザ名 (必要な場合)。 |
| [パスワード(Password)]フィールド | 選択されたユーザー名のパスワード(必要な<br>場合)。                  |

ステップ5 [保存 (Save)]をクリックします。

ファイルのアップロードステータスは、[コピーされたファイル(Files Copied)]エリアで確認できます。

(注) アップロードプロセスが完了する前にキャンセルする場合は、ファイルを選択して [アップロードのキャンセル(Cancel Upload)]をクリックします。

## イメージ ファイルの削除

### 始める前に

次の点を確認します。

- アップロード進行中のファイルはありません。アップロード進行中のファイルは削除できません。
- マッピングされているファイルはありません。すでにマッピングされているファイルは削除できません。ファイルを削除する前に、まずファイルのマッピングを解除する必要があります。

- ステップ1 [ナビゲーション (Navigation) ]ペインの[ストレージ (Storage) ]メニューをクリックします。
- ステップ2 [ストレージ (Storage)]メニューで、[Cisco FlexMMC] をクリックします。
- ステップ3 [コピーされたファイル (Files Copied)] エリアで画像ファイルを選択し、[ファイルを削除 (Delete File)]をクリックします。

### イメージのマッピングまたはマップ解除

手順

- ステップ1 [ナビゲーション (Navigation)]ペインの[ストレージ (Storage)]メニューをクリックします。
- ステップ2 [ストレージ (Storage)] メニューで、[Cisco FlexMMC] をクリックします。
- ステップ3 [コピーされたファイル (Files Copied)]エリアで画像ファイルを選択し、[マップ画像 (Map Image)]または [マップ解除画像 (UnMap Image)]をクリックします。

### FlexMMC をデフォルト設定ヘリセット

この手順を実行して、FlexMMC をデフォルトの Cisco IMC 設定にリセットします。

(注) この手順を実行すると、アップロードされたすべてのイメージが削除されます。

### 始める前に

次の点を確認します。

- アップロード進行中のファイルはありません。ファイルのアップロードが進行中は、 FlexMMCをデフォルト設定にリセットできません。
- マッピングされているファイルはありません。ファイルがすでにマッピングされている場合、FlexMMCをリセットすることはできません。FlexMMCをリセットする前に、まずファイルのマッピングを解除する必要があります。

|       | コマンドまたはアクション                                                     | 目的 |
|-------|------------------------------------------------------------------|----|
| ステップ1 | [ナビゲーション(Navigation)] ペイン<br>の[ストレージ(Storage)] メニューを<br>クリックします。 |    |
| ステップ2 | [ストレージ(Storage)] メニューで、<br>[Cisco FlexMMC] をクリックします。             |    |
| ステップ3 | [デフォルトに復元(Restore to<br>Defaults)] をクリックします。                     |    |
| ステップ4 | 確認のために[はい (Yes)]をクリック<br>します。                                    |    |

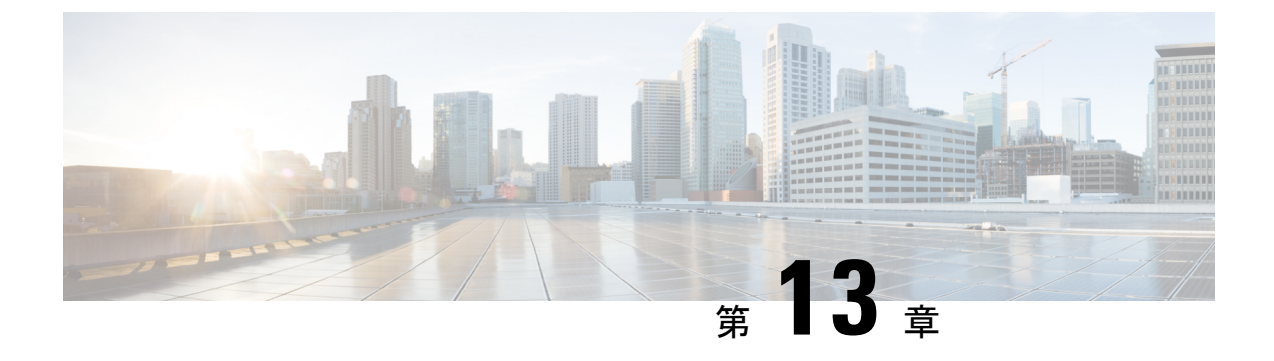

# コミュニケーション サービスの設定

この章は、次の内容で構成されています。

- •TLS v1.2 の有効化または無効化 (389 ページ)
- HTTP の設定 (391 ページ)
- •SSHの設定 (393 ページ)
- XML API の設定 (394 ページ)
- Redfish のイネーブル化 (395 ページ)
- IPMI の設定 (396 ページ)
- SNMP の設定 (397 ページ)
- SMTP を使用して電子メール アラートを送信するようにサーバーを設定する (402 ページ)

## TLS v1.2 の有効化または無効化

リリース 4.2 (2a) 以降、Cisco IMC は TLS v1.2 の無効化と、v1.2 と v1.3 の両方の暗号値のカス タマイズをサポートしています。

#### 始める前に

[セキュリティの設定(Security Configuration)]の[CC](コモンクライテリア)が有効になっている場合、TLS v1.2 を無効にすることはできません。TLS v1.2 を無効にする前に、[CC]が 無効になっていることを確認してください。

TLS v1.2 を有効または無効にすると、vKVM、Web サーバー、XML API、および Redfish API セッションが再起動します。

### 手順

ステップ1 [ナビゲーション (Navigation)]ペインの[管理 (Admin)]メニューをクリックします。

- ステップ2 [Admin] メニューの [Communication Services] をクリックします。
- ステップ3 [TLS 構成(TLS Configuration)]エリアで、次のプロパティを更新します。

| 名前                                    | 説明                                                                                                    |
|---------------------------------------|----------------------------------------------------------------------------------------------------|
| TLS v1.2 を有効にするチェッ                    | Cisco IMC で TLS v1.2 が有効になっているかどうか。                                                                                        |
| クボックス                                 | <ul><li>(注) TLS v1.2 を有効または無効にすると、vKVM、Web<br/>サーバー、XML API、および Redfish API セッショ<br/>ンが再起動します。</li></ul>                   |
|                                       | <ul> <li>(注) [セキュリティの設定(Security Configuration)]</li> <li>の[CC](コモンクライテリア)が有効になっている場合、TLS v1.2 を無効にすることはできません。</li> </ul>  |
| [TLSバージョンの構成                          | Cisco IMC でサポートされる TLS バージョン。                                                                                              |
| (Configured TLS Version)]<br>フィールド    | このフィールドはユーザーが構成できません。ここに表示される値は、[TLS v1.2 を有効にする] チェック ボックスで選択<br>した値によって異なります。                                            |
| <b>TLS v1.2 暗号モード</b> ドロップ<br>ダウン リスト | TLS v1.2 が有効になっている場合、希望の暗号モードを選択<br>できます。次のいずれかになります。                                                                      |
|                                       | • 高                                                                                                    |
|                                       | ・中                                                                                                    |
|                                       | •低                                                                                                    |
|                                       | <ul> <li>(注) セキュリティ構成で FIPS が有効になってい<br/>る場合、低モードを選択することはできません。</li> </ul>                                                 |
|                                       | •カスタム — カスタム暗号値を入力できます。                                                                                                    |
|                                       | カスタム暗号フィールドで提供される特定の暗号の<br>OpenSSL の同等の暗号名については、<br>https://www.openssl.org/docs/man1.0.2/man1/ciphers.html を<br>参照してください。 |
|                                       | 例:                                                                                                    |
|                                       | <b>TLS_ECDHE_RSA_WITH_AES_256_GCM_SHA384</b> を設<br>定するには、暗号リストの<br><b>ECDHE-RSA-AES256-GCM-SHA384</b> 入力を入力として提<br>供します。   |

| 名前                               | 説明                                                                                                  |                                                                                                    |  |  |  |  |
|----------------------------------|----------------------------------------------------------------------------------------------------|----------------------------------------------------------------------------------------------------|--|--|--|--|
| <b>[TLS v1.2暗号リスト]</b> フィー<br>ルド | [TLS v1.2 暗号モード] ドロップダウン リストで選択した値<br>基づいて、暗号のリストを表示します。TLS v1.2 暗号モー<br>をカスタムとして選択した場合、暗号値を編集できます。 |                                                                                                    |  |  |  |  |
|                                  | (注)                                                                                                 | FIPS が有効になっている場合、FIPS でサポート<br>されていない暗号を設定することはできません。                                                                       |  |  |  |  |
|                                  | (注)                                                                                                 | 入力された暗号値が無効またはサポートされてい<br>ない場合、設定の保存中に、Cisco IMC は自動的<br>にTLS v1.2 暗号モードの値を高に変更し、設定を<br>保存します。次に例を示します。                     |  |  |  |  |
|                                  |                                                                                                    | <b>DH-RSA-AES256-GCM-SHA384</b> が設定されてい<br>る場合、 <b>TLS v1.2 暗号化モード</b> は自動的に <b>高</b> に設<br>定されます                           |  |  |  |  |
|                                  |                                                                                                    | 設定を保存した後、Cisco IMC は TLS v1.2 暗号リ<br>スト フィールドを無効にし、マウスを TLS v1.2<br>カスタム暗号ステータスアイコンの上に置くと、<br>次のようなエラー メッセージが表示されます。        |  |  |  |  |
|                                  |                                                                                                    | TLS v1.2 カスタム暗号ステータス: エラー:<br>無効またはサポートされていない TLS v1.2 暗<br>号リストを構成しています-' <i>Cipher_Name</i> '。<br>TLS v1.2 暗号モードを高に設定します。 |  |  |  |  |
| TLS v1.3暗号スイート フィー               | TLS v1.3 Ø                                                                                          | )暗号値を編集できます。                                                                                                    |  |  |  |  |
| ルド                               | (注)                                                                                                 | FIPS が有効になっている場合、FIPS でサポート<br>されていない暗号を設定することはできません。                                                                       |  |  |  |  |

## HTTP の設定

リリース 4.1(2b) 以降、Cisco IMC は個別の HTTPS および HTTP 通信サービスをサポートしま す。この機能を使用して無効にできるのは HTTP サービスのみです。

この機能は、次のサーバーでのみサポートされています。

- Cisco UCS C220 M5
- Cisco UCS C240 M5
- Cisco UCS C480 M5
- Cisco UCS C480 ML M5

- Cisco UCS C240 SD M5
- Cisco UCS C125 M5

(注)

4.1(2b)より以前のリリースで[HTTPをHTTPSにリダイレクトすることを有効化する(Redirect HTTP to HTTPS Enabled)]が無効になっている場合、4.1(2b)以降のリリースにアップグレードすると、システムによって[HTTP 有効化(HTTP Enabled)]の値が[無効(Disabled)]に設定されます。

### 始める前に

このタスクを実行するには、admin 権限を持つユーザとしてログインする必要があります。

- ステップ1 [ナビゲーション (Navigation)]ペインの [管理 (Admin)]メニューをクリックします。
- ステップ2 [管理(Admin)]メニューで[通信サービス(Communication Services)]をクリックします。
- **ステップ3** [HTTP Properties] 領域で、次のプロパティを更新します。

| 名前                                    | 说明                                                                                               |                                           |
|---------------------------------------|--------------------------------------------------------------------------------------------------|-------------------------------------------|
| [HTTPS 有効(HTTPS<br>Enabled)] チェックボックス | 警告 このオプションを無効にすると、終了<br>Web GUI セッションが終了します。こ<br>ンを無効にすると、Cisco IMC への H<br>スと HTTPS サービスの両方が無効に | 「Cisco IMC<br>このオプショ<br>ITTP サービ<br>なります。 |
|                                       | このオプションは、HTTPS サービスのみが Cisco<br>セスできるようにします。                                                     | o IMC にアク                                 |
| [HTTP 有効(HTTP<br>Enabled)] チェックボックス   | 警告 このオプションの変更を正常に保存す<br>Cisco IMC Web GUI は自動的に再起動<br>管理コントローラとの通信が一時的に<br>起動後に再度ログインする必要があり     | トるには、<br>りされます。<br>こ失われ、再<br>ります。         |
|                                       | このオプションは、HTTP サービスのみが Cisco I<br>スできるようにします。                                                     | MCにアクセ                                    |
|                                       | <ul><li>(注) HTTPS を無効にすると、Cisco IMC に<br/>るための HTTP サービスも無効になり</li></ul>                         | ニアクセスす<br>)ます。                            |

| 名前                                           | 説明                                                                              |  |  |  |  |  |
|----------------------------------------------|---------------------------------------------------------------------------------|--|--|--|--|--|
| [Redirect HTTP to HTTPS<br>Enabled] チェックボックス | <ul><li>(注) このオプションは、[HTTP 有効(HTTP Enabled)]</li><li>がオンの場合にのみ適用されます。</li></ul> |  |  |  |  |  |
|                                              | イネーブルの場合、HTTP 経由で試行される通信はすべて同<br>等の HTTPS アドレスにリダイレクトされます。                      |  |  |  |  |  |
|                                              | HTTP をイネーブルにしている場合は、このオプションをイ<br>ネーブルにすることを強く推奨します。                             |  |  |  |  |  |
| [HTTP Port] フィールド                            | HTTP 通信に使用するポート。デフォルトは 80 です。                                                   |  |  |  |  |  |
| [HTTPS Port] フィールド                           | HTTPS 通信に使用するポート。デフォルトは 443 です。                                                 |  |  |  |  |  |
| [Session Timeout] フィールド                      | HTTP要求の間、Cisco IMC がタイムアウトしてセッションを<br>終了するまで待機する秒数。                             |  |  |  |  |  |
|                                              | 60~10,800の範囲の整数を入力します。デフォルトは1,800<br>秒です。                                       |  |  |  |  |  |
| [Max Sessions] フィールド                         | Cisco IMC で許可されている HTTP および HTTPS の同時セッ<br>ションの最大数。                             |  |  |  |  |  |
|                                              | この値は変更できません。                                                                    |  |  |  |  |  |
| [Active Sessions] フィールド                      | Cisco IMC で現在実行されている HTTP および HTTPS セッショ<br>ンの数。                                |  |  |  |  |  |

### ステップ4 [Save Changes] をクリックします。

## SSH の設定

### 始める前に

SSH を設定するには、admin 権限を持つユーザーとしてログインする必要があります。

### 手順

ステップ1 [ナビゲーション (Navigation)]ペインの[管理 (Admin)]メニューをクリックします。 ステップ2 [管理 (Admin)]メニューで[通信サービス (Communication Services)]をクリックします。 ステップ3 [SSH Properties]領域で、次のプロパティを更新します。

| 名前                         | 説明                                        |
|----------------------------|-------------------------------------------|
| [SSH Enabled] チェックボック<br>ス | SSH が Cisco IMC でイネーブルかどうか。               |
| [SSH Port] フィールド           | セキュア シェル アクセスに使用するポート。デフォルトは<br>22 です。    |
| [SSH Timeout] フィールド        | SSH 要求がタイム アウトしたものとシステムが判断するまで<br>待機する秒数。 |
|                            | 60~10,800の範囲の整数を入力します。デフォルトは1,800<br>秒です。 |
| [Max Sessions] フィールド       | Cisco IMC で許可されている SSH の同時セッションの最大数。      |
|                            | この値は変更できません。                              |
| [Active Sessions] フィールド    | 現在 Cisco IMC で実行されている SSH セッションの数。        |

ステップ4 [Save Changes] をクリックします。

## XML API の設定

### Cisco IMC 用の XML API

Cisco Cisco IMC XML アプリケーションプログラミングインターフェイス (API) は、Cシリー ズラックマウントサーバー用の Cisco IMC に対するプログラマチックインターフェイスです。 この API は、HTTP または HTTPS 経由で XML ドキュメントを受け取ります。

XML API の詳細については、『Cisco UCS Rack-Mount Servers Cisco IMC XML API Programmer's Guide』を参照してください。

### XML API のイネーブル化

### 始める前に

このタスクを実行するには、admin 権限を持つユーザとしてログインする必要があります。

#### 手順

ステップ1 [ナビゲーション (Navigation)]ペインの [管理 (Admin)]メニューをクリックします。 ステップ2 [管理 (Admin)]メニューで [通信サービス (Communication Services)] をクリックします。 ステップ3 [XML API Properties] 領域で、次のプロパティを更新します。

| 名前                             | 説明                                   |
|--------------------------------|--------------------------------------|
| [XML API Enabled] チェック<br>ボックス | このサーバで API アクセスが許可されているかどうか。         |
| [Max Sessions] フィールド           | Cisco IMC で許可されている API の同時セッションの最大数。 |
|                                | この値は変更できません。                         |
| [Active Sessions] フィールド        | 現在 Cisco IMC で実行されている API セッションの数。   |

ステップ4 [Save Changes] をクリックします。

## Redfish のイネーブル化

### 始める前に

このアクションを実行するには、admin としてログオンする必要があります。

### 手順

- ステップ1 [Navigation] ペインの [Admin] タブをクリックします。
- ステップ2 [Admin] タブの [Communications Services] をクリックします。
- ステップ3 [Redfishプロパティ (SSH Properties)]領域で、次のプロパティを更新します。

| 名前                             | 説明                                   |  |  |  |
|--------------------------------|--------------------------------------|--|--|--|
| [XML API Enabled] チェック<br>ボックス | このサーバで API アクセスが許可されているかどうか。         |  |  |  |
| [Max Sessions] フィールド           | Cisco IMC で許可されている API の同時セッションの最大数。 |  |  |  |
|                                | この値は変更できません。                         |  |  |  |
| [Active Sessions] フィールド        | 現在 Cisco IMC で実行されている API セッションの数。   |  |  |  |

ステップ4 [Save Changes] をクリックします。

## **IPMI**の設定

### **IPMI Over LAN**

インテリジェント プラットフォーム管理インターフェイス(IPMI)では、サーバ プラット フォームに組み込まれているサービスプロセッサとのインターフェイスのためのプロトコルを 定義しています。このサービス プロセッサはベースボード管理コントローラ(BMC)と呼ば れ、サーバのマザーボードに存在します。BMC は、メイン プロセッサおよびボード上の他の 要素に、簡単なシリアル バスを使用してリンクします。

通常動作の間、IPMIは、サーバのオペレーティングシステムがシステムヘルスについての情報を取得し、システムのハードウェアを制御できるようにします。たとえば、IPMIを使用すると、温度、ファンの速度、および電圧などのセンサーをモニタして、問題を事前に検出できます。サーバの温度が指定されているレベルより高くなった場合、サーバのオペレーティングシステムはBMC に対して、ファンの速度を上げたり、プロセッサの速度を下げたりして問題に対処するよう指示できます。

### IPMI over LAN の設定

IPMI over LAN は、Cisco IMC を IPMI メッセージで管理する場合に設定します。

(注)

- ・暗号キーを発行しないで IPMI コマンドを実行する場合は、Cisco IMC で、[暗号キー (Encryption Key)]フィールドを偶数個のゼロに設定し保存します。これにより、暗号 キーを含めることなく IPMI コマンドを発行できます。
  - ・最大4個の同時 IPMI セッションのみ許可されています。

#### 始める前に

このタスクを実行するには、admin 権限を持つユーザとしてログインする必要があります。

- ステップ1 [ナビゲーション (Navigation)]ペインの [管理 (Admin)]メニューをクリックします。
- ステップ2 [管理(Admin)]メニューで[通信サービス(Communication Services)]をクリックします。
- ステップ3 [IPMI over LAN Properties] 領域で、BMC 1、BMC 2、CMC 1、CMC 2の次のプロパティを更新 します。

| 名前                                     | 説明                                                                                                    |
|----------------------------------------|----------------------------------------------------------------------------------------------------|
| [有効(Enabled)] チェック<br>ボックス             | このサーバで IPMI アクセスが許可されているかどうか。                                                                                                    |
| [Privilege Level Limit] ドロップ<br>ダウンリスト | このサーバでIPMIセッションに割り当て可能な最高特権レベ<br>ル。次のいずれかになります。                                                                                                    |
|                                        | <ul> <li>[read-only]: IPMI ユーザは情報を表示できますが、変更<br/>することはできません。このオプションを選択した場合、<br/>「Administrator」、「Operator」、または「User」ユーザ<br/>ロールを持つIPMIユーザが作成できるのは、読み取り専<br/>用のIPMI セッションだけです。それ以外に所持している<br/>IPMI 特権は関係ありません。</li> </ul> |
|                                        | <ul> <li>[user]: IPMIユーザはいくつかの機能を実行できますが、<br/>管理タスクは実行できません。このオプションを選択し<br/>た場合、「Administrator」または「Operator」ユーザロー<br/>ルを持つ IPMIユーザがこのサーバで作成できるのは、<br/>ユーザセッションと読み取り専用セッションだけです。</li> </ul>                               |
|                                        | <ul> <li>[admin]: IPMIユーザは使用可能なすべてのアクションを<br/>実行できます。このオプションを選択した場合、管理者<br/>(Administrator)ロールを持つ IPMIユーザは、管理者、<br/>ユーザ、および読み取り専用セッションをこのサーバで<br/>作成できます。</li> </ul>                                                     |
| [Encryption Key] フィールド                 | IPMI 通信に使用する IPMI 暗号キー。                                                                                                    |
| [ランダム化(Randomize)]ボ<br>タン              | IPMI 暗号化キーを乱数値に変更できます。                                                                                                    |

ステップ4 [Save Changes] をクリックします。

## SNMP の設定

### **SNMP**

Cisco UCS C シリーズ ラックマウント サーバ は、サーバの設定およびステータスを表示した り、SNMPトラップによって障害とアラートを送信したりするために、簡易ネットワーク管理 プロトコル (SNMP)をサポートしています。Cisco IMC サポートされている Management Information Base (MIB) ファイルの詳細については、次の URL にある『*MIB Quick Reference for Cisco UCS*』を参照してください。http://www.cisco.com/c/en/us/td/docs/unified\_computing/ucs/ sw/mib/b-series/b\_UCS\_MIBRef.html リリース 4.1 (3b) 以降、Cisco IMC では SNMP v3 バージョンの拡張認証プロトコルが導入されています。

### SNMP プロパティの設定

### 始める前に

このタスクを実行するには、admin 権限を持つユーザとしてログインする必要があります。

- **ステップ1** [ナビゲーション (Navigation) ]ペインの [管理 (Admin) ]メニューをクリックします。
- ステップ2 [管理 (Admin)]メニューで [通信サービス (Communication Services)] をクリックします。
- ステップ3 [Communications Services] ペインの [SNMP] タブをクリックします。
- ステップ4 [SNMP Properties] 領域で、次のプロパティを更新します。

| 名前                                                        | 説明                                                                                                    |
|-----------------------------------------------------------|----------------------------------------------------------------------------------------------------|
| [SNMP Enabled] チェックボッ<br>クス                               | このサーバが指定のホストに SNMP トラップを送信するかど<br>うか。                                                                             |
|                                                           | <ul><li>(注) このチェックボックスをオンにしたら、SNMP<br/>ユーザーまたはトラップを設定する前に、[Save<br/>Changes] をクリックする必要があります。</li></ul>            |
| <b>[SNMP v2c が有効化されている(SNMP v2c Enabled)]</b><br>チェックボックス | SNMP v2c バージョンを有効または無効にすることができます。                                                                                 |
| [SNMP v3が有効化されている<br>(SNMP v3 Enabled)]チェッ<br>クボックス       | SNMPv3バージョンを有効または無効にすることができます。                                                                                    |
| [SNMP Port] フィールド                                         | Cisco IMC SNMP エージェントを実行するポート。                                                                                    |
|                                                           | 1~65535の範囲内の SNMP ポート番号を入力します。デフォ<br>ルト ポート番号は、161 です。                                                            |
|                                                           | <ul> <li>(注) システムコールに予約済みのポート番号(たとえば22、23、80、123、443、623、389、636、3268、3269、2068など)は、SNMPポートとして使用できません。</li> </ul> |
| [Access Community String]<br>フィールド                        | Cisco IMC が任意の SNMP に含めるデフォルトの SNMP v1 ま<br>たは v2c コミュニティ名により、動作が実行されます。<br>最大 18 文字の文字列を入力します。                   |

| 名前                                        | 説明                                                                                                    |  |  |  |  |
|-------------------------------------------|----------------------------------------------------------------------------------------------------|--|--|--|--|
| [SNMPコミュニティアクセス                           | 次のいずれかになります。                                                                                                    |  |  |  |  |
| (SNMP Community Access)]<br>ドロップダウン リスト   | •[無効(Disabled)]:このオプションは、インベントリ<br>テーブルの情報へのアクセスをブロックします。                                                                         |  |  |  |  |
|                                           | • [制限付き(Limited)]: このオプションは、インベント<br>リテーブルの情報の読み取りアクセスを部分的に提供し<br>ます。                                                             |  |  |  |  |
|                                           | •[フル(Full)]: このオプションは、インベントリテーブ<br>ルの情報の読み取りフルアクセスを提供します。                                                                         |  |  |  |  |
|                                           | <ul> <li>(注) [SNMP コミュニティアクセス (SNMP Community Access)]は、SNMP v1 および v2c ユーザのみに 適用されます。</li> </ul>                                 |  |  |  |  |
| [Trap Community String] フィー<br>ルド         | 他のデバイスに SNMP トラップを送信するために使用される<br>SNMP コミュニティ グループの名前。                                                                            |  |  |  |  |
|                                           | 最大18文字の文字列を入力します。                                                                                                    |  |  |  |  |
|                                           | <ul> <li>(注) このフィールドは、SNMP v1 および v2c ユーザーのみに表示されます。SNMP v3 バージョンはSNMP v3 クレデンシャルを使用する必要があります。</li> </ul>                         |  |  |  |  |
| [System Contact] フィールド                    | SNMP の実装を担当するシステムの連絡先。                                                                                                    |  |  |  |  |
|                                           | 電子メールアドレスや名前、電話番号など、最大 254 文字の<br>文字列を入力します。                                                                                      |  |  |  |  |
| [System Location] フィールド                   | SNMP エージェント(サーバー)が実行するホストの場所。                                                                                                    |  |  |  |  |
|                                           | 最大 254 文字の文字列を入力します。                                                                                                    |  |  |  |  |
| [SNMP Input Engine ID] フィー<br>ルド          | ユーザが定義した静的エンジンの一意の ID。                                                                                                    |  |  |  |  |
| [SNMP エンジン ID (SNMP<br>Engine ID) ] フィールド | 管理目的でデバイスを識別する固有の文字列。これは、[SNMP<br>入力エンジン ID(SNMP Input Engine ID)] がすでに定義され<br>ている場合はこの ID から生成され、それ以外の場合は BMC<br>シリアル番号から生成されます。 |  |  |  |  |

ステップ5 [Save Changes] をクリックします。

### 次のタスク

SNMP トラップ設定を指定します。

### **SNMP** トラップ設定の指定

### 始める前に

このタスクを実行するには、admin 権限を持つユーザとしてログインする必要があります。

- ステップ1 [ナビゲーション (Navigation) ]ペインの [管理 (Admin) ]メニューをクリックします。
- ステップ2 [管理(Admin)]メニューで[通信サービス(Communication Services)]をクリックします。
- ステップ3 [Communications Services] ペインの [SNMP] タブをクリックします。
- ステップ4 [Trap Destinations] タブをクリックします。
- ステップ5 [トラップ宛先 (Trap Destinations)] 領域で、次のいずれかを実行できます。
  - ・テーブルから既存のユーザを選択し、[トラップの変更(Modify Trap)]をクリックします。
  - •[トラップの追加(Add Trap)]をクリックして新しいユーザを作成します。
  - (注) フィールドが強調表示されていない場合は、[有効(Enabled)]を選択します。

| ステッフ | 6 | [Trap Details] | ダノ | イアロ | ュグオ | ドック | /スで、 | 次のフ | イール | ドに値を | ·入力 | します | <u></u> |
|------|---|----------------|----|-----|-----|-----|------|-----|-----|------|-----|-----|---------|
|------|---|----------------|----|-----|-----|-----|------|-----|-----|------|-----|-----|---------|

| 名前                              | 説明                                                                                                    |  |  |  |  |
|---------------------------------|----------------------------------------------------------------------------------------------------|--|--|--|--|
| [ID] フィールド                      | トラップの宛先 ID。この値は変更できません。                                                                                     |  |  |  |  |
| Enabled check box               | オンにすると、このトラップがサーバーでアクティブになり<br>ます。                                                                          |  |  |  |  |
| [バージョン(Version)] ド<br>ロップダウンリスト | トラップに使用される SNMP バージョンおよびモデル。次の<br>いずれかになります。                                                                |  |  |  |  |
|                                 | • [V2]                                                                                                    |  |  |  |  |
|                                 | • V3                                                                                                    |  |  |  |  |
| [トラップタイプ (Trap Type)]           | 送信するトラップのタイプ。次のいずれかになります。                                                                                   |  |  |  |  |
| オプション ボタンドロップダ<br>ウン リスト        | •[トラップ(Trap)]: このオプションを選択すると、ト<br>ラップが宛先に送信されても、通知を受信することはあ<br>りません。                                        |  |  |  |  |
|                                 | <ul> <li>[通知する(Inform)]:このオプションは、V2ユーザに<br/>対してのみ選択できます。これを選択すると、宛先でト<br/>ラップが受信されたときに通知を受け取ります。</li> </ul> |  |  |  |  |

| 名前                                                   | 説明                                                                                                    |
|------------------------------------------------------|----------------------------------------------------------------------------------------------------|
| [ユーザ(User)] ドロップダ<br>ウンリスト                           | ドロップダウン リストに使用可能なすべてのユーザーが表示<br>されます。そのリストからユーザーを選択します。                                               |
|                                                      | <ul> <li>(注) SNMP v3 バージョンの構成時に、暗号化方式が<br/>DES に設定された SNMP ユーザーは、ドロップダ<br/>ウン リストに表示されません。</li> </ul> |
| [トラップの宛先アドレス<br>(Trap Destination Address)]<br>フィールド | SNMP トラップ情報の送信先のアドレス。トラップの宛先と<br>して IPv4 または IPv6 アドレスまたはドメイン名を設定でき<br>ます。                            |
| Port                                                 | サーバがトラップの宛先との通信に使用するポート。<br>1~65535の範囲内のトラップの宛先のポート番号を入力し<br>ます。                                      |

ステップ7 [Save Changes] をクリックします。

**ステップ8** トラップの宛先を削除する場合は、行を選択し、[削除(Delete)]をクリックします。 削除の確認プロンプトで、[OK]をクリックします。

### テスト SNMP トラップ メッセージの送信

#### 始める前に

このタスクを実行するには、admin 権限を持つユーザとしてログインする必要があります。

### 手順

- ステップ1 [ナビゲーション (Navigation)]ペインの[管理 (Admin)]メニューをクリックします。
- ステップ2 [管理(Admin)]メニューで[通信サービス(Communication Services)]をクリックします。
- ステップ3 [通信サービス (Communication Services)] ペインで [SNMP] をクリックします。
- ステップ4 [Trap Destinations] 領域で、目的の SNMP トラップ宛先の行を選択します。
- ステップ5 [SNMP テスト トラップの送信(Send SNMP Test Trap)] をクリックします。

SNMP テスト トラップ メッセージがトラップ宛先に送信されます。

(注) テストメッセージを送信するために、トラップは設定済みで、イネーブルにされて いる必要があります。

## Cisco USC C シリーズ M7 および以降のサーバー向け SNMP ユーザーの 管理

#### 手順

- ステップ1 [Navigation] ペインの [Admin] タブをクリックします。
- ステップ2 [管理(Admin)]メニューで [通信サービス(Communication Services)]をクリックします。
- ステップ3 [Communications Services] ペインの [SNMP] タブをクリックします。
- ステップ4 [v3ユーザー設定(v3User Settings)]エリアで、[ここをクリックしてユーザー構成を変更しま す(CLICK HERE to change the Users configurations)]

ユーザー設定の変更のためには、Cisco USC C シリーズ M7 および以降のサーバー向けローカ ルユーザーの追加 (145 ページ) を参照してください。

## SMTP を使用して電子メール アラートを送信するように サーバーを設定する

Cisco IMC は、SNMP に依存せずに受信者に対する電子メールベースのサーバー障害の通知を サポートします。システムは Simple Mail Transfer Protocol (SMTP)を使用して、設定された SMTP サーバーに電子メール アラートとしてサーバー障害を送信します。

最大4人の受信者がサポートされます。

### 電子メール アラートを受信するための SMTP サーバーの設定

サーバー障害に関する電子メール通知を受信するように、[Mail Alert]タブでSMTPプロパティを設定し、電子メール受信者を追加します。

#### 始める前に

このタスクを実行するには、admin 権限を持つユーザーとしてログインする必要があります。

手順

ステップ1

- ステップ2 [Admin] メニューの [Communication Services] をクリックします。
- ステップ3 [Communications Services] ペインの [Mail Alert] タブをクリックします。
- ステップ4 [SMTP Properties] 領域で、次のプロパティを更新します。

| 名前                                               | 説明                                                                                                    |
|--------------------------------------------------|----------------------------------------------------------------------------------------------------|
| [SMTP を有効にする(SMTP<br>Enabled)] チェック ボックス         | オンにすると、SMTP サービスが有効になります。                                                                                                    |
| [SMTP サーバアドレス<br>(SMTP Server Address)]<br>フィールド | SMTP サーバ アドレスを入力できます。                                                                                                    |
| [SMTP ポート(SMTP Port)]<br>フィールド                   | SMTP ポート番号を入力できます。デフォルトのポート番号<br>は 25 です。                                                                                                  |
| SMTP送信元アドレス                                      | 送信される SMTP メール アラートの送信元アドレスを設定で<br>きます。ここで入力するメール アドレスは、受信するすべて<br>のSMTPメール アラートの送信元アドレス(メール送信者の<br>アドレス)として表示されます。                        |
|                                                  | <ul> <li>(注) これはオプションのフィールドです。このフィー<br/>ルドに電子メールアドレスを入力しない場合、デ<br/>フォルトで、サーバーのホスト名 ID が送信元ア<br/>ドレス(メール送信者のアドレス)として表示さ<br/>れます。</li> </ul> |

ステップ5 [SMTP Recipients] 領域で、次の手順を実行します。

a) [Add (+)] ボタンをクリックして、通知の送信先としての電子メール受信者を追加します。 電子メール ID を入力して、[Save] をクリックします。

電子メール受信者を削除するには、電子メール受信者を選択し、[Delete (X)] ボタンをクリックします。

- b) [最小シビラティ(重大度)レベル(最小シビラティ(重大度)レベル)]ドロップダウン リスト電子メールアラートを受信するための最小シビラティ(重大度)レベルを選択でき ます:次のいずれかになります。
  - の条件
  - 警告
  - ・マイナー
  - ・メジャー
  - •重大

最小シビラティ(重大度)レベルを選択した場合、そのレベルと、それよりも高い他のシ ビラティ(重大度)レベルについてメールアラートが送信されます。たとえば、最小シビ ラティ(重大度)レベルとして「Minor」を選択すると、マイナー、メジャー、およびク リティカルな障害イベントに関する電子メールアラートが送信されます。

- c) [Send Test Mail] をクリックして、追加した電子メール受信者に到達可能であるかどうかを 確認します。 電子メールアドレスと SMTP 設定が有効な場合は、電子メールが送信されたことを示す メッセージとともに確認ポップアップウィンドウが表示されます。設定が有効でない場合 は、電子メールが送信されていないことを示すメッセージとともに確認ポップアップウィ ンドウが表示されます。[Reachability]カラムは、テストメールが電子メール受信者に正常 に送信されたかどうかを示します。[Reachability]カラムの値は次のいずれかになります。
  - [Yes] (テストメールが正常に送信された場合)
  - •[いいえ(No)](テストメールが正常に送信されていない場合)
  - •[na] (テストメールが送信されていない場合)
- ステップ6 [Save Changes] をクリックします。

### トラブルシューティング

次の表では、(到達可能性ステータスが[なし(No)]の場合に)Cisco IMC ログに表示される 可能性のあるSMTPメールアラートの設定の問題に対するトラブルシューティング上の推奨事 項を説明しています。

| 問題                   | 推奨されるソリューション                                                               |
|----------------------|----------------------------------------------------------------------------|
| タイムアウトに達しました         | 設定されている SMTP の IP アドレスに到達できない場合に<br>発生する可能性があります。有効な IP アドレスを入力して<br>ください。 |
| ホスト名を解決できませんでし<br>た  | 設定されている SMTP ドメイン名に到達できない場合に発生<br>する可能性があります。有効なドメイン名を入力します。               |
| サーバーに接続できませんでし<br>た  | SMTPIPまたはドメイン名またはポート番号が正しく設定されていない場合、発生する可能性があります。有効な設定の詳細を入力します。          |
| ピアへのデータ送信に失敗しま<br>した | 無効な受信者の電子メール ID が設定されている場合に発生<br>する可能性があります。有効な電子メール ID を入力します。            |

### SMTP 電子メール受信者の追加

サーバー障害に関する電子メール通知を受信するように、[Mail Alert]タブで電子メール受信者を追加します。

#### 始める前に

このタスクを実行するには、admin 権限を持つユーザーとしてログインする必要があります。

• [SMTP Properties] 領域で、SMTP サーバープロパティを設定します。電子メールアラート を受信するための SMTP サーバーの設定 (402 ページ) を参照してください。

### 手順

- ステップ1 [Navigation] ペインの [Admin] メニューをクリックします。
- ステップ2 [Admin] メニューの [Communication Services] をクリックします。
- ステップ3 [Communications Services] ペインの [Mail Alert] タブをクリックします。
- ステップ4 [SMTP Recipients] 領域で、次の手順を実行します。
  - a) [Add (+)] ボタンをクリックして、通知の送信先としての電子メール受信者を追加します。 電子メール ID を入力して、[Save] をクリックします。
  - b) [最小シビラティ(重大度)レベル(最小シビラティ(重大度)レベル)]ドロップダウン リスト電子メールアラートを受信するための最小シビラティ(重大度)レベルを選択でき ます:次のいずれかになります。
    - の条件
    - ●警告
    - ・マイナー
    - ・メジャー
    - •重大

最小シビラティ(重大度)レベルを選択した場合、そのレベルと、それよりも高い他のシ ビラティ(重大度)レベルについてメールアラートが送信されます。たとえば、最小シビ ラティ(重大度)レベルとして「Minor」を選択すると、マイナー、メジャー、およびク リティカルな障害イベントに関する電子メールアラートが送信されます。

- c) [Send Test Mail] をクリックして、追加した電子メール受信者に到達可能であるかどうかを 確認します。 電子メールアドレスと SMTP 設定が有効な場合は、電子メールが送信されたことを示す メッセージとともに確認ポップアップウィンドウが表示されます。設定が有効でない場合 は、電子メールが送信されていないことを示すメッセージとともに確認ポップアップウィ ンドウが表示されます。[Reachability]カラムは、テストメールが電子メール受信者に正常 に送信されたかどうかを示します。[Reachability]カラムの値は次のいずれかになります。
  - [Yes] (テストメールが正常に送信された場合)
  - •[いいえ(No)](テストメールが正常に送信されていない場合)
  - [該当なし(na)](テスト メールが送信されていない場合)

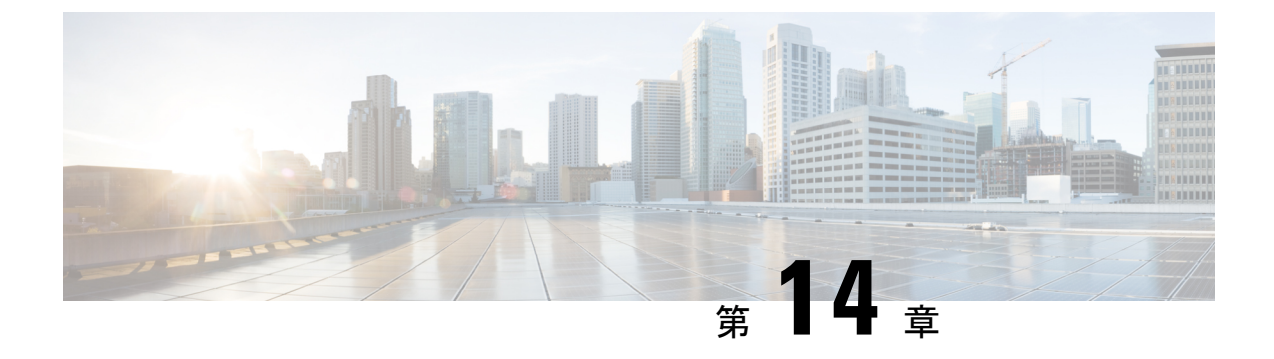

## 証明書とサーバー セキュリティの管理

この章は、次の内容で構成されています。

- ・サーバ証明書の管理(407ページ)
- •証明書署名要求の生成 (408 ページ)
- ・自己署名証明書の作成(412ページ)
- Windows を使用した自己署名証明書の作成 (415 ページ)
- ・サーバ証明書のアップロード (415ページ)
- 外部証明書の管理 (416ページ)
- SPDM セキュリティ: MCTP SPDM (422 ページ)
- •キー管理相互運用性プロトコル (429 ページ)
- Cisco IMC での FIPS 140-2 の準拠 (453 ページ)

## サーバ証明書の管理

証明書署名要求(CSR)を生成して新しい証明書を取得し、新しい証明書を Cisco IMC にアッ プロードして現在のサーバー証明書と交換することができます。サーバー証明書は、Verisign のようなパブリック認証局(CA)、または独自に使用している認証局のいずれかによって署 名されます。生成された証明書のキーの長さは 2048 ビットです。

(注)

この章に記載されている以下のタスクを実行する前に、Cisco IMC の時刻が現在の時刻に設定 されていることを確認します。

- ステップ1 Cisco IMC から CSR を生成します。
- **ステップ2** 証明書の発行と署名を行う認証局に CSR ファイルを送信します。組織で独自の自己署名証明 書を生成している場合は、CSR ファイルを使用して自己署名証明書を生成できます。
- ステップ3 新しい証明書を Cisco IMC にアップロードします。

(注) アップロードされた証明書は、Cisco IMC によって生成された CSR から作成される
 必要があります。この方法で作成されていない証明書はアップロードしないでください。

## 証明書署名要求の生成

(注) [Common Name] および [Organization Unit] フィールドには特殊文字(たとえばアンパサンド
 (&))を使用しないでください。

#### 始める前に

- ・証明書を設定するには、admin 権限を持つユーザとしてログインする必要があります。
- ・Cisco IMC の時刻が現在の時刻に設定されていることを確認します。

### 手順

- ステップ1 [ナビゲーション (Navigation) ]ペインの [管理 (Admin) ]メニューをクリックします。
- ステップ2 [管理 (Admin)]メニューで [セキュリティ管理 (Security Management)]をクリックします。
- ステップ3 [Actions] 領域で、[Generate New Certificate Signing Request] リンクをクリックします。

[Generate New Certificate Signing Request] ダイアログボックスが表示されます。

ステップ4 [Generate New Certificate Signing Request] ダイアログボックスで、次のプロパティを更新します。

| 名前                             | 説明                                                                                                    |
|--------------------------------|----------------------------------------------------------------------------------------------------|
| [コモンネーム(Common<br>Name)] フィールド | Cisco IMC の完全修飾名。<br>デフォルトでは、サーバの CN は CXXX-YYYYYY 形式で表<br>示されます(XXX はサーバのモデル番号で YYYYYY はシリ<br>アル番号です)。<br>最新バージョンにアップグレードするとき、CN はそのまま保<br>持されます。 |

I

| 名前                                  | 説明                                                                                                  |
|-------------------------------------|----------------------------------------------------------------------------------------------------|
| サブジェクト代替名(SAN)                      | これでサブジェクト代替名の追加の入力パラメータを入力で<br>きます。これには証明書の subject フィールドを使用して関連<br>付けられるさまざまな値を使用できます。             |
|                                     | SAN のさまざまなオプションには次のものがあります。                                                                         |
|                                     | • Email                                                                                             |
|                                     | • DNS name                                                                                          |
|                                     | ・IP アドレス                                                                                            |
|                                     | • Uniform Resource Identifier (URI)                                                                 |
|                                     | <ul> <li>(注) このフィールドは任意です。各タイプの SAN インスタンスの数をどのようにも設定できますが、インスタンスの合計の数は 10 を超えることはできません。</li> </ul> |
| [Organization Name] フィールド           | 証明書を要求している組織。                                                                                       |
| [組織単位 (Organization Unit)]<br>フィールド | 組織ユニット                                                                                              |
| [地域 (Locality)]フィールド                | 証明書を要求している会社の本社が存在する市または町。                                                                          |
| [State Name] フィールド                  | 証明書を要求している会社の本社が存在する州または行政区<br>分。                                                                   |
| [Country Code] ドロップダウン<br>リスト       | 会社が存在する国。                                                                                           |
| [電子メール(Email)] フィー<br>ルド            | 会社の電子メールの連絡先。                                                                                       |

| 名前                                        | 説明                                                                                               |
|-------------------------------------------|--------------------------------------------------------------------------------------------------|
| Signature Algorithm                       | 証明書署名要求を生成するための署名アルゴリズムを選択で<br>きます。次のいずれかになります。                                                  |
|                                           | • SHA1                                                                                           |
|                                           | • SHA256                                                                                         |
|                                           | • SHA384                                                                                         |
|                                           | • SHA512                                                                                         |
|                                           | • ECDSA                                                                                          |
|                                           | • RSA                                                                                            |
|                                           | 証明書署名要求を生成するために選択されているデフォルト<br>の署名アルゴリズムは SHA384 です。                                             |
| <b>[キーの長さ(Key Length)]</b><br>ドロップダウン リスト | <ul> <li>(注) このオプションは、ECDSA を除くすべての[署名<br/>アルゴリズム (Signature Algorithm)]で使用でき<br/>ます。</li> </ul> |
|                                           | 次のいずれかを選択できます:                                                                                   |
|                                           | • 1024                                                                                           |
|                                           | • 2048                                                                                           |
|                                           | • 4096                                                                                           |
| [キー カーブ (Key Curve)]<br>ドロップダウン リスト       | <ul><li>(注) このオプションは、ECDSA [署名アルゴリズム<br/>(Signature Algorithm)]でのみ使用できます。</li></ul>              |
|                                           | 次のいずれかを選択できます:                                                                                   |
|                                           | • P256                                                                                           |
|                                           | • P384                                                                                           |
|                                           | • P512                                                                                           |
|                                           |                                                                                                  |
| 名前                                                                      | 説明                                                                                                    |  |  |
|-------------------------------------------------------------------------|----------------------------------------------------------------------------------------------------|--|--|
| [Challenge Password (チャレン<br>ジパスワード)] チェック ボッ<br>クス                     | <ul> <li>チャレンジパスワードは、証明書署名要求(CSR)ダイアログボックスに組み込まれています。このダイアログボックスでは、発行元認証局(CA)が証明書を認証するために使用します。</li> <li>[Challenge Password(チャレンジパスワード)]オプションが選択されている場合は、有効なパスワード文字列を入力するためユーザーにチャレンジパスワード文字列が入力されます。</li> </ul> |  |  |
|                                                                         | <ul> <li>(注) ユーザーにはチャレンジパスワードを選択しない<br/>オプションがあります。この場合、チャレンジパ<br/>スワード文字列は入力されません。ただし、ユー<br/>ザーはCSRの正常な生成に進むことができます。</li> </ul>                                                                                  |  |  |
| <b>[チャレンジパスワード文字列</b><br>( <b>Challenge Password String</b> )]<br>フィールド | このオプションは、 <b>[チャレンジパスワード文字列(Challenge</b><br><b>Password String)]</b> が選択されている場合にのみ表示されま<br>す。文字列を入力してください。                                                                                                    |  |  |
| <b>[String Mask (文字列マスク)]</b><br>ドロップダウン リスト                            | これにより、証明書署名要求 (CSR) ダイアログボックスで許<br>可される文字列タイプのマスクが設定されます。このオプショ<br>ンは、特定のフィールドの特定の文字列タイプを使用する場<br>合にはマスクしません。文字列のタイプは次のとおりです。<br>・デフォルト: Printablestring、T61String、bmpstring を使用<br>します。                          |  |  |
|                                                                         | • pkix: Printablestring、BMPstringを使用します。                                                                                                    |  |  |
|                                                                         | • utf8only: UTF8Strings のみを使用します。                                                                                                    |  |  |
|                                                                         | • nombstr: Printablestring、T61String (BMPStrings または<br>UTF8Strings 以外)を使用します。                                                                                                    |  |  |
| [Self Signed Certificate] チェッ                                           | 自己署名した証明書を生成します。                                                                                                    |  |  |
| クボックス                                                                   | 警告 証明書の生成が成功した後、Cisco IMC Web GUI が再起動します。管理コントローラとの通信が一時的に切断され、再ログインが必要な場合があります。                                                                                                    |  |  |
|                                                                         | (注) イネーブルの場合、CSRが生成され、自動的に署<br>名およびアップロードが行われます。                                                                                                    |  |  |
| [CSRの生成(Generate CSR)]<br>ボタン                                           | クリックして、証明書を生成します。                                                                                                    |  |  |
| <b>[Reset Values]</b> ボタン                                               | ダイアログ ボックスのすべての値をリセットします。                                                                                                    |  |  |

(注) 自己署名証明書が有効な場合は、ステップ5および6を無視します。

**ステップ5** [CSR の作成(Generate CSR)]をクリックします。 [Opening csr.txt]ダイアログボックスが表示されます。

- ステップ6 CSR ファイル csr.txt を管理するには、次のいずれかの手順を実行します。
  - a) [Open With] をクリックして csr.txt を表示します。
  - b) [Save File] をクリックしてから [OK] をクリックし、ローカル マシンに csr.txt を保存します。

#### 次のタスク

- •証明書の発行と署名を行う認証局に CSR ファイルを送信します。組織で独自の自己署名 証明書を生成している場合は、CSR ファイルを使用して自己署名証明書を生成できます。
- 証明書のタイプがサーバ証明書であることを確認します。

# 自己署名証明書の作成

パブリック認証局(CA)を使用してサーバ証明書の生成と署名を行う代わりに、独自のCA を運用して独自の証明書に署名することができます。このセクションでは、Linuxで実行され ている OpenSSL 証明書サーバーを使用して CA を作成するコマンドおよびサーバー証明書を 生成するコマンドについて説明します。OpenSSL の詳細については、http://www.openssl.org を 参照してください。

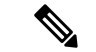

(注) これらのコマンドは、Cisco IMC ではなく、OpenSSL パッケージを使用している Linux サーバー で入力します。

始める前に

- ・組織内のサーバで、証明書サーバのソフトウェアパッケージを取得してインストールします。
- ・Cisco IMC の時刻が現在の時刻に設定されていることを確認します。

I

|       | コマンドまたはアクション                                                                                                    | 目的                                                                                                    |
|-------|----------------------------------------------------------------------------------------------------|----------------------------------------------------------------------------------------------------|
| ステップ1 | openssl genrsa -out CA_keyfilename keysize<br>例:                                                                                                    | このコマンドは、CAで使用されるRSA<br>秘密キーを生成します。                                                                                                    |
|       | # openssl genrsa -out ca.key 2048                                                                                                    | (注) ユーザ入力なしで CA が<br>キーにアクセスできるよう<br>に、このコマンドに-des3 オ<br>プションは使用しないでく<br>ださい。                                                                                         |
|       |                                                                                                    | 指定されたファイル名には、指定された<br>サイズの RSA キーが含まれています。                                                                                                    |
| ステップ2 | opensslreq -new -x509 -days numdays -key<br>CA_keyfilename -out CA_certfilename<br>何 :<br># openssl req -new -x509 -days 365 -key<br>ca.key -out ca.crt                                                                                                    | このコマンドは、指定されたキーを使用<br>して、CAの自己署名証明書を新規に作<br>成します。証明書は指定された期間有効<br>になります。このコマンドは、ユーザに<br>証明書の追加情報を求めるプロンプトを<br>表示します。                                                  |
|       |                                                                                                    | 証明書サーバーは、アクティブなCAで<br>す。                                                                                                    |
| ステップ3 | echo "nsCertType = server" > openssl.conf<br>例:<br># echo "nsCertType = server" ><br>openssl.conf                                                                                                    | このコマンドは、証明書がサーバー限定<br>の証明書であることを指定する行を<br>OpenSSL 設定ファイルに追加します。<br>この指定により、認証されたクライアン<br>トがサーバになりすます<br>man-in-the-middle 攻撃を防御できます。<br>OpenSSL 設定ファイル openssl.conf に |
|       |                                                                                                    | は、"nsCertType = server" という文が含<br>まれています。                                                                                                    |
| ステップ4 | <pre>openssl x509 -req -days numdays -in<br/>CSR_filename -CA CA_certfilename<br/>-set_serial 04 -CAkey CA_keyfilename -out<br/>server_certfilename -extfile openssl.conf<br/>例:<br/># openssl x509 -req -days 365 -in<br/>csr.txt -CA ca.crt -set_serial 04<br/>-CAkey ca.key -out myserver05.crt<br/>-extfile openssl.conf</pre> | このコマンドは、CAがCSRファイルを<br>使用してサーバー証明書を生成するよう<br>に指示します。<br>サーバー証明書は、出力ファイルに含ま<br>れています。                                                                                  |

手順

|       | コマンドまたはアクション                                                                                                | 目的                                                                                                    |  |
|-------|----------------------------------------------------------------------------------------------------|----------------------------------------------------------------------------------------------------|--|
| ステップ5 | openssl x509 -noout -text -purpose -in<br><cert file=""></cert>                                             | 生成された証明書のタイプが [サーバー<br>(Server)] であることを確認します。                                                                                                |  |
|       | 例:<br>openssl x509 -noout -text -purpose -in<br><cert file=""></cert>                                       | <ul> <li>(注) フィールド [Server SSL] および [Netscape SSL] サーバーの値が [Yes] でない場合は、タイプが [Server] の証明書を生成するように openssl.conf が設定されていることを確認します。</li> </ul> |  |
| ステップ6 | (任意) 生成された証明書に正しい使<br>用期限が設定されていない場合は、Cisco<br>IMC の時刻が現在の時刻に設定されて<br>いることを確認し、ステップ1~5を繰<br>り返して証明書を再生成します。 | 正しい有効期限が設定された証明書が作成されます。                                                                                                    |  |

### 例

この例は、CAの作成方法、および新規に作成されたCAが署名するサーバ証明書の生成方法を示します。これらのコマンドは、OpenSSLを実行している Linux サーバーで入力します。

# /usr/bin/openssl genrsa -out ca.key 2048 Generating RSA private key, 2048 /usr/bin/openssl req -new -x509 -days 365 -key ca.key -out ca.crt You are about to be asked to enter information that will be incorporated into your certificate request. What you are about to enter is what is called a Distinguished Name or a DN. There are quite a few fields but you can leave some blank For some fields there will be a default value, If you enter '.', the field will be left blank. ---- Country Name (2 letter code) [GB]:US State or Province Name (full name) [Berkshire]:California Locality Name (eg, city) [Newbury]:San Jose Organization Name (eg, company) [My Company Ltd]: Example Incorporated Organizational Unit Name (eg, section) []:Unit A Common Name (eg, your name or your server's hostname) []:example.com Email Address []:admin@example.com # echo "nsCertType = server" > openssl.conf # /usr/bin/openssl x509 -req -days 365 -in csr.txt -CA ca.crt -set serial 01 -CAkey ca.key -out server.crt -extfile openssl.conf Signature ok subject=/C=US/ST=California/L=San Jose/O=Example Inc./OU=Unit A/CN=example.com/emailAddress=john@example.com Getting CA Private Key #

### 次のタスク

新しい証明書を Cisco IMC にアップロードします。

# Windows を使用した自己署名証明書の作成

### 始める前に

- ・証明書を設定するには、admin 権限を持つユーザとしてログインする必要があります。
- Cisco IMC の時刻が現在の時刻に設定されていることを確認します。

### 手順

- ステップ1 [IIS Manager] を開いて管理するレベルに移動します。
- ステップ2 [Features] 領域で、[Server Certificate] をダブルクリックします。
- ステップ3 [Action] ペインで、[Create Self-Signed Certificate] をクリックします。
- **ステップ4** [Create Self-Signed Certificate] ウィンドウで、[Specify a friendly name for the certificate] フィー ルドに証明書の名前を入力します。
- ステップ5 [OK]をクリックします。
- ステップ6 (任意) 生成された証明書に正しい使用期限が設定されていない場合は、Cisco IMC の時刻が 現在の時刻に設定されていることを確認し、ステップ1~5を繰り返して証明書を再生成しま す。

正しい有効期限が設定された証明書が作成されます。

# サーバ証明書のアップロード

サーバーにアップロードする証明書を参照して選択するか、または署名付き証明書のすべての 内容をコピーして [Paste certificate content] テキストフィールドに貼り付け、それをアップロー ドできます。

### 始める前に

- 証明書をアップロードするには、admin 権限を持つユーザとしてログインする必要があります。
- アップロードする証明書ファイルは、ローカルにアクセスできるファイルシステムに配置 されている必要があります。
- 生成された証明書のタイプが [サーバー(Server)] であることを確認します。
- 次の証明書形式がサポートされています。
  - .crt
  - .cer

• .pem

 (注) [Cisco IMC Certificate Management] メニューを使用して最初に CSR を生成してから、その CSR を使用してアップロードする証明書を取得する必要があります。この方法で取得されていない 証明書はアップロードしないでください。

### 手順

- ステップ1 [ナビゲーション (Navigation)]ペインの [管理 (Admin)]メニューをクリックします。
- ステップ2 [管理(Admin)]メニューで [証明書の管理(Certificate Management)] をクリックします。
- ステップ3 [Actions]領域で、[Upload Server Certificate] をクリックします。

[Upload Certificate] ダイアログボックスが表示されます。

ステップ4 [Upload Certificate] ダイアログボックスで、次のプロパティを更新します。

| 名前                                        | 説明                                                                                                    |
|-------------------------------------------|----------------------------------------------------------------------------------------------------|
| ブラウザクライアントボタン<br>から証明書をアップロード             | 証明書をアップロードできます。                                                                                                    |
| ファイル                                      | アップロードする証明書ファイル。                                                                                                    |
| [参照(Browse)] ボタン                          | 適切な証明書ファイルに移動できるダイアログボックスが表示されます。                                                                                                    |
| [Paste Certificate content] オプ<br>ション ボタン | <ul> <li>テキストボックスが開き、そこで署名付き証明書の内容全体をコピーして、[証明書の内容を貼り付け (Paste certificate content)]テキストフィールドに貼り付けることができます。</li> <li>(注) アップロードの前に、証明書に署名が付されていることを確認します。</li> </ul> |
| [アップロード(Upload)] ボ<br>タン                  | 証明書をアップロードするには、[ <b>アップロード</b><br>( <b>4.3.1.230097</b> )] をクリックします。                                                                                                 |

ステップ5 [Upload Certificate]をクリックします。

# 外部証明書の管理

4.1.2 リリースより前のリリースでは、証明書署名要求 (CSR) を生成し、新しいサーバ証明書 を Cisco IMC にアップロードすることができます。リリース 4.1.2 以降では、サーバ証明書に

加えて、ワイルドカードまたは外部証明書および外部秘密キーをアップロードすることもでき ます。サーバ証明書とは異なり、複数のCisco IMC サーバに同じ外部証明書とキーペアをアッ プロードして使用することができます。

- 1. 外部証明書と外部秘密キーを Cisco IMC にアップロードします。
- 2. アップロードされた証明書をアクティブにします。

アクティブ化すると、新しい証明書と秘密キーのペアによって、Cisco IMC の既存の証明 書とキーペアが置き換えられます。

### 外部証明書のアップロード

#### 始める前に

- admin 権限を持つユーザとしてログインする必要があります。
- アップロードする証明書ファイルは、ローカルにアクセスできるファイルシステムに配置 されている必要があります。
- •次の証明書形式がサポートされています。
  - .crt
  - .cer
  - .pem

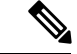

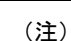

- Cisco IMC は、Cisco UCS C シリーズ M4 サーバで、2048ビットおよび4096ビットの外部秘密キー サイズをサポートしています。
  - Cisco IMC は、Cisco UCS C シリーズ M5 サーバで 2048ビット、4096ビット、および8192 ビットの外部秘密キー サイズをサポートしています。

#### 手順

- **ステップ1** [Navigation] ペインの [Admin] タブをクリックします。
- ステップ2 [Admin] タブの [Certificate Management] をクリックします。
- ステップ3 [アクション(Actions)]領域で、[サーバ証明書のアップロード(Upload Server Certificate)] をクリックします。

[外部証明書のアップロード(External Upload Certificate)]ダイアログボックスが表示されます。

- **ステップ4** [外部証明書のアップロード (Upload External Certificate)] ダイアログボックスで、適切なオプ ションを選択し、関連する詳細情報を入力します。
  - [リモートの場所からアップロード (Upload from remote location)]: リモートの場所から外 部証明書をアップロードするには、このオプションボタンを選択します。

| 名前                                                           | 説明                                                                            |  |
|--------------------------------------------------------------|-------------------------------------------------------------------------------|--|
| [リモートの場所からアップ<br>ロード (Upload from remote<br>location)] フィールド | 次のいずれかのプロトコルを選択します。<br>•TFTP<br>•FTP<br>•SCP<br>•SFTP<br>•HTTP                |  |
|                                                              | <ul><li>(注) FTP、SCPまたはSFTPを選択した場合は、ユー<br/>ザ名とパスワードの入力が求められます。</li></ul>       |  |
| [サーバ IP/ホスト名 (Server<br>IP/Hostname)] ボタン                    | リモート サーバのホスト名または IP アドレスを入力します。                                               |  |
| パスおよびファイル名                                                   | 外部証明書をアップロードするリモートサーバ上のファイ<br>ルパスとファイル名を入力します。                                |  |
|                                                              | <ul><li>(注) このオプションを使用するアップロードでサ<br/>ポートされるファイルの最大サイズは次のとお<br/>りです。</li></ul> |  |
|                                                              | ・Cisco UCS C シリーズ M5 サーバで最大 8<br>KB                                           |  |
|                                                              | ・Cisco UCS C シリーズ M4 サーバで最大 4<br>KB                                           |  |
| Username                                                     | リモート サーバのユーザ名を入力します。                                                          |  |
| Password                                                     | リモートサーバのパスワードです。                                                              |  |

•[ブラウザクライアントでアップロード (Upload by Browser client)]: ブラウザクライアン トを使用して外部証明書をアップロードするには、このオプションボタンを選択します。

[参照 (Browse)] をクリックして、外部証明書をアップロードする場所に移動します。

- (注) このオプションを使用するアップロードで、以下の機種でサポートされるファ イルサイズは、最大5KBです。
  - Cisco UCS C シリーズ M4 サーバ
  - Cisco UCS C シリーズ M5 サーバ
- [外部証明書の内容をペースト (Paste External Certificate Content)]]: このオプションボタンを選択すると、外部証明書の詳細がダイアログボックスに直接貼り付けられます。
  - (注) このオプションを使用するアップロードでサポートされるファイルの最大サイズは次のとおりです。
    - Cisco UCS C シリーズ M5 サーバで最大 8 KB
    - Cisco UCS C シリーズ M4 サーバで最大 4 KB

ステップ5 [アップロード (Upload)] をクリックし、外部証明書をアップロードします。

### 次のタスク

外部秘密キーをアップロードしてから、アップロードした外部証明書をアクティブにします。

### ¢

重要 外部証明書と外部秘密キーをアップロードすると、[外部証明書の有効化 (Activate External certificate)] タブが有効になります。アップロードした外部証明書をアクティブにするには、 [外部証明書の有効化 (Activate External certificate)] を選択します。

アップロードされた証明書をアクティブにすると、既存の証明書とキーのペアが置き換えられ、既存のすべての HTTPS セッションと SSH セッションが切断されます。

## 外部秘密キーのアップロード

始める前に

- 外部秘密キーをアップロードするには、admin 権限を持つユーザとしてログインする必要 があります。
- 外部証明書がアップロード済みであることを確認します。

(注)

- Cisco IMC は、Cisco UCS C シリーズ M4 サーバで、2048ビットおよび4096ビットの外部秘 密キー サイズをサポートしています。
  - Cisco IMC は、Cisco UCS C シリーズ M5 サーバで 2048ビット、4096ビット、および8192 ビットの外部秘密キー サイズをサポートしています。

### 手順

- ステップ1 [Navigation] ペインの [Admin] タブをクリックします。
- ステップ2 [Admin] タブの [Certificate Management] をクリックします。
- ステップ3 [アクション (Actions)]領域で、[外部秘密キーのアップロード (Upload External Private Key)] をクリックします。

[外部秘密キーのアップロード(Upload External Private Key)]ダイアログボックスが表示されます。

- **ステップ4** [外部秘密キーのアップロード(Upload External Private Key)] ダイアログ ボックスで、適切 なオプションを選択し、関連する詳細情報を入力します。
  - •[リモートの場所からアップロード (Upload from remote location)]: リモートの場所から外 部証明書をアップロードするには、このオプションボタンを選択します。

| 名前                                                           | 説明                                                                            |  |
|--------------------------------------------------------------|-------------------------------------------------------------------------------|--|
| [リモートの場所からアップ<br>ロード (Upload from remote<br>location)] フィールド | 次のいずれかのプロトコルを選択します。<br>・SFTP<br>・SCP                                          |  |
| [サーバ IP/ホスト名 (Server<br>IP/Hostname)] ボタン                    | リモート サーバのホスト名または IP アドレスを入力します。                                               |  |
| パスおよびファイル名                                                   | 外部秘密キーをアップロードするリモートサーバ上のファ<br>イルパスとファイル名を入力します。                               |  |
|                                                              | <ul><li>(注) このオプションを使用するアップロードでサ<br/>ポートされるファイルの最大サイズは次のとお<br/>りです。</li></ul> |  |
|                                                              | ・Cisco UCS C シリーズ M5 サーバで最大 8<br>KB                                           |  |
|                                                              | • Cisco UCS C シリーズ M4 サーバで最大 4<br>KB                                          |  |

| 名前       | 説明                   |  |
|----------|----------------------|--|
| Username | リモート サーバのユーザ名を入力します。 |  |
| Password | リモートサーバのパスワードです。     |  |

•[ブラウザクライアントでアップロード (Upload by Browser client)]: ブラウザ クライアン トを使用して外部秘密キーをアップロードするには、このオプション ボタンを選択しま す。

[参照 (Browse)] をクリックして、外部秘密キーをアップロードする場所に移動します。

- (注) このオプションを使用するアップロードで、以下の機種でサポートされるファ イルサイズは、最大5KBです。
  - Cisco UCS C シリーズ M4 サーバ
  - Cisco UCS C シリーズ M5 サーバ
- [外部秘密キーの内容をペースト (Paste External Private Key Content)]]: このオプションボ タンを選択すると、外部証明書の詳細がダイアログボックスに直接貼り付けられます。
  - (注) このオプションを使用するアップロードでサポートされるファイルの最大サイズは次のとおりです。
    - Cisco UCS C シリーズ M5 サーバで最大 8 KB
    - Cisco UCS C シリーズ M4 サーバで最大 4 KB
- ステップ5 [アップロード (Upload)] をクリックし、外部秘密キーをアップロードします。

### 次のタスク

外部証明書と外部秘密キーをアップロードした後、アップロードされた外部証明書をアクティ ブにします。

### ¢

重要 外部証明書と外部秘密キーをアップロードすると、[外部証明書の有効化 (Activate External certificate)] タブが有効になります。アップロードした外部証明書をアクティブにするには、 [外部証明書の有効化 (Activate External certificate)] を選択します。

アップロードされた証明書をアクティブにすると、既存の証明書とキーのペアが置き換えられ、既存のすべての HTTPS セッションと SSH セッションが切断されます。

### 外部証明書の有効化

### 始める前に

- 外部証明書を有効化するには、admin 権限を持つユーザとしてログインする必要があります。
- 外部証明書と外部秘密キーがアップロードされていることを確認します。

#### 手順

- **ステップ1** [Navigation] ペインの [Admin] タブをクリックします。
- ステップ2 [管理 (Admin)] タブの [証明書管理 (Certificate Management)] をクリックします。

外部証明書と外部秘密キーをアップロードすると、[外部証明書の有効化 (Activate External certificate)] タブ ([アクション (Actions)] 領域) が有効になります。

- ステップ3 [外部証明書の有効化 (Activate External certificate)] をクリックします。
  - (注) 外部証明書をアクティブにすると、既存のすべての証明書とキーペアが上書きされ、既存のすべての HTTPS セッションと SSH セッションが切断されます。

# SPDM セキュリティ: MCTP SPDM

### SPDM セキュリティ

Cisco M6 サーバーには、デバイス自体に対する攻撃のベクトルを提供したり、デバイスを使用 してシステム内の別のデバイスを攻撃したりする可能性のある可変コンポーネントが含まれて いる場合があります。これらの攻撃から防御するために、SPDM(セキュリティプロトコルお よびデータモデル)の仕様は、さまざまなトランスポートおよび物理メディアを介してデバイ ス間でメッセージ交換を実行するためのメッセージ、データオブジェクト、およびシーケンス を定義します。これは、管理コンポーネントトランスポートプロトコル(MCTP)を介した管 理コントローラとエンドポイントデバイス間のメッセージ交換を調整します。

メッセージ交換には、コントローラにアクセスするハードウェア ID の認証が含まれます。 SPDM は、デバイス認証および証明書管理の管理レベルを指定することにより、低レベルのセ キュリティ機能と操作へのアクセスを可能にします。この機能は、Cisco IMC リリース4.2 (1a) で Cisco UCS C220 および 240 M6 サーバーでサポートされています。

エンドポイント証明書と認証局(ルート CA)証明書は、サーバーのすべてのユーザーイン ターフェイスにリスト表示されます。1つ以上の外部デバイス証明書のコンテンツを Cisco IMC にアップロードすることもできます。SPDM ポリシーを使用すると、必要に応じて外部ルート CA 証明書または設定を変更または削除できます。不要になったルート CA 証明書を削除また は置き換えることもできます。

SPDM セキュリティポリシーでは、次にリストするように、3つのセキュリティレベル設定の いずれかを指定できます。

•フルセキュリティ:

これは、最高のMCTPセキュリティ設定です。この設定を選択した場合、エンドポイントの認証が失敗すると、障害が生成されます。また、エンドポイントのいずれかでエンドポイント認証がサポートされていない場合も、障害が発生します。

部分的なセキュリティ:

この設定を選択した場合、エンドポイントの認証が失敗すると、障害が生成されます。エ ンドポイントのいずれかでエンドポイント認証がサポートされていない場合には、障害が 生成されません。これはデフォルト設定として選択されています。

No Security

この設定を選択した場合(エンドポイント測定が失敗しても)障害は発生しません。

### MCTP SPDM 障害アラート設定の構成と表示

(注) 一部の C シリーズ サーバでのみ有効になります。

次の手順を実行して、障害アラート設定を表示および変更できます。

#### 手順

- ステップ1 [ナビゲーション (Navigation)]ペインで [管理 (Admin)]メニューをクリックします。
- **ステップ2** [管理 (Admin)]メニューで [セキュリティ管理 (Security Management)]をクリックします。
- ステップ3 [セキュリティ管理 (Security Management)]タブ > [MCTP SPDM] タブ > [アクション (Actions)]エリアで、[障害アラート設定 (Fault Alert Setting)]ドロップダウンをクリック します。

次のいずれかになります。

•[完全(Full)]-このオプションを選択した場合、エンドポイントの認証が失敗すると、障害が生成されます。

このオプションを選択した場合、エンドポイントがエンドポイント認証をサポートしてい ないときに障害が生成されます。

•[一部(Partial)]-デフォルトのオプション。このオプションを選択した場合、エンドポイントの認証が失敗すると、障害が生成されます。

このオプションを選択した場合、エンドポイントがエンドポイント認証をサポートしていなくても障害は生成されません。

•[無効(Disabled)]-このオプションを選択した場合、エンドポイント認証の失敗に対して 障害は生成されません。

### 次のタスク

デバイスの構成証明が失敗した場合に障害が生成された場合、[ナビゲーション(Navigation)] ペインの[シャーシ(Chassis)]メニューの[障害とログ(Faults and Logs)]タブで、それぞれの障害の詳細を表示できます。

### SPDM 認証 ステータスの表示

次の手順を実行すると、SPDM 認証ステータスと SPDM 証明書チェーンを表示できます。

始める前に

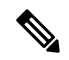

(注) 一部の C シリーズ サーバでのみ有効になります。

手順

|       | コマンドまたはアクション                                                                                                    | 目的                                                                                                    |
|-------|----------------------------------------------------------------------------------------------------|----------------------------------------------------------------------------------------------------|
| ステップ1 | <b>[ナビゲーション(Navigation)]</b> ペイン<br>で <b>[管理(Admin)]</b> メニューをクリッ<br>クします。                                              |                                                                                                    |
| ステップ2 | [管理(Admin)]メニューで [セキュリ<br>ティ管理(Security Management)]をク<br>リックします。                                                       |                                                                                                    |
| ステップ3 | <b>[セキュリティ管理(Security</b><br>Management)] タブ > <b>[MCTP SPDM]</b><br>タブ > <b>[アクション(Actions)]</b> エリア<br>で、次の詳細を表示できます。 | <ul> <li>         ・[証明書のアップロードの進行状況         <ul> <li></li></ul></li></ul>                                |
|       |                                                                                                    | <ul> <li>「証明書のアップロードのステータ<br/>ス(Certificate Upload Status)]-証<br/>明書のアップロードのステータスを<br/>表示します。</li> </ul> |

| コマンドまたはアクション | 目的                                                      |
|--------------|---------------------------------------------------------|
|              | •[SPDM ステータス(SPDM<br>Status)]-SDPM 認証ステータス全<br>体を表示します。 |

### 認証局証明書の追加

始める前に

(注) 一部のCシリーズサーバでのみ有効になります。

#### 手順

- ステップ1 [ナビゲーション (Navigation)]ペインで[管理 (Admin)]メニューをクリックします。
- ステップ2 [管理(Admin)]メニューで [セキュリティ管理(Security Management)]をクリックします。
- **ステップ3** [セキュリティ管理(Security Management)] タブ > [証明書(Certificates)] エリア内で [認証 局(Authorities)] タブをクリックします。
- ステップ4 権限タブで、[追加 (Add)]アイコンをクリックします。

[機関証明書の追加(Add Authorities Certificate)] ダイアログ ボックスが表示されます。

ステップ5 次のいずれかのオプションを選択して、認証局の証明書を追加します。

•[当局証明書の貼り付け(Paste Authorities Certificate)]を選択します。

ホストから当局証明書をコピーし、テキストフィールドにキーを貼り付けます。

•[ローカルからアップロード (Upload from local)] を選択します。

[参照(Browse)]をクリックして、追加する認証局証明書ファイルの場所に移動します。

•[リモートの場所からアップロード (Upload from remote location)] を選択します。

次の詳細情報を入力して、リモートロケーションから当局証明書ファイルをアップロード します。

| 名前                                        | 説明                                                                        |  |
|-------------------------------------------|---------------------------------------------------------------------------|--|
| ドロップダウン リスト <b>から</b><br>当局証明書をアップロード     | リモートサーバーのタイプ。次のいずれかになります。<br>• TFTP<br>• FTP<br>• SCP<br>• SFTP<br>• HTTP |  |
|                                           | (注) FTP、SCPまたはSFTPを選択した場合は、ユー<br>ザ名とパスワードの入力が求められます。                      |  |
| [サーバIP/ホスト名(Server<br>IP/Hostname)] フィールド | 当局証明書ファイルが使用可能なサーバーのIPアドレスまたはホスト名                                         |  |
| [Path and Filename] フィール<br>ド             | リモート サーバー上の当局証明書 ファイルのパスとファ<br>イル名。                                       |  |

ステップ6 [認証局証明書のアップロード(Upload Authorities Certificate)] をクリックします。

MCTP SPDM タブの次のフィールドから、アップロードの進行状況とステータスを表示できます。

- •証明書のアップロードの進行状況
- 証明書のアップロードステータス
- アップロードが完了して成功すると、認証局の証明書がアップロードされ、詳細が[認証局 (Authorities)]タブに表示されます。

# 証明書および証明書の詳細のリストを表示する

始める前に

(注) 一部の C シリーズ サーバでのみ有効になります。

I

手順

|               | コマンドまたはアクション                                                                                                    | 目的                                                                                                    |
|---------------|----------------------------------------------------------------------------------------------------|----------------------------------------------------------------------------------------------------|
| ステップ1         | <b>[ナビゲーション(Navigation)]</b> ペイン<br>で <b>[管理(Admin)]</b> メニューをクリッ<br>クします。                                                   |                                                                                                    |
| ステップ <b>2</b> | [管理(Admin)]メニューで [セキュリ<br>ティ管理(Security Management)]をク<br>リックします。                                                            |                                                                                                    |
| ステップ <b>3</b> | [セキュリティ管理 (Security<br>Management)]タブ > MCTP SPDM タ<br>ブ > [証明書 (Certificates)]エリア内で<br>[エンドポイント (Endpoints)]タブを<br>クリックします。 | <ul> <li>エンドポイントのリストには、次の詳細<br/>が表示されます:</li> <li>「共通名 (Common Name)]-エン<br/>ドポイントのルートCA証明書の共<br/>通名を表示します。</li> <li>「エンドポイント 識別子 (Endpoint<br/>ID)]-PCIe スロット識別子を表示<br/>します。</li> <li>「ステータス (Status)]-エンドポ<br/>イントの最終的な SPDMハンドシェ<br/>イク ステータスを表示します。</li> </ul>                                                 |
| ステップ <b>4</b> | [セキュリティ管理 (Security<br>Management)]タブ > MCTP SPDM タ<br>ブ > [証明書 (Certificates)]エリア内で<br>[認証局 (Authorities)]タブをクリック<br>します。   | <ul> <li>アップロードされた SPDM ルート CA<br/>証明書のリストが、次の詳細とともに表示されます。</li> <li>「共通名 (Common Name)]-機関<br/>証明書の共通名を表示します。</li> <li>「発行者 (Issued By)]-認証局証明<br/>書の発行者の詳細を表示します。</li> <li>「有効期限 (Expires)]-認証局の証<br/>明書の有効性を表示します。</li> <li>(注) 工場から出荷される証明書<br/>の横にロック アイコンが表示されます。ロック アイコンが表示されます。ロック アイコンが表示されます。</li> </ul> |
| ステップ5         | 特定の証明書の詳細を表示するには、次<br>の手順を行います:                                                                                              | <ol> <li>[認証局 (Authorities)]タブ内で表<br/>の任意の行のチェックボックスを選<br/>択します。</li> </ol>                                                                                                    |

I

| コマンドまたはアクション | 目白 | ሳ                                                                         |
|--------------|----|---------------------------------------------------------------------------|
|              | 2. | エンドポイント証明書の詳細を表示<br>するには [表示 (View)] アイコン<br>をクリックします。                    |
|              |    | [ <b>証明書の表示(View Certificate)</b> ]<br>ダイアログボックスに、認証局証明<br>書の次の詳細が表示されます。 |

# 証明書の削除

始める前に

**》** (注)

一部の C シリーズ サーバでのみ有効になります。

### 手順

|       | コマンドまたはアクション                                                                                                    | 目的                               |                                                                             |
|-------|----------------------------------------------------------------------------------------------------|----------------------------------|-----------------------------------------------------------------------------|
| ステップ1 | <b>[ナビゲーション(Navigation)]</b> ペイン<br>で <b>[管理(Admin)]</b> メニューをクリッ<br>クします。                                                 |                                  |                                                                             |
| ステップ2 | [管理(Admin)]メニューで [セキュリ<br>ティ管理(Security Management)]をク<br>リックします。                                                          |                                  |                                                                             |
| ステップ3 | [セキュリティ管理 (Security<br>Management)]タブ > MCTP SPDM タ<br>ブ > [証明書 (Certificates)]エリア内で<br>[認証局 (Authorities)]タブをクリック<br>します。 |                                  |                                                                             |
| ステップ4 | <b>[認証局(Authorities)]</b> タブ内で表の任<br>意の行のチェック ボックスを選択しま<br>す。                                                              | (注)                              | 工場から出荷される証明書<br>の横にロック アイコンが表<br>示されます。ロック アイコ<br>ンのある証明書を削除する<br>ことはできません。 |
| ステップ5 | エンドポイント証明書を削除するには、<br>[削除 (Delete)]アイコンをクリックし<br>ます。                                                                       | ポップウィ<br>示されます<br>証明書が正<br>はすべての | ンドウに次のメッセージが表<br>・:<br>:常に削除されました。CIMC<br>Dデバイスを再認証します。                     |

|       | コマンドまたはアクション   | 目的 |
|-------|----------------|----|
| ステップ6 | [OK] をクリックします。 |    |

# キー管理相互運用性プロトコル

キー管理相互運用性プロトコル(KMIP)は、主要な管理サーバーでキーまたは機密データを 処理するためのメッセージ形式を定義する通信プロトコルです。KMIPはオープンスタンダー ドで、複数のベンダーによってサポートされています。キー管理には、複数の相互運用可能な 実装が伴うため、KMIP クライアントは KMIP サーバーと効率的に連動します。

自己暗号化ドライブ(SED)には、リアルタイムで着信データを暗号化し、発信データを復号 するハードウェアが含まれています。ドライブまたはメディア暗号化キーは、この機能を制御 します。しかし、セキュリティを維持するために、ドライブはロックされている必要がありま す。セキュリティキーIDとセキュリティキー(キー暗号キー)を使用すると、この目的を達 成できます。キーIDでは、ドライブに一意のIDが提供されます。

異なるキーには異なる使用要件があります。現在、ローカルキーの管理および追跡の責任は主 にユーザーにあるため、人的ミスが生じる可能性があります。ユーザーはさまざまなキーとそ れらの機能を覚えている必要があり、それが困難な場合があります。KMIPは、この懸念領域 に対処し、人的関与なしでキーを効率的に管理します。

### セキュアなキー管理設定の表示

#### 手順

| ステップ1 | [ナビゲーション | (Navigation) | ]ペインの[ | 管理(Admin) | ]メニューをク | リックします。 |
|-------|----------|--------------|--------|-----------|---------|---------|

- ステップ2 [管理(Admin)]メニューで[セキュリティ管理(Security Management)]をクリックします。
- ステップ3 [セキュリティ管理 (Security Management)]ペインで [セキュア キーの管理 (Secure Key Management)]をクリックします。
- ステップ4 [Work] ペインで、次の情報を確認します。

| 名前                           | 説明                    |
|------------------------------|-----------------------|
| [セキュア キー管理の有効化(Enable Secure | このチェックボックスをオンにすると、セキュ |
| Key Management)] チェックボックス    | ア キーの管理機能を有効にできます。    |

**ステップ5** [Actions] 領域で、次の情報を確認します。

| 名前                           | 説明                     |
|------------------------------|------------------------|
| [ルート CA 証明書のダウンロード (Download | このリンクを使用して、ルート CA 証明書を |
| Root CA Certificate) ] リンク   | Cisco IMC にダウンロードできます。 |

| 名前                                                   | 説明                                                                    |
|------------------------------------------------------|-----------------------------------------------------------------------|
| [ルートCA証明書のエクスポート(Export Root<br>CA Certificate)] リンク | このリンクを使用して、ダウンロードしたルー<br>トCA証明書をローカルファイルまたはリモー<br>トサーバにエクスポートできます。    |
| [ルート CA 証明書の削除(Delete Root CA                        | このリンクを使用して、ルート CA 証明書を                                                |
| Certificate)] リンク                                    | 削除できます。                                                               |
| [クライアント証明書のダウンロード                                    | このリンクを使用して、クライアント証明書                                                  |
| (Download Client Certificate)] リンク                   | を Cisco IMC にダウンロードできます。                                              |
| [クライアント証明書のエクスポート(Export<br>Client Certificate)] リンク | このリンクを使用して、ダウンロードしたク<br>ライアント証明書をローカル ファイルまたは<br>リモート サーバにエクスポートできます。 |
| [クライアント証明書の削除(Delete Client                          | このリンクを使用して、クライアント証明書                                                  |
| Certificate)] リンク                                    | を削除できます。                                                              |
| [クライアント秘密鍵のダウンロード                                    | このリンクを使用して、クライアント秘密鍵                                                  |
| (Download Client Private Key)]リンク                    | を Cisco IMC にダウンロードできます。                                              |
| [クライアント秘密鍵のエクスポート(Export<br>Client Private Key)] リンク | このリンクを使用して、ダウンロードしたルー<br>トCA証明書をローカルファイルまたはリモー<br>トサーバにエクスポートできます。    |
| [クライアント秘密鍵の削除(Delete Client                          | このリンクを使用して、ルート CA 証明書を                                                |
| Private Key)] リンク                                    | 削除できます。                                                               |
| [KMIP ログインの削除(Delete KMIP Login)]                    | このリンクを使用して、KMIPログイン詳細を                                                |
| リンク                                                  | 削除できます。                                                               |

ステップ6 [KMIP サーバー (KMIP Servers)]領域で、次のフィールドを確認します。

| 名前                           | 説明                                    |
|------------------------------|---------------------------------------|
| [ID] フィールド                   | KMIP サーバ設定の ID。                       |
| [IPアドレス(IP Address)] フィールド   | KMIP サーバの IP アドレス。                    |
| [ポート (Port)]フィールド            | KMIP サーバとの通信ポート。                      |
| [タイムアウト(Timeout)] フィールド      | Cisco IMC が KMIP サーバからの応答を待機す<br>る時間。 |
| [削除 (Delete)]ボタン             | KMIP サーバ設定を削除します。                     |
| [テスト接続(Test Connection)] ボタン | KMIP 接続が成功したかどうかをテストします。              |

| ステップ7 | [KMIP Root CA Certificate] 領 | 域で、次のフ | ィールドを確認します。 |
|-------|------------------------------|--------|-------------|
|-------|------------------------------|--------|-------------|

| 名前                                                   | 説明                     |
|------------------------------------------------------|------------------------|
| [サーバルート CA 証明書(Server Root CA<br>Certificate)] フィールド | ルート CA 証明書の可用性を示します。   |
| [ダウンロードステータス(Download Status)]                       | このフィールドには、ルート CA 証明書のダ |
| フィールド                                                | ウンロード ステータスが表示されます。    |
| [ダウンロード中(Download Progress)]フィー                      | このフィールドには、ルート CA 証明書ダウ |
| ルド                                                   | ンロードの進行状況が表示されます。      |
| [エクスポート ステータス(Export Status)]                        | このフィールドには、ルート CA 証明書のエ |
| フィールド                                                | クスポート ステータスが表示されます。    |
| [エクスポート中(Export Progress)] フィール                      | このフィールドには、ルート CA 証明書エク |
| ド                                                    | スポートの進行状況が表示されます。      |

ステップ8 [KMIP Client Certificate] 領域で、次のフィールドを確認します。

| 名前                                       | 説明                   |
|------------------------------------------|----------------------|
| [クライアント証明書(Client Certificate)]<br>フィールド | クライアント証明書の可用性を示します。  |
| [ダウンロードステータス(Download Status)]           | このフィールドには、クライアント証明書の |
| フィールド                                    | ダウンロード ステータスが表示されます。 |
| [ダウンロード中 (Download Progress)]フィー         | このフィールドには、クライアント証明書ダ |
| ルド                                       | ウンロードの進行状況が表示されます。   |
| [エクスポート ステータス(Export Status)]            | このフィールドには、クライアント証明書の |
| フィールド                                    | エクスポート ステータスが表示されます。 |
| [エクスポート中(Export Progress)] フィール          | このフィールドには、クライアント証明書エ |
| ド                                        | クスポートの進行状況が表示されます。   |

ステップ9 [KMIP Login Details] 領域で、次のフィールドを確認します。

| 名前                                                    | 説明                               |
|-------------------------------------------------------|----------------------------------|
| [KMIP ログインの使用(Use KMIP Login)]<br>チェックボックス            | KMIPログインの詳細を使用するかどうかを選<br>択できます。 |
| [KMIP サーバへのログイン名(Login name to<br>KMIP Server)] フィールド | KMIP サーバのユーザ名。                   |
| [KMIP サーバへのパスワード(Password to<br>KMIP Server)] フィールド   | KMIP サーバのパスワード。                  |

| 名前                                       | 説明                                                                                            |  |
|------------------------------------------|-----------------------------------------------------------------------------------------------|--|
| [パスワードの変更(Change Password)] チェッ<br>クボックス | KMIP パスワードを変更できます。                                                                            |  |
| [新しいパスワード (New Password)]フィー<br>ルド       | KMIPサーバに割り当てる新しいパスワードを<br>入力できます。                                                             |  |
|                                          | (注) このオプションは、[Change<br>Password]チェックボックスを有効<br>にしている場合にのみ表示されます。                             |  |
| [パスワードの確認(Confirm Password)]<br>フィールド    | このフィールドにもう一度新しいパスワード<br>を入力します。                                                               |  |
|                                          | <ul> <li>(注) このオプションは、[Change<br/>Password] チェックボックスを有効<br/>にしている場合にのみ表示されま<br/>す。</li> </ul> |  |

ステップ10 [KMIP Client Private Key] 領域で、次のフィールドを確認します。

| 名前                                       | 説明                   |
|------------------------------------------|----------------------|
| [クライアント秘密鍵(Client Private Key)]<br>フィールド | クライアント秘密鍵の可用性を示します。  |
| [ダウンロードステータス(Download Status)]           | このフィールドには、クライアント秘密鍵の |
| フィールド                                    | ダウンロード ステータスが表示されます。 |
| [ダウンロード中(Download Progress)]フィー          | このフィールドには、クライアント秘密鍵ダ |
| ルド                                       | ウンロードの進行状況が表示されます。   |
| [エクスポート ステータス(Export Status)]            | このフィールドには、クライアント秘密鍵の |
| フィールド                                    | エクスポート ステータスが表示されます。 |
| [エクスポート中(Export Progress)] フィール          | このフィールドには、クライアント秘密鍵エ |
| ド                                        | クスポートの進行状況が表示されます。   |

# KMIP 設定のクライアント秘密キーおよびクライアント証明書の作成

パブリック認証局(CA)を使用してサーバ証明書の生成と署名を行う代わりに、独自のCA を運用して独自の証明書に署名することができます。このセクションでは、Linuxで実行され ている OpenSSL 証明書サーバーを使用して CA を作成するコマンドおよびサーバー証明書を 生成するコマンドについて説明します。OpenSSL の詳細については、http://www.openssl.org を 参照してください。

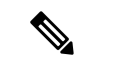

(注) これらのコマンドは、Cisco IMC ではなく、OpenSSL パッケージを使用している Linux サーバー で入力します。

### 始める前に

- ・組織内のサーバーで、証明書サーバーのソフトウェアパッケージを取得してインストール します。
- ・Cisco IMC の時刻が現在の時刻に設定されていることを確認します。

#### 手順

|       | コマンドまたはアクション                                                                                                    | 目的                                                                                                    |
|-------|----------------------------------------------------------------------------------------------------|----------------------------------------------------------------------------------------------------|
| ステップ1 | openssl genrsa -out<br>Client_Privatekeyfilename keysize<br>例:                                                                                                    | このコマンドは、クライアント証明書の<br>生成に使用されるクライアント秘密キー<br>を生成します。                                                                                                    |
|       | # openssl genrsa -out<br>client_private.pem 2048                                                                                                    | 指定されたファイル名には、指定された<br>サイズの RSA キーが含まれています。                                                                                                    |
| ステップ2 | <pre>openssl req -new -x509 -days numdays -key Client_Privatekeyfilename -out Client_certfilename 何 : # openssl req -new -x509 -key client_private.pem -out client.pem -days 365</pre> | このコマンドは、前の手順で入手したク<br>ライアント秘密キーを使用して、新しい<br>自己署名クライアント証明書を生成しま<br>す。証明書は指定された期間有効になり<br>ます。このコマンドは、ユーザーに証明<br>書の追加情報を求めるプロンプトを表示<br>します。<br>新しい自己署名クライアント証明書が作<br>成されます。 |
| ステップ3 | KMIP サーバーから KMIP ルート CA 証<br>明書を取得します。                                                                                                    | ルート CA 証明書の取得については、<br>KMIP のベンダーマニュアルを参照して<br>ください。                                                                                                    |

### 次のタスク

新しい証明書を Cisco IMC にアップロードします。

### クライアント証明書のダウンロード

手順

- ステップ1 [ナビゲーション (Navigation)]ペインの [管理 (Admin)]メニューをクリックします。
- ステップ2 [管理(Admin)]メニューで[セキュリティ管理(Security Management)]をクリックします。
- ステップ3 [セキュリティ管理 (Security Management)]ペインで [セキュア キーの管理 (Secure Key Management)]をクリックします。
- ステップ4 [Secure Key Management] タブの [Actions] 領域で、[Download Client Certificate] をクリックしま す。
- ステップ5 [Download Client Certificate] ダイアログボックスで、次のフィールドに値を入力します。

I

| 名前                                    | 説明                                                                                                    |  |
|---------------------------------------|----------------------------------------------------------------------------------------------------|--|
| [リモートロケーションからダ<br>ウンロード(Download From | このオプションを選択することで、証明書をリモートの場所<br>から選択してダウンロードできます。次の詳細を入力します。                                                                                                    |  |
| Remote Location)]オプション                | ・ ・[TFTP サーバー(TFTP Server)]                                                                                                    |  |
|                                       | ・FTP サーバー(FTP Server)                                                                                                    |  |
|                                       | ・SFTP サーバー(SFTP Server)                                                                                                    |  |
|                                       | ・SCP サーバー(SCP Server)                                                                                                    |  |
|                                       | ・HTTP サーバー(HTTP Server)                                                                                                    |  |
|                                       | <ul> <li>(注) このアクションを実行中にリモートサーバの<br/>タイプとして SCP または SFTP を選択した場<br/>合、ポップアップウィンドウが表示され、そ<br/>こに[サーバ (RSA) 鍵フィンガープリントは<br/><server_finger_print_id> です。続行します<br/>か? (Server (RSA) key fingerprint is</server_finger_print_id></li> <li><server_finger_print_id> Do you wish to<br/>continue?) ]というメッセージが表示されま<br/>す。サーバフィンガープリントの信頼度に応<br/>じて、[Yes] または [No] をクリックします。<br/>フィンガープリントはホストの公開キーに基<br/>づいており、接続先のホストを識別または確<br/>認びきょす</server_finger_print_id></li> </ul> |  |
|                                       | 認できます。<br>・[サーバー IP/ホスト名(Server IP/Hostname)] フィール<br>ド: クライアント証明書ファイルを保管するサーバーの<br>IP アドレスまたはホスト名。[Download Certificate from]<br>ドロップダウンリストの設定によって、このフィールド<br>の名前は異なる場合があります。<br>・[Path and Filename] フィールド: リモートサーバーにファ<br>イルをダウンロードする際に Cisco IMC に使用する必要<br>があるパスおよびファイル名。<br>・[Username] フィールド: システムがリモートサーバーに                                                                                                    |  |
|                                       | ログインする際に使用するユーザー名。このフィールド<br>は、プロトコルが TFTP または HTTP の場合は適用され<br>ません。<br>・[パスワード (Password)]フィールド:リモートサーバー<br>のユーザー名に対応するパスワード。このフィールドは、<br>プロトコルが TFTP または HTTP の場合は適用されませ<br>ん。                                                                                                    |  |

| 名前                                                               | 説明                                                                                                    |
|------------------------------------------------------------------|----------------------------------------------------------------------------------------------------|
| [ブラウザクライアントによる<br>ダウンロード (Download<br>Through Browser Client)]オプ | このオプションを選択することで、Cisco IMC GUI を実行し<br>いるコンピュータのローカル ドライブに保管されている証<br>書に移動できます。                          |
| ジョンホタン                                                           | このオプションを選択すると、Cisco IMC GUI に [参照<br>(Browse)]ボタンが表示されます。このボタンを使用して、<br>インポートするファイルに移動できます。             |
| [内容を貼り付け(Paste<br>Content)] オプション ボタン                            | このオプションを選択すると、署名付き証明書の内容全体を<br>コピーして、[証明書の内容の貼り付け(Paste Certificate<br>Content)]テキストフィールドに貼り付けることができます。 |
|                                                                  | (注) アップロードの前に、証明書に署名が付されてい<br>ることを確認します。                                                                |

# クライアント証明書のエクスポート

### 手順

- ステップ1 [ナビゲーション (Navigation) ]ペインの [管理 (Admin) ]メニューをクリックします。
- **ステップ2** [管理 (Admin)]メニューで [セキュリティ管理 (Security Management)]をクリックします。
- ステップ3 [セキュリティ管理 (Security Management)]ペインで [セキュア キーの管理 (Secure Key Management)]をクリックします。
- ステップ4 [Secure Key Management] タブの [Actions] 領域で、[Export Client Certificate] をクリックします。
- ステップ5 [Export Client Certificate] ダイアログボックスで、次のフィールドに値を入力します。

| 名前                          | 説明 |
|-----------------------------|----|
| [Export to Remote Location] |    |

| 名前 | 説明                                                                                                    |
|----|----------------------------------------------------------------------------------------------------|
|    | このオプションを選択すると、リモートロケー<br>ションの証明書を選択してエクスポートでき<br>ます。次の詳細を入力します。                                                                                                    |
|    | ・ ・[TFTP サーバー(TFTP Server)]                                                                                                    |
|    | ・FTP サーバー(FTP Server)                                                                                                    |
|    | ・SFTP サーバー(SFTP Server)                                                                                                    |
|    | ・SCP サーバー(SCP Server)                                                                                                    |
|    | ・HTTP サーバー(HTTP Server)                                                                                                    |
|    | <ul> <li>(注) このアクションを実行中にリ<br/>モートサーバのタイプとして<br/>SCP または SFTP を選択した<br/>場合、ポップアップウィンド<br/>ウが表示され、そこに [サー<br/>バ (RSA) 鍵フィンガープリ<br/>ントは <server_finger_print<br>_ID&gt; です。続行しますか?<br/>(Server (RSA) key fingerprint<br/>is <server_finger_print_id> Do<br/>you wish to continue?) ]という<br/>メッセージが表示されます。<br/>サーバフィンガープリントの<br/>信頼度に応じて、[Yes]または<br/>[No] をクリックします。</server_finger_print_id></server_finger_print<br></li> <li>フィンガープリントはホスト<br/>の公開キーに基づいており、<br/>接続先のホストを識別または<br/>確認できます。</li> </ul> |
|    | <ul> <li>「サーバー IP/ホスト名(Server<br/>IP/Hostname)] フィールド:証明書ファ<br/>イルをエクスポートするサーバーの IP ア<br/>ドレスまたはホスト名。[Download<br/>Certificate from] ドロップダウン リストの<br/>設定によって、このフィールドの名前は<br/>異なる場合があります。</li> <li>「パスおよびファイル名(Path and<br/>Filename)] フィールド:リモートサーバ<br/>から証明書をダウンロードする際に Cisco<br/>IMC が使用するパスとファイル名。</li> </ul>                                                                                                    |

| 名前                     | 説明                                                                                                    |
|------------------------|----------------------------------------------------------------------------------------------------|
|                        | <ul> <li>「ユーザ名(Username)]フィールドーリ<br/>モートサーバにログインするためにシス<br/>テムが使用するユーザ名。このフィール<br/>ドは、プロトコルが TFTP または HTTP<br/>の場合は適用されません。</li> <li>「パスワード(Password)]フィールド:リ<br/>モートサーバーのユーザー名に対応する<br/>パスワード。このフィールドは、プロト<br/>コルが TFTP または HTTP の場合は適用<br/>されません。</li> </ul> |
| [Export to Local File] | このオプションを選択することで、コンピュー<br>タのローカル ドライブに保管されている証明<br>書を選択してエクスポートできます。                                                                                                    |

# クライアント証明書の削除

#### 手順

- ステップ1 [ナビゲーション (Navigation)]ペインの[管理 (Admin)]メニューをクリックします。
- ステップ2 [管理 (Admin)]メニューで [セキュリティ管理 (Security Management)]をクリックします。
- ステップ3 [セキュリティ管理 (Security Management)]ペインで [セキュア キーの管理 (Secure Key Management)]をクリックします。
- ステップ4 [Secure Key Management] タブの [Actions] 領域で、[Delete Client Certificate] をクリックします。
- **ステップ5** プロンプトで、[OK] をクリックしてクライアント証明書を削除するか、または [Cancel] をク リックして操作をキャンセルします。

# ルート CA 証明書のダウンロード

### 手順

ステップ1 [ナビゲーション (Navigation)]ペインの [管理 (Admin)]メニューをクリックします。 ステップ2 [管理 (Admin)]メニューで [セキュリティ管理 (Security Management)]をクリックします。

- ステップ3 [セキュリティ管理 (Security Management)]ペインで [セキュア キーの管理 (Secure Key Management)]をクリックします。
- ステップ4 [Secure Key Management] タブの [Actions] 領域で、[Download Root CA Certificate] をクリックします。
- **ステップ5** [Download Root CA Certificate] ダイアログボックスで、次のフィールドに値を入力します。

I

| 名前                                     | 説明                                                                                                    |  |
|----------------------------------------|----------------------------------------------------------------------------------------------------|--|
| [リモートロケーションからダ<br>ウンロード (Download From | このオプションを選択することで、証明書をリモートの場所<br>から選択してダウンロードできます。次の詳細を入力します。                                                                                                    |  |
| Remote Location)]オプション                 | ・ ・[TFTP サーバー(TFTP Server)]                                                                                                    |  |
|                                        | ・FTP サーバー(FTP Server)                                                                                                    |  |
|                                        | ・SFTP サーバー(SFTP Server)                                                                                                    |  |
|                                        | ・SCP サーバー(SCP Server)                                                                                                    |  |
|                                        | ・HTTP サーバー(HTTP Server)                                                                                                    |  |
|                                        | <ul> <li>(注) このアクションを実行中にリモートサーバの<br/>タイプとして SCP または SFTP を選択した場<br/>合、ポップアップウィンドウが表示され、そ<br/>こに[サーバ (RSA) 鍵フィンガープリントは<br/><server_finger_print_id> です。続行します<br/>か? (Server (RSA) key fingerprint is</server_finger_print_id></li> <li><server_finger_print_id> Do you wish to<br/>continue?) ]というメッセージが表示されま<br/>す。サーバフィンガープリントの信頼度に応<br/>じて、[Yes] または [No] をクリックします。<br/>フィンガープリントはホストの公開キーに基<br/>づいており、接続先のホストを識別または確</server_finger_print_id></li> </ul>                                      |  |
|                                        | 認できます。<br>・[サーバー IP/ホスト名(Server IP/Hostname)] フィール<br>ド:ルート CA 証明書ファイルを保管するサーバーの IP<br>アドレスまたはホスト名。[Download Certificate from] ド<br>ロップダウン リストの設定によって、このフィールドの<br>名前は異なる場合があります。<br>・[Path and Filename] フィールド:リモートサーバーにファ<br>イルをダウンロードする際に Cisco IMC に使用する必要<br>があるパスおよびファイル名。<br>・[Username] フィールド:システムがリモートサーバーに<br>ログインする際に使用するユーザー名。このフィールド<br>は、プロトコルが TFTP または HTTP の場合は適用され<br>ません。<br>・[パスワード (Password)]フィールド:リモートサーバー<br>のユーザー名に対応するパスワード。このフィールドは、<br>プロトコルが TFTP または HTTP の場合は適用されませ |  |

| 名前                                                                         | 説明                                                                                                    |
|----------------------------------------------------------------------------|----------------------------------------------------------------------------------------------------|
| [ブラウザクライアントによる<br>ダウンロード (Download<br>Through Browser Client)]オプ<br>ションボタン | このオプションを選択することで、Cisco IMC GUI を実行して<br>いるコンピュータのローカル ドライブに保管されている証明<br>書に移動できます。<br>このオプションを選択すると、Cisco IMC GUI に [参照<br>(Browse)]ボタンが表示されます。このボタンを使用して、<br>インポートするファイルに移動できます。 |
| [内容を貼り付け(Paste<br>Content)] オプション ボタン                                      | このオプションを選択すると、署名付き証明書の内容全体を<br>コピーして、[証明書の内容の貼り付け(Paste Certificate<br>Content)]テキストフィールドに貼り付けることができます。<br>(注) アップロードの前に、証明書に署名が付されてい<br>ることを確認します。                             |

## ルート CA 証明書のエクスポート

#### 手順

- ステップ1 [ナビゲーション (Navigation) ]ペインの [管理 (Admin) ]メニューをクリックします。
- ステップ2 [管理 (Admin) ]メニューで [セキュリティ管理 (Security Management) ]をクリックします。
- ステップ3 [セキュリティ管理 (Security Management)]ペインで [セキュア キーの管理 (Secure Key Management)]をクリックします。
- ステップ4 [Secure Key Management] タブの [Actions] 領域で、[Export Root CA Certificate] をクリックしま す。
- ステップ5 [Export Root CA Certificate] ダイアログボックスで、次のフィールドに値を入力します。

| 名前                          | 説明 |
|-----------------------------|----|
| [Export to Remote Location] |    |

| 名前 | 説明                                                                                                    |
|----|----------------------------------------------------------------------------------------------------|
|    | このオプションを選択すると、リモートロケー<br>ションの証明書を選択してエクスポートでき<br>ます。次の詳細を入力します。                                                                                                    |
|    | ・ ・[TFTP サーバー(TFTP Server)]                                                                                                    |
|    | ・FTP サーバー(FTP Server)                                                                                                    |
|    | ・SFTP サーバー(SFTP Server)                                                                                                    |
|    | ・SCP サーバー(SCP Server)                                                                                                    |
|    | ・HTTP サーバー(HTTP Server)                                                                                                    |
|    | <ul> <li>(注) このアクションを実行中にリ<br/>モートサーバのタイプとして<br/>SCP または SFTP を選択した<br/>場合、ポップアップウィンド<br/>ウが表示され、そこに [サー<br/>バ (RSA) 鍵フィンガープリ<br/>ントは <server_finger_print<br>_ID&gt; です。続行しますか?<br/>(Server (RSA) key fingerprint<br/>is <server_finger_print_id> Do<br/>you wish to continue?) ]という<br/>メッセージが表示されます。<br/>サーバフィンガープリントの<br/>信頼度に応じて、[Yes]または<br/>[No] をクリックします。<br/>フィンガープリントはホスト<br/>の公開キーに基づいており、<br/>接続先のホストを識別または<br/>確認できます。</server_finger_print_id></server_finger_print<br></li> </ul> |
|    | <ul> <li>「サーバー IP/ホスト名(Server<br/>IP/Hostname)] フィールド:証明書ファ<br/>イルをエクスポートするサーバーの IP ア<br/>ドレスまたはホスト名。[Download<br/>Certificate from] ドロップダウン リストの<br/>設定によって、このフィールドの名前は<br/>異なる場合があります。</li> <li>「パスおよびファイル名(Path and<br/>Filename)] フィールド:リモートサーバ<br/>から証明書をダウンロードする際に Cisco<br/>IMC が使用するパスとファイル名。</li> </ul>                                                                                                    |

| 名前                     | 説明                                                                                                    |
|------------------------|----------------------------------------------------------------------------------------------------|
|                        | <ul> <li>「ユーザ名(Username)]フィールドーリ<br/>モートサーバにログインするためにシス<br/>テムが使用するユーザ名。このフィール<br/>ドは、プロトコルが TFTP または HTTP<br/>の場合は適用されません。</li> <li>「パスワード(Password)]フィールド:リ<br/>モートサーバーのユーザー名に対応する<br/>パスワード。このフィールドは、プロト<br/>コルが TFTP または HTTP の場合は適用<br/>されません。</li> </ul> |
| [Export to Local File] | このオプションを選択することで、コンピュー<br>タのローカル ドライブに保管されている証明<br>書を選択してエクスポートできます。                                                                                                    |

### ルート CA 証明書の削除

### 手順

- ステップ1 [ナビゲーション (Navigation)]ペインの[管理 (Admin)]メニューをクリックします。
- ステップ2 [管理 (Admin)]メニューで [セキュリティ管理 (Security Management)]をクリックします。
- ステップ3 [セキュリティ管理 (Security Management)]ペインで [セキュア キーの管理 (Secure Key Management)]をクリックします。
- ステップ4 [Secure Key Management] タブの [Actions] 領域で、[Delete Root CA Certificate] をクリックしま す。
- ステップ5 プロンプトで、[OK]をクリックしてルートCA証明書を削除するか、または[Cancel]をクリックして操作をキャンセルします。

### クライアント秘密キーのダウンロード

手順

ステップ1 [ナビゲーション (Navigation)]ペインの [管理 (Admin)]メニューをクリックします。 ステップ2 [管理 (Admin)]メニューで [セキュリティ管理 (Security Management)]をクリックします。

- ステップ3 [セキュリティ管理 (Security Management)]ペインで [セキュア キーの管理 (Secure Key Management)]をクリックします。
- **ステップ4** [Secure Key Management] タブの [Actions] 領域で、[Download Client Private Key] をクリックします。
- **ステップ5** [Download Client Private Key] ダイアログボックスで、次のフィールドに値を入力します。
I

| 名前                                                               | 説明                                                                                                    |
|------------------------------------------------------------------|----------------------------------------------------------------------------------------------------|
| [リモートロケーションからダ<br>ウンロード (Download From<br>Remote Location)]オプション | このオプションを選択すると、リモートロケーションにある<br>秘密鍵を選択してダウンロードできます。次の詳細を入力し<br>ます。                                                                                                    |
| ボタン                                                              | ・ ・[TFTP サーバー(TFTP Server)]                                                                                                    |
|                                                                  | ・FTP サーバー(FTP Server)                                                                                                    |
|                                                                  | ・SFTP サーバー(SFTP Server)                                                                                                    |
|                                                                  | • SCP $\forall - i - ($ SCP Server $)$                                                                                                    |
|                                                                  | ・HTTP サーバー(HTTP Server)                                                                                                    |
|                                                                  | <ul> <li>(注) このアクションを実行中にリモートサーバの<br/>タイプとして SCP または SFTP を選択した場<br/>合、ポップアップウィンドウが表示され、そ<br/>こに[サーバ (RSA) 鍵フィンガープリントは<br/><server_finger_print_id> です。続行します<br/>か? (Server (RSA) key fingerprint is<br/><server_finger_print_id> Do you wish to<br/>continue?) ]というメッセージが表示されま<br/>す。サーバフィンガープリントの信頼度に応<br/>じて、[Yes] または [No] をクリックします。<br/>フィンガープリントはホストの公開キーに基<br/>づいており、接続先のホストを識別または確<br/>認できます。</server_finger_print_id></server_finger_print_id></li> </ul> |
|                                                                  | <ul> <li>「サーバー IP/ホスト名(Server IP/Hostname)] フィールド: クライアント秘密キーを保管するサーバーの IP アドレスまたはホスト名。[Download Certificate From] ドロップダウンリストの設定によって、このフィールドの名前は異なる場合があります。</li> </ul>                                                                                                    |
|                                                                  | • [Path and Filename] フィールド:リモートサーバーにファ<br>イルをダウンロードする際に Cisco IMC に使用する必要<br>があるパスおよびファイル名。                                                                                                    |
|                                                                  | ・[Username] フィールド:システムがリモート サーバーに<br>ログインする際に使用するユーザー名。このフィールド<br>は、プロトコルが TFTP または HTTP の場合は適用され<br>ません。                                                                                                    |
|                                                                  | ・[パスワード(Password)]フィールド:リモートサーバー<br>のユーザー名に対応するパスワード。このフィールドは、<br>プロトコルが TFTP または HTTP の場合は適用されませ<br>ん。                                                                                                    |

| 名前                                                                         | 説明                                                                                                    |
|----------------------------------------------------------------------------|----------------------------------------------------------------------------------------------------|
| [ブラウザクライアントによる<br>ダウンロード (Download<br>Through Browser Client)]オプ<br>ションボタン | このオプションを選択すると、Cisco IMC GUI を実行している<br>コンピュータのローカル ドライブ上に保管されている秘密鍵<br>に移動できます。<br>このオプションを選択すると、Cisco IMC GUI に、インポート<br>するファイルに移動するために使用できる [参照 (Browse)]<br>ボタンが表示されます。 |
| [内容を貼り付け(Paste<br>Content)] オプション ボタン                                      | このオプションを選択すると、署名付き秘密鍵の内容全体を<br>コピーして、[秘密鍵の内容の貼り付け(Paste Private Key<br>Content)]テキストフィールドに貼り付けることができます。                                                                    |

次のタスク

## クライアント秘密キーのエクスポート

手順

- ステップ1 [ナビゲーション (Navigation)]ペインの[管理 (Admin)]メニューをクリックします。
- ステップ2 [管理(Admin)]メニューで[セキュリティ管理(Security Management)]をクリックします。
- ステップ3 [セキュリティ管理 (Security Management)]ペインで [セキュア キーの管理 (Secure Key Management)]をクリックします。
- ステップ4 [Secure Key Management] タブの [Actions] 領域で、 [Export Client Private Key] をクリックします。
- ステップ5 [Export Client Private Key] ダイアログボックスで、次のフィールドに値を入力します。

| 名前                          | 説明 |
|-----------------------------|----|
| [Export to Remote Location] |    |

| 名前 | 説明                                                                                                    |
|----|----------------------------------------------------------------------------------------------------|
|    | このオプションを選択すると、リモートロケー<br>ションの証明書を選択してエクスポートでき<br>ます。次の詳細を入力します。                                                                                                    |
|    | ・ ・[TFTP サーバー(TFTP Server)]                                                                                                    |
|    | ・FTP サーバー(FTP Server)                                                                                                    |
|    | ・SFTP サーバー(SFTP Server)                                                                                                    |
|    | ・SCP サーバー(SCP Server)                                                                                                    |
|    | ・HTTP サーバー(HTTP Server)                                                                                                    |
|    | <ul> <li>(注) このアクションを実行中にリ<br/>モートサーバのタイプとして<br/>SCP または SFTP を選択した<br/>場合、ポップアップウィンド<br/>ウが表示され、そこに [サー<br/>バ (RSA) 鍵フィンガープリ<br/>ントは <server_finger_print<br>_ID&gt; です。続行しますか?<br/>(Server (RSA) key fingerprint<br/>is <server_finger_print_id> Do<br/>you wish to continue?) ]という<br/>メッセージが表示されます。<br/>サーバフィンガープリントの<br/>信頼度に応じて、[Yes]または<br/>[No] をクリックします。</server_finger_print_id></server_finger_print<br></li> <li>フィンガープリントはホスト<br/>の公開キーに基づいており、<br/>接続先のホストを識別または<br/>確認できます。</li> </ul> |
|    | <ul> <li>「サーバー IP/ホスト名(Server<br/>IP/Hostname)] フィールド:証明書ファ<br/>イルをエクスポートするサーバーの IP ア<br/>ドレスまたはホスト名。[Download<br/>Certificate from] ドロップダウン リストの<br/>設定によって、このフィールドの名前は<br/>異なる場合があります。</li> <li>「パスおよびファイル名(Path and<br/>Filename)] フィールド:リモートサーバ<br/>から証明書をダウンロードする際に Cisco<br/>IMC が使用するパスとファイル名。</li> </ul>                                                                                                    |

| 名前                     | 説明                                                                                                    |
|------------------------|----------------------------------------------------------------------------------------------------|
|                        | <ul> <li>「ユーザ名(Username)]フィールドーリ<br/>モートサーバにログインするためにシス<br/>テムが使用するユーザ名。このフィール<br/>ドは、プロトコルが TFTP または HTTP<br/>の場合は適用されません。</li> <li>「パスワード(Password)]フィールド:リ<br/>モートサーバーのユーザー名に対応する<br/>パスワード。このフィールドは、プロト<br/>コルが TFTP または HTTP の場合は適用<br/>されません。</li> </ul> |
| [Export to Local File] | このオプションを選択することで、コンピュー<br>タのローカル ドライブに保管されている証明<br>書を選択してエクスポートできます。                                                                                                    |

## クライアント秘密キーの削除

手順

- ステップ1 [ナビゲーション (Navigation)]ペインの[管理 (Admin)]メニューをクリックします。
- ステップ2 [管理 (Admin)]メニューで [セキュリティ管理 (Security Management)]をクリックします。
- ステップ3 [セキュリティ管理 (Security Management)]ペインで [セキュア キーの管理 (Secure Key Management)]をクリックします。
- ステップ4 [Secure Key Management] ペインの [Actions] 領域で、[Delete Client Private Key] をクリックしま す。
- **ステップ5** プロンプトで、[OK] をクリックしてクライアント秘密キーを削除するか、または [Cancel] を クリックして操作をキャンセルします。

## KMIP サーバー接続のテスト

手順

ステップ1 [ナビゲーション (Navigation)]ペインの[管理 (Admin)]メニューをクリックします。 ステップ2 [管理 (Admin)]メニューで[セキュリティ管理 (Security Management)]をクリックします。

- ステップ3 [セキュリティ管理 (Security Management)]ペインで [セキュア キーの管理 (Secure Key Management)]をクリックします。
- **ステップ4** [Secure Key Management] タブの [KMIP Servers] 領域で、チェックボックスをオンにすることで 行を選択し、[Test Connection] をクリックします。
- ステップ5 接続に成功すると、成功メッセージが表示されます。

### KMIP サーバーのデフォルト設定への復元

#### 手順

- ステップ1 [ナビゲーション (Navigation)]ペインの [管理 (Admin)]メニューをクリックします。
- ステップ2 [管理 (Admin)]メニューで [セキュリティ管理 (Security Management)]をクリックします。
- ステップ3 [セキュリティ管理 (Security Management)]ペインで [セキュア キーの管理 (Secure Key Management)]をクリックします。
- ステップ4 [Secure Key Management] タブの [KMIP Servers] 領域で、チェックボックスをオンにすることで 行を選択し、[Delete] をクリックします。
- **ステップ5** プロンプトで [OK] をクリックします。

これで、KMIP サーバーがデフォルト設定に復元されます。

### **KMIP** ログイン詳細の削除

#### 手順

- **ステップ1** [ナビゲーション (Navigation) ]ペインの [管理 (Admin) ]メニューをクリックします。
- ステップ2 [管理(Admin)]メニューで [セキュリティ管理(Security Management)]をクリックします。
- ステップ3 [セキュリティ管理 (Security Management)]ペインで [セキュア キーの管理 (Secure Key Management)]をクリックします。
- ステップ4 [Secure Key Management] ペインの [Actions] 領域で、[Delete KMIP Login] をクリックします。
- **ステップ5** プロンプトで、[OK] をクリックして KMIP ログインの詳細を削除するか、または [Cancel] を クリックして操作をキャンセルします。

## Cisco IMC での FIPS 140-2 の準拠

Federal Information Processing Standard (FIPS) パブリケーション140-2 は、暗号モジュールの認定に使用される米国政府のコンピュータ セキュリティ標準です3.1(3) リリースでは、ラック Cisco IMC は NIST ガイドラインに従った FIPS 対応ではありません。これは FIPS 140-2 で承認 された暗号化アルゴリズムとモジュールに従っていません。このリリースで、すべての CIMC サービスは、Cisco FIPS オブジェクト モジュール (FOM) を使用します。これにより、FIPS 140-2 に準拠した暗号化モジュールが提供されます。

Cisco FIPS オブジェクト モジュールは、Cisco の広範なネットワー キング製品およびコラボ レーション製品に暗号化サービスを提供するソフトウェア ライブラリです。モジュールは、 IPSec(IKE)、SRTP、SSH、TLS、SNMP などのサービスに対して、FIPS 140 の検証済みの暗 号化アルゴリズムと KDF 機能を提供します。

### セキュリティ設定の有効化

#### 始める前に

このタスクを実行するには、admin 権限を持つユーザーとしてログインする必要があります。

#### 手順

- **ステップ1** [ナビゲーション (Navigation) ]ペインの [管理 (Admin) ]メニューをクリックします。
- ステップ2 [管理(Admin)]メニューで[セキュリティ管理(Security Management)]をクリックします。
- ステップ3 [セキュリティ管理 (Security Management)]ペインで、[セキュリティ設定 (Security Configuration)]をクリックします。
- **ステップ4** [連邦情報処理標準設定(FIPS) とコモンクライテリア(CC)設定(Federal Information Processing Standard Configuration (FIPS) and Common Criteria (CC) Configuration)]ペインで、[FIPS の有効化(Enable FIPS)] チェック ボックスをオンにします。

#### 表 18:連邦情報処理標準 (FIPS) およびコモンクライテリア (CC)の構成

| 名前                                       | 説明 |
|------------------------------------------|----|
| [FIPSの有効化(Enable FIP Mode)] チェック<br>ボックス |    |

I

| 名前 | 説明                                                                                                    |
|----|----------------------------------------------------------------------------------------------------|
|    | オンにすると、FIPS 機能を有効にすることが<br>できます。デフォルトでは、このオプション<br>は無効になっています。                                                                                                    |
|    | FIPS を有効にすると、SNMP 設定に次のよう<br>な影響があります。                                                                                                    |
|    | <ul> <li>SNMPv2 プロトコル向けのコミュニティ<br/>文字列の設定、および [noAuthNoPriv] ま<br/>たは [authNoPriv] が指定された SNMPv3<br/>ユーザーのセキュリティレベルオプショ<br/>ンが無効になります。</li> </ul>                                                                                                    |
|    | <ul> <li>[NoAuthNoPriv]のセキュリティレベルオ<br/>プションが指定された SNMPv2 または<br/>SNMPv3ユーザー向けに設定されたトラッ<br/>プが無効になります。</li> </ul>                                                                                                    |
|    | • [MD5] および [DES] 認証タイプおよびプ<br>ライバシー タイプが無効になります。                                                                                                    |
|    | <ul> <li>(注) DES プライバシータイプは、<br/>リリース 4.1 (3b) 以降には<br/>適用されません。ただし、</li> <li>DES をリリース 4.1 (3b) 以</li> <li>降にアップグレードする前に</li> <li>以前のリリースで構成されて</li> <li>いた場合は、DES プライバ</li> <li>シータイプが表示される場合</li> <li>がありますが、FIPS が有効に</li> <li>なっている場合は無効になり</li> <li>ます。</li> </ul> |
|    | (注) [MD5] および [DES] 認証タイ<br>プとプライバシータイプは、<br>Cisco UCS M6 C シリーズサー<br>バーではサポートされていま<br>せん。                                                                                                    |
|    | <ul> <li>また、SSH、Webサーバー、vKVM 接続<br/>で FIPS 準拠の暗号方式のみが使用される<br/>ようになります。</li> </ul>                                                                                                    |
|    | <ul> <li>コモンクライテリアを有効にすることが<br/>できます。</li> </ul>                                                                                                    |
|    | • TACACS+認証を無効にします。                                                                                                    |

| 名前                  | 説明                                                                                                    |
|---------------------|----------------------------------------------------------------------------------------------------|
| [CCの有効化(Enable CC)] | <ul><li>(注) CCを有効化するには、FIPSを有効<br/>化する必要があります。</li></ul>                                                                                                    |
| · チェックホックス          | <ul> <li>オンにすると、CC機能を有効にすることができます。デフォルトでは、このオプションは</li> <li>(注) [通信サービス (Communication Services)]の[TLS v1.2の有効化 (Enable TLS v1.2)]チェックが</li> <li>無効になっている場合、CC を有効にすることはできません。</li> </ul> |

 (注) FIPSモードまたはCCモードを切り替えると、SSH、KVM、SNMP、webサーバー、 XMLAPI、およびredfishサービスが再起動されます。続行するかどうかの確認を求 められます。続行するには[OK]をクリック、そうでない場合は[キャンセル (Cancel)]をクリックします。

### セキュリティ設定(FIPS)の有効化

#### 始める前に

このタスクを実行するには、admin 権限を持つユーザとしてログインする必要があります。

#### 手順

- ステップ1 [ナビゲーション (Navigation)]ペインの [管理 (Admin)]メニューをクリックします。
- ステップ2 [管理 (Admin)]メニューで [セキュリティ管理 (Security Management)]をクリックします。
- ステップ3 [セキュリティ管理 (Security Management)]ペインで、[セキュリティ設定 (Security Configuration)]をクリックします。
- **ステップ4** [ワーク(Work))]ペインで、[FIPSの有効化(Enable FIPS)]チェックボックスをオンにしま す。
  - (注) FIPS モードを切り替えると、SSH、KVM、SNMP、web サーバー、XMLAPI、および redfish サービスが再起動されます。
- **ステップ5** 続行するかどうかの確認を求められます。続行するには [OK] をクリック、そうでない場合は [キャンセル (Cancel)] をクリックします。

- (注) FIPS を有効にすると、SNMP 設定に次のような影響があります。
  - SNMPv2 プロトコル向けのコミュニティ文字列の設定、および [noAuthNoPriv] または [authNoPriv] が指定された SNMPv3 ユーザーのセキュリティ レベルオ プションが無効になります。
  - [NoAuthNoPriv] のセキュリティ レベル オプションが指定された SNMPv2 また は SNMPv3 ユーザー向けに設定されたトラップが無効になります。
  - •[MD5]および[DES]認証タイプおよびプライバシータイプが無効になります。
  - •また、SSH、Webサーバー、KVM 接続で FIPS 準拠の暗号方式のみが使用され るようになります。

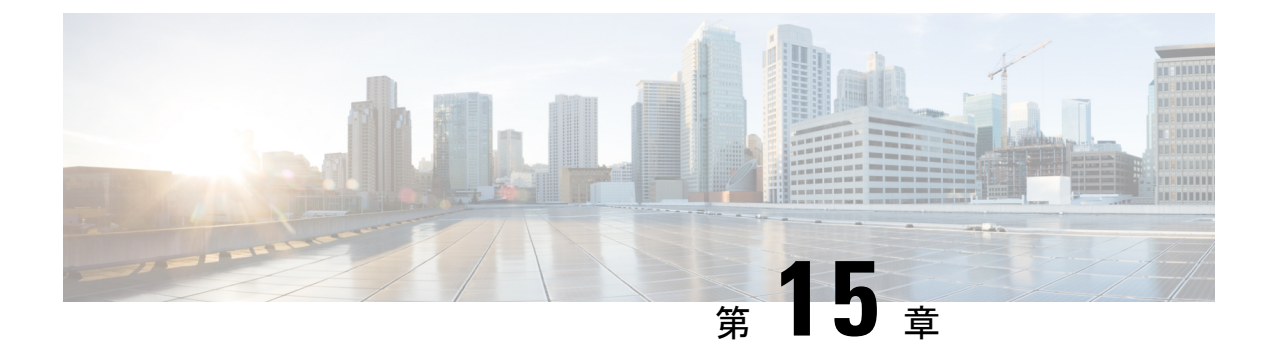

# ファームウェアの管理

この章は、次の内容で構成されています。

- •ファームウェア管理の概要 (459ページ)
- ファームウェアコンポーネントの表示(460ページ)
- •ファームウェアの更新 (461ページ)
- ファームウェアのアクティブ化(462ページ)
- •ファームウェアのアクティベーションのキャンセル (463ページ)

# ファームウェア管理の概要

次のファームウェア コンポーネントは Web UI の1つのページで管理できます。

- アダプタファームウェア:メインのオペレーティングファームウェア(アクティブイメージとバックアップイメージで構成)は、次のようなさまざまなインターフェイスからインストールできます。
  - Host Upgrade Utility (HUU)
  - Web UI: ローカル プロトコルおよびリモート プロトコル
  - PMCLI: リモートプロトコル
  - XML API: リモートプロトコル

ファームウェアイメージをローカルファイルシステムまたはTFTPサーバからアップロードできます。

・ブートローダファームウェア:ブートローダファームウェアは、Cisco IMC からインストールできません。このファームウェアは、Host Upgrade Utility を使用してインストールできます。

次の各コンポーネントのファームウェアを更新できます。

- BMC
- BIOS

- CMC
- •SASエクスパンダ
- ・アダプタ

ハードディスク ドライブ (HDD) のファームウェアは、上述のアダプタファームウェアと同 じインターフェイスからインストールすることもできます。

# ファームウェア コンポーネントの表示

#### 手順

- **ステップ1**[管理(Admin)]メニューで[ファームウェア管理(Firmware Management)]をクリックしま す。
- ステップ2 [General] タブの [Firmware Management] 領域で、次の情報を確認します。

| 名前                    | 説明                                                                                             |
|-----------------------|------------------------------------------------------------------------------------------------|
| [Update] ボタン          | ローカルマシンまたはリモートサーバで利用<br>可能なファームウェアイメージファイルをイ<br>ンストールするダイアログボックスを開きま<br>す。                     |
| [Activate] ボタン        | サーバでアクティベートする利用可能なファー<br>ムウェアバージョンを選択するダイアログボッ<br>クスを開きます。                                     |
|                       | <b>重要</b> ファームウェアまたは BIOS の更<br>新が進行中の場合は、それらのタ<br>スクが完了するまで新しいファー<br>ムウェアをアクティブ化しないで<br>ください。 |
| [アクティベーションのキャンセル] ボタン | <ul> <li>(注) このボタンは、[アクティベーションの保留] 状態の BIOS ファームウェアを選択した場合にのみ表示されます。</li> </ul>                |
|                       | このボタンを使用して、選択した保留状態の<br>BIOSのアクティベーションをキャンセルでき<br>ます。                                          |
| [component] 列         | ファームウェアを更新できる、使用可能なコ<br>ンポーネントのリストです。                                                          |

| 名前                       | 説明                                                                                                    |
|--------------------------|----------------------------------------------------------------------------------------------------|
| [Running Version] カラム    | 現在アクティブなコンポーネントのファーム<br>ウェア バージョン。                                                                                                    |
| [Backup Version] カラム     | サーバにインストールされた代替ファームウェ<br>アバージョン(あれば)。バックアップバー<br>ジョンは現在動作していません。アクティベー<br>トするには、[Activate] をクリックします。                                                                 |
|                          | (注) 新しいファームウェアをインス<br>トールする際、既存のバックアッ<br>プバージョンがあるなら、すべて<br>削除され、新しいファームウェア<br>がバックアップバージョンになり<br>ます。新規のバージョンをサーバ<br>で実行する場合、手動で新規の<br>ファームウェアをアクティベート<br>する必要があります。 |
| [Bootloader Version] カラム | コンポーネントのブートローダ ソフトウェア<br>に関連付けられたブートローダのバージョン。                                                                                                    |
| [Status]カラム              | このサーバのファームウェアアクティベーショ<br>ンのステータス。                                                                                                    |
| [Progress in %] カラム      | 操作の進捗状況のパーセント表示。                                                                                                    |

# ファームウェアの更新

[ファームウェア管理(Firmware Management)]領域で選択するコンポーネントに応じて、 ローカルディスクまたはリモートサーバからファームウェアパッケージをインストールでき ます。インストールを確認した後、BMCによってコンポーネントのバックアップメモリス ロット内のファームウェアバージョンが選択したバージョンに置き換えられます。

#### 手順

- ステップ1 [管理 (Admin)]メニューで[ファームウェア管理 (Firmware Management)]をクリックします。
- **ステップ2** [Firmware Management] 領域で、[Component] カラムからコンポーネントを選択し、[Update] を クリックします。

[Update Firmware] ダイアログボックスが表示されます。

**ステップ3** このダイアログボックスで次の情報を確認します。

| 名前                                                                           | 説明                                                           |
|------------------------------------------------------------------------------|--------------------------------------------------------------|
| [Install Firmware through Browser Client] オプショ<br>ンボタン                       | ファームウェア パッケージがローカルマシン<br>に存在する場合は、このオプション ボタンを<br>クリックします。   |
| [リモートサーバーによるファームウェアのインストール (Install Firmware through Remote Server)]オプションボタン | ファームウェア パッケージがリモート サー<br>バーに存在する場合は、このオプション ボタ<br>ンをクリックします。 |

- **ステップ4** ブラウザのクライアントを介してファームウェアをインストールするには、[Browse]をクリッ クしてインストールするファームウェア ファイルに移動します。
- ステップ5 ファイルを選択してから、[Install Firmware]をクリックします。
- **ステップ6** リモートサーバーを使用してファームウェアを更新するには、[Install Firmware from] ドロップ ダウンリストからリモートサーバーのタイプを選択します。次のいずれかを選択できます。
  - TFTP
  - FTP
  - SFTP
  - SCP
  - [HTTP]
- ステップ7 選択したリモートサーバーのタイプに応じて、サーバーの[IP/Hostname]および[Image Path and Filename] フィールドに詳細を入力します。

ファームウェアをインストールすると、新しいイメージが非アクティブなイメージと置き換わります。インストール後にイメージをアクティブにすることができます。

- **重要** FTP、SFTP、SCP サーバー タイプの場合は、ユーザー クレデンシャルを提供する 必要があります。
- ステップ8 [Install Firmware]をクリックして、ダウンロードとインストールを開始します。

# ファームウェアのアクティブ化

手順

**ステップ1**[管理(Admin)]メニューで[ファームウェア管理(Firmware Management)]をクリックしま す。 ステップ2 [Firmware Management]領域で、[Component]カラムからコンポーネントを選択し、[Activate]を クリックします。

[Activate Firmware] ダイアログボックスが表示されます。

- ステップ3 [Activate Firmware] ダイアログボックスで、アクティブにするファームウェアイメージ(オプ ション ボタン)を選択します。このイメージは実行中のバージョンになります。
- ステップ4 [Activate Firmware] をクリックします。

選択したファームウェア イメージに応じて、アクティブ化のプロセスが開始されます。

- **重要** アクティブ化の進行中は、次のことを行わないでください。
  - ・サーバのリセット、電源切断、シャットダウン
  - BMC のリブートまたはリセット
  - 他のファームウェアのアクティベート
  - テクニカルサポートまたは設定データのエクスポート

# ファームウェアのアクティベーションのキャンセル

#### 始める前に

アクティベーションをキャンセルするためには、BIOSファームウェアは[アクティベーション の保留(Activation Pending)]状態である必要があります。

#### 手順

- ステップ1 [管理(Admin)]メニューで[ファームウェア管理(Firmware Management)]をクリックします。
- ステップ2 [Firmware Management] 領域で、アクティベーションをキャンセルする BIOS ファームウェア を選択します。
- ステップ3 [アクティベーションのキャンセル (Cancel Activation)]をクリックします。

[アクティベーションの保留(Activation Pending)]状態のBIOSファームウェアを選択した場合 にのみ[アクティベーションのキャンセル(Cancel Activation)]ボタンが表示されます。

ファームウェアのアクティベーションのキャンセル

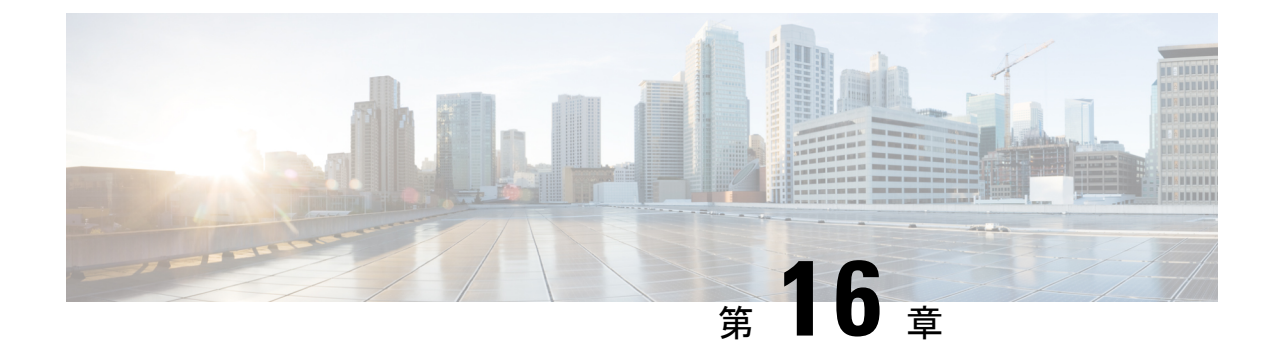

# 障害およびログの表示

この章は、次の内容で構成されています。

- ・障害サマリ (465ページ)
- •障害履歴 (467 ページ)
- Cisco IMC ログ (469 ページ)
- ・システムイベントログ (472ページ)
- ロギング制御(475ページ)

# 障害サマリ

### 障害サマリーの表示

#### 手順

- ステップ1 [ナビゲーション (Navigation)]ペインの[シャーシ (Chassis)]メニューをクリックします。
- ステップ2 [Chassis] メニューで、[Faults and Logs] をクリックします。
- ステップ3 [Faults Summary] タブで、次の情報を確認します。

#### 表 19: [Actions] 領域

| 名前                      | 説明                               |
|-------------------------|----------------------------------|
| [Total]                 | [Fault Entries] テーブルの合計行数を表示します。 |
| [列(Column)] ドロップダウン リスト | 表示する列を選択できます。                    |

| 名前                     |                                                                                                    |  |  |  |
|------------------------|----------------------------------------------------------------------------------------------------|--|--|--|
| [表示(Show)] ドロップダウン リスト | フィルタを使用して障害のエントリを表示す<br>る方法をカスタマイズします。これらの内容<br>は次のとおりです。                                                                                                    |  |  |  |
|                        | •[簡易フィルタ(Quick Filter)] : デフォル<br>ト ビュー。                                                                                                    |  |  |  |
|                        | <ul> <li>「高度なフィルタ(Advanced Filter)]:1<br/>つ以上の条件に基づいて障害エントリを<br/>表示するためのフィルタオプション。</li> <li>マッチングルールを使用して、[フィルタ<br/>(Filter)]フィールドで指定したルールの<br/>すべてまたはいくつかのルールの組み合<br/>わせと一致するエントリを表示できます。</li> </ul> |  |  |  |
|                        | [Go] をクリックすると、設定したフィル<br>タ基準と一致するエントリが表示されま<br>す。                                                                                                    |  |  |  |
|                        | 設定したフィルタ基準は、[Save] アイコ<br>ンをクリックして保存することができま<br>す。保存されたフィルタ基準は、ユーザ<br>定義のフィルタとして後で使用できます。                                                                                                    |  |  |  |
|                        | <ul> <li>(注) ユーザ定義のフィルタは</li> <li>[Manage Preset Filters] ダイア</li> <li>ログボックスに表示されます。</li> </ul>                                                                                                    |  |  |  |
|                        | • [All] : すべてのエントリが表示されます。                                                                                                    |  |  |  |
|                        | <ul> <li>[Manage Preset Filters]:ユーザ定義のフィ<br/>ルタが表示されます。このダイアログボッ<br/>クスで、ユーザ定義のフィルタを編集し<br/>たり削除したりできます。</li> </ul>                                                                                  |  |  |  |
|                        | • [List of pre-defined filters)]: システム定義<br>のフィルタが表示されます。                                                                                                    |  |  |  |
|                        | <ul><li>(注) [Filter] アイコンを使用して、フィ<br/>ルタフィールドを非表示または非<br/>表示解除できます。</li></ul>                                                                                                    |  |  |  |

| 名前                   | 説明                                                      |  |  |
|----------------------|---------------------------------------------------------|--|--|
| [Time]               | 障害が発生した時刻。                                              |  |  |
| シビラティ(重大度)(Severity) | 次のいずれかになります。                                            |  |  |
|                      | •[クリア済み(Cleared)]:障害または状態<br>がクリアされました。                 |  |  |
|                      | • [Critical]                                            |  |  |
|                      | • [Info]                                                |  |  |
|                      | ・メジャー                                                   |  |  |
|                      | ・マイナー                                                   |  |  |
|                      | • 警告                                                    |  |  |
| [Code]               | 障害に割り当てられた固有識別情報。                                       |  |  |
| [DN]                 | 識別名 (DN) は、サーバ上でのデバイスエン<br>ドポイントおよびそのインスタンスの階層表<br>現です。 |  |  |
| [Probable Cause]     | 障害の原因となったイベントに関連付けられ<br>た固有識別情報。                        |  |  |
| [Description]        | 障害についての詳細情報。                                            |  |  |
|                      | 提案されるソリューションも含まれます。                                     |  |  |

表 20: *[*障害エントリ(Fault Entries)] 領域

# 障害履歴

## 障害履歴の表示

手順

ステップ1 [ナビゲーション (Navigation)]ペインの[シャーシ (Chassis)]メニューをクリックします。

ステップ2 [Chassis] メニューで、[Faults and Logs] をクリックします。

ステップ3 [Faults History] タブで、次の情報を確認します。

#### 表 21 : [Actions] 領域

| 名前                   | 説明                                                                                                    |  |  |  |  |
|----------------------|----------------------------------------------------------------------------------------------------|--|--|--|--|
| [Total]              | [Fault History] テーブルの合計行数を表示します。                                                                                                    |  |  |  |  |
| [Column] ドロップダウン リスト | 表示する列を選択できます。                                                                                                    |  |  |  |  |
| [Show] ドロップダウン リスト   | <ul> <li>フィルタを使用して障害履歴エントリを表示</li> <li>する方法をカスタマイズします。これらのF</li> <li>容は次のとおりです。</li> </ul>                                                                              |  |  |  |  |
|                      | • [Quick Filter] : デフォルトビュー。                                                                                                    |  |  |  |  |
|                      | <ul> <li>[Advanced Filter]:1つ以上の条件に基づ<br/>いてエントリを表示するフィルタオプ<br/>ション。マッチングルールを使用して、<br/>[Filter]フィールドで指定したルールのす<br/>べてまたはいくつかのルールの組み合わ<br/>せと一致するエントリを表示できます。</li> </ul> |  |  |  |  |
|                      | [Go] をクリックすると、設定したフィル<br>タ基準と一致するエントリが表示されま<br>す。                                                                                                    |  |  |  |  |
|                      | 設定したフィルタ基準は、[Save] アイコ<br>ンをクリックして保存することができま<br>す。保存されたフィルタ基準は、ユーザ<br>定義のフィルタとして後で使用できます。                                                                               |  |  |  |  |
|                      | <ul> <li>(注) ユーザ定義のフィルタは</li> <li>[Manage Preset Filters] ダイア</li> <li>ログボックスに表示されます。</li> </ul>                                                                        |  |  |  |  |
|                      | • [All] : すべてのエントリが表示されます。                                                                                                    |  |  |  |  |
|                      | <ul> <li>[Manage Preset Filters]:ユーザ定義のフィ<br/>ルタが表示されます。このダイアログボッ<br/>クスで、ユーザ定義のフィルタを編集し<br/>たり削除したりできます。</li> </ul>                                                    |  |  |  |  |
|                      | • [List of pre-defined filters)]: システム定義<br>のフィルタが表示されます。                                                                                                    |  |  |  |  |
|                      | <ul><li>(注) [Filter] アイコンを使用して、フィ<br/>ルタフィールドの表示/非表示を<br/>切り替えることできます。</li></ul>                                                                                        |  |  |  |  |

| 名前                    | 説明                               |
|-----------------------|----------------------------------|
| [Time]                | 障害が発生した時刻。                       |
| シビラティ(重大度) (Severity) | 次のいずれかになります。                     |
|                       | •[緊急(Emergency)]                 |
|                       | ・[アラート(Alert)]                   |
|                       | • [Critical]                     |
|                       | ・[エラー (Error) ]                  |
|                       | •警告                              |
|                       | • [Notice]                       |
|                       | • [Informational]                |
|                       | ・デバッグ(Debug)                     |
| [Source]              | イベントをログに記録したソフトウェア モ<br>ジュール。    |
| [Probable Cause]      | 障害の原因となったイベントに関連付けられ<br>た固有識別情報。 |
| [Description]         | 障害についての詳細情報。                     |
|                       | 提案されるソリューションも含まれます。              |

表 22 : [Fault History] エリア

次のタスク

# Cisco IMC ログ

## **Cisco IMC** ログの表示

手順

ステップ1 [ナビゲーション (Navigation)]ペインの [シャーシ (Chassis)]メニューをクリックします。 ステップ2 [Chassis]メニューで、[Faults and Logs] をクリックします。 ステップ3 [Cisco IMC Log] タブで、次の情報を確認します。

#### 表 23: [Actions] 領域

| 名前                   | 説明                                                                                                  |  |  |  |
|----------------------|----------------------------------------------------------------------------------------------------|--|--|--|
| [Clear Log] ボタン      | すべてのログ ファイルをクリアします。                                                                                 |  |  |  |
|                      | <ul> <li>(注) このオプションは、ユーザ ID に<br/>admin または user ユーザ ロール<br/>が割り当てられている場合のみ使<br/>用できます。</li> </ul> |  |  |  |
| [Total]              | [Cisco IMC Log] テーブルの合計行数を表示します。                                                                    |  |  |  |
| [Column] ドロップダウン リスト | 表示する列を選択できます。                                                                                       |  |  |  |

| 名前                 | 説明                                                                                                    |  |  |  |
|--------------------|----------------------------------------------------------------------------------------------------|--|--|--|
| [Show] ドロップダウン リスト | フィルタを使用して Cisco IMC ログ エントリ<br>を表示する方法をカスタマイズします。これ<br>らの内容は次のとおりです。                                                                             |  |  |  |
|                    | • [Quick Filter] : デフォルト ビュー。                                                                                                    |  |  |  |
|                    | <ul> <li>[Advanced Filter]:1つ以上の条件に基づいてログエントリを表示するフィルタオプション。マッチングルールを使用して、[Filter]フィールドで指定したルールのすべてまたはいくつかのルールの組み合わせと一致するエントリを表示できます。</li> </ul> |  |  |  |
|                    | [Go] をクリックすると、設定したフィル<br>タ基準と一致するエントリが表示されま<br>す。                                                                                                |  |  |  |
|                    | 設定したフィルタ基準は、[Save] アイコ<br>ンをクリックして保存することができま<br>す。保存されたフィルタ基準は、ユーザ<br>定義のフィルタとして後で使用できます。                                                        |  |  |  |
|                    | <ul> <li>(注) ユーザ定義のフィルタは</li> <li>[Manage Preset Filters] ダイア</li> <li>ログボックスに表示されます。</li> </ul>                                                 |  |  |  |
|                    | • [All]: すべてのエントリが表示されます。                                                                                                    |  |  |  |
|                    | • [Manage Preset Filters]: ユーザ定義のフィ<br>ルタが表示されます。このダイアログボッ<br>クスで、ユーザ定義のフィルタを編集し<br>たり削除したりできます。                                                 |  |  |  |
|                    | • [List of pre-defined filters)]: システム定義<br>のフィルタが表示されます。                                                                                        |  |  |  |
|                    | <ul><li>(注) [Filter] アイコンを使用して、フィ<br/>ルタフィールドの表示/非表示を<br/>切り替えることできます。</li></ul>                                                                 |  |  |  |

表 24: [Cisco IMC Log] テーブル

I

| 名前         | 説明           |
|------------|--------------|
| [Time] カラム | イベントが発生した日時。 |

| 名前                | 説明                           |  |  |  |  |
|-------------------|------------------------------|--|--|--|--|
| [Severity] カラム    | イベントのシビラティ(重大度)。次のいずれかになります。 |  |  |  |  |
|                   | •[緊急(Emergency)]             |  |  |  |  |
|                   | ・[アラート(Alert)]               |  |  |  |  |
|                   | • [Critical]                 |  |  |  |  |
|                   | ・[エラー(Error)]                |  |  |  |  |
|                   | • 警告                         |  |  |  |  |
|                   | • [Notice]                   |  |  |  |  |
|                   | • [Informational]            |  |  |  |  |
|                   | ・デバッグ(Debug)                 |  |  |  |  |
|                   |                              |  |  |  |  |
| [Source] カラム      | イベントをログに記録したソフトウェア モジュール。    |  |  |  |  |
| [Description] カラム | イベントの説明。                     |  |  |  |  |

# システム イベント ログ

## システム イベント ログの表示

[システムイベントログ (System Event Log)]タブには、シスコシステムイベントログ (Cisco SEL)の内部に保存される総容量である131068 エントリに対して、最新の3008 システムイベントのみが表示されます。Cisco SELの最大容量 (131068 レコード)に達すると、最も古いエントリが最新のエントリで上書きされます。

#### 手順

- ステップ1 [ナビゲーション (Navigation)]ペインの[シャーシ (Chassis)]メニューをクリックします。
- ステップ2 [Chassis] メニューで、[Faults and Logs] をクリックします。
- ステップ3 [System Event Log] タブで、次の情報を確認します。

I

| 表 | 25 : | [Actions] 領域 |  |
|---|------|--------------|--|
|---|------|--------------|--|

| 名前                    | 説明                                                                                                    |  |  |  |
|-----------------------|----------------------------------------------------------------------------------------------------|--|--|--|
| SEL フルネス インジケータ       | [システムイベントログ (System Event Log)]<br>タブの使用済み領域にパーセントで表示され<br>ます。この割合は3008エントリを基準として<br>計算されます ([システムイベントログ (System<br>Event Log)]タブには、常に最新の3008シス<br>テムイベントのみが表示されます)。たとえ<br>ば、[システムイベントログ (System Event<br>Log)]タブに1504エントリがある場合、50<br>パーセントとして表示されます。<br>最初に3008エントリのセットに達した後は、<br>SEL がクリアされるまで、状態は常に100%<br>として表示されます。 |  |  |  |
| [Clear Log] ボタン       | ログ ファイルからすべてのイベントをクリア<br>します。<br>(注) このオプションは、ユーザ ID に<br>admin または user ユーザ ロール<br>が割り当てられている場合のみ使<br>用できます。                                                                                                    |  |  |  |
| [Chassis] ドロップダウン リスト | ログを表示する対象のシャーシまたはサーバ<br>を選択します。                                                                                                    |  |  |  |
| [Total]               | [System Event Log] テーブルの合計行数を表示<br>します。                                                                                                    |  |  |  |
| [Column] ドロップダウン リスト  | 表示する列を選択できます。                                                                                                    |  |  |  |

I

| 名前                 |                                                                                                    |  |  |  |
|--------------------|----------------------------------------------------------------------------------------------------|--|--|--|
| [Show] ドロップダウン リスト | フィルタを使用してイベントを表示する方法<br>をカスタマイズします。これらの内容は次の<br>とおりです。                                                                                                    |  |  |  |
|                    | • [Quick Filter] : デフォルト ビュー。                                                                                                    |  |  |  |
|                    | <ul> <li>[Advanced Filter]:1つ以上の条件に基づ<br/>いてイベントを表示するためのフィルタ<br/>オプション。マッチングルールを使用し<br/>て、[Filter]フィールドで指定したルール<br/>のすべてまたはいくつかのルールの組み<br/>合わせと一致するエントリを表示できま<br/>す。</li> </ul> |  |  |  |
|                    | [Go] をクリックすると、設定したフィル<br>タ基準と一致するエントリが表示されま<br>す。                                                                                                    |  |  |  |
|                    | 設定したフィルタ基準は、[Save] アイコ<br>ンをクリックして保存することができま<br>す。保存されたフィルタ基準は、ユーザ<br>定義のフィルタとして後で使用できます。                                                                                       |  |  |  |
|                    | <ul> <li>(注) ユーザ定義のフィルタは</li> <li>[Manage Preset Filters] ダイア</li> <li>ログボックスに表示されます。</li> </ul>                                                                                |  |  |  |
|                    | • [All] : すべてのエントリが表示されます。                                                                                                    |  |  |  |
|                    | <ul> <li>[Manage Preset Filters]: ユーザ定義のフィ<br/>ルタが表示されます。このダイアログボッ<br/>クスで、ユーザ定義のフィルタを編集し<br/>たり削除したりできます。</li> </ul>                                                           |  |  |  |
|                    | • [List of pre-defined filters)]: システム定義<br>のフィルタが表示されます。                                                                                                    |  |  |  |
|                    | <ul> <li>(注) [フィルタ(Filter)]アイコンを使用して、フィルタフィールドの表示/非表示を切り替えることできます。</li> </ul>                                                                                                   |  |  |  |

| 表 | <b>26</b> : | [System | Event | Log] | テー | ブル |
|---|-------------|---------|-------|------|----|----|
|---|-------------|---------|-------|------|----|----|

| 名前                | 説明                                                                                                    |
|-------------------|----------------------------------------------------------------------------------------------------|
| [Time] カラム        | イベントが発生した日時。                                                                                                    |
| [Severity] カラム    | シビラティ(重大度)フィールドには、テキストと色分けさ<br>れたアイコンの両方が含まれます。アイコンについては、緑<br>色は通常動作、黄色は情報を示し、警告、クリティカルおよ<br>び回復不能なエラーは赤色で表示されます。 |
| [Description] カラム | イベントの説明。                                                                                                    |

# ロギング制御

## ロギング制御の表示

手順

- ステップ1 [ナビゲーション (Navigation) ]ペインの [シャーシ (Chassis) ] メニューをクリックします。
- ステップ2 [Chassis] メニューで、[Faults and Logs] をクリックします。
- ステップ3 [Logging Controls] タブで、次の情報を確認します。

#### リモート ロギング

| 名前                               | 説明                                                                                      |
|----------------------------------|-----------------------------------------------------------------------------------------|
| [有効 (Enabled)] チェック<br>ボックス      | オンにすると、Cisco IMC は [IP Address] フィールドで指定さ<br>れた Syslog サーバーにログ メッセージを送信します。             |
| セキュアリモートsyslogの有効<br>化           | オンにすると、Cisco IMC は、ロギング用の安全な接続をサ<br>ポートするリモート Syslog サーバへの安全な暗号化されたア<br>ウトバウンド接続を確立します。 |
|                                  | (注) このチェックホックスをオンにすると、テフォルトで[プロトコル (Protocol)]フィールドが無効になります。                            |
| [Host Name/IP Address] フィー<br>ルド | Cisco IMC ログを保存する Syslog サーバのアドレス。リモート システムのアドレスとして IPv4 または IPv6 アドレスまたはドメイン名を設定できます。  |

| 名前                                 | 説明                                                                                               |
|------------------------------------|--------------------------------------------------------------------------------------------------|
| [ポート (Port)]フィールド                  | 1~65535の範囲内の Syslog サーバの宛先ポート番号を入力<br>します。デフォルト ポート番号は、514 です。                                   |
| [Protocol] フィールド                   | syslog メッセージの送信用のトランスポート層プロトコル。<br>次のいずれかを選択できます。                                                |
|                                    | • TCP                                                                                            |
|                                    | • UDP                                                                                            |
| [握手状態(Handshake<br>Status)]        | セキュアなリモート Syslog が有効になっている場合、Cisco<br>IMC は SSL ハンドシェイクを実行して、証明書が指定された<br>IP アドレス用であるかどうかを確認します。 |
| [リポートするための最小シビ<br>ラティ(重大度)(Minimum | リモート ログに含めるメッセージの最初レベルを指定しま<br>す。次のいずれかを選択できます。                                                  |
| Severity to Report)] フィール<br>ド     | •[緊急(Emergency)]                                                                                 |
|                                    | ・[アラート(Alert)]                                                                                   |
|                                    | • [Critical]                                                                                     |
|                                    | •[エラー (Error) ]                                                                                  |
|                                    | • 警告                                                                                             |
|                                    | • [Notice]                                                                                       |
|                                    | • [Informational]                                                                                |
|                                    | ・デバッグ(Debug)                                                                                     |

(注) Cisco IMC では、選択したシビラティ(重大度)よりも低いシビラティ(重大度)のメッセージは、リモートでログに記録されません。たとえば、[Error]を選択した場合、Cisco IMC リモートログにはシビラティ(重大度)が[Emergency]、[Alert]、[Critical]、または[Error]のすべてのメッセージが含まれます。[Warning]、[Notice]、[Informational]、または[Debug]のメッセージは表示されません。

#### Local Logging

このエリアには、上記の表に示す [Minimum Severity to Report] ドロップダウン リストだけが表示されます。ローカル ログに含めるメッセージの最低レベルを指定できます。

## リモート サーバへの Cisco IMC ログの送信

Cisco IMC ログエントリを受信するように1台または2台のリモート syslog サーバーのプロファイルを設定できます。

#### 始める前に

- リモート syslog サーバが、リモートホストからログを受信するように設定されている必要があります。
- リモートsyslogサーバが、認証関連のログを含め、すべてのタイプのログを受信するよう に設定されている必要があります。
- リモート syslog サーバのファイアウォールが、syslog メッセージが syslog サーバに到達す るように設定されている必要があります。

手順

- ステップ1 [ナビゲーション (Navigation)]ペインの [シャーシ (Chassis)] メニューをクリックします。
- ステップ2 [Chassis] メニューで、[Faults and Logs] をクリックします。
- ステップ3 [Remote Syslog Server] 領域のいずれかで、次のフィールドに値を入力します。

| 名前                               | 説明                                                                                             |
|----------------------------------|------------------------------------------------------------------------------------------------|
| [有効(Enabled)] チェック<br>ボックス       | オンにすると、Cisco IMC は[IP アドレス(IP Address)]フィー<br>ルドに指定された Syslog サーバにログ メッセージを送信しま<br>す。          |
| [Host Name/IP Address] フィー<br>ルド | Cisco IMC ログを保存する Syslog サーバのアドレス。リモー<br>ト システムのアドレスとして IPv4 または IPv6 アドレスまた<br>はドメイン名を設定できます。 |
| [ポート (Port)]フィールド                | 1~65535の範囲内の Syslog サーバの宛先ポート番号を入力<br>します。デフォルト ポート番号は、514 です。                                 |

ステップ4 (任意) [Minimum Severity to Report]ドロップダウン リストで、リモート ログに含まれる メッセージの最低レベルを指定します。

次のいずれかを選択できます。シビラティ(重大度)の高いものから順に並んでいます。

- •[緊急(Emergency)]
- •[アラート(Alert)]
- [Critical]
- •[エラー (Error)]
- 警告
- [Notice]
- [Informational]
- ・デバッグ (Debug)

(注) Cisco IMC では、選択したシビラティ(重大度)よりも低いシビラティ(重大度)のメッセージは、リモートでログに記録されません。たとえば、[Error]を選択した場合、Cisco IMC リモートログにはシビラティ(重大度)が Emergency、Alert、Critical、または Error のすべてのメッセージが含まれます。Warning、Notice、Informational、または Debugのメッセージは表示されません。

ステップ5 [Save Changes]をクリックします。

### Cisco IMC ログしきい値の設定

始める前に

手順

- ステップ1 [ナビゲーション (Navigation) ] ペインの [シャーシ (Chassis) ] メニューをクリックします。
- ステップ2 [Chassis] メニューで、[Faults and Logs] をクリックします。
- ステップ3 必須: [Local Logging] 領域で、[Minimum Severity to Report] ドロップダウン リストを使用して、Cisco IMC ログに含まれるメッセージの最低レベルを指定します。

次のいずれかを選択できます。シビラティ(重大度)の高いものから順に並んでいます。

- •[緊急(Emergency)]
- •[アラート(Alert)]
- [Critical]
- •[エラー (Error)]
- 警告
- [Notice]
- [Informational]
- ・デバッグ (Debug)
- (注) Cisco IMC では、選択したシビラティ(重大度)よりも低いシビラティ(重大度)のメッセージはログに記録されません。たとえば、[Error]を選択した場合、Cisco IMC ログにはシビラティ(重大度)が Emergency、Alert、Critical、または Error のすべてのメッセージが含まれます。Warning、Notice、Informational、または Debugのメッセージは表示されません。

## リモート サーバーへのテスト Cisco IMC ログの送信

#### 始める前に

- リモート syslog サーバが、リモートホストからログを受信するように設定されている必要があります。
- リモートsyslogサーバが、認証関連のログを含め、すべてのタイプのログを受信するよう に設定されている必要があります。
- リモート syslog サーバのファイアウォールが、syslog メッセージが syslog サーバに到達す るように設定されている必要があります。

#### 手順

- **ステップ1** [ナビゲーション (Navigation) ] ペインの [シャーシ (Chassis) ] メニューをクリックします。
- ステップ2 [Chassis] メニューで、[Faults and Logs] をクリックします。
- ステップ3 [Faults and Logs] ペインの [Logging Controls] タブをクリックします。
- ステップ4 [Action] 領域の [Send Test Syslog] をクリックします。

設定されているリモート サーバーにテスト Cisco IMC ログが送信されます。

### リモート Syslog 証明書の管理

リリース 4.2 (2a) 以降、リモート Syslog 証明書を Cisco UCS C シリーズ サーバーにアップロー ドできます。証明書を1つまたは2つの Cisco UCS C シリーズ サーバーにアップロードできま す。

#### リモート Syslog 証明書のアップロード

リモート サーバーの場所またはローカルの場所からリモート Syslog 証明書をアップロードできます。

#### 始める前に

- admin 権限を持つユーザとしてログインする必要があります。
- アップロードする証明書ファイルは、ローカルにアクセスできるファイルシステムに配置 されている必要があります。
- 次の証明書形式がサポートされています。
  - .crt
  - .cer

• .pem

#### 手順

- **ステップ1** [ナビゲーション(Navigation)] ペインの [シャーシ(Chassis)] メニューをクリックします。
- ステップ2 [シャーシ(Chassis)] メニューで、[障害とログ(Faults and Logs)]を選択します。
- ステップ3 [障害とログ(Faults and Logs)]ペインの[ロギング制御(Logging Controls)]を選択します。
- ステップ4 リモート Syslog 証明書をアップロードするには、[リモート Syslog 証明書のアップロード (Upload Remote Syslog Certificate)] ボタンをクリックします。

[リモート Syslog 証明書のアップロード(Upload Remote Syslog Certificate)] ダイアログボッ クスが表示されます。

- ステップ5 [サーバーの選択: (Select Server:)]ドロップダウンリストから、リモート Syslog 証明書をアッ プロードするサーバーを選択します。
- **ステップ6** 次のいずれかの方法を使用して、証明書をアップロードできます。
  - リモートロケーションからアップロード
  - •ブラウザクライアント経由のアップロード
  - •[リモート Syslog 証明書の貼り付け (Paste Remote Syslog Certificate)] テキストボックス に証明書の内容を直接貼り付けます。
  - •[リモートの場所からアップロード (Upload from remote location)]: リモートの場所からリ モート syslog 証明書をアップロードするには、このオプションボタンを選択します。

| 名前                                                 | 説明                                                       |
|----------------------------------------------------|----------------------------------------------------------|
| [リモートの場所からアップ                                      | 次のいずれかのプロトコルを選択します。                                      |
| <b>ロート (Upload from remote</b><br>location)] フィールド | • TFTP                                                   |
|                                                    | • FTP                                                    |
|                                                    | • SCP                                                    |
|                                                    | • SFTP                                                   |
|                                                    | • HTTP                                                   |
|                                                    | (注) FTP、SCPまたはSFTPを選択した場合は、ユー<br>ザ名とパスワードの入力が求められます。     |
| [サーバ IP/ホスト名 (Server<br>IP/Hostname)] ボタン          | リモート サーバのホスト名または IP アドレスを入力しま<br>オ                       |
|                                                    | 9 0                                                      |
| パスおよびファイル名                                         | リモート syslog 証明書をアップロードするリモートサーバ<br>上のファイルパスとファイル名を入力します。 |

| 名前       | 説明                   |
|----------|----------------------|
| Username | リモート サーバのユーザ名を入力します。 |
| Password | リモート サーバのパスワードです。    |

•[ブラウザクライアントでアップロード (Upload by Browser client)]: ブラウザ クライアン トを使用してリモート syslog 証明書をアップロードするには、このオプション ボタンを 選択します。

[参照 (Browse)] をクリックして、リモート syslog 証明書をアップロードする場所に移動します。

[リモート Syslog 証明書の内容をペースト (Paste リモート Syslog Certificate Content)]: このオプションボタンを選択すると、外部証明書の詳細がテキストボックスに直接貼り付けられます。

#### リモート Syslog 証明書の削除

サーバーからリモート Syslog 証明書を削除できます。

始める前に

admin 権限を持つユーザとしてログインする必要があります。

手順

- ステップ1 [ナビゲーション (Navigation)]ペインの[シャーシ (Chassis)]メニューをクリックします。
- ステップ2 [シャーシ(Chassis)] メニューで、[障害とログ(Faults and Logs)]を選択します。
- ステップ3 [障害とログ(Faults and Logs)]ペインの [ロギング制御(Logging Controls)]を選択します。
- ステップ4 リモート Syslog 証明書を削除するには、[リモート Syslog 証明書の削除(Delete Remote Syslog Certificate)] ボタンをクリックします。

[リモート Syslog 証明書の削除(Delete Remote Syslog Certificate)] ダイアログボックスが表示 されます。

ステップ5 リモート Syslog 証明書を削除するサーバーのそれぞれのチェック ボックスを選択します。

**ステップ6** [削除(Delete)] をクリックします。

ポップアップ ウィンドウに削除の確認メッセージが表示されます。

ステップ7 [OK] をクリックします。
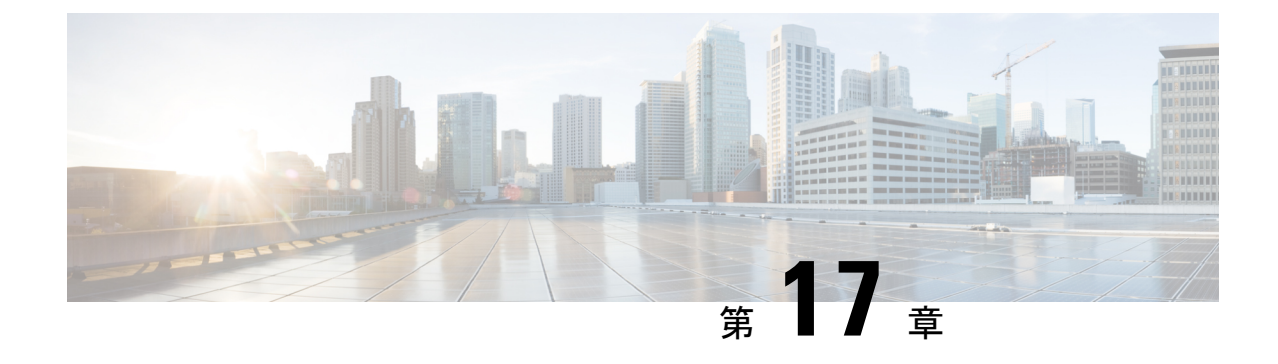

# サーバー ユーティリティ

この章は、次の内容で構成されています。

- テクニカル サポート データのエクスポート (483 ページ)
- ・出荷時の初期状態へのリセット(488ページ)
- Cisco IMC 設定のエクスポートとインポート (490 ページ)
- ・ホストへのマスク不可能な割り込みの生成 (497ページ)
- Cisco IMC バナーの追加または更新 (498 ページ)
- Cisco IMC の最後のリセット理由の表示 (499 ページ)
- ・ローカルファイルへのハードウェアインベントリのダウンロード(499ページ)
- ・リモート サーバへのハードウェア インベントリ データのエクスポート (500 ページ)
- PID カタログのアップロード (502 ページ)
- PID カタログの有効化 (504 ページ)
- PID カタログを削除 (504 ページ)
- •スマートアクセス USB の有効化 (505 ページ)
- Cisco Intersight 管理の有効化/無効化 (506 ページ)
- ・デバイス コネクタの HTTPS プロキシ設定の設定 (507 ページ)
- Intersight デバイス コネクタのプロパティの表示 (507 ページ)
- Intersight デバイス コネクタのプロパティの表示 (509 ページ)
- PCIe スイッチの回復 (513 ページ)

### テクニカル サポート データのエクスポート

### テクニカル サポート データのエクスポート

このタスクは、Cisco Technical Assistance Center (TAC)から要求された場合に実行します。こ のユーティリティは、TACが技術上の問題をトラブルシューティングおよび解決する際に役立 つ設定情報、ログ、および診断データが含まれる要約レポートを作成します。

- **ステップ1** [ナビゲーション (Navigation) ]ペインの [管理 (Admin)]メニューをクリックします。
- **ステップ2**[管理(Admin)]メニューで[ユーティリティ(Utilities)]をクリックします。
- **ステップ3** [ユーティリティ (Utilities)] ペインの [アクション(Actions)] 領域で、[テクニカルサポート データのエクスポート (Export Technical Support Data)] をクリックします。
- **ステップ4** [Export Technical Support Data]ダイアログボックスで、次のフィールドに入力します。

| 名前                                                             | 説明                                                                                                    |
|----------------------------------------------------------------|----------------------------------------------------------------------------------------------------|
| [テクニカル サポート データ                                                | リモート サーバのタイプ。次のいずれかになります。                                                                                                    |
| のエクスポート先(Export<br>Technical Support Data to)] ド<br>ロップダウン リスト | ・[TFTP サーバー(TFTP Server)]                                                                                                    |
|                                                                | ・FTP サーバー(FTP Server)                                                                                                    |
|                                                                | ・SFTP サーバー(SFTP Server)                                                                                                    |
|                                                                | ・SCP サーバー(SCP Server)                                                                                                    |
|                                                                | ・HTTP サーバー(HTTP Server)                                                                                                    |
|                                                                | <ul> <li>(注) このアクションを実行中にリモートサーバのタイ<br/>プとして SCP または SFTP を選択した場合、ポッ<br/>プアップ ウィンドウが表示され、そこに [サーバ<br/>(RSA) 鍵フィンガープリントは<br/><server_finger_print_id> です。続行しますか?<br/>(Server (RSA) key fingerprint is <server_finger_print<br>_ID&gt; Do you wish to continue?) ]というメッセージ<br/>が表示されます。サーバフィンガープリントの信<br/>頼度に応じて、[Yes] または [No] をクリックしま<br/>す。<br/>フィンガープリントはホストの公開キーに基づい<br/>ており、接続先のホストを識別または確認できま<br/>す。</server_finger_print<br></server_finger_print_id></li> </ul> |

I

| 名前                                                                                        | 説明                                                                                                    |
|-------------------------------------------------------------------------------------------|----------------------------------------------------------------------------------------------------|
| [テクニカル サポート データ<br>のエクスポート元(Export<br>Technical Support Data<br>through)] ドロップダウン リ<br>スト | <ul> <li>(注) [前面パネル USB (Front Panel USB)]オプションは、[スマートアクセスUSB (Smart Access USB)]が有効で、USB ストレージデバイスがサーバに接続されている場合にのみ表示されます。</li> </ul>                                                                                                    |
|                                                                                           | テクニカル サポート データは、リモート サーバまたはサー<br>バに接続された USB ストレージデバイスにエクスポートでき<br>ます。次のいずれかを選択できます。                                                                                                    |
|                                                                                           | •[リモート (Remote)]:次のいずれかのプロトコルを使<br>用して、リモートサーバにテクニカルサポートデータを<br>エクスポートできます。                                                                                                    |
|                                                                                           | • TFTP                                                                                                    |
|                                                                                           | • FTP                                                                                                    |
|                                                                                           | • SFTP                                                                                                    |
|                                                                                           | • SCP                                                                                                    |
|                                                                                           |                                                                                                    |
|                                                                                           | <ul> <li>(注) このアクションを実行しながら、リモートサーバータイプとして SCP またはSFTP を選択した場合、「Server (RSA) key fingerprint is <server_finger_print_id> Do you wish to continue?」というメッセージとともにポップアップウィンドウが表示されます。サーバフィンガープリントの信頼度に応じて、[Yes] または [No] をクリックします。</server_finger_print_id></li> </ul> |
|                                                                                           | フィンガープリントはホストの公開キー<br>に基づいており、接続先のホストを識別<br>または確認できます。                                                                                                    |
|                                                                                           | ・[Front Panel USB]:これにより、テクニカルサポートデー<br>タをサーバーに接続されたUSBストレージデバイスにエ<br>クスポートできます。                                                                                                    |
| [サーバ IP/ホスト名(Server<br>IP/Hostname)] フィールド                                                | サポート データ ファイルの保存先とするサーバの IP アドレ<br>スまたはホスト名。[テクニカルサポートデータのエクスポー<br>ト先(Export Technical Support Data to)] ドロップダウン リス<br>トの設定に応じて、フィールドの名前は異なります。                                                                                                    |

| 名前                        | 説明                                                                                                    |
|---------------------------|----------------------------------------------------------------------------------------------------|
| [Path and Filename] フィールド | ファイルをリモート サーバーにエクスポートするときに、<br>Cisco IMC が使用する必要のあるパスおよびファイル名。                                                      |
|                           | <ul> <li>(注) サーバーにサポート対象ネットワーク アダプタ<br/>カードのいずれかがある場合、データファイルに<br/>はアダプタカードからのテクニカルサポートデー<br/>タも含まれています。</li> </ul> |
| ユーザ名                      | システムがリモート サーバへのログインに使用する必要のあるユーザ名。プロトコルが TFTP または HTTP の場合、このフィールドは適用されません。                                         |
| パスワード                     | リモートサーバのユーザ名のパスワード。プロトコルがTFTP<br>またはHTTPの場合、このフィールドは適用されません。                                                        |

ステップ5 [エクスポート (Export) ] をクリックします。

#### 次のタスク

生成されたレポートファイルを Cisco TAC に提供します。

### ローカル ファイルへのテクニカル サポート データのダウンロード

このタスクは、Cisco Technical Assistance Center (TAC)から要求された場合に実行します。こ のユーティリティは、TACが技術上の問題をトラブルシューティングおよび解決する際に役立 つ設定情報、ログ、および診断データが含まれる要約レポートを作成します。

- ステップ1 [ナビゲーション (Navigation)]ペインの[管理 (Admin)]メニューをクリックします。
- ステップ2 [管理 (Admin)]メニューで [ユーティリティ (Utilities)]をクリックします。
- ステップ3 [Utilities] ペインの [Actions] 領域で、[Generate Technical Support Data for Local Download] をク リックします。
- **ステップ4** [Download Technical Support Data to Local File] ダイアログボックスで、次のフィールドに入力します。

| 名前                                               | 説明                                                                                                    |
|--------------------------------------------------|----------------------------------------------------------------------------------------------------|
| [Generate Technical Support<br>Data] オプション ボタン   | Cisco IMCダウンロードするテクニカル サポート データ ファ<br>イルがない場合、このオプション ボタンは無効にされます。                                                                                                    |
|                                                  | [Generate] をクリックして、データ ファイルを作成します。<br>データ収集が完了したら、[Actions] 領域の[Download Technical<br>Support Data to Local File] をクリックして、ファイルをダウン<br>ロードします。                                   |
| [Regenerate Technical Support<br>Data] オプション ボタン | Cisco IMCこのオプションボタンは、ダウンロードするテクニ<br>カル サポート データ ファイルがある場合に表示されます。                                                                                                    |
|                                                  | 既存のサポートデータファイルを新しいものと置き換えるに<br>は、このオプションを選択し、[Regenerate] をクリックしま<br>す。データ収集が完了したら、[Actions] 領域の [Download<br>Technical Support Data to Local File] をクリックして、ファイル<br>をダウンロードします。 |
| [Download to local file] オプショ<br>ンボタン            | Cisco IMCこのオプションボタンは、ダウンロードするテクニ<br>カルサポートデータファイルがある場合に有効になります。                                                                                                    |
|                                                  | 既存のファイルをダウンロードするには、このオプションを<br>選択し、[Download] をクリックします。                                                                                                    |
|                                                  | <ul> <li>(注) サポートされているネットワーク アダプタ カードがサーバに組み込まれている場合、そのアダプタカードからの技術サポートデータもデータファイルに取り込まれます。</li> </ul>                                                                          |
| [生成(Generate)] ボタン                               | テクニカル サポート データ ファイルを生成できます。                                                                                                    |
| [Download] ボタン                                   | 生成されたテクニカルサポートデータファイルをダウンロー<br>ドできます。                                                                                                    |

ステップ5 [Generate] をクリックして、データ ファイルを作成します。データ収集が完了したら、[アク ション (Actions)] 領域の [テクニカル サポート データのローカル ファイルへのダウンロード (Download Technical Support Data to Local File)] をクリックして、ファイルをダウンロード します。

### 次のタスク

生成されたレポートファイルを Cisco TAC に提供します。

### 出荷時の初期状態へのリセット

現在実行されているファームウェアで問題が発生した場合やサーバーのトラブルシューティン グ時など、稀なケースで、サーバーコンポーネントの出荷時デフォルトへのリセットが必要に なることがあります。これを行うと、ユーザーが設定可能なすべての設定がリセットされま す。

この手順は、通常のサーバーメンテナンスには含まれません。サーバー コンポーネントをリ セットした後は、ログオフしてから再びログインする必要があります。また、接続が失われ、 ネットワーク設定を再び指定する必要がある場合もあります。この移行中、一部のインベント リ情報が使用できない場合があります。

BMC を工場出荷時の設定にリセットすると、シリアル番号が Cisco IMCXXXXXX 形式で表示 されます。XXXXXX はサーバーのシリアル番号です。

#### C)

重要 VIC アダプタを他の世代の C シリーズ サーバー(たとえば M4)から M5 世代の C シリーズ サーバーまたは M5 サーバーから他の世代のサーバーに移動する際は、アダプタを出荷時のデ フォルトにリセットする必要があります。

#### 始める前に

サーバーコンポーネントを出荷時デフォルトにリセットするには、admin権限を持つユーザー としてログインする必要があります。

- ステップ1 [ナビゲーション (Navigation)]ペインの [管理 (Admin)]メニューをクリックします。
- ステップ2 [管理(Admin)]メニューで [ユーティリティ(Utilities)]をクリックします。
- ステップ3 [Utilities] ペインの [Actions] 領域で、[Reset to Factory Default] をクリックします。
- ステップ4 [工場出荷時のデフォルトへのリセット(Reset to Factory Default)]ダイアログボックスで、次の情報を確認します。

| Actions                                                                          | 説明                                                                               |
|----------------------------------------------------------------------------------|----------------------------------------------------------------------------------|
| [次の設定を工場出荷時のデフォルトにリセッ<br>ト (Reset to factory Default Setting of)]ドロッ<br>プダウン リスト | 工場出荷時の設定にリセットするシャーシま<br>たはBMCを選択できます。次のいずれかにな<br>ります。<br>・シャーシ<br>・BMC1<br>・BMC2 |

| 名前                      | 説明                                                                                                    |
|-------------------------|----------------------------------------------------------------------------------------------------|
| [すべて(All)] チェックボッ<br>クス | オンにすると、サーバのすべてのコンポーネントを工場出荷<br>時の設定にリセットします。                                                                                                    |
|                         | 展開することで、工場出荷時の設定にリセットする特定のコ<br>ンポーネントを選択できます。                                                                                                    |
| [BMC] チェックボックス          | オンにすると、BMCを工場出荷時の設定にリセットします。                                                                                                    |
|                         | <ul> <li>(注) BMCを工場出荷時の設定にリセットすると、シ<br/>リアル番号が Cisco IMCXXXXX 形式で表示され<br/>ます。XXXXXX はサーバーのシリアル番号です。<br/>BMC NIC モードの工場出荷時のデフォルトの後<br/>に共有LOMの拡張がデフォルトで設定されます。</li> </ul>        |
| [Storage] チェックボックス      | オンにすると、使用可能なすべてのストレージアダプタが工<br>場出荷時の設定にリセットされます。ストレージアダプタを<br>リセットすると、ディスク上のデータは変更されませんが、<br>仮想ドライブのメタデータは消去され、データ損失が発生す<br>ることがあります。展開して工場出荷時の設定にリセットす<br>る特定のストレージアダプタを選択します。 |
|                         | (注) 工場出荷時のデフォルトにストレージアダプタを<br>リセットするには、ホストの電源をオンにする必<br>要があります。                                                                                                    |
| [VIC] チェックボックス          | オンにすると、使用可能なすべての VIC を工場出荷時の設定<br>にリセットします。                                                                                                    |
|                         | 展開することで、工場出荷時の設定にリセットする特定のVIC<br>を選択できます。                                                                                                    |
|                         | (注) 工場出荷時のデフォルトにVICをリセットするに<br>は、ホストの電源をオンにする必要があります。                                                                                                    |
| [Reset] ボタン             | 選択したコンポーネントを工場出荷時の設定にリセットしま<br>す。                                                                                                    |

ステップ5 [Reset] をクリックして、選択したコンポーネントを工場出荷時の設定にリセットします。

ホストがBIOS POST(電源投入時自己診断テスト)を実行しているとき、またはEFIシェル内 にあるときに Cisco IMC を再起動すると、ホストの電源が短時間オフになります。準備ができ ると、Cisco IMC の電源はオンになります。再起動時に、ネットワーク設定モードは [Cisco カード (Cisco Card)]モードにデフォルトで設定されます。

### Cisco IMC 設定のエクスポートとインポート

### Cisco IMC 設定のエクスポートとインポート

Cisco IMC 設定のバックアップを実行するには、システム設定のスナップショットを作成し、 生成された Cisco IMC 設定ファイルをネットワーク上の場所にエクスポートします。エクス ポート操作で保存されるのは、管理プレーンからの情報だけです。サーバ上のデータはバック アップされません。ユーザアカウントやサーバ証明書など、機密情報の設定はエクスポートさ れません。

エクスポートされた Cisco IMC 設定ファイルは、同じシステムで復元したり、別の Cisco IMC システムにインポートしたりできます。ただし、インポートするシステムのソフトウェアの バージョンとエクスポートするシステムのソフトウェアのバージョンが同じであるか、両者の 設定に互換性があることが前提となります。設定ファイルを設定テンプレートとして他のシス テムにインポートする場合は、IP アドレスやホスト名などシステム固有の設定を変更する必要 があります。インポート操作によって情報が変更されるのは、管理プレーンだけです。

Cisco IMC 設定ファイルは XML テキスト ファイルで、その構造と要素は Cisco IMC コマンド モードに対応しています。

エクスポートまたはインポート操作を実行する場合は、次のガイドラインを考慮してください。

- エクスポートまたはインポートは、システムがアップ状態で、稼働しているときに実行できます。エクスポート操作によるサーバまたはネットワークトラフィックへの影響はありませんが、インポート操作によって IP アドレスなどが変更されると、トラフィックが中断されたりサーバがリブートされたりすることがあります。
- •エクスポートとインポートを同時に実行することはできません。

次の機能でインポートまたはエクスポート操作を実行できます。

• Cisco IMC バージョン

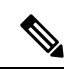

(注) この情報のみをエクスポートできます。

- ネットワーク設定
- テクニカル サポート
- ローカル ログおよびリモート ログのロギング制御
- 電力ポリシー
- BIOS BIOS パラメータ

(注) 高精度ブートはサポートされません。
 ・通信サービス
 ・リモート プレゼンス
 ・ユーザ管理 - LDAP
 ・イベント管理
 ・SNMP

### Cisco IMC 設定のエクスポート

(注) セキュリティ上の理由から、この操作でユーザーアカウントやサーバー証明書をエクスポート しないでください。

#### 始める前に

バックアップ リモート サーバの IP アドレスを取得します。

- ステップ1 [ナビゲーション (Navigation)]ペインの [管理 (Admin)]メニューをクリックします。
- ステップ2 [管理 (Admin)]メニューで [ユーティリティ (Utilities)]をクリックします。
- ステップ3 [Utilities] ペインの [Actions] 領域で、[Export Configuration] をクリックします。
- **ステップ4**[設定のエクスポート(Export Configuration)]ダイアログボックスで、次のフィールドに値を 入力します。

| 名前                                                               | 説明                                              |
|------------------------------------------------------------------|-------------------------------------------------|
| [エクスポートするコンポーネ<br>ントの選択 (Select Component<br>for Export)]ドロップダウン | コンポーネントのタイプ。次のいずれかになります。<br>・[BMC]<br>・VIC アダプタ |
|                                                                  | 選択したコンポーネントに応じて、そのコンポーネントの設<br>定がエクスポートされます。    |

| 名前                                  | 説明                                                                                                    |
|-------------------------------------|----------------------------------------------------------------------------------------------------|
| [エクスポート先(Export to)]<br>ドロップダウン リスト | XML 設定ファイルを保存する場所。次のいずれかになります。                                                                                                    |
|                                     | <ul> <li>[ローカル (Local)]: Cisco IMC GUI を実行しているコン<br/>ピュータのローカル ドライブに XML 設定ファイルを保<br/>存するには、このオプションを選択して [エクスポート<br/>(Export)]をクリックします。</li> </ul>                     |
|                                     | このオプションを選択すると、Cisco IMC GUI に [ファイ<br>ルのダウンロード(File Download)] ダイアログボックス<br>が表示され、設定ファイルを保存する場所に移動できま<br>す。                                                            |
|                                     | • [Remote Server]: XML 設定ファイルをリモート サーバー<br>からインポートするには、このオプションを選択します。                                                                                                  |
|                                     | このオプションを選択すると、Cisco IMC GUI にリモート<br>サーバーのフィールドが表示されます。                                                                                                    |
|                                     | • [Front Panel USB]:サーバーに接続された USB ストレー<br>ジデバイスに設定ファイルをエクスポートするには、こ<br>のオプションを選択します。                                                                                  |
|                                     | <ul> <li>(注)</li> <li>・Cisco IMC の設定をエクスポートするための<br/>[前面パネルUSB (Front Panel USB)]オプショ<br/>ンは、スマートアクセスUSBが有効で、USB<br/>ストレージデバイスがサーバに接続されてい<br/>る場合にのみ使用できます。</li> </ul> |
|                                     | ・このオプションは、[コンポーネントの選択<br>(Select Component)] ドロップダウンリスト<br>で [BMC] を選択した場合にのみ使用できま<br>す。                                                                               |

I

| 名前                                         | 説明                                                                                                    |
|--------------------------------------------|----------------------------------------------------------------------------------------------------|
| [エクスポート先(Export to)]                       | リモート サーバーのタイプ。次のいずれかになります。                                                                                                    |
| ドロッフタワン リスト                                | ・[TFTP サーバー(TFTP Server)]                                                                                                    |
|                                            | ・FTP サーバー(FTP Server)                                                                                                    |
|                                            | ・SFTP サーバー(SFTP Server)                                                                                                    |
|                                            | ・SCP サーバー(SCP Server)                                                                                                    |
|                                            | ・HTTP サーバー(HTTP Server)                                                                                                    |
|                                            | <ul> <li>(注) このアクションを実行中にリモートサーバのタイ<br/>プとして SCP または SFTP を選択した場合、ポッ<br/>プアップ ウィンドウが表示され、そこに [サーバ<br/>(RSA) 鍵フィンガープリントは</li> <li><server_finger_print_id> です。続行しますか?</server_finger_print_id></li> <li>(Server (RSA) key fingerprint is <server_finger_print<br>_ID&gt; Do you wish to continue?) ]というメッセージ<br/>が表示されます。サーバフィンガープリントの信<br/>頼度に応じて、[Yes] または [No] をクリックしま<br/>す。</server_finger_print<br></li> <li>フィンガープリントはホストの公開キーに基づい<br/>ており、接続先のホストを識別または確認できま<br/>す。</li> </ul> |
| [サーバーIP/ホスト名(Server<br>IP/Hostname)] フィールド | 設定ファイルのエクスポート先となるサーバーの IPv4 または<br>IPv6 アドレス、またはホスト名。[エクスポート先(Export<br>to)] ドロップダウン リストで選択したリモート サーバのタ<br>イプに応じて、フィールドの名前は異なる場合があります。                                                                                                    |
| [Path and Filename] フィールド                  | ファイルをリモート サーバーにエクスポートするときに、<br>Cisco IMC が使用する必要のあるパスおよびファイル名。                                                                                                    |
| ユーザ名                                       | システムがリモート サーバへのログインに使用する必要のあ<br>るユーザ名。プロトコルが TFTP または HTTP の場合、この<br>フィールドは適用されません。                                                                                                    |
| パスワード                                      | リモートサーバのユーザ名のパスワード。プロトコルがTFTP<br>または HTTP の場合、このフィールドは適用されません。                                                                                                    |
| [Passphrase]                               | エクスポートした設定ファイル内の LDAP および SNMP v3<br>ユーザ パスワードを、AES256 アルゴリズムを使用して暗号<br>するためのパスフレーズ。6 ~ 127 文字の文字列を入力しま<br>す。次の文字は入力しないでください:!#\$&<>?;' `~\%<br>^()"                                                                                                    |

ステップ5 [エクスポート (Export) ]をクリックします。

### Cisco IMC 設定のインポート

### 始める前に

コンフィギュレーションファイルのインポート時に SNMP 設定情報を復元する場合は、イン ポートを行う前にこのサーバで SNMP がディセーブルになっていることを確認します。イン ポートを実行するときに SNMP がイネーブルになっている場合、Cisco IMC では設定ファイル に保存されている値によって現在の値は上書きされません。

- **ステップ1** [ナビゲーション (Navigation)]ペインの [管理 (Admin)]メニューをクリックします。
- ステップ2 [管理 (Admin)]メニューで [ユーティリティ (Utilities)]をクリックします。
- ステップ3 [Utilities] ペインの [Actions] 領域で、[Import Configuration] をクリックします。
- **ステップ4**[設定のインポート(Import Configuration)]ダイアログボックスで、次のフィールドに値を 入力します。

| 名前                                               | 説明                                          |
|--------------------------------------------------|---------------------------------------------|
| [インポートするコンポーネン                                   | コンポーネントのタイプ。次のいずれかになります。                    |
| トの選択 (Select Component for<br>Import) 1ドロップダウンリス | • [BMC]                                     |
| ት<br>  ት                                         | ・VIC アダプタ                                   |
|                                                  | 選択したコンポーネントに応じて、そのコンポーネントの設<br>定がインポートされます。 |

| 名前                                   | 説明                                                                                                    |
|--------------------------------------|----------------------------------------------------------------------------------------------------|
| [インポート元(Import From)]<br>ドロップダウン リスト | XML 設定ファイルの場所。次のいずれかになります。                                                                                                    |
|                                      | • [ローカル(Local)] : Cisco IMC GUI を実行しているコン<br>ピュータのローカル ドライブに XML 設定ファイルをイ<br>ンポートするには、このオプションを選択します。                                               |
|                                      | このオプションを選択すると、Cisco IMC GUI に [参照<br>(Browse)] ボタンが表示され、インポートするファイル<br>に移動できます。                                                                    |
|                                      | • [Remote Server]: XML 設定ファイルをリモート サーバー<br>からインポートするには、このオプションを選択します。                                                                              |
|                                      | このオプションを選択すると、Cisco IMC GUI にリモート<br>サーバーのフィールドが表示されます。                                                                                            |
|                                      | • [Front Panel USB]:サーバーに接続された USB ストレー<br>ジデバイスから設定ファイルをインポートするには、こ<br>のオプションを選択します。                                                              |
|                                      | <ul> <li>(注)</li> <li>・Cisco IMC の設定をインポートするための[前面パネル USB (Front Panel USB)]オプションは、スマートアクセスUSBが有効で、USBストレージデバイスがサーバに接続されている場合にのみ使用できます。</li> </ul> |
|                                      | ・このオプションは、[コンポーネントの選択<br>(Select Component)] ドロップダウンリスト<br>で [BMC] を選択した場合にのみ使用できま<br>す。                                                           |

| 名前                                         | 説明                                                                                                    |
|--------------------------------------------|----------------------------------------------------------------------------------------------------|
| [インポート元(Import From)]<br>ドロップダウン リスト       | <ul><li>(注) これらのオプションは、[リモート(Remote)]を<br/>選択した場合にのみ使用できます。</li></ul>                                                                                                    |
|                                            | リモート サーバーのタイプ。次のいずれかになります。                                                                                                    |
|                                            | ・[TFTP サーバー(TFTP Server)]                                                                                                    |
|                                            | ・FTP サーバー(FTP Server)                                                                                                    |
|                                            | ・SFTP サーバー(SFTP Server)                                                                                                    |
|                                            | ・SCP サーバー(SCP Server)                                                                                                    |
|                                            | ・HTTP サーバー(HTTP Server)                                                                                                    |
|                                            | <ul> <li>(注) このアクションを実行中にリモートサーバのタイ<br/>プとして SCP または SFTP を選択した場合、ポッ<br/>プアップ ウィンドウが表示され、そこに [サーバ<br/>(RSA) 鍵フィンガープリントは</li> <li><server_finger_print_id> です。続行しますか?</server_finger_print_id></li> <li>(Server (RSA) key fingerprint is <server_finger_print<br>ID&gt; Do you wish to continue?) ]というメッセージ<br/>が表示されます。サーバフィンガープリントの信<br/>頼度に応じて、[Yes] または [No] をクリックしま<br/>す。</server_finger_print<br></li> <li>フィンガープリントはホストの公開キーに基づい<br/>ており、接続先のホストを識別または確認できま<br/>す。</li> </ul> |
| [サーバーIP/ホスト名(Server<br>IP/Hostname)] フィールド | 設定ファイルを保存するサーバーの IPv4 または IPv6 アドレ<br>ス、またはホスト名。[インポート元(Import From)] ドロッ<br>プダウン リストで選択したリモート サーバのタイプに応じ<br>て、フィールドの名前は異なる場合があります。                                                                                                    |
| [Path and Filename] フィールド                  | リモート サーバ上の構成ファイルのパスとファイル名。                                                                                                    |
| ユーザ名                                       | システムがリモート サーバへのログインに使用する必要のあるユーザ名。プロトコルが TFTP または HTTP の場合、このフィールドは適用されません。                                                                                                    |
| パスワード                                      | リモートサーバのユーザ名のパスワード。プロトコルがTFTP<br>または HTTP の場合、このフィールドは適用されません。                                                                                                    |

| 名前           | 説明                                                                                                    |
|--------------|----------------------------------------------------------------------------------------------------|
| [Passphrase] | インポートした設定ファイル内の LDAP および SNMP v3 ユー<br>ザパスワードを AES256 アルゴリズムを使用して暗号化する<br>ためのパスフレーズ。6 ~ 127 文字の文字列を入力します。<br>次の文字は入力しないでください:!#\$&<>?;' `~\%^(<br>)" |
|              | (注) 設定ファイルの暗号化されたセクションを編集し<br>それをインポートしようとすると、編集内容は無<br>視され、インポート操作画面には部分的な成功<br>メッセージが表示されます。                                                       |

ステップ5 [Import] をクリックします。

### ホストへのマスク不可能な割り込みの生成

状況によっては、サーバがハングして、従来のデバッグメカニズムに応答しない場合がありま す。ホストへのマスク不能割り込み(NMI)を生成することにより、サーバのクラッシュダン プファイルを作成および送信して、サーバのデバッグに使用することができます。

サーバーに関連付けられたオペレーティングシステムの種類によっては、このタスクでOSが 再起動される場合があります。

始める前に

- admin 権限を持つユーザとしてログインする必要があります。
- •サーバの電源が投入されている。

- ステップ1 [ナビゲーション (Navigation)]ペインの[管理 (Admin)]メニューをクリックします。
- ステップ2 [管理(Admin)]メニューで[ユーティリティ(Utilities)]をクリックします。
- ステップ3 [Utilities] ペインの [Actions] 領域で、[Generate NMI to Host] をクリックします。
- **ステップ4** [ホストへの NMI の生成(Generate NMI to Host)]ダイアログボックスで、次の情報を確認し ます。

| Actions                       | 説明                                                                                                  |
|-------------------------------|----------------------------------------------------------------------------------------------------|
| [Generate NMI to] ドロップダウン リスト | マスク不能割り込み (NMI) を生成するサー<br>バーを選択できます。次のいずれかになりま<br>す。<br>・[サーバー1 (Server 1)]<br>・[サーバー2 (Server 2)] |

#### ステップ5 [送信]をクリックします。

このアクションは、OS を再起動する可能性のあるホストに NMI 信号を送信します。

### Cisco IMC バナーの追加または更新

著作権やカスタマイズしたメッセージなどの重要な情報を入力して、Cisco IMC バナーを追加 または更新できます。次の手順を実行します。

#### 始める前に

#### 手順

- ステップ1 [ナビゲーション (Navigation)]ペインの[管理 (Admin)]メニューをクリックします。
- **ステップ2**[管理(Admin)]メニューで[ユーティリティ(Utilities)]をクリックします。
- ステップ3 [Utilities] ペインの [Actions] 領域で、[Add/Update Cisco IMC Banner] をクリックします。
- **ステップ4** [Cisco IMC バナーの追加/更新(Add/Update Cisco IMC Banner)]ダイアログボックスで、次のフィールドに入力します。

| 名前                                                   | 説明                                                                         |
|------------------------------------------------------|----------------------------------------------------------------------------|
| [Banner (80 Chars per line. Max<br>2K Chars.)] フィールド | Web UI またはコマンドラインインターフェイスにログインす<br>る前に、ログイン画面に表示する著作権情報またはメッセー<br>ジを入力します。 |
| [SSHの再起動(Restart SSH)]<br>チェックボックス                   | オンにすると、[Save Banner] ボタンをクリックした後にアク<br>ティブな SSH セッションが終了します。               |

#### ステップ5 [バナーの保存(Save Banner)]をクリックします。

### 次のタスク

### Cisco IMC の最後のリセット理由の表示

### 手順

- ステップ1 [ナビゲーション (Navigation)]ペインの[管理 (Admin)]メニューをクリックします。
- ステップ2 [管理 (Admin)]メニューで [ユーティリティ (Utilities)]をクリックします。
- ステップ3 [Utilities] ペインの [Actions] 領域で、 [Last Reset Reason] 領域の下にある次の情報を確認します。

| 名前                             | 説明                                                                                     |
|--------------------------------|----------------------------------------------------------------------------------------|
| [コンポーネント<br>(Component)] フィールド | 最後にリセットされたコンポーネント。                                                                     |
| [Status] フィールド                 | コンポーネントが前回リセットされた理由。次のいずれかに<br>なります。                                                   |
|                                | <ul> <li>watchdog-reset — カーネルパニックまたはハングタスク<br/>が原因でウォッチドッグタイマーが期限切れになりました。</li> </ul> |
|                                | <ul> <li>[ac-cycle]: PSU 電源ケーブルが取り外されています(電源入力なし)。</li> </ul>                          |
|                                | ・[graceful-reboot]: Cisco IMC のリブートが実行されます。                                            |
|                                | • OOM-reset — メモリがフル キャパシティに達すると<br>(ウォッチドッグ タイマーなしで)Cisco IMC がリブー<br>トします。           |

ローカルファイルへのハードウェアインベントリのダウ ンロード

手順

ステップ1 [ナビゲーション (Navigation)]ペインの[管理 (Admin)]メニューをクリックします。 ステップ2 [管理 (Admin)]メニューで[ユーティリティ (Utilities)]をクリックします。

- **ステップ3** [Utilities] ペインの [Actions] 領域で、[Generate Inventory Data] をクリックします。
- **ステップ4**[インベントリデータの生成(Generate Inventory Data)]ダイアログボックスで、次のフィールドに値を入力します。

| 名前                                      | 説明                                                                       |
|-----------------------------------------|--------------------------------------------------------------------------|
| [Generate Inventory Data] オプ<br>ション ボタン | Cisco IMCこのオプションボタンは、ダウンロードするハード<br>ウェア インベントリ データ ファイルがない場合に表示され<br>ます。 |
| [Download to local file] オプショ<br>ンボタン   | Cisco IMCこのオプションボタンは、ダウンロードするインベ<br>ントリ データ ファイルがある場合に有効になります。           |
|                                         | 既存のファイルをダウンロードするには、このオプションを<br>選択し、[Download] をクリックします。                  |

ステップ5 [Generate]をクリックして、データファイルを作成します。データ収集が完了したら、[Download Inventory Data to Local File] オプション ボタンを選択して [Download] をクリックし、ファイル をローカルにダウンロードします。

# リモート サーバへのハードウェア インベントリ データ のエクスポート

- ステップ1 [ナビゲーション (Navigation)]ペインの [管理 (Admin)]メニューをクリックします。
- ステップ2 [管理 (Admin)]メニューで [ユーティリティ (Utilities)]をクリックします。
- ステップ3 [Utilities] ペインの [Actions] 領域で、[Export Hardware Inventory Data to Remote] をクリックしま す。
- **ステップ4** [ハードウェア インベントリ データのエクスポート(Export Hardware Inventory Data)]ダイ アログボックスで、次のフィールドに値を入力します。

I

| 名前                                                                                      | 説明                                                                                                    |  |
|-----------------------------------------------------------------------------------------|----------------------------------------------------------------------------------------------------|--|
| [ハードウェア インベントリ<br>データのエクスポート先<br>(Export Hardware Inventory<br>Data to)] ドロップダウンリス<br>ト | リモート サーバのタイプ。次のいずれかになります。<br>・[TFTP サーバー(TFTP Server)]<br>・FTP サーバー(FTP Server)<br>・SFTP サーバー(SFTP Server)<br>・SCP サーバー(SCP Server)                                                                                                    |  |
|                                                                                         | ・HTTP サーバー(HTTP Server)                                                                                                    |  |
|                                                                                         | <ul> <li>(注) このアクションを実行中にリモートサーバのタイ<br/>プとして SCP または SFTP を選択した場合、ポッ<br/>プアップ ウィンドウが表示され、そこに [サーバ<br/>(RSA) 鍵フィンガープリントは</li> <li><server_finger_print_id> です。続行しますか?</server_finger_print_id></li> <li>(Server (RSA) key fingerprint is <server_finger_print<br>_ID&gt; Do you wish to continue?) ]というメッセージ<br/>が表示されます。サーバフィンガープリントの信<br/>頼度に応じて、[Yes] または [No] をクリックしま<br/>す。</server_finger_print<br></li> <li>フィンガープリントはホストの公開キーに基づい<br/>ており、接続先のホストを識別または確認できま<br/>す。</li> </ul> |  |
| [サーバーIP/ホスト名(Server<br>IP/Hostname)] フィールド                                              | データファイルを保存する必要のあるサーバーのIPアドレス<br>またはホスト名。[ハードウェアインベントリデータのエク<br>スポート先(Export Hardware Inventory Data to)]ドロップダ<br>ウンリストの設定に応じて、フィールドの名前は異なりま<br>す。                                                                                                    |  |
| [Path and Filename] フィールド                                                               | ファイルをリモート サーバーにエクスポートするときに、<br>Cisco IMC が使用する必要のあるパスおよびファイル名。                                                                                                    |  |
| ユーザ名                                                                                    | システムがリモート サーバへのログインに使用する必要のあるユーザ名。プロトコルが TFTP または HTTP の場合、このフィールドは適用されません。                                                                                                    |  |
| パスワード                                                                                   | リモートサーバのユーザ名のパスワード。プロトコルがTFTP<br>またはHTTPの場合、このフィールドは適用されません。                                                                                                    |  |

**ステップ5** [エクスポート (Export) ] をクリックします。

### PID カタログのアップロード

### 始める前に

PID カタログをアップロードするには、admin 権限を持つユーザとしてログインする必要があります。

#### 手順

- ステップ1 [Navigation]ペインの [Admin]タブをクリックします。
- ステップ2 [Admin]タブの[Utilities] をクリックします。
- ステップ3 作業ペインで[PIDカタログのアップロード(Upload PID Catalog)]リンクをクリックします。 [PID カタログのアップロード(Upload PID Catalog)]ダイアログボックスが表示されます。 カタログ ファイルの場所に応じて、いずれかのオプションを選択します。
- ステップ4 [カタログのアップロード元:ローカル ファイル (Upload PID Catalog from Local File)] ダイ アログボックスで[参照 (Browse)]をクリックし、[アップロードするファイルの選択 (Choose File to Upload)]ダイアログボックスでアップロードするカタログ ファイルを選択します。

| 名前           | 説明                                              |
|--------------|-------------------------------------------------|
| [File] フィールド | アップロードする PID カタログ ファイル。                         |
| [Browse] ボタン | ダイアログボックスが表示され、そこで、該当するファイル<br>にナビゲートすることができます。 |

ステップ5 [カタログのアップロード元:リモートサーバ (Upload PID Catalog from Remote Server)]ダ イアログボックスで、次のフィールドに値を入力します。

| 名前                                                                                   | 説明                                                              |
|--------------------------------------------------------------------------------------|-----------------------------------------------------------------|
| [PID カタログのアップロード元:リモート<br>サーバ (Upload PID Catalog from Remote<br>Server)]ドロップダウン リスト | リモートサーバーのタイプ。次のいずれかに<br>なります。<br>・TFTP<br>・FTP<br>・SFTP<br>・SCP |
|                                                                                      | •[H11P]                                                         |

| 名前                                         | 説明                                                                                                    |
|--------------------------------------------|----------------------------------------------------------------------------------------------------|
| [サーバーIP/ホスト名(Server IP/Hostname)]<br>フィールド | PID カタログ情報を有効にするサーバーの IP<br>アドレスまたはホスト名。[Upload PID Catalog<br>from Remote Server] ドロップダウン リストの<br>設定によって、フィールド名は異なる場合が<br>あります。                                                                                                    |
| [パスおよびファイル名(Path and Filename)]<br>フィールド   | リモートサーバー上のカタログファイルのパ<br>スおよびファイル名。                                                                                                    |
| [ユーザ名(Username)] フィールド                     | リモート サーバのユーザ名。                                                                                                    |
| [パスワード (Password)]フィールド                    | リモート サーバのパスワード。                                                                                                    |
| [アップロード (Upload) ] ボタン                     | <ul> <li>選択した PID カタログをアップロードします。</li> <li>(注) このアクションを実行中にリモートサーバのタイプとして SCP または SFTP を選択した場合、ポップアップウィンドウが表示され、そこに [サーバ (RSA) 鍵フィンガープリントは</li> <li><server_finger_print_id> です。続行しますか? (Server (RSA) key fingerprint is <server_finger_print_id> です。続行しますか? (Server (RSA) key fingerprint is <server_finger_print_id> ひ you wish to continue?) ]というメッセージが表示されます。サーバフィンガープリントの信頼度に応じて、[Yes] または [No] をクリックします。</server_finger_print_id></server_finger_print_id></server_finger_print_id></li> <li>フィンガープリントはホストの公開キーをベースにしており、接続先ホストの特定や確認に利用できます。</li> </ul> |
| [Cancel]ボタン                                | サーバに保管されているファームウェア バー<br>ジョンには変更を加えることなく、ウィザー<br>ドを閉じます。                                                                                                    |

### PID カタログの有効化

∕!∖

注意 PID カタログがアクティブになると、BMC が自動的に再起動します。

PID カタログをアクティブ化した後、サーバを再起動する必要があります。

#### 始める前に

PIDカタログを有効にするには、admin権限を持つユーザとしてログインする必要があります。

手順

- ステップ1 [Navigation] ペインの [Admin] タブをクリックします。
- ステップ2 [Admin] タブの[Utilities] をクリックします。
- ステップ3 作業ペインで [PID カタログの有効化(Activate PID Catalog)] タブをクリックします。

**[PID カタログの有効化(Activate PID Catalog)]** ダイアログボックスが表示されます。次のフィールドに入力します。

| 名前                         | 説明                    |
|----------------------------|-----------------------|
| [アクティブ化(Activate)] ボ<br>タン | PID カタログをアクティベートできます。 |

 (注) 初めてシステムにログオンする場合は、[PID カタログの有効化(Activate PID Catalog)]リンクが灰色で表示されます。PID カタログをサーバにアップロードす ると、このリンクが有効になります。PIDファイルをアップロードした後もリンク は引き続きアクティブであり、PID を複数回アクティブにできます。

### PID カタログを削除

### ∕!∖

注意 PID カタログが削除されると、BMC が自動的に再起動します。

PID カタログを削除した後、サーバを再起動する必要があります。

#### 始める前に

このタスクを実行するには、admin 権限を持つユーザとしてログインする必要があります。

#### 手順

- ステップ1 [Navigation] ペインの [Admin] タブをクリックします。
- ステップ2 [管理 (Admin)] タブの [ユーティリティ (Utilities)] をクリックします。
- ステップ3 [ユーティリティ(Utilities)]ペインの[アクション(Actions)]領域で、[PID カタログの削除(Delete PID Catalog)]]をクリックし、[OK]をクリックして確定します。
  - (注) PID カタログは、以前に更新およびアクティブ化されている場合にのみ削除できま す。

### スマート アクセス USB の有効化

スマートアクセス USB 機能を有効にすると、フロントパネルの USB デバイスはホスト オペレーティング システムから切断され、Cisco IMC に接続します。スマートアクセス USB 機能を有効にした後は、フロントパネルの USB デバイスを使用して、テクニカルサポートデータをエクスポート、Cisco IMC 構成をインポートまたはエクスポート、あるいは Cisco IMC、BIOS および VIC のファームウェアを更新できます。

スマート アクセス USB でサポートされるファイル システムは次のとおりです。

- EXT2
- EXT3
- EXT4
- FAT 32
- FAT 16
- DoS

(注) 巨大ファイル サポートは BMC ではサポートされません。EXT4 ファイルシステムの場合、巨 大ファイルのサポートをオフにする必要があります。

### 始める前に

このタスクを実行するには、admin 権限を持つユーザとしてログインする必要があります。

#### 手順

ステップ1 [Navigation] ペインの [Admin] タブをクリックします。

ステップ2 [管理(Admin)]メニューで[ユーティリティ(Utilities)]をクリックします。

**ステップ3** [アクション(Actions)] 領域で [スマートアクセスUSBの有効化(Enable Smart Access USB)] をクリックします。

> これはトグルボタンです。スマートアクセスを無効にするには、[スマートアクセスUSBの無 効化(Disable Smart Access USB)]をクリックします。スマートアクセスUSBを有効にした後 にのみ、このボタンが表示されます。スマートアクセスUSB機能を無効にすると、フロント パネルのUSBデバイスは Cisco IMC から切断してホストオペレーティングシステムに接続し ます。

### Cisco Intersight 管理の有効化/無効化

Intersight 管理を有効にすると、Intersight クラウドアプリケーションと M5 サーバー間の双方 向通信が確立されます。

## 

(注) ポート番号 8888-8889 は、Intersight 通信を行うために予約されています。

- **ステップ1** [ナビゲーション (Navigation)]ペインの [管理者 (Admin)]タブをクリックします。
- ステップ2 [管理者 (Admin)] タブの [デバイスコネクタ (Device Connector)] をクリックします。
- ステップ3 [Intersight Management] 領域で [On] をクリックして Intersight 管理を有効にします。
   [Connection] 領域に Intersight 管理の接続状態が表示されます。デバイス コネクタの Intersight
   管理への接続が確立できていない場合は、[詳細と推奨事項(Details & Recommendations)] ドロップダウン リストに表示される推奨事項を確認し、接続の問題を修正します。
- ステップ4 [アクセスモード(Access Mode)]で[読み取り専用(Read-only)]または[制御を許可(Allow Control)]を選択します。
   [読み取り専用(Read-only)]アクセスモードを選択すると、Intersightを使用してデバイスを構成できなくなります。したがって、クラウドからデバイスコネクタに送信される構成は、エラーコードを伴って拒否されます。[制御を許可(Allow Control)]モードを選択すると、Intersightを使用してデバイスの構成を完全に制御できます。
- ステップ5 Intersight 管理を無効にするには、[オフ (Off)]をクリックします。 Intersight 管理を無効にすると、[接続 (Connection)]領域に接続状態が[管理上無効 (Administratively Disabled)]として表示されます。

# デバイス コネクタの HTTPS プロキシ設定の設定

サーバーの HTTPS プロキシ設定を手動で構成できます。

手順

- ステップ1 [ナビゲーション (Navigation)]ペインの[管理者 (Admin)]タブをクリックします。
- ステップ2 [管理者 (Admin)] タブの [デバイスコネクタ (Device Connector)] をクリックします。
- ステップ3 [接続 (Connections)]エリアで、[HTTPSプロキシ設定 (HTTPS Proxy Settings)]をクリックし てプロキシ設定を入力します。

| アクション名                                     | 説明                                          |
|--------------------------------------------|---------------------------------------------|
| [オフ(Off)] ボタン                              | HTTPS プロキシ設定を無効にします。                        |
| [手動(Manual)] ボタン                           | HTTPS プロキシ設定を手動で構成できます。                     |
| [プロキシホスト名/IP (Proxy Hostname/IP)]<br>フィールド | プロキシサーバーのIPアドレスまたはホスト<br>名。                 |
| [プロキシポート(Proxy Port)] フィールド                | プロキシ サーバーのポート番号。                            |
| [認証(Authentication)] トグル ボタン               | このオプションを有効にすると、プロキシサー<br>バーのクレデンシャルを提供できます。 |
| [ユーザー名(Username)] フィールド                    | プロキシサーバーのクレデンシャルです。                         |
| [パスワード (Password)]フィールド                    |                                             |

ステップ4 [HTTPSプロキシ設定(HTTPS Proxy Settings)]ダイアログボックスで、情報を追加してから [保存(Save)]をクリックします。

## Intersight デバイス コネクタのプロパティの表示

手順

**ステップ1** [ナビゲーション(Navigation)] ペインの [管理者(Admin)] タブをクリックします。 **ステップ2** [管理者(Admin)] タブの [デバイスコネクタ(Device Connector)] をクリックします。

ステップ3 [Intersight管理(Intersight Management)] 領域で、次の情報を確認します。

I

| アクション名              | 説明                                                                                                    |
|---------------------|----------------------------------------------------------------------------------------------------|
| [Enabled] オプション ボタン | Intersightの管理を有効または無効にできます。<br>次のいずれかになります。                                                           |
|                     | <ul> <li>[オン (On)]: Intersight の管理を有効に<br/>します。このシステムを請求してCisco<br/>Intersight の機能を活用できます。</li> </ul> |
|                     | <ul> <li>[オフ (Off)]: Intersightの管理を無効に<br/>します。Cisco Intersightへの通信は許可さ<br/>れません。</li> </ul>          |

### ステップ4 [接続 (Connection)]領域で、次の情報を確認します。

| 名前                                                  | 説明                                                                                               |
|-----------------------------------------------------|--------------------------------------------------------------------------------------------------|
| [Status] フィールド                                      | Intersight への接続の状態を表示します。次の<br>いずれかになります。                                                        |
|                                                     | <ul> <li>「管理上無効(Administratively<br/>Disabled)]: Intersight の管理が無効にさ<br/>れていることを示します。</li> </ul> |
|                                                     | • [DNS誤設定 (DNS Misconfigured)]: BMC<br>でDNSの詳細が設定されていないことを<br>示します。                              |
|                                                     | <ul> <li>[UCS接続ネットワークエラー(UCS<br/>Connect Network Error)]: 無効なネット<br/>ワーク構成を示します。</li> </ul>      |
|                                                     | • [Certificate Error]—無効な証明書を示し<br>ます。                                                           |
|                                                     | •[要求あり(Claimed)]: Intersight でデバ<br>イスが要求されていることを示します。                                           |
|                                                     | •[要求なし(Not Claimed)]: デバイスが<br>Intersight に登録されているが要求されて<br>はいないことを示します。                         |
| [接続再試行(Retry Connection)] リンク                       | Intersight への接続を再試行できます。このオ<br>プションは、Intersight の接続に問題がある場<br>合にのみ表示されます。                        |
| [詳細と推奨事項(Details & Recommendations)]<br>ドロップダウン リスト | 状態に基づいて接続の問題を修正するための<br>詳細と推奨事項を表示します。                                                           |

| 名前                                                | 説明                                                                                              |
|---------------------------------------------------|-------------------------------------------------------------------------------------------------|
| [HTTPSプロキシ設定(HTTPS Proxy Settings)]<br>ダイアログ ボックス | Intersight 接続に必要な HTTPS プロキシ設定を<br>手動で構成できます。                                                   |
| [シリアル番号(Serial Number)] フィールド                     | BMC のシリアル番号を表示します。                                                                              |
| [セキュリティトークン(Security Token)]<br>フィールド             | 接続ステータスが [要求なし(Not Claimed)]<br>の場合に表示されます。Intersight にサーバー<br>を安全に搭載するにはセキュリティ トークン<br>を使用します。 |

ステップ5 [接続(Connections)]エリアで、[HTTPSプロキシ設定(HTTPS Proxy Settings)]をクリックして次の情報を確認します。

| アクション名                                     | 説明                                          |
|--------------------------------------------|---------------------------------------------|
| [オフ(Off)] ボタン                              | HTTPS プロキシ設定を無効にします。                        |
| [手動(Manual)] ボタン                           | HTTPS プロキシ設定を手動で構成できます。                     |
| [プロキシホスト名/IP (Proxy Hostname/IP)]<br>フィールド | プロキシサーバーのIPアドレスまたはホスト<br>名。                 |
| [プロキシポート (Proxy Port)]フィールド                | プロキシ サーバーのポート番号。                            |
| [認証(Authentication)] トグル ボタン               | このオプションを有効にすると、プロキシサー<br>バーのクレデンシャルを提供できます。 |
| [ユーザー名(Username)] フィールド                    | プロキシ サーバーのクレデンシャルです。                        |
| [パスワード (Password)]フィールド                    |                                             |

# Intersight デバイス コネクタのプロパティの表示

| ステップ1         | [ナビゲーション (Navigation)]ペインの[管理者 (Admin)]タブをクリックします。    |
|---------------|-------------------------------------------------------|
| ステップ <b>2</b> | [管理者(Admin)]タブの[デバイスコネクタ(Device Connector)]をクリックします。  |
| ステップ3         | [Intersight管理(Intersight Management)] 領域で、次の情報を確認します。 |

| アクション名              | 説明                                                                                                    |
|---------------------|----------------------------------------------------------------------------------------------------|
| [Enabled] オプション ボタン | Intersightの管理を有効または無効にできます。<br>次のいずれかになります。                                                           |
|                     | <ul> <li>[オン (On)]: Intersight の管理を有効に<br/>します。このシステムを請求してCisco<br/>Intersight の機能を活用できます。</li> </ul> |
|                     | <ul> <li>[オフ (Off)]: Intersightの管理を無効に<br/>します。Cisco Intersightへの通信は許可さ<br/>れません。</li> </ul>          |

ステップ4 [接続 (Connection)]領域で、次の情報を確認します。

| 名前                                                  | 説明                                                                                              |
|-----------------------------------------------------|-------------------------------------------------------------------------------------------------|
| [Status] フィールド                                      | Intersight への接続の状態を表示します。次の<br>いずれかになります。                                                       |
|                                                     | <ul> <li>[管理上無効(Administratively<br/>Disabled)]: Intersightの管理が無効にさ<br/>れていることを示します。</li> </ul> |
|                                                     | • [DNS誤設定(DNS Misconfigured)]: BMC<br>で DNS の詳細が設定されていないことを<br>示します。                            |
|                                                     | • [UCS接続ネットワークエラー(UCS<br>Connect Network Error)]: 無効なネット<br>ワーク構成を示します。                         |
|                                                     | <ul> <li>[証明書検証エラー(Certification Validation<br/>Error)]: 無効な証明書を示します。</li> </ul>                |
|                                                     | • [要求あり(Claimed)]: Intersight でデバ<br>イスが要求されていることを示します。                                         |
|                                                     | •[要求なし(Not Claimed)]: デバイスが<br>Intersight に登録されているが要求されて<br>はいないことを示します。                        |
| アクセス モード                                            | デフォルトでは、このモードは [制御を許可<br>(Allow Control)] に設定されます。                                              |
| [詳細と推奨事項(Details & Recommendations)]<br>ドロップダウン リスト | 状態に基づいて接続の問題を修正するための<br>詳細と推奨事項を表示します。                                                          |
| デバイス ID                                             | これはデバイスの ID を示します。                                                                              |

I

| 名前    | 説明                                                                                              |
|-------|-------------------------------------------------------------------------------------------------|
| 登録コード | これは Intersight からデバイスを要求するため<br>に必要なセキュリティ コードです。                                               |
|       | <ul> <li>(注) このコードは、[接続</li> <li>(Connection)]ステータスが[要求なし(Not Claimed)]のときにのみ使用できます。</li> </ul> |

ステップ5 [Settings]領域で、次の情報を確認します。

| 名前                                  | 説明                                                                                                    |
|-------------------------------------|----------------------------------------------------------------------------------------------------|
| [General] タブ                        | アクセス モード                                                                                                    |
|                                     | • [Read-only] : [Read-only] アクセス モードを選択すると、<br>Intersight を使用してデバイスを設定できなくなります。                                                                           |
|                                     | • [Allow Control] — [Allow Control] モードを選択すると、<br>Intersight を使用したデバイスの構成を完全に制御できます。                                                                      |
|                                     | [Intersightだけからの設定(Configuration from Intersight only)]                                                                                                   |
|                                     | このオプションは、[制御を許可(Allow Control)]モードが有効に<br>なっている場合にのみ設定できます。[ロックアウトの設定<br>(Configure Lockout)]オプションは次のとおりです。                                               |
|                                     | [OFF]— デバイスを、ローカルでも Intersight からでも管理するに<br>は、オプション [Configuration from Intersight only] をオフにしま<br>す。.この設定により、すべての既存のセッション (webUi、XML<br>および CLI) が終了します。 |
|                                     | [ON: — Intersight の Cisco IMC 設定をロックするには、オプション<br>[Configuration from Intersight only] をオンにします。この設定によ<br>り、すべての既存のセッション (webUi、XML および CLI) が終了<br>します。   |
|                                     | <ul> <li>(注) 設定ロックアウトモードで admin としてログインしている場合、admin ロールはユーザー ロールにマッピングされるため、インターフェイスはユーザー ロールでログインしたユーザーとして動作します。</li> </ul>                              |
| <b>[Proxy Configuration]</b> タ<br>ブ | Intersight 接続に必要な HTTPS プロキシ設定を手動で構成できます。                                                                                                    |

| 名前                                            | 説明                                                                                                    |
|-----------------------------------------------|----------------------------------------------------------------------------------------------------|
| [HTTPS プロキシ                                   | OFF - HTTPS プロキシ設定を無効にします。                                                                              |
| (HTTPS Proxy)] ノイール<br>ド                      | ON - HTTPS プロキシ設定を有効にします。                                                                               |
| オプションボタンを選択<br>します                            |                                                                                                    |
| [プロキシホスト名/IP<br>(Proxy Hostname/IP)]<br>フィールド | プロキシ サーバーの IP アドレスまたはホスト名。                                                                              |
| [プロキシポート(Proxy<br>Port)] フィールド                | プロキシ サーバーのポート番号。                                                                                        |
| [認証(Authentication)]<br>トグル ボタン               | このオプションを有効にすると、プロキシサーバーのクレデンシャ<br>ルを提供できます。                                                             |
|                                               | <ul> <li>(注) デバイスコネクタには、ログインクレデンシャルの形<br/>式は必須ではありません。これらは設定済みの HTTP<br/>プロキシサーバーにそのまま渡されます。</li> </ul> |
|                                               | ユーザー名をドメイン名で限定する必要があるかどう<br>かは、HTTP プロキシ サーバーの構成によって異なり<br>ます。                                          |
| [Username] フィールド                              | プロキシ サーバーのクレデンシャルです。                                                                                    |
| [Password] フィールド                              |                                                                                                    |

| 名前                                    | 説明                                                                   |  |
|---------------------------------------|----------------------------------------------------------------------|--|
| [証明書マネージャ<br>(Certificate Manager)] タ | 信頼できる証明書のリストを表示し、有効な信頼できる証明書をイ<br>ンポートできます。                          |  |
|                                       | •[インポート(Import)]-CA署名付き証明書をインポートするこ<br>とができます。                       |  |
|                                       | <ul><li>(注) インポートされた証明書が *.pem (base64 エンコード)形式である必要があります。</li></ul> |  |
|                                       | <ul> <li>次の情報と証明書のリストを表示することができます。</li> </ul>                        |  |
|                                       | • [名前 (Name)]—CA 証明書の共通名。                                            |  |
|                                       | • [In Use] - 信頼ストアで証明書を正常にリモート サーバの<br>確認に使用されたかどうか。                 |  |
|                                       | ・[Issued By]: 証明書の発行認証局。                                             |  |
|                                       | • [Expires]—証明書の有効期限。                                                |  |
|                                       | (注) バンドルされている証明書 (ロック アイコンが証明書)<br>を削除することはできません。                    |  |

### PCle スイッチの回復

始める前に

- admin 権限を持つユーザーとしてログインする必要があります。
- サーバーの電源が投入されている。

- ステップ1 [ナビゲーション (Navigation)]ペインの[管理 (Admin)]メニューをクリックします。
- ステップ2 [管理(Admin)]メニューで[ユーティリティ(Utilities)]をクリックします。
- ステップ3 [Utilities (ユーティリティ)] ペインの [Actions (アクション)] 領域で、[Recover PCIe Switch (PCIe スイッチの回復)] をクリックします。
- ステップ4 [Recover PCIe Switch (PCIe スイッチの回復)] ダイアログボックスで、次の情報を確認します。

| 名前                                       | 説明                                                                                                |
|------------------------------------------|---------------------------------------------------------------------------------------------------|
| [Controller] ドロップダウン                     | サーバで使用可能なPCIeスイッチの一覧を示します。このリ<br>ストから、[recover controller (コントローラの回復)] アクショ<br>ンを実行するスイッチを選択できます。 |
| [Recover Controller (コント<br>ローラの回復)] ボタン | [Recover Controller (コントローラの回復)] ボタンをクリックすると、選択したコントローラのリカバリが開始されます。                              |
| [Cancel (キャンセル)] ボタン                     | アクションをキャンセルし、ダイアログ ボックスを閉じま<br>す。                                                                 |

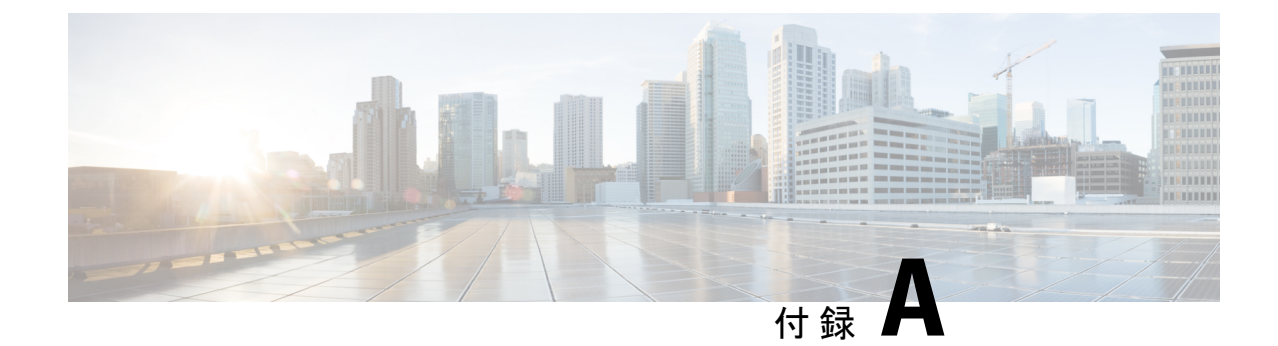

# サーバー モデル別 BIOS パラメータ

- C220 M7 および C240 M7 サーバー (515 ページ)
- C220 M6 および C240 M6 サーバー (561 ページ)
- C225 M6 および C245 M6 サーバー (608 ページ)
- C125 サーバの場合 (637 ページ)
- C220 M5、C240 M5、C240 SD M5、および C480 M5 サーバ (657 ページ)
- C460 M4 サーバ (700 ページ)
- C220 M4 および C240 M4 サーバ (730 ページ)

# C220 M7 および C240 M7 サーバー

I/O Tab

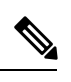

Note BIOS parameters listed in this tab may vary depending on the server.

Table 27: BIOS Parameters in I/O Tab

| Name                              | Description                                                                                                    |
|-----------------------------------|----------------------------------------------------------------------------------------------------|
| Reboot Host Immediately check box | If the Reboot Host Immediately check box is<br>checked, the server is rebooted immediately and the<br>new BIOS settings go into effect. Otherwise the<br>changes are saved until the server is manually<br>rebooted. |

I

| Name                                | Description                                                                                                    |
|-------------------------------------|----------------------------------------------------------------------------------------------------|
| MLOM OptionROM drop-down list       | This options allows you to control the Option ROM execution of the PCIe adapter connected to the MLOM slot. This can be one of the following: |
|                                     | • <b>Disabled</b> —Does not execute Option ROM of the PCIe adapter connected to the MLOM slot.                                                |
|                                     | • Enabled—Executes Option ROM of the PCIe adapter connected to the MLOM slot.                                                                 |
| MLOM Link Speed drop-down list      | This option allows you to restrict the maximum<br>speed of an adapter card installed in PCIe MLOM<br>slot. This can be one of the following:  |
|                                     | • <b>Disabled</b> —The maximum speed is not restricted.                                                                                       |
|                                     | • Auto—System selects the maximum speed allowed.                                                                                              |
|                                     | • <b>GEN1</b> —2.5GT/s (gigatransfers per second) is the maximum speed allowed.                                                               |
|                                     | • GEN2—5GT/s is the maximum speed allowed.                                                                                                    |
|                                     | • GEN3—8GT/s is the maximum speed allowed.                                                                                                    |
|                                     | • <b>GEN4</b> —16GT/s is the maximum speed allowed.                                                                                           |
| PCIe Slotn OptionROM drop-down list | Whether the server can use the Option ROMs present in the PCIe card slot designated by $n$ . This can be one of the following:                |
|                                     | • <b>Disabled</b> —Option ROM for slot <i>n</i> is not available.                                                                             |
|                                     | • <b>Enabled</b> —Option ROM for slot <i>n</i> is available.                                                                                  |

I

| Name                                         | Description                                                                                                    |
|----------------------------------------------|----------------------------------------------------------------------------------------------------|
| PCIe Slot <i>n</i> Link Speed drop-down list | System IO Controller $n$ (SIOCn) add-on slot<br>(designated by $n$ ) link speed. This can be one of the<br>following:              |
|                                              | • <b>Disabled</b> —Slot is disabled, and the card is not enumerated.                                                               |
|                                              | • Auto— The default link speed. Link speed is automatically assigned.                                                              |
|                                              | • <b>GEN1</b> —Link speed can reach up to first generation.                                                                        |
|                                              | • <b>GEN2</b> —Link speed can reach up to second generation.                                                                       |
|                                              | • <b>GEN3</b> —Link speed can reach up to third generation.                                                                        |
| MRAID OptionROM drop-down list               | This options allows you to control the Option ROM execution of the MRAID PCIe adapter connected. This can be one of the following: |
|                                              | • <b>Disabled</b> —Does not execute Option ROM of the MRAID PCIe adapter.                                                          |
|                                              | • <b>Enabled</b> —Executes Option ROM of the MRAID PCIe adapter.                                                                   |
| MRAID Link Speed drop-down list              | This option allows you to restrict the maximum speed of an MRAID adapter card installed. This can be one of the following:         |
|                                              | • <b>Disabled</b> —The maximum speed is not restricted.                                                                            |
|                                              | • Auto—System selects the maximum speed allowed.                                                                                   |
|                                              | • <b>GEN1</b> —2.5GT/s (gigatransfers per second) is the maximum speed allowed.                                                    |
|                                              | • <b>GEN2</b> —5GT/s is the maximum speed allowed.                                                                                 |
|                                              | • <b>GEN3</b> —8GT/s is the maximum speed allowed.                                                                                 |
|                                              | • <b>GEN4</b> —16GT/s is the maximum speed allowed.                                                                                |

| Name                                           | Description                                                                                                    |
|------------------------------------------------|----------------------------------------------------------------------------------------------------|
| Front NVME-n OptionROM drop-down list          | This options allows you to control the Option ROM execution of the PCIe adapter connected to the SSD:NVMe slot <i>n</i> . This can be one of the following: |
|                                                | • <b>Disabled</b> —Does not execute Option ROM of the PCIe adapter connected to the SSD:NVMe1 slot.                                                         |
|                                                | • Enabled—Executes Option ROM of the PCIe adapter connected to the SSD:NVMe1 slot                                                                           |
| Front NVME- <i>n</i> Link Speed drop-down list | Link speed for NVMe front slot designated by slot <i>n</i> . This can be one of the following:                                                              |
|                                                | • <b>Disabled</b> —Slot is disabled, and the card is not enumerated.                                                                                        |
|                                                | • Auto—The default link speed. Link speed is automatically assigned.                                                                                        |
|                                                | • <b>GEN1</b> —Link speed can reach up to first generation.                                                                                                 |
|                                                | • <b>GEN2</b> —Link speed can reach up to second generation.                                                                                                |
|                                                | • <b>GEN3</b> —Link speed can reach up to third generation.                                                                                                 |
|                                                | • <b>GEN4</b> —Link speed can reach up to fourth generation.                                                                                                |
| PCIe Slot MSTOR RAID OptionROM drop-down list  | Whether the server can use the Option ROMs present in the PCIe MSTOR RAID. This can be one of the following:                                                |
|                                                | • <b>Disabled</b> —Option ROM is not available.                                                                                                    |
|                                                | • Enabled—Option ROM is available.                                                                                                    |
| Intel VTD Coherency Support drop-down list     | Whether the processor supports Intel VT-d<br>Coherency. This can be one of the following:                                                                   |
|                                                | • <b>Disabled</b> —The processor does not support coherency.                                                                                                |
|                                                | • Enabled—The processor uses VT-d Coherency as required.                                                                                                    |
| Name                                    | Description                                                                                                    |
|-----------------------------------------|----------------------------------------------------------------------------------------------------|
| Intel VT for Directed IO drop-down list | Whether the processor uses Intel Virtualization<br>Technology (VT), which allows a platform to run<br>multiple operating systems and applications in<br>independent partitions. This can be one of the<br>following: |
|                                         | • <b>Disabled</b> —The processor does not permit virtualization.                                                                                                    |
|                                         | • <b>Enabled</b> —The processor allows multiple operating systems in independent partitions.                                                                                                    |
|                                         | <b>Note</b> If you change this option, you must power cycle the server before the setting takes effect.                                                                                                    |
| VMD Enable drop-down list               | Intel Volume Management Device (VMD) is for<br>PCIe NVMe SSDs that provides hardware logic to<br>manage and aggregate NVMe SSDs.                                                                                     |
|                                         | This can be one the following:                                                                                                    |
|                                         | • <b>Enabled</b> — Enables benefits like robust surprise hot-plug, status LED management.                                                                                                    |
|                                         | • <b>Disabled</b> — Disables the feature.                                                                                                    |
|                                         | Default value: <b>Disabled</b> .                                                                                                    |
|                                         | Refer Intel <sup>®</sup> Virtual RAID on CPU User Guide to configure VMD.                                                                                                    |
|                                         | Note VROC is not supported with Cisco UCS C-Series M7 servers.                                                                                                    |
| PCIe RAS Support drop-down list         | Whether PCIe RAS Support is available on the PCIe slot. This can be one of the following:                                                                                                    |
|                                         | • <b>Disabled</b> —PCIe RAS is not available on the slot.                                                                                                    |
|                                         | • <b>Enabled</b> —PCIe RAS is available on port.                                                                                                    |
| USB Port Rear drop-down list            | Whether the rear panel USB devices are enabled or disabled. This can be one of the following                                                                                                    |
|                                         | • <b>Disabled</b> — Disables the rear panel USB ports.<br>Devices connected to these ports are not<br>detected by the BIOS and operating system.                                                                     |
|                                         | • <b>Enabled</b> — Enables the rear panel USB ports.<br>Devices connected to these ports are detected<br>by the BIOS and operating system.                                                                           |

| Name                            | Description                                                                                                    |
|---------------------------------|----------------------------------------------------------------------------------------------------|
| VGA Priority drop-down list     | Allows you to set the priority for VGA graphics<br>devices if multiple VGA devices are found in the<br>system. This can be one of the following:                               |
|                                 | • <b>OnBoard</b> —Priority is given to the onboard VGA device. BIOS post screen and OS boot are driven through the onboard VGA port.                                           |
|                                 | • <b>OffBoard</b> —Priority is given to the PCIE<br>Graphics adapter. BIOS post screen and OS<br>boot are driven through the external graphics<br>adapter port.                |
|                                 | • <b>OnBoardDisabled</b> —Priority is given to the PCIe Graphics adapter, and the onboard VGA device is disabled. The vKVM does not function when the onboard VGA is disabled. |
| IPV6 PXE Support drop-down list | Enables or disables IPv6 support for PXE. This can be one of the following                                                                                                    |
|                                 | • <b>Disabled</b> —IPv6 PXE support is not available.                                                                                                    |
|                                 | • <b>Enabled</b> —IPv6 PXE support is always available.                                                                                                    |
| PCIe PLL SSC drop-down list     | Enable this feature to reduce EMI interference by down spreading clock 0.5%. Disable this feature to centralize the clock without spreading.                                   |
|                                 | This can be one of the following:                                                                                                    |
|                                 | • Auto—EMI interference is auto adjusted.                                                                                                    |
|                                 | <b>Disabled</b> —EMI interference is auto adjusted.                                                                                                    |
|                                 | • <b>ZeroPointFive</b> —EMI interference is reduced by down spreading the clock 0.5%.                                                                                          |
| Network Stack drop-down list    | This option allows you to monitor IPv6 and IPv4.<br>This can be one of the following                                                                                           |
|                                 | • <b>Disabled</b> —Network Stack support is not available.                                                                                                    |
|                                 | NoteWhen disabled, the value set for<br>IPV4 PXE Support does not<br>impact the system.                                                                                        |
|                                 | • <b>Enabled</b> —Network Stack support is always available.                                                                                                    |

| Name                               | Description                                                                                                    |
|------------------------------------|----------------------------------------------------------------------------------------------------|
| IPV4 PXE Support drop-down list    | Enables or disables IPv4 support for PXE. This can be one of the following                                                                                  |
|                                    | • <b>Disabled</b> —IPv4 PXE support is not available.                                                                                                    |
|                                    | • <b>Enabled</b> —IPv4 PXE support is always available.                                                                                                    |
| External SSC enable drop-down list | This option allows you to reduce the EMI of your<br>motherboard by modulating the signals it generates<br>so that the spikes are reduced to flatter curves. |
|                                    | This can be one of the following:                                                                                                    |
|                                    | • <b>Disabled</b> —Clock Spread Spectrum support is not available.                                                                                          |
|                                    | • Enabled—Clock Spread Spectrum support is always available.                                                                                                |
| IPV4 HTTP Support drop-down list   | Enables or disables IPv4 support for HTTP. This can be one of the following:                                                                                |
|                                    | • <b>Disabled</b> —IPv4 HTTP support is not available.                                                                                                    |
|                                    | • <b>Enabled</b> —IPv4 HTTP support is always available.                                                                                                    |
| IIO eDPC Support drop-down list    | eDPC allows a downstream link to be disabled after<br>an uncorrectable error, making recovery possible in<br>a controlled and robust manner.                |
|                                    | This can be one of the following:                                                                                                    |
|                                    | • Disabled—eDPC support is disabled.                                                                                                    |
|                                    | • On Fatal Error—eDPC is enabled only for fatal errors.                                                                                                    |
|                                    | • On Fatal and Non-Fatal Errors—eDPC is enabled for both fatal and non-fatal errors.                                                                        |
| IPV6 HTTP Support drop-down list   | Enables or disables IPv6 support for HTTP. This can be one of the following:                                                                                |
|                                    | • <b>Disabled</b> —IPv6 HTTP support is not available.                                                                                                    |
|                                    | • <b>Enabled</b> —IPv6 HTTP support is always available.                                                                                                    |

### [Server Management] タブ

このタブに記載されている BIOS のパラメータは、サーバーによって異なります。

表 28: [サーバ管理 (Server Management)] タブの BIOS パラメータ

| 名前                                                                        | 説明                                                                                                    |
|---------------------------------------------------------------------------|----------------------------------------------------------------------------------------------------|
| [ホストを即座リブート(Reboot Host<br>Immediately)] チェックボックス                         | [ホストを即座にリブート(Reboot Host<br>Immediately)] チェックボックスがオフの場<br>合、サーバーはすぐにリブートされ、新しい<br>BIOS 設定が有効になります。そうでない場<br>合、変更内容はサーバーが手動でリブートさ<br>れるまで保存されます。                                                                                                    |
| [OS ブートウォッチドッグタイマーポリシー<br>(OS Boot Watchdog Timer Policy)]ドロップ<br>ダウン リスト | <ul> <li>ウォッチドッグタイマーが切れた場合にシス<br/>テムで実行されるアクション。次のいずれか<br/>になります。</li> <li>「電源オフ (Power Off)]: OS のブート中<br/>にウォッチドッグタイマーの期限が切れ<br/>た場合、サーバの電源がオフになります。</li> <li>「Reset]: OS のブート中にウォッチドッグ<br/>タイマーが切れた場合、サーバーはリセッ<br/>トされます。</li> <li>(注) このオプションは [OS Boot<br/>Watchdog Timer] を有効にする場合<br/>にのみ適用されます。</li> </ul> |
| [FRB2タイマー (FRB2Timer)]ドロップダ<br>ウンリスト                                      | <ul> <li>POST中にシステムがハングした場合に、シス<br/>テムを回復するために Cisco IMC によって</li> <li>FRB2タイマーが使用されるかどうか。次のい<br/>ずれかになります。</li> <li>•[無効(Disabled)]: FRB2タイマーは使<br/>用されません。</li> <li>•[Enabled]: POST中にFRB2タイマーが開<br/>始され、必要に応じてシステムの回復に<br/>使用されます。</li> </ul>                                                                   |

<sup>(</sup>注)

| 名前                                                                       | 説明                                                                                                    |
|--------------------------------------------------------------------------|----------------------------------------------------------------------------------------------------|
| [OS ウォッチドッグ タイマー(OS Watchdog<br>Timer)] ドロップダウン リスト                      | BIOSが指定されたタイムアウト値でウォッチ<br>ドッグ タイマーをプログラムするかどうか。<br>次のいずれかになります。<br>•[Disabled]:サーバーのブートにかかる時<br>間をトラッキングするためにウォッチドッ                                                                                                    |
|                                                                          | <ul> <li>グタイマーは使用されません。</li> <li>「有効(enabled)]:サーバーがブートにかかる時間をウォッチドッグタイマーで追跡します。サーバーのブートが[OSブートウォッチドッグタイマータイムアウト(OS Boot Watchdog Timer Timeout)]<br/>フィールドで指定された時間内に完了しない場合は、Cisco IMCによってエラーがログに記録され、[OSブートウォッチドッグポリシー(OS Boot Watchdog Policy)]<br/>フィールドで指定されたアクションが実行されます。</li> </ul> |
| [OS ブートウォッチドッグタイマータイムア<br>ウト (OS Watchdog Timer Timeout)]ドロップ<br>ダウン リスト | OS が指定された時間内にブートしない場合、<br>OS ウォッチドッグタイマーの期限が切れ、シ<br>ステムはタイマーポリシーに基づいてアクショ<br>ンを実行します。次のいずれかになります。                                                                                                    |
|                                                                          | <ul> <li>[5分(5 Minutes)]: OS ウォッチドッグ<br/>タイマーの有効期限は起動し始めてから<br/>5分で切れます。</li> </ul>                                                                                                    |
|                                                                          | <ul> <li>[10分(10 Minutes)]: OS ウォッチドッ<br/>グタイマーの有効期限は起動し始めてか<br/>ら5分で切れます。</li> </ul>                                                                                                    |
|                                                                          | <ul> <li>[15分(15 Minutes)]: OS ウォッチドッ<br/>グタイマーの有効期限は起動し始めてか<br/>ら5分で切れます。</li> </ul>                                                                                                    |
|                                                                          | <ul> <li>[20分(20 Minutes)]: OS ウォッチドッ<br/>グタイマーの有効期限は起動し始めてか<br/>ら5分で切れます。</li> </ul>                                                                                                    |
|                                                                          | <ul> <li>(注) このオプションは [OS Boot<br/>Watchdog Timer] を有効にした場合<br/>にのみ適用されます。</li> </ul>                                                                                                    |

| 名前                                   | 説明                                                                                                    |
|--------------------------------------|----------------------------------------------------------------------------------------------------|
| [ボーレート(Baud Rate)] ドロップダウンリ<br>スト    | シリアル ポートの伝送速度として使用される<br>ボー レート。[コンソール リダイレクション<br>(Console Redirection)]を無効にした場合、こ<br>のオプションを使用できません。次のいずれ<br>かになります。                       |
|                                      | •[9.6k]: 9,600ボーレートが使用されます。                                                                                                    |
|                                      | •[19.2k]: 19,200 ボー レートが使用されま<br>す。                                                                                                    |
|                                      | •[38.4k]: 38,400 ボー レートが使用されま<br>す。                                                                                                    |
|                                      | •[57.6k]: 57,600 ボー レートが使用されま<br>す。                                                                                                    |
|                                      | •[115.2k]:115,200 ボー レートが使用され<br>ます。                                                                                                    |
|                                      | この設定は、リモートターミナルアプリケー<br>ション上の設定と一致している必要がありま<br>す。                                                                                           |
| [フロー制御(Flow Control)] ドロップダウン<br>リスト | フロー制御にハンドシェイク プロトコルを使<br>用するかどうかを設定します。送信要求/クリ<br>アツーセンド(RTS/CTS)を使用すると、隠<br>れた端末の問題が原因で発生する可能性があ<br>る、フレームコリジョンを減らすことができ<br>ます。次のいずれかになります。 |
|                                      | •[なし(None)]:フロー制御は使用され<br>ません。                                                                                                    |
|                                      | • [RTS/CTS] : RTS/CTS がフロー制御に使<br>用されます。                                                                                                    |
|                                      | <ul> <li>(注) この設定は、リモートターミナル<br/>アプリケーション上の設定と一致<br/>している必要があります。</li> </ul>                                                                 |

| 名前                                                            | 説明                                                                                                    |
|---------------------------------------------------------------|----------------------------------------------------------------------------------------------------|
| [コンソール リダイレクション(Console<br>Redirection)] ドロップダウン リスト          | POST および BIOS のブート中に、シリアル<br>ポートをコンソール リダイレクションで使用<br>できるようにします。OS 起動後は、コンソー<br>ルのリダイレクトが関係なくなります。次の<br>いずれかになります。                                                       |
|                                                               | • [COM 0] : POST 中にシリアル ポート A<br>でコンソール リダイレクションを有効に<br>します。                                                                                                    |
|                                                               | • [COM 1] : POST 中にシリアル ポート B<br>でコンソール リダイレクションを有効に<br>します。                                                                                                    |
|                                                               | • [Disabled]: POST 中にコンソール リダイ<br>レクションは発生しません。                                                                                                    |
| [ターミナル タイプ(Terminal Type)] ドロッ<br>プダウン リスト                    | コンソール リダイレクションに使用される文<br>字フォーマットのタイプ。次のいずれかにな<br>ります。                                                                                                    |
|                                                               | • [PC-ANSI]: PC-ANSI端末フォントが使用<br>されます。                                                                                                    |
|                                                               | • [VT100] : サポートされている VT100 ビ<br>デオ端末とその文字セットが使用されま<br>す。                                                                                                    |
|                                                               | • [VT100-PLUS]: サポートされている<br>VT100-plus ビデオ端末とその文字セット<br>が使用されます。                                                                                                    |
|                                                               | <ul> <li>[VT-UTF8]: UTF-8 文字セットのビデオ端<br/>末が使用されます。</li> </ul>                                                                                                    |
| [PCIe Slots CDN コントロール (PCIe Slots<br>CDN Control)]ドロップダウンリスト | <ul> <li>イーサネットネットワークの命名規則が</li> <li>Consistent Device Naming (CDN) または従来</li> <li>の命名規則に従うかどうか。次のいずれかに</li> <li>なります。</li> <li>•[無効 (Disabled)]: VIC カードに対する</li> </ul> |
|                                                               | <ul> <li>CDN サポートは無効です。</li> <li>• [有効(Enabled)]: VIC カードの CDN サポートが有効になります。</li> </ul>                                                                                  |

| 名前                                                 | 説明                                                                                                    |
|----------------------------------------------------|----------------------------------------------------------------------------------------------------|
| [CDN コントロール(CDN Control)] ドロップ<br>ダウン リスト          | イーサネット ネットワークの命名規則が<br>Consistent Device Naming (CDN) または従来<br>の命名規則に従うかどうか。次のいずれかに<br>なります。                                      |
|                                                    | •[無効(Disabled)]: VIC カードに対する<br>CDN サポートは無効です。                                                                                    |
|                                                    | • [有効(Enabled)]: VIC カードの CDN サ<br>ポートが有効になります。                                                                                   |
| [OptionROM起動最適化(OptionROM Launch<br>Optimization)] | このオプションが[有効(Enabled)]の場合、<br>ブート順序のポリシーに存在するコントロー<br>ラにのみ OptionROMs が起動されます。                                                     |
|                                                    | (注) オンボードストレージコントロー<br>ラ、Emulex FC アダプタおよび<br>GPUコントローラなどのいくつか<br>のコントローラについて、ブート<br>順序のポリシーに含まれていなく<br>ても、OptionROM が起動されま<br>す。 |
|                                                    | このオプションが[無効(Disabled)]の場合、<br>すべての OptionROMs が起動されます。                                                                            |
|                                                    | デフォルト値:[有効(Enabled)]                                                                                                    |

| 名前            | 説明                                                                                              |
|---------------|-------------------------------------------------------------------------------------------------|
| 適応型メモリ トレーニング | このオプションを[有効(Enabled)]にすると、<br>次のようになります。                                                        |
|               | メモリ トレーニングは毎回のブートでは実行<br>されず、BIOS は、保存されたメモリトレーニ<br>ングの結果を毎回のリブートで使用します。                        |
|               | 毎回のブートでメモリ トレーニングが実行さ<br>れるいくつかの例外には、次のものがありま<br>す。                                             |
|               | BIOS の更新、CMOS のリセット、CPU やメ<br>モリの設定変更、SPD または実行時の修正不<br>可能なエラー、または、前回のブートから 24<br>時間以上経過している場合。 |
|               | このオプションが[無効(Disabled)]の場合、<br>毎回のブートでメモリ トレーニングが行われ<br>ます。                                      |
|               | デフォルト値:[有効(Enabled)]。                                                                           |
|               | <ul> <li>(注) [高速ブート(Fast Boot)]オプションを無効にするには、エンドユーザーは次のトークンを下記の説明のとおりに設定する必要があります。</li> </ul>   |
|               | [適応型メモリ トレーニング<br>(Adaptive Memory Training)]を<br>[無効(Disabled)] に                              |
|               | [BIOS Techlogレベル(BIOS<br>Techlog level)] を [標準<br>(Normal)] に                                   |
|               | [OptionROM起動最適化<br>(OptionROM Launch<br>Optimization)] を [無効<br>(Disabled)] に                   |

| 名前                                      | 説明                                                                                         |
|-----------------------------------------|--------------------------------------------------------------------------------------------|
| [BIOS Techlog レベル (BIOS Techlog Level)] | このオプションは、 <b>BIOS tech ログファイル</b><br>のメッセージのタイプを示します。                                      |
|                                         | ログファイルには、次のタイプのいずれかを<br>指定できます。                                                            |
|                                         | • [最小 (Minimum)]: 重要なメッセージが<br>ログファイルに表示されます。                                              |
|                                         | •[標準(Normal)]:警告およびロードメッ<br>セージがログファイルに表示されます。                                             |
|                                         | <ul> <li>         ・[最大(Maximum)]:標準に加え、情報<br/>関連のメッセージがログファイルに表示<br/>されます。     </li> </ul> |
|                                         | デフォルト値:[最小(Minimum)]                                                                       |
|                                         | <ul><li>(注) このオプションは、主に、内部の<br/>デバッグを目としています。</li></ul>                                    |

# [セキュリティ(Security)] タブ

(注)

このタブに記載されている BIOS のパラメータは、サーバーによって異なります。

表 29: [セキュリティ管理 (Security Management)] タブの BIOS パラメータ

| 名前                                                 | 説明                                                                                                    |
|----------------------------------------------------|----------------------------------------------------------------------------------------------------|
| [ホストを即座リブート(Reboot Host<br>Immediately)] チェック ボックス | [ホストを即座にリブート(Reboot Host<br>Immediately)] チェックボックスがオフの場<br>合、サーバーはすぐにリブートされ、新しい<br>BIOS 設定が有効になります。そうでない場<br>合、変更内容はサーバーが手動でリブートさ<br>れるまで保存されます。 |

| 名前                                                                           | 説明                                                                                                    |
|------------------------------------------------------------------------------|----------------------------------------------------------------------------------------------------|
| [トラステッド プラットフォーム モジュール<br>状態(Trusted Platform Module State)] ドロッ<br>プダウン リスト | 信頼されたプラットフォームモジュール<br>(TPM) は、主に暗号キーを使用する基本的<br>なセキュリティ関連機能を提供するように設<br>計されたマイクロチップです。このオプショ<br>ンを使用すると、システムの TPM セキュリ<br>ティデバイスサポートを制御できます。次の<br>いずれかになります。<br>• [Disabled]:サーバーは TPM を使用しませ<br>ん。<br>• [有効(Enabled)]:サーバは TPM を使用<br>します。 |
|                                                                              | <ul> <li>(注) オペレーティングシステムがこの<br/>機能をサポートするかどうかにつ<br/>いては、オペレーティングシステ<br/>ムのベンダーに問い合わせください。</li> </ul>                                                                                                    |
| セキュリティ デバイス サポート(Security<br>Device Support)] ドロップダウン リスト                    | セキュリティ デバイスのサポートを有効にす<br>るには、TPM サポートを有効にする必要があ<br>ります。次のいずれかになります。                                                                                                    |
|                                                                              | ・[ <b>無効(Disabled)]</b> :機能は無効です。                                                                                                    |
|                                                                              | •[ <b>有効(Enabled)]</b> : TPM が有効な場合、<br>機能が有効になります。                                                                                                    |
| [SHA-256 PCR バンク (SHA-256 PCR Bank)]<br>ドロップダウンリスト                           | BIOS が測定を実行しているときに OS で使用<br>可能な PCP バンクです                                                                                                    |
|                                                                              | <ul> <li>・[無効 (Disabled)]: SHA256 PCR バンク<br/>は BIOS で使用できません。</li> <li>・[有効 (Enabled)]: SHA256 PCR バンク<br/>は BIOS で使用できます。</li> </ul>                                                                                                    |
| <b>[SHA-1 PCR バンク(SHA-1 PCR Bank)]</b> ド<br>ロップダウン リスト                       | BIOS が測定を実行しているときに OS で使用<br>可能な PCR バンクです。<br>・「毎効 (Disabled) 1: SHA-1 PCR バンクは                                                                                                    |
|                                                                              | BIOS で使用できません。<br>• [有効(Enabled)]: SHA-1 PCR バンクは<br>BIOS で使用できます。                                                                                                    |

| 名前                                                                                                    | 説明                                                                                                    |
|----------------------------------------------------------------------------------------------------|----------------------------------------------------------------------------------------------------|
| [TPM の最小限の物理的存在(TPM Minimal<br>Physical Presence)] ドロップダウン リスト                                           | このトークンを使用すると、TPM に推奨され<br>る Microsoft のデフォルト設定を適用できま<br>す。<br>•[Disabled]:サポートはディセーブルに<br>なっています。<br>•[Enabled]:サポートはイネーブルになっ<br>ています。                                                                                                    |
| [TPM 保留中の操作 (TPM Pending<br>Operation)]ドロップダウン リスト                                                       | <ul> <li>トラステッドプラットフォームモジュール<br/>(TPM) Pending Operation オプションを使用<br/>すると、保留中の操作のステータスを制御で<br/>きます。次のいずれかになります。</li> <li>• [None]:アクションなし。</li> <li>• TpmClear:保留中の操作をクリアします。</li> </ul>                                                             |
| [電源オンパスワード(Power On Password)]<br>ドロップダウン リスト                                                            | このトークンでは、F2 BIOS 設定を使用する<br>前にBIOSパスワードを設定する必要がありま<br>す。有効にすると、BIOS 関数(IO設定、BIOS<br>セットアップ、BIOSを使用したオペレーティ<br>ングシステムへのブート)にアクセスする前<br>にパスワードの検証が必要になります。次の<br>いずれかになります。<br>•[Disabled]:サポートはディセーブルに<br>なっています。<br>•[Enabled]:サポートはイネーブルになっ<br>ています。 |
| [Intel Trusted Execution Technology サポート<br>(Intel Trusted Execution Technology Support)]<br>ドロップダウン リスト | 信頼されたプラットフォームモジュール(TPM)<br>が 有効 である場合にのみ 有効 に設定できま<br>す。次のいずれかになります。<br>• [Disabled]:サポートはディセーブルに<br>なっています。<br>• [Enabled]:サポートはイネーブルになっ<br>ています。                                                                                                   |

| 名前                                                                                           | 説明                                                                                            |
|----------------------------------------------------------------------------------------------|-----------------------------------------------------------------------------------------------|
| <b>[マルチキー トータル メモリ暗号化(Multikey</b><br><b>Total Memory Encryption、MK-TME)</b> ドロッ<br>プダウン リスト | MK-TME を使用すると、独自のキーを持つ1<br>つの暗号化ドメインを複数持つことができま<br>す。異なるメモリページを異なるキーで暗号<br>化できます。次のいずれかになります。 |
|                                                                                              | • [Disabled] : サポートはディセーブルに<br>なっています。                                                        |
|                                                                                              | •[Enabled]:サポートはイネーブルになっ<br>ています。                                                             |
| [トータル メモリ暗号化(Total Memory<br>Encryption、TME)] ドロップダウン リスト                                    | システムの物理メモリ全体を暗号化する機能<br>を提供します。次のいずれかになります。                                                   |
|                                                                                              | • [Disabled] : サポートはディセーブルに<br>なっています。                                                        |
|                                                                                              | • [Enabled] : サポートはイネーブルになっ<br>ています。                                                          |
| [SGX 工場出荷時リセット(SGX Factory<br>Reset)] ドロップダウン リスト                                            | その後の起動時にシステムがSGXの工場出荷<br>時リセットを実行できるようにします。これ<br>により、すべての登録データが削除されます。<br>次のいずれかになります。        |
|                                                                                              | • [Disabled] : サポートはディセーブルに<br>なっています。                                                        |
|                                                                                              | •[Enabled]:サポートはイネーブルになっています。                                                                 |
| [SWガード拡張(SW Guard Extensions、                                                                | ソフトウェア ガード拡張(SGX)機能を有効                                                                        |
| SGX)]ドロップダウンリスト                                                                              | にすることができます。次のいずれかになり<br>ます。                                                                   |
|                                                                                              | • [Disabled] : サポートはディセーブルに<br>なっています。                                                        |
|                                                                                              | • [Enabled] : サポートはイネーブルになっ<br>ています。                                                          |

| 名前                                                                       | 説明                                                                                                    |
|--------------------------------------------------------------------------|----------------------------------------------------------------------------------------------------|
| [SGX QoS] ドロップダウン リスト                                                    | SGX QoS を有効にすることができます。次の<br>いずれかになります。<br>•[Disabled]:サポートはディセーブルに<br>なっています。<br>•[Enabled]:サポートはイネーブルになっ<br>ています。                                                                                                    |
| [SGX パッケージ情報インバンド アクセス<br>(SGX Pkg info In-Band Access)] ドロップダ<br>ウン リスト | SGX パッケージ情報インバンドアクセスを有<br>効にすることができます。次のいずれかにな<br>ります。<br>•[Disabled]:サポートはディセーブルに<br>なっています。<br>•[Enabled]:サポートはイネーブルになっ<br>ています。                                                                                                    |
| [SGX 書き込み有効(SGX Write Enable)] ド<br>ロップダウン リスト                           | SGX 書き込み機能を有効にすることができま<br>す。次のいずれかになります。<br>• [Disabled]:サポートはディセーブルに<br>なっています。<br>• [Enabled]:サポートはイネーブルになっ<br>ています。                                                                                                    |
| [所有者 EPOCH入力タイプ選択(Select Owner<br>EPOCH input type)] ドロップダウン リスト         | <ul> <li>作成され、ロックされたメモリ領域に使用されるセキュリティキーのシードを変更できます。次のいずれかになります。</li> <li>SGX 所有者 EPOCH 有効化(SGX Owner EPOCH activated)]:現在の入力タイプを変更しません。</li> <li>[新しいランダム所有者 EPOCH に変更(Change to New Random Owner EPOCHs)]: EPOCH をシステムが生成したランダムな数値に変更します。</li> <li>[手動ユーザー定義所有者 EPOCH (Manual User Defined Owner EPOCHs)]: EPOCH シードをユーザーが入力した 16 進値に変更します。</li> </ul> |

| 名前                                                                              | 説明                                                                                                    |
|---------------------------------------------------------------------------------|----------------------------------------------------------------------------------------------------|
| [SProcessor Epochn] フィールド                                                       | n で指定された EPOCH 番号の SGX EPOCH 所<br>有者値を定義できます。                                                                       |
| [SGX 自動 MP レジストレーションエージェ<br>ント (SGX Auto MP Registration Agent)]ド<br>ロップダウン リスト | レジストレーションエージェントサービスが<br>プラットフォーム キーを保存できるようにし<br>ます。次のいずれかになります。<br>・[Disabled]:サポートはディセーブルに                        |
|                                                                                 | なっています。<br>• [Enabled] : サポートはイネーブルになっ<br>ています。                                                                     |
| [SGX PUBKEY HASHn] フィールド                                                        | ソフトウェア ガード拡張(SGX)の値を設定<br>できます。この値の設定範囲は、以下のとお<br>りです。                                                              |
|                                                                                 | ・SGX PUBKEY HASH0 — 7 ~ 0 の間                                                                                        |
|                                                                                 | ・SGX PUBKEY HASH1 — 15 ~ 8 の間                                                                                       |
|                                                                                 | ・SGX PUBKEY HASH2 — 23 ~ 16 の間                                                                                      |
|                                                                                 | ・SGX PUBKEY HASH3 — 31 ~ 24 の間                                                                                      |
| [CPU PA を 46 ビットに制限(LIMIT CPU PA<br>to 46 Bits)] ドロップダウン リスト                    | Intel <sup>®</sup> VT-d でこのオプションを有効にして、<br>2019 OS でブートできるようにします。                                                   |
|                                                                                 | 次のいずれかになります。                                                                                                    |
|                                                                                 | • [Disabled] : サポートはディセーブルに<br>なっています。                                                                              |
|                                                                                 | •[Enabled]:サポートはイネーブルになっ<br>ています。                                                                                   |
| [DMA 制御オプトイン フラグ(DMA Control<br>Opt-In Flag)] ドロップダウン リスト                       | DMA 制御オプトイン フラグ:このトークン<br>を有効にすると、オペレーティング システム<br>は入出力メモリ管理ユニット(IOMMU)を有<br>効にして、悪意のあるデバイスからの DMA<br>攻撃を防ぐことができます。 |
|                                                                                 | • [Disabled] : サポートはディセーブルに<br>なっています。                                                                              |
|                                                                                 | •[Enabled]:サポートはイネーブルになっ<br>ています。                                                                                   |

#### メモリタブ

(注)

このタブに記載されている BIOS のパラメータは、サーバーによって異なります。

表 30: [メモリ (Memory)] タブの BIOS パラメータ

| 名前                                                 | 説明                                                                                                    |
|----------------------------------------------------|----------------------------------------------------------------------------------------------------|
| [ホストを即座リブート(Reboot Host<br>Immediately)] チェック ボックス | [ホストを即座にリブート(Reboot Host<br>Immediately)] チェックボックスがオフの場<br>合、サーバーはすぐにリブートされ、新しい<br>BIOS 設定が有効になります。そうでない場<br>合、変更内容はサーバーが手動でリブートさ<br>れるまで保存されます。 |

| 名前                                                           | 説明                                                                                                    |
|--------------------------------------------------------------|----------------------------------------------------------------------------------------------------|
| [メモリ RAS 構成の選択(Select Memory RAS configuration)] ドロップダウン リスト | サーバーに対するメモリの信頼性、可用性、<br>およびサービス性(RAS)の設定方法。次の<br>いずれかになります。                                                                                                    |
|                                                              | •[最大パフォーマンス(Maximum<br>Performance)]: システムのパフォーマン<br>スが最適化されます。                                                                                                    |
|                                                              | <ul> <li>ADDDCのスペアリング:適応可能な仮想<br/>ロックステップは、ADDDCモードをサ<br/>ポートするためにハードウェアおよび<br/>ファームウェアで実装されるアルゴリズ<br/>ムです。選択すると、アルゴリズムがア<br/>クティブになるまでシステムのパフォー<br/>マンスが最適化されます。このアルゴリ<br/>ズムは、DRAMデバイスで障害が発生し<br/>た場合にアクティブになります。アルゴ<br/>リズムがアクティブになると、仮想ロッ<br/>クステップリージョンがアクティブにな<br/>り、実行時に障害が発生したリージョン<br/>が動的にマッピングされ、パフォーマン<br/>スへの影響はリージョンレベルで制限さ<br/>れます。</li> </ul> |
|                                                              | <ul> <li>[ミラーモード 1LM (Mirror Mode<br/>1LM)]:システムのメモリの半分をバッ<br/>クアップとして使用することにより、シ<br/>ステムの信頼性が最適化されます。</li> </ul>                                                                                                    |
|                                                              | <ul> <li>・部分的なミラーモード 1LM: 部分的な<br/>DIMMミラーリングによって完全なミラー<br/>コピーを保持するのではなく、メモリセ<br/>ルの特定の領域のミラーコピーが作成さ<br/>れます。部分的なミラーリングでは、部<br/>分的なミラー コピーの属性を使用して、<br/>メモリマップにミラー領域が作成されま<br/>す。最大4個の部分的なミラーを使用し<br/>て、合計メモリ容量の最大 50% をミラー<br/>リングできます。</li> </ul>                                                                                                    |

| 名前                                                        | 説明                                                                                                    |
|-----------------------------------------------------------|----------------------------------------------------------------------------------------------------|
| [NUMA] ドロップダウン リスト                                        | BIOS で Non-Uniform Memory Access (NUMA)<br>がサポートされているかどうか。次のいずれ<br>かになります。<br>•[Disabled]:サポートはディセーブルに<br>なっています。<br>•[Enabled]:サポートはイネーブルになっ<br>ています。                                                                                                    |
| [部分的なキャッシュ行の節約(Partial Cache<br>Line Sparing)] ドロップダウンリスト | <ul> <li>パーシャルキャッシュラインスペアリング</li> <li>(PCLS)は、メモリコントローラーのエラー防止メカニズムです。PCLSは、メモリアクセス中に置換できるように、ビットの欠陥のあるニブルの場所を、対応するデータコンテンツとともにスペアディレクトリに静的にエンコードします。次のいずれかになります。</li> <li>•[Disabled]:サポートはディセーブルになっています。</li> <li>•[Enabled]:サポートはイネーブルになっています。</li> </ul>                                                                 |
| [ディスク タイプの選択 (Select Disk Type)] ド<br>ロップダウン リスト          | Cisco IMCは、指定された障害のある行から指<br>定されたスペア行へのアクセスを永続的に再<br>マッピングする、ハード PPRをサポートして<br>います。<br>次のいずれかになります。<br>・[ハード PPR (Hard PPR)]: サポートは有効<br>になっています。<br>(注) ハード PPR は、[メモリ RAS<br>設定 (Memory RAS<br>Configuration)]が [ADDDCス<br>ペア (ADDDC Sparing)]に設<br>定されている場合にのみ使用<br>できます。他の RA の選択で<br>は、この設定を Disabled に設<br>定する必要があります。 |

| 名前                                                         | 説明                                                                                                    |
|------------------------------------------------------------|----------------------------------------------------------------------------------------------------|
| [BME DMA 移行 (BME DMA Mitigation)] ド<br>ロップダウン リスト          | 不正な外部 DMA からの脅威を緩和する PCI<br>BMEビットを無効にできます。次のいずれか<br>になります。                                                                                |
|                                                            | • [無効 (disabled)]: PCI BME ビットは BIOS<br>で無効になっています。                                                                                        |
|                                                            | • [有効 (Enabled): PCI BME ビットは BIOS<br>で有効になっています。                                                                                          |
| [4 G 以上の復号化(Above 4G Decoding)] ド<br>ロップダウン リスト            | 4 GB 以上の MMIO を有効または無効にしま<br>す。次のいずれかになります。                                                                                                |
|                                                            | • [Disabled]: サーバーでは64 ビットPCI デ<br>バイスの I/O を 4 GB 以上のアドレス空間<br>にマッピングしません。                                                                |
|                                                            | •[有効(Enabled)]:サーバで 64 ビット<br>PCI デバイスの I/O を 4 GB 以上のアドレ<br>ス空間にマッピングします。                                                                 |
|                                                            | <ul> <li>(注) PCI デバイスが 64 ビット対応で</li> <li>も、レガシーなオプション ROM</li> <li>を使用する場合は、この設定をイ</li> <li>ネーブルにしても正しく機能しな</li> <li>い場合があります。</li> </ul> |
| [Partial Memory Mirror Mode (部分メモリ ミ<br>ラーモード)]ドロップダウン リスト | 部分的なメモリ サイズは、パーセンテージま<br>たは GB 単位のいずれかです。次のいずれか<br>になります。                                                                                  |
|                                                            | •割合:部分的なメモリのミラーはパーセン<br>テージで定義されます。                                                                                                    |
|                                                            | <ul> <li>•値(GB):部分的なメモリ ミラーはGB で<br/>定義されます。</li> </ul>                                                                                    |
|                                                            | •無効:部分的なメモリミラーが無効になり<br>ます。                                                                                                    |

| 名前                                                                          | 説明                                                                                                    |
|-----------------------------------------------------------------------------|----------------------------------------------------------------------------------------------------|
| <b>[DCPMM Firmware Downgrade (DCPMM</b><br>ファームウェアのダウングレード)]ドロップダ<br>ウン リスト | <ul> <li>BIOS が DCPMM ファームウェアのダウング<br/>レードをサポートしているかどうか。次のい<br/>ずれかになります。</li> <li>[Disabled]:サポートはディセーブルに<br/>なっています。</li> <li>[Enabled]:サポートはイネーブルになっ<br/>ています。</li> </ul>  |
| [部分ミラー n サイズ(GB) (Partial Mirror<br>n Size in GB)] フィールド                    | <ul> <li>最初の部分メモリ ミラーのサイズ (GB)。</li> <li>n=1、2、または3</li> <li>0~65535 の整数を入力します。</li> <li>(注) すべての部分的なミラーの合計メ<br/>モリ サイズは、物理メモリ サイ<br/>ズの50%を超えないようにする必<br/>要があります。</li> </ul> |
| [部分的なミラー パーセンテージ (Partial<br>Mirror percentage)] フィールド                      | 4GBを超えてミラーリングするメモリの割合。<br>0 ~ 60 の整数を入力します。                                                                                                    |
| [メモリ サイズ制限 (GB) (Memory Size Limit<br>in GB)] フィールド                         | このオプションを使用して、物理メモリの上<br>限のサイズを GB 単位で減らします。<br>0 ~ 65535 の整数を入力します。                                                                                                    |
| <b>[NVMパフォーマンス設定 (NVM Performance</b><br>Setting)]ドロップダウンリスト                | <ul> <li>ワークロードの動作に応じて、NVMベースラインのパフォーマンス設定を設定できます。</li> <li>・BW 最適化</li> <li>・遅延の最適化</li> <li>・バランス プロファイル</li> </ul>                                                         |
| [CR QoS] ドロップダウンリスト                                                         | <ul> <li>CR QoS 調整を選択できます。</li> <li>次のいずれかになります。</li> <li>[モード1 (Mode 1)]:</li> <li>[モード2 (Mode 2)]:</li> <li>[モード0 (Mode 0)]: [CR QoS] 機能は<br/>無効です。</li> </ul>              |

| 名前                                                    | 説明                                                                                                    |
|-------------------------------------------------------|----------------------------------------------------------------------------------------------------|
| [AD の Snoopy モード (Snoopy mode for AD)]<br>ドロップダウン リスト | 新しい AD 固有の機能を有効にして、NUMA<br>に最適化されていないワークロードからDDRT<br>メモリへのディレクトリ更新を回避します。                             |
|                                                       | 次のいずれかになります。                                                                                          |
|                                                       | • [Disabled] : サポートはディセーブルに<br>なっています。                                                                |
|                                                       | • [Enabled] : サポートはイネーブルになっ<br>ています。                                                                  |
| [CR Fastgo Config] ドロップダウンリスト                         | CR QoS 設定プロファイルを選択できるように<br>します。                                                                      |
|                                                       | 次のいずれかになります。                                                                                          |
|                                                       | ・[最適化の有効化(Enable Optimization)]                                                                       |
|                                                       | ・[最適化の無効化(Disable Optimization)]                                                                      |
|                                                       | • Auto                                                                                                |
| [メモリリフレッシュレート(Memory Refresh<br>Rate)] ドロップダウンリスト     | メモリのリフレッシュレートを増減できます。<br>DRAMのリフレッシュレートを上げると、次<br>のリフレッシュの前に発生する可能性のある<br>アクティブ化(ハンマー)の最大数が減少し<br>ます。 |
|                                                       | 次のいずれかになります。                                                                                          |
|                                                       | •[1X リフレッシュ(1X Refresh)] : リフ<br>レッシュ レートは最小です。                                                       |
|                                                       | •[2X リフレッシュ(2X Refresh)] : リフ<br>レッシュは 2 倍高速です。                                                       |
| [2LMのSnoopyモード(Snoopymode for 2LM)]<br>ドロップダウンリスト     | NUMA に最適化されていないワークロードか<br>ら far メモリへのディレクトリ更新を回避でき<br>ます。                                             |
|                                                       | 次のいずれかになります。                                                                                          |
|                                                       | • [Disabled] : サポートはディセーブルに<br>なっています。                                                                |
|                                                       | •[Enabled]:サポートはイネーブルになっ<br>ています。                                                                     |

| 名前                                                                       | 説明                                                                                                    |
|--------------------------------------------------------------------------|----------------------------------------------------------------------------------------------------|
| [メモリ サーマル スロットリング モード<br>(Memory Thermal Throttling Mode)]ドロッ<br>プダウンリスト | この関数は、メモリ温度の調整に使用されま<br>す。この機能を有効にした後、メモリ温度が<br>極端に高くなると、メモリアクセスレートが<br>低下し、Baseboard Management Controller<br>(BMC)がファンを調整してメモリを冷却し、<br>DIMMの損傷を防ぎます。 |
|                                                                          | 次のいずれかになります。                                                                                                    |
|                                                                          | • [Disabled] : サポートはディセーブルに<br>なっています。                                                                                                    |
|                                                                          | • PECIを使用した CLTT: プラットフォー<br>ム環境制御インターフェイスを使用して<br>クローズドループサーマルスロットリン<br>グを有効にします。                                                                     |
| [パニックと高水準点 (Panic and High<br>Watermark)]ドロップダウンリスト                      | 低に設定した場合、[メモリ更新レート<br>(Memory Refresh Rate)]が[1X リフレッシュ<br>(1X Refresh)]に設定されている間、メモリ<br>コントローラは更新を延期しません。                                             |
|                                                                          | 次のいずれかになります。                                                                                                    |
|                                                                          | •[低 (Low)]: リフレッシュ レートは低<br>に設定します。                                                                                                    |
|                                                                          | •[高 (High)]: リフレッシュ レートは高<br>に設定します。                                                                                                    |
| [UMA] ドロップダウンリスト                                                         | UMA設定を設定できます。次のいずれかにな<br>ります。                                                                                                    |
|                                                                          | • Disable(All2All)                                                                                                    |
|                                                                          | • Hemisphere(2-clusters)                                                                                                    |

| 名前                                               | 説明                                                                                                    |
|--------------------------------------------------|----------------------------------------------------------------------------------------------------|
| [拡張メモリテスト(Enhanced Memory Test)]<br>ドロップダウンリスト   | <ul><li>(注) この機能は、Samsung、Hynix、および Micron DIMM にのみ適用されます。</li></ul>                                                                               |
|                                                  | この機能を使用して、BIOS POST 中に高度な<br>DIMM テストを有効にすることができます。<br>次のいずれかになります。                                                                                |
|                                                  | • [Disabled] : サポートはディセーブルに<br>なっています。                                                                                                    |
|                                                  | •[Enabled]:サポートはイネーブルになっています。                                                                                                    |
| [eADR サポート (eADR Support)] ドロップ<br>ダウンリスト        | 拡張非同期 DRAM リフレッシュ (eADR) の<br>サポートにより、CPU キャッシュに格納され<br>ているデータを永続メモリに移動するための<br>キャッシュフラッシュコマンドの待機期間を<br>回避できます。これによりパフォーマンスが<br>向上します。次のいずれかになります。 |
|                                                  | • Disabled                                                                                                    |
|                                                  | •有効化                                                                                                    |
|                                                  | • Auto                                                                                                    |
| [揮発性メモリ モード (Volatile Memory<br>Mode)]ドロップダウンリスト | 揮発性メモリ モードの設定は、BIOS が Intel<br><sup>®</sup> Optane <sup>™</sup> PMem をサポートしている場合に表<br>示されます。次のいずれかになります。                                           |
|                                                  | • [1LM] : このオプションは、Intel <sup>®</sup> Optane <sup>™</sup><br>PMem を App-Direct モードで設定するた<br>めに使用できます。                                              |
|                                                  | •[2LM]:このオプションにより、2LMは<br>DDR4メモリをキャッシュとして動作さ<br>せることができます。                                                                                        |

| 名前                                                                          | 説明                                                                                                    |
|-----------------------------------------------------------------------------|----------------------------------------------------------------------------------------------------|
| [アダプティブ リフレッシュ管理レベル<br>(Adaptive Refresh Management Level)] ド<br>ロップダウン リスト | リフレッシュ管理設定は読み取り専用です。<br>現用系 RFM により、コントローラは RFM レ<br>ベルと呼ばれる追加の RFM しきい値設定を柔<br>軟に選択できます。RFM レベルにより、コン<br>トローラが発行した RFM コマンドと、これら<br>のコマンドの DRAM 内管理との調整が可能に<br>なります。                                                                                                    |
|                                                                             | 次のいずれかになります。                                                                                                    |
|                                                                             | ・デフォルト (Default)                                                                                                    |
|                                                                             | ・[レベルA(Level A)]                                                                                                    |
|                                                                             | ・[レベルB(Level B)]                                                                                                    |
|                                                                             | ・[レベル C(Level C)]                                                                                                    |
| [メモリ帯域幅ブースト (Memory Bandwidth<br>Boost)]ドロップダウンリスト                          | <ul> <li>Intel<sup>®</sup>メモリ帯域幅ブーストは、Intel<sup>®</sup>Optane<sup>™</sup><br/>パーシステントメモリの機能であり、サーマ<br/>ルヘッドルームが利用可能な場合に、ダイナ<br/>ミックレンジの電力と帯域幅を提供します。<br/>次のいずれかになります。</li> <li>•[Disabled]:サポートはディセーブルに<br/>なっています。</li> <li>•[Enabled]:サポートはイネーブルになっ<br/>ています。</li> </ul> |
| [エラー チェック スクラブ(Error Check<br>Scrub)] ドロップダウン リスト                           | <ul> <li>結果収集の有無にかかわらず、メモリチェックを有効にすることができます。次のいずれかになります。</li> <li>Disabled</li> <li>[結果収集なしで有効化(Enabled without Result Collection)]</li> </ul>                                                                                                    |
|                                                                             | ・[結果収集めりで有効化(Enabled with<br>Result Collection)]                                                                                                    |

| 名前                                                       | 説明                                                                                                    |
|----------------------------------------------------------|----------------------------------------------------------------------------------------------------|
| [ <b>ランク マージン ツール(Rank Margin Tool)</b> ]<br>ドロップダウン リスト | <ul> <li>ランクマージンツールが使用されているかどうか、およびマージンテスト(メモリシーケンスと電圧信号をテストするもの)が実行されているかどうかを示します。次のいずれかになります。</li> <li>Disabled</li> <li>有効化</li> </ul> |
|                                                          |                                                                                                    |

# [電源/パフォーマンス(Power/Performance)]タブ

(注)

このタブに記載されている BIOS のパラメータは、サーバーによって異なります。

| 表 <b>31 : [</b> 電源/パフォーマンス | (Power/Performance) | ]タブの <b>BIOS</b> パラメータ |
|----------------------------|---------------------|------------------------|
|----------------------------|---------------------|------------------------|

| 名前                                                                        | 説明                                                                                                    |
|---------------------------------------------------------------------------|----------------------------------------------------------------------------------------------------|
| [ホストを即座リブート(Reboot Host<br>Immediately)] チェックボックス                         | [ホストを即座にリブート(Reboot Host<br>Immediately)] チェックボックスがオフの場<br>合、サーバーはすぐにリブートされ、新しい<br>BIOS 設定が有効になります。そうでない場<br>合、変更内容はサーバーが手動でリブートさ<br>れるまで保存されます。 |
| [隣接キャッシュ ライン プリフェッチャ<br>(Adjacent Cache Line Prefetcher)] ドロップダ<br>ウン リスト | プロセッサで必要な行のみを取得するのでは<br>なく、偶数または奇数のペアのキャッシュ行<br>を取得するかどうか。次のいずれかになりま<br>す。                                                                       |
|                                                                           | <ul> <li>[Disabled]: プロセッサで必要な行のみを<br/>取得します。</li> <li>[Enabled]: プロセッサで必要な行および<br/>ペアの行の両方を取得します。</li> </ul>                                    |
|                                                                           |                                                                                                    |

| 名前                                                   | 説明                                                                                                    |
|------------------------------------------------------|----------------------------------------------------------------------------------------------------|
| [ハードウェア プリフェッチャ(Hardware<br>Prefetcher)] ドロップダウン リスト | <ul> <li>プロセッサで、インテルハードウェアプリ</li> <li>フェッチャが必要に応じてデータおよび命令</li> <li>ストリームをメモリから取得し、統合2次</li> <li>キャッシュに入れることを許可するかどうか。</li> <li>次のいずれかになります。</li> <li>• [Disabled]: ハードウェアプリフェッチャ<br/>は使用しません。</li> <li>• [Enabled]: プロセッサで、キャッシュの</li> <li>問題が検出されたときにプリフェッチャ<br/>を使用します。</li> </ul> |
| [DCU IP プリフェッチャ(DCU IP Prefetcher)]<br>ドロップダウン リスト   | プロセッサで DCU IP プリフェッチ メカニズ<br>ムを使用して履歴キャッシュアクセスパター<br>ンを分析し、L1 キャッシュ内で最も関連性の<br>高い行をプリロードします。次のいずれかに<br>なります。<br>• [Disabled]: プロセッサでキャッシュデー<br>タをプリロードしません。<br>• [Enabled]: DCU IP プリフェッチャで最も<br>関連性が高いと判断されたデータを含む<br>L1 キャッシュをプリロードします。                                             |
| [DCUストリーマプリフェッチ (DCUStreamer<br>Prefetch)]ドロップダウンリスト | プロセッサで DCU IP プリフェッチ メカニズ<br>ムを使用して履歴キャッシュアクセスパター<br>ンを分析し、L1キャッシュ内で最も関連性の<br>高い行をプリロードします。次のいずれかに<br>なります。<br>• [Disabled]: プロセッサはキャッシュ読み<br>取り要求を予測しようとせず、明示的に<br>要求された行のみを取得します。<br>• [Enabled]: DCU Prefetcher でキャッシュ読<br>み取りパターンを分析し、必要と判断し<br>た場合にキャッシュ内の次の行を事前に<br>取得します。      |

| 名前                                            | 説明                                                                                                    |
|-----------------------------------------------|----------------------------------------------------------------------------------------------------|
| [仮想 Numa (Virtual Numa)]ドロップダウン<br>リスト        | 仮想 NUMA(仮想非均一メモリ アクセス)<br>は、VMware 仮想マシン(VM)のメモリアク<br>セス最適化方法であり、メモリ帯域幅のボト<br>ルネックを防ぐのに役立ちます。                                                                                                 |
|                                               | 次のいずれかになります。                                                                                                    |
|                                               | ・ <b>[無効(Disabled)]</b> :機能は無効です。                                                                                                    |
|                                               | • <b>[有効(Enabled)]</b> :機能は有効です。                                                                                                    |
| [CPUパフォーマンス(CPU Performance)] ド<br>ロップダウン リスト | 上記のオプションに対しCPUパフォーマンス<br>プロファイルを設定します。次のいずれかに<br>なります。                                                                                                    |
|                                               | ・[Enterprise]: すべてのオプションがイネー<br>ブルです。                                                                                                    |
|                                               | • [HPC] : すべてのオプションがイネーブル<br>です。この設定はハイパフォーマンスコ<br>ンピューティングとも呼ばれます。                                                                                                    |
|                                               | <ul> <li>[高スループット(Hight Throughput)]:</li> <li>DCU IP Prefetcher のみが有効です。残りのオプションは無効になります。</li> </ul>                                                                                         |
|                                               | <ul> <li>[Custom]:パフォーマンスプロファイルのすべてのオプションをサーバの BIOSセットアップから設定できます。また、[ハードウェアプリフェッチャ(Hardware Prefetcher)]オプションと[隣接キャッシュラインプリフェッチャ(Adjacent Cache Line Prefetcher)]オプションも同様に設定できます。</li> </ul> |

| 名前                                                     | 説明                                                                                                    |
|--------------------------------------------------------|----------------------------------------------------------------------------------------------------|
| [LLC デッド ライン (LLC Dead Line)] ドロッ<br>プダウンリスト           | CPU の非包括的キャッシュ スキームでは、<br>MLC から削除された内容が LLC に書き込ま<br>れます。行を MLC から削除する際、コアはそ<br>れらに [デッド (dead)]としてフラグを立て<br>ることがあります (再度読み取られる可能性<br>が小さい場合)。LLC には、デッドラインを<br>削除し、LLC に書き込まないオプションがあ<br>ります。 |
|                                                        | この機能が無効の場合、デッド ラインは常に<br>削除されます。LLC に書き込まれることはあ<br>りません。                                                                                                    |
|                                                        | この機能が有効の場合、使用可能な空きスペー<br>スがある場合にデッドラインをLLCに書き込<br>むことを LLC に許可します。                                                                                                    |
|                                                        | 次のいずれかになります。                                                                                                    |
|                                                        | ・[ <b>無効(Disabled)]</b> :機能は無効です。                                                                                                    |
|                                                        | ・[有効(Enabled)]:機能は有効です。                                                                                                    |
|                                                        | •[自動(Auto)]: CPUがLLCのデッドラ<br>インの割り当てを決定します。                                                                                                    |
| [XPT リモート プリフェッチ(XPT Remote<br>Prefetch) ドロップダウンリスト    | この機能は、LLC要求を複製し、最近のLLC<br>履歴に基づいてリモートマシンの適切なメモ<br>リコントローラに送信して、待ち時間を減ら<br>します。                                                                                                    |
|                                                        | 次のいずれかになります。                                                                                                    |
|                                                        | ・[無効(Disabled)]:機能は無効です。                                                                                                    |
|                                                        | ・[ <b>有効(Enabled)]</b> :機能は有効です。                                                                                                    |
|                                                        | •[自動(Auto)]: CPU が機能を決定しま<br>す。                                                                                                    |
| <b>[UPI リンク有効化(UPI Link Enablement)]</b><br>ドロップダウンリスト | プロセッサが必要とする最小数の UPI リンク<br>を有効にします。                                                                                                    |
|                                                        | 次のいずれかになります。                                                                                                    |
|                                                        | •1                                                                                                    |
|                                                        | • 2                                                                                                    |
|                                                        | • Auto                                                                                                    |

| 名前                                                       | 説明                                                                                                    |
|----------------------------------------------------------|----------------------------------------------------------------------------------------------------|
| [強化 CPU パフォーマンス(Enhanced CPU<br>Performance)] ドロップダウンリスト | <ul> <li>(注) この機能を有効にすると、[電源特性の有効化(Enable Power<br/>Characterization)]および[パワー<br/>キャッピング(Power Capping)]</li> <li>を有効にすることはできません。</li> </ul> |
|                                                          | サーバー設定を自動的に調整することにより、<br>CPUパフォーマンスを向上させます。                                                                                                  |
|                                                          | (注) この機能を有効にすると、消費電<br>力が増加する可能性があります。                                                                                                    |
|                                                          | この機能を使用するには、サーバーが次の要<br>件を満たしている必要があります。                                                                                                    |
|                                                          | ・サーバーが、Barlow Pass DIMM を使用し<br>ていないこと                                                                                                    |
|                                                          | <ul> <li>Cisco UCS C220 M6 サーバーの DIMM モジュール サイズは 64 GB 未満であり、</li> <li>Cisco UCS C240 M6 サーバーでは 256 GB</li> <li>未満であること</li> </ul>           |
|                                                          | ・サーバーに GPU カードが搭載されていないこと。                                                                                                    |
|                                                          | 次のいずれかになります。                                                                                                    |
|                                                          | <ul> <li>•[無効(Disabled)]: プロセッサでこの機</li> <li>能を使用しません。</li> </ul>                                                                            |
|                                                          | •[自動(Auto)]: Cisco IMC がサーバー設<br>定を調整して、パフォーマンスを向上さ<br>せることができます。                                                                            |
| [C1 自動降格(C1 Auto Demotion)] ドロップ<br>ダウンリスト               | 有効にすると、CPUは非コア自動降格情報に<br>基づいて C1 状態に自動的に降格します。                                                                                               |
|                                                          | <ul> <li>•[無効(Disabled)]: プロセッサでこの機</li> <li>能を使用しません。</li> </ul>                                                                            |
|                                                          | • <b>[有効(Enabled)]</b> :機能は有効です。                                                                                                    |

| 名前                                                     | 説明                                               |
|--------------------------------------------------------|--------------------------------------------------|
| <b>[UPI 電力管理(UPI Power Manangement)]</b><br>ドロップダウンリスト | UPI 電力管理は、サーバーの電力を節約する<br>ために使用されます。             |
|                                                        | 次のいずれかになります。                                     |
|                                                        | •[ <b>無効(Disabled)]</b> : プロセッサでこの機<br>能を使用しません。 |
|                                                        | •[ <b>自動(Auto)]</b> :機能は有効です。                    |
| [C1 自動降格解除 (C1 Auto UnDemotion)]ド<br>ロップダウンリスト         | プロセッサがC1降格状態から自動的に解除で<br>きるようにするかどうかを選択します。      |
|                                                        | •[ <b>無効(Disabled)]</b> : プロセッサでこの機<br>能を使用しません。 |
|                                                        | •[ <b>有効(Enabled)]</b> :機能は有効です。                 |

### [プロセッサ(Processor)] タブ

(注) このタブに記載されている BIOS のパラメータは、サーバーによって異なります。

表 32:[プロセッサ(Processor)] タブの BIOS パラメータ

| 名前                                                 | 説明                                                                                                    |
|----------------------------------------------------|----------------------------------------------------------------------------------------------------|
| [ホストを即座リブート(Reboot Host<br>Immediately)] チェック ボックス | [ホストを即座にリブート(Reboot Host<br>Immediately)] チェックボックスがオフの場<br>合、サーバーはすぐにリブートされ、新しい<br>BIOS 設定が有効になります。そうでない場<br>合、変更内容はサーバーが手動でリブートさ<br>れるまで保存されます。 |
| [拡張 APIC (Extended APIC)]ドロップダウ<br>ンリスト            | 拡張 APIC サポートをイネーブルまたはディ<br>セーブルにできます。次のいずれかになりま<br>す。<br>・有効: APIC サポートを有効にします<br>・[無効 (Disabled)]: APIC サポートを無効<br>にします。                        |

| 名前                                                  | 説明                                                                                                    |
|-----------------------------------------------------|----------------------------------------------------------------------------------------------------|
| [Intel Virtualization Technology] ドロップダウン<br>リスト    | <ul> <li>プロセッサで Intel Virtualization Technology<br/>(VT) を使用するかどうか。このテクノロジーでは、1つのプラットフォームで、複数のオペレーティングシステムとアプリケーションをそれぞれ独立したパーティション内で実行できます。次のいずれかになります。</li> <li>•[Disabled]:プロセッサでの仮想化を禁止します。</li> <li>•[有効(Enabled)]:プロセッサで、複数のオペレーティングシステムをそれぞれ<br/>独立したパーティション内で実行できます。</li> </ul>                                                                                                    |
| [プロセッサ C6 レポート(Processor C6<br>Report)] ドロップダウン リスト | <ul> <li>BIOS からオペレーティング システムに C6 レ<br/>ポートを送信するかどうか。OS はレポートを<br/>受信すると、プロセッサを電力量の少ない C6<br/>状態に移行してエネルギー使用量を減らし、<br/>最適なプロセッサ パフォーマンスを維持でき<br/>ます。次のいずれかになります。</li> <li>[Disabled]: BIOS から C6 レポートを送信<br/>しません。</li> <li>[Enabled]: BIOS から C6 レポートを送信<br/>し、OS がプロセッサを電力量の少ない<br/>C6 状態に移行できるようにします。</li> <li>(注) [CPUPowerManagement] を [カスタ<br/>ム (Custom)]に設定する必要が<br/>あります。そのようにしない場<br/>合、このパラメータの設定は無視<br/>されます。</li> <li>(注) このオプションを使用できるのは<br/>一部のCシリーズサーバーだけで<br/>す。</li> </ul> |

| 名前                                              | 説明                                                                                                    |
|-------------------------------------------------|----------------------------------------------------------------------------------------------------|
| [プロセッサ C1E(Processor C1E)] ドロップ<br>ダウン リスト      | Cl ステートに入ったときに、CPUが最小周波<br>数に移行するかどうか。次のいずれかになり<br>ます。                                                                                                    |
|                                                 | <ul> <li>[無効(Disabled)]: CPUはC1ステート<br/>でも引き続き最大周波数で動作します。</li> </ul>                                                                                                    |
|                                                 | <ul> <li>「有効(Enabled)]: CPUは最小周波数に<br/>移行します。このオプションではClス<br/>テートで節約される電力量が最大になり<br/>ます。</li> </ul>                                                                                                    |
|                                                 | <ul><li>(注) このオプションを使用できるのは<br/>一部のCシリーズサーバーだけで<br/>す。</li></ul>                                                                                                    |
| [EIST PSD 関数 (EIST PSD Function)]ドロッ<br>プダウンリスト | EIST は、電圧と周波数のペア(P状態)の変<br>更に固有の遅延を短縮するため、これらの遷<br>移がより頻繁に発生するようになります。こ<br>れにより、より詳細なデマンドベースのスイッ<br>チングが可能になり、アプリケーションの要<br>求に基づいて電力とパフォーマンスのバラン<br>スを最適化できます。次のいずれかになりま<br>す。                                                     |
|                                                 | <ul> <li>[HW ALL]: フロセッサは、論理フロセッ<br/>サの依存関係間の P 状態を調整します。<br/>OS は、すべての論理プロセッサで P-state<br/>要求を最新の状態に保ちます。</li> <li>[SW ALL]: OS Power Manager によって、<br/>依存関係にある論理プロセッサ間の P-state<br/>を調整します。すべての論理プロセッサ<br/>で遷移を開始します。</li> </ul> |
|                                                 |                                                                                                    |

| 名前                                                      | 説明                                                                                                    |
|---------------------------------------------------------|----------------------------------------------------------------------------------------------------|
| [ <b>ターボモード(Turbo Mode)]</b> ドロップダウ<br>ンリスト             | プロセッサでインテルターボブーストテクノ<br>ロジーを使用するかどうか。このテクノロジー<br>では、仕様よりも低い電力、温度、または電<br>圧でプロセッサが動作していると、自動的に<br>そのプロセッサの周波数が上がります。次の<br>いずれかになります。    |
|                                                         | •[Disabled]: クロセッサの周波数は自動的<br>には上がりません。                                                                                                |
|                                                         | • [Enabled]: 必要に応じてプロセッサで<br>Turbo Boost Technology が利用されます。                                                                           |
|                                                         | <ul> <li>(注) [CPUPowerManagement]を[カスタム(Custom)]に設定する必要があります。そのようにしない場合、このパラメータの設定は無視されます。</li> </ul>                                  |
| [非コア周波数スケーリング(Uncore Frequency Scaling)]ドロップダウンリスト      | この機能を使用すると、プロセッサのコア以外の周波数のスケーリングを設定できます                                                                                                |
|                                                         | 次のいずれかになります。                                                                                                    |
|                                                         | • [Enabled]: プロセッサの非コア部分の周<br>波数を、負荷に応じて上下します。                                                                                         |
|                                                         | • [無効 (Disabled)]: プロセッサのコア以外<br>の周波数を固定します。                                                                                           |
|                                                         | 『Intel <sup>®</sup> Dear Customer Letter (DCL)』には、固<br>定されていない場合の[非コア周波数スケーリ<br>ング (Uncore Frequency Scaling)]の固定の上限<br>値と下限値が記されています。 |
| [ブート パフォーマンス モード(Boot<br>Performance Mode)] ドロップダウン リスト | オペレーティング システムのハンドオフ前に<br>設定される BIOS パフォーマンス状態を選択で<br>きます。次のいずれかになります。                                                                  |
|                                                         | • [Max Performance] : プロセッサの P-state<br>率は最大です                                                                                         |
|                                                         | •[最大効率(Max Efficient)]: プロセッサの P-state の比率が最小です。                                                                                       |
|                                                         | •[Intel NM による設定(Set by Intel<br>NM)]:値は自動的に設定されます。                                                                                    |

| 名前                                  | 説明                                                                                                    |
|-------------------------------------|----------------------------------------------------------------------------------------------------|
| [TDPの設定 (Config TDP)]ドロップダウン<br>リスト | [TDP の設定 (Config TDP)]機能により、プ<br>ロセッサの温度設計の電力値を調整できます。<br>プロセッサの動作とパフォーマンス レベルを<br>変更することにより、プロセッサの消費電力<br>と TDP を同時に調整できます。したがって、<br>プロセッサは、使用可能な冷却容量と望まし<br>い消費電力に応じて、パフォーマンス レベル<br>が高いまたは低い方で動作します。次のいず<br>れかになります。 |
|                                     | ・[標準 (Normal)]                                                                                                    |
|                                     | ・[レベル 1 (Level 1)]                                                                                                    |
|                                     | ・[レベル 2 (Level 2)]                                                                                                    |
|                                     | <sup>TDP レベル</sup> の値については、『Intell <sup>®</sup> Dear<br>Customer Letter (DCL)』を参照してください。                                                                                                    |
| [SpeedStep (Pstates)]ドロップダウンリスト     | プロセッサで拡張版 Intel SpeedStep テクノロ<br>ジーを使用するかどうか設定します。このテ<br>クノロジーでは、プロセッサの電圧やコア周<br>波数をシステムが動的に調整できます。この<br>テクノロジーにより、平均電力消費量と平均<br>熱発生量が減少する可能性があります。次の<br>いずれかになります。                                                    |
|                                     | • [Disabled]: プロセッサの電圧または周波<br>数を動的に調整しません。                                                                                                    |
|                                     | <ul> <li>[有効(Enabled)]:プロセッサでEnhanced<br/>Intel SpeedStep Technology が使用され、サ<br/>ポートされているすべてのスリープ状態<br/>でさらに電力を節約することが可能にな<br/>ります。</li> </ul>                                                                          |
|                                     | オペレーティングシステムがこの機能をサポー<br>トするかどうかについては、オペレーティン<br>グ システムのベンダーに問い合わせることを<br>推奨します。                                                                                                    |
|                                     | <ul> <li>(注) [CPUPowerManagement]を[カスタム(Custom)]に設定する必要があります。そのようにしない場合、このパラメータの設定は無視されます。</li> </ul>                                                                                                    |

| 名前                                   | 説明                                                                                                    |
|--------------------------------------|----------------------------------------------------------------------------------------------------|
| [Processor CMCI] ドロップダウン リスト         | <ul> <li>CPU が corrected machine check events で割り込みをトリガーできるようにします。corrected machine check interrupt (CMCI) により、従来のポーリングタイマーよりも反応速度を向上できます。次のいずれかになります。</li> <li>「無効(Disabled)]: CMCI が無効になります。</li> <li>「有効(有効)]: CMCI が有効になります。</li> </ul>                         |
| [HyperThreading [All]] ドロップダウン リスト   | <ul> <li>プロセッサでインテル ハイパースレッディン<br/>グテクノロジーを使用するかどうか。このテ<br/>クノロジーでは、マルチスレッド ソフトウェ<br/>アアプリケーションのスレッドを各プロセッ<br/>サ内で並列に実行できます。次のいずれかに<br/>なります。</li> <li>•[Disabled]:プロセッサでのハイパース<br/>レッディングを禁止します。</li> <li>•[有効(Enabled)]:プロセッサでの複数<br/>スレッドの並列実行を許可します。</li> </ul> |
| [Workload Configuration] ドロップダウン リスト | この機能を使用すると、ワークロードを最適<br>化できます。オプションは [Balanced] と [I/O<br>Sensitive] です。<br>・[バランス (Balanced) ]<br>・[I/O 重視 (IO Sensitive) ]                                                                                                    |

| 名前                                                        | 説明                                                                                                    |
|-----------------------------------------------------------|----------------------------------------------------------------------------------------------------|
| [コアは有効化されました(Cores Enabled)]<br>ドロップダウン リスト               | サーバー上の1つ以上の物理コアを無効にで<br>きます。次のいずれかになります。                                                              |
|                                                           | •[All]: すべての物理コアをイネーブルに<br>します。 これにより、関連付けられてい<br>る論理プロセッサ コアで Hyper Threading<br>もイネーブルになります。        |
|                                                           | •[1]~[48]:サーバーで実行できる物理プ<br>ロセッサコアの数を指定します。各物理<br>コアには、論理コアが関連付けられてい<br>ます。                            |
|                                                           | <ul> <li>(注) オペレーティングシステムがこの<br/>機能をサポートするかどうかにつ<br/>いては、オペレーティングシステ<br/>ムのベンダーに問い合わせください。</li> </ul> |
| [UPI リンク周波数選択 (UPI Link Frequency<br>Select)] ドロップダウン リスト | <ul> <li>(注) [UPI リンク周波数選択 (UPI Link<br/>Frequency Select)] トークンは、単<br/>ーソケット構成には適用されません。</li> </ul>  |
|                                                           | この機能を使用すると、複数のソケット間の<br>Intel Ultra Path Interconnect (UPI) リンク速度を<br>設定できます。次のいずれかになります。             |
|                                                           | • [自動 (auto)]]: このオプションは、最適な<br>リンク速度を自動的に設定します。                                                      |
|                                                           | <ul> <li>• [9.6 GT/s]: このオプションは、最適なリンク速度として 9.6GT/s を使用します。</li> </ul>                                |
|                                                           | •[10.4 GT/s]—このオプションは、最適なリ<br>ンク速度として 10.4GT/s を使用します。                                                |
| 名前                                                      | 説明                                                                                             |
|---------------------------------------------------------|------------------------------------------------------------------------------------------------|
| [UPI プリフェッチ(UPI Prefetch)] ドロップ<br>ダウン リスト              | UPI プリフェッチは、DDR バス上でメモリ読<br>み込みが早期に開始されるようにするメカニ<br>ズムです。これは次のいずれかになります。                       |
|                                                         | ・[無効(disabled)][無効(Disabled)]:プ<br>ロセッサでキャッシュデータをプリロー<br>ドしません。                                |
|                                                         | • [有効(enabled)][有効(Enabled)]: UPI<br>プリフェッチャで最も関連性が高いと判<br>断されたデータを含むL1キャッシュをプ<br>リロードします。     |
|                                                         | • [自動(Auto)]: CPU が UPI プリフェッ<br>チ モードを決定します。                                                  |
| [Sub NUMA Clustering] ドロップダウンリスト                        | CPUがサブNUMAクラスタリングをサポート<br>するかどうか。そのクラスタリングでは、タ<br>グディレクトリとメモリチャネルは常に同じ<br>領域にあります。次のいずれかになります。 |
|                                                         | リングは発生しません。                                                                                    |
|                                                         | • [enabled][Enabled] : サブNUMA クラスタ<br>リングが発生します。                                               |
| [電力パフォーマンスの調整(Power Performance<br>Tuning)] ドロップダウン リスト | BIOS または OS によってエネルギー パフォー<br>マンスのバイアス調整をオンにできるかどう<br>かを指定します。オプションは[BIOS] と [OS]<br>です。       |
|                                                         | • [ <b>BIOS</b> ] : エネルギー効率の調整のために<br>BIOS を選択します。                                             |
|                                                         | • [OS] : エネルギーパフォーマンスの調整<br>にOSを選択します。                                                         |
|                                                         | • [OS]: エネルギーパフォーマンスチュー<br>ニング用のプラットフォーム環境制御イ<br>ンターフェースを選択します。                                |

| 名前                         | 説明                                                                                                    |
|----------------------------|----------------------------------------------------------------------------------------------------|
| [XPT Prefetch] ドロップダウン リスト | XPT プリフェッチを使用して、最後のレベル<br>のキャッシュに読み取り要求を送信できるよ<br>うにして、その要求のコピーをメモリ コント<br>ローラのプリフェッチャに発行するかどうか。<br>次のいずれかになります。 |
|                            | • [disabled][Disabled]: CPUは XPT Prefetch<br>オプションを使用しません。                                                       |
|                            | • [enabled][Enabled]: CPUはXPTプリフェッ<br>チオプションを有効にします。                                                             |

| 名前                                            | 説明                                                                                                    |
|-----------------------------------------------|----------------------------------------------------------------------------------------------------|
| [パッケージのCステート(Package C State)]<br>ドロップダウン リスト | アイドル時にサーバー コンポーネントが使用<br>できる電力量。次のいずれかになります。                                                                                                    |
|                                               | • [no-limit][制限なし(No Limit)]: サー<br>バーは、使用可能な任意のC ステートに<br>入ることがあります。                                                                                                    |
|                                               | •[自動(auto)][自動(Auto)]:物理的な<br>高度をCPU が決定します。                                                                                                    |
|                                               | <ul> <li>[C0 C1 ステート(C0 C1 State)]: サー<br/>バーはすべてのサーバー コンポーネント<br/>に常にフルパワーを提供します。このオ<br/>プションでは、最高レベルのパフォーマ<br/>ンスが維持され、最大量の電力が必要と<br/>なります。</li> </ul>                                             |
|                                               | <ul> <li>[C2]: CPU のアイドル時に、システムの<br/>電力消費をC1オプションよりもさらに低<br/>減します。この場合、必要な電力はC1ま<br/>たはC0よりも少なくなりますが、サー<br/>バーがハイパフォーマンスモードに戻る<br/>のに要する時間が少し長くなります。</li> </ul>                                      |
|                                               | <ul> <li>[C6 保持なし(C6 Non Retention)]: CPU<br/>のアイドル時に、C3オプションよりもさ<br/>らに電力消費が低減されます。このオプ<br/>ションを使用すると、C0、C1、またはC3<br/>よりも電力量が節約されますが、サーバー<br/>がフルパワーに戻るまでにパフォーマン<br/>ス上の問題が発生する可能性があります。</li> </ul> |
|                                               | <ul> <li>[C6保持(C6Retention)]: CPUのアイド<br/>ル時に、C3オプションよりもさらに電力<br/>消費が低減されます。このオプションを<br/>使用すると、C0、C1、またはC3よりも<br/>電力量が節約されますが、サーバーがフ<br/>ルパワーに戻るまでにパフォーマンス上<br/>の問題が発生する可能性があります。</li> </ul>         |

| 名前                                                                               | 説明                                                                                                    |
|----------------------------------------------------------------------------------|----------------------------------------------------------------------------------------------------|
| <b>[エネルギー パフォーマンスのバイアス構成</b><br>(Energy/Performance Bias Config)]ドロップ<br>ダウン リスト | システム パフォーマンスまたはエネルギー効<br>率がこのサーバーで重要かどうかを判断でき<br>ます。次のいずれかになります。                                                                       |
|                                                                                  | <ul> <li>[Performance] — サーバではすべてのサー<br/>バコンポーネントにフルパワーを常時提<br/>供します。このオプションでは、最高レ<br/>ベルのパフォーマンスが維持され、最大<br/>量の電力が必要となります。</li> </ul> |
|                                                                                  | • [Balanced Performance] — サーバはすべ<br>てのサーバ コンポーネントに、パフォー<br>マンスとパワーのバランスを保つのに十<br>分な電力を提供します。                                          |
|                                                                                  | <ul> <li>「バランス電力(Balanced Power)]:サー<br/>バーは、すべてのサーバー コンポーネン<br/>トに、パフォーマンスと電力のバランス<br/>を保つのに十分な電力を提供します。</li> </ul>                   |
|                                                                                  | • [電力 (Power)]: サーバーは、すべての<br>サーバー コンポーネントに、消費電力の<br>低減を維持するのに最大の電力を提供し<br>ます。                                                         |
| [ハードウェアPステート(Hardware P-States)]<br>ドロップダウン リスト                                  | プロセッサ ハードウェアの P ステートを有効<br>にします。次のいずれかになります。                                                                                           |
|                                                                                  | <ul> <li>[disabled][Disabled]: HWPMがディセーブ<br/>ルになります。</li> </ul>                                                                       |
|                                                                                  | <ul> <li>[hwpm-native-mode][HWPM Native Mode]:<br/>HWPMネイティブモードがイネーブルに<br/>なります。</li> </ul>                                            |
|                                                                                  | • [hwpm-oob-mode][HWPM OOB Mode] :<br>HWPMアウトオブボックス モードがイ<br>ネーブルになります。                                                                |
|                                                                                  | • [Native Mode with no Legacy] (GUI のみ)                                                                                                |

| 名前                                                 | 説明                                                                                                    |
|----------------------------------------------------|----------------------------------------------------------------------------------------------------|
| [LLC Prefetch] ドロップダウン リスト                         | プロセッサがLLCプリフェッチメカニズムを<br>使用して日付をLLCにフェッチするかどう<br>か。次のいずれかになります。                                                                         |
|                                                    | • [disabled][Disabled] : プロセッサでキャッ<br>シュデータをプリロードしません。                                                                                  |
|                                                    | • [enabled][Enabled]: LLCPrefetcher で最も<br>関連性が高いと判断されたデータを含む<br>L1 キャッシュをプリロードします。                                                     |
| [自律コアC状態(Autonomous Core C-state)]<br>ドロップダウン リスト  | HALT 命令を MWAIT 命令に変換する CPU<br>Autonomous C-State を有効にします。次のいず<br>れかになります。                                                               |
|                                                    | • [Disabled] : CPU Autonomous C-state が無<br>効です。                                                                                        |
|                                                    | •[有効(Enabled)]: CPU 自律 C-state が有<br>効になります。                                                                                            |
| [エネルギー効率ターボ(Energy Efficient<br>Turbo)] ドロップダウンリスト | エネルギー効率の高いターボが有効になって<br>いる場合、CPUの最適なターボ周波数は、CPU<br>使用率に基づいてダイナミックになります。<br>パワー/パフォーマンスのバイアス設定も、エ<br>ネルギー効率の高いターボに影響します。次<br>のいずれかになります。 |
|                                                    | • [ <b>無効(Disabled)]</b> : エネルギー効率ター<br>ボが無効です。                                                                                         |
|                                                    | •[ <b>有効(Enabled)]</b> :エネルギー効率ター<br>ボが有効です。                                                                                            |

| 名前                                                     | 説明                                                                                                    |
|--------------------------------------------------------|----------------------------------------------------------------------------------------------------|
| [パトロールスクラブ(Patrol Scrub)] ドロッ<br>プダウンリスト               | システムにサーバーのメモリ(未使用部分も<br>含む)における単一ビットメモリエラーを検<br>出させて修復させることが可能です。次のい<br>ずれかになります。                                                                                                    |
|                                                        | •[Disabled]: CPUがメモリアドレスの読み<br>取りまたは書き込みを行うときのみ、シ<br>ステムはメモリのECCエラーをチェック<br>します。                                                                                                    |
|                                                        | <ul> <li>「有効(Enabled)]:システムは定期的に<br/>メモリを読み書きしてECCエラーを探し<br/>ます。エラーが見つかると、システムは<br/>修復を試みます。このオプションにより、<br/>単一ビットエラーは複数ビットエラーに<br/>なる前に修正される場合がありますが、<br/>パトロールスクラブの実行時にパフォー<br/>マンスが低下する場合もあります。</li> </ul> |
|                                                        | •[POST の最後に有効化する(Enable at<br>End of POST)]: システムは、BIOS POST<br>後にメモリ ECC エラーをチェックしま<br>す。                                                                                                    |
| [プロセッサEPP プロファイル(Processor EPP<br>Profile)] ドロップダウンリスト | システム パフォーマンスまたはエネルギー効<br>率がこのサーバーで重要かどうかを判断でき<br>ます。次のいずれかになります。                                                                                                    |
|                                                        | Performance                                                                                                    |
|                                                        | Balanced Performance                                                                                                    |
|                                                        | • Balanced Power                                                                                                    |
|                                                        | • <b></b>                                                                                                    |

| 名前                                                           | 説明                                                                                                    |
|--------------------------------------------------------------|----------------------------------------------------------------------------------------------------|
| [Intel ダイナミック速度選択(Intel Dynamic<br>Speed Select)] ドロップダウンリスト | [Intel ダイナミック速度選択(Intel Dynamic<br>Speed Select)] モードでは、ユーザーは自動<br>モードで異なる速度とコアを使用して CPUを<br>動作させることができます。次のいずれかに<br>なります。                                                                          |
|                                                              | <ul> <li>「無効(Disabled)]: [Intel ダイナミック<br/>速度選択(Intel Dynamic Speed Select)]<br/>が無効になっています。</li> <li>「有効(Enabled)]: [Intel ダイナミック<br/>速度選択(Intel Dynamic Speed Select)]<br/>が有効になっています。</li> </ul> |
|                                                              |                                                                                                    |
| [Intel Speed Select (Intel の速度選択)] トロック<br>ダウンリスト            | [Intel の速度選択(Intel Speed Select)] モート<br>では、ユーザーは異なる速度とコアを使用し<br>て CPU を実行できます。                                                                                                    |
|                                                              | 次のいずれかになります。                                                                                                    |
|                                                              | •基本): ユーザーは最大コアおよび熱設計<br>電力 (TDP) 比率にアクセスすることがで<br>きます。                                                                                                    |
|                                                              | <ul> <li>・設定3ユーザーは基本より小さいコアと<br/>TDP比率にアクセスできます。</li> </ul>                                                                                                    |
|                                                              | <ul> <li>•[構成4(Config4)]: ユーザーは[構成3<br/>(Config3)]より小さいコアとTDP比率<br/>にアクセスできます。</li> </ul>                                                                                                    |
|                                                              | デフォルト値: <b>基本</b> 。                                                                                                    |

# C220 M6 および C240 M6 サーバー

I/O Tab

**Note** BIOS parameters listed in this tab may vary depending on the server.

#### Table 33: BIOS Parameters in I/O Tab

| Name                                | Description                                                                                                    |
|-------------------------------------|----------------------------------------------------------------------------------------------------|
| Reboot Host Immediately check box   | If the Reboot Host Immediately check box is<br>checked, the server is rebooted immediately and the<br>new BIOS settings go into effect. Otherwise the<br>changes are saved until the server is manually<br>rebooted. |
| MLOM OptionROM drop-down list       | This options allows you to control the Option ROM execution of the PCIe adapter connected to the MLOM slot. This can be one of the following:                                                                        |
|                                     | • <b>Disabled</b> —Does not execute Option ROM of the PCIe adapter connected to the MLOM slot.                                                                                                    |
|                                     | • <b>Enabled</b> —Executes Option ROM of the PCIe adapter connected to the MLOM slot.                                                                                                    |
| MLOM Link Speed drop-down list      | This option allows you to restrict the maximum speed of an adapter card installed in PCIe MLOM slot. This can be one of the following:                                                                               |
|                                     | • <b>Disabled</b> —The maximum speed is not restricted.                                                                                                    |
|                                     | • Auto—System selects the maximum speed allowed.                                                                                                    |
|                                     | • <b>GEN1</b> —2.5GT/s (gigatransfers per second) is the maximum speed allowed.                                                                                                    |
|                                     | • <b>GEN2</b> —5GT/s is the maximum speed allowed.                                                                                                    |
|                                     | • <b>GEN3</b> —8GT/s is the maximum speed allowed.                                                                                                    |
|                                     | • <b>GEN4</b> —16GT/s is the maximum speed allowed.                                                                                                    |
| PCIe Slotn OptionROM drop-down list | Whether the server can use the Option ROMs present in the PCIe card slot designated by $n$ . This can be one of the following:                                                                                       |
|                                     | • <b>Disabled</b> —Option ROM for slot <i>n</i> is not available.                                                                                                    |
|                                     | • <b>Enabled</b> —Option ROM for slot <i>n</i> is available.                                                                                                    |

| Name                                          | Description                                                                                                    |
|-----------------------------------------------|----------------------------------------------------------------------------------------------------|
| PCIe Slotn Link Speed drop-down list          | System IO Controller $n$ (SIOCn) add-on slot<br>(designated by $n$ ) link speed. This can be one of the<br>following:                                       |
|                                               | • <b>Disabled</b> —Slot is disabled, and the card is not enumerated.                                                                                        |
|                                               | • Auto— The default link speed. Link speed is automatically assigned.                                                                                       |
|                                               | • <b>GEN1</b> —Link speed can reach up to first generation.                                                                                                 |
|                                               | • <b>GEN2</b> —Link speed can reach up to second generation.                                                                                                |
|                                               | • <b>GEN3</b> —Link speed can reach up to third generation.                                                                                                 |
| Front NVME- <i>n</i> OptionROM drop-down list | This options allows you to control the Option ROM execution of the PCIe adapter connected to the SSD:NVMe slot <i>n</i> . This can be one of the following: |
|                                               | • <b>Disabled</b> —Does not execute Option ROM of the PCIe adapter connected to the SSD:NVMe1 slot.                                                         |
|                                               | • Enabled—Executes Option ROM of the PCIe adapter connected to the SSD:NVMe1 slot                                                                           |
| Front NVME-n Link Speed drop-down list        | Link speed for NVMe front slot designated by slot $n$ . This can be one of the following:                                                                   |
|                                               | • <b>Disabled</b> —Slot is disabled, and the card is not enumerated.                                                                                        |
|                                               | • Auto—The default link speed. Link speed is automatically assigned.                                                                                        |
|                                               | • <b>GEN1</b> —Link speed can reach up to first generation.                                                                                                 |
|                                               | • <b>GEN2</b> —Link speed can reach up to second generation.                                                                                                |
|                                               | • <b>GEN3</b> —Link speed can reach up to third generation.                                                                                                 |
|                                               | • <b>GEN4</b> —Link speed can reach up to fourth generation.                                                                                                |

| Name                                          | Description                                                                                                    |
|-----------------------------------------------|----------------------------------------------------------------------------------------------------|
| Rear NVME-n OptionROM drop-down list          | This options allows you to control the Option ROM execution of the PCIe adapter connected to the rear SSD:NVMe slot <i>n</i> . This can be one of the following: |
|                                               | • <b>Disabled</b> —Does not execute Option ROM of the PCIe adapter connected to the SSD:NVMe1 slot.                                                              |
|                                               | • Enabled—Executes Option ROM of the PCIe adapter connected to the SSD:NVMe1 slot                                                                                |
| Rear NVME-n Link Speed drop-down list         | Link speed for NVMe rear slot designated by slot <i>n</i> . This can be one of the following:                                                                    |
|                                               | • <b>Disabled</b> —Slot is disabled, and the card is not enumerated.                                                                                             |
|                                               | • Auto—The default link speed. Link speed is automatically assigned.                                                                                             |
|                                               | • <b>GEN1</b> —Link speed can reach up to first generation.                                                                                                    |
|                                               | • <b>GEN2</b> —Link speed can reach up to second generation.                                                                                                    |
|                                               | • <b>GEN3</b> —Link speed can reach up to third generation.                                                                                                    |
|                                               | • <b>GEN4</b> —Link speed can reach up to fourth generation.                                                                                                    |
| Legacy USB Support drop-down list             | Whether the system supports legacy USB devices.<br>This can be one of the following:                                                                             |
|                                               | • <b>Disabled</b> —USB devices are only available to EFI applications.                                                                                           |
|                                               | • Enabled—Legacy USB support is always available.                                                                                                    |
|                                               | • Auto—Feature is is automatically assigned.                                                                                                    |
| PCIe Slot MSTOR RAID OptionROM drop-down list | Whether the server can use the Option ROMs present in the PCIe MSTOR RAID. This can be one of the following:                                                     |
|                                               | • <b>Disabled</b> —Option ROM is not available.                                                                                                    |
|                                               | • Enabled—Option ROM is available.                                                                                                    |

| Name                                       | Description                                                                                                    |
|--------------------------------------------|----------------------------------------------------------------------------------------------------|
| Intel VTD Coherency Support drop-down list | Whether the processor supports Intel VT-d<br>Coherency. This can be one of the following:                                                                                                    |
|                                            | • <b>Disabled</b> —The processor does not support coherency.                                                                                                    |
|                                            | • Enabled—The processor uses VT-d Coherency as required.                                                                                                    |
| Intel VT for Directed IO drop-down list    | Whether the processor uses Intel Virtualization<br>Technology (VT), which allows a platform to run<br>multiple operating systems and applications in<br>independent partitions. This can be one of the<br>following: |
|                                            | • <b>Disabled</b> —The processor does not permit virtualization.                                                                                                    |
|                                            | • <b>Enabled</b> —The processor allows multiple operating systems in independent partitions.                                                                                                    |
|                                            | <b>Note</b> If you change this option, you must power cycle the server before the setting takes effect.                                                                                                    |
| VMD Enable drop-down list                  | Intel Volume Management Device (VMD) is for<br>PCIe NVMe SSDs that provides hardware logic to<br>manage and aggregate NVMe SSDs.                                                                                     |
|                                            | This can be one the following:                                                                                                    |
|                                            | • Enabled— Enables benefits like robust surprise hot-plug, status LED management.                                                                                                    |
|                                            | • <b>Disabled</b> — Disables benefits like robust surprise hot-plug, status LED management.                                                                                                    |
|                                            | Default value: <b>Disabled</b> .                                                                                                    |
|                                            | Refer Intel <sup>®</sup> Virtual RAID on CPU User Guide and<br>Intel <sup>®</sup> Virtual RAID on CPU (Intel <sup>®</sup> VROC) to<br>configure VMD.                                                                 |

| Name                                       | Description                                                                                                    |
|--------------------------------------------|----------------------------------------------------------------------------------------------------|
|                                            | Details of VMD supported and unsupported ports for Cisco UCS C480 M5 servers:                                         |
|                                            | Cisco UCS C480 NVMe SKU (32 drive NVME<br>System)                                                                     |
|                                            | • DMI connected ports 7, 8, and 23 do not support VMD.                                                                |
|                                            | • All other twenty nine ports support VMD.                                                                            |
|                                            | Cisco UCS C480 Non-NVMe SKU                                                                                           |
|                                            | • DMI connected ports 1, 2, and 18 do not support VMD.                                                                |
|                                            | • Ports 7, 8, 9, 10, 15, 16, 17, 23, 24 support VMD.                                                                  |
| Intel VTD ATS support drop-down list       | Whether the processor supports Intel VT-d Address<br>Translation Services (ATS). This can be one of the<br>following: |
|                                            | • <b>Disabled</b> —The processor does not support ATS.                                                                |
|                                            | • Enabled—The processor uses VT-d ATS as required.                                                                    |
| LOM Port <i>n</i> OptionROM drop-down list | Whether Option ROM is available on the LOM port slot <i>n</i> . This can be one of the following:                     |
|                                            | • <b>Disabled</b> —Option ROM is not available on LOM port 1.                                                         |
|                                            | • <b>Enabled</b> —Option ROM is available on LOM port 1.                                                              |
| PCIe RAS Support drop-down list            | Whether PCIe RAS Support is available on the PCIe slot. This can be one of the following:                             |
|                                            | • <b>Disabled</b> —PCIe RAS is not available on the slot.                                                             |
|                                            | • Enabled—PCIe RAS is available on port.                                                                              |
| All Onboard LOM Ports drop-down list       | Whether Option ROM is available on all LOM ports.<br>This can be one of the following:                                |
|                                            | • <b>Disabled</b> —Option ROM is disabled on all the ports.                                                           |
|                                            | • <b>Enabled</b> —Option ROM is enabled on all the ports.                                                             |

| Name                             | Description                                                                                                    |
|----------------------------------|----------------------------------------------------------------------------------------------------|
| USB Port Rear drop-down list     | Whether the rear panel USB devices are enabled or disabled. This can be one of the following                                                                                   |
|                                  | • <b>Disabled</b> — Disables the rear panel USB ports.<br>Devices connected to these ports are not<br>detected by the BIOS and operating system.                               |
|                                  | • Enabled— Enables the rear panel USB ports.<br>Devices connected to these ports are detected<br>by the BIOS and operating system.                                             |
| VGA Priority drop-down list      | Allows you to set the priority for VGA graphics<br>devices if multiple VGA devices are found in the<br>system. This can be one of the following:                               |
|                                  | • <b>OnBoard</b> —Priority is given to the onboard VGA device. BIOS post screen and OS boot are driven through the onboard VGA port.                                           |
|                                  | • <b>OffBoard</b> —Priority is given to the PCIE<br>Graphics adapter. BIOS post screen and OS<br>boot are driven through the external graphics<br>adapter port.                |
|                                  | • <b>OnBoardDisabled</b> —Priority is given to the PCIe Graphics adapter, and the onboard VGA device is disabled. The vKVM does not function when the onboard VGA is disabled. |
| IPV6 PXE Support drop-down list  | Enables or disables IPv6 support for PXE. This can be one of the following                                                                                                    |
|                                  | • <b>Disabled</b> —IPv6 PXE support is not available.                                                                                                    |
|                                  | • <b>Enabled</b> —IPv6 PXE support is always available.                                                                                                    |
| USB Port Internal drop-down list | Whether the internal USB devices are enabled or disabled. This can be one of the following                                                                                     |
|                                  | • <b>Disabled</b> — Disables the internal USB ports.<br>Devices connected to these ports are not<br>detected by the BIOS and operating system.                                 |
|                                  | • <b>Enabled</b> — Enables the internal USB ports.<br>Devices connected to these ports are detected<br>by the BIOS and operating system.                                       |

| Name                               | Description                                                                                                    |
|------------------------------------|----------------------------------------------------------------------------------------------------|
| PCIe PLL SSC drop-down list        | Enable this feature to reduce EMI interference by down spreading clock 0.5%. Disable this feature to centralize the clock without spreading.                |
|                                    | This can be one of the following:                                                                                                    |
|                                    | • Auto—EMI interference is auto adjusted.                                                                                                    |
|                                    | <b>Disabled</b> —EMI interference is auto adjusted.                                                                                                    |
|                                    | • <b>ZeroPointFive</b> —EMI interference is reduced by down spreading the clock 0.5%.                                                                       |
| Network Stack drop-down list       | This option allows you to monitor IPv6 and IPv4.<br>This can be one of the following                                                                        |
|                                    | • <b>Disabled</b> —Network Stack support is not available.                                                                                                  |
|                                    | Note When disabled, the value set for <b>IPV4 PXE Support</b> does not impact the system.                                                                   |
|                                    | • <b>Enabled</b> —Network Stack support is always available.                                                                                                |
| IPV4 PXE Support drop-down list    | Enables or disables IPv4 support for PXE. This can be one of the following                                                                                  |
|                                    | • <b>Disabled</b> —IPv4 PXE support is not available.                                                                                                    |
|                                    | • Enabled—IPv4 PXE support is always available.                                                                                                    |
| External SSC enable drop-down list | This option allows you to reduce the EMI of your<br>motherboard by modulating the signals it generates<br>so that the spikes are reduced to flatter curves. |
|                                    | This can be one of the following:                                                                                                    |
|                                    | • <b>Disabled</b> —Clock Spread Spectrum support is not available.                                                                                          |
|                                    | • Enabled—Clock Spread Spectrum support is always available.                                                                                                |
| IPV4 HTTP Support drop-down list   | Enables or disables IPv4 support for HTTP. This can be one of the following:                                                                                |
|                                    | • <b>Disabled</b> —IPv4 HTTP support is not available.                                                                                                    |
|                                    | • Enabled—IPv4 HTTP support is always available.                                                                                                    |

| Name                             | Description                                                                                                    |
|----------------------------------|----------------------------------------------------------------------------------------------------|
| IIO eDPC Support drop-down list  | eDPC allows a downstream link to be disabled after<br>an uncorrectable error, making recovery possible in<br>a controlled and robust manner. |
|                                  | This can be one of the following:                                                                                                    |
|                                  | • Disabled—eDPC support is disabled.                                                                                                    |
|                                  | • On Fatal Error—eDPC is enabled only for fatal errors.                                                                                      |
|                                  | • On Fatal and Non-Fatal Errors—eDPC is enabled for both fatal and non-fatal errors.                                                         |
| IPV6 HTTP Support drop-down list | Enables or disables IPv6 support for HTTP. This can be one of the following:                                                                 |
|                                  | • <b>Disabled</b> —IPv6 HTTP support is not available.                                                                                       |
|                                  | • <b>Enabled</b> —IPv6 HTTP support is always available.                                                                                     |

## [Server Management] タブ

(注)

このタブに記載されている BIOS のパラメータは、サーバーによって異なります。

\_\_\_\_

表 34: [サーバ管理 (Server Management)] タブの BIOS パラメータ

| 名前                            | 説明                         |
|-------------------------------|----------------------------|
| [ホストを即座リブート(Reboot Host       | [ホストを即座にリブート(Reboot Host   |
| <b>Immediately</b> )]チェックボックス | Immediately)]チェックボックスがオフの場 |
|                               | 合、サーバーはすぐにリブートされ、新しい       |
|                               | BIOS 設定が有効になります。そうでない場     |
|                               | 合、変更内容はサーバーが手動でリブートさ       |
|                               | れるまで保存されます。                |
|                               |                            |

| 名前                                                                      | 説明                                                                                           |
|-------------------------------------------------------------------------|----------------------------------------------------------------------------------------------|
| [OSブートウォッチドッグタイマーポリシー<br>(OS Boot Watchdog Timer Policy)]ドロップ<br>ダウンリスト | ウォッチドッグ タイマーが切れた場合にシス<br>テムで実行されるアクション。次のいずれか<br>になります。                                      |
|                                                                         | • [電源オフ(Power Off)]: OS のブート中<br>にウォッチドッグ タイマーの期限が切れ<br>た場合、サーバの電源がオフになります。                  |
|                                                                         | • [Reset]: OSのブート中にウォッチドッグ<br>タイマーが切れた場合、サーバーはリセッ<br>トされます。                                  |
|                                                                         | <ul><li>(注) このオプションは [OS Boot<br/>Watchdog Timer] を有効にする場合<br/>にのみ適用されます。</li></ul>          |
| [FRB 2 タイマー (FRB 2 Timer) ] ドロップダ<br>ウン リスト                             | POST 中にシステムがハングした場合に、シス<br>テムを回復するために Cisco IMC によって<br>FRB2 タイマーが使用されるかどうか。次のい<br>ずれかになります。 |
|                                                                         | •[無効(Disabled)]: FRB2 タイマーは使<br>用されません。                                                      |
|                                                                         | <ul> <li>[Enabled]: POST 中に FRB2 タイマーが開始され、必要に応じてシステムの回復に使用されます。</li> </ul>                  |

| 名前                                                                       | 説明                                                                                                    |
|--------------------------------------------------------------------------|----------------------------------------------------------------------------------------------------|
| [OS ウォッチドッグ タイマー(OS Watchdog<br>Timer)] ドロップダウン リスト                      | <ul> <li>BIOSが指定されたタイムアウト値でウォッチ<br/>ドッグタイマーをプログラムするかどうか。<br/>次のいずれかになります。</li> <li>[Disabled]:サーバーのブートにかかる時<br/>間をトラッキングするためにウォッチドッ<br/>グタイマーは使用されません。</li> </ul>                                                                                                  |
|                                                                          | <ul> <li>「有効(enabled)]:サーバーがブートにかかる時間をウォッチドッグタイマーで追跡します。サーバーのブートが[OSブートウォッチドッグタイマータイムアウト(OS Boot Watchdog Timer Timeout)]<br/>フィールドで指定された時間内に完了しない場合は、Cisco IMCによってエラーがログに記録され、[OSブートウォッチドッグポリシー(OS Boot Watchdog Policy)]<br/>フィールドで指定されたアクションが実行されます。</li> </ul> |
| [OS ブートウォッチドッグタイマータイムア<br>ウト (OS Watchdog Timer Timeout)]ドロップ<br>ダウン リスト | OS が指定された時間内にブートしない場合、<br>OS ウォッチドッグタイマーの期限が切れ、シ<br>ステムはタイマーポリシーに基づいてアクショ<br>ンを実行します。次のいずれかになります。                                                                                                    |
|                                                                          | <ul> <li>[5分(5 Minutes)]: OS ウォッチドッグ<br/>タイマーの有効期限は起動し始めてから<br/>5分で切れます。</li> </ul>                                                                                                    |
|                                                                          | <ul> <li>[10分(10 Minutes)]: OS ウォッチドッ<br/>グタイマーの有効期限は起動し始めてか<br/>ら5分で切れます。</li> </ul>                                                                                                    |
|                                                                          | <ul> <li>[15分(15 Minutes)]: OS ウォッチドッ<br/>グタイマーの有効期限は起動し始めてか<br/>ら5分で切れます。</li> </ul>                                                                                                    |
|                                                                          | <ul> <li>[20分(20 Minutes)]: OS ウォッチドッ<br/>グタイマーの有効期限は起動し始めてか<br/>ら5分で切れます。</li> </ul>                                                                                                    |
|                                                                          | <ul> <li>(注) このオプションは [OS Boot<br/>Watchdog Timer] を有効にした場合<br/>にのみ適用されます。</li> </ul>                                                                                                    |

| 名前                                   | 説明                                                                                                    |
|--------------------------------------|----------------------------------------------------------------------------------------------------|
| [ボーレート(Baud Rate)] ドロップダウンリ<br>スト    | シリアル ポートの伝送速度として使用される<br>ボーレート。[コンソール リダイレクション<br>(Console Redirection)]を無効にした場合、こ<br>のオプションを使用できません。次のいずれ<br>かになります。                        |
|                                      | •[9.6k]: 9,600ボーレートが使用されます。                                                                                                    |
|                                      | •[19.2k]: 19,200 ボー レートが使用されま<br>す。                                                                                                    |
|                                      | •[38.4k]: 38,400 ボー レートが使用されま<br>す。                                                                                                    |
|                                      | •[57.6k]: 57,600 ボー レートが使用されま<br>す。                                                                                                    |
|                                      | •[115.2k]:115,200 ボー レートが使用され<br>ます。                                                                                                    |
|                                      | この設定は、リモートターミナルアプリケー<br>ション上の設定と一致している必要がありま<br>す。                                                                                           |
| [フロー制御(Flow Control)] ドロップダウン<br>リスト | フロー制御にハンドシェイク プロトコルを使<br>用するかどうかを設定します。送信要求/クリ<br>アツーセンド(RTS/CTS)を使用すると、隠<br>れた端末の問題が原因で発生する可能性があ<br>る、フレームコリジョンを減らすことができ<br>ます。次のいずれかになります。 |
|                                      | •[なし(None)]:フロー制御は使用され<br>ません。                                                                                                    |
|                                      | • [RTS/CTS]: RTS/CTS がフロー制御に使<br>用されます。                                                                                                    |
|                                      | (注) この設定は、リモートターミナル<br>アプリケーション上の設定と一致<br>している必要があります。                                                                                       |

| 名前                                                   | 説明                                                                                                    |
|------------------------------------------------------|----------------------------------------------------------------------------------------------------|
| [コンソール リダイレクション(Console<br>Redirection)] ドロップダウン リスト | POST および BIOS のブート中に、シリアル<br>ポートをコンソール リダイレクションで使用<br>できるようにします。OS 起動後は、コンソー<br>ルのリダイレクトが関係なくなります。次の<br>いずれかになります。 |
|                                                      | • [COM 0]: POST 中にシリアル ポート A<br>でコンソール リダイレクションを有効に<br>します。                                                        |
|                                                      | • [COM 1]: POST 中にシリアル ポート B<br>でコンソール リダイレクションを有効に<br>します。                                                        |
|                                                      | ・[Disabled]: POST 中にコンソール リダイ<br>レクションは発生しません。                                                                     |
| [ターミナル タイプ(Terminal Type)] ドロッ<br>プダウン リスト           | コンソール リダイレクションに使用される文<br>字フォーマットのタイプ。次のいずれかにな<br>ります。                                                              |
|                                                      | • [PC-ANSI]: PC-ANSI端末フォントが使用<br>されます。                                                                             |
|                                                      | • [VT100] : サポートされている VT100 ビ<br>デオ端末とその文字セットが使用されま<br>す。                                                          |
|                                                      | • [VT100-PLUS] : サポートされている<br>VT100-plus ビデオ端末とその文字セット<br>が使用されます。                                                 |
|                                                      | <ul> <li>[VT-UTF8]: UTF-8 文字セットのビデオ端<br/>末が使用されます。</li> </ul>                                                      |

| 名前                                                            | 説明                                                                                                    |
|---------------------------------------------------------------|----------------------------------------------------------------------------------------------------|
| [PCIe Slots CDN コントロール (PCIe Slots<br>CDN Control)]ドロップダウンリスト | <ul> <li>(注) このオプションは、スロット2または5に Mellanox カードを搭載した Cisco UCS C240 M6 サーバーでのみ使用できます。</li> </ul>                                                              |
|                                                               | イーサネット ネットワークの命名規則が<br>Consistent Device Naming(CDN)または従来<br>の命名規則に従うかどうか。次のいずれかに<br>なります。                                                                  |
|                                                               | •[無効(Disabled)]: VIC カードに対する<br>CDN サポートは無効です。                                                                                                    |
|                                                               | • [有効(Enabled)]: VIC カードの CDN サ<br>ポートが有効になります。                                                                                                    |
| [CDN コントロール(CDN Control)] ドロップ<br>ダウン リスト                     | イーサネット ネットワークの命名規則が<br>Consistent Device Naming (CDN) または従来<br>の命名規則に従うかどうか。次のいずれかに<br>なります。                                                                |
|                                                               | • [無効(Disabled)]: VIC カードに対する<br>CDN サポートは無効です。                                                                                                    |
|                                                               | • [有効(Enabled)]: VIC カードの CDN サ<br>ポートが有効になります。                                                                                                    |
| [OptionROM起動最適化(OptionROM Launch<br>Optimization)]            | このオプションが[有効(Enabled)]の場合、<br>ブート順序のポリシーに存在するコントロー<br>ラにのみ OptionROMs が起動されます。                                                                               |
|                                                               | <ul> <li>(注) オンボードストレージコントロー<br/>ラ、Emulex FC アダプタおよび<br/>GPUコントローラなどのいくつか<br/>のコントローラについて、ブート<br/>順序のポリシーに含まれていなく<br/>ても、OptionROM が起動されま<br/>す。</li> </ul> |
|                                                               | このオプションが[無効 (Disabled)]の場合、<br>すべての OptionROMs が起動されます。<br>デフォルト値: [有効 (Enabled)]                                                                           |
|                                                               |                                                                                                    |

| 名前            | 説明                                                                                              |
|---------------|-------------------------------------------------------------------------------------------------|
| 適応型メモリ トレーニング | このオプションを[有効(Enabled)]にすると、<br>次のようになります。                                                        |
|               | メモリ トレーニングは毎回のブートでは実行<br>されず、BIOS は、保存されたメモリトレーニ<br>ングの結果を毎回のリブートで使用します。                        |
|               | 毎回のブートでメモリ トレーニングが実行さ<br>れるいくつかの例外には、次のものがありま<br>す。                                             |
|               | BIOS の更新、CMOS のリセット、CPU やメ<br>モリの設定変更、SPD または実行時の修正不<br>可能なエラー、または、前回のブートから 24<br>時間以上経過している場合。 |
|               | このオプションが[無効(Disabled)]の場合、<br>毎回のブートでメモリ トレーニングが行われ<br>ます。                                      |
|               | デフォルト値:[有効(Enabled)]。                                                                           |
|               | <ul> <li>(注) [高速ブート(Fast Boot)]オプションを無効にするには、エンドユーザーは次のトークンを下記の説明のとおりに設定する必要があります。</li> </ul>   |
|               | [適応型メモリ トレーニング<br>(Adaptive Memory Training)]を<br>[無効(Disabled)] に                              |
|               | [BIOS Techlogレベル(BIOS<br>Techlog level)] を [標準<br>(Normal)] に                                   |
|               | [OptionROM起動最適化<br>(OptionROM Launch<br>Optimization)] を [無効<br>(Disabled)] に                   |

| 名前                                     | 説明                                                                                         |
|----------------------------------------|--------------------------------------------------------------------------------------------|
| [BIOS Techlog レベル(BIOS Techlog Level)] | このオプションは、 <b>BIOS tech ログファイル</b><br>のメッセージのタイプを示します。                                      |
|                                        | ログファイルには、次のタイプのいずれかを<br>指定できます。                                                            |
|                                        | • [最小 (Minimum)]: 重要なメッセージが<br>ログファイルに表示されます。                                              |
|                                        | •[標準(Normal)]:警告およびロードメッ<br>セージがログファイルに表示されます。                                             |
|                                        | <ul> <li>         ・[最大(Maximum)]:標準に加え、情報<br/>関連のメッセージがログファイルに表示<br/>されます。     </li> </ul> |
|                                        | デフォルト値:[最小(Minimum)]                                                                       |
|                                        | <ul><li>(注) このオプションは、主に、内部の<br/>デバッグを目としています。</li></ul>                                    |

### [セキュリティ(Security)] タブ

(注)

このタブに記載されている BIOS のパラメータは、サーバーによって異なります。

表 35: [セキュリティ管理(Security Management)] タブの BIOS パラメータ

| 名前                                                    | 説明                                                                                                    |
|-------------------------------------------------------|----------------------------------------------------------------------------------------------------|
| [ホストを即座リブート(Reboot Host<br>Immediately)] チェックボックス     | [ホストを即座にリブート (Reboot Host<br>Immediately)] チェックボックスがオフの場<br>合、サーバーはすぐにリブートされ、新しい<br>BIOS 設定が有効になります。そうでない場<br>合、変更内容はサーバーが手動でリブートさ<br>れるまで保存されます。 |
| <b>[SHA-1 PCR バンク(SHA-1 PCR Bank)]</b> ド<br>ロップダウンリスト | BIOS が測定を実行しているときに OS で使用<br>可能な PCR バンクです。<br>•[無効(Disabled)]: SHA-1 PCR バンクは                                                                    |
|                                                       | BIOS で使用できません。<br>•[有効(Enabled)]: SHA-1 PCR バンクは<br>BIOS で使用できます。                                                                                 |

| 名前                                                                          | 説明                                                                                                    |
|-----------------------------------------------------------------------------|----------------------------------------------------------------------------------------------------|
| [トラステッド プラットフォーム モジュール<br>状態(Trusted Platform Module State)] ドロッ<br>プダウンリスト | <ul> <li>信頼されたプラットフォームモジュール<br/>(TPM)は、主に暗号キーを使用する基本的なセキュリティ関連機能を提供するように設計されたマイクロチップです。このオプションを使用すると、システムのTPMセキュリティデバイスサポートを制御できます。次のいずれかになります。</li> <li>・[Disabled]:サーバーはTPMを使用しません。</li> <li>・[有効(Enabled)]:サーバはTPMを使用しません。</li> <li>(注)オペレーティングシステムがこの機能をサポートするかどうかについては、オペレーティングシステムのベンダーに問い合わせください。</li> </ul> |
| [DMA 制御オプトイン フラグ(DMA Control<br>Opt-In Flag)] ドロップダウンリスト                    | DMA 制御オプトイン フラグ: このトークン<br>を有効にすると、オペレーティング システム<br>は入出力メモリ管理ユニット (IOMMU) を有<br>効にして、悪意のあるデバイスからの DMA<br>攻撃を防ぐことができます。<br>•[Disabled]: サポートはディセーブルに<br>なっています。<br>•[Enabled]: サポートはイネーブルになっ<br>ています。                                                                                                    |
| [TPM 保留中の操作(TPM Pending<br>Operation)]ドロップダウンリスト                            | <ul> <li>トラステッドプラットフォームモジュール<br/>(TPM) Pending Operation オプションを使用<br/>すると、保留中の操作のステータスを制御で<br/>きます。次のいずれかになります。</li> <li>• [None]:アクションなし。</li> <li>• TpmClear:保留中の操作をクリアします。</li> </ul>                                                                                                    |

| 名前                                                                                                    | 説明                                                                                                    |
|----------------------------------------------------------------------------------------------------|----------------------------------------------------------------------------------------------------|
| <b>[SHA-256 PCR バンク (SHA-256 PCR Bank)]</b><br>ドロップダウンリスト                                                | BIOS が測定を実行しているときに OS で使用<br>可能な PCR バンクです。                                                                                                    |
|                                                                                                    | • <b>[無効(Disabled)]</b> : SHA256 PCR バンク<br>は BIOS で使用できません。                                                                                                    |
|                                                                                                    | •[有効(Enabled)]: SHA256 PCR バンク<br>は BIOS で使用できます。                                                                                                    |
| [電源オン パスワード(Power On Password)]<br>ドロップダウン リスト                                                           | このトークンでは、F2 BIOS 設定を使用する<br>前にBIOSパスワードを設定する必要がありま<br>す。有効にすると、BIOS 関数(IO設定、BIOS<br>セットアップ、BIOSを使用したオペレーティ<br>ングシステムへのブート)にアクセスする前<br>にパスワードの検証が必要になります。次の<br>いずれかになります。 |
|                                                                                                    | • [Disabled] : サポートはディセーブルに<br>なっています。                                                                                                    |
|                                                                                                    | •[Enabled]:サポートはイネーブルになっています。                                                                                                    |
| [TPM の最小限の物理的存在(TPM Minimal<br>Physical Presence)] ドロップダウンリスト                                            | このトークンを使用すると、TPM に推奨され<br>る Microsoft のデフォルト設定を適用できま<br>す。                                                                                                    |
|                                                                                                    | • [Disabled] : サポートはディセーブルに<br>なっています。                                                                                                    |
|                                                                                                    | •[Enabled]:サポートはイネーブルになっ<br>ています。                                                                                                    |
| [Intel Trusted Execution Technology サポート<br>(Intel Trusted Execution Technology Support)]<br>ドロップダウン リスト | 信頼されたプラットフォームモジュール(TPM)<br>が 有効 である場合にのみ 有効 に設定できま<br>す。次のいずれかになります。                                                                                                    |
|                                                                                                    | • [Disabled] : サポートはディセーブルに<br>なっています。                                                                                                    |
|                                                                                                    | •[Enabled]:サポートはイネーブルになっています。                                                                                                    |

| 名前                                                                                        | 説明                                                                                            |
|-------------------------------------------------------------------------------------------|-----------------------------------------------------------------------------------------------|
| <b>[マルチキートータルメモリ暗号化(Multikey</b><br><b>Total Memory Encryption、MK-TME)</b> ドロッ<br>プダウンリスト | MK-TME を使用すると、独自のキーを持つ1<br>つの暗号化ドメインを複数持つことができま<br>す。異なるメモリページを異なるキーで暗号<br>化できます。次のいずれかになります。 |
|                                                                                           | • [Disabled] : サポートはディセーブルに<br>なっています。                                                        |
|                                                                                           | • [Enabled] : サポートはイネーブルになっ<br>ています。                                                          |
| [トータル メモリ暗号化(Total Memory<br>Encryption、TME)] ドロップダウンリスト                                  | システムの物理メモリ全体を暗号化する機能<br>を提供します。次のいずれかになります。                                                   |
|                                                                                           | • [Disabled] : サポートはディセーブルに<br>なっています。                                                        |
|                                                                                           | • [Enabled] : サポートはイネーブルになっ<br>ています。                                                          |
| [SGX 工場出荷時リセット(SGX Factory<br>Reset)] ドロップダウンリスト                                          | その後の起動時にシステムがSGXの工場出荷<br>時リセットを実行できるようにします。これ<br>により、すべての登録データが削除されます。<br>次のいずれかになります。        |
|                                                                                           | • [Disabled] : サポートはディセーブルに<br>なっています。                                                        |
|                                                                                           | •[Enabled]:サポートはイネーブルになっています。                                                                 |
| [SWガード拡張(SW Guard Extensions、<br>SGX)] ドロップダウンリスト                                         | ソフトウェア ガード拡張(SGX)機能を有効<br>にすることができます。次のいずれかになり<br>ます。                                         |
|                                                                                           | • [Disabled] : サポートはディセーブルに<br>なっています。                                                        |
|                                                                                           | •[Enabled]:サポートはイネーブルになっ<br>ています。                                                             |

| 名前                                                                      | 説明                                                                                                    |
|-------------------------------------------------------------------------|----------------------------------------------------------------------------------------------------|
| [SGX QoS] ドロップダウンリスト                                                    | SGX QoS を有効にすることができます。次の<br>いずれかになります。<br>•[Disabled]:サポートはディセーブルに<br>なっています。<br>•[Enabled]:サポートはイネーブルになっ<br>ています。                                                                                                    |
| [SGX パッケージ情報インバンド アクセス<br>(SGX Pkg info In-Band Access)] ドロップダ<br>ウンリスト | SGX パッケージ情報インバンドアクセスを有<br>効にすることができます。次のいずれかにな<br>ります。<br>•[Disabled]:サポートはディセーブルに<br>なっています。<br>•[Enabled]:サポートはイネーブルになっ<br>ています。                                                                                                    |
| [SGX 書き込み有効 (SGX Write Enable)]ド<br>ロップダウンリスト                           | SGX 書き込み機能を有効にすることができま<br>す。次のいずれかになります。<br>•[Disabled]:サポートはディセーブルに<br>なっています。<br>•[Enabled]:サポートはイネーブルになっ<br>ています。                                                                                                    |
| [所有者 EPOCH入力タイプ選択(Select Owner<br>EPOCH input type)] ドロップダウンリスト         | <ul> <li>作成され、ロックされたメモリ領域に使用されるセキュリティキーのシードを変更できます。次のいずれかになります。</li> <li>SGX 所有者 EPOCH 有効化(SGX Owner EPOCH activated)]:現在の入力タイプを変更しません。</li> <li>「新しいランダム所有者 EPOCH に変更(Change to New Random Owner EPOCHs)]: EPOCH をシステムが生成したランダムな数値に変更します。</li> <li>「手動ユーザー定義所有者 EPOCH (Manual User Defined Owner EPOCHs)]: EPOCH シードをユーザーが入力した 16 進値に変更します。</li> </ul> |

| 名前                                                                             | 説明                                                                |
|--------------------------------------------------------------------------------|-------------------------------------------------------------------|
| [SProcessor Epochn] フィールド                                                      | <b>n</b> で指定された EPOCH 番号の SGX EPOCH 所<br>有者値を定義できます。              |
| [SGX 自動 MP レジストレーションエージェ<br>ント (SGX Auto MP Registration Agent)]ド<br>ロップダウンリスト | レジストレーションエージェントサービスが<br>プラットフォーム キーを保存できるようにし<br>ます。次のいずれかになります。  |
|                                                                                | • [Disabled] : サポートはディセーブルに<br>なっています。                            |
|                                                                                | •[Enabled]:サポートはイネーブルになっています。                                     |
| [SGX PUBKEY HASHn] フィールド                                                       | ソフトウェア ガード拡張(SGX)の値を設定<br>できます。この値の設定範囲は、以下のとお<br>りです。            |
|                                                                                | ・SGX PUBKEY HASH0 — 7 ~ 0 の間                                      |
|                                                                                | ・SGX PUBKEY HASH1 — 15 ~ 8 の間                                     |
|                                                                                | ・SGX PUBKEY HASH2 — 23 ~ 16 の間                                    |
|                                                                                | ・SGX PUBKEY HASH3 — 31 ~ 24 の間                                    |
| [CPU PA を 46 ビットに制限(LIMIT CPU PA<br>to 46 Bits)] ドロップダウンリスト                    | Intel <sup>®</sup> VT-d でこのオプションを有効にして、<br>2019 OS でブートできるようにします。 |
|                                                                                | 次のいずれかになります。                                                      |
|                                                                                | • [Disabled] : サポートはディセーブルに<br>なっています。                            |
|                                                                                | • [Enabled] : サポートはイネーブルになっ<br>ています。                              |

#### メモリタブ

I

(注)

このタブに記載されている BIOS のパラメータは、サーバーによって異なります。

表 36: [メモリ (Memory)] タブの BIOS パラメータ

| 名前                                                 | 説明                                                                                                    |
|----------------------------------------------------|----------------------------------------------------------------------------------------------------|
| [ホストを即座リブート(Reboot Host<br>Immediately)] チェック ボックス | [ホストを即座にリブート(Reboot Host<br>Immediately)] チェックボックスがオフの場<br>合、サーバーはすぐにリブートされ、新しい<br>BIOS 設定が有効になります。そうでない場<br>合、変更内容はサーバーが手動でリブートさ<br>れるまで保存されます。 |

| 名前                                                           | 説明                                                                                                    |
|--------------------------------------------------------------|----------------------------------------------------------------------------------------------------|
| [メモリ RAS 構成の選択(Select Memory RAS configuration)] ドロップダウン リスト | サーバーに対するメモリの信頼性、可用性、<br>およびサービス性(RAS)の設定方法。次の<br>いずれかになります。                                                                                                    |
|                                                              | •[最大パフォーマンス(Maximum<br>Performance)]: システムのパフォーマン<br>スが最適化されます。                                                                                                    |
|                                                              | <ul> <li>ADDDCのスペアリング:適応可能な仮想<br/>ロックステップは、ADDDCモードをサ<br/>ポートするためにハードウェアおよび<br/>ファームウェアで実装されるアルゴリズ<br/>ムです。選択すると、アルゴリズムがア<br/>クティブになるまでシステムのパフォー<br/>マンスが最適化されます。このアルゴリ<br/>ズムは、DRAMデバイスで障害が発生し<br/>た場合にアクティブになります。アルゴ<br/>リズムがアクティブになると、仮想ロッ<br/>クステップリージョンがアクティブにな<br/>り、実行時に障害が発生したリージョン<br/>が動的にマッピングされ、パフォーマン<br/>スへの影響はリージョンレベルで制限さ<br/>れます。</li> </ul> |
|                                                              | <ul> <li>[ミラーモード 1LM (Mirror Mode<br/>1LM)]:システムのメモリの半分をバッ<br/>クアップとして使用することにより、シ<br/>ステムの信頼性が最適化されます。</li> </ul>                                                                                                    |
|                                                              | <ul> <li>・部分的なミラーモード 1LM: 部分的な<br/>DIMMミラーリングによって完全なミラー<br/>コピーを保持するのではなく、メモリセ<br/>ルの特定の領域のミラーコピーが作成さ<br/>れます。部分的なミラーリングでは、部<br/>分的なミラー コピーの属性を使用して、<br/>メモリマップにミラー領域が作成されま<br/>す。最大4個の部分的なミラーを使用し<br/>て、合計メモリ容量の最大 50% をミラー<br/>リングできます。</li> </ul>                                                                                                    |

| 名前                                                                      | 説明                                                                                                    |
|-------------------------------------------------------------------------|----------------------------------------------------------------------------------------------------|
| [NUMA] ドロップダウン リスト                                                      | BIOS でNon-Uniform Memory Access (NUMA)<br>がサポートされているかどうか。次のいずれ<br>かになります。<br>• [Disabled]:サポートはディセーブルに<br>なっています。<br>• [Enabled]:サポートはイネーブルになっ<br>ています。                                                                                                    |
| [パーシャル キャッシュ ライン スペアリング<br>(Partial Cache Line Sparing)] ドロップダウ<br>ンリスト | <ul> <li>パーシャル キャッシュ ライン スペアリング</li> <li>(PCLS)は、メモリ コントローラーのエラー防止メカニズムです。PCLS は、メモリ アクセス中に置換できるように、ビットの欠陥のあるニブルの場所を、対応するデータ コンテンツとともにスペア ディレクトリに静的にエンコードします。次のいずれかになります。</li> <li>•[Disabled]:サポートはディセーブルになっています。</li> <li>•[Enabled]:サポートはイネーブルになっています。</li> </ul>                                                        |
| [ディスク タイプの選択 (Select Disk Type)] ド<br>ロップダウン リスト                        | Cisco IMCは、指定された障害のある行から指<br>定されたスペア行へのアクセスを永続的に再<br>マッピングする、ハード PPRをサポートして<br>います。<br>次のいずれかになります。<br>・[ハード PPR (Hard PPR)]: サポートは有効<br>になっています。<br>(注) ハード PPR は、[メモリ RAS<br>設定 (Memory RAS<br>Configuration]が [ADDDCス<br>ペア (ADDDC Sparing)]に設<br>定されている場合にのみ使用<br>できます。他の RA の選択で<br>は、この設定を Disabled に設<br>定する必要があります。 |

| 名前                                                         | 説明                                                                                                    |
|------------------------------------------------------------|----------------------------------------------------------------------------------------------------|
| [BME DMA 移行 (BME DMA Mitigation)] ド<br>ロップダウン リスト          | 不正な外部 DMA からの脅威を緩和する PCI<br>BMEビットを無効にできます。次のいずれか<br>になります。                                                                                |
|                                                            | • [無効 (disabled)]: PCI BME ビットは BIOS<br>で無効になっています。                                                                                        |
|                                                            | • [有効 (Enabled): PCI BME ビットは BIOS<br>で有効になっています。                                                                                          |
| [4 G 以上の復号化(Above 4G Decoding)] ド<br>ロップダウン リスト            | 4 GB 以上の MMIO を有効または無効にしま<br>す。次のいずれかになります。                                                                                                |
|                                                            | • [Disabled]: サーバーでは64ビットPCIデ<br>バイスの I/O を 4 GB 以上のアドレス空間<br>にマッピングしません。                                                                  |
|                                                            | •[有効(Enabled)]:サーバで64 ビット<br>PCI デバイスの I/O を 4 GB 以上のアドレ<br>ス空間にマッピングします。                                                                  |
|                                                            | <ul> <li>(注) PCI デバイスが 64 ビット対応で</li> <li>も、レガシーなオプション ROM</li> <li>を使用する場合は、この設定をイ</li> <li>ネーブルにしても正しく機能しな</li> <li>い場合があります。</li> </ul> |
| [Partial Memory Mirror Mode (部分メモリ ミ<br>ラーモード)]ドロップダウン リスト | 部分的なメモリ サイズは、パーセンテージま<br>たは GB 単位のいずれかです。次のいずれか<br>になります。                                                                                  |
|                                                            | •割合:部分的なメモリのミラーはパーセン<br>テージで定義されます。                                                                                                    |
|                                                            | <ul> <li>・値 (GB): 部分的なメモリ ミラーは GB で<br/>定義されます。</li> </ul>                                                                                 |
|                                                            | •無効:部分的なメモリミラーが無効になり<br>ます。                                                                                                    |

| 名前                                                                          | 説明                                                                                                    |
|-----------------------------------------------------------------------------|----------------------------------------------------------------------------------------------------|
| <b>[DCPMM Firmware Downgrade (DCPMM</b><br>ファームウェアのダウングレード)]ドロップダ<br>ウン リスト | BIOS が DCPMM ファームウェアのダウング<br>レードをサポートしているかどうか。次のい<br>ずれかになります。<br>•[Disabled]:サポートはディセーブルに<br>なっています。 |
|                                                                             | •[Enabled]:サポートはイネーブルになっ<br>ています。                                                                     |
| [部分ミラー n サイズ (GB) (Partial Mirror<br>n Size in GB)]フィールド                    | 最初の部分 nth メモリ ミラーのサイズ<br>(GB)。                                                                        |
|                                                                             | n=1、2、または3                                                                                            |
|                                                                             | 0~65535の整数を入力します。                                                                                     |
|                                                                             | (注) すべての部分的なミラーの合計メ<br>モリ サイズは、物理メモリ サイ<br>ズの50%を超えないようにする必<br>要があります。                                |
| [部分的なミラー パーセンテージ (Partial                                                   | 4GBを超えてミラーリングするメモリの割合。                                                                                |
| Mirror percentage)] フィールド                                                   | 0~60の整数を入力します。                                                                                        |
| [メモリ サイズ制限 (GB) (Memory Size Limit<br>in GB)] フィールド                         | このオプションを使用して、物理メモリの上<br>限のサイズを GB 単位で減らします。                                                           |
|                                                                             | 0~65535の整数を入力します。                                                                                     |
| [NVM パフォーマンス設定 (NVM Performance<br>Setting)]ドロップダウンリスト                      | ワークロードの動作に応じて、NVMベースラ<br>インのパフォーマンス設定を設定できます。                                                         |
|                                                                             | ・BW 最適化                                                                                               |
|                                                                             | ・遅延の最適化                                                                                               |
|                                                                             | ・バランス プロファイル                                                                                          |
| [CR QoS] ドロップダウンリスト                                                         | CR QoS 調整を選択できます。                                                                                     |
|                                                                             | 次のいずれかになります。                                                                                          |
|                                                                             | •[モード1 (Mode 1)]:                                                                                     |
|                                                                             | • $[ \Xi - F 2 (Mode 2) ]$ :                                                                          |
|                                                                             | •[モード0(Mode 0)] : [CR QoS] 機能は<br>無効です。                                                               |

| 名前                                                           | 説明                                                                                                    |
|--------------------------------------------------------------|----------------------------------------------------------------------------------------------------|
| <b>[AD の Snoopy モード (Snoopy mode for AD)]</b><br>ドロップダウン リスト | 新しい AD 固有の機能を有効にして、NUMA<br>に最適化されていないワークロードからDDRT<br>メモリへのディレクトリ更新を回避します。                             |
|                                                              | 次のいずれかになります。                                                                                          |
|                                                              | • [Disabled] : サポートはディセーブルに<br>なっています。                                                                |
|                                                              | • [Enabled] : サポートはイネーブルになっ<br>ています。                                                                  |
| [CR Fastgo Config] ドロップダウンリスト                                | CRQoS設定プロファイルを選択できるように<br>します。                                                                        |
|                                                              | 次のいずれかになります。                                                                                          |
|                                                              | ・[最適化の有効化(Enable Optimization)]                                                                       |
|                                                              | ・[最適化の無効化(Disable Optimization)]                                                                      |
|                                                              | • Auto                                                                                                |
| [メモリリフレッシュレート (Memory Refresh<br>Rate)]ドロップダウンリスト            | メモリのリフレッシュレートを増減できます。<br>DRAMのリフレッシュレートを上げると、次<br>のリフレッシュの前に発生する可能性のある<br>アクティブ化(ハンマー)の最大数が減少し<br>ます。 |
|                                                              | 次のいずれかになります。                                                                                          |
|                                                              | •[1X リフレッシュ(1X Refresh)] : リフ<br>レッシュ レートは最小です。                                                       |
|                                                              | •[2X リフレッシュ(2X Refresh)] : リフ<br>レッシュは 2 倍高速です。                                                       |
| [2LMのSnoopyモード(Snoopymode for 2LM)]<br>ドロップダウンリスト            | NUMA に最適化されていないワークロードから far メモリへのディレクトリ更新を回避できます。                                                     |
|                                                              | 次のいずれかになります。                                                                                          |
|                                                              | •[Disabled]:サポートはディセーブルに<br>なっています。                                                                   |
|                                                              | ・[Enabled]:サポートはイネーブルになっています。                                                                         |

| 名前                                                                       | 説明                                                                                                    |
|--------------------------------------------------------------------------|----------------------------------------------------------------------------------------------------|
| [メモリ サーマル スロットリング モード<br>(Memory Thermal Throttling Mode)]ドロッ<br>プダウンリスト | この関数は、メモリ温度の調整に使用されま<br>す。この機能を有効にした後、メモリ温度が<br>極端に高くなると、メモリアクセスレートが<br>低下し、Baseboard Management Controller<br>(BMC)がファンを調整してメモリを冷却し、<br>DIMMの損傷を防ぎます。 |
|                                                                          | 次のいずれかになります。<br>・[Disabled] : サポートはディセーブルに<br>なっています。                                                                                                  |
|                                                                          | • PECIを使用した CLTT: プラットフォー<br>ム環境制御インターフェイスを使用して<br>クローズドループサーマルスロットリン<br>グを有効にします。                                                                     |
| [パニックと高水準点(Panic and High<br>Watermark)] ドロップダウン リスト                     | 低に設定した場合、[メモリ更新レート<br>(Memory Refresh Rate)]が[1Xリフレッシュ<br>(1X Refresh)]に設定されている間、メモリ<br>コントローラは更新を延期しません。                                              |
|                                                                          | 次のいずれかになります。<br>• [低 (Low)]: リフレッシュ レートは低<br>に設定します。<br>• 「喜 (High)」: リフレッジュ レートは真                                                                     |
|                                                                          | ・[同 (righ) J. リノレリシュレートは同<br>に設定します。                                                                                                    |
| [UMA] ドロップダウン リスト                                                        | UMA設定を設定できます。次のいずれかにな<br>ります。<br>• Disable(All2All)<br>• Hemisphere(2-clusters)                                                                        |
|                                                                          |                                                                                                    |

| 名前                                                | 説明                                                                                                    |
|---------------------------------------------------|----------------------------------------------------------------------------------------------------|
| [高度なメモリ テスト(Advanced Memory<br>Test)] ドロップダウン リスト | <ul><li>(注) この機能は、Samsung、Hynix、および Micron DIMM にのみ適用されます。</li></ul>                                                                                            |
|                                                   | この機能を使用して、BIOS POST 中に高度な<br>DIMM テストを有効にすることができます。<br>次のいずれかになります。                                                                                             |
|                                                   | • [Disabled] : サポートはディセーブルに<br>なっています。                                                                                                    |
|                                                   | •[Enabled]:サポートはイネーブルになっています。                                                                                                    |
| <b>[eADR サポート(eADR Support)]</b> ドロップ<br>ダウンリスト   | 拡張非同期 DRAM リフレッシュ (eADR) の<br>サポートにより、CPU キャッシュに格納され<br>ているデータを永続メモリに移動するための<br>キャッシュフラッシュコマンドの待機期間を<br>回避できます。これによりパフォーマンスが<br>向上します。次のいずれかになります。<br>・Disabled |
|                                                   | • 有効化                                                                                                    |
|                                                   | • Auto                                                                                                    |
| [揮発性メモリ モード(Volatile Memory<br>Mode)] ドロップダウン リスト | 揮発性メモリ モードの設定は、BIOS が Intel<br><sup>®</sup> Optane <sup>™</sup> PMem をサポートしている場合に表<br>示されます。次のいずれかになります。                                                        |
|                                                   | • [1LM] : このオプションは、Intel <sup>®</sup> Optane <sup>™</sup><br>PMem を App-Direct モードで設定するた<br>めに使用できます。                                                           |
|                                                   | •[2LM]:このオプションにより、2LMは<br>DDR4メモリをキャッシュとして動作さ<br>せることができます。                                                                                                    |

| 説明                                                                                                    |
|----------------------------------------------------------------------------------------------------|
| Intel <sup>®</sup> メモリ帯域幅ブーストは、Intel <sup>®</sup> Optane <sup>™</sup><br>パーシステントメモリの機能であり、サーマ<br>ル ヘッドルームが利用可能な場合に、ダイナ<br>ミック レンジの電力と帯域幅を提供します。<br>次のいずれかになります。 |
| <ul> <li>[Disabled]: サポートはディセーブルになっています。</li> <li>[Enabled]: サポートはイネーブルになっています。</li> </ul>                                                                      |
|                                                                                                    |

#### [電源/パフォーマンス(Power/Performance)] タブ

(注) このタブに記載されている BIOS のパラメータは、サーバーによって異なります。

表 37: [電源/パフォーマンス(Power/Performance)] タブの BIOS パラメータ

\_\_\_\_\_

| 名前                                                                        | 説明                                                                                                    |
|---------------------------------------------------------------------------|----------------------------------------------------------------------------------------------------|
| [ホストを即座リブート(Reboot Host<br>Immediately)] チェック ボックス                        | [ホストを即座にリブート(Reboot Host<br>Immediately)] チェックボックスがオフの場<br>合、サーバーはすぐにリブートされ、新しい<br>BIOS 設定が有効になります。そうでない場<br>合、変更内容はサーバーが手動でリブートさ<br>れるまで保存されます。 |
| [隣接キャッシュ ライン プリフェッチャ<br>(Adjacent Cache Line Prefetcher)] ドロップダ<br>ウン リスト | プロセッサで必要な行のみを取得するのでは<br>なく、偶数または奇数のペアのキャッシュ行<br>を取得するかどうか。次のいずれかになりま<br>す。                                                                       |
|                                                                           | <ul> <li>[Disabled]: プロセッサで必要な行のみを<br/>取得します。</li> <li>[Enabled]: プロセッサで必要な行および<br/>ペアの行の両方を取得します。</li> </ul>                                    |
| 名前                                                   | 説明                                                                                                    |
|------------------------------------------------------|----------------------------------------------------------------------------------------------------|
| [ハードウェア プリフェッチャ(Hardware<br>Prefetcher)] ドロップダウン リスト | <ul> <li>プロセッサで、インテルハードウェアプリフェッチャが必要に応じてデータおよび命令ストリームをメモリから取得し、統合2次キャッシュに入れることを許可するかどうか。次のいずれかになります。</li> <li>[Disabled]:ハードウェアプリフェッチャは使用しません。</li> <li>[Enabled]:プロセッサで、キャッシュの問題が検出されたときにプリフェッチャを使用します。</li> </ul>                                                                                                  |
| [DCU IP プリフェッチャ(DCU IP Prefetcher)]<br>ドロップダウン リスト   | プロセッサで DCU IP プリフェッチ メカニズ<br>ムを使用して履歴キャッシュアクセスパター<br>ンを分析し、L1 キャッシュ内で最も関連性の<br>高い行をプリロードします。次のいずれかに<br>なります。<br>• [Disabled]: プロセッサでキャッシュデー<br>タをプリロードしません。<br>• [Enabled]: DCU IP プリフェッチャで最も<br>関連性が高いと判断されたデータを含む<br>L1 キャッシュをプリロードします。                                                                            |
| [DCUストリーマプリフェッチ (DCUStreamer<br>Prefetch)]ドロップダウンリスト | <ul> <li>プロセッサで DCU IP プリフェッチメカニズ<br/>ムを使用して履歴キャッシュアクセスパター<br/>ンを分析し、L1キャッシュ内で最も関連性の<br/>高い行をプリロードします。次のいずれかに<br/>なります。</li> <li>[Disabled]: プロセッサはキャッシュ読み<br/>取り要求を予測しようとせず、明示的に<br/>要求された行のみを取得します。</li> <li>[Enabled]: DCU Prefetcher でキャッシュ読<br/>み取りパターンを分析し、必要と判断し<br/>た場合にキャッシュ内の次の行を事前に<br/>取得します。</li> </ul> |

| 名前                                            | 説明                                                                                                    |
|-----------------------------------------------|----------------------------------------------------------------------------------------------------|
| [仮想 Numa (Virtual Numa)]ドロップダウン<br>リスト        | 仮想 NUMA(仮想非均一メモリ アクセス)<br>は、VMware仮想マシン(VM)のメモリアク<br>セス最適化方法であり、メモリ帯域幅のボト<br>ルネックを防ぐのに役立ちます。                                                                                                    |
|                                               | 次のいずれかになります。                                                                                                    |
|                                               | ・ <b>[無効(Disabled)]</b> — 機能は無効です。                                                                                                    |
|                                               | ・[有効(Enabled)] — 機能は有効です。                                                                                                    |
| [CPUパフォーマンス(CPU Performance)] ド<br>ロップダウン リスト | 上記のオプションに対しCPUパフォーマンス<br>プロファイルを設定します。次のいずれかに<br>なります。                                                                                                    |
|                                               | • [Enterprise] : すべてのオプションがイネー<br>ブルです。                                                                                                    |
|                                               | • [HPC] : すべてのオプションがイネーブル<br>です。この設定はハイパフォーマンスコ<br>ンピューティングとも呼ばれます。                                                                                                    |
|                                               | <ul> <li>[高スループット(Hight Throughput)]:</li> <li>DCU IP Prefetcher のみが有効です。残りのオプションは無効になります。</li> </ul>                                                                                                 |
|                                               | ・[Custom]:パフォーマンスプロファイル<br>のすべてのオプションをサーバの BIOS<br>セットアップから設定できます。また、<br>[ハードウェアプリフェッチャ(Hardware<br>Prefetcher)]オプションと[隣接キャッ<br>シュ ラインプリフェッチャ(Adjacent<br>Cache Line Prefetcher)]オプションも同様<br>に設定できます。 |

| 名前                                                      | 説明                                                                                                    |
|---------------------------------------------------------|----------------------------------------------------------------------------------------------------|
| <b>[LLC デッドライン (LLC Dead Line)]</b> ドロッ<br>プダウン リスト     | CPU の非包括的キャッシュ スキームでは、<br>MLC から削除された内容が LLC に書き込ま<br>れます。行を MLC から削除する際、コアはそ<br>れらに [デッド (dead)]としてフラグを立て<br>ることがあります (再度読み取られる可能性<br>が小さい場合)。LLC には、デッドラインを<br>削除し、LLC に書き込まないオプションがあ<br>ります。 |
|                                                         | この機能が無効の場合、デッドラインは常に<br>削除されます。LLC に書き込まれることはあ<br>りません。                                                                                                    |
|                                                         | この機能が有効の場合、使用可能な空きスペー<br>スがある場合にデッドラインをLLCに書き込<br>むことを LLC に許可します。                                                                                                    |
|                                                         | 次のいずれかになります。                                                                                                    |
|                                                         | ・ <b>[無効(Disabled)]</b> — 機能は無効です。                                                                                                    |
|                                                         | ・[有効(Enabled)] — 機能は有効です。                                                                                                    |
|                                                         | •[自動(Auto)] — CPU が LLC のデッド<br>ラインの割り当てを決定します。                                                                                                    |
| [XPT リモート プリフェッチ(XPT Remote<br>Prefetch) ドロップダウン リスト    | この機能は、LLC要求を複製し、最近のLLC<br>履歴に基づいてリモートマシンの適切なメモ<br>リコントローラに送信して、待ち時間を減ら<br>します。                                                                                                    |
|                                                         | 次のいずれかになります。                                                                                                    |
|                                                         | ・ <b>[無効(Disabled)]</b> — 機能は無効です。                                                                                                    |
|                                                         | ・[有効(Enabled)] — 機能は有効です。                                                                                                    |
|                                                         | •[自動(Auto)]—CPUが機能を決定しま<br>す。                                                                                                    |
| <b>[UPI リンク有効化(UPI Link Enablement)]</b><br>ドロップダウン リスト | プロセッサが必要とする最小数の UPI リンク<br>を有効にします。                                                                                                    |
|                                                         | 次のいずれかになります。                                                                                                    |
|                                                         | •1                                                                                                    |
|                                                         | • 2                                                                                                    |
|                                                         | • Auto                                                                                                    |

| 名前                                                        | 説明                                                                                                    |
|-----------------------------------------------------------|----------------------------------------------------------------------------------------------------|
| [強化 CPU パフォーマンス(Enhanced CPU<br>Performance)] ドロップダウン リスト | <ul> <li>(注) この機能を有効にすると、[電源特性の有効化(Enable Power<br/>Characterization)]および[パワー<br/>キャッピング(Power Capping)]</li> <li>を有効にすることはできません。</li> </ul> |
|                                                           | サーバー設定を自動的に調整することにより、<br>CPU パフォーマンスを向上させます。                                                                                                 |
|                                                           | (注) この機能を有効にすると、消費電<br>力が増加する可能性があります。                                                                                                    |
|                                                           | この機能を使用するには、サーバーが次の要<br>件を満たしている必要があります。                                                                                                    |
|                                                           | ・サーバーが、Barlow Pass DIMM を使用し<br>ていないこと                                                                                                    |
|                                                           | <ul> <li>Cisco UCS C220 M6 サーバーの DIMM モジュール サイズは 64 GB 未満であり、</li> <li>Cisco UCS C240 M6 サーバーでは 256 GB</li> <li>未満であること</li> </ul>           |
|                                                           | <ul> <li>サーバーにGPUカードが搭載されていないこと。</li> </ul>                                                                                                  |
|                                                           | 次のいずれかになります。                                                                                                    |
|                                                           | •[ <b>無効(Disabled)]</b> — プロセッサでこの<br>機能を使用しません。                                                                                             |
|                                                           | •[自動(Auto)] — Cisco IMC がサーバー<br>設定を調整して、パフォーマンスを向上<br>させることができます。                                                                           |
| [C1 自動降格 (C1 Auto Demotion)] ドロップ<br>ダウン リスト              | 有効にすると、CPUは非コア自動降格情報に<br>基づいて C1 状態に自動的に降格します。                                                                                               |
|                                                           | <ul> <li>•[無効(Disabled)]: プロセッサでこの機</li> <li>能を使用しません。</li> </ul>                                                                            |
|                                                           | • <b>[有効(Enabled)]</b> :機能は有効です。                                                                                                    |

| 名前                                               | 説明                                                |
|--------------------------------------------------|---------------------------------------------------|
| [UPI 電力管理(UPI Power Manangement)]<br>ドロップダウン リスト | UPI 電力管理は、サーバーの電力を節約する<br>ために使用されます。              |
|                                                  | 次のいずれかになります。                                      |
|                                                  | •[ <b>無効(Disabled)]</b> — プロセッサでこの<br>機能を使用しません。  |
|                                                  | •[ <b>自動(Auto)]</b> — 機能は有効です。                    |
| [C1 自動降格解除 (C1 Auto UnDemotion)]ド<br>ロップダウン リスト  | プロセッサがC1降格状態から自動的に解除で<br>きるようにするかどうかを選択します。       |
|                                                  | • [ <b>無効(Disabled)]</b> — プロセッサでこの<br>機能を使用しません。 |
|                                                  | •[ <b>有効(Enabled)</b> ] — 機能は有効です。                |

### [プロセッサ(Processor)] タブ

(注) このタブに記載されている BIOS のパラメータは、サーバーによって異なります。

表 38:[プロセッサ(Processor)] タブの BIOS パラメータ

| 名前                                                 | 説明                                                                                                    |
|----------------------------------------------------|----------------------------------------------------------------------------------------------------|
| [ホストを即座リブート(Reboot Host<br>Immediately)] チェック ボックス | [ホストを即座にリブート (Reboot Host<br>Immediately)] チェックボックスがオフの場<br>合、サーバーはすぐにリブートされ、新しい<br>BIOS 設定が有効になります。そうでない場<br>合、変更内容はサーバーが手動でリブートさ<br>れるまで保存されます。 |
| [拡張 APIC (Extended APIC)] ドロップダウ<br>ンリスト           | 拡張 APIC サポートをイネーブルまたはディ<br>セーブルにできます。次のいずれかになりま<br>す。<br>・有効: APIC サポートを有効にします<br>・[無効 (Disabled)]: APIC サポートを無効<br>にします。                         |

| 名前                                                  | 説明                                                                                                    |
|-----------------------------------------------------|----------------------------------------------------------------------------------------------------|
| [Intel Virtualization Technology] ドロップダウン<br>リスト    | <ul> <li>プロセッサで Intel Virtualization Technology</li> <li>(VT)を使用するかどうか。このテクノロジーでは、1つのプラットフォームで、複数のオペレーティングシステムとアプリケーションをそれぞれ独立したパーティション内で実行できます。次のいずれかになります。</li> <li>•[Disabled]:プロセッサでの仮想化を禁止します。</li> </ul> |
|                                                     | • [有効(Enabled)]: プロセッサで、複数<br>のオペレーティング システムをそれぞれ<br>独立したパーティション内で実行できま<br>す。                                                                                                    |
| [プロセッサ C6 レポート(Processor C6<br>Report)] ドロップダウン リスト | BIOS からオペレーティング システムに C6 レ<br>ポートを送信するかどうか。OS はレポートを<br>受信すると、プロセッサを電力量の少ない C6<br>状態に移行してエネルギー使用量を減らし、<br>最適なプロセッサ パフォーマンスを維持でき<br>ます。次のいずれかになります。                                                             |
|                                                     | • [Disabled]: BIOS から C6 レポートを送信<br>しません。                                                                                                    |
|                                                     | <ul> <li>[Enabled]: BIOS から C6 レポートを送信<br/>し、OS がプロセッサを電力量の少ない<br/>C6 状態に移行できるようにします。</li> </ul>                                                                                                    |
|                                                     | <ul> <li>(注) [CPUPowerManagement] を [カスタ<br/>ム (Custom)]に設定する必要が<br/>あります。そのようにしない場<br/>合、このパラメータの設定は無視<br/>されます。</li> </ul>                                                                                   |
|                                                     | <ul><li>(注) このオプションを使用できるのは<br/>一部のCシリーズサーバーだけで<br/>す。</li></ul>                                                                                                    |

| [プロセッサ C1E(Processor C1E)] ドロップ<br>ダウン リスト      | C1 ステートに入ったときに、CPU が最小周波<br>数に移行するかどうか。次のいずれかになり<br>ます。                                                                                                    |
|-------------------------------------------------|----------------------------------------------------------------------------------------------------|
|                                                 | <ul> <li>[無効(Disabled)]: CPUはC1ステート<br/>でも引き続き最大周波数で動作します。</li> </ul>                                                                                                    |
|                                                 | <ul> <li>「有効(Enabled)]: CPUは最小周波数に<br/>移行します。このオプションではC1ス<br/>テートで節約される電力量が最大になり<br/>ます。</li> </ul>                                                                                                    |
|                                                 | <ul> <li>(注) このオプションを使用できるのは</li> <li>一部のCシリーズサーバーだけです。</li> </ul>                                                                                                    |
| [EIST PSD 関数 (EIST PSD Function)]ドロッ<br>プダウンリスト | EIST は、電圧と周波数のペア(P状態)の変<br>更に固有の遅延を短縮するため、これらの遷<br>移がより頻繁に発生するようになります。こ<br>れにより、より詳細なデマンドベースのスイッ<br>チングが可能になり、アプリケーションの要<br>求に基づいて電力とパフォーマンスのバラン<br>スを最適化できます。次のいずれかになりま<br>す。                                                         |
|                                                 | <ul> <li>• [HW ALL]: プロセッサは、論理プロセッ<br/>サの依存関係間の P 状態を調整します。<br/>OS は、すべての論理プロセッサで P-state<br/>要求を最新の状態に保ちます。</li> <li>• [SW ALL]: OS Power Manager によって、<br/>依存関係にある論理プロセッサ間の P-state<br/>を調整します。すべての論理プロセッサ<br/>で遷移を開始します。</li> </ul> |

| 名前                                                      | 説明                                                                                                    |
|---------------------------------------------------------|----------------------------------------------------------------------------------------------------|
| [ターボモード (Turbo Mode)]ドロップダウ<br>ンリスト                     | プロセッサでインテルターボブーストテクノ<br>ロジーを使用するかどうか。このテクノロジー<br>では、仕様よりも低い電力、温度、または電<br>圧でプロセッサが動作していると、自動的に<br>そのプロセッサの周波数が上がります。次の<br>いずれかになります。    |
|                                                         | •[Disabled]:プロセッサの周波数は自動的<br>には上がりません。                                                                                                 |
|                                                         | • [Enabled]: 必要に応じてプロセッサで<br>Turbo Boost Technology が利用されます。                                                                           |
|                                                         | <ul> <li>(注) [CPUPowerManagement]を[カスタム(Custom)]に設定する必要があります。そのようにしない場合、このパラメータの設定は無視されます。</li> </ul>                                  |
| [非コア周波数スケーリング(Uncore Frequency                          | この機能を使用すると、プロセッサのコア以                                                                                                    |
| Scaling)]ドロップダウンリスト                                     | 外の周波数のスケーリングを設定できます。<br>次のいずれかになります。<br>• <b>(Enabled)</b> · プロセッサの非コア部分の周                                                             |
|                                                         | 波数を、負荷に応じて上下します。                                                                                                    |
|                                                         | • [ <b>無効 (Disabled)]</b> : プロセッサのコア以外<br>の周波数を固定します。                                                                                  |
|                                                         | 『Intel <sup>®</sup> Dear Customer Letter (DCL)』には、固<br>定されていない場合の[非コア周波数スケーリ<br>ング (Uncore Frequency Scaling)]の固定の上限<br>値と下限値が記されています。 |
| [ブート パフォーマンス モード(Boot<br>Performance Mode)] ドロップダウン リスト | オペレーティング システムのハンドオフ前に<br>設定される BIOS パフォーマンス状態を選択で<br>きます。次のいずれかになります。                                                                  |
|                                                         | • [Max Performance] : プロセッサの P-state<br>率は最大です                                                                                         |
|                                                         | •[最大効率(Max Efficient)]: プロセッサの P-state の比率が最小です。                                                                                       |
|                                                         | • [Intel NM による設定(Set by Intel<br>NM)]:値は自動的に設定されます。                                                                                   |

| 名前                                  | 説明                                                                                                    |
|-------------------------------------|----------------------------------------------------------------------------------------------------|
| [TDPの設定 (Config TDP)]ドロップダウン<br>リスト | [TDP の設定 (Config TDP)]機能により、プ<br>ロセッサの温度設計の電力値を調整できます。<br>プロセッサの動作とパフォーマンス レベルを<br>変更することにより、プロセッサの消費電力<br>と TDP を同時に調整できます。したがって、<br>プロセッサは、使用可能な冷却容量と望まし<br>い消費電力に応じて、パフォーマンス レベル<br>が高いまたは低い方で動作します。次のいず<br>れかになります。<br>• [標準 (Normal)] |
|                                     | ・[レベル 1 (Level 1)]                                                                                                    |
|                                     | •[レベル 2 (Level 2)]                                                                                                    |
|                                     | <sup>TDP レベル</sup> の値については、『Intell <sup>®</sup> Dear<br>Customer Letter (DCL)』を参照してください。                                                                                                    |
| [SpeedStep (Pstates)]ドロップダウンリスト     | プロセッサで拡張版 Intel SpeedStep テクノロ<br>ジーを使用するかどうか設定します。このテ<br>クノロジーでは、プロセッサの電圧やコア周<br>波数をシステムが動的に調整できます。この<br>テクノロジーにより、平均電力消費量と平均<br>熱発生量が減少する可能性があります。次の<br>いずれかになります。                                                                       |
|                                     | • [Disabled]: プロセッサの電圧または周波<br>数を動的に調整しません。                                                                                                    |
|                                     | <ul> <li>「有効(Enabled)]:プロセッサでEnhanced<br/>Intel SpeedStep Technology が使用され、サ<br/>ポートされているすべてのスリープ状態<br/>でさらに電力を節約することが可能にな<br/>ります。</li> </ul>                                                                                             |
|                                     | オペレーティングシステムがこの機能をサポー<br>トするかどうかについては、オペレーティン<br>グ システムのベンダーに問い合わせることを<br>推奨します。                                                                                                    |
|                                     | <ul> <li>(注) [CPUPowerManagement]を[カスタム(Custom)]に設定する必要があります。そのようにしない場合、このパラメータの設定は無視されます。</li> </ul>                                                                                                    |

| 名前                                   | 説明                                                                                                    |
|--------------------------------------|----------------------------------------------------------------------------------------------------|
| [Processor CMCI] ドロップダウン リスト         | CPU が corrected machine check events で割り込<br>みをトリガーできるようにします。corrected<br>machine check interrupt (CMCI) により、従来<br>のポーリング タイマーよりも反応速度を向上<br>できます。次のいずれかになります。                                                                                                    |
|                                      | •[無効(Disabled)]: CMCI が無効になり<br>ます。                                                                                                    |
|                                      | •[有効(有効)]: CMCI が有効になりま<br>す。これはデフォルト値です。                                                                                                    |
| [HyperThreading[All]] ドロップダウン リスト    | <ul> <li>プロセッサでインテル ハイパースレッディン<br/>グテクノロジーを使用するかどうか。このテ<br/>クノロジーでは、マルチスレッド ソフトウェ<br/>アアプリケーションのスレッドを各プロセッ<br/>サ内で並列に実行できます。次のいずれかに<br/>なります。</li> <li>•[Disabled]:プロセッサでのハイパース<br/>レッディングを禁止します。</li> <li>•[有効(Enabled)]:プロセッサでの複数<br/>スレッドの並列実行を許可します。</li> </ul> |
| [Workload Configuration] ドロップダウン リスト | この機能を使用すると、ワークロードを最適<br>化できます。オプションは [Balanced] と [I/O<br>Sensitive] です。                                                                                                    |
|                                      | ・[バランス(Balanced)]                                                                                                    |
|                                      | •[I/O 重視(IO Sensitive)]                                                                                                    |

| 名前                                                        | 説明                                                                                                    |
|-----------------------------------------------------------|----------------------------------------------------------------------------------------------------|
| [コアは有効化されました(Cores Enabled)]<br>ドロップダウン リスト               | サーバー上の1つ以上の物理コアを無効にで<br>きます。次のいずれかになります。                                                                  |
|                                                           | • [All]: すべての物理コアをイネーブルに<br>します。 これにより、関連付けられてい<br>る論理プロセッサ コアで Hyper Threading<br>もイネーブルになります。           |
|                                                           | •[1]~[48]:サーバーで実行できる物理プ<br>ロセッサコアの数を指定します。各物理<br>コアには、論理コアが関連付けられてい<br>ます。                                |
|                                                           | <ul> <li>(注) オペレーティングシステムがこの<br/>機能をサポートするかどうかにつ<br/>いては、オペレーティングシステ<br/>ムのベンダーに問い合わせください。</li> </ul>     |
| [UPI リンク周波数選択 (UPI Link Frequency<br>Select)] ドロップダウン リスト | <ul> <li>(注) [UPI リンク周波数選択 (UPI Link<br/>Frequency Select)] トークンは、単<br/>ーソケット構成には適用されませ<br/>ん。</li> </ul> |
|                                                           | この機能を使用すると、複数のソケット間の<br>Intel Ultra Path Interconnect (UPI) リンク速度を<br>設定できます。次のいずれかになります。                 |
|                                                           | • [自動 (auto)]]: このオプションは、最適な<br>リンク速度を自動的に設定します。                                                          |
|                                                           | • [9.6 GT/s]: このオプションは、最適なリ<br>ンク速度として 9.6GT/s を使用します。                                                    |
|                                                           | •[10.4 GT/s]—このオプションは、最適なリ<br>ンク速度として 10.4GT/s を使用します。                                                    |

| 名前                                                      | 説明                                                                                                    |
|---------------------------------------------------------|----------------------------------------------------------------------------------------------------|
| [UPI プリフェッチ(UPI Prefetch)] ドロップ<br>ダウン リスト              | UPI プリフェッチは、DDR バス上でメモリ読<br>み込みが早期に開始されるようにするメカニ<br>ズムです。これは次のいずれかになります。                                                                          |
|                                                         | ・[無効(disabled)][無効(Disabled)]:プ<br>ロセッサでキャッシュデータをプリロー<br>ドしません。                                                                                   |
|                                                         | <ul> <li>「有効(enabled)][有効(Enabled)]: UPI<br/>プリフェッチャで最も関連性が高いと判<br/>断されたデータを含むL1キャッシュをプ<br/>リロードします。</li> </ul>                                   |
|                                                         | • [自動(Auto)]: CPU が UPI プリフェッ<br>チ モードを決定します。                                                                                                    |
| [Sub NUMA Clustering] ドロップダウンリスト                        | CPUがサブNUMAクラスタリングをサポート<br>するかどうか。そのクラスタリングでは、タ<br>グディレクトリとメモリチャネルは常に同じ<br>領域にあります。次のいずれかになります。<br>•[disabled][Disabled]:サブNUMAクラスタ<br>リングは発生しません。 |
|                                                         | • [enabled][Enabled] : サブNUMA クラスタ<br>リングが発生します。                                                                                                  |
| [電力パフォーマンスの調整(Power Performance<br>Tuning)] ドロップダウン リスト | BIOS またはOS によってエネルギーパフォー<br>マンスのバイアス調整をオンにできるかどう<br>かを指定します。オプションは[BIOS]と[OS]<br>です。                                                              |
|                                                         | • [ <b>BIOS</b> ]: エネルキー効率の調整のために<br>BIOS を選択します。                                                                                                 |
|                                                         | • [OS] : エネルギーパフォーマンスの調整<br>にOSを選択します。                                                                                                    |
|                                                         | •[OS]: エネルギーパフォーマンスチュー<br>ニング用のプラットフォーム環境制御イ<br>ンターフェースを選択します。                                                                                    |

| 名前                         | 説明                                                                                                    |
|----------------------------|----------------------------------------------------------------------------------------------------|
| [XPT Prefetch] ドロップダウン リスト | <b>XPT</b> プリフェッチを使用して、最後のレベル<br>のキャッシュに読み取り要求を送信できるよ<br>うにして、その要求のコピーをメモリ コント<br>ローラのプリフェッチャに発行するかどうか。<br>次のいずれかになります。 |
|                            | • [disabled][Disabled]: CPUは XPT Prefetch<br>オプションを使用しません。                                                              |
|                            | • [enabled][Enabled]: CPUはXPTプリフェッ<br>チオプションを有効にします。                                                                    |

| 名前                                            | 説明                                                                                                    |
|-----------------------------------------------|----------------------------------------------------------------------------------------------------|
| [パッケージのCステート(Package C State)]<br>ドロップダウン リスト | アイドル時にサーバー コンポーネントが使用<br>できる電力量。次のいずれかになります。                                                                                                    |
|                                               | • [no-limit][制限なし(No Limit)] : サー<br>バーは、使用可能な任意のC ステートに<br>入ることがあります。                                                                                                    |
|                                               | •[自動(auto)][自動(Auto)]:物理的な<br>高度をCPUが決定します。                                                                                                    |
|                                               | <ul> <li>[C0 C1 ステート (C0 C1 State)]: サー<br/>バーはすべてのサーバー コンポーネント<br/>に常にフルパワーを提供します。このオ<br/>プションでは、最高レベルのパフォーマ<br/>ンスが維持され、最大量の電力が必要と<br/>なります。</li> </ul>                          |
|                                               | <ul> <li>[C2]: CPUのアイドル時に、システムの<br/>電力消費をC1オプションよりもさらに低<br/>減します。この場合、必要な電力はC1ま<br/>たはC0よりも少なくなりますが、サー<br/>バーがハイパフォーマンスモードに戻る<br/>のに要する時間が少し長くなります。</li> </ul>                     |
|                                               | <ul> <li>[C6 保持なし(C6 Non Retention)]: CPU<br/>のアイドル時に、C3オプションよりもさらに電力消費が低減されます。このオプションを使用すると、C0、C1、またはC3よりも電力量が節約されますが、サーバーがフルパワーに戻るまでにパフォーマンス上の問題が発生する可能性があります。</li> </ul>        |
|                                               | <ul> <li>[C6保持(C6Retention)]: CPUのアイドル時に、C3オプションよりもさらに電力<br/>消費が低減されます。このオプションを<br/>使用すると、C0、C1、またはC3よりも<br/>電力量が節約されますが、サーバーがフ<br/>ルパワーに戻るまでにパフォーマンス上の問題が発生する可能性があります。</li> </ul> |

| 名前                                                                               | 説明                                                                                                    |
|----------------------------------------------------------------------------------|----------------------------------------------------------------------------------------------------|
| <b>[エネルギー パフォーマンスのバイアス構成</b><br>(Energy/Performance Bias Config)]ドロップ<br>ダウン リスト | システム パフォーマンスまたはエネルギー効<br>率がこのサーバーで重要かどうかを判断でき<br>ます。次のいずれかになります。                                                                       |
|                                                                                  | <ul> <li>[Performance] — サーバではすべてのサー<br/>バコンポーネントにフルパワーを常時提<br/>供します。このオプションでは、最高レ<br/>ベルのパフォーマンスが維持され、最大<br/>量の電力が必要となります。</li> </ul> |
|                                                                                  | • [Balanced Performance] — サーバはすべ<br>てのサーバ コンポーネントに、パフォー<br>マンスとパワーのバランスを保つのに十<br>分な電力を提供します。                                          |
|                                                                                  | <ul> <li>「バランス電力(Balanced Power)]:サー<br/>バーは、すべてのサーバー コンポーネン<br/>トに、パフォーマンスと電力のバランス<br/>を保つのに十分な電力を提供します。</li> </ul>                   |
|                                                                                  | <ul> <li>「電力(Power)]:サーバーは、すべての<br/>サーバーコンポーネントに、消費電力の<br/>低減を維持するのに最大の電力を提供し<br/>ます。</li> </ul>                                       |
| [ハードウェア P ステート(Hardware P-States)]<br>ドロップダウン リスト                                | プロセッサ ハードウェアの P ステートを有効<br>にします。次のいずれかになります。                                                                                           |
|                                                                                  | • [disabled][Disabled] : HWPMがディセーブ<br>ルになります。                                                                                         |
|                                                                                  | <ul> <li>[hwpm-native-mode][HWPM Native Mode]:<br/>HWPMネイティブモードがイネーブルに<br/>なります。</li> </ul>                                            |
|                                                                                  | • [hwpm-oob-mode][HWPM OOB Mode] :<br>HWPMアウトオブボックス モードがイ<br>ネーブルになります。                                                                |
|                                                                                  | • [Native Mode with no Legacy] (GUI のみ)                                                                                                |

| 名前                                                 | 説明                                                                                                    |
|----------------------------------------------------|----------------------------------------------------------------------------------------------------|
| [LLC Prefetch] ドロップダウン リスト                         | プロセッサがLLCプリフェッチメカニズムを<br>使用して日付をLLCにフェッチするかどう<br>か。次のいずれかになります。                                                                         |
|                                                    | • [disabled][Disabled]: プロセッサでキャッ<br>シュデータをプリロードしません。                                                                                   |
|                                                    | • [enabled][Enabled]: LLCPrefetcher で最も<br>関連性が高いと判断されたデータを含む<br>L1 キャッシュをプリロードします。                                                     |
| [自律コアC状態(Autonomous Core C-state)]<br>ドロップダウン リスト  | HALT 命令を MWAIT 命令に変換する CPU<br>Autonomous C-State を有効にします。次のいず<br>れかになります。                                                               |
|                                                    | • [Disabled] : CPU Autonomous C-state が無<br>効です。                                                                                        |
|                                                    | •[有効(Enabled)]: CPU 自律 C-state が有<br>効になります。                                                                                            |
| [エネルギー効率ターボ(Energy Efficient<br>Turbo)] ドロップダウンリスト | エネルギー効率の高いターボが有効になって<br>いる場合、CPUの最適なターボ周波数は、CPU<br>使用率に基づいてダイナミックになります。<br>パワー/パフォーマンスのバイアス設定も、エ<br>ネルギー効率の高いターボに影響します。次<br>のいずれかになります。 |
|                                                    | •[ <b>無効(Disabled)]</b> :エネルギー効率ター<br>ボが無効です。                                                                                           |
|                                                    | •[ <b>有効(Enabled)]</b> :エネルギー効率ター<br>ボが有効です。                                                                                            |

| 名前                                                    | 説明                                                                                                    |
|-------------------------------------------------------|----------------------------------------------------------------------------------------------------|
| [パトロールスクラブ(Patrol Scrub)] ドロッ<br>プダウンリスト              | システムにサーバーのメモリ(未使用部分も<br>含む)における単一ビットメモリエラーを検<br>出させて修復させることが可能です。次のい<br>ずれかになります。                                                                                                    |
|                                                       | •[Disabled]: CPUがメモリアドレスの読み<br>取りまたは書き込みを行うときのみ、シ<br>ステムはメモリのECCエラーをチェック<br>します。                                                                                                    |
|                                                       | <ul> <li>「有効(Enabled)]:システムは定期的に<br/>メモリを読み書きしてECCエラーを探し<br/>ます。エラーが見つかると、システムは<br/>修復を試みます。このオプションにより、<br/>単一ビットエラーは複数ビットエラーに<br/>なる前に修正される場合がありますが、<br/>パトロールスクラブの実行時にパフォー<br/>マンスが低下する場合もあります。</li> </ul> |
|                                                       | • [POST の最後に有効化する(Enable at<br>End of POST)]: システムは、BIOS POST<br>後にメモリ ECC エラーをチェックしま<br>す。                                                                                                    |
| [プロセッサEPPプロファイル(Processor EPP<br>Profile)] ドロップダウンリスト | システム パフォーマンスまたはエネルギー効<br>率がこのサーバーで重要かどうかを判断でき<br>ます。次のいずれかになります。                                                                                                    |
|                                                       | Performance                                                                                                    |
|                                                       | Balanced Performance                                                                                                    |
|                                                       | Balanced Power                                                                                                    |
|                                                       | │ • 電源<br>│                                                                                                    |

| 名前                                                           | 説明                                                                                                    |
|--------------------------------------------------------------|----------------------------------------------------------------------------------------------------|
| [Intel ダイナミック速度選択(Intel Dynamic<br>Speed Select)] ドロップダウンリスト | [Intel ダイナミック速度選択(Intel Dynamic<br>Speed Select)] モードでは、ユーザーは自動<br>モードで異なる速度とコアを使用して CPUを<br>動作させることができます。次のいずれかに<br>なります。                                                                            |
|                                                              | <ul> <li>・[無効(Disabled)]: [Intel ダイナミック<br/>速度選択(Intel Dynamic Speed Select)]<br/>が無効になっています。</li> <li>・[有効(Enabled)]: [Intel ダイナミック<br/>速度選択(Intel Dynamic Speed Select)]<br/>が有効になっています。</li> </ul> |
| [Intel Speed Select (Intel の速度選択)] ドロップ<br>ダウン リスト           | <b>[Intel の速度選択(Intel Speed Select)]</b> モード<br>では、ユーザーは異なる速度とコアを使用し<br>て CPU を実行できます。<br>次のいずれかになります。                                                                                                |
|                                                              | •基本): ユーザーは最大コアおよび熱設計<br>電力 (TDP) 比率にアクセスすることがで<br>きます。                                                                                                    |
|                                                              | •設定3ユーザーは基本より小さいコアと<br>TDP 比率にアクセスできます。                                                                                                    |
|                                                              | <ul> <li>•[構成4 (Config 4)]: ユーザーは[構成3<br/>(Config 3)]より小さいコアとTDP比率<br/>にアクセスできます。</li> </ul>                                                                                                    |
|                                                              | デフォルト値: <b>基本</b> 。                                                                                                    |

# C225 M6 および C245 M6 サーバー

[I/0] タブ

(注)

このタブに記載されている BIOS のパラメータは、サーバーによって異なります。

#### 表 39:[I/0] タブの BIOS パラメータ

| 名前                                                 | 説明                                                                                                    |
|----------------------------------------------------|----------------------------------------------------------------------------------------------------|
| [ホストを即座リブート(Reboot Host<br>Immediately)] チェック ボックス | [ホストを即座にリブート (Reboot Host<br>Immediately)] チェックボックスがオフの場<br>合、サーバーはすぐにリブートされ、新しい<br>BIOS 設定が有効になります。そうでない場<br>合、変更内容はサーバーが手動でリブートさ<br>れるまで保存されます。 |
| [MLOM OptionROM] ドロップダウン リスト                       | このオプションでは、MLOM スロットに接続<br>された PCIe アダプタのオプション ROM の実<br>行を制御することができます。次のいずれか<br>になります。                                                            |
|                                                    | <ul> <li>「無効(Disabled)]: MLOM スロットに接続されている PCIe アダプタのオプション<br/>ROM を実行しません。</li> </ul>                                                            |
|                                                    | <ul> <li>「有効(Enabled)]: MLOM スロットに接続されている PCIe アダプタのオプション<br/>ROM を実行します。</li> </ul>                                                              |
| [MLOM リンク速度(MLOM Link Speed)] ド<br>ロップダウン リスト      | このオプションを使用すると、PCIe MLOM ス<br>ロットに装着されているアダプタ カードの最<br>大速度を制限できます。次のいずれかになり<br>ます。                                                                 |
|                                                    | <ul> <li>[無効(Disabled)]:最大スピードは制限<br/>されていません。</li> </ul>                                                                                         |
|                                                    | <ul> <li>[自動(Auto)]:システムは許可される最<br/>大速度を選択します。</li> </ul>                                                                                         |
|                                                    | •[GEN1] : 最大 2.5 GT/s(ギガトランス<br>ファー/秒)までの速度が許可されます。                                                                                               |
|                                                    | <ul> <li>[GEN2]:最大5GT/sまでの速度が許可されます。</li> </ul>                                                                                                   |
|                                                    | •[GEN3]:最大8GT/sまでの速度が許可さ<br>れます。                                                                                                    |
|                                                    | • [GEN3] : 最大 16GT/s までの速度が許可<br>されます。                                                                                                    |

| 名前                                                         | 説明                                                                                   |
|------------------------------------------------------------|--------------------------------------------------------------------------------------|
| [PCIe Slotn OptionROM] ドロップダウン リスト                         | サーバーがnで指定したPCIeカードスロット<br>にあるオプション ROM を使用できるかどう<br>か。次のいずれかになります。                   |
|                                                            | • [無効(Disabled)]: スロット $n$ のオフ<br>ションの ROM は使用できません。                                 |
|                                                            | <ul> <li>「有効(Enabled)]:スロットnのオプション ROM は使用可能です。</li> </ul>                           |
| [PCIe スロット n リンク速度(PCIe Slot n Link<br>Speed)] ドロップダウン リスト | システム IO コント ローラ n(SIOCn)アドオ<br>ン スロット(n によって示される)のリンク<br>速度。次のいずれかになります。             |
|                                                            | •[無効(Disabled)]:スロットは無効となり、カードは列挙されません。                                              |
|                                                            | <ul> <li>[自動(Auto)]:デフォルトのリンク速</li> <li>度。リンク速度は自動的に割り当てられます。</li> </ul>             |
|                                                            | <ul> <li>[GEN1]: リンク速度は第1世代まで到達<br/>可能です。</li> </ul>                                 |
|                                                            | <ul> <li>[GEN2]: リンク速度は第2世代まで到達<br/>可能です。</li> </ul>                                 |
|                                                            | <ul> <li>[GEN3]: リンク速度は第3世代まで到達<br/>可能です。</li> </ul>                                 |
|                                                            | • [GEN4]: リンク速度は第4世代まで到達<br>可能です。                                                    |
| MRAID OptionROM                                            | サーバーが <i>n</i> で指定された PCIe カードスロッ<br>ト内の RAID オプションの ROM を使用できる<br>かどうか。次のいずれかになります。 |
|                                                            | • [無効(Disabled)]: スロット <i>n</i> のオプ<br>ションの ROM は使用できません。                            |
|                                                            | • [有効(Enabled)]: スロットnのオプショ<br>ン ROM は使用可能です。                                        |

| 名前                                                                   | 説明                                                                                             |
|----------------------------------------------------------------------|------------------------------------------------------------------------------------------------|
| [MRAID リンク速度(MRAID Link Speed)]<br>ドロップダウン リスト                       | RAID IO コントローラn (SIOCn) アドオンス<br>ロット (nによって指定) のリンク速度。次の<br>いずれかになります。                         |
|                                                                      | ・[無効(Disabled)]:スロットは無効となり、カードは列挙されません。                                                        |
|                                                                      | <ul> <li>[自動(Auto)]:デフォルトのリンク速</li> <li>度。リンク速度は自動的に割り当てられ</li> <li>ます。</li> </ul>             |
|                                                                      | <ul> <li>[GEN1]: リンク速度は第1世代まで到達<br/>可能です。</li> </ul>                                           |
|                                                                      | <ul> <li>[GEN2]:リンク速度は第2世代まで到達<br/>可能です。</li> </ul>                                            |
|                                                                      | <ul> <li>[GEN3]: リンク速度は第3世代まで到達<br/>可能です。</li> </ul>                                           |
|                                                                      | • [GEN4]: リンク速度は第4世代まで到達<br>可能です。                                                              |
| [前面 NVME- <i>n</i> OptionROM(Front NVME-n<br>OptionROM)] ドロップダウン リスト | このオプションでは、SSD:NVMeスロットnに<br>接続された PCle アダプタのオプション ROM<br>の実行を制御することができます。次のいず<br>れかになります。      |
|                                                                      | <ul> <li>[無効(Disabled)]: SSD:NVMel スロットに接続されている PCIe アダプタのオプションの ROM を実行しません。</li> </ul>       |
|                                                                      | <ul> <li>[有効(Enabled)]: SSD:NVMel スロット<br/>に接続されている PCIe アダプタのオプ<br/>ション ROM を実行します</li> </ul> |

| 名前                                                                 | 説明                                                                                             |
|--------------------------------------------------------------------|------------------------------------------------------------------------------------------------|
| [前面 NVME <i>n</i> リンク速度(Front NVME n<br>Link Speed)][ドロップダウン リスト   | スロット <i>n</i> で指定された NVMe 前面スロット<br>のリンク速度。次のいずれかになります。                                        |
| (drop-down list) ]                                                 | • [無効 (Disabled)]: スロットは無効とな<br>り、カードは列挙されません。                                                 |
|                                                                    | <ul> <li>[自動(Auto)]:デフォルトのリンク速</li> <li>度。リンク速度は自動的に割り当てられます。</li> </ul>                       |
|                                                                    | <ul> <li>[GEN1]: リンク速度は第1世代まで到達<br/>可能です。</li> </ul>                                           |
|                                                                    | <ul> <li>[GEN2]: リンク速度は第2世代まで到達<br/>可能です。</li> </ul>                                           |
|                                                                    | <ul> <li>[GEN3]: リンク速度は第3世代まで到達<br/>可能です。</li> </ul>                                           |
|                                                                    | • [GEN4] : リンク速度は第4世代まで到達<br>可能です。                                                             |
| [背面 NVME- <i>n</i> OptionROM (Rear NVME-n<br>OptionROM)]ドロップダウンリスト | <ul> <li>(注) このオプションは、Cisco UCS</li> <li>C245 M6 サーバーにのみ適用されます。</li> </ul>                     |
|                                                                    | このオプションでは、SSD:NVMeスロットnに<br>接続された PCIe アダプタのオプション ROM<br>の実行を制御することができます。次のいず<br>れかになります。      |
|                                                                    | <ul> <li>[無効(Disabled)]: SSD:NVMel スロットに接続されている PCIe アダプタのオプションの ROM を実行しません。</li> </ul>       |
|                                                                    | <ul> <li>「有効(Enabled)]: SSD:NVMel スロット<br/>に接続されている PCIe アダプタのオプ<br/>ション ROM を実行します</li> </ul> |

| 名前                                                                                  | 説明                                                                                 |
|-------------------------------------------------------------------------------------|------------------------------------------------------------------------------------|
| <b>Rear NVME</b> <i>n</i> Link Speed [ドロップダウンリ<br>スト(drop-down list)]               | <ul> <li>(注) このオプションは、Cisco UCS</li> <li>C245 M6 サーバーにのみ適用され<br/>ます。</li> </ul>    |
|                                                                                     | スロット <i>n</i> で指定された NVMe 前面スロット<br>のリンク速度。次のいずれかになります。                            |
|                                                                                     | <ul> <li>[無効(Disabled)]:スロットは無効となり、カードは列挙されません。</li> </ul>                         |
|                                                                                     | <ul> <li>[自動(Auto)]:デフォルトのリンク速</li> <li>度。リンク速度は自動的に割り当てられ</li> <li>ます。</li> </ul> |
|                                                                                     | <ul> <li>[GEN1]: リンク速度は第1世代まで到達<br/>可能です。</li> </ul>                               |
|                                                                                     | <ul> <li>[GEN2]: リンク速度は第2世代まで到達<br/>可能です。</li> </ul>                               |
|                                                                                     | <ul> <li>[GEN3]: リンク速度は第3世代まで到達<br/>可能です。</li> </ul>                               |
|                                                                                     | • [GEN4]: リンク速度は第4世代まで到達<br>可能です。                                                  |
| [PCIe スロット MSTOR RAID OptionROM (PCIe<br>Slot MSTOR RAID OptionROM)] ドロップダウ<br>ンリスト | サーバが PCIe MSTOR RAID のオプション<br>ROMを使用するかどうか。次のいずれかにな<br>ります。                       |
|                                                                                     | • Disabled : オプション ROM は使用できま<br>せん。                                               |
|                                                                                     | •[Enabled]—オプション ROM は使用できま<br>す。                                                  |

| 名前                                                                | 説明                                                                                  |
|-------------------------------------------------------------------|-------------------------------------------------------------------------------------|
| [PCIe Slot MSTOR リンク速度(PCIe Slot<br>MSTOR Link Speed)] ドロップダウンリスト | スロット <i>n</i> で指定された PCle 前面スロットの<br>リンク速度。次のいずれかになります。                             |
|                                                                   | •[無効(Disabled)]:スロットは無効となり、カードは列挙されません。                                             |
|                                                                   | <ul> <li>•[自動(Auto)]:デフォルトのリンク速</li> <li>度。リンク速度は自動的に割り当てられ</li> <li>ます。</li> </ul> |
|                                                                   | <ul> <li>[GEN1]: リンク速度は第1世代まで到達<br/>可能です。</li> </ul>                                |
|                                                                   | <ul> <li>[GEN2]: リンク速度は第2世代まで到達<br/>可能です。</li> </ul>                                |
|                                                                   | <ul> <li>[GEN3]: リンク速度は第3世代まで到達<br/>可能です。</li> </ul>                                |
|                                                                   | • [GEN4]: リンク速度は第4世代まで到達<br>可能です。                                                   |
| [IPV6 PXE サポート(IPV6 PXE Support)] ド<br>ロップダウン リスト                 | PXEのIPv6サポートを有効または無効にしま<br>す。次のいずれかになります                                            |
|                                                                   | • <b>[無効(Disabled)]</b> : PV6 PXE のサポートは<br>利用できません。                                |
|                                                                   | • [Enabled (有効)]:IPV6 PXE のサポートを<br>常に利用できます。                                       |
| <b>[IPV4 PXE サポート (IPV4 PXE Support)]</b> ド<br>ロップダウン リスト         | PXEのIPv4サポートを有効または無効にしま<br>す。次のいずれかになります                                            |
|                                                                   | • [ <b>無効(Disabled)]</b> : IPV4 PXE のサポートは<br>利用できません。                              |
|                                                                   | • [Enabled (有効)]: IPV4 PXE のサポートを<br>常に利用できます。                                      |

| 名前                                                        | 説明                                                                       |
|-----------------------------------------------------------|--------------------------------------------------------------------------|
| <b>[PCIe ARI サポート (PCIe ARI Support)]</b> ドロッ<br>プダウン リスト | Windows での PCI 代替ルーティング ID 解釈<br>(ARI)サポートが有効になっているかどう<br>か。次のいずれかになります。 |
|                                                           | •[自動(Auto)]: ARI サポートは、システ<br>ムによって自動制御されるように設定さ<br>れます。                 |
|                                                           | • <b>Disabled</b> : ARI サポートは使用できません。                                    |
|                                                           | • Enabled : ARI サポートを常に使用できま<br>す。                                       |
| [SR-IOVサポート(SR-IOV Support)] ドロッ<br>プダウン リスト              | SR-IOV 機能により、PCIe デバイスは複数の<br>個別の物理 PCIe デバイスのように見えます。<br>次のいずれかになります。   |
|                                                           | ・ <b>[無効(Disabled)]</b> : SR-IOV 機能は無効<br>です。                            |
|                                                           | ・[ <b>有効(Enabled)]</b> : SR-IOV 機能は有効<br>です。                             |
| <b>[IPv6 HTTP サポート(IPv6 HTTP Support)]</b><br>ドロップダウン リスト | HTTP の IPv6 サポートを有効または無効にし<br>ます。次のいずれかになります。                            |
|                                                           | • [ <b>無効(Disabled)]</b> : IPv6 HTTP サポート<br>は使用できません。                   |
|                                                           | •[ <b>有効(Enabled)]</b> : IPv6 HTTP サポート<br>を常に使用できます。                    |
| <b>[IPV4HTTP サポート(IPV4HTTP Support)]</b><br>ドロップダウン リスト   | HTTP の IPv4 サポートを有効または無効にし<br>ます。次のいずれかになります。                            |
|                                                           | •[無効(Disabled)]: IPv4 HTTP サポート<br>は使用できません。                             |
|                                                           | •[ <b>有効(Enabled)]</b> : IPv4 HTTP サポート<br>を常に使用できます。                    |

| 名前                                                   | 説明                                                                         |
|------------------------------------------------------|----------------------------------------------------------------------------|
| <b>[Network Stack (ネットワーク スタック)]</b> ド<br>ロップダウン リスト | このオプションでは、IPv6とIPv4をモニタで<br>きます。次のいずれかになります                                |
|                                                      | • [無効 (Disabled)]: ネットワーク スタック<br>のサポートは使用できません。                           |
|                                                      | <ul> <li>(注) 無効にすると、IPV4 PXE サ<br/>ポートに設定された値はシス<br/>テムに影響しません。</li> </ul> |
|                                                      | • [Enabled (有効)]: ネットワーク スタック<br>のサポートを常に利用できます。                           |

# [Server Management] タブ

(注)

このタブに記載されている BIOS のパラメータは、サーバーによって異なります。

| 表 40:[サーノ | 、管理 | (Server Management) | ]タブの | BIOSパラ | メータ |
|-----------|-----|---------------------|------|--------|-----|
|-----------|-----|---------------------|------|--------|-----|

| 名前                                                                       | 説明                                                                                                    |
|--------------------------------------------------------------------------|----------------------------------------------------------------------------------------------------|
| [ホストを即座リブート(Reboot Host<br>Immediately)] チェックボックス                        | [ホストを即座にリブート(Reboot Host<br>Immediately)] チェックボックスがオフの場<br>合、サーバーはすぐにリブートされ、新しい<br>BIOS 設定が有効になります。そうでない場<br>合、変更内容はサーバーが手動でリブートさ<br>れるまで保存されます。 |
| [OS ブートウォッチドッグタイマーポリシー<br>(OS Boot Watchdog Timer Policy)]ドロップ<br>ダウンリスト | ウォッチドッグ タイマーが切れた場合にシス<br>テムで実行されるアクション。次のいずれか<br>になります。                                                                                          |
|                                                                          | • [電源オフ(Power Off)]: OS のブート中<br>にウォッチドッグ タイマーの期限が切れ<br>た場合、サーバの電源がオフになります。                                                                      |
|                                                                          | • [Reset]: OS のブート中にウォッチドッグ<br>タイマーが切れた場合、サーバーはリセッ<br>トされます。                                                                                     |
|                                                                          | <ul> <li>(注) このオプションは [OS Boot<br/>Watchdog Timer] を有効にする場合<br/>にのみ適用されます。</li> </ul>                                                            |

| 名前                                                  | 説明                                                                                                    |
|-----------------------------------------------------|----------------------------------------------------------------------------------------------------|
| [FRB 2 タイマー (FRB 2 Timer)] ドロップダ<br>ウン リスト          | POST 中にシステムがハングした場合に、シス<br>テムを回復するために Cisco IMC によって<br>FRB2 タイマーが使用されるかどうか。次のい<br>ずれかになります。                                                                                                    |
|                                                     | •[無効(Disabled)]: FRB2 タイマーは使<br>用されません。                                                                                                    |
|                                                     | <ul> <li>[Enabled]: POST 中に FRB2 タイマーが開始され、必要に応じてシステムの回復に使用されます。</li> </ul>                                                                                                    |
| [OS ウォッチドッグ タイマー(OS Watchdog<br>Timer)] ドロップダウン リスト | BIOSが指定されたタイムアウト値でウォッチ<br>ドッグ タイマーをプログラムするかどうか。<br>次のいずれかになります。                                                                                                    |
|                                                     | • [Disabled] : サーバーのブートにかかる時<br>間をトラッキングするためにウォッチドッ<br>グ タイマーは使用されません。                                                                                                    |
|                                                     | <ul> <li>「有効(enabled)]:サーバーがブートにかかる時間をウォッチドッグタイマーで追跡します。サーバーのブートが[OS ブートウォッチドッグタイマータイムアウト(OS Boot Watchdog Timer Timeout)]<br/>フィールドで指定された時間内に完了しない場合は、Cisco IMCによってエラーがログに記録され、[OSブートウォッチドッグポリシー(OS Boot Watchdog Policy)]<br/>フィールドで指定されたアクションが実行されます。</li> </ul> |

| 名前                                                                     | 説明                                                                                              |
|------------------------------------------------------------------------|-------------------------------------------------------------------------------------------------|
| [OSブートウォッチドッグタイマータイムア<br>ウト (OS Watchdog Timer Timeout)]ドロップ<br>ダウンリスト | OSが指定された時間内にブートしない場合、<br>OSウォッチドッグタイマーの期限が切れ、シ<br>ステムはタイマーポリシーに基づいてアクショ<br>ンを実行します。次のいずれかになります。 |
|                                                                        | <ul> <li>•[5分(5 Minutes)]: OS ウォッチドッグ<br/>タイマーの有効期限は起動し始めてから<br/>5分で切れます。</li> </ul>            |
|                                                                        | <ul> <li>•[10分(10 Minutes)]: OS ウォッチドッ<br/>グタイマーの有効期限は起動し始めてか<br/>ら5分で切れます。</li> </ul>          |
|                                                                        | <ul> <li>•[15分(15 Minutes)]: OS ウォッチドッ<br/>グタイマーの有効期限は起動し始めてか<br/>ら5分で切れます。</li> </ul>          |
|                                                                        | <ul> <li>[20分(20 Minutes)]: OS ウォッチドッ<br/>グタイマーの有効期限は起動し始めてか<br/>ら5分で切れます。</li> </ul>           |
|                                                                        | <ul><li>(注) このオプションは [OS Boot<br/>Watchdog Timer] を有効にした場合<br/>にのみ適用されます。</li></ul>             |

| 名前                                   | 説明                                                                                                    |
|--------------------------------------|----------------------------------------------------------------------------------------------------|
| [ボーレート(Baud Rate)] ドロップダウンリ<br>スト    | シリアル ポートの伝送速度として使用される<br>ボー レート。[コンソール リダイレクション<br>(Console Redirection)]を無効にした場合、こ<br>のオプションを使用できません。次のいずれ<br>かになります。                       |
|                                      | • [9.6k]: 9,600ボーレートが使用されます。                                                                                                    |
|                                      | •[19.2k]: 19,200 ボー レートが使用されま<br>す。                                                                                                    |
|                                      | •[38.4k]: 38,400 ボー レートが使用されま<br>す。                                                                                                    |
|                                      | •[57.6k]: 57,600 ボー レートが使用されま<br>す。                                                                                                    |
|                                      | •[115.2k]:115,200 ボー レートが使用され<br>ます。                                                                                                    |
|                                      | この設定は、リモートターミナルアプリケー<br>ション上の設定と一致している必要がありま<br>す。                                                                                           |
| [フロー制御(Flow Control)] ドロップダウン<br>リスト | フロー制御にハンドシェイク プロトコルを使<br>用するかどうかを設定します。送信要求/クリ<br>アツーセンド(RTS/CTS)を使用すると、隠<br>れた端末の問題が原因で発生する可能性があ<br>る、フレームコリジョンを減らすことができ<br>ます。次のいずれかになります。 |
|                                      | •[なし(None)]:フロー制御は使用され<br>ません。                                                                                                    |
|                                      | • [RTS/CTS]: RTS/CTS がフロー制御に使<br>用されます。                                                                                                    |
|                                      | (注) この設定は、リモートターミナル<br>アプリケーション上の設定と一致<br>している必要があります。                                                                                       |

| 名前                                                   | 説明                                                                                                    |
|------------------------------------------------------|----------------------------------------------------------------------------------------------------|
| [コンソール リダイレクション(Console<br>Redirection)] ドロップダウン リスト | POST および BIOS のブート中に、シリアル<br>ポートをコンソール リダイレクションで使用<br>できるようにします。OS 起動後は、コンソー<br>ルのリダイレクトが関係なくなります。次の<br>いずれかになります。 |
|                                                      | • [COM 0] : POST 中に COM 1 でコンソー<br>ル リダイレクションを有効にします。                                                              |
|                                                      | • [COM 1] : POST 中に COM 1 でコンソー<br>ル リダイレクションを有効にします。                                                              |
|                                                      | • [Disabled]: POST 中にコンソール リダイ<br>レクションは発生しません。                                                                    |
| [ターミナル タイプ(Terminal Type)] ドロッ<br>プダウン リスト           | コンソール リダイレクションに使用される文<br>字フォーマットのタイプ。次のいずれかにな<br>ります。                                                              |
|                                                      | • [PC-ANSI]: PC-ANSI 端末フォントが使用<br>されます。                                                                            |
|                                                      | • [VT100] : サポートされている VT100 ビ<br>デオ端末とその文字セットが使用されま<br>す。                                                          |
|                                                      | • [VT100-PLUS]: サポートされている<br>VT100-plus ビデオ端末とその文字セット<br>が使用されます。                                                  |
|                                                      | <ul> <li>[VT-UTF8]: UTF-8 文字セットのビデオ端<br/>末が使用されます。</li> </ul>                                                      |

| 名前                                                            | 説明                                                                                                    |
|---------------------------------------------------------------|----------------------------------------------------------------------------------------------------|
| [PCIe Slots CDN コントロール(PCIe Slots<br>CDN Control)] ドロップダウンリスト | <ul> <li>(注) このオプションは、スロット2または5に Mellanox カードを搭載した Cisco UCS C245 M6 サーバーでのみ使用できます。</li> </ul>                                    |
|                                                               | イーサネット ネットワークの命名規則が<br>Consistent Device Naming (CDN) または従来<br>の命名規則に従うかどうか。次のいずれかに<br>なります。                                      |
|                                                               | <ul> <li>[無効(Disabled)]: VIC カードに対する<br/>CDN サポートは無効です。</li> </ul>                                                                |
|                                                               | •[有効(Enabled)]: VIC カードの CDN サ<br>ポートが有効になります。                                                                                    |
| [CDN コントロール(CDN Control)] ドロップ<br>ダウン リスト                     | イーサネット ネットワークの命名規則が<br>Consistent Device Naming (CDN) または従来<br>の命名規則に従うかどうか。次のいずれかに<br>なります。                                      |
|                                                               | <ul> <li>[無効(Disabled)]: VIC カードに対する<br/>CDN サポートは無効です。</li> </ul>                                                                |
|                                                               | •[有効(Enabled)]: VIC カードの CDN サ<br>ポートが有効になります。                                                                                    |
| [OptionROM起動最適化(OptionROM Launch<br>Optimization)]            | このオプションが[有効(Enabled)]の場合、<br>ブート順序のポリシーに存在するコントロー<br>ラにのみ OptionROMs が起動されます。                                                     |
|                                                               | (注) オンボードストレージコントロー<br>ラ、Emulex FC アダプタおよび<br>GPUコントローラなどのいくつか<br>のコントローラについて、ブート<br>順序のポリシーに含まれていなく<br>ても、OptionROM が起動されま<br>す。 |
|                                                               | このオプションが[無効(Disabled)]の場合、<br>すべての OptionROMs が起動されます。                                                                            |

| 名前                                    | 説明                                                      |
|---------------------------------------|---------------------------------------------------------|
| [BIOS Techlogレベル(BIOS Techlog Level)] | このオプションは、 <b>BIOS tech ログファイル</b><br>のメッセージのタイプを示します。   |
|                                       | ログファイルには、次のタイプのいずれかを<br>指定できます。                         |
|                                       | •[最小(Minimum)]:重要なメッセージが<br>ログファイルに表示されます。              |
|                                       | •[標準(Normal)]:警告およびロードメッ<br>セージがログファイルに表示されます。          |
|                                       | •[最大(Maximum)]:標準に加え、情報<br>関連のメッセージがログファイルに表示<br>されます。  |
|                                       | デフォルト値:[最小(Minimum)]                                    |
|                                       | <ul><li>(注) このオプションは、主に、内部の<br/>デバッグを目としています。</li></ul> |

## [セキュリティ(Security)] タブ

(注)

このタブに記載されている BIOS のパラメータは、サーバーによって異なります。

表 41: [セキュリティ管理(Security Management)] タブの BIOS パラメータ

| 名前                                                | 説明                                                                                                    |
|---------------------------------------------------|----------------------------------------------------------------------------------------------------|
| [ホストを即座リブート(Reboot Host<br>Immediately)] チェックボックス | [ホストを即座にリブート (Reboot Host<br>Immediately)]チェックボックスがオフの場<br>合、サーバーはすぐにリブートされ、新しい<br>BIOS 設定が有効になります。そうでない場<br>合、変更内容はサーバーが手動でリブートさ<br>れるまで保存されます。 |

| 名前                                                                                          | 説明                                                                                                    |  |
|---------------------------------------------------------------------------------------------|----------------------------------------------------------------------------------------------------|--|
| <b>[トラステッド プラットフォーム モジュール</b><br>状態( <b>Trusted Platform Module State</b> )] ドロッ<br>プダウンリスト | 信頼されたプラットフォームモジュール<br>(TPM)は、主に暗号キーを使用する基本的<br>なセキュリティ関連機能を提供するように設<br>計されたマイクロチップです。このオプショ<br>ンを使用すると、システムのTPM セキュリ<br>ティデバイスサポートを制御できます。次の<br>いずれかになります。 |  |
|                                                                                             | • [Disabled]: サーバーは IPM を使用しません。                                                                                                    |  |
|                                                                                             | •[有効(Enabled)]:サーバはTPMを使用<br>します。                                                                                                    |  |
|                                                                                             | <ul> <li>(注) オペレーティングシステムがこの<br/>機能をサポートするかどうかにつ<br/>いては、オペレーティングシステ<br/>ムのベンダーに問い合わせください。</li> </ul>                                                      |  |
| <b>[SHA-1 PCR バンク(SHA-1 PCR Bank)]</b> ド<br>ロップダウンリスト                                       | SHA-1PCRバンクを有効または無効にします。<br>次のいずれかになります。                                                                                                    |  |
|                                                                                             | • [ <b>無効(Disabled)]</b> : サーバーはこの機能<br>を使用しません。                                                                                                    |  |
|                                                                                             | •[ <b>有効(Enabled)]</b> :サーバーはこの機能<br>を使用します。                                                                                                    |  |
| <b>[SHA-256 PCR バンク(SHA-256 PCR Bank)]</b><br>ドロップダウンリスト                                    | SHA256 PCR バンクを有効または無効にしま<br>す。次のいずれかになります。                                                                                                    |  |
|                                                                                             | • [ <b>無効(Disabled)</b> ]: サーバーはこの機能<br>を使用しません。                                                                                                    |  |
|                                                                                             | •[ <b>有効(Enabled)]</b> :サーバーはこの機能<br>を使用します。                                                                                                    |  |

| 名前                                             | 説明                                                                                                    |
|------------------------------------------------|----------------------------------------------------------------------------------------------------|
| [電源オン パスワード(Power On Password)]<br>ドロップダウン リスト | このトークンでは、F2 BIOS 設定を使用する<br>前にBIOSパスワードを設定する必要がありま<br>す。有効にすると、BIOS 関数(IO設定、BIOS<br>セットアップ、BIOSを使用したオペレーティ<br>ングシステムへのブート)にアクセスする前<br>にパスワードの検証が必要になります。次の<br>いずれかになります。 |
|                                                | <ul> <li>[Disabled]: サポートはディセーブルになっています。</li> <li>[Enabled]: サポートはイネーブルになっています。</li> </ul>                                                                               |

#### メモリタブ

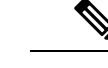

(注)

) このタブに記載されている BIOS のパラメータは、サーバーによって異なります。

| 表 | 42:[メモリ | (Memory) | ]タブの | <b>BIOS</b> パラメ | ータ |
|---|---------|----------|------|-----------------|----|
|---|---------|----------|------|-----------------|----|

| 名前                                                 | 説明                                                                                                    |
|----------------------------------------------------|----------------------------------------------------------------------------------------------------|
| [ホストを即座リブート(Reboot Host<br>Immediately)] チェック ボックス | [ホストを即座にリブート (Reboot Host<br>Immediately)]チェックボックスがオフの場<br>合、サーバーはすぐにリブートされ、新しい<br>BIOS 設定が有効になります。そうでない場<br>合、変更内容はサーバーが手動でリブートさ<br>れるまで保存されます。 |

| 名前                                                  | 説明                                                                                                    |
|-----------------------------------------------------|----------------------------------------------------------------------------------------------------|
| [ソケットごとのNUMAノード (NUMA Nodes per Socket)] ドロップダウンリスト | ソケットごとにメモリ NUMA ドメインを構成<br>できます。次のいずれかになります。                                                                                               |
|                                                     | •[自動(Auto)]: チャネル数を自動に設定<br>します。                                                                                                    |
|                                                     | •[NPS0]:システムごとのNUMAノード数<br>を1にします。                                                                                                    |
|                                                     | •[NPS1]:ソケットごとのNUMAノード数<br>を1にします。                                                                                                    |
|                                                     | • [NPS2]: ソケットごとのNUMAノード数<br>を2にし、SoCの左半分と右半分に1つ<br>ずつにします。                                                                                |
|                                                     | • [NPS4]: ソケットごとの NUMA ノード数<br>を4にし、クワドラントごとに1つにし<br>ます。                                                                                   |
| [4 G 以上の復号化(Above 4G Decoding)] ド<br>ロップダウン リスト     | 4 GB 以上の MMIO を有効または無効にしま<br>す。次のいずれかになります。                                                                                                |
|                                                     | • [Disabled]:サーバーでは64ビットPCIデ<br>バイスの I/Oを4GB以上のアドレス空間<br>にマッピングしません。                                                                       |
|                                                     | • [有効(Enabled)]: サーバで 64 ビット<br>PCI デバイスの I/O を 4 GB 以上のアドレ<br>ス空間にマッピングします。                                                               |
|                                                     | <ul> <li>(注) PCI デバイスが 64 ビット対応で</li> <li>も、レガシーなオプション ROM</li> <li>を使用する場合は、この設定をイ</li> <li>ネーブルにしても正しく機能しな</li> <li>い場合があります。</li> </ul> |

| 名前                                                         | 説明                                                                                          |
|------------------------------------------------------------|---------------------------------------------------------------------------------------------|
| [Chipselect Interleaving] ドロップダウンリスト                       | ノード0に選択する DRAM チップ経由でメモ<br>リブロックがインターリーブされるかどうか。<br>次のいずれかになります。                            |
|                                                            | •[無効(Disabled)]:チップの選択は、メ<br>モリ コントローラ内でインターリーブさ<br>れません。                                   |
|                                                            | •[自動 (Auto)]: CPU でチップ セレクト<br>のインタリーブの方法を自動的に決定し<br>ます。                                    |
| [メモリインターリービングサイズ (Memory<br>Interleaving Size)] ドロップダウンリスト | インターリーブされるメモリ ブロックのサイ<br>ズを決定します。また、インターリーブの開<br>始アドレス(ビット8、9、10、11)も指定し<br>ます。次のいずれかになります。 |
|                                                            | • Auto                                                                                      |
|                                                            | ・256 バイト                                                                                    |
|                                                            | ・512 バイト                                                                                    |
|                                                            | • 1 KB                                                                                      |
|                                                            | • 2 KB                                                                                      |
|                                                            | • 4 KB                                                                                      |
| [IOMMU] ドロップダウンリスト                                         | 出入力メモリ管理ユニット(IOMMU)によ<br>り、AMDプロセッサが物理アドレスへ仮想ア<br>ドレスをマッピングすることが可能です。次<br>のいずれかになります。       |
|                                                            | •[自動(Auto)]:これらのアドレスのマッ<br>ピング方法を CPU で決定します。                                               |
|                                                            | • [無効(Disabled)]: IOMMU は使用され<br>ません。                                                       |
|                                                            | <ul> <li>•[有効(Enabled)]: IOMMUによりアドレスマッピングを行います。</li> </ul>                                 |
| 名前                | 説明                                                                                                    |
|-------------------|----------------------------------------------------------------------------------------------------|
| BankGroupSwap     | 物理アドレスをアプリケーションに割り当て<br>る方法を決定します。次のいずれかになりま<br>す。                                                      |
|                   | •[自動(Auto)]:アプリケーションへの物<br>理アドレスの割り当て方法をCPUで自動<br>的に決定します。                                              |
|                   | • [無効(Disabled)]: バンク グループ ス<br>ワップは使用されません。                                                            |
|                   | •[有効(Enabled)]: バンク グループ ス<br>ワップによりアプリケーションのパフォー<br>マンスを向上させます。                                        |
| [TSME] ドロップダウンリスト | 透過的セキュア メモリ暗号化(TSME)を有<br>効にすることができます。次のいずれかにな<br>ります。                                                  |
|                   | •[ <b>自動(Auto)</b> ]:機能の使用は自動に設定<br>されます。                                                               |
|                   | • <b>[無効(Disabled)]</b> : プロセッサで TSME<br>機能を使用しません。                                                     |
|                   | • [ <b>有効(Enabled)]</b> : プロセッサで TSME<br>機能を使用します。                                                      |
| [SMEE] ドロップダウンリスト | プロセッサで、メモリの暗号化サポートを実<br>現する Secure Memory Encryption Enable<br>(SMEE)機能を使用するかどうかを指定しま<br>す。次のいずれかになります。 |
|                   | •[自動(Auto)]: これらのアドレスのマッ<br>ピング方法を CPU で決定します。                                                          |
|                   | • <b>[無効(Disabled)]</b> : プロセッサで SMEE<br>機能を使用しません。                                                     |
|                   | • [ <b>有効(Enabled)]</b> : プロセッサで SMEE<br>機能を使用します。                                                      |

| 名前                                                                     | 説明                                                                                                    |
|------------------------------------------------------------------------|----------------------------------------------------------------------------------------------------|
| [SNP メモリ カバレッジ(SNP Memory<br>Coverage)] ドロップダウンリスト                     | SNP メモリ カバレッジを設定できます。次の<br>いずれかになります。<br>・[自動(Auto)]: システムがメモリ カバ                                            |
|                                                                        | <ul> <li>・[無効(Disabled)]:プロセッサはこの機能を使用しません。</li> </ul>                                                       |
|                                                                        | •[ <b>有効(Enabled)]</b> :この機能は有効で<br>す。                                                                       |
|                                                                        | <ul> <li>「カスタム (Custom)]: カスタム サイズ<br/>は、「カバーする SNPメモリサイズ (SNP<br/>Memory Size to Cover)]で定義できます。</li> </ul> |
| <b>[SEV-SNP サポート(SEV-SNP Support)]</b> ド<br>ロップダウン リスト                 | セキュアネスティッドページング機能を有効<br>にできます。次のいずれかになります。                                                                   |
|                                                                        | •[無効(Disabled)]: プロセッサで<br>SEV-SNP機能を使用しません。                                                                 |
|                                                                        | •[ <b>有効(Enabled)]</b> : プロセッサで<br>SEV-SNP 機能を使用します。                                                         |
| [BME DMA 移行 (BME DMA Mitigation)] ド<br>ロップダウン リスト                      | 不正な外部 DMA からの脅威を緩和する PCI<br>BME ビットを無効にできます。次のいずれか<br>になります。                                                 |
|                                                                        | • <b>[無効 (disabled)]</b> : PCI BME ビットは BIOS<br>で無効になっています。                                                  |
|                                                                        | • [ <b>有効 (Enabled</b> ): PCI BME ビットは BIOS<br>で有効になっています。                                                   |
| [カバーされる SNP メモリ サイズ(MB)<br>(SNP Memory Size to Cover in MB)] フィー<br>ルド | SNP メモリ サイズを設定できます。                                                                                          |
| <b>バーストおよび遅延された更新(Burst and</b><br><b>Postponed Refresh)]</b> フィールド    | • [ <b>無効(Disabled)</b> ]: プロセッサはこの機<br>能を使用しません。                                                            |
|                                                                        | •[ <b>有効(Enabled)</b> ]: プロセッサはこの機<br>能を使用します。                                                               |

| 名前                                          | 説明                                                                                              |
|---------------------------------------------|-------------------------------------------------------------------------------------------------|
| [パッケージ修復のポスト(Post Package<br>Repair)] フィールド | Cisco IMCは、指定された障害のある行から指<br>定されたスペア行へのアクセスを永続的に再<br>マッピングする、ハード PPRをサポートして<br>います。次のいずれかになります。 |
|                                             | •[ハード PPR (Hard PPR)]: サポートは有効<br>になっています。                                                      |
|                                             | • [Disabled] : サポートはディセーブルに<br>なっています。                                                          |

# [電源/パフォーマンス(Power/Performance)]タブ

# **(注)**

このタブに記載されている BIOS のパラメータは、サーバーによって異なります。

| 表 43:[電源/パフォーマンス | (Power/Performance) | ]タブの <b>BIOS</b> パラメータ |
|------------------|---------------------|------------------------|
|------------------|---------------------|------------------------|

| 名前                                                | 説明                                                                                                    |
|---------------------------------------------------|----------------------------------------------------------------------------------------------------|
| [ホストを即座リブート(Reboot Host<br>Immediately)] チェックボックス | [ホストを即座にリブート(Reboot Host<br>Immediately)] チェックボックスがオフの場<br>合、サーバーはすぐにリブートされ、新しい<br>BIOS 設定が有効になります。そうでない場<br>合、変更内容はサーバーが手動でリブートさ<br>れるまで保存されます。 |
| [Core Performance Boost] ドロップダウンリスト               | AMDプロセッサがアイドル状態(ほとんど使用されていない状態)のときにコアの周波数を上げるかどうかを指定します。次のいずれかになります。                                                                             |
|                                                   | • [Auto] : パフォーマンスをブーストする方<br>法を CPU で自動的に決定します。                                                                                                 |
|                                                   | • [Disabled]: CPUにより自動的にブースト<br>パフォーマンスが決定されます。                                                                                                  |

| 名前                                              | 説明                                                                                                    |
|-------------------------------------------------|----------------------------------------------------------------------------------------------------|
| [Global C-state Control] ドロップダウンリスト             | AMD プロセッサが IO ベースの C ステートお<br>よびDFC ステートを制御するかどうかに関係<br>なく、これは次のうちいずれかになります。                                   |
|                                                 | • <b>[Auto]</b> : CPU で IO ベースの C ステートの<br>生成方法を自動的に決定します。                                                     |
|                                                 | <ul> <li>[Disabled]: グローバルCステートの制御<br/>が無効になります。</li> </ul>                                                    |
|                                                 | <ul> <li>[Enabled]: グローバルCステートの制御<br/>が有効になります。</li> </ul>                                                     |
| <b>[L1 Stream HW Prefetcher]</b> ドロップダウンリ<br>スト | プロセッサで、AMDハードウェアプリフェッ<br>チャが必要に応じてデータおよび命令ストリー<br>ムをメモリから取得し、L1キャッシュに入れ<br>ることを許可するかどうか。次のいずれかに<br>なります。       |
|                                                 | • [auto][Auto]: CPUは、I/Oデバイスからプ<br>ロセッサ キャッシュにデータを配置する<br>方法を決定します。                                            |
|                                                 | • [disabled][Disabled] : ハードウェア プリ<br>フェッチャは使用しません。                                                            |
|                                                 | • [enabled][Enabled] : プロセッサで、キャッ<br>シュの問題が検出されたときにハードウェ<br>アプリフェッチャを使用します。                                    |
| [L2 Stream HW Prefetcher] ドロップダウンリ<br>スト        | プロセッサで、AMDハードウェアプリフェッ<br>チャが必要に応じてメモリからデータおよび<br>命令ストリームを取得し、L2キャッシュに入<br>れることを許可するかどうかを指定します。<br>次のいずれかになります。 |
|                                                 | • [auto][Auto] : CPUは、I/Oデバイスからプ<br>ロセッサ キャッシュにデータを配置する<br>方法を決定します。                                           |
|                                                 | • [disabled][Disabled] : ハードウェア プリ<br>フェッチャは使用しません。                                                            |
|                                                 | • [enabled][Enabled]: プロセッサで、キャッ<br>シュの問題が検出されたときにハードウェ<br>アプリフェッチャを使用します。                                     |

| 名前                                 | 説明                                                                        |
|------------------------------------|---------------------------------------------------------------------------|
| [Determinism Slider] ドロップダウンリスト    | AMDプロセッサにより動作方法を決定できま<br>す。次のいずれかになります。                                   |
|                                    | • <b>[Auto]</b> : CPU はデフォルトの決定論的な<br>電源設定を自動で使用します。                      |
|                                    | • [Performance]: プロセッサは、最適なパ<br>フォーマンスかつ一貫した方法で動作し<br>ます。                 |
|                                    | • [Power] : プロセッサは、ダイごとに許容<br>される最大のパフォーマンスで動作しま<br>す。                    |
| [CPPC] ドロップダウンリスト                  | コラボレーティブプロセッサパフォーマンス<br>制御を設定できます。                                        |
|                                    | 次のいずれかになります。                                                              |
|                                    | <ul> <li>         ・自動: CPU はデフォルトの CPPC 設定を<br/>自動で使用します。     </li> </ul> |
|                                    | • <b>無効</b> :機能は無効です。                                                     |
|                                    | • <b>有効</b> : コラボレーティブ プロセッサ パ<br>フォーマンスが有効になっています。                       |
| [効率モードの有効(Efficiency Mode Enable)] | 効率に基づいて消費電力を設定できます。                                                       |
| ドロッフダワン リスト<br>                    | 次のいずれかになります。                                                              |
|                                    | <ul> <li>         ・自動: CPU はデフォルトの設定を自動で<br/>使用します。     </li> </ul>       |
|                                    | • <b>有効</b> : 効率モードは有効です。                                                 |

# [プロセッサ(Processor)] タブ

## (注)

このタブに記載されている BIOS のパラメータは、サーバーによって異なります。

表 44:[プロセッサ(**Processor**)] タブの **BIOS** パラメータ

| 名前                                                 | 説明                                                                                                    |
|----------------------------------------------------|----------------------------------------------------------------------------------------------------|
| [ホストを即座リブート(Reboot Host<br>Immediately)] チェック ボックス | [ホストを即座にリブート(Reboot Host<br>Immediately)] チェックボックスがオフの場<br>合、サーバーはすぐにリブートされ、新しい<br>BIOS 設定が有効になります。そうでない場<br>合、変更内容はサーバーが手動でリブートさ<br>れるまで保存されます。      |
| [SVM Mode] ドロップダウンリスト                              | プロセッサが AMD セキュア仮想マシン テク<br>ノロジを使用するかどうか。次のいずれかを<br>選択できます。                                                                                            |
|                                                    | • [Disabled]: プロセッサで SVM テクノロ<br>ジーを使用しません。                                                                                                    |
|                                                    | • [Enabled] : プロセッサで SVM テクノロ<br>ジーを使用します。                                                                                                    |
| [SMT Mode] ドロップダウンリスト                              | プロセッサで AMD Simultaneous MultiThreading<br>テクノロジーを使用するかどうかを指定しま<br>す。このテクノロジーでは、マルチスレッド<br>ソフトウェア アプリケーションのスレッドを<br>各プロセッサ内で並列に実行できます。次の<br>いずれかになります。 |
|                                                    | • [Auto]: プロセッサは、マルチスレッドの<br>並列実行を許可します。                                                                                                    |
|                                                    | •[無効(Disabled)]: プロセッサで SMT<br>モードを使用しません。                                                                                                    |
|                                                    | •[ <b>有効(Enabled)]</b> : プロセッサで SMT<br>モードを使用します。                                                                                                    |

| 名前                                                  | 説明                                                                                                    |
|-----------------------------------------------------|----------------------------------------------------------------------------------------------------|
| [ダウンコア制御 7xx2(Downcore control<br>7xx2)] ドロップダウンリスト | (注) このトークンは、7xx2モデルのプ<br>ロセッサを搭載した Tehama サー<br>バーにのみ適用されます。                                                                                                    |
|                                                     | 1つ以上のコアの動作を停止する機能を提供し<br>ます。シリコン回路でサポートされています。<br>OSの制限、またはシステムの電力削減要件に<br>より、コア数を減らすことが望ましい場合が<br>あります。この項目により、実行中のコアの<br>数を制御できます。この設定では、プロセッ<br>サで使用可能なコアの数を減らすことしかで<br>きません。次のいずれかになります。 |
|                                                     | <ul> <li>[Auto]: 有効化する必要のあるコアの数を<br/>CPU で判断します。</li> </ul>                                                                                                    |
|                                                     | •TWO(1+1):片方の CPU コンプレック<br>スで2つのコアを有効にします。                                                                                                    |
|                                                     | •FOUR (2+2) :1つの CPU コンプレック<br>スで4つのコアを有効にします。                                                                                                    |
|                                                     | •SIX (3+3) :1つの CPU コンプレックス<br>で6つのコアを有効にします。                                                                                                    |

| 名前                                                       | 説明                                                                                                    |
|----------------------------------------------------------|----------------------------------------------------------------------------------------------------|
| [CPU ダウンコア制御 7xx3 (CPU Downcore control 7xx3) ドロップダウンリスト | (注) このトークンは、7xx3モデルのプ<br>ロセッサを搭載した Tehama サー<br>バーにのみ適用されます。                                                                                                    |
|                                                          | 1つ以上のコアの動作を停止する機能を提供します。シリコン回路でサポートされています。<br>OSの制限、またはシステムの電力削減要件により、コア数を減らすことが望ましい場合があります。この項目により、実行中のコアの数を制御できます。この設定では、プロセッサで使用可能なコアの数を減らすことしかできません。次のいずれかになります。 |
|                                                          | <ul> <li>[Auto]: 有効化する必要のあるコアの数を<br/>CPU で判断します。</li> </ul>                                                                                                    |
|                                                          | •One(1+0):1つのCPUコンプレックス<br>で1つのコアを有効にします。                                                                                                    |
|                                                          | •[TWO(2+0)]:片方の CPU コンプレッ<br>クスのみで2つのコアを有効にします。                                                                                                    |
|                                                          | •[THREE (3+0)]:片方のCPUコンプレッ<br>クスのみで3つのコアを有効にします。                                                                                                    |
|                                                          | •[FOUR (4+0)]:片方の CPU コンプレッ<br>クスのみで 4 つのコアを有効にします。                                                                                                    |
|                                                          | • Five(5+0):1つのCPUコンプレックス<br>で5つのコアを有効にします。                                                                                                    |
|                                                          | •SIX (6+0) :1つの CPU コンプレックス<br>で 6 つのコアを有効にします。                                                                                                    |
|                                                          | • SEVEN(7+0):1つの CPU コンプレッ<br>クスで7つのコアを有効にします。                                                                                                    |

| 名前                                                    | 説明                                                                                                    |
|-------------------------------------------------------|----------------------------------------------------------------------------------------------------|
| [固定 SOC P ステート(Fixed SOC P-State)]<br>ドロップダウンリスト      | このオプションは、APBDIS が設定されてい<br>る場合のターゲット PState を定義します。Px<br>:取り付けられているプロセッサの有効な P<br>ステートを指定します。次のいずれかになり<br>ます。<br>・P0<br>・P1<br>・P2<br>・P3<br>・自動 (Auto)                      |
| [APBDIS] ドロップダウンリスト                                   | <ul> <li>SMUの APB 無効化の値を選択できます。次のいずれかになります。</li> <li>•0: SMU への ApbDis をクリアします。</li> <li>•[1]: SMU への ApbDis を設定します。</li> <li>•[自動(Auto)]: CPUが値を判断します。</li> </ul>           |
| [CCD 制御(CCD Control)] ドロップダウン<br>リスト                  | <ul> <li>システムで有効にしたいCCDの数を指定できます。次のいずれかになります。</li> <li>•[自動(Auto)]:プロセッサによって提供される最大数のCCDが有効になります。</li> <li>•2 CCD</li> <li>•3 CCD</li> <li>•4 CCD</li> <li>•6 CCD</li> </ul> |
| [Cisco xGMI 最大速度(Cisco xGMI Max<br>Speed)] ドロップダウンリスト | このオプションは、18 Gbps XGMI リンク速度<br>を有効にします。次のいずれかになります。<br>・[無効 (Disabled)]:機能は無効です。<br>・[有効 (Enabled)] – 機能は有効です。                                                               |

| 名前                                                                                    | 説明                                                                                                   |
|---------------------------------------------------------------------------------------|----------------------------------------------------------------------------------------------------|
| [NUMAドメインとしての ACPI SRAT L3<br>キャッシュ (ACPI SRAT L3 Cache As NUMA<br>Domain)]ドロップダウンリスト | 各 CCX がそのオン ドメインにあると宣言さ<br>れている物理ドメインの上に仮想ドメインの<br>レイヤーを作成します。次のいずれかになり<br>ます。                       |
|                                                                                       | •[自動(Auto)]: 自動モードに設定しま<br>す。                                                                        |
|                                                                                       | •[ <b>無効(Disabled)]</b> :ドメイン構成にNPS<br>設定を使用します。                                                     |
|                                                                                       | •[ <b>有効(Enabled)]</b> :各CCXを独自のドメ<br>インにあると宣言します。                                                   |
| [ストリーミングストア制御(Streaming Stores<br>Control)] ドロップダウンリスト                                | ストリーミング ストア機能を有効にします。<br>次のいずれかになります。                                                                |
|                                                                                       | •[自動(Auto)]: 自動モードに設定しま<br>す。                                                                        |
|                                                                                       | ・[ <b>無効(Disabled)]</b> :機能は無効です。                                                                    |
|                                                                                       | • <b>[有効(Enabled)]</b> — 機能は有効です。                                                                    |
| [DFCステート (DFC-States)]ドロップダウ<br>ンリスト                                                  | システムで長時間のアイドル状態が予想され<br>る場合、この制御により、システムは、シス<br>テムをさらに低電力状態に設定できるDFCス<br>テートに移行できます。次のいずれかになり<br>ます。 |
|                                                                                       | •[自動(Auto)]: 自動モードに設定しま<br>す。                                                                        |
|                                                                                       | <ul> <li>•[無効(Disabled)]:長時間のアイドル状態は予想されないため、省電力は実現されません。</li> </ul>                                 |
|                                                                                       | •[有効(Enabled)]:このオプションはア<br>クティブです。システムがアイドル状態<br>のときに電力を節約します。                                      |

# C125 サーバの場合

### [Server Management] タブ

(注)

このタブに表示される BIOS パラメータは、サーバによって異なる可能性があります。

| 名前                                                                       |                                                                                                    |
|--------------------------------------------------------------------------|----------------------------------------------------------------------------------------------------|
| [Reboot Host Immediately] チェックボックス                                       | [ホストを即座にリブート (Reboot Host<br>Immediately)]チェックボックスがオフの場<br>合、サーバーはすぐにリブートされ、新しい<br>BIOS 設定が有効になります。そうでない場<br>合、変更内容はサーバーが手動でリブートさ<br>れるまで保存されます。 |
| [OS ブートウォッチドッグタイマーポリシー<br>(OS Boot Watchdog Timer Policy)]ドロップ<br>ダウンリスト | ウォッチドッグ タイマーが切れた場合にシス<br>テムで実行されるアクション。次のいずれか<br>になります。<br>• [電源オフ (Power Off) ]: OS のブート中                                                       |
|                                                                          | にウォッチドッグ タイマーの期限が切れ<br>た場合、サーバの電源がオフになります。                                                                                                    |
|                                                                          | • [Reset]: OS のブート中にウォッチドッグ<br>タイマーが切れた場合、サーバーはリセッ<br>トされます。                                                                                     |
|                                                                          | <ul> <li>(注) このオプションは [OS Boot<br/>Watchdog Timer] を有効にする場合<br/>にのみ適用されます。</li> </ul>                                                            |

#### 表 45: [サーバ管理(Server Management)] タブの BIOS パラメータ

| 名前                                                  | 説明                                                                                                    |
|-----------------------------------------------------|----------------------------------------------------------------------------------------------------|
| [OS ウォッチドッグ タイマー(OS Watchdog<br>Timer)] ドロップダウン リスト | <ul> <li>BIOS が指定されたタイムアウト値でウォッチ<br/>ドッグ タイマーをプログラムするかどうか。<br/>次のいずれかになります。</li> <li>•[Disabled]:サーバーのブートにかかる時<br/>間をトラッキングするためにウォッチドッ<br/>グ タイマーは使用されません。</li> </ul>                                                                                               |
|                                                     | <ul> <li>「有効(enabled)]:サーバーがブートにかかる時間をウォッチドッグタイマーで追跡します。サーバーのブートが[OS ブートウォッチドッグタイマータイムアウト(OS Boot Watchdog Timer Timeout)]<br/>フィールドで指定された時間内に完了しない場合は、Cisco IMCによってエラーがログに記録され、[OSブートウォッチドッグポリシー(OS Boot Watchdog Policy)]<br/>フィールドで指定されたアクションが実行されます。</li> </ul> |
| [ボーレート (Baud Rate)]ドロップダウンリ<br>スト                   | シリアル ポートの伝送速度として使用される<br>ボー レート。[コンソール リダイレクション<br>(Console Redirection)]を無効にした場合、こ<br>のオプションを使用できません。次のいずれ<br>かになります。                                                                                                    |
|                                                     | •[9.6k]: 9,600ボーレートが使用されます。                                                                                                    |
|                                                     | •[19.2k]: 19,200 ボー レートが使用されま<br>す。                                                                                                    |
|                                                     | •[38.4k]: 38,400 ボー レートが使用されま<br>す。                                                                                                    |
|                                                     | •[57.6k]:57,600 ボーレートが使用されま<br>す。                                                                                                    |
|                                                     | ・[115.2k]: 115,200 ボー レートが使用され<br>ます。                                                                                                    |
|                                                     | この設定は、リモートターミナルアプリケー<br>ション上の設定と一致している必要がありま<br>す。                                                                                                    |

| 名前                                                   | 説明                                                                                                    |
|------------------------------------------------------|----------------------------------------------------------------------------------------------------|
| [コンソール リダイレクション(Console<br>Redirection)] ドロップダウン リスト | POST および BIOS のブート中に、シリアル<br>ポートをコンソール リダイレクションで使用<br>できるようにします。OS 起動後は、コンソー<br>ルのリダイレクトが関係なくなります。次の<br>いずれかになります。 |
|                                                      | •[シリアル ポート A(Serial Port A)]:<br>POST 中にシリアル ポート A でコンソー<br>ル リダイレクションを有効にします。                                     |
|                                                      | •[シリアル ポート B(Serial Port B)]:<br>POST 中にシリアル ポート B でコンソー<br>ル リダイレクションを有効にします。                                     |
|                                                      | ・[無効(Disabled)]: POST 中にコンソー<br>ルリダイレクションは発生しません。                                                                  |

| 名前                                    | 説明                                                                                           |
|---------------------------------------|----------------------------------------------------------------------------------------------|
| [BIOS Techlogレベル(BIOS Techlog Level)] | このオプションは、BIOS tech ログファイル<br>のメッセージのタイプを示します。                                                |
|                                       | ログファイルには、次のタイプのいずれかを<br>指定できます。                                                              |
|                                       | •[最小(Minimum)]:重要なメッセージが<br>ログファイルに表示されます。                                                   |
|                                       | •[標準(Normal)]:警告およびロードメッ<br>セージがログファイルに表示されます。                                               |
|                                       | <ul> <li>[最大(Maximum)]:標準に加え、情報</li> <li>関連のメッセージがログファイルに表示</li> <li>されます。</li> </ul>        |
|                                       | デフォルト値:[最小(Minimum)]                                                                         |
|                                       | <ul><li>(注) このオプションは、主に、内部の</li><li>デバッグを目としています。</li></ul>                                  |
|                                       | <ul> <li>(注) [高速ブート(Fast Boot)]オプションを無効にするには、エンドユーザは次のトークンを下記の説明のとおりに設定する必要があります。</li> </ul> |
|                                       | [BIOS Techlogレベル(BIOS<br>Techlog level)] を [標準<br>(Normal)] に                                |
|                                       | [OptionROM起動最適化<br>(OptionROM Launch<br>Optimization)]を[無効<br>(Disabled)]に                   |

| 名前                                                 | 説明                                                                                             |
|----------------------------------------------------|------------------------------------------------------------------------------------------------|
| [OptionROM起動最適化(OptionROM Launch<br>Optimization)] | このオプションが[有効(Enabled)]の場合、<br>ブート順序のポリシーに存在するコントロー<br>ラにのみ OptionROMs が起動されます。                  |
|                                                    | <ul><li>(注) ブート順序のポリシーにはリスト<br/>されていないオンボードストレー<br/>ジョントローラでは、OptionROM<br/>が起動されます。</li></ul> |
|                                                    | このオプションが[無効 (Disabled)]の場合、<br>すべての OptionROMs が起動されます。<br>デフォルト値:[有効 (Enabled)]               |
| [FRB 2 タイマー(FRB 2 Timer)] ドロップダ<br>ウン リスト          | POST 中にシステムがハングした場合に、シス<br>テムを回復するために Cisco IMC によって<br>FRB2 タイマーが使用されるかどうか。次のい<br>ずれかになります。   |
|                                                    | •[無効(Disabled)]: FRB2 タイマーは使<br>用されません。                                                        |
|                                                    | <ul> <li>[Enabled]: POST 中に FRB2 タイマーが開始され、必要に応じてシステムの回復に使用されます。</li> </ul>                    |

| 名前                                                                     | 説明                                                                                                    |
|------------------------------------------------------------------------|----------------------------------------------------------------------------------------------------|
| [OSブートウォッチドッグタイマータイムア<br>ウト (OS Watchdog Timer Timeout)]ドロップ<br>ダウンリスト | OSが指定された時間内にブートしない場合、<br>OSウォッチドッグタイマーの期限が切れ、シ<br>ステムはタイマーポリシーに基づいてアクショ<br>ンを実行します。次のいずれかになります。                                              |
|                                                                        | <ul> <li>[5分(5 Minutes)]: OS ウォッチドッグ<br/>タイマーの有効期限は起動し始めてから<br/>5分で切れます。</li> </ul>                                                          |
|                                                                        | <ul> <li>[10 分(10 Minutes)]: OS ウォッチドッ<br/>グ タイマーの有効期限は起動し始めてか<br/>ら 5 分で切れます。</li> </ul>                                                    |
|                                                                        | <ul> <li>[15分(15 Minutes)]: OS ウォッチドッ<br/>グタイマーの有効期限は起動し始めてか<br/>ら5分で切れます。</li> </ul>                                                        |
|                                                                        | <ul> <li>[20分(20 Minutes)]: OS ウォッチドッ<br/>グタイマーの有効期限は起動し始めてか<br/>ら5分で切れます。</li> </ul>                                                        |
|                                                                        | <ul> <li>(注) このオプションは [OS ブート<br/>ウォッチドッグタイマー (OS Boot<br/>Watchdog Timer)]を有効にした場<br/>合にのみ適用されます。</li> </ul>                                |
| [フロー制御(Flow Control)] ドロップダウン<br>リスト                                   | フロー制御にハンドシェイク プロトコルを使<br>用するかどうかを設定します。送信要求/クリ<br>アツーセンド(RTS/CTS)を使用すると、隠<br>れた端末の問題が原因で発生する可能性があ<br>る、フレームコリジョンを減らすことができ<br>ます。次のいずれかになります。 |
|                                                                        | •[なし(None)]:フロー制御は使用され<br>ません。                                                                                                    |
|                                                                        | • [RTS/CTS] : RTS/CTS がフロー制御に使<br>用されます。                                                                                                    |
|                                                                        | (注) この設定は、リモートターミナル<br>アプリケーション上の設定と一致<br>している必要があります。                                                                                       |

| 名前                                         | 説明                                                                                           |
|--------------------------------------------|----------------------------------------------------------------------------------------------|
| [ターミナル タイプ(Terminal Type)] ドロッ<br>プダウン リスト | コンソール リダイレクションに使用される文<br>字フォーマットのタイプ。次のいずれかにな<br>ります。                                        |
|                                            | • [PC-ANSI]: PC-ANSI端末フォントが使用<br>されます。                                                       |
|                                            | • [VT100] : サポートされている VT100 ビ<br>デオ端末とその文字セットが使用されま<br>す。                                    |
|                                            | • [VT100-PLUS]: サポートされている<br>VT100-plus ビデオ端末とその文字セット<br>が使用されます。                            |
|                                            | <ul> <li>[VT-UTF8]: UTF-8 文字セットのビデオ端<br/>末が使用されます。</li> </ul>                                |
| [CDN コントロール(CDN Control)] ドロップ<br>ダウン リスト  | イーサネット ネットワークの命名規則が<br>Consistent Device Naming (CDN) または従来<br>の命名規則に従うかどうか。次のいずれかに<br>なります。 |
|                                            | •[無効(Disabled)]: VICカードに対する<br>CDNサポートは無効です。                                                 |
|                                            | <ul> <li>[有効(Enabled)]: CDNサポートはVIC<br/>カードに対して有効です。</li> </ul>                              |

# [セキュリティ(Security)] タブ

(注) このタブに表示される BIOS パラメータは、サーバによって異なる可能性があります。

| 名前                                                                             | 説明                                                                                                    |
|--------------------------------------------------------------------------------|----------------------------------------------------------------------------------------------------|
| [Reboot Host Immediately] チェックボックス                                             | [ホストを即座にリブート(Reboot Host<br>Immediately)] チェックボックスがオフの場<br>合、サーバーはすぐにリブートされ、新しい<br>BIOS設定が有効になります。そうでない場合、<br>変更内容はサーバーが手動でリブートされる<br>まで保存されます。                                                                                                    |
| [信頼されたプラットフォームモジュールのサ<br>ポート (Trusted Platform Module Support)]ド<br>ロップダウン リスト | <ul> <li>信頼されたプラットフォームモジュール<br/>(TPM)は、主に暗号キーを使用する基本的<br/>なセキュリティ関連機能を提供するように設<br/>計されたマイクロチップです。このオプショ<br/>ンを使用すると、システムの TPM セキュリ<br/>ティデバイスサポートを制御できます。次の<br/>いずれかを指定できます。</li> <li>・[Disabled]:サーバーは TPM を使用しません。</li> <li>・[有効(Enabled)]:サーバは TPM を使用<br/>します。</li> <li>(注) オペレーティングシステムがこの<br/>機能をサポートするかどうかについては、オペレーティングシステムのベンダーに問い合わせください。</li> </ul> |
| [電源オン パスワード(Power On Password)]<br>ドロップダウン リスト                                 | このトークンでは、F2 BIOS 設定を使用する<br>前にBIOS パスワードを設定する必要がありま<br>す。有効にすると、BIOS 関数(IO 設定、BIOS<br>セットアップ、BIOS を使用したオペレーティ<br>ング システムへのブート)にアクセスする前<br>にパスワードの検証が必要になります。次の<br>いずれかを指定できます。<br>•[無効 (Disabled)]:サポートは無効にな<br>ります。<br>•[Enabled]:サポートはイネーブルになっ<br>ています。                                                                                                    |

表 46 : [セキュリティ(Security)] タブの BIOS パラメータ

## [Memory] タブ

I

(注)

このタブに表示される BIOS パラメータは、サーバによって異なる可能性があります。

#### 表 47: [メモリ (Memory)] タブの BIOS パラメータ

| 名前                                                | 説明                                                                                                    |
|---------------------------------------------------|----------------------------------------------------------------------------------------------------|
| [今すぐホストを再起動(Reboot Host<br>Immediately)] チェックボックス | このチェックボックスをオンにすると、直ち<br>にホスト サーバが再起動します。このチェッ<br>クボックスは、変更を保存してからオンにす<br>る必要があります。                                                         |
| [4 G 以上の復号化(Above 4G Decoding)] ド<br>ロップダウン リスト   | 4 GB 以上の MMIO を有効または無効にしま<br>す。次のいずれかになります。                                                                                                |
|                                                   | • [Disabled]: サーバーでは64ビットPCIデ<br>バイスの I/O を 4 GB 以上のアドレス空間<br>にマッピングしません。                                                                  |
|                                                   | • [有効(Enabled)]: サーバで 64 ビット<br>PCI デバイスの I/O を 4 GB 以上のアドレ<br>ス空間にマッピングします。                                                               |
|                                                   | <ul> <li>(注) PCI デバイスが 64 ビット対応で</li> <li>も、レガシーなオプション ROM</li> <li>を使用する場合は、この設定をイ</li> <li>ネーブルにしても正しく機能しな</li> <li>い場合があります。</li> </ul> |

| 名前                               | 説明                                                                                                    |
|----------------------------------|----------------------------------------------------------------------------------------------------|
| [Memory Interleaving]ドロップダウン リスト | 物理メモリの更新中に別のメモリにアクセス<br>できるよう、AMD CPU がメモリをインター<br>リーブするかどうかを指定します。このオプ<br>ションは、ファブリックレベルでメモリのイ<br>ンターリーブを制御します。チャネル、ダイ、<br>ソケットの要件はメモリによって異なるため、<br>選択したオプションがメモリでサポートされ<br>ない場合これらは無視されます。次のいずれ<br>かを選択できます。 |
|                                  | • [Auto]: CPU がメモリのインターリーブ<br>の方法を決定します。                                                                                                    |
|                                  | <ul> <li>[Channel]: 各チャネルに単一の連続した<br/>アドレス空間を配置するのではなく、複<br/>数のチャネル全体に物理アドレス空間を<br/>インターリーブします。</li> </ul>                                                                                                    |
|                                  | • [Die]: 各ダイに単一の連続したアドレス<br>空間を配置するのではなく、複数のダイ<br>全体に物理アドレス空間をインターリー<br>ブします。                                                                                                    |
|                                  | • [None]:同一の物理メモリから連続した<br>メモリブロックにアクセスします。                                                                                                    |
|                                  | <ul> <li>[Socket]:各ソケットに単一の連続したアドレス空間を配置するのではなく、複数のソケット全体に物理アドレス空間をインターリーブします。</li> </ul>                                                                                                    |
|                                  | • [Platform Default][platform-default]: BIOS<br>は、サーバー タイプとベンダーを決める<br>際に、BIOSデフォルト値に含まれるこの<br>属性の値を使用します。                                                                                                    |

| 名前                                   | 説明                                                                                                    |
|--------------------------------------|----------------------------------------------------------------------------------------------------|
| [Memory Interleaving]ドロップダウン リスト     | インターリーブされるメモリ ブロックのサイ<br>ズを決定します。また、インターリーブの開<br>始アドレス(ビット8、9、10、11)も指定し<br>ます。次のいずれかになります。                                    |
|                                      | • 1 KB                                                                                                    |
|                                      | • 2 KB                                                                                                    |
|                                      | ・256 バイト                                                                                                    |
|                                      | ・512 バイト                                                                                                    |
|                                      | •自動:CPU、メモリブロックのサイズを決<br>定します。                                                                                                 |
|                                      | <ul> <li>[Platform Default][platform-default]: BIOS<br/>は、サーバータイプとベンダーを決める<br/>際に、BIOSデフォルト値に含まれるこの<br/>属性の値を使用します。</li> </ul> |
| [Chipselect Interleaving] ドロップダウンリスト | ノード0に選択する DRAM チップ経由でメモ<br>リブロックがインターリーブされるかどうか。<br>次のいずれかになります。                                                               |
|                                      | • [Auto] : CPU でチップ セレクトのインタ<br>リーブの方法を自動的に決定します。                                                                              |
|                                      | • [Disabled]: チップの選択は、メモリコン<br>トローラ内でインターリーブされません。                                                                             |
|                                      | <ul> <li>[Platform Default][platform-default]: BIOS<br/>は、サーバータイプとベンダーを決める<br/>際に、BIOSデフォルト値に含まれるこの<br/>属性の値を使用します。</li> </ul> |

| 名前                           | 説明                                                                                                    |
|------------------------------|----------------------------------------------------------------------------------------------------|
| [Bank Group Swap] ドロップダウンリスト | 物理アドレスをアプリケーションに割り当て<br>る方法を決定します。次のいずれかになりま<br>す。                                                                             |
|                              | • [Auto]:アプリケーションへの物理アドレ<br>スの割り当て方法を CPU で自動的に決定<br>します。                                                                      |
|                              | • [Disabled] : バンク グループ スワップは<br>使用されません。                                                                                      |
|                              | • [Enabled]: バンクグループスワップによ<br>りアプリケーションのパフォーマンスを<br>向上させます。                                                                    |
|                              | • [Platform Default][platform-default]: BIOS<br>は、サーバー タイプとベンダーを決める<br>際に、BIOSデフォルト値に含まれるこの<br>属性の値を使用します。                     |
| [IOMMU] ドロップダウンリスト           | 出入力メモリ管理ユニット(IOMMU)によ<br>り、AMDプロセッサが物理アドレスへ仮想ア<br>ドレスをマッピングすることが可能です。次<br>のいずれかになります。                                          |
|                              | • [Auto] : これらのアドレスのマッピング方<br>法を CPU で決定します。                                                                                   |
|                              | • [Disabled]: IOMMU は使用されません。                                                                                                  |
|                              | •[Enabled]: IOMMU によりアドレス マッ<br>ピングを行います。                                                                                      |
|                              | <ul> <li>[Platform Default][platform-default]: BIOS<br/>は、サーバータイプとベンダーを決める<br/>際に、BIOSデフォルト値に含まれるこの<br/>属性の値を使用します。</li> </ul> |

| 名前                | 説明                                                                                                    |
|-------------------|----------------------------------------------------------------------------------------------------|
| [SMEE] ドロップダウンリスト | プロセッサで、メモリの暗号化サポートを実<br>現する Secure Memory Encryption Enable<br>(SMEE) 機能を使用するかどうかを指定しま<br>す。次のいずれかになります。                       |
|                   | • <b>[Disabled]</b> : プロセッサで SMEE 機能を使<br>用しません。                                                                               |
|                   | • <b>[Enabled]</b> : プロセッサで SMEE 機能を使<br>用します。                                                                                 |
|                   | <ul> <li>[Platform Default][platform-default]: BIOS<br/>は、サーバータイプとベンダーを決める<br/>際に、BIOSデフォルト値に含まれるこの<br/>属性の値を使用します。</li> </ul> |
| [TSME] ドロップダウンリスト | プロセッサで、メモリの暗号化サポートを実<br>現する透過的セキュアメモリ暗号化(TSME)<br>機能を使用するかどうかを指定します。次の<br>いずれかになります。                                           |
|                   | •[無効(Disabled)]: プロセッサは TSME<br>機能を使用しません。                                                                                     |
|                   | • [ <b>有効(Enabled)</b> ]: プロセッサは TSME<br>機能を使用します。                                                                             |
|                   | •[自動(Auto)]: BIOSは、サーバータイ<br>プとベンダーに関するBIOSのデフォルト<br>設定に含まれるこの属性の値を使用しま<br>す。                                                  |
| [SEV] ドロップダウンリスト  | <b>VM</b> のコードとデータが分離された、暗号化<br>仮想マシン(VM)の実行を有効にします。次<br>のいずれかになります。                                                           |
|                   | • <b>[253 ASIDs]</b> : 値は 253 の最小アドレス空<br>間識別子 (ASID) に設定されます。                                                                 |
|                   | • <b>[509 ASIDs]</b> : 値は 509 の最小アドレス空<br>間識別子(ASID)に設定されます。                                                                   |
|                   | •[自動(Auto)]: BIOSは、サーバータイ<br>プとベンダーに関するBIOSのデフォルト<br>設定に含まれるこの属性の値を使用しま<br>す。                                                  |

| 名前                                                                 | 説明                                                                                                    |
|--------------------------------------------------------------------|----------------------------------------------------------------------------------------------------|
| <b>[DRAMSWサーマルスロットリング (DRAM SW Thermal Throttling)</b> ]ドロップダウンリスト | ソフトウェアが温度制限内で機能することを<br>保証する保護メカニズムを提供します。温度<br>が最大しきい値を超えると、パフォーマンス<br>を低下させ、最小しきい値まで冷却します。<br>次のいずれかになります。 |
|                                                                    | • <b>[無効(Disabled)]</b> : プロセッサはこの機<br>能を使用しません。                                                             |
|                                                                    | • [ <b>有効(Enabled)</b> ]: プロセッサはこの機<br>能を使用します。                                                              |
|                                                                    | •[自動(Auto)]: BIOSは、サーバータイ<br>プとベンダーに関するBIOSのデフォルト<br>設定に含まれるこの属性の値を使用しま<br>す。                                |
| [バーストおよび遅延リフレッシュ(Burst and<br>Postponed Refresh)] ドロップダウンリスト       | • <b>[無効(Disabled)]</b> : プロセッサはこの機<br>能を使用しません。                                                             |
|                                                                    | •[ <b>有効(Enabled)</b> ]: プロセッサはこの機<br>能を使用します。                                                               |
|                                                                    | •[自動(Auto)]: BIOSは、サーバータイ<br>プとベンダーに関するBIOSのデフォルト<br>設定に含まれるこの属性の値を使用しま<br>す。                                |

# [I/0] タブ

(注)

このタブに表示される BIOS パラメータは、サーバによって異なる可能性があります。

#### 表 48:[I/0] タブの BIOS パラメータ

| 名前                         | 説明                           |
|----------------------------|------------------------------|
| [今すぐホストを再起動                | このチェックボックスをオンにすると、直ちにホスト サーバ |
| (Reboot Host Immediately)] | が再起動します。このチェックボックスは、変更を保存して  |
| チェックボックス                   | からオンにする必要があります。              |

| 名前                                                      | 説明                                                                         |
|---------------------------------------------------------|----------------------------------------------------------------------------|
| [PCIe スロット <i>n</i> Oprom (Pcie<br>Slot n Oprom)]ドロップダウ | サーバーが <i>n</i> で指定した PCIe カードスロットにあるオプション ROM を使用できるかどうか。次のいずれかになります。      |
| ンリスト                                                    | •[無効(Disabled)]: スロット <i>n</i> のオプションの ROM は<br>使用できません。                   |
|                                                         | • [有効(Enabled)]: スロットnのオプションROMは使用<br>可能です。                                |
| [PCIe スロット n リンク速度<br>(PCIe Slot n Link Speed)]ド        | システム IO コント ローラ n (SIOCn) アドオン スロット (n<br>によって示される)のリンク速度。次のいずれかになります。     |
| ロップダウン リスト                                              | •[無効(Disabled)]:スロットは無効となり、カードは列<br>挙されません。                                |
|                                                         | • [自動(Auto)]: デフォルトのリンク速度。 リンク速度<br>は自動的に割り当てられます。                         |
|                                                         | • [GEN1]: リンク速度は第1世代まで到達可能です。                                              |
|                                                         | • [GEN2]: リンク速度は第2世代まで到達可能です。                                              |
|                                                         | • [GEN3]: リンク速度は第3世代まで到達可能です。                                              |
| [IPV6 PXE サポート(IPV6<br>PXE Support)] ドロップダウ             | PXEのIPv6サポートを有効または無効にします。次のいずれ<br>かになります                                   |
| ンリスト                                                    | •[無効(disabled)][無効(Disabled)]: IPV6PXEのサポー<br>トは利用できません。                   |
|                                                         | • [enabled][Enabled]: IPV6PXE のサポートを常に利用でき<br>ます。                          |
| [IPV4 PXE サポート (IPV4<br>PXE Support)]ドロップダウン            | PXEのIPv4 サポートを有効または無効にします。次のいずれ<br>かになります。                                 |
| リスト                                                     | •[無効(disabled)][無効(Disabled)]: IPV4PXEのサポー<br>トは利用できません。                   |
|                                                         | • [enabled][Enabled] : IPV4PXE のサポートを常に利用でき<br>ます。                         |
| [SR-IOV サポート(SR-IOV<br>Support)] ドロップダウン リ              | サーバー上でSR-IOV(Single Root I/O Virtualization)を有効に<br>するか無効にするか。次のいずれかになります。 |
| スト                                                      | • [Disabled]: SR-IOV は無効になります。                                             |
|                                                         | ・[有効(Enabled)]:SR-IOV はイネーブルになります。                                         |

| 名前                                                                 | 説明                                                                                                    |
|--------------------------------------------------------------------|----------------------------------------------------------------------------------------------------|
| [前面 NVME <i>n</i> OptionROM<br>(Front NVME n<br>OptionROM)]ドロップダウ  | このオプションでは、SSD:NVMenスロットに接続された PCIe<br>アダプタのオプション ROM の実行を制御することができま<br>す。次のいずれかになります。                                                                                             |
|                                                                    | • [無効 (Disabled)]: SSD:NVMe n スロットに接続されて<br>いる PCIe アダプタのオプションの ROM を実行しませ<br>ん。                                                                                                  |
|                                                                    | •[有効(Enabled)]: SSD:NVMe n スロットに接続されて<br>いる PCIe アダプタのオプションの ROM を実行します。                                                                                                    |
| [前面 NVME <i>n</i> リンク速度<br>(Front NVME n Link<br>Speed)] ドロップダウンリス | NVMe 前面スロット $n$ のリンク速度。次のいずれかになりま<br>す。<br>• [無効 (Disabled)]: スロットは無効となり、カードは列                                                                                                    |
|                                                                    | 挙されません。                                                                                                    |
|                                                                    | •[自動(Auto)]: デフォルトのリンク速度。 リンク速度<br>は自動的に割り当てられます。                                                                                                    |
|                                                                    | •[GEN1]: リンク速度は第1世代まで到達可能です。                                                                                                    |
|                                                                    | • [GEN2]: リンク速度は第2世代まで到達可能です。                                                                                                    |
|                                                                    | •[GEN3]:リンク速度は第3世代まで到達可能です。                                                                                                    |
| [PCIe スロット MSTOR RAID<br>OptionROM (PCIe Slot MSTOR                | サーバが PCIe MSTOR RAID のオプション ROM を使用するか<br>どうか。次のいずれかになります。                                                                                                    |
| RAID OptionROM)] ドロップタ<br>ウン リスト                                   | • Disabled:オプション ROM は使用できません。                                                                                                    |
|                                                                    | ・[Enabled]—オプション ROM は使用できます。                                                                                                    |
| [PCIe ARI サポート (PCIe ARI<br>Support)] ドロップダウンリス<br>ト               | リリース 4.1(2a) 以降、Cisco IMC は PCIe 代替ルーティング<br>ID (ARI) 解釈機能をサポートしています。PCIe 仕様では、8<br>個以上の機能を有効にする PCIe ヘッダーのデバイス番号フィー<br>ルドを再解釈する ARI の実装を通じて、より多くの仮想機能<br>をサポートしています。次のいずれかになります。 |
|                                                                    | •無効:PCIe ARI サポートは使用できません。                                                                                                    |
|                                                                    | •有効:PCIe ARIサポートを使用できます。                                                                                                    |
|                                                                    | •自動:PCIe ARI サポートは自動モードです。                                                                                                    |

| 名前                                                    | 説明                                                                                                    |
|-------------------------------------------------------|----------------------------------------------------------------------------------------------------|
| [IPv6 HTTP サポート(IPv6<br>HTTP Support)] ドロップダ<br>ウンリスト | <ul> <li>HTTP の IPv6 サポートを有効または無効にします。次のいずれかになります。</li> <li>•[無効 (Disabled)]: IPv6 HTTP サポートは使用できません。</li> <li>•[有効 (Enabled)]: IPv6 HTTP サポートを常に使用できます。</li> </ul> |
| [IPV4 HTTP サポート(IPV4<br>HTTP Support)] ドロップダ<br>ウンリスト | <ul> <li>HTTP の IPv4 サポートを有効または無効にします。次のいずれかになります。</li> <li>•[無効 (Disabled)]: IPv4 HTTP サポートは使用できません。</li> <li>•[有効 (Enabled)]: IPv4 HTTP サポートを常に使用できます。</li> </ul> |

### [電源/パフォーマンス(Power/Performance)]タブ

(注)

このタブに表示される BIOS パラメータは、サーバによって異なる可能性があります。

| 長 <b>49 : [</b> 電源/パフォーマンス | (Power/Performance) | ]タブの <b>BIOS</b> パラメータ |
|----------------------------|---------------------|------------------------|
|----------------------------|---------------------|------------------------|

| 名前                                                    | 説明                                                                                                    |
|-------------------------------------------------------|----------------------------------------------------------------------------------------------------|
| [今すぐホストを再起動<br>(Reboot Host Immediately)]<br>チェックボックス | このチェックボックスをオンにすると、直ちにホスト サーバ<br>が再起動します。このチェックボックスは、変更を保存して<br>からオンにする必要があります。                                             |
| <b>[Core Performance Boost]</b> ド<br>ロップダウンリスト        | AMDプロセッサがアイドル状態(ほとんど使用されていない<br>状態)のときにコアの周波数を上げるかどうかを指定します。<br>次のいずれかになります。                                               |
|                                                       | • [Auto] : パフォーマンスをブーストする方法を CPU で自<br>動的に決定します。                                                                           |
|                                                       | • [Disabled]: CPU により自動的にブーストパフォーマン<br>スが決定されます。                                                                           |
|                                                       | <ul> <li>[Platform Default][platform-default]: BIOS は、サーバータ<br/>イプとベンダーを決める際に、BIOSデフォルト値に含ま<br/>れるこの属性の値を使用します。</li> </ul> |

| 名前                                              | 説明                                                                                                    |
|-------------------------------------------------|----------------------------------------------------------------------------------------------------|
| <b>[Global C-state Control]</b> ドロッ<br>プダウンリスト  | AMD プロセッサが IO ベースのC ステートおよび DF C ステートを制御するかどうかに関係なく、これは次のうちいずれかになります。                                                      |
|                                                 | <ul> <li>[Auto]: CPUでIOベースのCステートの生成方法を自動<br/>的に決定します。</li> </ul>                                                           |
|                                                 | •[Disabled]: グローバルCステートの制御が無効になりま<br>す。                                                                                    |
|                                                 | •[Enabled]: グローバルCステートの制御が有効になりま<br>す。                                                                                     |
|                                                 | • [Platform Default][platform-default]: BIOS は、サーバー タ<br>イプとベンダーを決める際に、BIOSデフォルト値に含ま<br>れるこの属性の値を使用します。                    |
| <b>[L1 Stream HW Prefetcher]</b> ド<br>ロップダウンリスト | プロセッサで、AMD ハードウェア プリフェッチャが必要に<br>応じてデータおよび命令ストリームをメモリから取得し、L1<br>キャッシュに入れることを許可するかどうか。次のいずれか<br>になります。                     |
|                                                 | • [auto][Auto]: CPUは、I/Oデバイスからプロセッサキャッ<br>シュにデータを配置する方法を決定します。                                                             |
|                                                 | • [disabled][Disabled]:ハードウェアプリフェッチャは使用<br>しません。                                                                           |
|                                                 | • [enabled][Enabled]: プロセッサで、キャッシュの問題が検<br>出されたときにハードウェアプリフェッチャを使用しま<br>す。                                                 |
|                                                 | <ul> <li>[Platform Default][platform-default]: BIOS は、サーバータ<br/>イプとベンダーを決める際に、BIOSデフォルト値に含ま<br/>れるこの属性の値を使用します。</li> </ul> |

| 名前                                              | 説明                                                                                                    |
|-------------------------------------------------|----------------------------------------------------------------------------------------------------|
| <b>[L2 Stream HW Prefetcher]</b> ド<br>ロップダウンリスト | プロセッサで、AMD ハードウェア プリフェッチャが必要に<br>応じてメモリからデータおよび命令ストリームを取得し、L2<br>キャッシュに入れることを許可するかどうかを指定します。<br>次のいずれかになります。               |
|                                                 | • [auto][Auto]: CPUは、I/Oデバイスからプロセッサキャッ<br>シュにデータを配置する方法を決定します。                                                             |
|                                                 | • [disabled][Disabled]: ハードウェアプリフェッチャは使用<br>しません。                                                                          |
|                                                 | • [enabled][Enabled]: プロセッサで、キャッシュの問題が検<br>出されたときにハードウェアプリフェッチャを使用しま<br>す。                                                 |
|                                                 | • [Platform Default][platform-default]: BIOS は、サーバー タ<br>イプとベンダーを決める際に、BIOSデフォルト値に含ま<br>れるこの属性の値を使用します。                    |
| [Determinism Slider] ドロップ<br>ダウンリスト             | AMD プロセッサにより動作方法を決定できます。次のいずれ<br>かになります。                                                                                   |
|                                                 | <ul> <li>[Auto]: CPU はデフォルトの決定論的な電源設定を自動<br/>で使用します。</li> </ul>                                                            |
|                                                 | • [Performance]: プロセッサは、最適なパフォーマンスか<br>つ一貫した方法で動作します。                                                                      |
|                                                 | • [Power]: プロセッサは、ダイごとに許容される最大のパ<br>フォーマンスで動作します。                                                                          |
|                                                 | <ul> <li>[Platform Default][platform-default]: BIOS は、サーバータ<br/>イプとベンダーを決める際に、BIOSデフォルト値に含ま<br/>れるこの属性の値を使用します。</li> </ul> |

### [Processor] タブ

I

\_\_\_\_\_

(注) このタブに表示される BIOS パラメータは、サーバによって異なる可能性があります。

| 名前                                 | 説明                                                                                                    |
|------------------------------------|----------------------------------------------------------------------------------------------------|
| [Reboot Host Immediately] チェックボックス | [ホストを即座にリブート(Reboot Host<br>Immediately)] チェックボックスがオフの場<br>合、サーバーはすぐにリブートされ、新しい<br>BIOS 設定が有効になります。そうでない場<br>合、変更内容はサーバーが手動でリブートさ<br>れるまで保存されます。      |
| [SMT Mode] ドロップダウンリスト              | プロセッサで AMD Simultaneous MultiThreading<br>テクノロジーを使用するかどうかを指定しま<br>す。このテクノロジーでは、マルチスレッド<br>ソフトウェア アプリケーションのスレッドを<br>各プロセッサ内で並列に実行できます。次の<br>いずれかになります。 |
|                                    | • [Auto] : プロセッサは、マルチスレッドの<br>並列実行を許可します。                                                                                                    |
|                                    | •[Off]: プロセッサでマルチスレッディン<br>グを禁止します。                                                                                                    |
|                                    | <ul> <li>[Platform Default][platform-default]: BIOS<br/>は、サーバータイプとベンダーを決める<br/>際に、BIOSデフォルト値に含まれるこの<br/>属性の値を使用します。</li> </ul>                        |
| [SVM Mode] ドロップダウンリスト              | プロセッサが AMD セキュア仮想マシン テク<br>ノロジを使用するかどうか。次のいずれかを<br>選択できます。                                                                                            |
|                                    | • [Disabled]: プロセッサで SVM テクノロ<br>ジーを使用しません。                                                                                                    |
|                                    | • [Enabled] : プロセッサで SVM テクノロ<br>ジーを使用します。                                                                                                    |
|                                    | <ul> <li>[Platform Default][platform-default]: BIOS<br/>は、サーバータイプとベンダーを決める<br/>際に、BIOSデフォルト値に含まれるこの<br/>属性の値を使用します。</li> </ul>                        |

#### 表 *50 : [*プロセッサ(*Processor*)] タブの *BIOS* パラメータ

| 名前                            | 説明                                                                                                    |
|-------------------------------|----------------------------------------------------------------------------------------------------|
| [Downcore control] ドロップダウンリスト | AMDプロセッサコアを無効にしているため、<br>有効にするコアの数を選択できます。次のい<br>ずれかになります。                                                 |
|                               | •[FOUR (2+2)]:各 CPU コンプレックス<br>で 2 つのコアを有効にします。                                                            |
|                               | •[FOUR(4+0)]:片方の CPU コンプレッ<br>クスのみで 4 つのコアを有効にします。                                                         |
|                               | •[SIX(3+3)]:各 CPU コンプレックスで<br>3 つのコアを有効にします。                                                               |
|                               | •[THREE (3+0)]:片方のCPUコンプレッ<br>クスのみで3つのコアを有効にします。                                                           |
|                               | •[TWO(1+1)]:各 CPU コンプレックス<br>で1つのコアを有効にします。                                                                |
|                               | •[TWO(2+0)]:片方の CPU コンプレッ<br>クスのみで 2 つのコアを有効にします。                                                          |
|                               | • [Auto] : 有効化する必要のあるコアの数を<br>CPU で判断します。                                                                  |
|                               | • [Platform Default][platform-default]: BIOS<br>は、サーバー タイプとベンダーを決める<br>際に、BIOSデフォルト値に含まれるこの<br>属性の値を使用します。 |

# C220 M5、C240 M5、C240 SD M5、および C480 M5 サーバ

I/0 タブ

(注) このタブに記載されている BIOS のパラメータは、サーバによって異なります。

#### 表 51:[I/0] タブの BIOS のパラメータ

| 名前                                                                             | 説明                                                                                                    |
|--------------------------------------------------------------------------------|----------------------------------------------------------------------------------------------------|
| [Reboot Host<br>Immediately] チェック<br>ボックス                                      | オンにすると、ホストサーバが直ちに再起動されます。このチェッ<br>クボックスは、変更を保存してからオンにする必要があります。                                                                                                    |
| [レガシー USB サポー<br>ト(Legacy USB<br>Support)] ドロップダ<br>ウン リスト                     | システムでレガシー USB デバイスをサポートするかどうか。次のい<br>ずれかになります。<br>•[Disabled]: USB デバイスは、EFI アプリケーションでのみ使用で<br>きます。<br>•[Enabled]: レガシー USB のサポートは常に使用できます。                                                                                                    |
| [ダイレクト IO への<br>Intel VT (Intel VT for<br>directed IO) ] ドロップ<br>ダウン リスト       | <ul> <li>プロセッサで Intel Virtualization Technology (VT) を使用するかどう<br/>か。このテクノロジーでは、1つのプラットフォームで、複数のオペ<br/>レーティングシステムとアプリケーションをそれぞれ独立したパー<br/>ティション内で実行できます。次のいずれかになります。</li> <li>•[Disabled]: プロセッサでの仮想化を禁止します。</li> <li>•[Enabled]: プロセッサで、複数のオペレーティングシステムをそ<br/>れぞれ独立したパーティション内で実行できます。</li> <li>(注) このオプションを変更した場合は、設定を有効にするた<br/>めにサーバの電源を再投入する必要があります。</li> </ul> |
| [Intel VTD coherency サ<br>ポート (Intel VTD<br>coherency support)]ド<br>ロップダウン リスト | プロセッサで Intel VT-d Coherency をサポートするかどうか。次のい<br>ずれかになります。<br>•[Disabled]:プロセッサでコヒーレンシをサポートしません。<br>•[Enabled]:プロセッサで VT-d Coherency を必要に応じて使用しま<br>す。                                                                                                    |
| [Intel VTD ATS サポー<br>ト (Intel VTD ATS<br>support)]ドロップダ<br>ウンリスト              | プロセッサで Intel VT-d Address Translation Services (ATS) をサポー<br>トするかどうか。次のいずれかになります。<br>•[Disabled]: プロセッサで ATS をサポートしません。<br>•[Enabled]: プロセッサで VT-d ATS を必要に応じて使用します。                                                                                                    |

| 名前                                                                    | 説明                                                                                                    |
|-----------------------------------------------------------------------|----------------------------------------------------------------------------------------------------|
| <b>[VMD Enable (VMD の</b><br>有効化)] ドロップダウ<br>ン リスト                    | Intel Volume Management Device (VMD) は、NVMe SSD を管理および<br>集約するためのハードウェア ロジックを提供する PCIe NVMe SSD 向<br>けです。 |
|                                                                       | これは次のいずれかになります。                                                                                           |
|                                                                       | • <b>有効</b> : 堅牢で安定したホットプラグ、ステータス LED 管理などの<br>利点を有効にします。                                                 |
|                                                                       | • <b>無効</b> : 堅牢で安定したホットプラグ、ステータス LED 管理などの<br>利点を無効にします。                                                 |
|                                                                       | デフォルト値: <b>無効</b> 。                                                                                       |
|                                                                       | VMD を設定するには、『CPU ユーザー ガイドの Intel <sup>®</sup> 仮想 RAID』<br>と『CPU の Intel <sup>®</sup> 仮想 RAID』を参照してください。   |
|                                                                       | Cisco UCS C480 M5 サーバでサポートされている VMD およびサポー<br>トされていないポートの詳細は次のとおりです。                                      |
|                                                                       | Cisco UCS C480 NVMe SKU (32 ドライブ NVME システム)                                                               |
|                                                                       | • DMI 接続ポート7、8、および 23 は、VMD をサポートしていま<br>せん。                                                              |
|                                                                       | •その他の29個のポートはすべて、VMDをサポートしています。                                                                           |
|                                                                       | Cisco UCS C480 非 NVMe SKU                                                                                 |
|                                                                       | • DMI 接続ポート 1、2、および 18 は、VMD をサポートしていま<br>せん。                                                             |
|                                                                       | •ポート7、8、9、10、15、16、17、23、24 は、VMD をサポート<br>します。                                                           |
| [すべてのオンボード<br>LOM Oprom(All<br>Onboard LOM<br>Oprom)] ドロップダ<br>ウン リスト | オプション ROM がすべての LOM ポートで使用できるかどうか。次<br>のいずれかになります。                                                        |
|                                                                       | •[無効(Disabled)]: すべてのポートでオプション ROM を無効に<br>します。                                                           |
|                                                                       | •[有効(Enabled)]: すべてのポートでオプション ROM を有効に<br>します。                                                            |

| 名前                                                                     | 説明                                                                                 |
|------------------------------------------------------------------------|------------------------------------------------------------------------------------|
| [オンボードLOM ポー<br>ト 0 Oprom(Onboard<br>LOM Port0 Oprom)] ド<br>ロップダウン リスト | オプション ROM が LOM ポート 0 で使用できるかどうか。次のいず<br>れかになります。                                  |
|                                                                        | •[無効(Disabled)]: LOM ポート 0 でオプション ROM を 使用で<br>きません。                               |
|                                                                        | •[有効(Enabled)]:LOM ポート0 でオプション ROM を使用でき<br>ます。                                    |
| [オンボードLOM ポー<br>ト 1 Oprom (Onboard<br>LOM Port1 Oprom)]ド<br>ロップダウン リスト | オプション ROM が LOM ポート 1 で使用できるかどうか。次のいず<br>れかになります。                                  |
|                                                                        | •[無効(Disabled)]: LOM ポート1 でオプション ROM を 使用で<br>きません。                                |
|                                                                        | •[有効(Enabled)]:LOMポート1でオプションROMを使用でき<br>ます。                                        |
| [PCIe スロット <i>n</i><br>Oprom (Pcie Slot n<br>Oprom)]ドロップダ<br>ウンリスト     | サーバが n で指定した PCIe カード スロットにあるオプション ROM<br>を使用できるかどうか。次のいずれかになります。                  |
|                                                                        | • [無効 (Disabled)]: スロットnのオプション ROM は使用できま<br>せん。                                   |
|                                                                        | • [有効(Enabled)]: スロット <i>n</i> のオプション ROM は使用可能で<br>す。                             |
| [MLOM Oprom] ドロッ<br>プダウン リスト                                           | このオプションでは、MLOM スロットに接続された PCIe アダプタの<br>オプション ROM の実行を制御することができます。次のいずれかに<br>なります。 |
|                                                                        | •[無効(Disabled)]: MLOM スロットに接続されている PCIe アダ<br>プタのオプション ROM を実行しません。                |
|                                                                        | • [有効(Enabled)]: MLOM スロットに接続されている PCIe アダ<br>プタのオプション ROM を実行します。                 |
| [HBA Oprom] ドロップ<br>ダウン リスト                                            | このオプションでは、HBA スロットに接続された PCle アダプタのオ<br>プション ROM の実行を制御することができます。次のいずれかにな<br>ります。  |
|                                                                        | •[無効(Disabled)]: HBA スロットに接続されている PCIe アダプ<br>タのオプション ROM を実行しません。                 |
|                                                                        | •[有効(Enabled)]: HBA スロットに接続されている PCIe アダプ<br>タのオプション ROM を実行します。                   |

| 名前                                                            | 説明                                                                                      |
|---------------------------------------------------------------|-----------------------------------------------------------------------------------------|
| [フロント NVME1<br>Oprom (Front NVME1<br>Oprom) ] ドロップダ<br>ウン リスト | このオプションでは、SSD:NVMel スロットに接続された PCIe アダプ<br>タのオプション ROM の実行を制御することができます。次のいずれ<br>かになります。 |
|                                                               | •[無効(Disabled)]: SSD:NVMe1スロットに接続されている PCIe<br>アダプタのオプション ROM を実行しません。                  |
|                                                               | • [有効(Enabled)]: SSD:NVMe1 スロットに接続されている PCIe<br>アダプタのオプション ROM を実行します                   |
| [フロント NVME2<br>Oprom (Front NVME2<br>Oprom) ] ドロップダ<br>ウン リスト | このオプションでは、SSD:NVMe2スロットに接続された PCIe アダプ<br>タのオプション ROM の実行を制御することができます。次のいずれ<br>かになります。  |
|                                                               | •[無効(Disabled)]: SSD:NVMe2スロットに接続されている PCIe<br>アダプタのオプション ROM を実行しません。                  |
|                                                               | • [有効(Enabled)]: SSD:NVMe2 スロットに接続されている PCIe<br>アダプタのオプション ROM を実行します                   |
| [HBA リンク速度<br>(HBA Link Speed)]<br>ドロップダウンリスト                 | このオプションを使用すると、PCIe HBA スロットに装着されている<br>アダプタ カードの最大速度を制限できます。次のいずれかになりま<br>す。            |
|                                                               | •[無効 (Disabled)]:最大速度は制限されません。                                                          |
|                                                               | •[自動(Auto)]:システムは許容最大速度を選択します。                                                          |
|                                                               | • [GEN1]:最大2.5GT/s(ギガトランスファー/秒)までの速度が許<br>可されます。                                        |
|                                                               | • [GEN2]: 最大 5 GT/s までの速度が許可されます。                                                       |
|                                                               | • [GEN3]: 最大 8 GT/s までの速度が許可されます。                                                       |
| [MLOM リンク速度<br>(MLOM Link Speed)]<br>ドロップダウンリスト               | このオプションを使用すると、PCIe MLOM スロットに装着されてい<br>るアダプタ カードの最大速度を制限できます。次のいずれかになり<br>ます。           |
|                                                               | <ul> <li>[無効(Disabled)]:最大速度は制限されません。</li> </ul>                                        |
|                                                               | •[自動(Auto)]:システムは許容最大速度を選択します。                                                          |
|                                                               | • [GEN1]: 最大2.5GT/s(ギガトランスファー/秒)までの速度が許<br>可されます。                                       |
|                                                               | • [GEN2]: 最大 5 GT/s までの速度が許可されます。                                                       |
|                                                               | • [GEN3]: 最大 8 GT/s までの速度が許可されます。                                                       |

| 名前                                                                 | 説明                                                                      |
|--------------------------------------------------------------------|-------------------------------------------------------------------------|
| [PCIe スロット n リン<br>ク速度(PCIe Slot n<br>Link Speed)] ドロップ<br>ダウン リスト | システム IO コント ローラ n (SIOCn) アドオン スロット (n によっ<br>て示される)のリンク速度。次のいずれかになります。 |
|                                                                    | •[無効(Disabled)]:スロットは無効であり、カードは列挙され<br>ません。                             |
|                                                                    | •[自動(Auto)]: デフォルトのリンク速度。 リンク速度は自動的<br>に割り当てられます。                       |
|                                                                    | •[GEN1]:リンク速度は第1世代まで到達可能です。                                             |
|                                                                    | • [GEN2]: リンク速度は第2世代まで到達可能です。                                           |
|                                                                    | •[GEN3]:リンク速度は第3世代まで到達可能です。                                             |
| [フロントNVME1リン                                                       | NVMeフロントスロット1のリンク速度。次のいずれかになります。                                        |
| ク速度(Front NVME1<br>Link Speed)] ドロップ<br>ダウン リスト                    | •[無効(Disabled)]:スロットは無効であり、カードは列挙され<br>ません。                             |
|                                                                    | •[自動(Auto)]: デフォルトのリンク速度。 リンク速度は自動的<br>に割り当てられます。                       |
|                                                                    | •[GEN1]:リンク速度は第1世代まで到達可能です。                                             |
|                                                                    | •[GEN2]:リンク速度は第2世代まで到達可能です。                                             |
|                                                                    | •[GEN3]:リンク速度は第3世代まで到達可能です。                                             |
| [フロントNVME2リン<br>ク速度(Front NVME2<br>Link Speed)] ドロップ<br>ダウン リスト    | NVMeフロントスロット2のリンク速度。次のいずれかになります。                                        |
|                                                                    | •[無効(Disabled)]:スロットは無効であり、カードは列挙され<br>ません。                             |
|                                                                    | •[自動(Auto)]: デフォルトのリンク速度。 リンク速度は自動的<br>に割り当てられます。                       |
|                                                                    | •[GEN1]:リンク速度は第1世代まで到達可能です。                                             |
|                                                                    | • [GEN2]: リンク速度は第2世代まで到達可能です。                                           |
|                                                                    | •[GEN3]: リンク速度は第3世代まで到達可能です。                                            |
| 名前                                                             | 説明                                                                                                    |
|----------------------------------------------------------------|----------------------------------------------------------------------------------------------------|
| [リア NVME1 リンク速<br>度(Rear NVME1 Link<br>Speed)] ドロップダウ<br>ン リスト | <ul> <li>NVMe背面のスロット1のリンク速度。次のいずれかになります。</li> <li>•[無効 (Disabled)]:スロットは無効であり、カードは列挙されません。</li> <li>•[自動 (Auto)]:デフォルトのリンク速度。リンク速度は自動的に知り当てられます。</li> </ul>                                                                                                    |
|                                                                | <ul> <li>• [GEN1]: リンク速度は第1世代まで到達可能です。</li> <li>• [GEN2]: リンク速度は第2世代まで到達可能です。</li> <li>• [GEN3]: リンク速度は第3世代まで到達可能です。</li> </ul>                                                                                                    |
| [リアNVME2リンク速<br>度(Rear NVME2 Link<br>Speed)] ドロップダウ<br>ン リスト   | <ul> <li>NVMe 背面のスロット2のリンク速度。次のいずれかになります。</li> <li>(無効 (Disabled)]:スロットは無効であり、カードは列挙されません。</li> <li>(自動 (Auto)]:デフォルトのリンク速度。リンク速度は自動的に割り当てられます。</li> <li>(GEN1]:リンク速度は第1世代まで到達可能です。</li> <li>(GEN2]:リンク速度は第2世代まで到達可能です。</li> <li>(GEN3]:リンク速度は第3世代まで到達可能です。</li> </ul>                                                                                                    |
| [VGA 優先順位(VGA<br>Priority)] ドロップダ<br>ウン リスト                    | <ul> <li>システムに複数のVGAデバイスがある場合は、VGAグラフィックス<br/>デバイスの優先順位を設定できます。次のいずれかになります。</li> <li>「オンボード (OnBoard)]:オンボードVGAデバイスが優先され<br/>ます。BIOSポスト画面およびOSブートはオンボードVGAポー<br/>ト経由で駆動されます。</li> <li>「オフボード (OffBoard)]: PCIE グラフィックスアダプタが優先<br/>されます。BIOS ポスト画面および OS ブートは外部グラフィッ<br/>クス アダプタ ポート経由で駆動されます。</li> <li>「オンボードを無効 (OnBoardDisabled)]: PCIE グラフィックス<br/>アダプタが優先され、オンボード VGA デバイスは無効になりま<br/>す。オンボード VGA が無効の場合、vKVM は機能しません。</li> </ul> |

| 名前                                    | 説明                                                                                                 |
|---------------------------------------|----------------------------------------------------------------------------------------------------|
| [P-SATA OptionROM]<br>ドロップダウンリスト      | PCH SATA オプション ROM モードを選択できます。次のいずれかに<br>なります。                                                     |
|                                       | • [LSI SW Raid] : SATA コントローラと sSATA コントローラを LSI<br>SW Raid の raid モードに設定します。                      |
|                                       | •[無効(Disabled)]: SATA コントローラと sSATA コントローラ<br>を無効にします。                                             |
| [M2.SATA OptionROM]<br>ドロップダウンリスト     | Serial Advanced Technology Attachment (SATA) ソリッドステート ドライブ (SSD) の動作モード。次のいずれかになります。               |
|                                       | • [AHCI] :                                                                                         |
|                                       | SATA コントローラと sSATA コントローラの両方を AHCI モー<br>ドに設定します。                                                  |
|                                       | ・[LSI SW Raid]: SATA コントローラと sSATA コントローラを LSI<br>SW Raid の raid モードに設定します。                        |
|                                       | •[無効(Disabled)]: SATA コントローラと sSATA コントローラ<br>を無効にします。                                             |
| [リア USB ポート<br>(USB Port Rear)]ド      | 背面パネルの USB デバイスが有効か無効か。次のいずれかになります。                                                                |
| ロップダウン リスト                            | •[無効(Disabled)]:背面パネルの USB ポートを無効にします。<br>これらのポートに接続されるデバイスは、BIOS およびオペレー<br>ティング システムによって検出されません。 |
|                                       | •[有効(Enabled)]:背面パネルの USB ポートを有効にします。<br>これらのポートに接続されるデバイスは、BIOS およびオペレー<br>ティング システムによって検出されます。   |
| [フロント USB ポート<br>(USB Port Front) ] ド | 前面パネルの USB デバイスが有効か無効か。次のいずれかになります。                                                                |
| ロップダウン リスト                            | •[無効(Disabled)]:前面パネルの USB ポートを無効にします。<br>これらのポートに接続されるデバイスは、BIOS およびオペレー<br>ティング システムによって検出されません。 |
|                                       | •[有効(Enabled)]:前面パネルの USB ポートを有効にします。<br>これらのポートに接続されるデバイスは、BIOS およびオペレー<br>ティング システムによって検出されます。   |

| 名前                                                  | 説明                                                                                                    |
|-----------------------------------------------------|----------------------------------------------------------------------------------------------------|
| [内部 USB ポート<br>(USB Port Internal)]<br>ドロップダウンリスト   | <ul> <li>内部 USB デバイスが有効か無効か。次のいずれかになります。</li> <li>• [無効 (Disabled)]: 内部の USB ポートを無効にします。これらのポートに接続されるデバイスは、BIOS およびオペレーティングシステムによって検出されません。</li> <li>• [有効 (Enabled)]: 内部の USB ポートを有効にします。これらのポートに接続されるデバイスは、BIOS およびオペレーティングシステムによって検出されません。</li> </ul> |
| [KVM USB ポート<br>(USB Port KVM)] ド<br>ロップダウン リスト     | クシステムによって検出されます。<br>vKVMポートが有効になっているか、無効になっているか。次のいず<br>れかになります<br>・[無効 (Disabled)]—vKVMキーボードとマウスデバイスを無効<br>にします。キーボードとマウスはKVMウィンドウで機能しなく<br>なります。<br>・[有効 (Enabled)]—vKVM キーボードとマウス デバイスを有効に<br>します。                                                    |
| [SD カードUSB ポート<br>(USB Port SD Card)]<br>ドロップダウンリスト | <ul> <li>SD カードが有効か無効か。次のいずれかになります。</li> <li>・[無効(Disabled)]: SD カードのポートを無効にします。これらのポートに接続されるデバイスは、BIOS およびオペレーティングシステムによって検出されません。</li> <li>・[有効(Enabled)]: SD カードのポートを有効にします。これらのポートに接続されるデバイスは、BIOS およびオペレーティングシステムによって検出されます。</li> </ul>             |
| [IPV6 PXE サポート<br>(IPV6 PXE Support)]<br>ドロップダウンリスト | <ul> <li>PXE の IPv6 サポートを有効または無効にします。次のいずれかになります</li> <li>• [無効(Disabled)]: PV6 PXE のサポートは利用できません。</li> <li>• [Enabled (有効)]: IPV6 PXE のサポートを常に利用できます。</li> </ul>                                                                                        |
| <b>PCIe PLL SSC</b> ドロッ<br>プダウン リスト                 | この機能を有効にすると、クロックを 0.5% 下方に拡散することによ<br>り、EMI 干渉が軽減されます。この機能を無効にすると、拡散せずに<br>クロックを集中管理できます。<br>これは次のいずれかになります。<br>•[自動 (Auto)]—EMI 干渉は自動調整されます。<br>[無効 (Disabled)]—EMI 干渉は自動調整されます。<br>•[ZeroPointFive]—クロックを 0.5% 下方に拡散することにより、<br>EMI 干渉を軽減します           |

| 名前                                                   | 説明                                                                                    |  |
|------------------------------------------------------|---------------------------------------------------------------------------------------|--|
| [IPV4 PXE サポート<br>(IPV4 PXE Support)]ド               | PXEの IPv4 サポートを有効または無効にします。次のいずれかになります                                                |  |
| ロップダウン リスト                                           | • [ <b>無効(Disabled)]</b> : IPV4 PXE のサポートは利用できません。                                    |  |
|                                                      | • [Enabled (有効)]: IPV4 PXE のサポートを常に利用できます。                                            |  |
| [Network Stack (ネット<br>ワーク スタック)] ド                  | このオプションでは、IPv6 と IPv4 をモニタできます。次のいずれか<br>になります                                        |  |
| ロップダウン リスト                                           | •[無効(Disabled)]:ネットワークスタックのサポートは使用できま<br>せん。                                          |  |
|                                                      | (注) 無効にすると、IPV4 PXE サポートに設定された値<br>はシステムに影響しません。                                      |  |
|                                                      | • [Enabled (有効)]: ネットワーク スタックのサポートを常に利用で<br>きます。                                      |  |
| [外部データベース<br>(External Database)]<br>ドロップダウンリスト      | このオプションを使用すると、マザーボードからの EMI を、マザー<br>ボードが発生する信号に変調をかけ、スパイクがより平坦な曲線にな<br>るようにして、軽減します。 |  |
|                                                      | 次のいずれかになります。                                                                          |  |
|                                                      | •[無効 (Disabled)]—クロック拡散スペクトルのサポートは使用で<br>きません。                                        |  |
|                                                      | • [Enabled (有効)]—クロック拡散スペクトルのサポートは常に使用<br>できます。                                       |  |
| [PCIeスロットMSTOR<br>RAID OptionROM<br>(PCIe Slot MSTOP | サーバが PCIe MSTOR RAID のオプション ROM を使用するかどうか。<br>次のいずれかになります。                            |  |
| RAID OptionROM)] ド                                   | • Disabled : オプション ROM は使用できません。                                                      |  |
| ロップダウン リスト                                           | ・[Enabled]—オプション ROM は使用できます。                                                         |  |

## [Server Management] タブ

このタブに表示される BIOS パラメータは、サーバによって異なる可能性があります。 (注)

| 名前                                                                        | 説明                                                                                                    |
|---------------------------------------------------------------------------|----------------------------------------------------------------------------------------------------|
| [Reboot Host Immediately] チェックボックス                                        | [ホストを即座にリブート(Reboot Host<br>Immediately)] チェックボックスがオフの場<br>合、サーバーはすぐにリブートされ、新しい<br>BIOS 設定が有効になります。そうでない場<br>合、変更内容はサーバーが手動でリブートさ<br>れるまで保存されます。                                                                                                    |
| [OS ブートウォッチドッグタイマーポリシー<br>(OS Boot Watchdog Timer Policy)]ドロップ<br>ダウン リスト | ウォッチドッグタイマーが切れた場合にシス<br>テムで実行されるアクション。次のいずれか<br>になります。<br>• [電源オフ (Power Off)]: OS のブート中<br>にウォッチドッグタイマーの期限が切れ<br>た場合、サーバの電源がオフになります。<br>• [Reset]: OS のブート中にウォッチドッグ<br>タイマーが切れた場合、サーバーはリセッ<br>トされます。<br>(注) このオプションは [OS Boot<br>Watchdog Timer] を有効にする場合<br>にのみ適用されます。                                                                                                    |
| [OS ウォッチドッグ タイマー(OS Watchdog<br>Timer)] ドロップダウン リスト                       | <ul> <li>BIOS が指定されたタイムアウト値でウォッチ<br/>ドッグタイマーをプログラムするかどうか。<br/>次のいずれかになります。</li> <li>[Disabled]:サーバーのブートにかかる時間をトラッキングするためにウォッチドッ<br/>グタイマーは使用されません。</li> <li>[有効 (enabled)]:サーバーがブートにか<br/>かる時間をウォッチドッグタイマーで追<br/>跡します。サーバーのブートが [OS ブー<br/>トウォッチドッグタイマータイムアウト<br/>(OS Boot Watchdog Timer Timeout)]<br/>フィールドで指定された時間内に完了し<br/>ない場合は、Cisco IMC によってエラーが<br/>ログに記録され、[OS ブートウォッチドッ<br/>グポリシー (OS Boot Watchdog Policy)]<br/>フィールドで指定されたアクションが実<br/>行されます。</li> </ul> |

#### 表 52: [サーバ管理(Server Management)] タブの BIOS パラメータ

| 名前                                                                     | 説明                                                                                                    |
|------------------------------------------------------------------------|----------------------------------------------------------------------------------------------------|
| [OSブートウォッチドッグタイマータイムア<br>ウト (OS Watchdog Timer Timeout)]ドロップ<br>ダウンリスト | OSが指定された時間内にブートしない場合、<br>OSウォッチドッグタイマーの期限が切れ、シ<br>ステムはタイマーポリシーに基づいてアクショ<br>ンを実行します。次のいずれかになります。                        |
|                                                                        | <ul> <li>[5分(5 Minutes)]: OS ウォッチドッグ<br/>タイマーの有効期限は起動し始めてから<br/>5分で切れます。</li> </ul>                                    |
|                                                                        | <ul> <li>[10分(10 Minutes)]: OS ウォッチドッ<br/>グタイマーの有効期限は起動し始めてか<br/>ら5分で切れます。</li> </ul>                                  |
|                                                                        | <ul> <li>•[15分(15 Minutes)]: OS ウォッチドッ<br/>グタイマーの有効期限は起動し始めてか<br/>ら5分で切れます。</li> </ul>                                 |
|                                                                        | <ul> <li>[20分(20 Minutes)]: OS ウォッチドッ<br/>グタイマーの有効期限は起動し始めてか<br/>ら5分で切れます。</li> </ul>                                  |
|                                                                        | <ul> <li>(注) このオプションは [OS Boot<br/>Watchdog Timer] を有効にした場合<br/>にのみ適用されます。</li> </ul>                                  |
| [ボーレート(Baud Rate)] ドロップダウンリ<br>スト                                      | シリアル ポートの伝送速度として使用される<br>ボー レート。[コンソール リダイレクション<br>(Console Redirection)]を無効にした場合、こ<br>のオプションを使用できません。次のいずれ<br>かになります。 |
|                                                                        | •[9.6k]: 9,600ボーレートが使用されます。                                                                                            |
|                                                                        | •[19.2k]: 19,200 ボー レートが使用されま<br>す。                                                                                    |
|                                                                        | •[38.4k]: 38,400 ボー レートが使用されま<br>す。                                                                                    |
|                                                                        | •[57.6k]: 57,600 ボー レートが使用されま<br>す。                                                                                    |
|                                                                        | •[115.2k]:115,200 ボー レートが使用され<br>ます。                                                                                   |
|                                                                        | この設定は、リモートターミナルアプリケー<br>ション上の設定と一致している必要がありま<br>す。                                                                     |

| 名前                                                   | 説明                                                                                                    |
|------------------------------------------------------|----------------------------------------------------------------------------------------------------|
| [コンソール リダイレクション(Console<br>Redirection)] ドロップダウン リスト | POST および BIOS のブート中に、シリアル<br>ポートをコンソール リダイレクションで使用<br>できるようにします。OS 起動後は、コンソー<br>ルのリダイレクトが関係なくなります。次の<br>いずれかになります。 |
|                                                      | •[シリアル ポート A(Serial Port A)]:<br>POST 中にシリアル ポート A でコンソー<br>ル リダイレクションを有効にします。                                     |
|                                                      | •[シリアル ポート B(Serial Port B)]:<br>POST 中にシリアル ポート B でコンソー<br>ル リダイレクションを有効にします。                                     |
|                                                      | •[無効(Disabled)]: POST 中にコンソー<br>ルリダイレクションは発生しません。                                                                  |

| 名前            | 説明                                                                                              |
|---------------|-------------------------------------------------------------------------------------------------|
| 適応型メモリ トレーニング | このオプションを[有効(Enabled)]にすると、<br>次のようになります。                                                        |
|               | メモリ トレーニングは毎回のブートでは実行<br>されず、BIOSは、保存されたメモリ トレーニ<br>ングの結果を毎回のリブートで使用します。                        |
|               | 毎回のブートでメモリ トレーニングが実行さ<br>れるいくつかの例外には、次のものがありま<br>す。                                             |
|               | BIOS の更新、CMOS のリセット、CPU やメ<br>モリの設定変更、SPD または実行時の修正不<br>可能なエラー、または、前回のブートから 24<br>時間以上経過している場合。 |
|               | このオプションが[無効 (Disabled)]の場合、<br>毎回のブートでメモリ トレーニングが行われ<br>ます。                                     |
|               | デフォルト値:[有効(Enabled)]。                                                                           |
|               | <ul> <li>(注) [高速ブート(Fast Boot)]オプションを無効にするには、エンドユーザーは次のトークンを下記の説明のとおりに設定する必要があります。</li> </ul>   |
|               | [適応型メモリ トレーニング<br>(Adaptive Memory Training)]を<br>[無効(Disabled)] に                              |
|               | [BIOS Techlogレベル(BIOS<br>Techlog level)] を [標準<br>(Normal)] に                                   |
|               | [OptionROM起動最適化<br>(OptionROM Launch<br>Optimization)]を[無効<br>(Disabled)]に                      |

| 名前                                                 | 説明                                                                                                    |
|----------------------------------------------------|----------------------------------------------------------------------------------------------------|
| [BIOS Techlogレベル(BIOS Techlog Level)]              | このオプションは、 <b>BIOS tech ログファイル</b><br>のメッセージのタイプを示します。                                                                             |
|                                                    | ログファイルには、次のタイプのいずれかを<br>指定できます。                                                                                                   |
|                                                    | •[最小(Minimum)]:重要なメッセージが<br>ログファイルに表示されます。                                                                                        |
|                                                    | •[標準(Normal)]:警告およびロードメッ<br>セージがログファイルに表示されます。                                                                                    |
|                                                    | •[最大(Maximum)]:標準に加え、情報<br>関連のメッセージがログファイルに表示<br>されます。                                                                            |
|                                                    | デフォルト値:[最小(Minimum)]                                                                                                    |
|                                                    | (注) このオプションは、主に、内部の<br>デバッグを目としています。                                                                                              |
| [OptionROM起動最適化(OptionROM Launch<br>Optimization)] | このオプションが[有効(Enabled)]の場合、<br>ブート順序のポリシーに存在するコントロー<br>ラにのみ OptionROMs が起動されます。                                                     |
|                                                    | (注) オンボードストレージコントロー<br>ラ、Emulex FC アダプタおよび<br>GPUコントローラなどのいくつか<br>のコントローラについて、ブート<br>順序のポリシーに含まれていなく<br>ても、OptionROM が起動されま<br>す。 |
|                                                    | このオプションが[無効(Disabled)]の場合、<br>すべての OptionROMs が起動されます。                                                                            |
|                                                    | デフォルト値:[有効(Enabled)]                                                                                                    |
| [CDN コントロール(CDN Control)] ドロップ<br>ダウン リスト          | イーサネット ネットワークの命名規則が<br>Consistent Device Naming (CDN) または従来<br>の命名規則に従うかどうか。次のいずれかに<br>なります。                                      |
|                                                    | <ul> <li>[無効(Disabled)]: VIC カードに対する<br/>CDN サポートは無効です。</li> </ul>                                                                |
|                                                    | •[有効(Enabled)]: CDNサポートはVIC<br>カードに対して有効です。                                                                                       |

| 名前                                         | 説明                                                                                                    |
|--------------------------------------------|----------------------------------------------------------------------------------------------------|
| [FRB 2 タイマー(FRB 2 Timer)] ドロップダ<br>ウン リスト  | POST 中にシステムがハングした場合に、シス<br>テムを回復するために Cisco IMC によって<br>FRB2 タイマーが使用されるかどうか。次のい<br>ずれかになります。                                                 |
|                                            | •[無効 (Disabled)]: FRB2 タイマーは使<br>用されません。                                                                                                    |
|                                            | <ul> <li>[Enabled]: POST 中に FRB2 タイマーが開始され、必要に応じてシステムの回復に使用されます。</li> </ul>                                                                  |
| [フロー制御(Flow Control)] ドロップダウン<br>リスト       | フロー制御にハンドシェイク プロトコルを使<br>用するかどうかを設定します。送信要求/クリ<br>アツーセンド(RTS/CTS)を使用すると、隠<br>れた端末の問題が原因で発生する可能性があ<br>る、フレームコリジョンを減らすことができ<br>ます。次のいずれかになります。 |
|                                            | •[なし(None)]:フロー制御は使用され<br>ません。                                                                                                    |
|                                            | • [RTS/CTS] : RTS/CTS がフロー制御に使<br>用されます。                                                                                                    |
|                                            | (注) この設定は、リモートターミナル<br>アプリケーション上の設定と一致<br>している必要があります。                                                                                       |
| [ターミナル タイプ(Terminal Type)] ドロッ<br>プダウン リスト | コンソール リダイレクションに使用される文<br>字フォーマットのタイプ。次のいずれかにな<br>ります。                                                                                        |
|                                            | • [PC-ANSI]: PC-ANSI端末フォントが使用<br>されます。                                                                                                    |
|                                            | • [VT100] : サポートされている VT100 ビ<br>デオ端末とその文字セットが使用されま<br>す。                                                                                    |
|                                            | • [VT100-PLUS] : サポートされている<br>VT100-plus ビデオ端末とその文字セット<br>が使用されます。                                                                           |
|                                            | <ul> <li>[VT-UTF8]: UTF-8 文字セットのビデオ端<br/>末が使用されます。</li> </ul>                                                                                |

| 名前                                                            | 説明                                                                                           |
|---------------------------------------------------------------|----------------------------------------------------------------------------------------------|
| [PCIe Slots CDN コントロール(PCIe Slots<br>CDN Control)] ドロップダウンリスト | <ul> <li>(注) このオプションは、スロット2または5に Qlogic カードを搭載したCisco UCS C240 M5 サーバーでのみ使用できます。</li> </ul>  |
|                                                               | イーサネット ネットワークの命名規則が<br>Consistent Device Naming (CDN) または従来<br>の命名規則に従うかどうか。次のいずれかに<br>なります。 |
|                                                               | •[無効(Disabled)]: VIC カードに対する<br>CDN サポートは無効です。                                               |
|                                                               | <ul> <li>[Enabled]: VIC カードの CDN サポートが<br/>有効になります。</li> </ul>                               |

# [セキュリティ(Security)] タブ

(注)

I

このタブに表示される BIOS パラメータは、サーバによって異なる可能性があります。

| 名前                                                                          | 説明                                                                                                    |
|-----------------------------------------------------------------------------|----------------------------------------------------------------------------------------------------|
| [Reboot Host Immediately] チェックボックス                                          | [ホストを即座にリブート(Reboot Host<br>Immediately)] チェックボックスがオフの場<br>合、サーバーはすぐにリブートされ、新しい<br>BIOS設定が有効になります。そうでない場合、<br>変更内容はサーバーが手動でリブートされる<br>まで保存されます。                   |
| [トラステッド プラットフォーム モジュール<br>状態 (Trusted Platform Module State)]ドロッ<br>プダウンリスト | 信頼されたプラットフォームモジュール<br>(TPM)は、主に暗号キーを使用する基本的<br>なセキュリティ関連機能を提供するように設<br>計されたマイクロチップです。このオプショ<br>ンを使用すると、システムのTPM セキュリ<br>ティデバイスサポートを制御できます。次の<br>いずれかを指定できます。      |
|                                                                             | <ul> <li>[Disabled]:サーバーはTPMを使用しません。</li> <li>[有効(Enabled)]:サーバはTPMを使用します。</li> <li>(注) オペレーティングシステムがこの機能をサポートするかどうかについては、オペレーティングシステムのベンダーに問い合わせください。</li> </ul> |
| SHA-1 PCRバンク                                                                | <ul> <li>SHA-1 PCR バンクを有効または無効にします。<br/>次のいずれかになります。</li> <li>[Disabled]: サポートはディセーブルになっています。</li> <li>[Enabled]: サポートはイネーブルになっています。</li> </ul>                   |
| SHA256 PCRバンク                                                               | <ul> <li>SHA256 PCR バンクを有効または無効にします。次のいずれかになります。</li> <li>[Disabled]:サポートはディセーブルになっています。</li> <li>[Enabled]:サポートはイネーブルになっています。</li> </ul>                         |

表 53:[セキュリティ (Security)] タブの BIOS パラメータ

| 名前                                                                                        | 説明                                                                                                    |
|-------------------------------------------------------------------------------------------|----------------------------------------------------------------------------------------------------|
| [Reboot Host Immediately] チェックボックス                                                        | [ホストを即座にリブート(Reboot Host<br>Immediately)] チェックボックスがオフの場<br>合、サーバーはすぐにリブートされ、新しい<br>BIOS設定が有効になります。そうでない場合、<br>変更内容はサーバーが手動でリブートされる<br>まで保存されます。                            |
| [Intel Trusted Execution Technology のサポート(Intel Trusted Execution Technology<br>Support)] | 信頼されたプラットフォームモジュール(TPM)<br>が 有効 である場合にのみ 有効 に設定できま<br>す。次のいずれかになります。                                                                                                    |
|                                                                                           | • [Disabled] : サポートはディセーブルに<br>なっています。                                                                                                    |
|                                                                                           | •[Enabled]:サポートはイネーブルになっ<br>ています。                                                                                                    |
| <b>[電源オンパスワード(Power On Password)]</b><br>ドロップダウンリスト                                       | このトークンでは、F2 BIOS 設定を使用する<br>前にBIOSパスワードを設定する必要がありま<br>す。有効にすると、BIOS 関数(IO設定、BIOS<br>セットアップ、BIOSを使用したオペレーティ<br>ングシステムへのブート)にアクセスする前<br>にパスワードの検証が必要になります。次の<br>いずれかを指定できます。 |
|                                                                                           | • <b>[無効(Disabled)]</b> : サポートは無効にな<br>ります。                                                                                                    |
|                                                                                           | • [Enabled] : サポートはイネーブルになっ<br>ています。                                                                                                    |

### [Processor] タブ

I

**(注**)

このタブに表示される BIOS パラメータは、サーバによって異なる可能性があります。

| 名前                                               | 説明                                                                                                    |
|--------------------------------------------------|----------------------------------------------------------------------------------------------------|
| [Intel Virtualization Technology] ドロップダウン<br>リスト | プロセッサで Intel Virtualization Technology<br>(VT)を使用するかどうか。このテクノロ<br>ジーでは、1つのプラットフォームで、複数の<br>オペレーティング システムとアプリケーショ<br>ンをそれぞれ独立したパーティション内で実<br>行できます。次のいずれかになります。 |
|                                                  | •[Disabled]: プロセッサでの仮想化を禁止<br>します。                                                                                                    |
|                                                  | • [有効(Enabled)]: プロセッサで、複数<br>のオペレーティング システムをそれぞれ<br>独立したパーティション内で実行できま<br>す。                                                                                  |
| [拡張 APIC (Extended APIC)] ドロップダウ<br>ンリスト         | 拡張 APIC サポートをイネーブルまたはディ<br>セーブルにできます。次のいずれかになりま<br>す。                                                                                                    |
|                                                  | •[有効(Enabled)]: APIC サポートを有効<br>にします                                                                                                    |
|                                                  | •[無効(Disabled)]: APIC サポートを無効<br>にします。                                                                                                    |
| [プロセッサ C1E(Processor C1E)] ドロップ<br>ダウン リスト       | C1 ステートに入ったときに、CPUが最小周波<br>数に移行するかどうか。次のいずれかになり<br>ます。                                                                                                    |
|                                                  | <ul> <li>[無効(Disabled)]: CPUはC1ステート<br/>でも引き続き最大周波数で動作します。</li> </ul>                                                                                          |
|                                                  | <ul> <li>「有効(Enabled)]: CPUは最小周波数に<br/>移行します。このオプションではClス<br/>テートで節約される電力量が最大になり<br/>ます。</li> </ul>                                                            |
|                                                  | <ul> <li>(注) このオプションを使用できるのは</li> <li>一部のCシリーズサーバーだけです。</li> </ul>                                                                                             |

表 54:[プロセッサ(Processor)] タブの BIOS パラメータ

| 名前                                                  | 説明                                                                                                    |
|-----------------------------------------------------|----------------------------------------------------------------------------------------------------|
| [プロセッサ C6 レポート(Processor C6<br>Report)] ドロップダウン リスト | BIOS からオペレーティング システムに C6 レ<br>ポートを送信するかどうか。OS はレポートを<br>受信すると、プロセッサを電力量の少ない C6<br>状態に移行してエネルギー使用量を減らし、<br>最適なプロセッサ パフォーマンスを維持でき<br>ます。次のいずれかになります。                                                         |
|                                                     | • [Disabled]: BIOS から C6 レポートを送信<br>しません。                                                                                                    |
|                                                     | <ul> <li>[Enabled]: BIOS から C6 レポートを送信<br/>し、OS がプロセッサを電力量の少ない<br/>C6 状態に移行できるようにします。</li> </ul>                                                                                                    |
|                                                     | <ul> <li>(注) [CPUPowerManagement]を[カスタム(Custom)]に設定する必要があります。そのようにしない場合、このパラメータの設定は無視されます。</li> </ul>                                                                                                    |
|                                                     | <ul><li>(注) このオプションを使用できるのは<br/>一部のCシリーズサーバーだけで<br/>す。</li></ul>                                                                                                    |
| [XD ビット (Execute Disable Bit)]ドロップダ<br>ウンリスト        | アプリケーションコードを実行できる場所を<br>指定するために、サーバーのメモリ領域を分<br>類します。この分類の結果、悪意のあるワー<br>ムがバッファにコードを挿入しようとした場<br>合、プロセッサでコードの実行を無効化しま<br>す。この設定は、損害、ワームの増殖、およ<br>び特定クラスの悪意のあるバッファオーバー<br>フロー攻撃を防止するのに役立ちます。次の<br>いずれかになります。 |
|                                                     | •[Disabled]:プロセッサでメモリ領域を分<br>類しません。                                                                                                    |
|                                                     | •[有効(Enabled)]: プロセッサでメモリ<br>領域を分類します。                                                                                                    |
|                                                     | <ul> <li>(注) オペレーティングシステムがこの<br/>機能をサポートするかどうかにつ<br/>いては、オペレーティングシステ<br/>ムのベンダーに問い合わせください。</li> </ul>                                                                                                    |

| 名前                                              | 説明                                                                                                    |
|-------------------------------------------------|----------------------------------------------------------------------------------------------------|
| [ターボモード(Turbo Mode)] ドロップダウ<br>ンリスト             | プロセッサでインテルターボブーストテクノ<br>ロジーを使用するかどうか。このテクノロジー<br>では、仕様よりも低い電力、温度、または電<br>圧でプロセッサが動作していると、自動的に<br>そのプロセッサの周波数が上がります。次の<br>いずれかになります。                                                                                                    |
|                                                 | • [Disabled]: プロセッサの周波数は自動的<br>には上がりません。                                                                                                    |
|                                                 | • [Enabled]: 必要に応じてプロセッサで<br>Turbo Boost Technology が利用されます。                                                                                                    |
|                                                 | <ul> <li>(注) [CPUPowerManagement] を [カスタ<br/>ム (Custom)]に設定する必要が<br/>あります。そのようにしない場<br/>合、このパラメータの設定は無視<br/>されます。</li> </ul>                                                                                                    |
| [EIST PSD 関数 (EIST PSD Function)]ドロッ<br>プダウンリスト | EIST は、電圧と周波数のペア(P 状態)の変<br>更に固有の遅延を短縮するため、これらの遷<br>移がより頻繁に発生するようになります。こ<br>れにより、より詳細なデマンドベースのスイッ<br>チングが可能になり、アプリケーションの要<br>求に基づいて電力とパフォーマンスのバラン<br>スを最適化できます。次のいずれかになりま<br>す。<br>・HW ALL:プロセッサは、論理プロセッ<br>サの依存関係間の P 状態を調整します。<br>OS は、すべての論理プロセッサで P-state<br>要求を最新の状態に保ちます。<br>・SW ALL: OS Power Manager によって、<br>依存関係にある論理プロセッサ間の P-state<br>を調整します。すべての論理プロセッサ<br>で遷移を開始します。 |

| 名前                                | 説明                                                                                                    |
|-----------------------------------|----------------------------------------------------------------------------------------------------|
| [SpeedStep (Pstates)]ドロップダウンリスト   | プロセッサで拡張版 Intel SpeedStep テクノロ<br>ジーを使用するかどうか設定します。このテ<br>クノロジーでは、プロセッサの電圧やコア周<br>波数をシステムが動的に調整できます。この<br>テクノロジーにより、平均電力消費量と平均<br>熱発生量が減少する可能性があります。次の<br>いずれかになります。 |
|                                   | • [Disabled]: プロセッサの電圧または周波<br>数を動的に調整しません。                                                                                                    |
|                                   | <ul> <li>「有効(Enabled)]:プロセッサでEnhanced<br/>Intel SpeedStep Technology が使用され、サ<br/>ポートされているすべてのスリープ状態<br/>でさらに電力を節約することが可能にな<br/>ります。</li> </ul>                       |
|                                   | オペレーティングシステムがこの機能をサポー<br>トするかどうかについては、オペレーティン<br>グ システムのベンダーに問い合わせることを<br>推奨します。                                                                                     |
|                                   | <ul> <li>(注) [CPUPowerManagement]を[カスタム(Custom)]に設定する必要があります。そのようにしない場合、このパラメータの設定は無視されます。</li> </ul>                                                                |
| [HyperThreading [All]] ドロップダウンリスト | プロセッサでインテル ハイパースレッディン<br>グ テクノロジーを使用するかどうか。このテ<br>クノロジーでは、マルチスレッド ソフトウェ<br>ア アプリケーションのスレッドを各プロセッ<br>サ内で並列に実行できます。次のいずれかに<br>なります。                                    |
|                                   | ・[Disabled]:プロセッサでのハイパース<br>レッディングを禁止します。                                                                                                    |
|                                   | •[有効(Enabled)]: プロセッサでの複数<br>スレッドの並列実行を許可します。                                                                                                    |

| 名前                                                  | 説明                                                                                                    |
|-----------------------------------------------------|----------------------------------------------------------------------------------------------------|
| [ <b>コアは有効化されました(Cores Enabled)</b> ]<br>ドロップダウンリスト | サーバー上の1つ以上の物理コアを無効にで<br>きます。次のいずれかになります。                                                                                                    |
|                                                     | •[All]: すべての物理コアをイネーブルに<br>します。 これにより、関連付けられてい<br>る論理プロセッサ コアで Hyper Threading<br>もイネーブルになります。                                                                |
|                                                     | •[1] ~ [27]: サーバーで実行できる物理プ<br>ロセッサ コアの数を指定します。各物理<br>コアには、論理コアが関連付けられてい<br>ます。                                                                                |
|                                                     | <ul> <li>(注) オペレーティングシステムがこの</li> <li>機能をサポートするかどうかについては、オペレーティングシステムのベンダーに問い合わせください。</li> </ul>                                                              |
| [Processor CMCI] ドロップダウン リスト                        | CPU が corrected machine check events で割り込<br>みをトリガーできるようにします。corrected<br>machine check interrupt (CMCI) により、従来<br>のポーリング タイマーよりも反応速度を向上<br>できます。次のいずれかになります。 |
|                                                     | •[無効(Disabled)]: CMCI が無効になり<br>ます。                                                                                                    |
|                                                     | •[有効(有効)]: CMCI が有効になりま<br>す。これはデフォルト値です。                                                                                                    |

| 名前                                             | 説明                                                                                                    |
|------------------------------------------------|----------------------------------------------------------------------------------------------------|
| [Enhanced Intel SpeedStep Tech] ドロップダウン<br>リスト | プロセッサで拡張版 Intel SpeedStep テクノロ<br>ジーを使用するかどうか設定します。このテ<br>クノロジーでは、プロセッサの電圧やコア周<br>波数をシステムが動的に調整できます。この<br>テクノロジーにより、平均電力消費量と平均<br>熱発生量が減少する可能性があります。次の<br>いずれかになります。 |
|                                                | • [Disabled]: プロセッサの電圧または周波<br>数を動的に調整しません。                                                                                                    |
|                                                | <ul> <li>「有効(Enabled)]:プロセッサでEnhanced<br/>Intel SpeedStep Technology が使用され、サ<br/>ポートされているすべてのスリープ状態<br/>でさらに電力を節約することが可能にな<br/>ります。</li> </ul>                       |
|                                                | オペレーティングシステムがこの機能をサポー<br>トするかどうかについては、オペレーティン<br>グ システムのベンダーに問い合わせることを<br>推奨します。                                                                                     |
|                                                | <ul> <li>(注) [CPUPowerManagement] は、[カス<br/>タム (Custom)]に設定する必要<br/>があります。設定しな場合、サー<br/>バはこのパラメータの設定を無視<br/>します。</li> </ul>                                          |
| [Workload Configuration] ドロップダウン リスト           | この機能を使用すると、ワークロードを最適<br>化できます。オプションは [Balanced] と [I/O<br>Sensitive] です。                                                                                             |
|                                                | • NUMA                                                                                                    |
|                                                | • UMA                                                                                                    |

| 名前                                                    | 説明                                                                                             |
|-------------------------------------------------------|------------------------------------------------------------------------------------------------|
| [Sub NUMA Clustering] ドロップダウンリスト                      | CPUがサブNUMAクラスタリングをサポート<br>するかどうか。そのクラスタリングでは、タ<br>グディレクトリとメモリチャネルは常に同じ<br>領域にあります。次のいずれかになります。 |
|                                                       | • [disabled][Disabled]:サブNUMAクラスタ<br>リングは発生しません。                                               |
|                                                       | • [enabled][Enabled] : サブNUMA クラスタ<br>リングが発生します。                                               |
|                                                       | • [自動(Auto)][自動(auto)] : BIOS かサ<br>ブNUMA のクラスタリングされるかが決<br>まります。                              |
| エネルギー/パフォーマンスのバイアス構成                                  | エネルギーまたはパフォーマンスのバイアス<br>構成を表示します。                                                              |
|                                                       | 次のいずれかになります。                                                                                   |
|                                                       | Balanced Performance                                                                           |
|                                                       | • Performance                                                                                  |
|                                                       | Balanced Power                                                                                 |
|                                                       | • 電源                                                                                           |
| <b>[IMC インターリーブ(IMC Interleaving)]</b> ド<br>ロップダウンリスト | この BIOS オプションは、Integrated Memory<br>Controller (IMC) 間のインターリーブを制御<br>します。                      |
|                                                       | •[1-way Interleave]:インターリーブはあり<br>ません。                                                         |
|                                                       | ・[2-way Interleave]: 2 つの IMC 間でアドレ<br>スがインターリーブされます。                                          |
|                                                       | ・[Auto] : CPU が IMC のインターリーブ<br>モードを決定します。                                                     |

| 名前                                         | 説明                                                                                                    |
|--------------------------------------------|----------------------------------------------------------------------------------------------------|
| [XPT Prefetch] ドロップダウン リスト                 | XPT プリフェッチを使用して、最後のレベル<br>のキャッシュに読み取り要求を送信できるよ<br>うにして、その要求のコピーをメモリ コント<br>ローラのプリフェッチャに発行するかどうか。<br>次のいずれかになります。 |
|                                            | • [disabled][Disabled]: CPUは XPT Prefetch<br>オプションを使用しません。                                                       |
|                                            | • [enabled][Enabled] : CPUはXPTプリフェッ<br>チ オプションを有効にします。                                                           |
| [UPI プリフェッチ(UPI Prefetch)] ドロップ<br>ダウン リスト | UPI プリフェッチは、DDR バス上でメモリ読<br>み込みが早期に開始されるようにするメカニ<br>ズムです。これは次のいずれかになります。                                         |
|                                            | ・[無効(disabled)][無効(Disabled)]:プ<br>ロセッサでキャッシュデータをプリロー<br>ドしません。                                                  |
|                                            | <ul> <li>「有効(enabled)][有効(Enabled)]: UPI<br/>プリフェッチャで最も関連性が高いと判<br/>断されたデータを含むL1キャッシュをプ<br/>リロードします。</li> </ul>  |

| 名前                                                                              | 説明                                                                                                    |
|---------------------------------------------------------------------------------|----------------------------------------------------------------------------------------------------|
| <b>[エネルギー パフォーマンスのバイアス構成</b><br>(Energy/Performance Bias Config)]ドロップ<br>ダウンリスト | システム パフォーマンスまたはエネルギー効<br>率がこのサーバーで重要かどうかを判断でき<br>ます。次のいずれかになります。                                                                   |
|                                                                                 | <ul> <li>[パフォーマンス (Performance)]: サーバーでは、すべてのサーバー コンポーネントに全電力を常時提供します。このオプションでは、最高レベルのパフォーマンスが維持され、最大量の電力が必要となります。</li> </ul>      |
|                                                                                 | <ul> <li>「バランスパフォーマンス(Balanced<br/>Performance)]:サーバーは、すべての<br/>サーバーコンポーネントに、パフォーマ<br/>ンスと電力のバランスを保つのに十分な<br/>電力を提供します。</li> </ul> |
|                                                                                 | <ul> <li>「バランス電力(Balanced Power)]:サー<br/>バーは、すべてのサーバー コンポーネン<br/>トに、パフォーマンスと電力のバランス<br/>を保つのに十分な電力を提供します。</li> </ul>               |
|                                                                                 | • [電力 (Power)]: サーバーは、すべての<br>サーバー コンポーネントに、消費電力の<br>低減を維持するのに最大の電力を提供し<br>ます。                                                     |
| [電力パフォーマンスの調整(Power Performance<br>Tuning)] ドロップダウン リスト                         | BIOS またはOS によってエネルギーパフォー<br>マンスのバイアス調整をオンにできるかどう<br>かを指定します。オプションは[BIOS]と[OS]<br>です。                                               |
|                                                                                 | • [bios][BIOS] :                                                                                                    |
|                                                                                 | エネルギー効率を調整する場合は [BIOS]<br>を選択します。                                                                                                  |
|                                                                                 | • [os][OS] :                                                                                                    |
|                                                                                 | エネルギー効率を調整する場合は[OS]を<br>選択します。                                                                                                    |

| 名前                         | 説明                                                                                  |
|----------------------------|-------------------------------------------------------------------------------------|
| [LLC Prefetch] ドロップダウン リスト | プロセッサがLLCプリフェッチメカニズムを<br>使用して日付をLLCにフェッチするかどう<br>か。次のいずれかになります。                     |
|                            | • [disabled][Disabled] : プロセッサでキャッ<br>シュデータをプリロードしません。                              |
|                            | • [enabled][Enabled]: LLCPrefetcher で最も<br>関連性が高いと判断されたデータを含む<br>L1 キャッシュをプリロードします。 |

| 名前                                            | 説明                                                                                                    |
|-----------------------------------------------|----------------------------------------------------------------------------------------------------|
| [パッケージのCステート(Package C State)]<br>ドロップダウン リスト | アイドル時にサーバー コンポーネントが使用<br>できる電力量。次のいずれかになります。                                                                                                    |
|                                               | • [no-limit][制限なし(No Limit)] : サー<br>バーは、使用可能な任意のC ステートに<br>入ることがあります。                                                                                                    |
|                                               | •[自動(auto)][自動(Auto)]:物理的な<br>高度をCPUが決定します。                                                                                                    |
|                                               | <ul> <li>[C0 C1 ステート (C0 C1 State)]: サー<br/>バーはすべてのサーバー コンポーネント<br/>に常にフルパワーを提供します。このオ<br/>プションでは、最高レベルのパフォーマ<br/>ンスが維持され、最大量の電力が必要と<br/>なります。</li> </ul>                          |
|                                               | <ul> <li>[C2]: CPUのアイドル時に、システムの<br/>電力消費をC1オプションよりもさらに低<br/>減します。この場合、必要な電力はC1ま<br/>たはC0よりも少なくなりますが、サー<br/>バーがハイパフォーマンスモードに戻る<br/>のに要する時間が少し長くなります。</li> </ul>                     |
|                                               | <ul> <li>[C6 保持なし(C6 Non Retention)]: CPU<br/>のアイドル時に、C3オプションよりもさらに電力消費が低減されます。このオプションを使用すると、C0、C1、またはC3よりも電力量が節約されますが、サーバーがフルパワーに戻るまでにパフォーマンス上の問題が発生する可能性があります。</li> </ul>        |
|                                               | <ul> <li>[C6保持(C6Retention)]: CPUのアイドル時に、C3オプションよりもさらに電力<br/>消費が低減されます。このオプションを<br/>使用すると、C0、C1、またはC3よりも<br/>電力量が節約されますが、サーバーがフ<br/>ルパワーに戻るまでにパフォーマンス上の問題が発生する可能性があります。</li> </ul> |

| 名前                                                    | 説明                                                                                                    |
|-------------------------------------------------------|----------------------------------------------------------------------------------------------------|
| [ハードウェアPステート(Hardware P-States)]<br>ドロップダウン リスト       | プロセッサ ハードウェアの P ステートを有効<br>にします。次のいずれかになります。                                                                                           |
|                                                       | <ul> <li>[disabled][Disabled]: HWPMがディセーブ<br/>ルになります。</li> </ul>                                                                       |
|                                                       | <ul> <li>[hwpm-native-mode][HWPM Native Mode]:<br/>HWPMネイティブモードがイネーブルに<br/>なります。</li> </ul>                                            |
|                                                       | <ul> <li>[hwpm-oob-mode][HWPM OOB Mode]:</li> <li>HWPMアウトオブボックス モードがイ<br/>ネーブルになります。</li> </ul>                                        |
|                                                       | • [Native Mode with no Legacy] (GUI のみ)                                                                                                |
| [Intel Speed Select (Intel の速度選択)] ドロップ<br>ダウン リスト    | [Intel Speed Select (Intel の速度選択)] モードでは、ユーザーは異なる速度とコアを使用して<br>CPU を実行できます。                                                            |
|                                                       | 次のいずれかになります。                                                                                                    |
|                                                       | •基本): ユーザーは最大コアおよび熱設計<br>電力 (TDP) 比率にアクセスすることがで<br>きます。                                                                                |
|                                                       | <ul> <li>・設定1ユーザーは基本より小さいコアと<br/>TDP 比率にアクセスできます。</li> </ul>                                                                           |
|                                                       | <ul> <li>・設定2ユーザーは設定1より小さいコアとTDP比率にアクセスできます。</li> </ul>                                                                                |
|                                                       | デフォルト値: <b>基本</b> 。                                                                                                    |
| [非コア周波数スケーリング(Uncore Frequency<br>Scaling)]ドロップダウンリスト | この機能を使用すると、プロセッサのコア以<br>外の周波数のスケーリングを設定できます。<br>次のいずれかになります。                                                                           |
|                                                       | • [Enabled]: プロセッサの非コア部分の周<br>波数を、負荷に応じて上下します。                                                                                         |
|                                                       | <ul> <li><b>・[無効 (Disabled)]</b>: プロセッサのコア以外の周波数を固定します。</li> </ul>                                                                     |
|                                                       | 『Intel <sup>®</sup> Dear Customer Letter (DCL)』には、固<br>定されていない場合の[非コア周波数スケーリ<br>ング (Uncore Frequency Scaling)]の固定の上限<br>値と下限値が記されています。 |

| 名前                                          | 説明                                                                                                    |
|---------------------------------------------|----------------------------------------------------------------------------------------------------|
| [TDPの設定 (Config TDP)]ドロップダウン<br>リスト         | [TDP の設定 (Config TDP)]機能により、プ<br>ロセッサの温度設計の電力値を調整できます。<br>プロセッサの動作とパフォーマンス レベルを<br>変更することにより、プロセッサの消費電力<br>と TDP を同時に調整できます。したがって、<br>プロセッサは、使用可能な冷却容量と望まし<br>い消費電力に応じて、パフォーマンス レベル<br>が高いまたは低い方で動作します。次のいず<br>れかになります。 |
|                                             | ・[標準 (Normal)]                                                                                                    |
|                                             | ・[レベル1 (Level 1)]                                                                                                    |
|                                             | ・[レベル 2 (Level 2)]                                                                                                    |
|                                             | <sup>TDP レベル</sup> の値については、『Intell <sup>®</sup> Dear<br>Customer Letter (DCL)』を参照してください。                                                                                                    |
| [UPI リンク速度(UPIH Link Speed)] ドロッ<br>プダウンリスト | <ul> <li>(注) [UPI リンク周波数選択 (UPI Link<br/>Frequency Select)] トークンは、単<br/>ーソケット構成には適用されませ<br/>ん。</li> </ul>                                                                                                    |
|                                             | この機能を使用すると、複数のソケット間の<br>Intel Ultra Path Interconnect (UPI) リンク速度を<br>設定できます。次のいずれかになります。                                                                                                    |
|                                             | • [自動 (auto)]]: このオプションは、最適な<br>リンク速度を自動的に設定します。                                                                                                    |
|                                             | • [9.6 GT/s]: このオプションは、最適なリ<br>ンク速度として 9.6GT/s を使用します。                                                                                                    |
|                                             | •[10.4 GT/s]—このオプションは、最適なリ<br>ンク速度として 10.4GT/s を使用します。                                                                                                    |

| 名前                                                 | 説明                                                                                                    |
|----------------------------------------------------|----------------------------------------------------------------------------------------------------|
| [エネルギー効率ターボ(Energy Efficient<br>Turbo)] ドロップダウンリスト | エネルギー効率の高いターボが有効になって<br>いる場合、CPUの最適なターボ周波数は、CPU<br>使用率に基づいてダイナミックになります。<br>パワー/パフォーマンスのバイアス設定も、エ<br>ネルギー効率の高いターボに影響します。次<br>のいずれかになります。 |
|                                                    | •[ <b>無効(Disabled)]</b> :エネルギー効率ター<br>ボが無効です。                                                                                           |
|                                                    | •[ <b>有効(Enabled)]</b> :エネルギー効率ター<br>ボが有効です。                                                                                            |
| プロセッサEPPの有効化                                       | プロセッサ EPP の有効化で選択した値を表示<br>します。                                                                                                    |
|                                                    | • <b>[無効(Dissabled)]</b> : プロセッサ EPP の<br>有効化が無効です。                                                                                     |
|                                                    | • [ <b>有効(Enabled)]</b> : プロセッサ EPP の有<br>効化が有効です。                                                                                      |
| [自律コアC状態 (Autonomous Core C-state)]<br>ドロップダウンリスト  | HALT 命令を MWAIT 命令に変換する CPU<br>Autonomous C-State を有効にします。次のいず<br>れかになります。                                                               |
|                                                    | • [Disabled] : CPU Autonomous C-state が無<br>効です。                                                                                        |
|                                                    | •[有効(Enabled)]: CPU 自律 C-state が有<br>効になります。                                                                                            |

| 名前                                                     | 説明                                                                                                    |
|--------------------------------------------------------|----------------------------------------------------------------------------------------------------|
| [パトロールスクラブ(Patrol Scrub)] ドロッ<br>プダウンリスト               | システムにサーバーのメモリ(未使用部分も<br>含む)における単一ビットメモリエラーを検<br>出させて修復させることが可能です。次のい<br>ずれかになります。                                                                                                    |
|                                                        | •[Disabled]: CPUがメモリアドレスの読み<br>取りまたは書き込みを行うときのみ、シ<br>ステムはメモリのECCエラーをチェック<br>します。                                                                                                    |
|                                                        | <ul> <li>「有効(Enabled)]:システムは定期的に<br/>メモリを読み書きしてECCエラーを探し<br/>ます。エラーが見つかると、システムは<br/>修復を試みます。このオプションにより、<br/>単一ビットエラーは複数ビットエラーに<br/>なる前に修正される場合がありますが、<br/>パトロールスクラブの実行時にパフォー<br/>マンスが低下する場合もあります。</li> </ul> |
|                                                        | • [POST の最後に有効化する(Enable at<br>End of POST)]: システムは、BIOS POST<br>後にメモリ ECC エラーをチェックしま<br>す。                                                                                                    |
| [プロセッサEPP プロファイル(Processor EPP<br>Profile)] ドロップダウンリスト | システム パフォーマンスまたはエネルギー効<br>率がこのサーバーで重要かどうかを判断でき<br>ます。次のいずれかになります。                                                                                                    |
|                                                        | Performance                                                                                                    |
|                                                        | Balanced Performance                                                                                                    |
|                                                        | Balanced Power                                                                                                    |
|                                                        | • 電源                                                                                                    |

### メモリタブ

\_\_\_\_\_

(注) このタブに記載されている BIOS のパラメータは、サーバーによって異なります。

#### 表 55: [メモリ (Memory)] タブの BIOS パラメータ

| 名前                                                           | 説明                                                                                                    |
|--------------------------------------------------------------|----------------------------------------------------------------------------------------------------|
| [今すぐホストを再起動(Reboot Host<br>Immediately)] チェックボックス            | このチェックボックスをオンにすると、直ち<br>にホストサーバが再起動します。このチェッ<br>クボックスは、変更を保存してからオンにす<br>る必要があります。                                                                                                    |
| [メモリ RAS 構成の選択(Select Memory RAS configuration)] ドロップダウン リスト | サーバーに対するメモリの信頼性、可用性、<br>およびサービス性(RAS)の設定方法。次の<br>いずれかになります。                                                                                                    |
|                                                              | •[最大パフォーマンス(Maximum<br>Performance)]:システムのパフォーマン<br>スが最適化されます。                                                                                                    |
|                                                              | <ul> <li>ADDDCのスペアリング:適応可能な仮想<br/>ロックステップは、ADDDCモードをサ<br/>ポートするためにハードウェアおよび<br/>ファームウェアで実装されるアルゴリズ<br/>ムです。選択すると、アルゴリズムがア<br/>クティブになるまでシステムのパフォー<br/>マンスが最適化されます。このアルゴリ<br/>ズムは、DRAMデバイスで障害が発生し<br/>た場合にアクティブになります。アルゴ<br/>リズムがアクティブになると、仮想ロッ<br/>クステップリージョンがアクティブにな<br/>り、実行時に障害が発生したリージョン<br/>が動的にマッピングされ、パフォーマン<br/>スへの影響はリージョンレベルで制限さ<br/>れます。</li> </ul> |
|                                                              | <ul> <li>・[ミラーモード 1LM (Mirror Mode<br/>1LM)]:システムのメモリの半分をバッ<br/>クアップとして使用することにより、シ<br/>ステムの信頼性が最適化されます。</li> </ul>                                                                                                    |
|                                                              | <ul> <li>・部分的なミラーモード 1LM: 部分的な<br/>DIMMミラーリングによって完全なミラー<br/>コピーを保持するのではなく、メモリセルの特定の領域のミラーコピーが作成されます。部分的なミラーリングでは、部分的なミラーリングでは、部分的なミラーコピーの属性を使用して、メモリマップにミラー領域が作成されます。最大4個の部分的なミラーを使用して、合計メモリ容量の最大 50% をミラーリングできます。</li> </ul>                                                                                                    |

| 名前                                                                   | 説明                                                                                                    |
|----------------------------------------------------------------------|----------------------------------------------------------------------------------------------------|
| [4 G 以上の復号化(Above 4G Decoding)] ド<br>ロップダウン リスト                      | 4 GB 以上の MMIO を有効または無効にしま<br>す。次のいずれかになります。                                                                                                |
|                                                                      | • [Disabled]: サーバーでは64ビットPCIデ<br>バイスの I/Oを4GB以上のアドレス空間<br>にマッピングしません。                                                                      |
|                                                                      | •[有効(Enabled)]:サーバで 64 ビット<br>PCI デバイスの I/O を 4 GB 以上のアドレ<br>ス空間にマッピングします。                                                                 |
|                                                                      | <ul> <li>(注) PCI デバイスが 64 ビット対応で</li> <li>も、レガシーなオプション ROM</li> <li>を使用する場合は、この設定をイ</li> <li>ネーブルにしても正しく機能しな</li> <li>い場合があります。</li> </ul> |
| [DCPMM Firmware Downgrade (DCPMM<br>ファームウェアのダウングレード)]ドロップダ<br>ウン リスト | BIOS が DCPMM ファームウェアのダウング<br>レードをサポートしているかどうか。次のい<br>ずれかになります。                                                                             |
|                                                                      | • [Disabled] : サポートはディセーブルに<br>なっています。                                                                                                    |
|                                                                      | • [Enabled] : サポートはイネーブルになっ<br>ています。                                                                                                    |
| [Partial Memory Mirror Mode (部分メモリ ミ<br>ラーモード)]ドロップダウン リスト           | 部分的なメモリ サイズは、パーセンテージま<br>たは GB 単位のいずれかです。次のいずれか<br>になります。                                                                                  |
|                                                                      | •割合:部分的なメモリのミラーはパーセン<br>テージで定義されます。                                                                                                    |
|                                                                      | •値 (GB): 部分的なメモリ ミラーは GB で<br>定義されます。                                                                                                    |
|                                                                      | •無効:部分的なメモリミラーが無効になり<br>ます。                                                                                                    |
| [部分的なミラー パーセンテージ (Partial<br>Mirror percentage)] フィールド               | <ul><li>4GBを超えてミラーリングするメモリの割合。</li><li>0~60の整数を入力します。</li></ul>                                                                            |

| 名前                                                  | 説明                                                                     |
|-----------------------------------------------------|------------------------------------------------------------------------|
| [部分ミラー1サイズ (GB) (Partial Mirror1 Size               | 最初の部分メモリ ミラーのサイズ (GB)。                                                 |
| <b>in GB)]</b> フィールド                                | 0~65535の整数を入力します。                                                      |
|                                                     | (注) すべての部分的なミラーの合計メ<br>モリ サイズは、物理メモリ サイ<br>ズの50%を超えないようにする必<br>要があります。 |
| [部分ミラー2サイズ (GB) (Partial Mirror2 Size in GB)] フィールド | 2 番目の部分メモリ ミラーのサイズ (GB 単<br>位)。                                        |
|                                                     | 0~65535の整数を入力します。                                                      |
|                                                     | (注) すべての部分的なミラーの合計メ<br>モリ サイズは、物理メモリ サイ<br>ズの50%を超えないようにする必<br>要があります。 |
| [部分ミラー3サイズ (GB) (Partial Mirror3 Size in GB)] フィールド | 3 番目の部分メモリ ミラーのサイズ (GB 単<br>位)。                                        |
|                                                     | 0~65535 の整数を入力します。                                                     |
|                                                     | (注) すべての部分的なミラーの合計メ<br>モリ サイズは、物理メモリ サイ<br>ズの50%を超えないようにする必<br>要があります。 |
| [部分ミラー4サイズ (GB) (Partial Mirror4 Size in GB)] フィールド | 4 番目の部分メモリ ミラーのサイズ (GB 単位)。                                            |
|                                                     | 0~65535の整数を入力します。                                                      |
|                                                     | (注) すべての部分的なミラーの合計メ<br>モリ サイズは、物理メモリ サイ<br>ズの50%を超えないようにする必<br>要があります。 |
| [メモリ サイズ制限 (GB) (Memory Size Limit<br>in GB)] フィールド | このオプションを使用して、物理メモリの上<br>限のサイズを GB 単位で減らします。                            |
|                                                     | 0~65535の整数を入力します。                                                      |

| 名前                                                  | 説明                                                                                                    |
|-----------------------------------------------------|----------------------------------------------------------------------------------------------------|
| [NUMA] ドロップダウン リスト                                  | BIOS で Non-Uniform Memory Access (NUMA)<br>がサポートされているかどうか。次のいずれ<br>かになります。                                                                                                    |
|                                                     | •[Disabled]: サホートはティセーノルに<br>なっています。                                                                                                    |
|                                                     | •[Enabled]:サポートはイネーブルになっています。                                                                                                    |
| [BME DMA 移行 (BME DMA Mitigation)] ド                 | 不正な外部 DMA からの脅威を緩和する PCI                                                                                                    |
| ロップダウン リスト                                          | BMEビットを無効にできます。次のいずれか<br>になります。                                                                                                    |
|                                                     | • [無効 (disabled)]: PCI BME ビットは BIOS<br>で無効になっています。                                                                                                    |
|                                                     | • [有効 (Enabled): PCI BME ビットは BIOS<br>で有効になっています。                                                                                                    |
| <b>[ディスク タイプの選択 (Select Disk Type)]</b> ドロップダウン リスト | Cisco IMCは、指定された障害のある行から指<br>定されたスペア行へのアクセスを永続的に再<br>マッピングする、ハード PPRをサポートして<br>います。                                                                                                    |
|                                                     | 次のいずれかになります。                                                                                                    |
|                                                     | •[ハード PPR (Hard PPR)]: サポートは有効<br>になっています。                                                                                                    |
|                                                     | <ul> <li>(注) ハード PPR は、[メモリ RAS<br/>設定 (Memory RAS<br/>Configuration)]が [ADDDC スペア (ADDDC Sparing)]に設<br/>定されている場合にのみ使用<br/>できます。他の RA の選択で<br/>は、この設定を Disabled に設<br/>定する必要があります。</li> </ul> |
|                                                     | • <b>[無効 (Disabled)]</b> : サポートは無効になっ<br>ています。                                                                                                    |

| 名前                                                    | 説明                                                                                         |
|-------------------------------------------------------|--------------------------------------------------------------------------------------------|
| [CR QoS] ドロップダウンリスト                                   | CR QoS 調整を選択できます。                                                                          |
|                                                       | 次のいずれかになります。                                                                               |
|                                                       | <ul> <li>[レシピ1(Recipe 1)]: QoS ノブ向けで、ア<br/>クティブなディレクトリでの2-2-2メモリ<br/>設定に推奨されます。</li> </ul> |
|                                                       | <ul> <li>・[レシピ2(Recipe 2)]: QoS ノブ向けで、ア<br/>クティブなディレクトリでの他のメモリ<br/>設定に推奨されます。</li> </ul>   |
|                                                       | •[レシピ 3 (Recipe 3)]: QoS ノブ向けで、<br>チャネルごとに1つの DIMM を設定する<br>ことを推奨します。                      |
|                                                       | • [ <b>無効 (Disabled)]:CR QoS</b> 機能は無効にな<br>ります。                                           |
| [AD の Snoopy モード (Snoopy mode for AD)]<br>ドロップダウン リスト | 新しい AD 固有の機能を有効にして、NUMA<br>に最適化されていないワークロードからDDRT<br>メモリへのディレクトリ更新を回避します。                  |
|                                                       | 次のいずれかになります。                                                                               |
|                                                       | • [Disabled] : サポートはディセーブルに<br>なっています。                                                     |
|                                                       | •[Enabled]: サポートはイネーブルになっ<br>ています。                                                         |
| [CR Fastgo Config] ドロップダウンリスト                         | CR QoS 設定プロファイルを選択できるように<br>します。                                                           |
|                                                       | 次のいずれかになります。                                                                               |
|                                                       | ・デフォルト (Default)                                                                           |
|                                                       | ・オプション 1 (Option 1)                                                                        |
|                                                       | ・オプション 2 (Option 2)                                                                        |
|                                                       | ・オプション 3 (Option 3)                                                                        |
|                                                       | ・オプション 4 (Option 4)                                                                        |
|                                                       | ・オブション 5 (Option 5)                                                                        |
|                                                       | ・目動 (Auto)                                                                                 |

| 名前                                                                        | 説明                                                                                                    |
|---------------------------------------------------------------------------|----------------------------------------------------------------------------------------------------|
| <b>[NVMパフォーマンス設定 (NVM Performance</b><br>Setting)]ドロップダウンリスト              | ワークロードの動作に応じて、NVMベースラ<br>インのパフォーマンス設定を設定できます。                                                                                                    |
|                                                                           | ・BW 最適化                                                                                                    |
|                                                                           | ・遅延の最適化                                                                                                    |
|                                                                           | ・バランス プロファイル                                                                                                    |
| [2LMのSnoopyモード(Snoopymode for 2LM)]<br>ドロップダウンリスト                         | NUMA に最適化されていないワークロードから farメモリへのディレクトリ更新を回避できます。                                                                                                    |
|                                                                           | 次のいずれかになります。                                                                                                    |
|                                                                           | • [Disabled] : サポートはディセーブルに<br>なっています。                                                                                                    |
|                                                                           | •[Enabled]:サポートはイネーブルになっています。                                                                                                    |
| [メモリ サーマル スロットリング モード<br>(Memory Thermal Throttling Mode)] ドロッ<br>プダウンリスト | この関数は、メモリ温度の調整に使用されま<br>す。この機能を有効にした後、メモリ温度が<br>極端に高くなると、メモリアクセスレートが<br>低下し、Baseboard Management Controller<br>(BMC)がファンを調整してメモリを冷却し、<br>DIMM の損傷を防ぎます。 |
|                                                                           |                                                                                                    |
|                                                                           | •[Disabled]: ザホートはティセーノルに<br>なっています。                                                                                                    |
|                                                                           | <ul> <li>PECIを使用した CLTT: プラットフォー<br/>ム環境制御インターフェイスを使用して<br/>クローズドループサーマルスロットリン<br/>グを有効にします。</li> </ul>                                                 |

| 名前                                                  | 説明                                                                                                    |
|-----------------------------------------------------|----------------------------------------------------------------------------------------------------|
| [メモリリフレッシュレート(Memory Refresh<br>Rate)] ドロップダウンリスト   | メモリのリフレッシュレートを増減できます。<br>DRAMのリフレッシュレートを上げると、次<br>のリフレッシュの前に発生する可能性のある<br>アクティブ化(ハンマー)の最大数が減少し<br>ます。                                                                                                    |
|                                                     | 次のいずれかになります。                                                                                                    |
|                                                     | •[1X リフレッシュ(1X Refresh)] : リフ<br>レッシュ レートは最小です。                                                                                                    |
|                                                     | •[2X リフレッシュ(2X Refresh)]: リフ<br>レッシュは2倍高速です。                                                                                                    |
| [パニックと高水準点(Panic and High<br>Watermark)] ドロップダウンリスト | 低に設定した場合、[メモリ更新レート<br>(Memory Refresh Rate)]が[1X リフレッシュ<br>(1X Refresh)]に設定されている間、メモリ<br>コントローラは更新を延期しません。<br>次のいずれかになります。<br>•[低 (Low)]:リフレッシュレートは低<br>に設定します。<br>•[高 (High)]:リフレッシュレートは高<br>に設定します。                               |
| [高度なメモリ テスト (Advanced Memory<br>Test)] ドロップダウンリスト   | <ul> <li>(注) この機能は、Samsung、Hynix、および Micron DIMM にのみ適用されます。</li> <li>この機能を使用して、BIOS POST 中に高度なDIMM テストを有効にすることができます。</li> <li>次のいずれかになります。</li> <li>[Disabled]:サポートはディセーブルになっています。</li> <li>[Enabled]:サポートはイネーブルになっています。</li> </ul> |

| 名前                               | 説明                                     |
|----------------------------------|----------------------------------------|
| [拡張メモリテスト(Enhanced Memory Test)] | 次のいずれかになります。                           |
| ドロップダウンリスト                       | •[自動(Auto)]: サポートは自動に設定さ<br>れています。     |
|                                  | • [Disabled] : サポートはディセーブルに<br>なっています。 |
|                                  | •[Enabled]:サポートはイネーブルになっ<br>ています。      |

## [電源/パフォーマンス(Power/Performance)] タブ

(注)

このタブに表示される BIOS パラメータは、サーバによって異なる可能性があります。

| 表 <b>56:[</b> 電源/パフォーマンス | (Power/Performance) | ]タブの <b>BIOS</b> パラメータ |
|--------------------------|---------------------|------------------------|
|--------------------------|---------------------|------------------------|

| 名前                                                                          | 説明                                                                                                    |
|-----------------------------------------------------------------------------|----------------------------------------------------------------------------------------------------|
| [今すぐホストを再起動<br>(Reboot Host Immediately)]<br>チェックボックス                       | このチェックボックスをオンにすると、直ちにホスト サーバ<br>が再起動します。このチェックボックスは、変更を保存して<br>からオンにする必要があります。                          |
| [ハードウェアプリフェッチャ<br>(Hardware Prefetcher)] ドロッ<br>プダウン リスト                    | プロセッサで、インテルハードウェアプリフェッチャが必要<br>に応じてデータおよび命令ストリームをメモリから取得し、<br>統合2次キャッシュに入れることを許可するかどうか。次の<br>いずれかになります。 |
|                                                                             | • [Disabled] : ハードウェア プリフェッチャは使用しません。                                                                   |
|                                                                             | • [Enabled]: プロセッサで、キャッシュの問題が検出され<br>たときにプリフェッチャを使用します。                                                 |
| [隣接キャッシュ ライン プリ<br>フェッチャ(Adjacent Cache<br>Line Prefetcher)] ドロップダウ<br>ンリスト | プロセッサで必要な行のみを取得するのではなく、偶数また<br>は奇数のペアのキャッシュ行を取得するかどうか。次のいず<br>れかになります。                                  |
|                                                                             | ・[Disabled]: プロセッサで必要な行のみを取得します。                                                                        |
|                                                                             | • [Enabled]: プロセッサで必要な行およびペアの行の両方<br>を取得します。                                                            |
| 名前                                                          | 説明                                                                                                    |
|-------------------------------------------------------------|----------------------------------------------------------------------------------------------------|
| [DCUストリーマ プリフェッ<br>チ(DCU Streamer Prefetch)]<br>ドロップダウン リスト | プロセッサで DCU IP プリフェッチ メカニズムを使用して履<br>歴キャッシュ アクセス パターンを分析し、L1 キャッシュ内<br>で最も関連性の高い行をプリロードします。次のいずれかに<br>なります。                                                                               |
|                                                             | • [Disabled]: プロセッサはキャッシュ読み取り要求を予測<br>しようとせず、明示的に要求された行のみを取得します。                                                                                                    |
|                                                             | • [Enabled]: DCU Prefetcher でキャッシュ読み取りパターン<br>を分析し、必要と判断した場合にキャッシュ内の次の行<br>を事前に取得します。                                                                                                    |
| [DCUIPプリフェッチャ(DCU<br>IP Prefetcher)] ドロップダウ<br>ンリスト         | プロセッサで DCU IP プリフェッチ メカニズムを使用して履<br>歴キャッシュ アクセス パターンを分析し、L1 キャッシュ内<br>で最も関連性の高い行をプリロードします。次のいずれかに<br>なります。                                                                               |
|                                                             | • [Disabled] : プロセッサでキャッシュデータをプリロード<br>しません。                                                                                                    |
|                                                             | •[Enabled]: DCU IP プリフェッチャで最も関連性が高いと<br>判断されたデータを含むL1キャッシュをプリロードしま<br>す。                                                                                                    |
| [CPU パフォーマンス(CPU<br>Performance)] ドロップダウン                   | 上記のオプションに対しCPUパフォーマンスプロファイルを<br>設定します。次のいずれかになります。                                                                                                    |
| リスト                                                         | ・[Enterprise]:すべてのオプションがイネーブルです。                                                                                                    |
|                                                             | •[HPC]: すべてのオプションがイネーブルです。この設定<br>はハイパフォーマンスコンピューティングとも呼ばれま<br>す。                                                                                                    |
|                                                             | •[高スループット(Hight Throughput)]: DCU IP Prefetcher<br>のみが有効です。残りのオプションは無効になります。                                                                                                    |
|                                                             | ・[Custom]:パフォーマンスプロファイルのすべてのオプ<br>ションをサーバのBIOSセットアップから設定できます。<br>さらに、[ハードウェアプリフェッチャ(Hardware<br>Prefetcher)]オプションと[隣接キャッシュ:ラインプリ<br>フェッチ(Adjacent Cache-Line Prefetch)]オプションも設<br>定できます。 |

# C460 M4 サーバ

## **C460 M4** サーバの [メイン(Main)] タブ

主要な BIOS パラメータ

| 名前                                                    | 説明                                                                                                    |
|-------------------------------------------------------|----------------------------------------------------------------------------------------------------|
| [今すぐホストを再起動<br>(Reboot Host Immediately)]<br>チェックボックス | このチェックボックスをオンにすると、直ちにホスト サーバ<br>が再起動します。このチェックボックスは、変更を保存して<br>からオンにする必要があります。                                                                                                    |
| [TPM Support]                                         | <ul> <li>TPM (トラステッドプラットフォームモジュール) は、主に<br/>暗号キーを使用する基本的なセキュリティ関連機能を提供す<br/>るように設計されたマイクロチップです。このオプションを<br/>使用すると、システムの TPM セキュリティ デバイス サポー<br/>トを制御できます。次のいずれかを指定できます。</li> <li>•[Disabled]:サーバーは TPM を使用しません。</li> <li>•[有効 (Enabled)]:サーバは TPM を使用します。</li> <li>(注) オペレーティングシステムがこの機能をサポート<br/>するかどうかについては、オペレーティングシス<br/>テムのベンダーに問い合わせることを推奨しま<br/>す。</li> </ul> |
| [Power ON Password Support] ド<br>ロップダウン               | このトークンでは、F2 BIOS 設定を使用する前に BIOS パス<br>ワードを設定する必要があります。有効にすると、BIOS 関数<br>(IO 設定、BIOS セットアップ、BIOS を使用したオペレー<br>ティング システムへのブート) にアクセスする前にパスワー<br>ドの検証が必要になります。次のいずれかを指定できます。<br>・[無効(Disabled)]:サポートは無効になります。<br>・[有効(Enabled)]:サポートは有効になります。                                                                                                    |

| [Actions] | 領域 |
|-----------|----|
|-----------|----|

| 名前                     | 説明                                                                                                    |
|------------------------|----------------------------------------------------------------------------------------------------|
| [ <b>Save</b> ] ボタン    | BIOSパラメータの設定を保存して、ダイアログボックスを閉<br>じます。                                                                                         |
|                        | [Reboot Host Immediately] チェックボックスがオフの場合、<br>サーバーはすぐにリブートされ、新しい BIOS 設定が有効に<br>なります。そうでない場合、変更内容はサーバーが手動でリ<br>ブートされるまで保存されます。 |
| [Reset] ボタン            | 3つすべてのタブ上のBIOSパラメータの値が、このダイアロ<br>グボックスを最初に開いた際に有効だった設定にリセットさ<br>れます。                                                          |
| [Restore Defaults] ボタン | 3つのタブすべてのBIOSパラメータをそのデフォルト値に設<br>定します。                                                                                        |

## C460 M4 サーバの [詳細設定(Advanced)] タブ

サーバ リブート オプション

[Save Changes] をクリックした後で変更内容を自動的に適用するには、[Reboot Host Immediately] チェックボックスをオンにします。Cisco IMC によってサーバがただちにリブートされて、変 更が適用されます。

変更内容を後で適用するには、[Reboot Host Immediately] チェックボックスをオフにします。 Cisco IMC によって変更が保存され、次回サーバがリブートするときに適用されます。

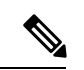

(注) 保留中の BIOS パラメータの変更がすでにある場合、Cisco IMC は、[Save Changes] をクリック したときに、保存されている値を現在の設定で自動的に上書きします。

| 名前                                                 | 説明                                                                                                    |
|----------------------------------------------------|----------------------------------------------------------------------------------------------------|
| [Intel Hyper-Threading Technology] ド<br>ロップダウン リスト | プロセッサでインテルハイパースレッディングテクノ<br>ロジーを使用するかどうか。このテクノロジーでは、<br>マルチスレッド ソフトウェア アプリケーションのス<br>レッドを各プロセッサ内で並列に実行できます。次の<br>いずれかになります。 |
|                                                    | •[Disabled]:プロセッサでのハイパースレッディン<br>グを禁止します。                                                                                   |
|                                                    | • [有効(Enabled)]: プロセッサでの複数スレッド<br>の並列実行を許可します。                                                                              |
|                                                    | オペレーティング システムがこの機能をサポートする<br>かどうかについては、オペレーティング システムのベ<br>ンダーに問い合わせることを推奨します。                                               |
| [有効化されたコア数(Number of<br>Enabled Cores)] ドロップダウンリス  | サーバー上の1つ以上の物理コアを無効にできます。<br>次のいずれかになります。                                                                                    |
|                                                    | • [All]: すべての物理コアをイネーブルにします。<br>これにより、関連付けられている論理プロセッサ<br>コアで Hyper Threading もイネーブルになります。                                  |
|                                                    | <ul> <li>[1] ~ [n]: サーバで実行できる物理プロセッサコアの数を指定します。各物理コアには、論理コアが関連付けられています。</li> </ul>                                          |
|                                                    | オペレーティング システムがこの機能をサポートする<br>かどうかについては、オペレーティング システムのベ<br>ンダーに問い合わせてください。                                                   |

## [Processor Configuration] のパラメータ

| 名前                           | 説明                                                                                                    |
|------------------------------|----------------------------------------------------------------------------------------------------|
| [Execute Disable] ドロップダウンリスト | アプリケーション コードを実行できる場所を指定する<br>ために、サーバーのメモリ領域を分類します。この分<br>類の結果、悪意のあるワームがバッファにコードを挿<br>入しようとした場合、プロセッサでコードの実行を無<br>効化します。この設定は、損害、ワームの増殖、およ<br>び特定クラスの悪意のあるバッファオーバーフロー攻<br>撃を防止するのに役立ちます。次のいずれかになりま<br>す。 |
|                              | • [Disabled] : プロセッサでメモリ領域を分類しません。                                                                                                    |
|                              | •[有効(Enabled)]: プロセッサでメモリ領域を分<br>類します。                                                                                                    |
|                              | オペレーティング システムがこの機能をサポートする<br>かどうかについては、オペレーティング システムのベ<br>ンダーに問い合わせることを推奨します。                                                                                                    |
| [Intel VT]                   | プロセッサで Intel Virtualization Technology (VT)を使<br>用するかどうか。このテクノロジーでは、1つのプラッ<br>トフォームで、複数のオペレーティングシステムとア<br>プリケーションをそれぞれ独立したパーティション内<br>で実行できます。次のいずれかになります。                                              |
|                              | ・[Disabled]: プロセッサでの仮想化を禁止します。                                                                                                    |
|                              | • [有効(Enabled)]: プロセッサで、複数のオペレー<br>ティングシステムをそれぞれ独立したパーティショ<br>ン内で実行できます。                                                                                                    |
|                              | (注) このオプションを変更した場合は、設定を<br>有効にするためにサーバーの電源を再投入<br>する必要があります。                                                                                                    |
| [Intel VT-d]                 | Intel Virtualization Technology for Directed I/O (VT-d) を<br>プロセッサで使用するかどうか。次のいずれかになり<br>ます。<br>•[Disabled]: プロセッサで仮想化テクノロジーを使<br>用しません。                                                                |
|                              | •[Enabled]:プロセッサで仮想化テクノロジーを使<br>用します。                                                                                                    |

| 名前                                                                      | 説明                                                                                  |
|-------------------------------------------------------------------------|-------------------------------------------------------------------------------------|
| [Intel(R) 割り込み再マッピング<br>(Intel(R) Interrupt Remapping)] ド<br>ロップダウン リスト | プロセッサで Intel VT-d Interrupt Remapping をサポート<br>するかどうか。次のいずれかになります。                  |
|                                                                         | • [Disabled] : プロセッサでリマッピングをサポート<br>しません。                                           |
|                                                                         | • [Enabled]: プロセッサで VT-d Interrupt Remapping<br>を必要に応じて使用します。                       |
| [Intel(R) パススルー DMA (Intel(R)<br>Passthrough DMA) ] ドロップダウン             | プロセッサで Intel VT-d Pass-through DMA をサポート<br>するかどうか。次のいずれかになります。                     |
| リスト                                                                     | • [Disabled] : プロセッサでパススルーDMA をサポー<br>トしません。                                        |
|                                                                         | • [Enabled]: プロセッサで VT-d Pass-through DMA を<br>必要に応じて使用します。                         |
| [Intel VT-d Coherency Support]                                          | プロセッサで Intel VT-d Coherency をサポートするかど<br>うか。次のいずれかになります。                            |
|                                                                         | • [Disabled] : プロセッサでコヒーレンシをサポート<br>しません。                                           |
|                                                                         | • [Enabled]: プロセッサで VT-d Coherency を必要に<br>応じて使用します。                                |
| [Intel VT-d ATS Support]                                                | プロセッサで Intel VT-d Address Translation Services<br>(ATS)をサポートするかどうか。次のいずれかにな<br>ります。 |
|                                                                         | ・[Disabled] : プロセッサで ATS をサポートしません。                                                 |
|                                                                         | • [Enabled]: プロセッサで VT-d ATS を必要に応じて<br>使用します。                                      |

| 名前                                                       | 説明                                                                                                    |
|----------------------------------------------------------|----------------------------------------------------------------------------------------------------|
| [CPU Performance]                                        | サーバーのCPUパフォーマンスプロファイルを設定し<br>ます。パフォーマンスプロファイルは次のオプション<br>で構成されます。                                                                                                |
|                                                          | • DCU Streamer Prefetcher                                                                                                    |
|                                                          | • DCU IP Prefetcher                                                                                                    |
|                                                          | • ハードウェア プリフェッチャ                                                                                                    |
|                                                          | Adjacent Cache-Line Prefetch                                                                                                    |
|                                                          | 次のいずれかになります。                                                                                                    |
|                                                          | • [Enterprise] : すべてのオプションがイネーブルで<br>す。                                                                                                    |
|                                                          | •[High Throughput]: DCU IP Prefetcher のみがイネー<br>ブルです。残りのオプションはディセーブルにな<br>ります。                                                                                   |
|                                                          | •[HPC]: すべてのオプションがイネーブルです。こ<br>の設定はハイパフォーマンスコンピューティング<br>とも呼ばれます。                                                                                                |
|                                                          | <ul> <li>[Custom]:パフォーマンスプロファイルのすべてのオプションをサーバの BIOS セットアップから設定できます。また、Hardware Prefetcher オプションと Adjacent Cache-Line Prefetch オプションは、下記のフィールドで設定できます。</li> </ul> |
| [ハードウェア プリフェッチャ<br>(Hardware Prefetcher)] ドロップダ<br>ウンリスト | プロセッサで、インテルハードウェアプリフェッチャ<br>が必要に応じてデータおよび命令ストリームをメモリ<br>から取得し、統合2次キャッシュに入れることを許可<br>するかどうか。次のいずれかになります。                                                          |
|                                                          | ・[Disabled]:ハードウェアプリフェッチャは使用しません。                                                                                                    |
|                                                          | •[Enabled]:プロセッサで、キャッシュの問題が検<br>出されたときにプリフェッチャを使用します。                                                                                                    |

| 名前                                                                     | 説明                                                                                                    |
|------------------------------------------------------------------------|----------------------------------------------------------------------------------------------------|
| [隣接キャッシュラインプリフェッ<br>チャ(Adjacent Cache Line<br>Prefetcher)] ドロップダウン リスト | プロセッサで必要な行のみを取得するのではなく、偶<br>数または奇数のペアのキャッシュ行を取得するかどう<br>か。次のいずれかになります。                                                 |
|                                                                        | • [Disabled]: プロセッサで必要な行のみを取得します。                                                                                      |
|                                                                        | •[有効(Enabled)]:プロセッサで必要な行および<br>ペアの行の両方を取得します。                                                                         |
| [DCUストリーマープリフェッチ<br>(DCU Streamer Prefetch)]ロップダ<br>ウンリスト              | プロセッサで DCU IP プリフェッチ メカニズムを使用<br>して履歴キャッシュ アクセス パターンを分析し、L1<br>キャッシュ内で最も関連性の高い行をプリロードしま<br>す。次のいずれかになります。              |
|                                                                        | • [Disabled]: プロセッサはキャッシュ読み取り要求<br>を予測しようとせず、明示的に要求された行のみ<br>を取得します。                                                   |
|                                                                        | • [Enabled]: DCU Prefetcher でキャッシュ読み取りパ<br>ターンを分析し、必要と判断した場合にキャッシュ<br>内の次の行を事前に取得します。                                  |
| [DCU IPプリフェッチャ(DCU IP<br>Prefetcher)] ドロップダウン リスト                      | プロセッサで DCU IP プリフェッチ メカニズムを使用<br>して履歴キャッシュ アクセス パターンを分析し、L1<br>キャッシュ内で最も関連性の高い行をプリロードしま<br>す。次のいずれかになります。              |
|                                                                        | • [Disabled] : プロセッサでキャッシュデータをプリ<br>ロードしません。                                                                           |
|                                                                        | •[Enabled]:DCUIPプリフェッチャで最も関連性が<br>高いと判断されたデータを含むL1キャッシュをプ<br>リロードします。                                                  |
| [ダイレクトキャッシュアクセスサ<br>ポート(Direct Cache Access Support)]<br>ドロップダウン リスト   | プロセッサで、データをI/Oデバイスから直接プロセッ<br>サキャッシュに入れることにより、I/Oパフォーマン<br>スを向上させることができます。この設定はキャッシュ<br>ミスを減らすのに役立ちます。次のいずれかになりま<br>す。 |
|                                                                        | • [Disabled]: データはI/Oデバイスから直接プロセッ<br>サキャッシュには入れられません。                                                                  |
|                                                                        | ・[Enabled]:データはI/Oデバイスから直接プロセッ<br>サキャッシュに入れられます。                                                                       |

| 名前                                                  | 説明                                                                                                    |
|-----------------------------------------------------|----------------------------------------------------------------------------------------------------|
| [Power Technology]                                  | 次のオプションの CPU 電源管理設定を指定できます。                                                                                                    |
|                                                     | Enhanced Intel Speedstep Technology                                                                                                    |
|                                                     | Intel Turbo Boost Technology                                                                                                    |
|                                                     | Processor Power State C6                                                                                                    |
|                                                     | [Power Technology] は次のいずれかになります。                                                                                                    |
|                                                     | <ul> <li>[Custom]:前述のBIOSパラメータの個々の設定が<br/>使用されます。これらのBIOSパラメータのいず<br/>れかを変更する場合は、このオプションを選択す<br/>る必要があります。</li> </ul>                                            |
|                                                     | • [Disabled] : サーバーで CPU 電源管理は実行され<br>ず、前述の BIOS パラメータの設定が無視されま<br>す。                                                                                            |
|                                                     | • [Energy Efficient][Energy_Efficient]:前述の BIOS パ<br>ラメータに最適な設定が決定され、これらのパラ<br>メータの個々の設定は無視されます。                                                                 |
| [Enhanced Intel Speedstep Technology]<br>ドロップダウンリスト | プロセッサで拡張版 Intel SpeedStep テクノロジーを使<br>用するかどうか設定します。このテクノロジーでは、<br>プロセッサの電圧やコア周波数をシステムが動的に調<br>整できます。このテクノロジーにより、平均電力消費<br>量と平均熱発生量が減少する可能性があります。次の<br>いずれかになります。 |
|                                                     | • [Disabled]: プロセッサの電圧または周波数を動的<br>に調整しません。                                                                                                    |
|                                                     | <ul> <li>「有効(Enabled)]:プロセッサで Enhanced Intel<br/>SpeedStep Technology が使用され、サポートされて<br/>いるすべてのスリープ状態でさらに電力を節約す<br/>ることが可能になります。</li> </ul>                       |
|                                                     | オペレーティング システムがこの機能をサポートする<br>かどうかについては、オペレーティング システムのベ<br>ンダーに問い合わせることを推奨します。                                                                                    |
|                                                     | <ul> <li>(注) [Power Technology][CPUPowerManagement]</li> <li>を [Custom] に設定する必要があります。そのようにしない場合、このパラメータの設定は無視されます。</li> </ul>                                    |

| 名前                             | 説明                                                                                                    |
|--------------------------------|----------------------------------------------------------------------------------------------------|
| [Intel Turbo Boost Technology] | プロセッサでインテルターボブーストテクノロジーを<br>使用するかどうか。このテクノロジーでは、仕様より<br>も低い電力、温度、または電圧でプロセッサが動作し<br>ていると、自動的にそのプロセッサの周波数が上がり<br>ます。次のいずれかになります。         |
|                                | • [Disabled]: プロセッサの周波数は自動的には上が<br>りません。                                                                                                |
|                                | • [Enabled]: 必要に応じてプロセッサで Turbo Boost<br>Technology が利用されます。                                                                            |
|                                | <ul> <li>(注) [Power Technology][CPUPowerManagement]</li> <li>を [Custom] に設定する必要があります。そのようにしない場合、このパラメータの設定は無視されます。</li> </ul>           |
| [Processor C3 Report]          | BIOSからオペレーティングシステムにC3レポートを<br>送信するかどうか。OSはレポートを受信すると、プロ<br>セッサを電力量の少ないC3状態に移行してエネルギー<br>使用量を減らし、最適なプロセッサパフォーマンスを<br>維持できます。次のいずれかになります。 |
|                                | • [Disabled]: BIOS は C3 レポートの送信を行いません。                                                                                                  |
|                                | • [Enabled]: BIOS からC3 レポートを送信し、OS が<br>プロセッサを電力量の少ないC3 状態に移行できる<br>ようにします。                                                             |
|                                | <ul> <li>(注) [Power Technology][CPUPowerManagement]</li> <li>を [Custom] に設定する必要があります。そのようにしない場合、このパラメータの設定は無視されます。</li> </ul>           |

| 名前                                                                     | 説明                                                                                                    |
|------------------------------------------------------------------------|----------------------------------------------------------------------------------------------------|
| [Processor C6 Report]                                                  | BIOS からオペレーティング システムに C6 レポートを<br>送信するかどうか。OS はレポートを受信すると、プロ<br>セッサを電力量の少ない C6 状態に移行してエネルギー<br>使用量を減らし、最適なプロセッサ パフォーマンスを<br>維持できます。次のいずれかになります。 |
|                                                                        | • [Disabled] : BIOS から C6 レポートを送信しません。                                                                                                    |
|                                                                        | <ul> <li>[Enabled]: BIOS から C6 レポートを送信し、OS が<br/>プロセッサを電力量の少ないC6状態に移行できる<br/>ようにします。</li> </ul>                                                 |
|                                                                        | <ul> <li>(注) [Power Technology][CPUPowerManagement]</li> <li>を [Custom] に設定する必要があります。そのようにしない場合、このパラメータの設定は無視されます。</li> </ul>                   |
| [プロセッサの電源状態C1拡張<br>(Processor Power State C1 Enhanced)]<br>ドロップダウン リスト | C1ステートに入ったときに、CPUが最小周波数に移行<br>するかどうか。次のいずれかになります。                                                                                               |
|                                                                        | <ul> <li>[無効(Disabled)]: CPUはC1ステートでも引き<br/>続き最大周波数で動作します。</li> </ul>                                                                           |
|                                                                        | • [有効(Enabled)]: CPUは最小周波数に移行しま<br>す。このオプションではClステートで節約される<br>電力量が最大になります。                                                                      |

| 名前                                                   | 説明                                                                                                    |
|------------------------------------------------------|----------------------------------------------------------------------------------------------------|
| [P-STATE調整(P-STATE<br>Coordination)] ドロップダウン リス<br>ト | BIOS がオペレーティング システムに P-state サポート<br>モデルを伝達する方法を定義できます。Advanced<br>Configuration and Power Interface (ACPI) 仕様では、次<br>の3つのモデルが定義されています。                                    |
|                                                      | • [HW_ALL]: プロセッサ ハードウェアによって、<br>依存関係にある論理プロセッサ(パッケージ内の<br>すべての論理プロセッサ)間の P-state を調整しま<br>す。                                                                              |
|                                                      | <ul> <li>[SW_ALL]: OS Power Manager (OSPM) によって、<br/>依存関係にある論理プロセッサ(物理パッケージ<br/>内のすべての論理プロセッサ)間の P-state を調整<br/>します。すべての論理プロセッサで遷移を開始す<br/>る必要があります。</li> </ul>           |
|                                                      | <ul> <li>[SW_ANY]: OS Power Manager (OSPM) によって、依存関係にある論理プロセッサ(パッケージ内のすべての論理プロセッサ)間の P-state を調整します。ドメイン内の任意の論理プロセッサで遷移を開始できます。</li> </ul>                                 |
|                                                      | <ul> <li>(注) [Power Technology][CPUPowerManagement]</li> <li>を [Custom] に設定する必要があります。そのようにしない場合、このパラメータの設定は無視されます。</li> </ul>                                              |
| [SINGLE_PCTL] ドロップダウンリス<br>ト                         | プロセッサの電源管理を向上させるために単一 PCTL<br>サポートを促進します。次のいずれかになります。                                                                                                    |
|                                                      | ・[いいえ(No)]                                                                                                    |
|                                                      | • 0                                                                                                    |
| [TDPの設定(Config TDP)] ドロップ<br>ダウン リスト                 | <ul> <li>システムの熱設計電力(TDP)を設定できます。TDP<br/>は、過熱イベントを引き起こすことなくアプリケーショ<br/>ンを実行できる最大電力量です。次のいずれかになり<br/>ます。</li> <li>•[無効(Disabled)]:TDPの設定を無効にします。<br/>これはデフォルト値です。</li> </ul> |
|                                                      | •[有効(Enabled)]: TDP の設定を有効にします。                                                                                                    |

| 名前                                                               | 説明                                                                   |
|------------------------------------------------------------------|----------------------------------------------------------------------|
| [エネルギーパフォーマンスの調整<br>(Energy Performance Tuning)] ドロッ<br>プダウン リスト | エネルギー効率のバイアス調整のために BIOS または<br>オペレーティング システムを選択できます。次のいず<br>れかになります。 |
|                                                                  | •[OS]:エネルギーパフォーマンスの調整にOSを選<br>択します。                                  |
|                                                                  | • [BIOS]:エネルギー効率の調整のためにBIOSを選<br>択します。                               |
| [エネルギーパフォーマンス(Energy<br>Performance)] ドロップダウン リス<br>ト            | システム パフォーマンスまたはエネルギー効率がこの<br>サーバーで重要かどうかを判断できます。次のいずれ<br>かになります。     |
|                                                                  | • Balanced Energy                                                    |
|                                                                  | Balanced Performance                                                 |
|                                                                  | • Energy Efficient                                                   |
|                                                                  | Performance                                                          |

| 名前                                                          | 説明                                                                                                    |
|-------------------------------------------------------------|----------------------------------------------------------------------------------------------------|
| [パッケージのCステートの制限<br>(Package C State Limit)] ドロップダ<br>ウン リスト | アイドル時にサーバー コンポーネントが使用できる電<br>力量。次のいずれかになります。                                                                                                    |
|                                                             | <ul> <li>[C0 state][C0_state]:サーバーはすべてのサーバー<br/>コンポーネントに常にフルパワーを提供します。<br/>このオプションでは、最高レベルのパフォーマン<br/>スが維持され、最大量の電力が必要となります。</li> </ul>                                                |
|                                                             | •[C1 state]: CPU のアイドル時に、システムは電力<br>消費を少し減らします。このオプションでは、必<br>要な電力がCOよりも少なく、サーバーはすばやく<br>ハイ パフォーマンス モードに戻ることができま<br>す。                                                                 |
|                                                             | • [C3 state]: CPU のアイドル時に、システムは C1<br>オプションの場合よりもさらに電力消費を減らし<br>ます。この場合、必要な電力は C1 または C0 より<br>も少なくなりますが、サーバーがハイ パフォーマ<br>ンス モードに戻るのに要する時間が少し長くなり<br>ます。                               |
|                                                             | <ul> <li>[C6 state]: CPU のアイドル時に、システムはC3<br/>オプションの場合よりもさらに電力消費を減らし<br/>ます。このオプションを使用すると、C0、C1、ま<br/>たはC3よりも電力量が節約されますが、サーバー<br/>がフルパワーに戻るまでにパフォーマンス上の問<br/>題が発生する可能性があります。</li> </ul> |
|                                                             | • [C7 state]: CPU のアイドル時に、サーバはコン<br>ポーネントが使用できる電力量を最小にします。<br>このオプションでは、節約される電力量が最大に<br>なりますが、サーバーがハイパフォーマンスモー<br>ドに戻るのに要する時間も最も長くなります。                                                |
|                                                             | • [No Limit]: サーバは、使用可能な任意のCステートに入ることがあります。                                                                                                    |
| [Extended APIC]                                             | 拡張 APIC サポートをイネーブルまたはディセーブル<br>にできます。次のいずれかになります。                                                                                                    |
|                                                             | ・[XAPIC]: APIC サポートを有効にします。                                                                                                    |
|                                                             | • [X2APIC]: APIC を有効にして、Intel VT-d と<br>Interrupt Remapping も有効にします。                                                                                                    |

| 名前                                             | 説明                                                                   |
|------------------------------------------------|----------------------------------------------------------------------|
| [Workload Configuration]                       | ワークロードの特性を最適化するようにパラメータを<br>設定できます。次のいずれかになります。                      |
|                                                | • [Balanced]: 最適化のためにバランスのとれたオプ<br>ションを選択します。                        |
|                                                | <ul> <li>[I/O Sensitive]:最適化のためにI/Oを考慮したオプ<br/>ションを選択します。</li> </ul> |
|                                                | (注) ワークロード構成は [Balanced] に設定する<br>ことをお勧めします。                         |
| [IIO エラーの有効化(IIO Error<br>Enable)] ドロップダウン リスト | IIO 関連のエラーを生成できます。次のいずれかになり<br>ます。                                   |
|                                                | • 0                                                                  |
|                                                | •[いいえ(No)]                                                           |

### [Memory Configuration] のパラメータ

| 名前                  | 説明                                                                                                    |
|---------------------|----------------------------------------------------------------------------------------------------|
| [Select Memory RAS] | サーバーに対するメモリの信頼性、可用性および機密<br>性(RAS)の設定方法。次のいずれかになります。                                                                                                    |
|                     | • [Maximum Performance]: システムのパフォーマ<br>ンスが最適化されます。                                                                                                    |
|                     | <ul> <li>[Mirroring]:システムのメモリの半分をバックアップとして使用することにより、システムの信頼性が最適化されます。</li> </ul>                                                                                                    |
|                     | <ul> <li>[Lockstep]:サーバ内のDIMMペアが、同一のタイ<br/>プ、サイズ、および構成を持ち、SMI チャネルに<br/>またがって装着されている場合、ロックステップ<br/>モードをイネーブルにすることで、メモリアクセ<br/>ス遅延の最小化およびパフォーマンスの向上を図<br/>ることができます。このオプションを使用した場<br/>合、[Mirroring]よりもシステムパフォーマンスが<br/>向上し、[Maximum Performance]よりも信頼性が向<br/>上しますが、[Mirroring]よりも信頼性が低く、<br/>[Maximum Performance]よりも信頼性が低く、<br/>[Maximum Performance]よりもシステムパフォーマ<br/>ンスは低下します。</li> </ul> |

| 名前                                                                  | 説明                                                                                                    |
|---------------------------------------------------------------------|----------------------------------------------------------------------------------------------------|
| [DRAMクロックスロットリング<br>(DRAM Clock Throttling)]ドロップ<br>ダウンリスト          | メモリ帯域幅と消費電力に関してシステム設定を調整<br>できます。次のいずれかになります。                                                                                       |
|                                                                     | ・[Balanced]: DRAM クロック スロットリングを低<br>下させ、パフォーマンスと電力のバランスをとり<br>ます。                                                                   |
|                                                                     | • [Performance]: DRAM クロック スロットリングを<br>無効化し、追加の電力を使用してメモリ帯域幅を<br>増やします。                                                             |
|                                                                     | •[Energy Efficient]: DRAMのクロックスロットリン<br>グを上げてエネルギー効率を向上させます。                                                                        |
| [低電圧DDRモード(Low Voltage DDR<br>Mode)] ドロップダウン リスト                    | 低電圧と高周波数のどちらのメモリ動作をシステムで<br>優先するか。次のいずれかになります。                                                                                      |
|                                                                     | <ul> <li>[Power Saving Mode][Power_Saving_Mode]:低電圧のメモリ動作が高周波数のメモリ動作よりも優先されます。このモードでは、電圧を低く維持するために、メモリの周波数が低下する可能性があります。</li> </ul> |
|                                                                     | • [Performance Mode] [Performance_Mode]:高周波数<br>の動作が低電圧の動作よりも優先されます。                                                                |
| [クローズドループ サーマル スロッ<br>ティング(Closed Loop Therm Throt)]<br>ドロップダウン リスト | 閉ループサーマルスロットリングのサポートを可能に<br>します。これにより信頼性が向上し、CPUがアイドル<br>状態の間は自動電圧制御によりCPUの電力消費が低減<br>します。次のいずれかになります。                              |
|                                                                     | •[無効(Disabled)]:閉ループサーマルスロットリ<br>ングを無効にします。                                                                                         |
|                                                                     | •[有効(Enabled)]:閉ループサーマルスロットリ<br>ングを有効にします。これがデフォルト値です。                                                                              |

| 名前                                                | 説明                                                                            |
|---------------------------------------------------|-------------------------------------------------------------------------------|
| [チャネルインターリーブ (Channel<br>Interleaving)]ドロップダウンリスト | CPUがメモリブロックを分割して、インターリーブされたチャネル間にデータの連続部分を分散し、同時読み取り動作を有効にするかどうか。次のいずれかになります。 |
|                                                   | • [Auto] : 実行するインターリーブを、CPU が決定<br>します。                                       |
|                                                   | •[1 Way][1_Way]:一部のチャネルインターリーブ<br>が使用されます。                                    |
|                                                   | • [2 Way][2_Way]                                                              |
|                                                   | • [3 Way][3_Way]                                                              |
|                                                   | •[4 Way][4_Way]:最大のチャネルインターリーブ<br>が使用されます。                                    |
| [Rank Interleaving]                               | 1つのランクを更新中に別のランクにアクセスできるよ<br>う、CPU がメモリの物理ランクをインターリーブする<br>かどうか。次のいずれかになります。  |
|                                                   | • [Auto] : 実行するインターリーブを、CPU が決定<br>します。                                       |
|                                                   | •[1 Way][1_Way]:一部のランクインターリーブが<br>使用されます。                                     |
|                                                   | • [2 Way][2_Way]                                                              |
|                                                   | • [4 Way][4_Way]                                                              |
|                                                   | •[8 Way][8_Way]:最大量のランクインターリーブ<br>が使用されます。                                    |

| 名前                                      | 説明                                                                                                    |
|-----------------------------------------|----------------------------------------------------------------------------------------------------|
| [Patrol Scrub]                          | システムがサーバー上のメモリの未使用部分でも単一<br>ビットメモリエラーをアクティブに探して訂正するか<br>どうか。次のいずれかになります。                                                                                                    |
|                                         | •[Disabled]: CPUがメモリアドレスの読み取りまた<br>は書き込みを行うときのみ、システムはメモリの<br>ECC エラーをチェックします。                                                                                                    |
|                                         | <ul> <li>「有効(Enabled)]:システムは定期的にメモリを<br/>読み書きしてECCエラーを探します。エラーが見<br/>つかると、システムは修復を試みます。このオプ<br/>ションにより、単一ビットエラーは複数ビットエ<br/>ラーになる前に修正される場合がありますが、パ<br/>トロールスクラブの実行時にパフォーマンスが低<br/>下する場合もあります。</li> </ul> |
| [デマンドスクラブ(Demand Scrub)]<br>ドロップダウン リスト | CPU または I/O から読み取り要求があった時に発生し<br>たシングルビットメモリエラーを、システムで修正す<br>るかどうか。次のいずれかになります。                                                                                                    |
|                                         | •[無効(Disabled)]:シングルビットメモリエラー<br>は修正されません。                                                                                                    |
|                                         | <ul> <li>[Enabled]:シングルビットメモリエラーがメモリ<br/>内部で修正され、修正されたデータが読み取り要<br/>求に応じて設定されます。</li> </ul>                                                                                                    |
| [高度(Altitude)] ドロップダウンリ<br>スト           | 物理サーバーがインストールされている地点のおよそ<br>の海抜(m 単位)。次のいずれかになります。                                                                                                    |
|                                         | •[Auto]:物理的な高度をCPUによって判別します。                                                                                                    |
|                                         | •[300 M][300_M]:サーバーは海抜約300 mの位置に<br>あります。                                                                                                    |
|                                         | •[900 M][900_M]:サーバーは海抜約900 mの位置に<br>あります。                                                                                                    |
|                                         | •[1500 M][1500_M]:サーバーは海抜約1500 m の位<br>置にあります。                                                                                                    |
|                                         | • <b>[3000 M]</b> : サーバーは、海抜約 3000 m です。                                                                                                    |

| 名前                                                  | 説明                                                                                                    |
|-----------------------------------------------------|----------------------------------------------------------------------------------------------------|
| [パニックと高水準点(Panic and High<br>Watermark)] ドロップダウンリスト | 低に設定した場合、[メモリ更新レート(Memory<br>Refresh Rate)] が [1X リフレッシュ(1X Refresh)] に<br>設定されている間、メモリ コントローラは更新を延期<br>しません。 |
|                                                     | 次のいずれかになります。                                                                                                  |
|                                                     | •[低 (Low)]: リフレッシュ レートは低に設定し<br>ます。                                                                           |
|                                                     | •[高 (High)]: リフレッシュ レートは高に設定し<br>ます。                                                                          |

## [QPI Configuration] のパラメータ

| 名前                          | 説明                                                                                                    |
|-----------------------------|----------------------------------------------------------------------------------------------------|
| [QPI Link Frequency Select] | Intel QuickPath Interconnect (QPI) リンク周波数(ギガトラン<br>スファー/秒 (GT/s) 単位)。次のいずれかになります。                                                                                                    |
|                             | •[Auto]: QPIリンク周波数はCPUによって決定されます。                                                                                                    |
|                             | • 6.4 GT/s                                                                                                    |
|                             | • 7.2 GT/s7.2_GT/s]                                                                                                    |
|                             | • 8.0 GT/s                                                                                                    |
| [QPI Snoop Mode]            | Intel QuickPath Interconnect (QPI) スヌープモード。次のいず<br>れかになります。                                                                                                    |
|                             | • [無効(Disabled)]: QPI スヌープ モードを無効にしま<br>す。                                                                                                    |
|                             | <ul> <li>[クラスタオンダイ (Cluster on Die)]: クラスタオンダ<br/>イが有効になります。有効化したLLCはそれぞれに独立<br/>したキャッシングエージェントで2つのパートに分割さ<br/>れます。これにより、一部のワークロードのパフォーマ<br/>ンスが向上します。このモードは、10個以上のコアを搭<br/>載したプロセッサでのみ使用できます。高度にNUMA最<br/>適化されたワークロードに最適なモードです。</li> </ul> |
|                             | •[自動(Auto)]: CPU は自動的に早期スヌープ モードと<br>して認識します。これはデフォルト値です。                                                                                                    |

## [USB Configuration] のパラメータ

| 名前                                                    | 説明                                                                                                    |
|-------------------------------------------------------|----------------------------------------------------------------------------------------------------|
| [レガシーUSBサポート<br>(Legacy USB Support)] ド<br>ロップダウン リスト | システムでレガシーUSBデバイスをサポートするかどうか。<br>次のいずれかになります。<br>・[無効(Disabled)]:USBデバイスは、EFIアプリケーショ<br>ンでのみ使用できます。                             |
|                                                       | <ul> <li>「有効(Enabled)]:レガシーUSBのサポートは常に使用できます。</li> <li>[Auto]:USBデバイスが接続されていない場合、レガシー</li> </ul>                               |
|                                                       | USB のサボートがディセーブルになります。                                                                                                    |
| [Port 60/64 Emulation]                                | 完全な USB キーボード レガシー サポートのために 60h/64h エ<br>ミュレーションをシステムでサポートするかどうか。次のい<br>ずれかになります。                                              |
|                                                       | •[無効 (Disabled)]: 60h/64 エミュレーションはサポート<br>されません。                                                                               |
|                                                       | •[有効(Enabled)]: 60h/64 エミュレーションはサポート<br>されます。                                                                                  |
|                                                       | サーバーでUSB非対応オペレーティングシステムを使用<br>する場合は、このオプションを選択する必要があります。                                                                       |
| [すべてのUSBデバイス(All<br>USB Devices)] ドロップダウ              | すべての物理および仮想USBデバイスを有効にするか無効に<br>するか。次のいずれかになります。                                                                               |
| ンリスト                                                  | ・[Disabled]: すべての USB デバイスが無効です。                                                                                               |
|                                                       | ・[Enabled]: すべての USB デバイスが有効になります。                                                                                             |
| [USB Port: Rear]                                      | 背面パネルのUSBデバイスを有効にするか無効にするか。次のいずれかになります。                                                                                        |
|                                                       | <ul> <li>「無効(Disabled)]:背面パネルのUSBポートをディセー<br/>ブルにします。これらのポートに接続されるデバイスは、<br/>BIOS およびオペレーティング システムによって検出さ<br/>れません。</li> </ul> |
|                                                       | •[有効(Enabled)]:背面パネルのUSBポートをイネーブ<br>ルにします。これらのポートに接続されるデバイスは、<br>BIOS およびオペレーティング システムによって検出さ<br>れます。                          |

| 名前                   | 説明                                                                                                    |
|----------------------|----------------------------------------------------------------------------------------------------|
| [USB Port: Internal] | <ul> <li>内部 USB デバイスを有効にするか無効にするか。次のいずれかになります。</li> <li>・[無効(Disabled)]: 内部 USB ポートをディセーブルにします。これらのポートに接続されるデバイスは、BIOS およびオペレーティングシステムによって検出されません。</li> </ul> |
|                      | • [有効(Enabled)]: 内部 USB ポートをイネーブルにしま<br>す。これらのポートに接続されるデバイスは、BIOS およ<br>びオペレーティング システムによって検出されます。                                                             |
| [USB Port: KVM]      | vKVM ポートが有効か無効か。次のいずれかになります。                                                                                                    |
|                      | <ul> <li>・無効:vKVMキーボードおよびマウスデバイスを無効にします。キーボードとマウスはvKVMウィンドウで機能しなくなります。</li> </ul>                                                                             |
|                      | •有効:vKVMキーボードとマウスデバイスを有効にします。                                                                                                    |
| [USB Port: vMedia]   | 仮想メディア デバイスを有効にするか無効にするか。次のい<br>ずれかになります。                                                                                                    |
|                      | ・[無効(Disabled)]: vMediaデバイスをディセーブルにします。                                                                                                    |
|                      | •[Enabled]: vMedia デバイスを有効にします。                                                                                                    |
| [xHCI Mode]          | xHCIコントローラのレガシーサポートを有効または無効にし<br>ます。次のいずれかになります。                                                                                                    |
|                      | ・[Disabled]: xHCI コントローラのレガシー サポートを無<br>効にします。                                                                                                    |
|                      | ・[Enabled]: xHCIコントローラのレガシーサポートを有効<br>にします。                                                                                                    |

| 名前                                           | 説明                                                                                                  |
|----------------------------------------------|----------------------------------------------------------------------------------------------------|
| [Memory Mapped I/O Above 4GB]                | 4GB を超える MMIO をイネーブルまたはディセーブル<br>にするかどうか。次のいずれかになります。                                               |
|                                              | • [Disabled]: サーバーでは 64 ビット PCI デバイス<br>の I/O を 4 GB 以上のアドレス空間にマッピングし<br>ません。                       |
|                                              | • [有効(Enabled)]: サーバで 64 ビット PCI デバイ<br>スの I/O を 4 GB 以上のアドレス空間にマッピング<br>します。                       |
|                                              | <ul> <li>(注) PCI デバイスが 64 ビット対応でも、レガシーなオプション ROM を使用する場合は、この設定をイネーブルにしても正しく機能しない場合があります。</li> </ul> |
| [SR-IOV サポート(SR-IOV Support)]<br>ドロップダウン リスト | サーバー上で SR-IOV(Single Root I/O Virtualization)を<br>有効にするか無効にするか。次のいずれかになります。                         |
|                                              | • [Disabled]: SR-IOV は無効になります。                                                                      |
|                                              | •[有効(Enabled)]: SR-IOV はイネーブルになりま<br>す。                                                             |

## [PCI Configuration] のパラメータ

## [Serial Configuration] のパラメータ

| 名前                      | 説明                                                                                                   |
|-------------------------|----------------------------------------------------------------------------------------------------|
| [Out-of-Band Mgmt Port] | Windows 緊急管理サービスで使用可能な COM ポート 0 を設定することができます。このセットアップ オプションに基づいて ACPI SPCR テーブルが報告されます。次のいずれかになります。 |
|                         | • [Disabled]: Windows オペレーティング システムで使われ<br>る汎用ポートとして COM ポート 0 を設定します。                               |
|                         | •[有効(Enabled)]: Windows 緊急管理サービス用のリモー<br>ト管理ポートとして COM ポート 0 を設定します。                                 |

| 名前                                                       | 説明                                                                                                    |
|----------------------------------------------------------|----------------------------------------------------------------------------------------------------|
| [コンソールリダイレクション<br>(Console redirection)] ドロッ<br>プダウン リスト | POSTおよびBIOSのブート中に、シリアルポートをコンソー<br>ルリダイレクションで使用できるようにします。BIOSのブー<br>トが完了し、オペレーティングシステムがサーバを担当する<br>と、コンソールリダイレクションの関連性はなくなり、無効<br>になります。次のいずれかになります。 |
|                                                          | • [Disabled]: POST 中にコンソール リダイレクションは発<br>生しません。                                                                                                    |
|                                                          | • [COM 0] : POST 中にCOM ポート 0 でコンソール リダイ<br>レクションを有効にします。                                                                                            |
|                                                          | • [COM 1] : POST 中にCOM ポート 1 でコンソール リダイ<br>レクションを有効にします。                                                                                            |
| [Terminal type]                                          | コンソール リダイレクションに使用される文字フォーマット<br>のタイプ。次のいずれかになります。                                                                                                   |
|                                                          | • [PC-ANSI] : PC-ANSI 端末フォントが使用されます。                                                                                                    |
|                                                          | • [VT100]: サポートされている vt100 ビデオ端末とその文<br>字セットが使用されます。                                                                                                |
|                                                          | • [VT100+]: サポートされている vt100-plus ビデオ端末と<br>その文字セットが使用されます。                                                                                          |
|                                                          | • [VT-UTF8]: UTF-8 文字セットのビデオ端末が使用されま<br>す。                                                                                                    |
|                                                          | (注) この設定は、リモートターミナルアプリケーショ<br>ン上の設定と一致している必要があります。                                                                                                  |
| [Bits per second]                                        | シリアル ポートの伝送速度として使用されるボー レート。<br>[Console Redirection] を無効にする場合は、このオプションを<br>使用できません。次のいずれかになります。                                                    |
|                                                          | • <b>[9600]</b> : <b>9,600</b> ボー レートが使用されます。                                                                                                    |
|                                                          | •[19200]: 19,200 ボー レートが使用されます。                                                                                                    |
|                                                          | •[38400]: 38,400 ボー レートが使用されます。                                                                                                    |
|                                                          | <ul> <li>[57600]: 57,600 ボーレートが使用されます。</li> </ul>                                                                                                   |
|                                                          | <ul> <li>[115200]: 115,200 ボーレートが使用されます。</li> </ul>                                                                                                 |
|                                                          | (注) この設定は、リモートターミナルアプリケーショ<br>ン上の設定と一致している必要があります。                                                                                                  |

| 名前                                   | 説明                                                                                                    |
|--------------------------------------|----------------------------------------------------------------------------------------------------|
| [フロー制御(Flow Control)]<br>ドロップダウン リスト | フロー制御にハンドシェイク プロトコルを使用するかどうか<br>を設定します。送信要求/クリアツーセンド(RTS/CTS)を使<br>用すると、隠れた端末の問題が原因で発生する可能性がある、<br>フレーム コリジョンを減らすことができます。次のいずれか<br>になります。                                                                                 |
|                                      | • [None]:フロー制御は使用されません。                                                                                                    |
|                                      | • [Hardware RTS/CTS]:フロー制御に RTS/CTS が使用されます。                                                                                                    |
|                                      | (注) この設定は、リモートターミナルアプリケーショ<br>ン上の設定と一致している必要があります。                                                                                                    |
| [Putty KeyPad]                       | PuTTYファンクションキーおよびテンキーの最上段のキーの<br>アクションを変更できます。次のいずれかになります。                                                                                                    |
|                                      | • [VT100]:ファンクション キーによって ESC OP ~ ESC OI を生成します。                                                                                                    |
|                                      | <ul> <li>[LINUX]: Linux 仮想コンソールを模倣します。ファンクションキー F6~F12 はデフォルトモードと同様に動作しますが、F1~F5 は ESC [[A~ESC [[E を生成します。</li> </ul>                                                                                                    |
|                                      | <ul> <li>[XTERMR6]:ファンクションキーF5~F12がデフォルトモードと同様に動作します。ファンクションキーF1~F4によってESC OP~ESC OSを生成します。これはデジタル端末のキーパッドの上段によって生成されるシーケンスです。</li> </ul>                                                                                 |
|                                      | <ul> <li>[SCO]:ファンクションキーF1~F12によってESC [M<br/>~ESC [Xを生成します。ファンクションキーとShift<br/>キーによってESC [Y~ESC [jを生成します。Ctrlキー<br/>とファンクションキーによってESC [k~ESC [vを生<br/>成します。Shift、Ctrlおよびファンクションキーによっ<br/>てESC [w~ESC [{を生成します。</li> </ul> |
|                                      | •[ESCN]:デフォルトモードです。ファンクションキーは<br>デジタル端末の一般的な動作と一致します。ファンクショ<br>ンキーによって ESC [11~ や ESC [12~ などのシーケ<br>ンスを生成します。                                                                                                    |
|                                      | <ul> <li>[VT400]:ファンクションキーはデフォルトモードと同様に動作します。テンキーの最上段のキーによってESC</li> <li>OP ~ ESC OS を生成します。</li> </ul>                                                                                                    |

| 名前                            | 説明                                                                                       |
|-------------------------------|------------------------------------------------------------------------------------------|
| [Redirection After BIOS POST] | BIOS POST が完了し、OS ブートローダに制御が渡された後<br>に、BIOS コンソール リダイレクションがアクティブである<br>かどうか。次のいずれかになります。 |
|                               | •[Always Enable]: OS のブートおよび実行時に BIOS レガ<br>シーコンソールリダイレクションがアクティブになりま<br>す。              |
|                               | ・[Bootloader]: OS ブートローダに制御が渡される前にBIOS<br>レガシーコンソールリダイレクションがディセーブルに<br>なります。             |

| LOM and PCIe Slots | Configuration] | のパラメータ |
|--------------------|----------------|--------|
|--------------------|----------------|--------|

| 名前                                                        | 説明                                                                                                    |
|-----------------------------------------------------------|----------------------------------------------------------------------------------------------------|
| [VICに対するCDNサポート<br>(CDN Support for VIC)] ド<br>ロップダウン リスト | イーサネット ネットワークの命名規則が Consistent Device<br>Naming (CDN) または従来の命名規則に従うかどうか。次の<br>いずれかになります。                      |
|                                                           | •[無効 (Disabled)]: VICカードに対するCDNサポートは<br>無効です。                                                                 |
|                                                           | <ul> <li>[有効(Enabled)]: CDNサポートはVICカードに対して<br/>有効です。</li> </ul>                                               |
|                                                           | <ul> <li>(注) VICカードのCDNサポートは、Windows2012</li> <li>または最新のOSでのみ機能します。</li> </ul>                                |
| [PCI ROM CLP]                                             | PCI ROM Command Line Protocol (CLP) は、カード上の iSCSI<br>や PxE などのさまざまなオプション ROM の実行を制御しま<br>す。デフォルト設定は、ディセーブルです。 |
|                                                           | • [Enabled]:ポートごとに個別に、iSCSIやPxEなどのさま<br>ざまなオプション ROM の実行を設定できるようにしま<br>す。                                     |
|                                                           | ・[Disabled]:デフォルトオプションです。異なるオプショ<br>ンROMは選択できません。デフォルトオプションROM<br>は PCI 列挙中に実行されます。                           |

| 名前                            | 説明                                                                             |
|-------------------------------|--------------------------------------------------------------------------------|
| [PCH SATA Mode]               | このオプションでは、PCH SATA モードを選択できます。次<br>のいずれかになります。                                 |
|                               | ・[AHCI]: SATA コントローラと sSATA コントローラの両<br>方を AHCI モードに設定します。                     |
|                               | • [Disabled] : SATA コントローラと sSATA コントローラを<br>無効にします。                           |
|                               | • [LSI SW Raid] : SATA コントローラと sSATA コントロー<br>ラを LSI SW Raid の raid モードに設定します。 |
| [All Onboard LOM Ports]       | すべてのLOMポートを有効にするか無効にするか。次のいず<br>れかになります。                                       |
|                               | ・[Disabled]: すべての LOM ポートが無効です。                                                |
|                               | ・[Enabled]: すべての LOM ポートが有効になります。                                              |
| [LOM Port <i>n</i> OptionROM] | n で指定された LOM ポートでオプション ROM を使用できる<br>かどうか。次のいずれかになります。                         |
|                               | • [Disabled]:スロット n のオプション ROM は使用できま<br>せん。                                   |
|                               | • [Enabled]:スロット n のオプション ROM は使用可能で<br>す。                                     |
|                               | • <b>[UEFI Only]</b> : スロット <i>n</i> のオプション ROM は UEFI に<br>のみ使用できます。          |
|                               | • [Legacy Only]:スロット <i>n</i> のオプション ROM はレガシー<br>にのみ使用できます。                   |
| [All PCIe Slots OptionROM]    | PCIe カードのオプション ROM をサーバーが使用できるかどうか。次のいずれかになります。                                |
|                               | • [Disabled]:スロット n のオプション ROM は使用できま<br>せん。                                   |
|                               | • [Enabled]:スロット n のオプション ROM は使用可能で<br>す。                                     |
|                               | • <b>[UEFI Only]</b> : スロット <i>n</i> のオプション ROM は UEFI に<br>のみ使用できます。          |
|                               | • [Legacy Only]:スロット <i>n</i> のオプション ROM はレガシー<br>にのみ使用できます。                   |

| 名前                            | 説明                                                                                 |
|-------------------------------|------------------------------------------------------------------------------------|
| [PCIe Slot:n OptionROM        | PCIe カードのオプション ROM をサーバーが使用できるかど<br>うか。次のいずれかになります。                                |
|                               | • [Disabled] : スロット n のオプション ROM は使用できま<br>せん。                                     |
|                               | • [Enabled] : スロット <i>n</i> のオプション ROM は使用可能で<br>す。                                |
|                               | • <b>[UEFI Only]</b> : スロット <i>n</i> のオプション ROM は UEFI に<br>のみ使用できます。              |
|                               | • [Legacy Only]:スロット <i>n</i> のオプション ROM はレガシー<br>にのみ使用できます。                       |
| [PCIe Slot:MLOM<br>OptionROM] | このオプションでは、MLOM スロットに接続された PCle ア<br>ダプタのオプション ROM の実行を制御することができます。<br>次のいずれかになります。 |
|                               | ・[Enabled]:レガシーおよび UEFI オプション ROM の両方<br>を実行します。                                   |
|                               | • <b>[無効(Disabled)]</b> : レガシーおよび UEFI の両方のオプ<br>ション ROM は実行されません。                 |
|                               | • <b>[UEFI のみ(UEFI Only)]</b> : UEFI オプション ROM のみ<br>を実行します。                       |
|                               | ・[Legacy Only]:レガシーオプション ROM のみを実行します。                                             |
| [PCIe Slot:HBA OptionROM]     | このオプションでは、HBA スロットに接続された PCIe アダ<br>プタのオプション ROM の実行を制御することができます。<br>次のいずれかになります。  |
|                               | • [Enabled]: レガシーおよび UEFI オプション ROM の両方<br>を実行します。                                 |
|                               | • <b>[無効(Disabled)]</b> : レガシーおよび UEFI の両方のオプ<br>ション ROM は実行されません。                 |
|                               | • <b>[UEFI のみ(UEFI Only)]</b> : UEFI オプション ROM のみ<br>を実行します。                       |
|                               | ・[Legacy Only]:レガシーオプション ROM のみを実行します。                                             |

| 名前                       | 説明                                                                                     |
|--------------------------|----------------------------------------------------------------------------------------|
| [PCIe Slot:N1 OptionROM] | このオプションでは、SSD:NVMel スロットに接続された PCIe<br>アダプタのオプション ROM の実行を制御することができま<br>す。次のいずれかになります。 |
|                          | • [Enabled]: レガシーおよび UEFI オプション ROM の両方<br>を実行します。                                     |
|                          | • [無効 (Disabled)]: レガシーおよび UEFI の両方のオプ<br>ション ROM は実行されません。                            |
|                          | • <b>[UEFI のみ(UEFI Only)]</b> : UEFI オプション ROM のみ<br>を実行します。                           |
|                          | ・[Legacy Only]:レガシーオプション ROM のみを実行します。                                                 |
| [PCIe Slot:N2 OptionROM] | このオプションでは、SSD:NVMe2スロットに接続された PCIe<br>アダプタのオプション ROM の実行を制御することができま<br>す。次のいずれかになります。  |
|                          | • [Enabled]:レガシーおよび UEFI オプション ROM の両方<br>を実行します。                                      |
|                          | • <b>[無効(Disabled)]</b> :レガシーおよび UEFI の両方のオプ<br>ション ROM は実行されません。                      |
|                          | • <b>[UEFI のみ(UEFI Only)]</b> : UEFI オプション ROM のみ<br>を実行します。                           |
|                          | ・[Legacy Only]:レガシー オプション ROM のみを実行します。                                                |
| [PCIe Slot:N2 OptionROM] | このオプションでは、SSD:NVMe2スロットに接続された PCIe<br>アダプタのオプション ROM の実行を制御することができま<br>す。次のいずれかになります。  |
|                          | • [Enabled]:レガシーおよび UEFI オプション ROM の両方<br>を実行します。                                      |
|                          | • [無効(Disabled)]: レガシーおよび UEFI の両方のオプ<br>ション ROM は実行されません。                             |
|                          | • <b>[UEFI のみ(UEFI Only)]</b> : UEFI オプション ROM のみ<br>を実行します。                           |
|                          | ・[Legacy Only] : レガシー オプション ROM のみを実行します。                                              |

| 名前                                                  | 説明                                                            |
|-----------------------------------------------------|---------------------------------------------------------------|
| [PCIe Slot:HBA Link Speed]<br>PCIe SlotHBALinkSpeed | このオプションを使用すると、PCIeHBAスロットに装着され<br>ているアダプタカードの最大速度を制限できます。次のいず |
|                                                     | れかになります。<br>• [自動(Auto)]:システムは許可される最大速度を選択し<br>ます。            |
|                                                     | •[GEN1]:最大 2.5 GT/s(ギガトランスファー/秒)までの<br>速度が許可されます。             |
|                                                     | •[GEN2]: 最大 5 GT/s までの速度が許可されます。                              |
|                                                     | •[GEN3]:最大8GT/sまでの速度が許可されます。                                  |
|                                                     | • [Disabled]:最大速度は制限されません。                                    |

[BIOS Configuration] ダイアログボックスのボタンバー

## ¢

**重要** このダイアログボックスのボタンは、表示しているタブのパラメータのみでなく、使用可能な すべてのタブのすべての BIOS パラメータに影響します。

| 名前                     | 説明                                                                                                    |
|------------------------|----------------------------------------------------------------------------------------------------|
| [Save Changes] ボタン     | 3つのタブすべてのBIOSパラメータの設定を保存し、ダイア<br>ログボックスを閉じます。                                                                               |
|                        | [Reboot Host Immediately] チェックボックスがオフの場合、サー<br>バはすぐにリブートされ、新しい BIOS 設定が有効になりま<br>す。そうでない場合、変更内容はサーバが手動でリブートさ<br>れるまで保存されます。 |
| [Reset Values] ボタン     | 3つのタブすべてのBIOSパラメータの値を、このダイアログ<br>ボックスを最初に開いたときに有効だった設定に復元します。                                                               |
| [Restore Defaults] ボタン | 3つのタブすべてのBIOSパラメータをそのデフォルト値に設<br>定します。                                                                                      |
| [Cancel] ボタン           | 変更を行わずにダイアログボックスを閉じます。                                                                                                    |

## C460 M4 サーバの [サーバ管理(Server Management)] タブ

サーバ リブート オプション

[Save Changes] をクリックした後で変更内容を自動的に適用するには、[Reboot Host Immediately] チェックボックスをオンにします。Cisco IMC によってサーバがただちにリブートされて、変 更が適用されます。

変更内容を後で適用するには、[Reboot Host Immediately] チェックボックスをオフにします。 Cisco IMC によって変更が保存され、次回サーバがリブートするときに適用されます。

サーバ管理 BIOS パラメータ

| 名前                                                     | 説明                                                                                                    |
|--------------------------------------------------------|----------------------------------------------------------------------------------------------------|
| [FRB-2 Timer]                                          | POST 中にシステムがハングアップした場合に、システ<br>ムを回復するために Cisco IMC で FRB2 タイマーを使<br>用するかどうか。次のいずれかになります。                                                                                                    |
|                                                        | • [無効 (Disabled)]: FRB2 タイマーは使用されま<br>せん。                                                                                                    |
|                                                        | • [Enabled]: POST 中に FRB2 タイマーが開始され、<br>必要に応じてシステムの回復に使用されます。                                                                                                    |
| [OS ウォッチドッグ タイマー (OS<br>Watchdog Timer)]ドロップダウンリ<br>スト | BIOS が指定されたタイムアウト値でウォッチドッグ<br>タイマーをプログラムするかどうか。次のいずれかに<br>なります。                                                                                                    |
|                                                        | • [Disabled] : サーバーのブートにかかる時間をトラッ<br>キングするためにウォッチドッグ タイマーは使用<br>されません。                                                                                                    |
|                                                        | <ul> <li>[Enabled]:サーバーのブートにかかる時間をウォッ<br/>チドッグタイマーでトラッキングします。サーバー<br/>が[OSブートウォッチドッグタイマータイムアウ<br/>ト (OS Boot Watchdog Timer Timeout)]フィールド<br/>に指定された時間内にブートしない場合、Cisco<br/>IMCはエラーをログに記録し、[OSブートウォッチ<br/>ドッグポリシー (OS Boot Watchdog Policy)]フィー<br/>ルドに指定されたアクションを実行します。</li> </ul> |

<sup>(</sup>注) 保留中の BIOS パラメータの変更がすでにある場合、Cisco IMC は、[Save Changes] をクリック したときに、保存されている値を現在の設定で自動的に上書きします。

| 名前                                                                   | 説明                                                                                              |
|----------------------------------------------------------------------|-------------------------------------------------------------------------------------------------|
| [OSウォッチドッグタイマータイムア<br>ウト (OS Watchdog Timer Timeout)]<br>ドロップダウン リスト | OSが指定された時間内にブートしない場合、OSウォッ<br>チドッグタイマーの期限が切れ、システムはタイマー<br>ポリシーに基づいてアクションを実行します。次のい<br>ずれかになります。 |
|                                                                      | <ul> <li>[5 Minutes]: OS ウォッチドッグタイマーは、ブートが開始されてから5分後に期限が切れます。</li> </ul>                        |
|                                                                      | • [10 Minutes]: OS ウォッチドッグタイマーは、ブー<br>トが開始されてから 10 分後に期限が切れます。                                  |
|                                                                      | • [15 Minutes]: OS ウォッチドッグタイマーは、ブー<br>トが開始されてから 15 分後に期限が切れます。                                  |
|                                                                      | • [20 Minutes]: OS ウォッチドッグタイマーは、ブー<br>トが開始されてから 20 分後に期限が切れます。                                  |
|                                                                      | <ul> <li>(注) このオプションは[OS Boot Watchdog Timer]</li> <li>をイネーブルにした場合にのみ適用されます。</li> </ul>         |
| [OSウォッチドッグタイマーポリシー<br>(OS Watchdog Timer Policy)]ドロッ                 | ウォッチドッグ タイマーが切れた場合にシステムで実<br>行されるアクション。次のいずれかになります。                                             |
| プダウン リスト                                                             | <ul> <li>[Do Nothing]: OS のブート中にウォッチドッグ タ<br/>イマーの期限が切れた場合、アクションは実行さ<br/>れません。</li> </ul>       |
|                                                                      | •[電源オフ(Power Down)]: OS のブート中に<br>ウォッチドッグタイマーの期限が切れた場合、サー<br>バーの電源がオフになります。                     |
|                                                                      | • [Reset]: OS のブート中にウォッチドッグタイマー<br>が切れた場合、サーバーはリセットされます。                                        |
|                                                                      | <ul><li>(注) このオプションは [OS Boot Watchdog Timer]</li><li>を有効にする場合にのみ適用されます。</li></ul>              |

[BIOS Configuration] ダイアログボックスのボタンバー

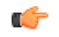

**重要** このダイアログボックスのボタンは、表示しているタブのパラメータのみでなく、使用可能な すべてのタブのすべての BIOS パラメータに影響します。

| 名前                     | 説明                                                                                                    |
|------------------------|----------------------------------------------------------------------------------------------------|
| [Save Changes] ボタン     | 3つのタブすべてのBIOSパラメータの設定を保存し、ダイア<br>ログボックスを閉じます。                                                                   |
|                        | [Reboot Host Immediately] チェックボックスがオフの場合、サーバはすぐにリブートされ、新しい BIOS 設定が有効になります。そうでない場合、変更内容はサーバが手動でリブートされるまで保存されます。 |
| [Reset Values] ボタン     | 3つのタブすべてのBIOSパラメータの値を、このダイアログ<br>ボックスを最初に開いたときに有効だった設定に復元します。                                                   |
| [Restore Defaults] ボタン | 3つのタブすべてのBIOSパラメータをそのデフォルト値に設<br>定します。                                                                          |
| [Cancel] ボタン           | 変更を行わずにダイアログボックスを閉じます。                                                                                          |

# C220 M4 および C240 M4 サーバ

# C220M4 および C240M4 サーバのメイン タブ

#### 主要な BIOS パラメータ

| 名前                                                    | 説明                                                                                                    |
|-------------------------------------------------------|----------------------------------------------------------------------------------------------------|
| [今すぐホストを再起動<br>(Reboot Host Immediately)]<br>チェックボックス | このチェックボックスをオンにすると、直ちにホストサーバ<br>が再起動します。このチェックボックスは、変更を保存して<br>からオンにする必要があります。                                                                                                    |
| [TPM Support]                                         | <ul> <li>TPM (トラステッドプラットフォームモジュール) は、主に</li> <li>暗号キーを使用する基本的なセキュリティ関連機能を提供するように設計されたマイクロチップです。このオプションを</li> <li>使用すると、システムの TPM セキュリティ デバイス サポートを制御できます。次のいずれかを指定できます。</li> <li>•[Disabled]: サーバーは TPM を使用しません。</li> </ul> |
|                                                       | •[有効(Enabled)]: サーバは TPM を使用します。                                                                                                    |
|                                                       | <ul> <li>(注) オペレーティングシステムがこの機能をサポート<br/>するかどうかについては、オペレーティングシス<br/>テムのベンダーに問い合わせることを推奨しま<br/>す。</li> </ul>                                                                                                    |

| 名前                                      | 説明                                                                                                    |
|-----------------------------------------|----------------------------------------------------------------------------------------------------|
| [Power ON Password Support] ド<br>ロップダウン | このトークンでは、F2 BIOS 設定を使用する前に BIOS パス<br>ワードを設定する必要があります。有効にすると、BIOS 関数<br>(IO 設定、BIOS セットアップ、BIOS を使用したオペレー<br>ティング システムへのブート)にアクセスする前にパスワー<br>ドの検証が必要になります。次のいずれかを指定できます。 |
|                                         | •[無効(Disabled)]: サポートは無効になります。<br>•[有効(Encolled)]: サポートは有効になります                                                                                                    |
|                                         | [HM (Enginer)]. 7 % Price Day of a 9.                                                                                                    |

#### [Actions] 領域

| 名前                            | 説明                                                                                                    |
|-------------------------------|----------------------------------------------------------------------------------------------------|
| [Save] ボタン                    | BIOSパラメータの設定を保存して、ダイアログボックスを閉<br>じます。                                                                                         |
|                               | [Reboot Host Immediately] チェックボックスがオフの場合、<br>サーバーはすぐにリブートされ、新しい BIOS 設定が有効に<br>なります。そうでない場合、変更内容はサーバーが手動でリ<br>ブートされるまで保存されます。 |
| [Reset] ボタン                   | 3つすべてのタブ上のBIOSパラメータの値が、このダイアロ<br>グボックスを最初に開いた際に有効だった設定にリセットさ<br>れます。                                                          |
| <b>[Restore Defaults]</b> ボタン | 3つのタブすべてのBIOSパラメータをそのデフォルト値に設<br>定します。                                                                                        |

## C220M4 および C240M4 サーバの [詳細(Advanced)] タブ

### サーバ リブート オプション

[Save Changes] をクリックした後で変更内容を自動的に適用するには、[Reboot Host Immediately] チェックボックスをオンにします。Cisco IMC によってサーバがただちにリブートされて、変 更が適用されます。

変更内容を後で適用するには、[Reboot Host Immediately] チェックボックスをオフにします。 Cisco IMC によって変更が保存され、次回サーバがリブートするときに適用されます。

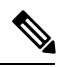

(注)

保留中の BIOS パラメータの変更がすでにある場合、Cisco IMC は、[Save Changes] をクリック したときに、保存されている値を現在の設定で自動的に上書きします。

|  | 名前                                                     | 説明                                                                                                    |
|--|--------------------------------------------------------|----------------------------------------------------------------------------------------------------|
|  | [Intel Hyper-Threading Technology] ド<br>ロップダウン リスト     | プロセッサでインテルハイパースレッディングテクノ<br>ロジーを使用するかどうか。このテクノロジーでは、<br>マルチスレッド ソフトウェア アプリケーションのス<br>レッドを各プロセッサ内で並列に実行できます。次の<br>いずれかになります。 |
|  |                                                        | •[Disabled]:プロセッサでのハイパースレッディン<br>グを禁止します。                                                                                   |
|  |                                                        | • [有効(Enabled)]: プロセッサでの複数スレッド<br>の並列実行を許可します。                                                                              |
|  |                                                        | オペレーティング システムがこの機能をサポートする<br>かどうかについては、オペレーティング システムのベ<br>ンダーに問い合わせることを推奨します。                                               |
|  | [有効化されたコア数(Number of<br>Enabled Cores)] ドロップダウンリス<br>ト | サーバー上の1つ以上の物理コアを無効にできます。<br>次のいずれかになります。                                                                                    |
|  |                                                        | • [All]: すべての物理コアをイネーブルにします。<br>これにより、関連付けられている論理プロセッサ<br>コアで Hyper Threading もイネーブルになります。                                  |
|  |                                                        | <ul> <li>[1] ~ [n]: サーバで実行できる物理プロセッサコアの数を指定します。各物理コアには、論理コアが関連付けられています。</li> </ul>                                          |
|  |                                                        | オペレーティング システムがこの機能をサポートする<br>かどうかについては、オペレーティング システムのベ<br>ンダーに問い合わせてください。                                                   |

## [Processor Configuration] のパラメータ

| 名前                           | 説明                                                                                                    |
|------------------------------|----------------------------------------------------------------------------------------------------|
| [Execute Disable] ドロップダウンリスト | アプリケーション コードを実行できる場所を指定する<br>ために、サーバーのメモリ領域を分類します。この分<br>類の結果、悪意のあるワームがバッファにコードを挿<br>入しようとした場合、プロセッサでコードの実行を無<br>効化します。この設定は、損害、ワームの増殖、およ<br>び特定クラスの悪意のあるバッファオーバーフロー攻<br>撃を防止するのに役立ちます。次のいずれかになりま<br>す。 |
|                              | • [Disabled] : プロセッサでメモリ領域を分類しません。                                                                                                    |
|                              | •[有効(Enabled)]: プロセッサでメモリ領域を分<br>類します。                                                                                                    |
|                              | オペレーティング システムがこの機能をサポートする<br>かどうかについては、オペレーティング システムのベ<br>ンダーに問い合わせることを推奨します。                                                                                                    |
| [Intel VT]                   | プロセッサで Intel Virtualization Technology (VT)を使<br>用するかどうか。このテクノロジーでは、1つのプラッ<br>トフォームで、複数のオペレーティングシステムとア<br>プリケーションをそれぞれ独立したパーティション内<br>で実行できます。次のいずれかになります。                                              |
|                              | ・[Disabled]: プロセッサでの仮想化を禁止します。                                                                                                    |
|                              | • [有効(Enabled)]: プロセッサで、複数のオペレー<br>ティングシステムをそれぞれ独立したパーティショ<br>ン内で実行できます。                                                                                                    |
|                              | (注) このオプションを変更した場合は、設定を<br>有効にするためにサーバーの電源を再投入<br>する必要があります。                                                                                                    |
| [Intel VT-d]                 | Intel Virtualization Technology for Directed I/O (VT-d) を<br>プロセッサで使用するかどうか。次のいずれかになり<br>ます。<br>• [Disabled]: プロセッサで仮想化テクノロジーを使<br>用しません。                                                               |
|                              | • [Enabled]:フロセッサで仮想化テクノロジーを使<br>用します。                                                                                                    |

| 名前                                                                      | 説明                                                                                  |
|-------------------------------------------------------------------------|-------------------------------------------------------------------------------------|
| [Intel VTD割り込み再マッピング<br>(Intel VTD interrupt Remapping)] ド<br>ロップダウンリスト | プロセッサで Intel VT-d Interrupt Remapping をサポート<br>するかどうか。次のいずれかになります。                  |
|                                                                         | • [Disabled] : プロセッサでリマッピングをサポート<br>しません。                                           |
|                                                                         | • [Enabled]: プロセッサで VT-d Interrupt Remapping<br>を必要に応じて使用します。                       |
| [Intel VT-d PassThrough DMA] ドロッ<br>プダウンリスト                             | プロセッサで Intel VT-d Pass-through DMA をサポート<br>するかどうか。次のいずれかになります。                     |
|                                                                         | • [Disabled]: プロセッサでパススルーDMAをサポー<br>トしません。                                          |
|                                                                         | • [Enabled]: プロセッサで VT-d Pass-through DMA を<br>必要に応じて使用します。                         |
| [Intel VT-d Coherency Support]                                          | プロセッサで Intel VT-d Coherency をサポートするかど<br>うか。次のいずれかになります。                            |
|                                                                         | • [Disabled] : プロセッサでコヒーレンシをサポート<br>しません。                                           |
|                                                                         | • [Enabled]: プロセッサで VT-d Coherency を必要に<br>応じて使用します。                                |
| [Intel VT-d ATS Support]                                                | プロセッサで Intel VT-d Address Translation Services<br>(ATS)をサポートするかどうか。次のいずれかにな<br>ります。 |
|                                                                         | ・[Disabled] : プロセッサで ATS をサポートしません。                                                 |
|                                                                         | • [Enabled]: プロセッサで VT-d ATS を必要に応じて<br>使用します。                                      |
| 名前                                                       | 説明                                                                                                    |
|----------------------------------------------------------|----------------------------------------------------------------------------------------------------|
| [CPU Performance]                                        | サーバーのCPUパフォーマンスプロファイルを設定し<br>ます。パフォーマンスプロファイルは次のオプション<br>で構成されます。                                                                                                |
|                                                          | • DCU Streamer Prefetcher                                                                                                    |
|                                                          | • DCU IP Prefetcher                                                                                                    |
|                                                          | • ハードウェア プリフェッチャ                                                                                                    |
|                                                          | Adjacent Cache-Line Prefetch                                                                                                    |
|                                                          | 次のいずれかになります。                                                                                                    |
|                                                          | • [Enterprise] : すべてのオプションがイネーブルで<br>す。                                                                                                    |
|                                                          | •[High Throughput]: DCU IP Prefetcher のみがイネー<br>ブルです。残りのオプションはディセーブルにな<br>ります。                                                                                   |
|                                                          | •[HPC]: すべてのオプションがイネーブルです。こ<br>の設定はハイパフォーマンスコンピューティング<br>とも呼ばれます。                                                                                                |
|                                                          | <ul> <li>[Custom]:パフォーマンスプロファイルのすべてのオプションをサーバの BIOS セットアップから設定できます。また、Hardware Prefetcher オプションと Adjacent Cache-Line Prefetch オプションは、下記のフィールドで設定できます。</li> </ul> |
| [ハードウェア プリフェッチャ<br>(Hardware Prefetcher)] ドロップダ<br>ウンリスト | プロセッサで、インテルハードウェアプリフェッチャ<br>が必要に応じてデータおよび命令ストリームをメモリ<br>から取得し、統合2次キャッシュに入れることを許可<br>するかどうか。次のいずれかになります。                                                          |
|                                                          | ・[Disabled]:ハードウェアプリフェッチャは使用しません。                                                                                                    |
|                                                          | •[Enabled]:プロセッサで、キャッシュの問題が検<br>出されたときにプリフェッチャを使用します。                                                                                                    |

| 名前                                                                     | 説明                                                                                                    |
|------------------------------------------------------------------------|----------------------------------------------------------------------------------------------------|
| [隣接キャッシュラインプリフェッ<br>チャ(Adjacent Cache Line<br>Prefetcher)] ドロップダウン リスト | プロセッサで必要な行のみを取得するのではなく、偶<br>数または奇数のペアのキャッシュ行を取得するかどう<br>か。次のいずれかになります。                                                 |
|                                                                        | • [Disabled]: プロセッサで必要な行のみを取得します。                                                                                      |
|                                                                        | •[有効(Enabled)]:プロセッサで必要な行および<br>ペアの行の両方を取得します。                                                                         |
| [DCUストリーマープリフェッチ<br>(DCU Streamer Prefetch)]ロップダ<br>ウンリスト              | プロセッサで DCU IP プリフェッチ メカニズムを使用<br>して履歴キャッシュ アクセス パターンを分析し、L1<br>キャッシュ内で最も関連性の高い行をプリロードしま<br>す。次のいずれかになります。              |
|                                                                        | • [Disabled]: プロセッサはキャッシュ読み取り要求<br>を予測しようとせず、明示的に要求された行のみ<br>を取得します。                                                   |
|                                                                        | • [Enabled]: DCU Prefetcher でキャッシュ読み取りパ<br>ターンを分析し、必要と判断した場合にキャッシュ<br>内の次の行を事前に取得します。                                  |
| [DCU IPプリフェッチャ(DCU IP<br>Prefetcher)] ドロップダウン リスト                      | プロセッサで DCU IP プリフェッチ メカニズムを使用<br>して履歴キャッシュ アクセス パターンを分析し、L1<br>キャッシュ内で最も関連性の高い行をプリロードしま<br>す。次のいずれかになります。              |
|                                                                        | • [Disabled] : プロセッサでキャッシュデータをプリ<br>ロードしません。                                                                           |
|                                                                        | •[Enabled]: DCU IP プリフェッチャで最も関連性が<br>高いと判断されたデータを含むL1 キャッシュをプ<br>リロードします。                                              |
| [ダイレクトキャッシュアクセスサ<br>ポート(Direct Cache Access Support)]<br>ドロップダウン リスト   | プロセッサで、データをI/Oデバイスから直接プロセッ<br>サキャッシュに入れることにより、I/Oパフォーマン<br>スを向上させることができます。この設定はキャッシュ<br>ミスを減らすのに役立ちます。次のいずれかになりま<br>す。 |
|                                                                        | • [Disabled]: データはI/Oデバイスから直接プロセッ<br>サキャッシュには入れられません。                                                                  |
|                                                                        | •[Enabled]:データはI/Oデバイスから直接プロセッ<br>サキャッシュに入れられます。                                                                       |

| 名前                                                   | 説明                                                                                                    |
|------------------------------------------------------|----------------------------------------------------------------------------------------------------|
| [Power Technology]                                   | 次のオプションの CPU 電源管理設定を指定できます。                                                                                                    |
|                                                      | Enhanced Intel Speedstep Technology                                                                                                    |
|                                                      | Intel Turbo Boost Technology                                                                                                    |
|                                                      | Processor Power State C6                                                                                                    |
|                                                      | [Power Technology] は次のいずれかになります。                                                                                                    |
|                                                      | • [Custom]:前述のBIOSパラメータの個々の設定が<br>使用されます。これらのBIOSパラメータのいず<br>れかを変更する場合は、このオプションを選択す<br>る必要があります。                                                                 |
|                                                      | • [Disabled] : サーバーで CPU 電源管理は実行され<br>ず、前述の BIOS パラメータの設定が無視されま<br>す。                                                                                            |
|                                                      | <ul> <li>[Energy Efficient][Energy_Efficient]:前述のBIOSパ<br/>ラメータに最適な設定が決定され、これらのパラ<br/>メータの個々の設定は無視されます。</li> </ul>                                               |
| [Enhanced Intel Speedstep Technology]<br>ドロップダウン リスト | プロセッサで拡張版 Intel SpeedStep テクノロジーを使<br>用するかどうか設定します。このテクノロジーでは、<br>プロセッサの電圧やコア周波数をシステムが動的に調<br>整できます。このテクノロジーにより、平均電力消費<br>量と平均熱発生量が減少する可能性があります。次の<br>いずれかになります。 |
|                                                      | • [Disabled]: プロセッサの電圧または周波数を動的<br>に調整しません。                                                                                                    |
|                                                      | <ul> <li>「有効(Enabled)]:プロセッサでEnhanced Intel<br/>SpeedStep Technology が使用され、サポートされて<br/>いるすべてのスリープ状態でさらに電力を節約す<br/>ることが可能になります。</li> </ul>                        |
|                                                      | オペレーティング システムがこの機能をサポートする<br>かどうかについては、オペレーティング システムのベ<br>ンダーに問い合わせることを推奨します。                                                                                    |
|                                                      | <ul> <li>(注) [Power Technology][CPUPowerManagement]</li> <li>を [Custom] に設定する必要があります。そのようにしない場合、このパラメータの設定は無視されます。</li> </ul>                                    |

| 名前                             | 説明                                                                                                    |
|--------------------------------|----------------------------------------------------------------------------------------------------|
| [Intel Turbo Boost Technology] | プロセッサでインテルターボブーストテクノロジーを<br>使用するかどうか。このテクノロジーでは、仕様より<br>も低い電力、温度、または電圧でプロセッサが動作し<br>ていると、自動的にそのプロセッサの周波数が上がり<br>ます。次のいずれかになります。         |
|                                | • [Disabled]: プロセッサの周波数は自動的には上が<br>りません。                                                                                                |
|                                | • [Enabled]: 必要に応じてプロセッサで Turbo Boost<br>Technology が利用されます。                                                                            |
|                                | <ul> <li>(注) [Power Technology][CPUPowerManagement]</li> <li>を [Custom] に設定する必要があります。そのようにしない場合、このパラメータの設定は無視されます。</li> </ul>           |
| [Processor C3 Report]          | BIOSからオペレーティングシステムにC3レポートを<br>送信するかどうか。OSはレポートを受信すると、プロ<br>セッサを電力量の少ないC3状態に移行してエネルギー<br>使用量を減らし、最適なプロセッサパフォーマンスを<br>維持できます。次のいずれかになります。 |
|                                | • [Disabled] : BIOS は C3 レポートの送信を行いません。                                                                                                 |
|                                | • [Enabled]: BIOS からC3 レポートを送信し、OS が<br>プロセッサを電力量の少ないC3 状態に移行できる<br>ようにします。                                                             |
|                                | <ul> <li>(注) [Power Technology][CPUPowerManagement]</li> <li>を [Custom] に設定する必要があります。そのようにしない場合、このパラメータの設定は無視されます。</li> </ul>           |

| 名前                                                                     | 説明                                                                                                    |
|------------------------------------------------------------------------|----------------------------------------------------------------------------------------------------|
| [Processor C6 Report]                                                  | BIOS からオペレーティング システムに C6 レポートを<br>送信するかどうか。OS はレポートを受信すると、プロ<br>セッサを電力量の少ない C6 状態に移行してエネルギー<br>使用量を減らし、最適なプロセッサ パフォーマンスを<br>維持できます。次のいずれかになります。 |
|                                                                        | • [Disabled] : BIOS から C6 レポートを送信しません。                                                                                                    |
|                                                                        | • [Enabled]: BIOS から C6 レポートを送信し、OS が<br>プロセッサを電力量の少ないC6状態に移行できる<br>ようにします。                                                                     |
|                                                                        | <ul> <li>(注) [Power Technology][CPUPowerManagement]</li> <li>を [Custom] に設定する必要があります。そのようにしない場合、このパラメータの設定は無視されます。</li> </ul>                   |
| [プロセッサの電源状態C1拡張<br>(Processor Power State C1 Enhanced)]<br>ドロップダウン リスト | C1ステートに入ったときに、CPUが最小周波数に移行<br>するかどうか。次のいずれかになります。                                                                                               |
|                                                                        | <ul> <li>[無効(Disabled)]: CPUはC1ステートでも引き<br/>続き最大周波数で動作します。</li> </ul>                                                                           |
|                                                                        | • [有効(Enabled)]: CPUは最小周波数に移行しま<br>す。このオプションではClステートで節約される<br>電力量が最大になります。                                                                      |

| 名前                                                             | 説明                                                                                                    |
|----------------------------------------------------------------|----------------------------------------------------------------------------------------------------|
| [P-STATE調整(P-STATE<br>Coordination)] ドロップダウン リス<br>ト           | BIOS がオペレーティング システムに P-state サポート<br>モデルを伝達する方法を定義できます。Advanced<br>Configuration and Power Interface(ACPI)仕様では、次<br>の3つのモデルが定義されています。                            |
|                                                                | •[HW_ALL]: プロセッサ ハードウェアによって、<br>依存関係にある論理プロセッサ (パッケージ内の<br>すべての論理プロセッサ) 間の P-state を調整しま<br>す。                                                                   |
|                                                                | <ul> <li>[SW_ALL]: OS Power Manager (OSPM) によって、<br/>依存関係にある論理プロセッサ(物理パッケージ<br/>内のすべての論理プロセッサ)間の P-state を調整<br/>します。すべての論理プロセッサで遷移を開始す<br/>る必要があります。</li> </ul> |
|                                                                | <ul> <li>[SW_ANY]: OS Power Manager (OSPM) によって、依存関係にある論理プロセッサ (パッケージ内のすべての論理プロセッサ)間の P-state を調整します。ドメイン内の任意の論理プロセッサで遷移を開始できます。</li> </ul>                      |
|                                                                | <ul> <li>(注) [Power Technology][CPUPowerManagement]</li> <li>を [Custom] に設定する必要があります。そのようにしない場合、このパラメータの設定は無視されます。</li> </ul>                                    |
| [Boot Performance Mode] ドロップダ<br>ウンリスト                         | オペレーティング システムのハンドオフ前に設定され<br>る BIOS パフォーマンス状態を選択できます。次のい<br>ずれかになります。                                                                                            |
|                                                                | <ul> <li>・[最大パフォーマンス(Max Performance)]: プロ<br/>セッサの P-state の比率が最大です。</li> <li>・[Max Efficient]: プロセッサの P-state 率は最小です</li> </ul>                                |
|                                                                |                                                                                                    |
| [エネルギーパフォーマンスの調整<br>(Energy Performance Tuning)]ドロッ<br>プダウンリスト | エネルギー効率のバイアス調整のために BIOS または<br>オペレーティング システムを選択できます。次のいず<br>れかになります。                                                                                             |
|                                                                | •[OS]:エネルギーパフォーマンスの調整にOSを選<br>択します。                                                                                                    |
|                                                                | • [BIOS] : エネルギー効率の調整のために BIOS を選<br>択します。                                                                                                    |

| 名前                                                    | 説明                                                                                                    |
|-------------------------------------------------------|----------------------------------------------------------------------------------------------------|
| [エネルギーパフォーマンス(Energy<br>Performance)] ドロップダウン リス<br>ト | システム パフォーマンスまたはエネルギー効率がこの<br>サーバーで重要かどうかを判断できます。次のいずれ<br>かになります。                                                                                                |
|                                                       | • Datanced Energy                                                                                                    |
|                                                       | Balanced Fertormance     Enorgy Efficient                                                                                                    |
|                                                       | Performance                                                                                                    |
|                                                       |                                                                                                    |
| [パッケージのCステートの制限<br>(Package C State Limit)]ドロップダ      | アイドル時にサーバー コンポーネントが使用できる電<br>力量。次のいずれかになります。                                                                                                    |
| ウンリスト                                                 | <ul> <li>[C0 state][C0_state]:サーバーはすべてのサーバー<br/>コンポーネントに常にフルパワーを提供します。<br/>このオプションでは、最高レベルのパフォーマン<br/>スが維持され、最大量の電力が必要となります。</li> </ul>                         |
|                                                       | •[C1 state]: CPU のアイドル時に、システムは電力<br>消費を少し減らします。このオプションでは、必<br>要な電力がCOよりも少なく、サーバーはすばやく<br>ハイ パフォーマンス モードに戻ることができま<br>す。                                          |
|                                                       | •[C3 state]: CPU のアイドル時に、システムは C1<br>オプションの場合よりもさらに電力消費を減らし<br>ます。この場合、必要な電力は C1 または C0 より<br>も少なくなりますが、サーバーがハイ パフォーマ<br>ンス モードに戻るのに要する時間が少し長くなり<br>ます。         |
|                                                       | •[C6 state]: CPU のアイドル時に、システムは C3<br>オプションの場合よりもさらに電力消費を減らし<br>ます。このオプションを使用すると、C0、C1、ま<br>たはC3よりも電力量が節約されますが、サーバー<br>がフルパワーに戻るまでにパフォーマンス上の問<br>題が発生する可能性があります。 |
|                                                       | <ul> <li>[C7 state]: CPU のアイドル時に、サーバはコン<br/>ポーネントが使用できる電力量を最小にします。<br/>このオプションでは、節約される電力量が最大に<br/>なりますが、サーバーがハイパフォーマンスモー<br/>ドに戻るのに要する時間も最も長くなります。</li> </ul>   |
|                                                       | • [No Limit]: サーバは、使用可能な任意のCステートに入ることがあります。                                                                                                    |

| 名前                             | 説明                                                                                |
|--------------------------------|-----------------------------------------------------------------------------------|
| [Extended APIC]                | 拡張 APIC サポートをイネーブルまたはディセーブル<br>にできます。次のいずれかになります。                                 |
|                                | ・[XAPIC]: APIC サポートを有効にします。                                                       |
|                                | • [X2APIC]: APIC を有効にして、Intel VT-d と<br>Interrupt Remapping も有効にします。              |
| [Workload Configuration]       | ワークロードの特性を最適化するようにパラメータを<br>設定できます。次のいずれかになります。                                   |
|                                | • [Balanced]:最適化のためにバランスのとれたオプ<br>ションを選択します。                                      |
|                                | <ul> <li>[I/O Sensitive]: 最適化のために I/O を考慮したオプ<br/>ションを選択します。</li> </ul>           |
|                                | (注) ワークロード構成は [Balanced] に設定する<br>ことをお勧めします。                                      |
| [CPU HWPM] ドロップダウンリスト          | CPU のパフォーマンスやエネルギー効率を引き上げる<br>ためのハードウェア電源管理(HWPM)インターフェ<br>イスを有効にします。次のいずれかになります。 |
|                                | <ul> <li>[無効(Disabled)]: P-state は前世代のプロセッサ<br/>と同じ方法で制御されます。</li> </ul>          |
|                                | • [ネイティブモード(Native Mode)]: HWPM はソ<br>フトウェアインターフェイスを介してオペレーティ<br>ング システムと連動します。   |
|                                | •[OOBモード(OOB Mode)]: CPU は、オペレー<br>ティング システムのエネルギー効率に基づいて周<br>波数を自律的に制御します。       |
| [CPU自律C-state] ドロップダウン リ<br>スト | HALT 命令を MWAIT 命令に変換する CPU 自律 C-state を有効にします。次のいずれかになります。                        |
|                                | <ul> <li>[無効(Disabled)]: CPU自律C-state が無効になり<br/>ます。これはデフォルト値です。</li> </ul>       |
|                                | •[有効(Enabled)]: CPU自律 C-state が有効になり<br>ます。                                       |

| 名前                                         | 説明                                                                                                    |
|--------------------------------------------|----------------------------------------------------------------------------------------------------|
| [プロセッサCMCI(Processor CMCI)]<br>ドロップダウン リスト | CPU が corrected machine check events で割り込みをトリ<br>ガーできるようにします。corrected machine check<br>interrupt (CMCI) により、従来のポーリング タイマー<br>よりも反応速度を向上できます。次のいずれかになり<br>ます。 |
|                                            | <ul> <li>•[無効(Disabled)]: CMCI が無効になります。</li> <li>•[有効(有効)]: CMCI が有効になります。これは<br/>デフォルト値です。</li> </ul>                                                       |

### [Memory Configuration] のパラメータ

| 名前                  | 説明                                                                                                    |
|---------------------|----------------------------------------------------------------------------------------------------|
| [Select Memory RAS] | サーバーに対するメモリの信頼性、可用性および機密<br>性(RAS)の設定方法。次のいずれかになります。                                                                                                    |
|                     | • [Maximum Performance]: システムのパフォーマ<br>ンスが最適化されます。                                                                                                    |
|                     | <ul> <li>[Mirroring]:システムのメモリの半分をバックアップとして使用することにより、システムの信頼性が最適化されます。</li> </ul>                                                                                                    |
|                     | <ul> <li>[Lockstep]:サーバ内のDIMMペアが、同一のタイ<br/>プ、サイズ、および構成を持ち、SMI チャネルに<br/>またがって装着されている場合、ロックステップ<br/>モードをイネーブルにすることで、メモリアクセ<br/>ス遅延の最小化およびパフォーマンスの向上を図<br/>ることができます。このオプションを使用した場<br/>合、[Mirroring]よりもシステムパフォーマンスが<br/>向上し、[Maximum Performance]よりも信頼性が向<br/>上しますが、[Mirroring]よりも信頼性が低く、<br/>[Maximum Performance]よりも信頼性が低く、<br/>[Maximum Performance]よりもシステムパフォーマ<br/>ンスは低下します。</li> </ul> |

| 名前                                                | 説明                                                                                                    |
|---------------------------------------------------|----------------------------------------------------------------------------------------------------|
| [NUMA] ドロップダウン リスト                                | BIOS で Non-Uniform Memory Access (NUMA) がサポー<br>トされているかどうか。次のいずれかになります。                                                                                                    |
|                                                   | • [Disabled] : BIOS で NUMA をサポートしません。                                                                                                    |
|                                                   | <ul> <li>「有効(Enabled)]: NUMAに対応したオペレーティ<br/>ングシステムに必要な ACPI テーブルを BIOS に<br/>含めます。このオプションを有効にする場合は、<br/>一部のプラットフォームでシステムのソケット間<br/>メモリインターリーブを無効にする必要がありま<br/>す。</li> </ul> |
| [チャネルインターリーブ (Channel<br>Interleaving)]ドロップダウンリスト | CPUがメモリブロックを分割して、インターリーブされたチャネル間にデータの連続部分を分散し、同時読み取り動作を有効にするかどうか。次のいずれかになります。                                                                                               |
|                                                   | • [Auto] : 実行するインターリーブを、CPU が決定<br>します。                                                                                                    |
|                                                   | •[1 Way][1_Way]:一部のチャネルインターリーブ<br>が使用されます。                                                                                                    |
|                                                   | • [2 Way][2_Way]                                                                                                    |
|                                                   | • [3 Way][3_Way]                                                                                                    |
|                                                   | • [4 Way][4_Way] : 最大のチャネルインターリーブ<br>が使用されます。                                                                                                    |
| [Rank Interleaving]                               | 1つのランクを更新中に別のランクにアクセスできるよ<br>う、CPU がメモリの物理ランクをインターリーブする<br>かどうか。次のいずれかになります。                                                                                                |
|                                                   | • [Auto] : 実行するインターリーブを、CPU が決定<br>します。                                                                                                    |
|                                                   | •[1 Way][1_Way]:一部のランクインターリーブが<br>使用されます。                                                                                                    |
|                                                   | • [2 Way][2_Way]                                                                                                    |
|                                                   | • [4 Way][4_Way]                                                                                                    |
|                                                   | •[8 Way][8_Way]:最大量のランクインターリーブ<br>が使用されます。                                                                                                    |

| 名前                                      | 説明                                                                                                    |
|-----------------------------------------|----------------------------------------------------------------------------------------------------|
| [Patrol Scrub]                          | システムがサーバー上のメモリの未使用部分でも単一<br>ビットメモリエラーをアクティブに探して訂正するか<br>どうか。次のいずれかになります。                                                                                                    |
|                                         | •[Disabled]: CPUがメモリアドレスの読み取りまた<br>は書き込みを行うときのみ、システムはメモリの<br>ECC エラーをチェックします。                                                                                                    |
|                                         | <ul> <li>「有効(Enabled)]:システムは定期的にメモリを<br/>読み書きしてECCエラーを探します。エラーが見<br/>つかると、システムは修復を試みます。このオプ<br/>ションにより、単一ビットエラーは複数ビットエ<br/>ラーになる前に修正される場合がありますが、パ<br/>トロールスクラブの実行時にパフォーマンスが低<br/>下する場合もあります。</li> </ul> |
| [デマンドスクラブ(Demand Scrub)]<br>ドロップダウン リスト | CPU または I/O から読み取り要求があった時に発生し<br>たシングルビットメモリエラーを、システムで修正す<br>るかどうか。次のいずれかになります。                                                                                                    |
|                                         | ・[無効(Disabled)]:シングルビットメモリエラー<br>は修正されません。                                                                                                    |
|                                         | • [Enabled]:シングルビットメモリエラーがメモリ<br>内部で修正され、修正されたデータが読み取り要<br>求に応じて設定されます。                                                                                                    |
| [高度(Altitude)] ドロップダウンリ<br>スト           | 物理サーバーがインストールされている地点のおよそ<br>の海抜(m 単位)。次のいずれかになります。                                                                                                    |
|                                         | •[Auto]:物理的な高度をCPUによって判別します。                                                                                                    |
|                                         | •[300 M][300_M]:サーバーは海抜約300 mの位置に<br>あります。                                                                                                    |
|                                         | •[900 M][900_M]:サーバーは海抜約900 mの位置に<br>あります。                                                                                                    |
|                                         | •[1500 M][1500_M]:サーバーは海抜約1500 m の位<br>置にあります。                                                                                                    |
|                                         | • <b>[3000 M]</b> : サーバーは、海抜約 3000 m です。                                                                                                    |

| 名前                                                  | 説明                                                                                                    |
|-----------------------------------------------------|----------------------------------------------------------------------------------------------------|
| [パニックと高水準点(Panic and High<br>Watermark)] ドロップダウンリスト | 低に設定した場合、[メモリ更新レート(Memory<br>Refresh Rate)] が [1X リフレッシュ(1X Refresh)] に<br>設定されている間、メモリ コントローラは更新を延期<br>しません。 |
|                                                     | 次のいずれかになります。                                                                                                  |
|                                                     | •[低 (Low)]: リフレッシュ レートは低に設定し<br>ます。                                                                           |
|                                                     | •[高 (High)]: リフレッシュ レートは高に設定し<br>ます。                                                                          |

## [QPI Configuration] のパラメータ

| 名前                          | 説明                                                                                 |
|-----------------------------|------------------------------------------------------------------------------------|
| [QPI Link Frequency Select] | Intel QuickPath Interconnect (QPI) リンク周波数 (ギガトラン<br>スファー/秒 (GT/s) 単位)。次のいずれかになります。 |
|                             | •[Auto]: QPIリンク周波数はCPUによって決定されます。                                                  |
|                             | • 6.4 GT/s                                                                         |
|                             | • 7.2 GT/s7.2_GT/s]                                                                |
|                             | • 8.0 GT/s                                                                         |
|                             |                                                                                    |

| 名前               | 説明                                                                                                    |
|------------------|----------------------------------------------------------------------------------------------------|
| [QPI Snoop Mode] | Intel QuickPath Interconnect (QPI) スヌープモード。次のいず<br>れかになります。                                                                                                    |
|                  | • [Auto]: CPU は自動的に早期スヌープ モードとして認識<br>します。                                                                                                    |
|                  | <ul> <li>[早期スヌープ(Early Snoop)]:分散キャッシュリング<br/>停止で、別のキャッシングエージェントにスヌーププ<br/>ローブまたは要求を直接送信できます。このモードは、<br/>遅延が少なく、スレッド全体でデータセットを共有して<br/>いるためにキャッシュ間転送からメリットが得られるワー<br/>クロードやNUMA最適化されていないワークロードに最<br/>適です。</li> </ul>                        |
|                  | <ul> <li>[ホームスヌープ(Home Snoop)]:スヌープは、常に、<br/>メモリコントローラのホームエージェント(集中型リン<br/>グ停止)によって起動されます。このモードは早期スヌー<br/>プよりもローカル遅延が高くなりますが、多数の未処理<br/>トランザクションに追加のリソースを提供します。</li> </ul>                                                                  |
|                  | <ul> <li>[Home Directory Snoop]:ホームディレクトリはオプションで使用できる機能で、プロセッサ内のHA ロジックと<br/>iMC ロジックの両方に実装されています。ディレクトリの目的は、スケーラブルなプラットフォーム、および2S<br/>と 4S の設定内のリモートソケット、およびノードコントローラへスヌープをフィルタリングすることです。</li> </ul>                                       |
|                  | <ul> <li>[Home Directory Snoop with OSB]: Opportunistic Snoop<br/>Broadcast (OSB) ディレクトリモードでは、HAは、ディ<br/>レクトリ情報が収集されてチェックされる前であっても、<br/>非常に負荷の軽い状況下で推測的ホームスヌープブロー<br/>ドキャストを選択できます。</li> </ul>                                              |
|                  | <ul> <li>[クラスタオンダイ (Cluster on Die)]: クラスタオンダ<br/>イが有効になります。有効化したLLCはそれぞれに独立<br/>したキャッシングエージェントで2つのパートに分割さ<br/>れます。これにより、一部のワークロードのパフォーマ<br/>ンスが向上します。このモードは、10個以上のコアを搭<br/>載したプロセッサでのみ使用できます。高度にNUMA最<br/>適化されたワークロードに最適なモードです。</li> </ul> |

## [USB Configuration] のパラメータ

| 名前                                      | 説明                                                                                |
|-----------------------------------------|-----------------------------------------------------------------------------------|
| [レガシーUSBサポート<br>(Legacy USB Support)] ド | システムでレガシーUSBデバイスをサポートするかどうか。<br>次のいずれかになります。                                      |
| ロップダウン リスト                              | •[無効(Disabled)]: USBデバイスは、EFIアプリケーショ<br>ンでのみ使用できます。                               |
|                                         | • [有効(Enabled)]: レガシー USB のサポートは常に使用<br>できます。                                     |
|                                         | • [Auto] : USBデバイスが接続されていない場合、レガシー<br>USB のサポートがディセーブルになります。                      |
| [Port 60/64 Emulation]                  | 完全な USB キーボード レガシー サポートのために 60h/64h エ<br>ミュレーションをシステムでサポートするかどうか。次のい<br>ずれかになります。 |
|                                         | •[無効(Disabled)]: 60h/64 エミュレーションはサポート<br>されません。                                   |
|                                         | •[有効(Enabled)]: 60h/64 エミュレーションはサポート<br>されます。                                     |
|                                         | サーバーでUSB非対応オペレーティングシステムを使用<br>する場合は、このオプションを選択する必要があります。                          |
| [xHCI Mode]                             | xHCIコントローラのレガシーサポートを有効または無効にし<br>ます。次のいずれかになります。                                  |
|                                         | • [Disabled]: xHCI コントローラのレガシー サポートを無<br>効にします。                                   |
|                                         | •[Enabled]: xHCIコントローラのレガシーサポートを有効<br>にします。                                       |
| [xHCI Legacy Support] ドロップ<br>ダウン リスト   | システム上でのレガシー xHCI コントローラのサポートを有<br>効/無効にします。次のいずれかになります。                           |
|                                         | • [無効(Disabled)] : xHCI レガシー サポートを無効にし<br>ます。                                     |
|                                         | •[有効(Enabled)]: xHCI レガシー サポートを有効にしま<br>す。これはデフォルト値です。                            |

| 名前                                       | 説明                                                                                                    |
|------------------------------------------|----------------------------------------------------------------------------------------------------|
| [すべてのUSBデバイス(All<br>USB Devices)] ドロップダウ | すべての物理および仮想USBデバイスを有効にするか無効に<br>するか。次のいずれかになります。                                                                               |
| ンリスト                                     | • [Disabled] : すべての USB デバイスが無効です。                                                                                             |
|                                          | ・[Enabled]: すべての USB デバイスが有効になります。                                                                                             |
| [USB Port: Rear]                         | 背面パネルのUSBデバイスを有効にするか無効にするか。次のいずれかになります。                                                                                        |
|                                          | <ul> <li>「無効(Disabled)]:背面パネルのUSBポートをディセー<br/>ブルにします。これらのポートに接続されるデバイスは、<br/>BIOSおよびオペレーティングシステムによって検出さ<br/>れません。</li> </ul>   |
|                                          | <ul> <li>「有効(Enabled)]:背面パネルのUSBポートをイネーブ<br/>ルにします。これらのポートに接続されるデバイスは、<br/>BIOSおよびオペレーティングシステムによって検出さ<br/>れます。</li> </ul>      |
| [USB ポート:前面(USB<br>Port:Front)]          | 前面パネルのUSBデバイスを有効にするか無効にするか。次のいずれかになります。                                                                                        |
|                                          | <ul> <li>「無効(Disabled)]:前面パネルのUSBポートをディセー<br/>ブルにします。これらのポートに接続されるデバイスは、<br/>BIOS およびオペレーティング システムによって検出さ<br/>れません。</li> </ul> |
|                                          | •[有効(Enabled)]:前面パネルのUSBポートをイネーブ<br>ルにします。これらのポートに接続されるデバイスは、<br>BIOS およびオペレーティング システムによって検出さ<br>れます。                          |
| [USB Port: Internal]                     | 内部 USB デバイスを有効にするか無効にするか。次のいずれかになります。                                                                                          |
|                                          | <ul> <li>「無効(Disabled)]:内部USBポートをディセーブルにします。これらのポートに接続されるデバイスは、BIOSおよびオペレーティングシステムによって検出されません。</li> </ul>                      |
|                                          | •[有効(Enabled)]:内部 USB ポートをイネーブルにしま<br>す。これらのポートに接続されるデバイスは、BIOS およ<br>びオペレーティング システムによって検出されます。                                |

| 名前                 | 説明                                                                                |
|--------------------|-----------------------------------------------------------------------------------|
| [USB Port: KVM]    | vKVM ポートが有効か無効か。次のいずれかになります。                                                      |
|                    | <ul> <li>・無効:vKVMキーボードおよびマウスデバイスを無効にします。キーボードとマウスはvKVMウィンドウで機能しなくなります。</li> </ul> |
|                    | •有効:vKVMキーボードとマウスデバイスを有効にします。                                                     |
| [USB Port: vMedia] | 仮想メディア デバイスを有効にするか無効にするか。次のい<br>ずれかになります。                                         |
|                    | ・[無効(Disabled)]: vMedia デバイスをディセーブルにします。                                          |
|                    | •[Enabled]: vMedia デバイスを有効にします。                                                   |

### [PCI Configuration] のパラメータ

| 名前                            | 説明                                                                                                |
|-------------------------------|---------------------------------------------------------------------------------------------------|
| [Memory Mapped I/O Above 4GB] | 4GBを超える MMIO をイネーブルまたはディセーブル<br>にするかどうか。次のいずれかになります。                                              |
|                               | • [Disabled]: サーバーでは 64 ビット PCI デバイス<br>の I/O を 4 GB 以上のアドレス空間にマッピングし<br>ません。                     |
|                               | • [有効(Enabled)]: サーバで 64 ビット PCI デバイ<br>スの I/O を 4 GB 以上のアドレス空間にマッピング<br>します。                     |
|                               | <ul> <li>(注) PCI デバイスが 64 ビット対応でも、レガシーなオプションROMを使用する場合は、この設定をイネーブルにしても正しく機能しない場合があります。</li> </ul> |
| [Sriov]                       | サーバー上でSR-IOV(Single Root I/O Virtualization)を<br>有効にするか無効にするか。次のいずれかになります。                        |
|                               | • [Disabled]: SR-IOV は無効になります。                                                                    |
|                               | •[有効(Enabled)]:SR-IOVはイネーブルになりま<br>す。                                                             |
|                               |                                                                                                   |

| 名前                                                                    | 説明                                                                                                    |
|-----------------------------------------------------------------------|----------------------------------------------------------------------------------------------------|
| [ASPM サポート(ASPM Support)]<br>ドロップダウン リスト                              | BIOS でのASPM(アクティブ電源状態管理)サポート<br>のレベルを設定できます。次のいずれかになります。                                                         |
|                                                                       | • [Disabled]: BIOS でのASPM サポートが無効です。                                                                             |
|                                                                       | • [Force L0]: すべてのリンクを強制的に L0 スタン<br>バイ (L0s) 状態にします。                                                            |
|                                                                       | <ul> <li>[自動(Auto)]:電力状態を CPU によって判別します。</li> </ul>                                                              |
| [NVMe SSD ホットプラグのサポート<br>(NVMe SSD Hot-Plug Support)] ド<br>ロップダウン リスト | サーバの電源を切ることなく、NVMe SSD を交換でき<br>ます。次のいずれかになります。                                                                  |
|                                                                       | •[無効(Disabled)]: NVMe SSD ホットプラグ サ<br>ポートが無効です。これはデフォルト値です。                                                      |
|                                                                       | • [有効(Enabled)]: NVMe SSD ホットプラグ サ<br>ポートが有効です。                                                                  |
| [VGA 優先順位(VGA Priority)] ド<br>ロップダウン リスト                              | システムに複数の VGA デバイスがある場合は、VGA<br>グラフィックス デバイスの優先順位を設定できます。<br>次のいずれかになります。                                         |
|                                                                       | • [Onboard]:オンボード VGA デバイスが優先され<br>ます。BIOS ポスト画面および OS ブートはオン<br>ボード VGA ポート経由で駆動されます。                           |
|                                                                       | • [Offboard]: PCIE グラフィックス アダプタが優先<br>されます。BIOS ポスト画面および OS ブートは外<br>部グラフィックスアダプタポート経由で駆動され<br>ます。               |
|                                                                       | <ul> <li>「オンボードVGA 無効(Onboard VGA Disabled)]:</li> <li>PCIE グラフィックス アダプタが優先され、オンボード VGA デバイスは無効になります。</li> </ul> |

## [Serial Configuration] のパラメータ

| 名前                                                       | 説明                                                                                                    |
|----------------------------------------------------------|----------------------------------------------------------------------------------------------------|
| [Out-of-Band Mgmt Port]                                  | Windows 緊急管理サービスで使用可能な COM ポート 0 を設定することができます。このセットアップ オプションに基づいて ACPI SPCR テーブルが報告されます。次のいずれかになります。<br>• [Disabled]: Windows オペレーティング システムで使われ<br>る別田ポートとして COM ポート 0 を設定します |
|                                                          | • [有効(Enabled)]: Windows 緊急管理サービス用のリモー<br>ト管理ポートとして COM ポート 0 を設定します。                                                                                                    |
| [コンソールリダイレクション<br>(Console redirection)] ドロッ<br>プダウン リスト | POSTおよびBIOSのブート中に、シリアルポートをコンソー<br>ルリダイレクションで使用できるようにします。BIOSのブー<br>トが完了し、オペレーティングシステムがサーバを担当する<br>と、コンソールリダイレクションの関連性はなくなり、無効<br>になります。次のいずれかになります。                           |
|                                                          | • [Disabled]: POST 中にコンソール リダイレクションは発<br>生しません。                                                                                                    |
|                                                          | • [COM 0] : POST 中にCOM ポート 0 でコンソール リダイ<br>レクションを有効にします。                                                                                                    |
|                                                          | • [COM 1] : POST 中にCOM ポート 1 でコンソール リダイ<br>レクションを有効にします。                                                                                                    |
| [Terminal type]                                          | コンソール リダイレクションに使用される文字フォーマット<br>のタイプ。次のいずれかになります。                                                                                                    |
|                                                          | • [PC-ANSI]: PC-ANSI 端末フォントが使用されます。                                                                                                    |
|                                                          | • [VT100] : サポートされている vt100 ビデオ端末とその文<br>字セットが使用されます。                                                                                                    |
|                                                          | • [VT100+]: サポートされている vt100-plus ビデオ端末と<br>その文字セットが使用されます。                                                                                                    |
|                                                          | • [VT-UTF8]: UTF-8文字セットのビデオ端末が使用されま<br>す。                                                                                                    |
|                                                          | (注) この設定は、リモートターミナルアプリケーショ<br>ン上の設定と一致している必要があります。                                                                                                    |

| 名前                                   | 説明                                                                                                    |
|--------------------------------------|----------------------------------------------------------------------------------------------------|
| [Bits per second]                    | シリアル ポートの伝送速度として使用されるボー レート。<br>[Console Redirection] を無効にする場合は、このオプションを<br>使用できません。次のいずれかになります。                                          |
|                                      | •[9600]:9,600 ボー レートが使用されます。                                                                                                    |
|                                      | <ul> <li>[19200]: 19,200 ボーレートが使用されます。</li> </ul>                                                                                         |
|                                      | •[38400]: 38,400 ボー レートが使用されます。                                                                                                    |
|                                      | •[57600]:57,600 ボー レートが使用されます。                                                                                                    |
|                                      | •[115200]:115,200 ボー レートが使用されます。                                                                                                    |
|                                      | (注) この設定は、リモートターミナルアプリケーショ<br>ン上の設定と一致している必要があります。                                                                                        |
| [フロー制御(Flow Control)]<br>ドロップダウン リスト | フロー制御にハンドシェイク プロトコルを使用するかどうか<br>を設定します。送信要求/クリアツーセンド(RTS/CTS)を使<br>用すると、隠れた端末の問題が原因で発生する可能性がある、<br>フレーム コリジョンを減らすことができます。次のいずれか<br>になります。 |
|                                      | • [None]:フロー制御は使用されません。                                                                                                    |
|                                      | • [Hardware RTS/CTS]: フロー制御に RTS/CTS が使用されます。                                                                                             |
|                                      | (注) この設定は、リモートターミナルアプリケーション上の設定と一致している必要があります。                                                                                            |

| 名前                            | 説明                                                                                                    |
|-------------------------------|----------------------------------------------------------------------------------------------------|
| [Putty KeyPad]                | PuTTYファンクションキーおよびテンキーの最上段のキーの<br>アクションを変更できます。次のいずれかになります。                                                                                                    |
|                               | • [VT100]:ファンクションキーによって ESC OP ~ ESC OI を生成します。                                                                                                    |
|                               | <ul> <li>[LINUX]: Linux 仮想コンソールを模倣します。ファンクション キー F6 ~ F12 はデフォルト モードと同様に動作しますが、F1 ~ F5 は ESC [[A ~ ESC [[E を生成します。</li> </ul>                                                                                               |
|                               | <ul> <li>[XTERMR6]:ファンクションキーF5~F12がデフォルトモードと同様に動作します。ファンクションキーF1~F4によってESC OP~ESC OSを生成します。これはデジタル端末のキーパッドの上段によって生成されるシーケンスです。</li> </ul>                                                                                   |
|                               | <ul> <li>[SCO]:ファンクションキーF1~F12によってESC [M<br/>~ESC [Xを生成します。ファンクションキーと Shift<br/>キーによってESC [Y~ESC [jを生成します。Ctrlキー<br/>とファンクションキーによってESC [k~ESC [vを生<br/>成します。Shift、Ctrl およびファンクションキーによっ<br/>てESC [w~ESC [{を生成します。</li> </ul> |
|                               | •[ESCN]: デフォルトモードです。ファンクションキーは<br>デジタル端末の一般的な動作と一致します。ファンクショ<br>ンキーによって ESC [11~ や ESC [12~ などのシーケ<br>ンスを生成します。                                                                                                    |
|                               | <ul> <li>[VT400]:ファンクションキーはデフォルトモードと同様に動作します。テンキーの最上段のキーによってESC OP ~ ESC OS を生成します。</li> </ul>                                                                                                    |
| [Redirection After BIOS POST] | BIOS POST が完了し、OS ブートローダに制御が渡された後<br>に、BIOS コンソール リダイレクションがアクティブである<br>かどうか。次のいずれかになります。                                                                                                    |
|                               | •[Always Enable]: OS のブートおよび実行時に BIOS レガ<br>シーコンソールリダイレクションがアクティブになりま<br>す。                                                                                                    |
|                               | ・[Bootloader]: OS ブートローダに制御が渡される前にBIOS<br>レガシーコンソールリダイレクションがディセーブルに<br>なります。                                                                                                    |

| 名前                                                        | 説明                                                                                                    |
|-----------------------------------------------------------|----------------------------------------------------------------------------------------------------|
| [VICに対するCDNサポート<br>(CDN Support for VIC)] ド<br>ロップダウン リスト | イーサネット ネットワークの命名規則が Consistent Device<br>Naming (CDN) または従来の命名規則に従うかどうか。次の<br>いずれかになります。                   |
|                                                           | ・[無効 (Disabled)]: VICカードに対するCDNサポートは<br>無効です。                                                              |
|                                                           | <ul> <li>[有効(Enabled)]: CDNサポートはVICカードに対して<br/>有効です。</li> </ul>                                            |
|                                                           | <ul> <li>(注) VICカードのCDNサポートは、Windows2012</li> <li>または最新のOSでのみ機能します。</li> </ul>                             |
| [PCI ROM CLP]                                             | PCI ROM Command Line Protocol (CLP) は、カード上の iSCSI や PxE などのさまざまなオプション ROM の実行を制御しま<br>す。デフォルト設定は、ディセーブルです。 |
|                                                           | •[Enabled]:ポートごとに個別に、iSCSIやPxEなどのさま<br>ざまなオプション ROM の実行を設定できるようにしま<br>す。                                   |
|                                                           | ・[Disabled]: デフォルトオプションです。異なるオプショ<br>ンROMは選択できません。デフォルトオプションROM<br>は PCI 列挙中に実行されます。                       |
| [PCH SATA Mode]                                           | このオプションでは、PCH SATA モードを選択できます。次<br>のいずれかになります。                                                             |
|                                                           | ・[AHCI]: SATA コントローラと sSATA コントローラの両<br>方を AHCI モードに設定します。                                                 |
|                                                           | • [Disabled] : SATA コントローラと sSATA コントローラを<br>無効にします。                                                       |
|                                                           | • [LSI SW Raid]: SATA コントローラと sSATA コントロー<br>ラを LSI SW Raid の raid モードに設定します。                              |
| [All Onboard LOM Ports]                                   | すべてのLOMポートを有効にするか無効にするか。次のいず<br>れかになります。                                                                   |
|                                                           | ・[Disabled]: すべての LOM ポートが無効です。                                                                            |
|                                                           | ・[Enabled]: すべての LOM ポートが有効になります。                                                                          |

## [LOM and PCIe Slots Configuration] のパラメータ

| 名前                            | 説明                                                                    |
|-------------------------------|-----------------------------------------------------------------------|
| [LOM Port <i>n</i> OptionROM] | n で指定された LOM ポートでオプション ROM を使用できる<br>かどうか。次のいずれかになります。                |
|                               | • [Disabled]:スロット n のオプション ROM は使用できま<br>せん。                          |
|                               | • [Enabled]:スロット <i>n</i> のオプション ROM は使用可能で<br>す。                     |
|                               | • <b>[UEFI Only]</b> : スロット <i>n</i> のオプション ROM は UEFI に<br>のみ使用できます。 |
|                               | • [Legacy Only]:スロット <i>n</i> のオプション ROM はレガシー<br>にのみ使用できます。          |
| [All PCIe Slots OptionROM]    | PCIe カードのオプション ROM をサーバーが使用できるかどうか。次のいずれかになります。                       |
|                               | • [Disabled]:スロット n のオプション ROM は使用できま<br>せん。                          |
|                               | • [Enabled]:スロット <i>n</i> のオプション ROM は使用可能で<br>す。                     |
|                               | • <b>[UEFI Only]</b> : スロット <i>n</i> のオプション ROM は UEFI に<br>のみ使用できます。 |
|                               | • [Legacy Only]:スロット <i>n</i> のオプション ROM はレガシー<br>にのみ使用できます。          |
| [PCIe Slot:n OptionROM        | PCIe カードのオプション ROM をサーバーが使用できるかど<br>うか。次のいずれかになります。                   |
|                               | • [Disabled]:スロット n のオプション ROM は使用できま<br>せん。                          |
|                               | • [Enabled]:スロット n のオプション ROM は使用可能で<br>す。                            |
|                               | • <b>[UEFI Only]</b> : スロット <i>n</i> のオプション ROM は UEFI に<br>のみ使用できます。 |
|                               | • [Legacy Only]:スロット <i>n</i> のオプション ROM はレガシー<br>にのみ使用できます。          |

| 名前                            | 説明                                                                                          |
|-------------------------------|---------------------------------------------------------------------------------------------|
| [PCIe Slot:MLOM<br>OptionROM] | このオプションでは、MLOM スロットに接続された PCIe ア<br>ダプタのオプション ROM の実行を制御することができます。<br>次のいずれかになります。          |
|                               | • [Enabled]: レガシーおよび UEFI オプション ROM の両方<br>を実行します。                                          |
|                               | <ul> <li>         ・[無効(Disabled)]:レガシーおよび UEFI の両方のオプ<br/>ション ROM は実行されません。     </li> </ul> |
|                               | • <b>[UEFI のみ(UEFI Only)]</b> : UEFI オプション ROM のみ<br>を実行します。                                |
|                               | ・[Legacy Only]:レガシーオプション ROM のみを実行します。                                                      |
| [PCIe Slot:HBA OptionROM]     | このオプションでは、HBA スロットに接続された PCIe アダ<br>プタのオプション ROM の実行を制御することができます。<br>次のいずれかになります。           |
|                               | •[Enabled]:レガシーおよび UEFI オプション ROM の両方<br>を実行します。                                            |
|                               | <ul> <li>         ・[無効(Disabled)]:レガシーおよび UEFI の両方のオプ<br/>ション ROM は実行されません。     </li> </ul> |
|                               | • <b>[UEFI のみ(UEFI Only)]</b> : UEFI オプション ROM のみ<br>を実行します。                                |
|                               | ・[Legacy Only]:レガシー オプション ROM のみを実行します。                                                     |
| [PCIe Slot:N1 OptionROM]      | このオプションでは、SSD:NVMel スロットに接続された PCIe<br>アダプタのオプション ROM の実行を制御することができま<br>す。次のいずれかになります。      |
|                               | •[Enabled]:レガシーおよび UEFI オプション ROM の両方<br>を実行します。                                            |
|                               | <ul> <li>         ・[無効(Disabled)]:レガシーおよび UEFI の両方のオプ<br/>ション ROM は実行されません。     </li> </ul> |
|                               | • <b>[UEFI のみ(UEFI Only)]</b> : UEFI オプション ROM のみ<br>を実行します。                                |
|                               | ・[Legacy Only]:レガシーオプション ROM のみを実行します。                                                      |

| 名前                                                  | 説明                                                                                    |
|-----------------------------------------------------|---------------------------------------------------------------------------------------|
| [PCIe Slot:N2 OptionROM]                            | このオプションでは、SSD:NVMe2スロットに接続された PCIe<br>アダプタのオプション ROM の実行を制御することができま<br>す。次のいずれかになります。 |
|                                                     | •[Enabled]:レガシーおよびUEFIオプションROMの両方<br>を実行します。                                          |
|                                                     | • [無効(Disabled)]: レガシーおよび UEFI の両方のオプ<br>ション ROM は実行されません。                            |
|                                                     | • <b>[UEFI のみ(UEFI Only)]</b> : UEFI オプション ROM のみ<br>を実行します。                          |
|                                                     | ・[Legacy Only]:レガシーオプション ROM のみを実行します。                                                |
| [PCIe Slot:HBA Link Speed]<br>PCIe SlotHBALinkSpeed | このオプションを使用すると、PCIeHBAスロットに装着され<br>ているアダプタカードの最大速度を制限できます。次のいず<br>れかになります。             |
|                                                     | • [自動(Auto)]: システムは許可される最大速度を選択し<br>ます。                                               |
|                                                     | • [GEN1]:最大 2.5 GT/s(ギガトランスファー/秒)までの<br>速度が許可されます。                                    |
|                                                     | • [GEN2]: 最大 5 GT/s までの速度が許可されます。                                                     |
|                                                     | •[GEN3]:最大8GT/sまでの速度が許可されます。                                                          |
|                                                     | • [Disabled]: 最大速度は制限されません。                                                           |

[BIOS Configuration] ダイアログボックスのボタンバー

## ¢

**重要** このダイアログボックスのボタンは、表示しているタブのパラメータのみでなく、使用可能な すべてのタブのすべての BIOS パラメータに影響します。

| 名前                 | 説明                                                                                                    |
|--------------------|----------------------------------------------------------------------------------------------------|
| [Save Changes] ボタン | <ul> <li>3つのタブすべての BIOS パラメータの設定を保存し、ダイア<br/>ログボックスを閉じます。</li> <li>[Reboot Host Immediately] チェックボックスがオフの場合、サー<br/>バはすぐにリブートされ、新しい BIOS 設定が有効になりま<br/>す。そうでない場合、変更内容はサーバが手動でリブートさ<br/>れるまで保存されます</li> </ul> |

| 名前                     | 説明                                                            |
|------------------------|---------------------------------------------------------------|
| [Reset Values] ボタン     | 3つのタブすべてのBIOSパラメータの値を、このダイアログ<br>ボックスを最初に開いたときに有効だった設定に復元します。 |
| [Restore Defaults] ボタン | 3つのタブすべてのBIOSパラメータをそのデフォルト値に設<br>定します。                        |
| [Cancel] ボタン           | 変更を行わずにダイアログボックスを閉じます。                                        |

# **C220M4** および C240M4 サーバの [サーバ管理(Server Management)] タ ブ

#### サーバ リブート オプション

[Save Changes] をクリックした後で変更内容を自動的に適用するには、[Reboot Host Immediately] チェックボックスをオンにします。Cisco IMC によってサーバがただちにリブートされて、変 更が適用されます。

変更内容を後で適用するには、[Reboot Host Immediately] チェックボックスをオフにします。 Cisco IMC によって変更が保存され、次回サーバがリブートするときに適用されます。

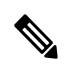

(注) 保留中の BIOS パラメータの変更がすでにある場合、Cisco IMC は、[Save Changes] をクリック したときに、保存されている値を現在の設定で自動的に上書きします。

サーバ管理 BIOS パラメータ

| 名前            | 説明                                                                                                    |
|---------------|----------------------------------------------------------------------------------------------------|
| [FRB-2 Timer] | POST 中にシステムがハングアップした場合に、システ<br>ムを回復するために Cisco IMC で FRB2 タイマーを使<br>用するかどうか。次のいずれかになります。<br>•[無効 (Disabled)]: FRB2 タイマーは使用されま |
|               | ・[Enabled]: POST 中に FRB2 タイマーが開始され、<br>必要に応じてシステムの回復に使用されます。                                                                  |

| 名前                                                                  | 説明                                                                                                    |
|---------------------------------------------------------------------|----------------------------------------------------------------------------------------------------|
| [OS ウォッチドッグ タイマー(OS<br>Watchdog Timer)] ドロップダウンリ<br>スト              | BIOS が指定されたタイムアウト値でウォッチドッグ<br>タイマーをプログラムするかどうか。次のいずれかに<br>なります。                                                                                                    |
|                                                                     | • [Disabled] : サーバーのブートにかかる時間をトラッ<br>キングするためにウォッチドッグ タイマーは使用<br>されません。                                                                                                    |
|                                                                     | <ul> <li>[Enabled]:サーバーのブートにかかる時間をウォッ<br/>チドッグタイマーでトラッキングします。サーバー<br/>が[OSブートウォッチドッグタイマータイムアウ<br/>ト (OS Boot Watchdog Timer Timeout)]フィールド<br/>に指定された時間内にブートしない場合、Cisco<br/>IMCはエラーをログに記録し、[OSブートウォッチ<br/>ドッグポリシー (OS Boot Watchdog Policy)]フィー<br/>ルドに指定されたアクションを実行します。</li> </ul> |
| [OSウォッチドッグタイマータイムア<br>ウト(OS Watchdog Timer Timeout)]<br>ドロップダウン リスト | OSが指定された時間内にブートしない場合、OSウォッ<br>チドッグタイマーの期限が切れ、システムはタイマー<br>ポリシーに基づいてアクションを実行します。次のい<br>ずれかになります。                                                                                                    |
|                                                                     | <ul> <li>[5 Minutes]: OS ウォッチドッグタイマーは、ブートが開始されてから5分後に期限が切れます。</li> </ul>                                                                                                    |
|                                                                     | • [10 Minutes]: OS ウォッチドッグタイマーは、ブー<br>トが開始されてから 10 分後に期限が切れます。                                                                                                    |
|                                                                     | • [15 Minutes]: OS ウォッチドッグタイマーは、ブー<br>トが開始されてから 15 分後に期限が切れます。                                                                                                    |
|                                                                     | • [20 Minutes]: OS ウォッチドッグタイマーは、ブー<br>トが開始されてから 20 分後に期限が切れます。                                                                                                    |
|                                                                     | <ul> <li>(注) このオプションは[OS Boot Watchdog Timer]</li> <li>をイネーブルにした場合にのみ適用されます。</li> </ul>                                                                                                    |

| 名前                                                               | 説明                                                                                 |
|------------------------------------------------------------------|------------------------------------------------------------------------------------|
| [OSウォッチドッグタイマーポリシー<br>(OS Watchdog Timer Policy)]ドロッ<br>プダウン リスト | ウォッチドッグ タイマーが切れた場合にシステムで実<br>行されるアクション。次のいずれかになります。                                |
|                                                                  | • [Do Nothing]: OS のブート中にウォッチドッグ タ<br>イマーの期限が切れた場合、アクションは実行さ<br>れません。              |
|                                                                  | •[電源オフ(Power Down)]: OS のブート中に<br>ウォッチドッグタイマーの期限が切れた場合、サー<br>バーの電源がオフになります。        |
|                                                                  | • [Reset]: OSのブート中にウォッチドッグタイマー<br>が切れた場合、サーバーはリセットされます。                            |
|                                                                  | <ul><li>(注) このオプションは [OS Boot Watchdog Timer]</li><li>を有効にする場合にのみ適用されます。</li></ul> |

[BIOS Configuration] ダイアログボックスのボタンバー

C/

**重要** このダイアログボックスのボタンは、表示しているタブのパラメータのみでなく、使用可能な すべてのタブのすべての BIOS パラメータに影響します。

| 名前                     | 説明                                                                                                    |
|------------------------|----------------------------------------------------------------------------------------------------|
| [Save Changes] ボタン     | 3つのタブすべてのBIOSパラメータの設定を保存し、ダイア<br>ログボックスを閉じます。                                                                               |
|                        | [Reboot Host Immediately] チェックボックスがオフの場合、サー<br>バはすぐにリブートされ、新しい BIOS 設定が有効になりま<br>す。そうでない場合、変更内容はサーバが手動でリブートさ<br>れるまで保存されます。 |
| [Reset Values] ボタン     | 3つのタブすべてのBIOSパラメータの値を、このダイアログ<br>ボックスを最初に開いたときに有効だった設定に復元します。                                                               |
| [Restore Defaults] ボタン | 3つのタブすべてのBIOSパラメータをそのデフォルト値に設<br>定します。                                                                                      |
| [Cancel] ボタン           | 変更を行わずにダイアログボックスを閉じます。                                                                                                    |

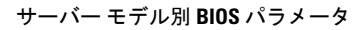

翻訳について

このドキュメントは、米国シスコ発行ドキュメントの参考和訳です。リンク情報につきましては 、日本語版掲載時点で、英語版にアップデートがあり、リンク先のページが移動/変更されている 場合がありますことをご了承ください。あくまでも参考和訳となりますので、正式な内容につい ては米国サイトのドキュメントを参照ください。